# カタログ等資料中の旧社名の扱いについて

2010年4月1日を以ってNECエレクトロニクス株式会社及び株式会社ルネサステクノロジ が合併し、両社の全ての事業が当社に承継されております。従いまして、本資料中には旧社 名での表記が残っておりますが、当社の資料として有効ですので、ご理解の程宜しくお願い 申し上げます。

ルネサスエレクトロニクス ホームページ (http://www.renesas.com)

2010年4月1日 ルネサスエレクトロニクス株式会社

【発行】ルネサスエレクトロニクス株式会社(http://www.renesas.com)

【問い合わせ先】http://japan.renesas.com/inquiry

#### ご注意書き

- 本資料に記載されている内容は本資料発行時点のものであり、予告なく変更することがあります。当社製品のご購入およびご使用にあたりましては、事前に当社営業窓口で最新の情報をご確認いただきますとともに、 当社ホームページなどを通じて公開される情報に常にご注意ください。
- 2. 本資料に記載された当社製品および技術情報の使用に関連し発生した第三者の特許権、著作権その他の知的 財産権の侵害等に関し、当社は、一切その責任を負いません。当社は、本資料に基づき当社または第三者の 特許権、著作権その他の知的財産権を何ら許諾するものではありません。
- 3. 当社製品を改造、改変、複製等しないでください。
- 4. 本資料に記載された回路、ソフトウェアおよびこれらに関連する情報は、半導体製品の動作例、応用例を説明するものです。お客様の機器の設計において、回路、ソフトウェアおよびこれらに関連する情報を使用する場合には、お客様の責任において行ってください。これらの使用に起因しお客様または第三者に生じた損害に関し、当社は、一切その責任を負いません。
- 5. 輸出に際しては、「外国為替及び外国貿易法」その他輸出関連法令を遵守し、かかる法令の定めるところに より必要な手続を行ってください。本資料に記載されている当社製品および技術を大量破壊兵器の開発等の 目的、軍事利用の目的その他軍事用途の目的で使用しないでください。また、当社製品および技術を国内外 の法令および規則により製造・使用・販売を禁止されている機器に使用することができません。
- 6. 本資料に記載されている情報は、正確を期すため慎重に作成したものですが、誤りがないことを保証するものではありません。万一、本資料に記載されている情報の誤りに起因する損害がお客様に生じた場合においても、当社は、一切その責任を負いません。
- 7. 当社は、当社製品の品質水準を「標準水準」、「高品質水準」および「特定水準」に分類しております。また、 各品質水準は、以下に示す用途に製品が使われることを意図しておりますので、当社製品の品質水準をご確 認ください。お客様は、当社の文書による事前の承諾を得ることなく、「特定水準」に分類された用途に当 社製品を使用することができません。また、お客様は、当社の文書による事前の承諾を得ることなく、意図 されていない用途に当社製品を使用することができません。当社の文書による事前の承諾を得ることなく、意図 されていない用途に当社製品を使用することができません。当社の文書による事前の承諾を得ることなく、 「特定水準」に分類された用途または意図されていない用途に当社製品を使用したことによりお客様または 第三者に生じた損害等に関し、当社は、一切その責任を負いません。なお、当社製品のデータ・シート、デ ータ・ブック等の資料で特に品質水準の表示がない場合は、標準水準製品であることを表します。
  - 標準水準: コンピュータ、OA 機器、通信機器、計測機器、AV 機器、家電、工作機械、パーソナル機器、 産業用ロボット
  - 高品質水準:輸送機器(自動車、電車、船舶等)、交通用信号機器、防災・防犯装置、各種安全装置、生命 維持を目的として設計されていない医療機器(厚生労働省定義の管理医療機器に相当)
  - 特定水準: 航空機器、航空宇宙機器、海底中継機器、原子力制御システム、生命維持のための医療機器(生 命維持装置、人体に埋め込み使用するもの、治療行為(患部切り出し等)を行うもの、その他 直接人命に影響を与えるもの)(厚生労働省定義の高度管理医療機器に相当)またはシステム 等
- 8. 本資料に記載された当社製品のご使用につき、特に、最大定格、動作電源電圧範囲、放熱特性、実装条件その他諸条件につきましては、当社保証範囲内でご使用ください。当社保証範囲を超えて当社製品をご使用された場合の故障および事故につきましては、当社は、一切その責任を負いません。
- 9. 当社は、当社製品の品質および信頼性の向上に努めておりますが、半導体製品はある確率で故障が発生したり、使用条件によっては誤動作したりする場合があります。また、当社製品は耐放射線設計については行っておりません。当社製品の故障または誤動作が生じた場合も、人身事故、火災事故、社会的損害などを生じさせないようお客様の責任において冗長設計、延焼対策設計、誤動作防止設計等の安全設計およびエージング処理等、機器またはシステムとしての出荷保証をお願いいたします。特に、マイコンソフトウェアは、単独での検証は困難なため、お客様が製造された最終の機器・システムとしての安全検証をお願いいたします。
- 10. 当社製品の環境適合性等、詳細につきましては製品個別に必ず当社営業窓口までお問合せください。ご使用 に際しては、特定の物質の含有・使用を規制する RoHS 指令等、適用される環境関連法令を十分調査のうえ、 かかる法令に適合するようご使用ください。お客様がかかる法令を遵守しないことにより生じた損害に関し て、当社は、一切その責任を負いません。
- 11. 本資料の全部または一部を当社の文書による事前の承諾を得ることなく転載または複製することを固くお 断りいたします。
- 12. 本資料に関する詳細についてのお問い合わせその他お気付きの点等がございましたら当社営業窓口までご 照会ください。
- 注1. 本資料において使用されている「当社」とは、ルネサスエレクトロニクス株式会社およびルネサスエレク トロニクス株式会社がその総株主の議決権の過半数を直接または間接に保有する会社をいいます。
- 注 2. 本資料において使用されている「当社製品」とは、注 1 において定義された当社の開発、製造製品をいい ます。

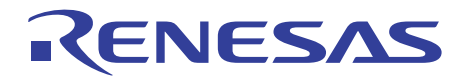

# H8S,H8/300シリーズ High-performance Embedded Workshop 3

ユーザーズマニュアル

(Windows<sup>®</sup>98/Me、Windows NT<sup>®</sup>4.0、 Windows<sup>®</sup>2000およびWindows<sup>®</sup>XP用)

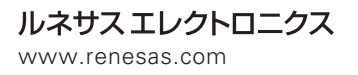

Rev.2.00 2004.06

■ 安全設計に関するお願い ■

1.弊社は品質、信頼性の向上に努めておりますが、半導体製品は故障が発生したり、 誤動作する場合があります。弊社の半導体製品の故障又は誤動作によって結果として、人身事故、火災事故、社会的損害などを生じさせないような安全性を考慮した 冗長設計、延焼対策設計、誤動作防止設計などの安全設計に十分ご留意ください。

■ 本資料ご利用に際しての留意事項 ■

- 本資料は、お客様が用途に応じた適切なルネサステクノロジ製品をご購入いただくための参考資料であり、本資料中に記載の技術情報についてルネサステクノロジが所有する知的財産権その他の権利の実施、使用を許諾するものではありません。
- 2.本資料に記載の製品データ、図、表、プログラム、アルゴリズムその他応用回路例の使用に起因する損害、第三者所有の権利に対する侵害に関し、ルネサステクノロジは責任を負いません。
- 3.本資料に記載の製品データ、図、表、プログラム、アルゴリズムその他全ての情報 は本資料発行時点のものであり、ルネサステクノロジは、予告なしに、本資料に記 載した製品または仕様を変更することがあります。ルネサステクノロジ半導体製品 のご購入に当たりましては、事前にルネサステクノロジ、ルネサス販売または特約 店へ最新の情報をご確認頂きますとともに、ルネサステクノロジホームページ (http://www.renesas.com)などを通じて公開される情報に常にご注意ください。
- 4.本資料に記載した情報は、正確を期すため、慎重に制作したものですが万一本資料の記述誤りに起因する損害がお客様に生じた場合には、ルネサステクノロジはその責任を負いません。
- 5.本資料に記載の製品データ、図、表に示す技術的な内容、プログラム及びアルゴリズムを流用する場合は、技術内容、プログラム、アルゴリズム単位で評価するだけでなく、システム全体で十分に評価し、お客様の責任において適用可否を判断してください。ルネサステクノロジは、適用可否に対する責任は負いません。
- 6.本資料に記載された製品は、人命にかかわるような状況の下で使用される機器ある いはシステムに用いられることを目的として設計、製造されたものではありません。 本資料に記載の製品を運輸、移動体用、医療用、航空宇宙用、原子力制御用、海底 中継用機器あるいはシステムなど、特殊用途へのご利用をご検討の際には、ルネサ ステクノロジ、ルネサス販売または特約店へご照会ください。
- 7.本資料の転載、複製については、文書によるルネサステクノロジの事前の承諾が必 要です。
- 8.本資料に関し詳細についてのお問い合わせ、その他お気付きの点がございましたら ルネサステクノロジ、ルネサス販売または特約店までご照会ください。

# はじめに

High-performance Embedded Workshop (以下、HEW と略します)は、ルネサステクノロジマイク ロコンピュータの組み込み用アプリケーションの開発を強力にサポートするツールです。おもな特徴 をまとめると次のようになります。

- 使い勝手の良いインタフェースを活用したコンパイラ、アセンブラ、リンケージエディタなどのオプションが設定できるカスタマイズ可能なプロジェクトビルドシステム。
- プログラムを読みやすくするシンタックス色付け機能を持つ統合化テキストエディタ。
- ユーザ独自のツールを実行するための環境設定。
- 同一アプリケーション内でのビルドおよびデバッグを可能にする統合化デバッガ。
- バージョン管理サポート。

HEW は2つの目的で設計されています。一つはユーザに強力な開発ツールを提供すること、そしてもう一つは、それらのツール類を統合して使いやすくすることです。

#### このマニュアルについて

このマニュアルでは HEW システムについて述べています。本マニュアルは2つの部分から構成されています。HEW 編では HEW の基本的な使い方に関する情報、HEW 環境のカスタマイズ、および HEW のビルド機能について説明します。なお、HEW 編は SH シリーズの図を使用しています。シミュ レータ・デバッガ編ではデバッグ機能について説明します。

このマニュアルでは C/C++言語、アセンブリ言語の書き方や、オペレーティングシステムの使い方、 個々のデバイスに適したプログラムの書き方などについては説明していません。それらについては、 各々のマニュアルを参照してください。

HEWは、インストール上、各種言語にカスタマイズされています。このマニュアルでは、HEWアプリケーションの日本語版について説明します。

Microsoft, MS-DOS, Windows, Windows NT は米国 Microsoft 社の米国およびその他の国における登録商標です。

Visual SourceSafe は Microsoft 社の米国およびその他の国における商標です。

IBM は International Business Machines Corporation の登録商標です。

その他、記載されている製品名は各社の商標または登録商標です。

# このマニュアルの記号

このマニュアルで使われている記号の意味を説明します。

| 記号                  | 意味                                                  |
|---------------------|-----------------------------------------------------|
| [Menu->Menu Option] | 太字と '->' はメニューオプションを示します ( 例 [File->Save As] )      |
| FILENAME.C          | 大文字の名前はファイル名を示します                                   |
| "文字列の入力"            | 下線は入力する文字列を示します (""を省く)                             |
| Key + Key           | キー入力を示します。例えば、CTRL+N キーでは CTRL キーと N キーを同時に<br>押します |
| ●<br>(「操作方法」マーク)    | このマークが左端にあるとき、その右の文章は何かの操作方法を示します                   |

表 1: 記号一覧

# 目次

| HEW | V 編                                            | 1  |
|-----|------------------------------------------------|----|
| 1.  | 概要                                             | 3  |
| 1.1 | ワークスペース、プロジェクト、ファイル                            | 3  |
| 1.2 | メインウィンドウ                                       | 4  |
|     | 1.2.1 タイトルバー                                   | 4  |
|     | 1.2.2 メニューバー                                   | 4  |
|     | 1.2.3 ツールバー                                    | 4  |
|     | 1.2.4 <b>ワークスペースウィンドウ</b>                      | 7  |
|     | 1.2.5 エディタウィンドウ                                | 11 |
|     | 1.2.6 アウトプットウィンドウ                              | 12 |
|     | 1.2.7 ステータスバー                                  | 12 |
| 1.3 | ヘルプ機能                                          | 12 |
| 1.4 | HEW を起動する                                      | 13 |
| 1.5 | HEW を終了する                                      | 14 |
| 1.6 | ツールシステム概要                                      | 14 |
| 2.  | ビルドの基本                                         | 15 |
| 2.1 | ビルド処理                                          | 15 |
| 2.2 | プロジェクトファイル                                     | 16 |
|     | 2.2.1 プロジェクトにファイルを追加する                         |    |
|     | 2.2.2 プロジェクトからファイルを削除する                        |    |
|     | <ol> <li>2.2.3 ビルドからプロジェクトファイルを除外する</li> </ol> | 20 |
|     | 2.2.4 ビルドヘプロジェクトファイルを入れる                       | 20 |
| 2.3 | ファイル拡張子とファイルグループ                               | 21 |
| 2.4 | ファイルのビルド方法を設定する                                | 27 |
| 2.5 | ビルドのコンフィグレーション                                 | 27 |
|     | 2.5.1 ビルドコンフィグレーションを選択する                       | 28 |
|     | 2.5.2 ビルドコンフィグレーションを追加、削除する                    | 29 |
| 2.6 | プロジェクトをビルド実行する                                 | 30 |
|     | 2.6.1 プロジェクトをビルド実行する                           | 30 |
|     | 2.6.2 1 つのファイルをビルド実行する                         | 30 |
|     | 2.6.3 ビルド実行を中止する                               | 30 |
|     | 2.6.4 複数のプロジェクトをビルド実行する                        | 31 |
|     | 2.6.5 アウトプットウィンドウ                              | 31 |
|     | 2.6.6 アウトプットウィンドウの内容の制御                        | 32 |
|     | 2.6.7 ビルド対象ファイルをワークスペースウィンドウにマーク表示する           | 33 |
| 2.7 | ファイル依存関係                                       | 33 |

| 2.8         | ワークスペースウィンドウの構成                                                                           |    |
|-------------|-------------------------------------------------------------------------------------------|----|
|             | 2.8.1 各ファイルの下に依存を表示する                                                                     |    |
|             | 2.8.2 標準ライブラリファイルのインクルードを表示する                                                             |    |
|             | 2.8.3 ファイルのバスを表示する                                                                        |    |
| 20          | 2.8.4 ノアイルをダイム人ダンノの順序でソートする                                                               |    |
| 2.9         | リノリィノノロノエノーを設定する                                                                          |    |
| 2.10        | プロジェクト間の依存関係を指定する                                                                         |    |
| 2.12        | ワークスペースからプロジェクトを削除する                                                                      | 38 |
| 2.13        | ワークスペースのプロジェクトをロード、アンロードする                                                                |    |
| 2.14        | ワークスペースの相対プロジェクトパス                                                                        |    |
| 2.15        | ワークスペース内のユーザフォルダ                                                                          |    |
| 3.          | ビルドの応用                                                                                    | 41 |
| 3.1         | ビルド実行の復習                                                                                  |    |
|             | 311 ビルドとは?                                                                                | 41 |
| 3.2         | カスタムビルドフェーズを作成する                                                                          |    |
| 3.3         | ビルドのフェーズ順序                                                                                |    |
|             | 3.3.1 ビルドのフェーズ順序                                                                          |    |
|             | 3.3.2 ビルドファイルのフェーズ順序                                                                      | 50 |
| 3.4         | カスタムビルドフェーズのオプション設定                                                                       |    |
|             | 3.4.1 オプションタブ                                                                             |    |
|             | 3.4.2 Output Files $\not = \not = \not = \not = \not = \not = \not = \not = \not = \not $ |    |
| 25          | 3.4.3 Dependent Files $\mathcal{Y}\mathcal{I}$                                            |    |
| 3.3<br>2.6  | ノアイルのマッピノク                                                                                |    |
| 3.0<br>2.7  | ビルドで自住する                                                                                  |    |
| 3.1<br>2.0  | ヒルトの山力のロクを取る                                                                              |    |
| 3.8<br>2.0  | シールテェインのハーションを変更する                                                                        |    |
| 5.9<br>2.10 | 外部ノハッカを使う                                                                                 |    |
| 3.10        | ハイシノデイルの主成                                                                                |    |
| 3.12        | リンク順序をカスタマイズする                                                                            |    |
| л.<br>Л     |                                                                                           | 67 |
| <b>4</b> .  |                                                                                           | 67 |
| 4.2         | インサインシイン イン・<br>複数のファイルを使う                                                                |    |
|             | 4.2.1 エディタツールバー                                                                           | 68 |
|             | 4.2.2 エディタツールバーボタン                                                                        |    |
|             | 4.2.3 検索ツールバーボタン                                                                          |    |
|             | 4.2.4 ブックマークツールバーボタン                                                                      |    |
|             | 4.2.5 テンプレートツールバーボタン                                                                      |    |
| 4.3         | 標準のファイル操作                                                                                 |    |

|      | 4.3.1 新規ファイルの作成            |     |
|------|----------------------------|-----|
|      | 4.3.2 <b>ファイルの</b> 保存      |     |
|      | 4.3.3 全ファイルの保存             |     |
|      | 4.3.4 <b>ファイルを開く</b>       |     |
|      | 4.3.5 ファイルを閉じる             |     |
| 4.4  | ファイルを編集する                  |     |
| 4.5  | 検索とファイル内の移動                |     |
|      | 4.5.1 テキストの検索              |     |
|      | 4.5.2 複数のファイル間でのテキスト検索     |     |
|      | 4.5.3 テキストを置換する            |     |
| 1.0  | 4.5.4 指定した行にシャンフする         |     |
| 4.6  |                            |     |
| 4.7  | ファイルを印刷する                  |     |
| 4.8  | テキストのレイアウト                 |     |
|      | 4.8.1 ページ設定                |     |
|      | 4.8.2 タブを変更する              |     |
|      | 4.8.3 自動インデント              |     |
| 4.9  | ワィンドワを分割する                 |     |
| 4.10 | テキストの表示の変更方法               |     |
|      | 4.10.1 エディタのフォントを変更する      |     |
| 4.11 | シンタックスを色づけする               |     |
| 4.12 | テンプレート                     |     |
|      | 4.12.1 テンプレートを設定する         |     |
|      | 4.12.2 <b>テンプレートを</b> 削除する | 89  |
|      | 4.12.3 <b>テンプレートを</b> 挿入する |     |
|      | 4.12.4 かっこの組み合わせ           |     |
| 4.13 | Editor カラムの管理              |     |
| 4.14 | ツールチップウォッチ                 |     |
| 5.   | ツール管理                      | 93  |
| 5.1  | ツールの位置                     |     |
| 5.2  | HEW 登録ファイル (*.HRF)         |     |
| 5.3  | ツールを登録する                   |     |
|      | 5.3.1 ドライブのツール検索           |     |
|      | 5.3.2 ツールを一つ登録する           |     |
| 5.4  | ツールの登録を取り消す                |     |
| 5.5  | ツールのプロパティの参照と編集            |     |
| 5.6  | ツールのアンインストール               |     |
| 5.7  | テクニカルサポートについて              |     |
| 5.8  | オンデマンドのコンポーネント             |     |
| 5.9  | カスタムプロジェクトタイプ              |     |
| 6.   | 環境のカスタマイズ                  | 111 |

| 6.1 | ツールバーのカスタマイズ                                                                | 111 |
|-----|-----------------------------------------------------------------------------|-----|
| 6.2 | ツールメニューのカスタマイズ                                                              | 113 |
| 6.3 | ヘルプシステムを構築する                                                                | 116 |
| 6.4 | ワークスペースオプションを指定する                                                           | 117 |
|     | 6.4.1 起動時に最後に開いたワークスペースを開くチェックボックス                                          | 118 |
|     | 6.4.2 ワークスペースを開いたときにファイル表示チェックボックス                                          | 118 |
|     | 6.4.3 ワークスペースを開いたときにワークスペース情報の表示チェックボックス                                    | 118 |
|     | 6.4.4 ツール実行前にワークスペースの保存チェックボックス                                             | 119 |
|     | 6.4.5 ワークスペース保存前に確認チェックボックス                                                 | 119 |
|     | 6.4.6 セッション保存前に確認チェックボックス                                                   | 119 |
|     | 6.4.7 目動ハックアッフ時間間隔チェックホックス                                                  | 119 |
| 65  | 6.4.8 新規リークスペースのテノオルトティレクトリエティット小ックス                                        | 120 |
| 0.5 |                                                                             | 120 |
| 6.6 | ノア1ルの保存をガスダマ1ス9る                                                            | 122 |
|     | 6.6.1 ツール実行前にワークスペースの保存チェックボックス                                             | 122 |
| 67  | 6.6.2 リークスペース保存削に確認ナエックホックス                                                 | 122 |
| 0.7 |                                                                             | 125 |
| 6.8 | リークスペースやノロシェクトのロク機能を使つ                                                      | 124 |
| 6.9 | バーチャルデスクトップを使用する                                                            | 125 |
| 7.  | バージョン管理                                                                     | 127 |
| 7.1 | バージョン管理システムを選択する                                                            | 128 |
| 8.  | カスタムバージョン管理システム                                                             | 131 |
| 8.1 | バージョン管理メニューオプションを定義する                                                       | 131 |
|     | 8.1.1 システムメニューオプションとツールバーボタン                                                | 134 |
|     | 8.1.2 ユーザ定義メニューオプション                                                        | 135 |
| 8.2 | バージョン管理コマンドを定義する                                                            | 136 |
|     | 8.2.1 Executable return code オプション                                          | 137 |
| 8.3 | 変数を指定する                                                                     | 137 |
|     | 8.3.1 ファイルの位置を指定する                                                          | 138 |
|     | 8.3.2 環境変数の設定                                                               | 142 |
|     | 8.3.3 コメントを指定する                                                             | 142 |
|     | 8.3.4 ユーザ名とパスワードを指定する                                                       | 144 |
| 8.4 | 実行を制御する                                                                     | 146 |
|     | 8.4.1 Prompt before executing command チェックボックス                              | 146 |
|     | 8.4.2 Run in DOS Window チェックボックス                                            | 146 |
| 0.5 | 8.4.3 Use forward slash '/' as version control directory delimiter チェックホックス | 146 |
| 8.5 | 設定内谷の休存と週用                                                                  | 147 |
| 9.  | Visual SourceSafe を使用する                                                     | 149 |
| 9.1 | ワークスペースに Visual SourceSafe を関連づける                                           | 149 |
|     | 9.1.1 Visual SourceSafe を選ぶ                                                 | 149 |
|     | 9.1.2 Visual SourceSafe にファイルを追加する                                          | 150 |
| 9.2 | Visual SourceSafe コマンド                                                      | 151 |

|      | 9.2.1 バージョン管理からファイルを削除する                                                                                                    | 151 |
|------|----------------------------------------------------------------------------------------------------|-----|
|      | 9.2.2 バージョン管理からファイルの読み取り専用コピーを取得する                                                                                                    | 151 |
|      | 9.2.3 バージョン管理からファイルの書き込み可能コピーをチェックアウトする                                                                                                    | 152 |
|      | 9.2.4 バージョン管理にファイルの書き込み可能コピーをチェックインする                                                                                                    | 152 |
|      | 9.2.5 ナエックアワト探作を取り消す                                                                                                    | 152 |
|      | 9.2.0 ノアイルの状態を衣示する<br>0.2.7 ファイル履歴を表示する                                                                                                    | 155 |
| 9.3  | )に、 アリール履歴をながりで、 Summer Summer Summ | 153 |
| 10.  | ネットワーク機能                                                                                                    | 155 |
| 10.1 | 概要                                                                                                    | 155 |
|      | 10.1.1 ネットワークアクセスを使う                                                                                                    | 156 |
|      | 10.1.2 アドミニストレータユーザのパスワードを設定する                                                                                                    | 156 |
|      | 10.1.3 新規ユーザを追加する                                                                                                    | 158 |
|      | 10.1.4 パスワードを変更する                                                                                                    | 159 |
|      | 10.1.5 ネットワーク HEW サービスを利用する                                                                                                    | 159 |
| 11.  | 相違点の表示                                                                                                    | 161 |
| 12.  | テクニカルサポート                                                                                                    | 165 |
| 13.  | ナビゲーション機能                                                                                                    | 167 |
| 13.1 | C++ナビゲーション機能                                                                                                    | 170 |
| 13.2 | C 関数と#define ナビゲーション機能                                                                                                    | 173 |
| 14.  | スマートエディタ                                                                                                    | 175 |
| シミ   | ュレータ・デバッガ編                                                                                                    | 179 |
| 1.   | はじめに                                                                                                    | 181 |
| 1.1  | ワークスペース、プロジェクト、ファイル                                                                                                    | 181 |
| 1.2  | HEW を起動する                                                                                                    | 182 |
| 1.3  | 新規ワークスペースを作成する                                                                                                    | 183 |
| 1.4  | ワークスペースを開く                                                                                                    | 184 |
| 1.5  | ワークスペースを保存する                                                                                                    | 185 |
| 1.6  | ワークスペースを閉じる                                                                                                    | 185 |
| 1.7  | 古いワークスペースの使用                                                                                                    | 185 |
| 1.8  | HEW を終了する                                                                                                    | 185 |
| 1.9  | デバッガセッション                                                                                                    | 185 |
| 2.   | シミュレータ・デバッガの機能                                                                                                    | 187 |
| 2.1  | 特長                                                                                                    | 187 |
| 2.2  | デバッグ対象プログラム                                                                                                    | 187 |
| 2.3  | シミュレーション範囲                                                                                                    | 188 |
| 2.4  | メモリ管理                                                                                                    | 189 |
| 2.5  | 命令実行リセット処理                                                                                                    | 189 |
| 2.6  | 例外処理                                                                                                    | 190 |

| 2.7  | H8S/2600CPU 特殊機能                                | 190 |
|------|-------------------------------------------------|-----|
| 2.8  | H8SX シリーズ CPU 特殊機能                              |     |
| 2.9  | 制御レジスタ                                          | 191 |
| 2.10 | H8SX のタイマ                                       | 191 |
|      | 2.10.1 サポート範囲                                   |     |
|      | 2.10.2 制御レジスタ                                   |     |
|      | 2.10.3 クロック                                     | 192 |
|      | 2.10.4 タイマを使用する                                 |     |
|      | 2.10.5 タイマ使用時の注意                                |     |
| 2.11 |                                                 |     |
| 2.12 |                                                 |     |
| 2.13 | 命令実行サイクル数の計算                                    |     |
| 2.14 | ブレーク条件                                          |     |
| 2.15 | 浮動小数点データ                                        | 197 |
| 2.16 | 関数呼び出し履歴の表示                                     | 198 |
| 2.17 | パフォーマンス測定                                       | 198 |
|      | 2.17.1 プロファイラ                                   |     |
|      | 2.17.2 パフォーマンス解析                                | 198 |
| 2.18 | 擬似割込み                                           | 198 |
| 2.19 | カバレジ                                            | 199 |
| 3.   | デバッグの準備をする                                      | 201 |
| 3.1  | デバッグの前にビルドを行う                                   |     |
| 3.2  | デバッギングプラットフォームを選択する                             |     |
| 3.3  | デバッギングプラットフォームを構築する                             |     |
|      | 3.3.1 メモリマップ                                    |     |
|      | 3.3.2 メモリリソース                                   | 215 |
|      | 3.3.3 プログラムをダウンロードする                            |     |
|      | 3.3.4 モシュールを手動でタワンロードする                         |     |
|      | 3.3.5 モジュールを目動的にグリノロートする<br>3.3.6 モジュールをアンロードする |     |
| 3.4  | デバッガセッション                                       |     |
|      | 341 <b>ヤッションを</b> 選択する                          | 221 |
|      | 3.4.2 セッションの追加と削除                               |     |
|      | 3.4.3 セッション情報を保存する                              | 225 |
|      | 3.4.4 セッション情報の再ロード                              | 225 |
|      | 3.4.5 複数ターゲットのデバッグ                              |     |
| 4.   | デバッグ                                            | 227 |
| 4.1  | プログラムを表示する                                      | 227 |
|      | 4.1.1 ソースコードを表示する                               | 227 |
|      | 4.1.2 ソースアドレスカラム                                |     |
|      | 4.1.3 カバレジカラム                                   |     |
|      | 4.1.4 エアイタカフム                                   |     |

|     | 4.1.5  | カラムの表示 / 非表示を切り替える            |     |
|-----|--------|-------------------------------|-----|
|     | 4.1.6  | アセンブリ言語コードを表示する               | 229 |
|     | 4.1.7  | アセンブリ言語コードを修正する               |     |
|     | 4.1.8  | 特定のアドレスを見る                    |     |
|     | 4.1.9  | 現在のプログラムカウンタアドレスを見る           |     |
| 4.2 | メモリる   | を操作する                         |     |
|     | 4.2.1  | メモリ領域を見る                      |     |
|     | 4.2.2  |                               |     |
|     | 4.2.3  | ウィンドウを分割表示する                  |     |
|     | 4.2.4  | 異なるメモリ領域を見る                   |     |
|     | 4.2.5  | メモリの内容を修正する                   |     |
|     | 4.2.6  | メモリ範囲を選択する                    |     |
|     | 4.2.7  | メモリ内の値を探す                     |     |
|     | 4.2.8  | メモリ範囲に値をフィルする                 |     |
|     | 4.2.9  | メモリ領域をコピーする                   |     |
|     | 4.2.10 | メモリ領域を保存、検証する                 |     |
|     | 4.2.11 | ウィンドウ内容更新を抑止する                |     |
|     | 4.2.12 | ウィンドウ内容を更新する                  |     |
|     | 4.2.13 | メモリ内容を比較する                    |     |
|     | 4.2.14 | メモリ領域をファイルからロードする             |     |
| 4.3 | メモリ    | 内容を画像形式で表示する                  |     |
|     | 431    | 画像ウィンドウを聞く                    | 239 |
|     | 432    | ロはシーシーション、                    | 241 |
|     | 4.3.3  | ウィンドウを更新する                    |     |
|     | 4.3.4  | ピクセル情報を表示する                   | 241 |
| 4.4 | メモリ    | カ容を波形形式で表示する                  |     |
|     | 441    | 波形ウィンドウを聞く                    | 242 |
|     | 442    | ルパントントンE協く                    |     |
|     | 443    | ウィンドウを更新する                    |     |
|     | 444    | ジャジャッピンパッジ                    |     |
|     | 445    | 協力表示する<br>縮小表示する              |     |
|     | 446    | 最初のサイズに戻す                     |     |
|     | 447    | 拡大/縮小倍率を設定する                  | 244 |
|     | 448    | 横軸のサイズを設定する                   | 244 |
|     | 4.4.9  | カーソルを非表示にする                   | 244 |
|     | 4 4 10 | サンプリング情報を表示する                 | 244 |
| 4.5 | 1/0 レジ | ジンジンジン 間報 とていう ひ              |     |
|     | 451    | IO ウィンドウを聞く                   | 246 |
|     | 4.5.2  | I/O Register 表示を拡張する          |     |
|     | 4.5.3  | I/O ファイルの手動ロード                |     |
|     | 4.5.4  | I/O レジスタの内容を修正する              |     |
|     | 4.5.5  | 現在の表示内容をセーブする                 |     |
| 4.6 | メモリ    | 内容の日本語表示                      |     |
|     | 461    | メモリ内容を UNICODE 形式で表示する        | 247 |
|     | 4.6.2  | メモリ内容を SIIS 形式または FUC 形式で表示する |     |
| 4.7 | ラベルオ   | を見る                           |     |
|     |        |                               |     |

|      | 4.7.1         | ラベルを一覧にする                     | 250        |
|------|---------------|-------------------------------|------------|
|      | 4.7.2         | ラベルを追加する                      | 250        |
|      | 4.7.3         | ラベルを編集する                      |            |
|      | 4.7.4         | ラベルを削除する                      | 251        |
|      | 4.7.5         | すべてのラベルを削除する                  |            |
|      | 4.7.6         | ラベルをファイルからロードする               |            |
|      | 4.7.7         | ラベルをファイルに保存する                 |            |
|      | 4.7.8         | ラベルを検索する                      |            |
|      | 4.7.9         | 次を検索する                        | 253        |
|      | 4710          | ラベルに対応するソースプログラムを表示する         | 253        |
| 4.8  | レジス・          | タ内容を見る                        |            |
|      | 481           | レジスタウィンドウを閉く                  | 254        |
|      | 4.0.1         | レノスノノイノーノを用く                  |            |
|      | 4.0.2         | ニットレノスノセルルック                  | 234<br>255 |
|      | 4.0.5         | ベホッるレンスノを送扒する<br>ウィンドウな公判主ニオス |            |
|      | 4.8.4         | リイノトリを刀刮衣小りる                  |            |
|      | 4.8.5         | レンスクの内谷を修正する                  |            |
|      | 4.8.0         | レンスクの内谷を使用する                  |            |
| 1.0  | 4.8./<br>プログ: | 現住の表示内谷をビーノ9る<br>ニノを安任す?      |            |
| 4.9  | ノロク           | フムを夫行9る                       |            |
|      | 4.9.1         | リセットから実行を開始する                 |            |
|      | 4.9.2         | 実行を継続する                       |            |
|      | 4.9.3         | カーソルまで実行する                    | 257        |
|      | 4.9.4         | 開始アドレスを指定して実行する               |            |
|      | 4.9.5         | シングルステップ                      |            |
|      | 4.9.6         | 複数のステップ                       | 259        |
|      | 4.9.7         | 複数ターゲットの実行                    | 259        |
| 4.10 | プログ           | ラムを停止する                       |            |
|      | 4.10.1        | [停止]ツールバーボタンによる停止             |            |
|      | 4.10.2        | 標準のブレークポイント(PC ブレークポイント)      |            |
| 4.11 | Elf/Dwa       | arf2 のサポート                    |            |
|      | 4.11.1        | C/C++演算子                      | 261        |
|      | 4.11.2        | C/C++の式                       | 262        |
|      | 4 11 3        | 複数ラベルをサポートする                  | 263        |
|      | 4 11 4        | オーバレイプログラムのデバッグ               | 263<br>264 |
| 4.12 | 変数の           | 表示                            |            |
|      | 4 12 1        | <u> </u>                      | 265        |
|      | 4.12.1        | クールテックフォッテ                    |            |
|      | 4.12.2        | イノスタノドワオッテ                    |            |
|      | 4.12.5        |                               |            |
| 4.12 | 4.12.4<br>-1  | ー ロー カルワイ ノ トワ                |            |
| 4.13 | 707           | ゲ1 //旧報で兄る                    |            |
|      | 4.13.1        | スタック情報ファイル                    |            |
|      | 4.13.2        | フロファイル情報ファイル                  |            |
|      | 4.13.3        | スタック情報ファイルのロード                | 273        |
|      | 4.13.4        | ブロファイルを有効にする                  | 273        |
|      | 4.13.5        | 測定方法を指定する                     | 273        |
|      | 4.13.6        | ユーザプログラムを実行し結果を確認する           | 273        |

|      | 4.13.7  | List シート           | 274 |
|------|---------|--------------------|-----|
|      | 4.13.8  | Tree シート           | 274 |
|      | 4.13.9  | プロファイルチャートウィンドウ    | 278 |
|      | 4.13.10 | 表示データの種類および用途      | 278 |
|      | 4.13.11 | プロファイル情報ファイルを作成する  | 279 |
|      | 4.13.12 |                    | 280 |
| 4.14 | 関数呼られる  | /上心学/(加)           | 280 |
|      | 4 1 4 1 | 小二                 | 200 |
|      | 4.14.1  | スプラブドレースワインドラを用く   | 200 |
|      | 4.14.2  | リースノロソフムを衣小りる      | 280 |
| 1 15 | 4.14.5  | - 农小が以て設定する        | 200 |
| 4.15 |         |                    | 201 |
|      | 4.15.1  | トレースワインドワを開く       | 281 |
|      | 4.15.2  | トレース情報取得条件を設定する    | 281 |
|      | 4.15.3  | トレース情報を取得する        | 282 |
|      | 4.15.4  | Trace レコードを検索する    | 282 |
|      | 4.15.5  | トレース情報をクリアする       | 283 |
|      | 4.15.6  | トレース情報をファイルに保存する   | 283 |
|      | 4.15.7  | ソースファイルを表示する       | 283 |
|      | 4.15.8  | ソース表示を整形する         | 283 |
|      | 4.15.9  | 統計情報を解析する          | 284 |
| 4.16 | シミュし    |                    | 284 |
|      | 4 16 1  | ブレークポイントを一覧表示する    | 284 |
|      | 4.16.2  | ブレークポイントを設定する      | 204 |
|      | 4.10.2  | ブレークポイントの設定する      | 200 |
|      | 4.10.5  | プレークボイントの設定内谷を安定する | 290 |
|      | 4.10.4  | ノレークホイノトを有効にする     | 290 |
|      | 4.16.5  | ノレークホイントを無効に9る     | 290 |
|      | 4.16.6  | ノレークホイントを削除りる      | 291 |
|      | 4.16.7  | フレークホイントをすべて削除する   | 291 |
|      | 4.16.8  | ブレークボイントのソース行を表示する | 291 |
|      | 4.16.9  | 入出力ファイルを閉じる        | 291 |
|      | 4.16.10 | 入出力ファイルをすべて閉じる     | 291 |
| 4.17 | パフォー    | -マンスを解析する          | 291 |
|      | 4.17.1  | パフォーマンス解析ウィンドウを開く  | 291 |
|      | 4.17.2  | 評価関数を設定する          | 292 |
|      | 4.17.3  | データ収集を開始する         | 292 |
|      | 4.17.4  | データをリセットする         | 293 |
|      | 4 17 5  | 評価関数を削除する          | 293 |
|      | 4 17 6  | すべての評価問数を削除する      | 293 |
|      | 4.17.7  | 明本の表示内容をセーブする      | 203 |
| 1 18 | ユードオ    | - 現在の夜小月春をと - ファる  | 203 |
| т.10 |         |                    | 275 |
|      | 4.18.1  | リハレンリイントリを用く       | 293 |
|      | 4.18.2  | リハレン               | 296 |
|      | 4.18.3  | ソー人ノアイルを表示する       | 296 |
|      | 4.18.4  | 表示アドレスを変更する        | 296 |
|      | 4.18.5  | カバレジ測定範囲を変更する      | 297 |
|      | 4.18.6  | カバレジ情報をクリアする       | 298 |

|      | 4.18.7 カバレジ情報をファイルに係                                                                                      | 保存する               | . 298 |
|------|----------------------------------------------------------------------------------------------------|--------------------|-------|
|      | 4.18.8 カバレジ情報をファイルから                                                                                      | らロードする             | . 298 |
|      | 4.18.9 最新の情報に更新する                                                                                         |                    | . 299 |
|      | 4.18.10 情報の更新を抑止する                                                                                        |                    | . 299 |
|      | 4.18.11 Confirmation Request ダイア                                                                          | コグボックス             | . 299 |
|      | 4.18.12 カバレジ情報を保存ダイアロ                                                                                     | コグボックス             | . 299 |
|      | 4.18.13 エディタウィンドウへのカノ                                                                                     | 、レジ結果表示            | . 300 |
| 4.19 | 現在の状態を表示する                                                                                                |                    | . 300 |
| 4.20 | コマンドラインインタフェースでデノ                                                                                         | <b>、</b> ッグする      | . 301 |
|      | 4.20.1 コマンドラインウィンドウを                                                                                      | <u> E</u> 開く       | . 301 |
|      | 4.20.2 コマンドファイルを設定する                                                                                      | 5                  | . 301 |
|      | 4.20.3 コマンドファイルを実行する                                                                                      | 5                  | . 302 |
|      | 4.20.4 コマンド実行を中断する                                                                                        |                    | . 302 |
|      | 4.20.5 ログファイルを設定する                                                                                        |                    | . 302 |
|      | 4.20.6 ログファイルへの出力を開始                                                                                      | 治/停止する             | . 303 |
|      | 4.20.7 ファイルの full バスを入力す                                                                                  | ົວ                 | . 303 |
|      | 4.20.8 フレースホルタを入力する.                                                                                      |                    | . 303 |
| 4.21 | 手動で擬似割込みを発生させる                                                                                            |                    | . 303 |
|      | 4.21.1 トリカボタンを設定する                                                                                        |                    | . 304 |
|      | 4.21.2 トリカボタンの数を変える.                                                                                      | . –                | . 305 |
| 4.00 | 4.21.3 トリカボタンのサイスを愛え<br>シミュレーターデザッギの記会を恋望                                                                 | 10                 | . 305 |
| 4.22 | シミュレータ・テハッカの設定を変更                                                                                         | 29 る<br>フナホ王ナフ     | . 305 |
|      | 4.22.1 シミュレータシステムの設定<br>4.22.2 メエリフェプやトポッチレー                                                              | Eを发史9る             | . 305 |
|      | 4.22.2 メモリマップのよびメモリ、<br>4.22.2 メモリマップ記字ダイマログ                                                              | ) ソースの設止を変更する      | 200   |
|      | 4.22.3 メモリマッノ設定タイアロン                                                                                      | / 小ツクス             | 200   |
| 1 22 | 4.22.4 スモリリンニス設定ソイプロ<br>種進入出力お上がファイル入出力を行                                                                 | 1ク <b>ホックス</b><br> | 210   |
| 4.23 |                                                                                                    | 」ノ                 | 210   |
|      | 4.23.1 I/O シミュレーションワイン<br>4.23.2 λ出力機能                                                                    | トリを用く              | 310   |
| 4 24 | 視数デバッギングプラットフォームな                                                                                         | - 同期動作させる          | 321   |
| 1.21 | $4241 \qquad \text{UEW} \mathbf{Z}^2 \mathbf{U} \mathbf{F} = \mathbf{S} \mathbf{Z} \mathbf{Z} \mathbf{A}$ | 日期                 | 221   |
|      | 4.24.1 HEW アフリケーションでの<br>4.24.2 HEW デバッガターゲットの                                                            | PD期<br>同期          | 321   |
| 5.   | コマンドライン                                                                                                   |                    | 329   |
| 5.1  | !(コメント)                                                                                                   |                    | . 331 |
| 5.2  | ADD FILE                                                                                                  |                    | . 332 |
| 5.3  | –<br>ANALYSIS                                                                                             |                    | . 332 |
| 5.4  | ANALYSIS_RANGE                                                                                            |                    | . 333 |
| 5.5  | ANALYSIS_RANGE_DELETE                                                                                     |                    | . 333 |
| 5.6  | ASSEMBLE                                                                                                  |                    | . 334 |
| 5.7  | ASSERT                                                                                                    |                    | . 334 |
| 5.8  | AUTO_COMPLETE                                                                                             |                    | . 335 |
| 5.9  | BREAKPOINT                                                                                                |                    | . 335 |
| 5.10 | BREAK_ACCESS                                                                                              |                    | . 337 |

| 5.11 | BREAK_CLEAR           | 338   |
|------|-----------------------|-------|
| 5.12 | BREAK_CYCLE           | 339   |
| 5.13 | BREAK_DATA            | . 340 |
| 5.14 | BREAK_DISPLAY         | . 342 |
| 5.15 | BREAK_ENABLE          | 342   |
| 5.16 | BREAK_REGISTER        | . 343 |
| 5.17 | BREAK_SEQUENCE        | . 344 |
| 5.18 | BUILD                 | . 345 |
| 5.19 | BUILD_ALL             | . 346 |
| 5.20 | CACHE                 | . 346 |
| 5.21 | CHANGE_CONFIGURATION  | . 347 |
| 5.22 | CHANGE_PROJECT        | . 347 |
| 5.23 | CHANGE_SESSION        | . 347 |
| 5.24 | COVERAGE              | . 348 |
| 5.25 | COVERAGE_DISPLAY      | . 348 |
| 5.26 | COVERAGE_LOAD         | 349   |
| 5.27 | COVERAGE_RANGE        | . 349 |
| 5.28 | COVERAGE_SAVE         | . 350 |
| 5.29 | DEFAULT_OBJECT_FORMAT | . 350 |
| 5.30 | DISASSEMBLE           | . 351 |
| 5.31 | ERASE                 | . 351 |
| 5.32 | EVALUATE              | . 352 |
| 5.33 | EXEC_MODE             | . 353 |
| 5.34 | EXEC_STOP_SET         | . 353 |
| 5.35 | FILE_LOAD             | 354   |
| 5.36 | FILE_SAVE             | . 355 |
| 5.37 | FILE_UNLOAD           | . 356 |
| 5.38 | FILE_VERIFY           | . 356 |
| 5.39 | GENERATE_MAKE_FILE    | . 357 |
| 5.40 | GO                    | . 358 |
| 5.41 | GO_RESET              | . 358 |
| 5.42 | GO_TILL               | . 359 |
| 5.43 | HALT                  | 359   |
| 5.44 | HELP                  | 360   |
| 5.45 | INITIALIZE            | . 360 |
| 5.46 | LOG                   | . 361 |
| 5.47 | MAP_DISPLAY           | . 361 |
| 5.48 | MAP_SET               | 362   |
|      |                       |       |

| 5.49 | MEMORY_COMPARE    | . 362 |
|------|-------------------|-------|
| 5.50 | MEMORY_DISPLAY    | . 363 |
| 5.51 | MEMORY_EDIT       | . 364 |
| 5.52 | MEMORY_FILL       | . 365 |
| 5.53 | MEMORY_FIND       | . 365 |
| 5.54 | MEMORY_MOVE       | . 366 |
| 5.55 | MEMORY_TEST       | . 366 |
| 5.56 | OPEN_WORKSPACE    | . 367 |
| 5.57 | P_CLOCK_RATE      | . 367 |
| 5.58 | PROFILE           | . 368 |
| 5.59 | PROFILE_DISPLAY   | . 369 |
| 5.60 | PROFILE_SAVE      | . 370 |
| 5.61 | QUIT              | . 370 |
| 5.62 | RADIX             | . 371 |
| 5.63 | REGISTER_DISPLAY  | . 371 |
| 5.64 | REGISTER_SET      | . 372 |
| 5.65 | REMOVE_FILE       | . 372 |
| 5.66 | RESET             | . 373 |
| 5.67 | RESPONSE          | . 373 |
| 5.68 | SAVE_SESSION      | . 374 |
| 5.69 | SLEEP             | . 374 |
| 5.70 | STATUS            | . 375 |
| 5.71 | STEP              | . 375 |
| 5.72 | STEP_MODE         | . 376 |
| 5.73 | STEP_OUT          | . 376 |
| 5.74 | STEP_OVER         | . 377 |
| 5.75 | STEP_RATE         | . 377 |
| 5.76 | SUBMIT            | . 378 |
| 5.77 | SYMBOL_ADD        | . 378 |
| 5.78 | SYMBOL_CLEAR      | . 378 |
| 5.79 | SYMBOL_LOAD       | . 379 |
| 5.80 | SYMBOL_SAVE       | . 379 |
| 5.81 | SYMBOL_VIEW       | . 380 |
| 5.82 | TCL               | . 380 |
| 5.83 | TIMER             | . 381 |
| 5.84 | TOOL_INFORMATION  | . 381 |
| 5.85 | TRACE             | . 382 |
| 5.86 | TRACE_ACQUISITION | . 383 |
|      |                   |       |

| 5.87 TRACE_SAVE              |     |
|------------------------------|-----|
| 5.88 TRACE_STATISTIC         |     |
| 5.89 TRAP_ADDRESS            |     |
| 5.90 TRAP_ADDRESS_DISPLAY    |     |
| 5.91 TRAP_ADDRESS_ENABLE     |     |
| 5.92 UPDATE_ALL_DEPENDENCIES |     |
| 6. メッセージー覧                   | 387 |
| 6.1 インフォメーションメッセージ           |     |
| 6.2 エラーメッセージ                 |     |
| 付録 A トラブルシューティング             | 389 |
| 付録 B 正規表現                    | 393 |
| 付録 C プレースホルダ                 | 395 |
| C.1 プレースホルダとは?               |     |
| C.2 プレースホルダを挿入する             |     |
| C.3 使用できるプレースホルダ             |     |
| C.4 プレースホルダを使うにあたって          |     |
| 付録 D I/O ファイルフォーマット          | 401 |
| D.1 ファイルフォーマット               |     |
| 付録 E シンボルファイルフォーマット          | 405 |
| 付録 F HMAKE ユーザガイド            | 407 |
| F.1 コマンドライン                  |     |
| F.1.1 基本構成                   |     |
| F.1.2 Exit $\Box - F$        |     |
| F.1.3 バラメータ                  |     |
| F.2 ノアイルのシノタックス              |     |
| F.2.1 发致宣告<br>F3 記述部         |     |
| F.3.1 概要                     | 408 |
| F.3.2 特殊なコマンド                |     |
| F.3.3 サプコマンドファイル             |     |
| F.4 コメント                     |     |
| F.5 メッセージコマンド                |     |

# HEW 編

# 1. 概要

この章では HEW の基本概念を説明します。Windows®アプリケーションに慣れていないユーザのために、次章以降で必要となる情報を提供します。

# 1.1 ワークスペース、プロジェクト、ファイル

ワードプロセッサでドキュメントを作成、修正できるのと同じように、HEW ではワークスペース を作成、修正できます。

ワークスペースはプロジェクトを入れる箱と考えることができます。同じように、プロジェクトはプ ロジェクトファイルを入れる箱と考えることができます。したがって各ワークスペースにはプロジェ クトが一つ以上あり、各プロジェクトにはファイルが一つ以上あります。この構成を図 1.1 に示しま す。

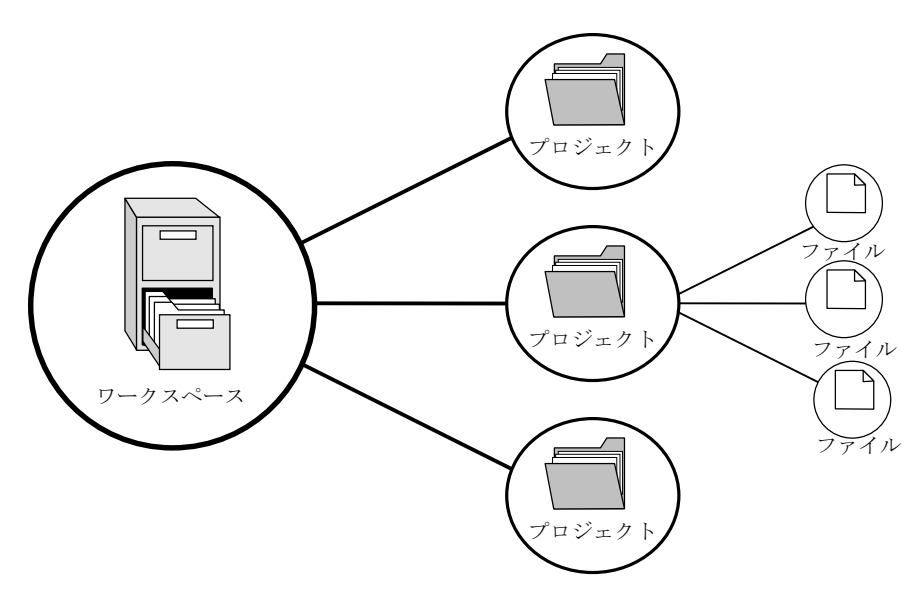

図 1.1: ワークスペース、プロジェクト、ファイル

ワークスペースでは関連したプロジェクトを一つにまとめることができます。例えば、異なるプロ セッサに対して一つのアプリケーションを構築しなければならない場合、または、アプリケーション とライプラリを同時に開発している場合などに便利です。さらに、ワークスペース内でプロジェクト を階層的に関連づけることができます。つまり、一つのプロジェクトを構築すると、その子プロジェ クトが最初に構築されます。

ワークスペースを活用するには、ユーザは、まずワークスペースにプロジェクトを追加して、その プロジェクトにファイルを追加しなければなりません。

# 1.2 メインウィンドウ

HEW のメインウィンドウを図 1.2 に示します。

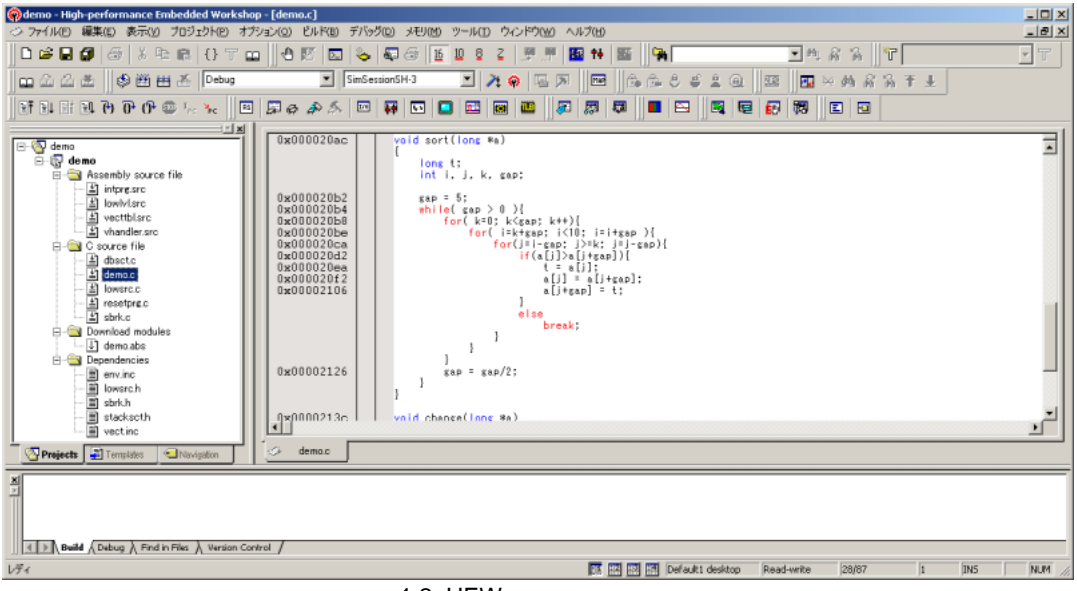

図 1.2: HEW メインウィンドウ

HEW にはメインウィンドウが3つあります。ワークスペースウィンドウ、エディタウィンドウ、 アウトプットウィンドウです。ワークスペースウィンドウには現在そのワークスペースにあるプロ ジェクトやファイルを示します。エディタウィンドウではファイルを表示、編集できます。アウトプッ トウィンドウにはさまざまな処理結果(ビルド、バージョン管理コマンドなど)を表示します。

#### 1.2.1 タイトルバー

タイトルバーには、現在開いている、プロジェクト名、ファイル名が表示されます。また、"最小 化"ボタン、"最大化"ボタン、"閉じる"ボタンがあります。"最小化"ボタンをクリックすると Windows のタスクバー上に HEW が最小化されます。"最大化"ボタンをクリックすると HEW がフルスクリー ンに表示されます。"閉じる"ボタンをクリックすると HEW を閉じることができます。(これは[ファ イル->アプリケーションの終了]を選ぶか"ALT+F4"キーを押すのと同じです)。

#### 1.2.2 メニューバー

メニューバーには次の11のメニューがあります。 [ファイル]、[編集]、[表示]、[プロジェクト]、 [オプション]、[ビルド]、[デバッグ]、[メモリ]、[ツール]、[ウィンドウ]、[ヘルプ]です。メニューの オプションはすべてこれら11のメニューの下にグループ化されています。例えば、ファイルを開き たいときには[ファイル]メニューの下のオプションを選びます。ツールのセットアップをしたいとき には、[ツール]メニューを選びます。メニューのオプションの機能については後の章で説明します。 ここでは、各オプションの簡単な紹介をします。

#### 1.2.3 ツールバー

ツールバーにより、使う頻度の高いオプションを簡単に利用できます。デフォルトでは[ブックマー

ク]、[デバッグ]、[デバッグラン]、[エディタ]、[検索]、[標準]、[テンプレート]、[バージョン管理]、 [差分]、[Map]、[ツール]の11のツールバーがあります(図1.3~図1.13参照)。ツールバーの作成や 変更は[ツール->カスタマイズ...] メニューオプションで指定できます。(詳細については6章「環 境のカスタマイズ」を参照してください。)

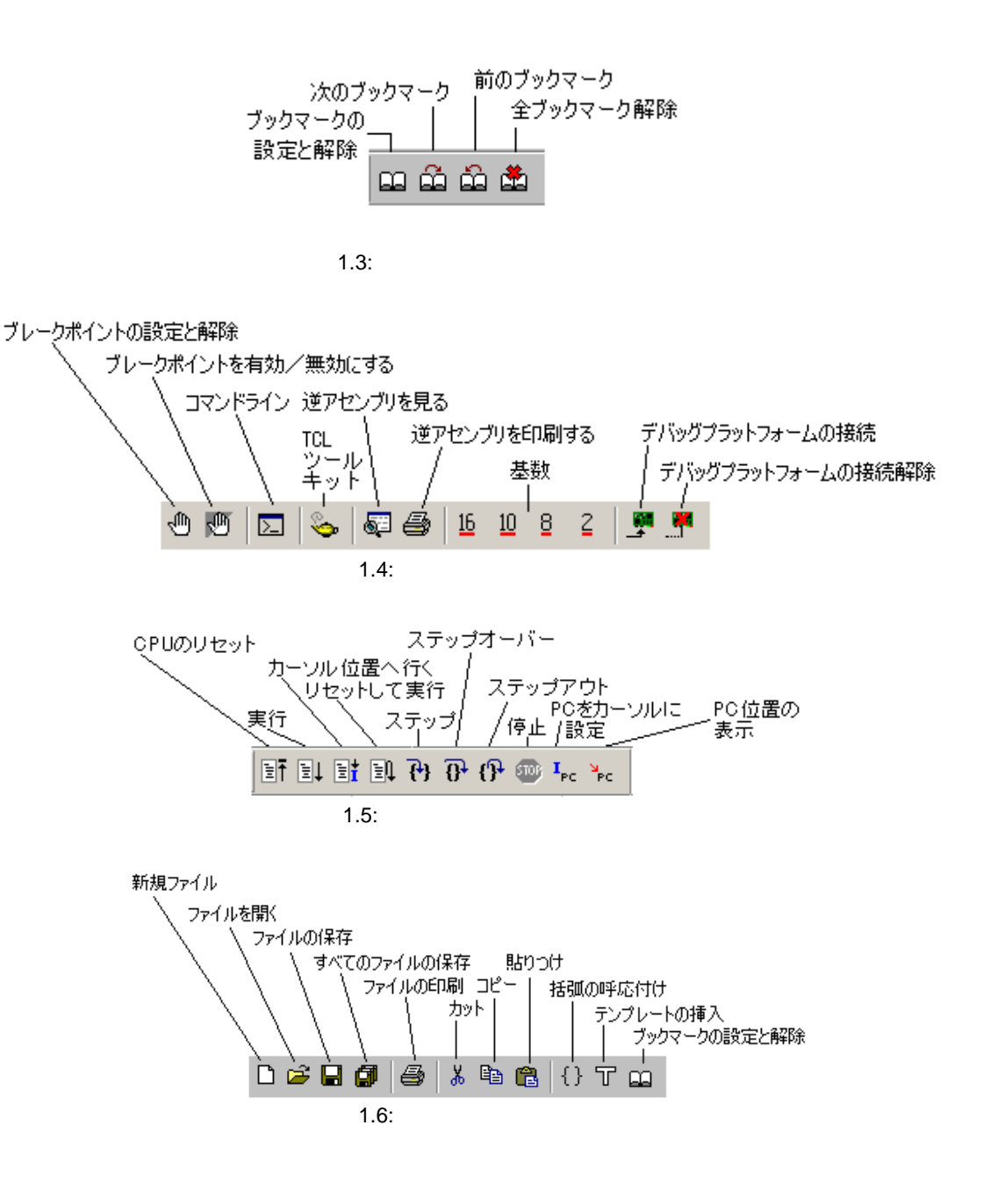

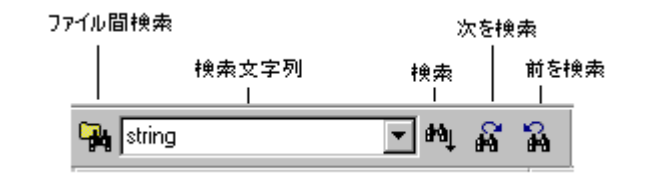

図 1.7: 検索ツールバー

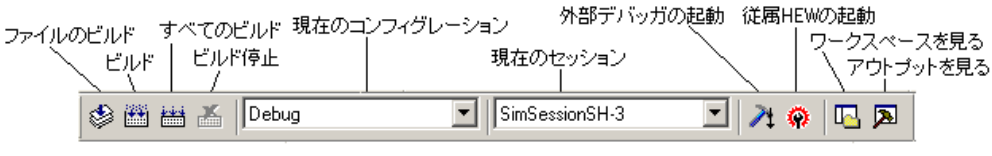

図 1.8: 標準ツールバー

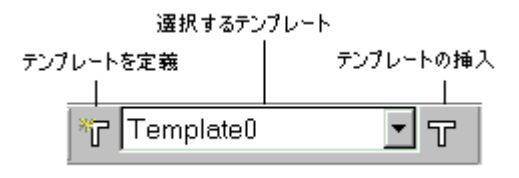

図 1.9: テンプレートツールバー

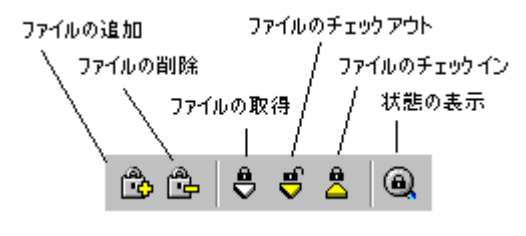

図 1.10: バージョン管理ツールバー

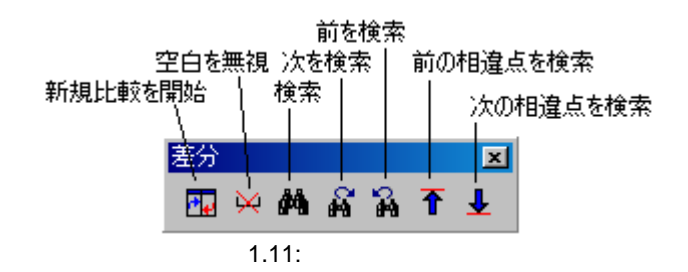

6

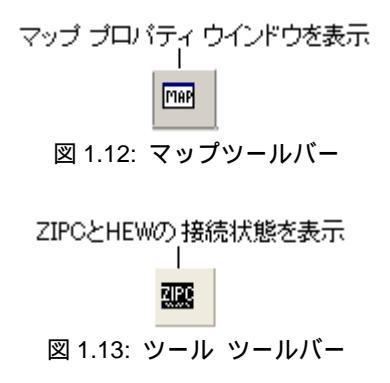

[標準]ツールバーがドッキング(連結)状態のとき、図 1.14.(i)に示すコントロールバーが表示され ます。ドッキング状態の[標準]ツールバーの位置を移動したいときはコントロールバーを移動先まで ドラッグします。(ドラッグとは、マウスの左ボタンを押下したまま目的の場所まで移動してからボ タンを離すことをいいます。)図 1.14.(i) がドッキング状態、1.14.(ii) がフローティング(浮遊)状 態の[標準]ツールバーを示します。

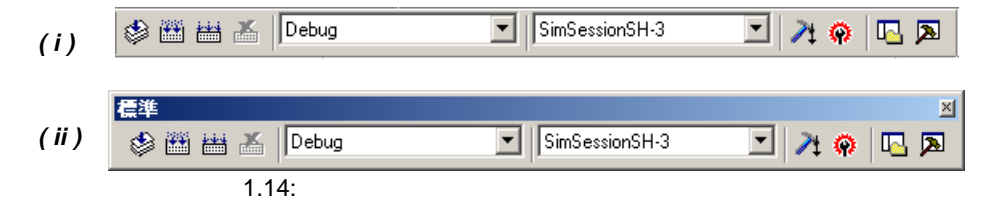

● ツールバーをドッキング状態にするには フローティング状態のツールバーのタイトルバーをダブルクリックしてください。 または、フローティング状態のツールバーのタイトルバーをドッキング状態のウィンドウ、 メニューバー、ツールバー、またはHEWメインウィンドウの端までドラッグします。バーの 形が変わります。

● ツールバーをフローティング状態にするには ドッキング状態のツールバーのコントロールバーをダブルクリックしてください。 または、ドッキング状態のツールバーのコントロールバーをHEWのメインウィンドウおよ びその他のドッキング状態のウィンドウ、メニューバー、またはツールバーの端から外れる ようにドラッグしてください。

#### 1.2.4 ワークスペースウィンドウ

ワークスペースウィンドウにはタブが3つあります。 [Projects]タブには現在のワークスペース、 プロジェクト、ファイルを示します(図1.15)。アイコンをダブルクリックしてプロジェクトファイ ルや個々のファイルを開くことができます。

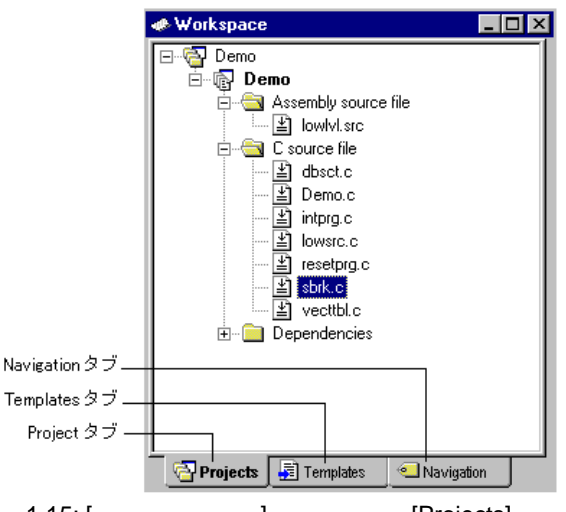

図 1.15: [ワークスペース] ウィンドウ [Projects] タブ

[Navigation]タブによりプロジェクトファイルの中のテキスト部へジャンプできます。[Navigation] タブに実際に表示される内容は、現在、何がインストールされているかによって異なります。図 1.16 には例えば ANSI 規格 の C 関数一覧を示します。ワークスペースウィンドウの詳細については 2 章 「ビルドの基本」を参照してください。

[Templates]タブにはテンプレートの設定を表示します。テンプレートの詳細については 4.12 「テンプレート」を参照してください。

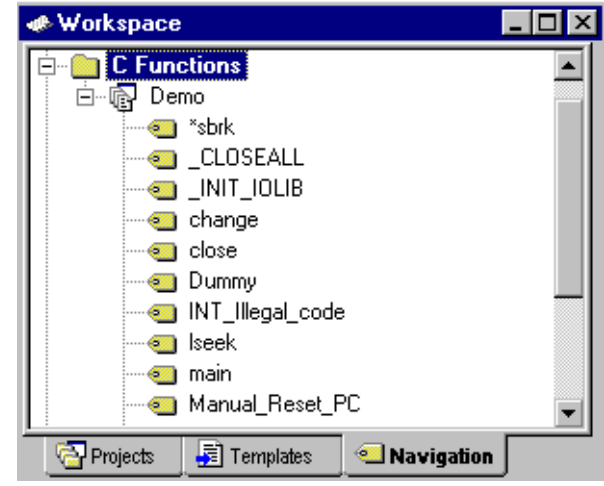

図 1.16: [ワークスペース] ウィンドウ [Navigation] タブ

● ワークスペースウィンドウやアウトプットウィンドウでドッキングを許すには ウィンドウ上で右マウスボタンをクリックしてください。すると、ポップアップメニュー が表示されます。ここで[ドッキングビュー]にチェック印が付いている場合、ドッキング が許されています。チェック印が外れている場合、ドッキングは許されていません。[ドッ キングビュー]を選択するとチェック印が付いたり外れたりします。 [ドッキングビュー] にチェック印が付いている場合、ウィンドウを HEW メインウィンドウや他の ドッキング状態のウィンドウの端に連結できます。同じく[ドッキングビュー] にチェック印が付いて いる場合、ウィンドウを他の HEW のウィンドウ上や HEW メインウィンドウの外でフローティング 状態にすることができます。図 1.17.(i) にはドッキング状態のワークスペースウィンドウ、図 1.17.(ii) にはフローティング状態のワークスペースウィンドウを示します。

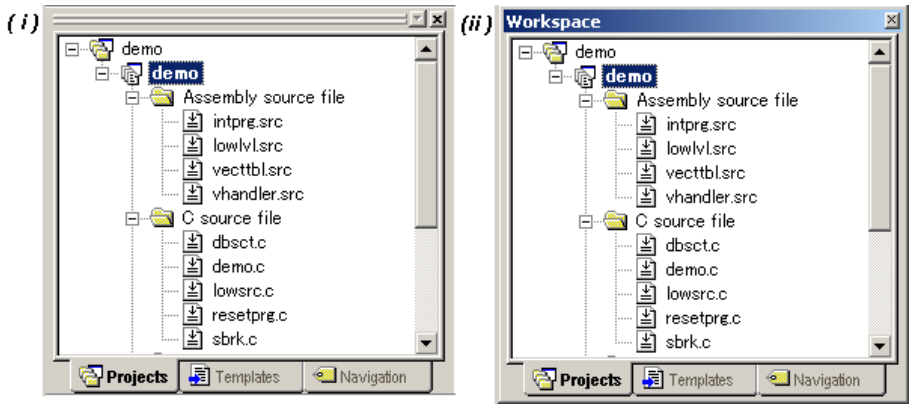

図 1.17: ワークスペースウィンドウのドッキング / フローティング状態

ワークスペースウィンドウやアウトプットウィンドウがドッキング状態のとき、図 1.18 に示すコントロールバーが表示されます。ドッキング状態のウィンドウを移動したいとき、コントロールバーを移動先までドラッグしてください。

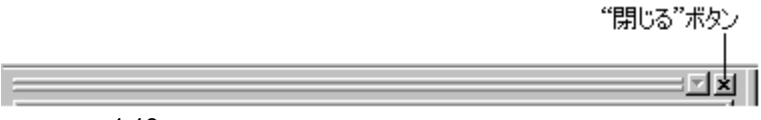

図 1.18: ドッキング状態ウィンドウのコントロールバー

● ワークスペースウィンドウやアウトプットウィンドウをドッキング状態にするには ワークスペースウィンドウやアウトプットウィンドウをドッキング状態にするにはポップ アップメニューで[ドッキングビュー] にチェック印が付いている必要があります。(ポップ アップメニューはウィンドウ上でマウスの右ボタンをクリックすると表示されます。)その 上で、フローティング状態のウィンドウのコントロールバーをダブルクリックしてください。

または、フローティング状態のウィンドウのタイトルバーを、移動先のドッキング状態の ウィンドウ、メニューバー、ツールバー、またはHEWのメインウィンドウの端までドラッグ してください。フローティング状態のウィンドウの形が変わります。

● ワークスペースウィンドウやアウトプットウィンドウをフローティング状態にするには ワークスペースウィンドウやアウトプットウィンドウをフローティング状態にするには ポップアップメニューで[ドッキングビュー] にチェック印が付いている必要があります。 (ポップアップメニューはウィンドウ上でマウスの右ボタンをクリックすると表示されま す。)その上で、ドッキング状態のウィンドウのコントロールバーをダブルクリックしてく ださい。 または、ドッキング状態のウィンドウのコントロールバーを、HEWのメインウィンドウや 他のドッキング状態のウィンドウ、メニューバー、ツールバーの端から外れるようにドラッ グしてください。

- ワークスペースウィンドウやアウトプットウィンドウを隠すには ウィンドウの右上端にある"閉じる"ボタンをクリックしてください。または固定していな いウィンドウの中で右マウスボタンをクリックし、ポップアップメニューから [非表示] を 選んでください。
- ワークスペースウィンドウやアウトプットウィンドウを表示するには ワークスペースウィンドウを表示するには[表示-> ワークスペース] を、 アウトプット ウィンドウを表示するには[表示->アウトプット]を選んでください。

#### 1.2.5 エディタウィンドウ

エディタウィンドウではプロジェクトのファイルを操作します。同時に複数のファイルを開いたり、 任意の順序にファイルを切り替えたり、並べ替えたり、編集したりできます。デフォルトでは、エディ タウィンドウはブック形式で表示されます。各テキストファイルにはタブがあります(図1.19)。

エディタには、ウィンドウの左側に余白があります。これにより、ブックマークとブレークポイントの位置を速く簡単に設定できます。カラムの用途やその表示する情報について知りたい場合は、そのカラムにカーソルを置いてください。これを説明するツールチップが表示されます。

```
/*
  /* FILE
               :dbsct.c
  /* DATE
               :Tue, Mar 30, 2004
  /* DESCRIPTION :Setting of B.R Section
  /∗ CPU TYPE
  7*
  /* This file is generated by Renesas Project Generator (Ver.3.1).
  7.8
  #pragma section $DSEC
  static const struct {
                     /* 初期化データセクションのROM 上の先頭アドし
/* 初期化データセクションのROM 上の最終アドし
/* 初期化データセクションのRAM 上の先頭アドし
     char *rom_s;
     char *rom_e;
     char *ram_s;
  }DTBL[]= {__sectop("D"), __sectend("D"), __sectop("R")};
• [ ]
                                                        ۲
🐵 resetprg.c 🕼
              dbsct.c
                     di.
                         sbrk.c
```

図 1.19: エディタウィンドウ

エディタウィンドウは[表示形式]ダイアログボックスでカスタマイズできます。[表示形式]ダイア ログボックスは [ツール->表示形式...] メニューオプションから開くことができます。[表示形式]ダイ アログボックスでは、エディタウィンドウのフォントやテキストの色、タブ文字の変更などができま す。また、HEW でインストールした他のビューの外観も変更できます。HEW エディタ以外のエディ タを使う場合は、使用するエディタを[オプション]ダイアログボックスで指定してください。[オプ ション]ダイアログボックスは、[ツール->オプション...] メニューオプションから開くことができま す。エディタの使用方法や構築については、4章「エディタの使用」を参照してください。

#### 1.2.6 アウトプットウィンドウ

デフォルトではアウトプットウィンドウに4つのタブが表示されます。[Build]タブには任意のビル ド実行(コンパイラ、アセンブラなど)の出力を示します。ソースファイルにエラーがある場合、[Build] タブにはエラーとソースファイル名と行番号が表示されます。エラーをダブルクリックすると、ソー スファイルの行にジャンプするので、エラー箇所をすばやく発見できます。また、ダブルクリックに より、エラーまたは警告がステータスバーに表示されます。

注意 アウトプットウィンドウには、キーボードショートカット"SHIFT+ESC"があります。これを 使用するとアウトプットウィンドウを閉じます。

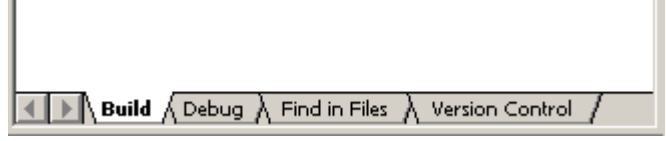

図 1.20: アウトプットウィンドウ

[Debug]タブにはあらゆるデバッガ処理の出力を示します。情報を表示する必要のあるデバッグ ツールから、このウィンドウに出力が送られます。

[Find in Files]タブには最後の"Find in Files"操作の結果を示します。"Find in Files"を使用するには、 [編集->ファイル内から検索…]メニューオプションを選ぶか、ツールバーの[ファイルの中から検索] ボタンをクリックしてください。"Find in Files"の使い方の詳細については、4章「エディタの使用」 を参照してください。

[Version Control]タブにはバージョン管理操作の結果を示します。このタブは、バージョン管理シ ステムを使っているときだけ表示されます。バージョン管理の詳細については、7章「バージョン管 理」を参照してください。

#### 1.2.7 ステータスバー

ステータスバーは8つの領域に分かれており、現在のHEWの状態を表示します。図 1.21 にステー タスバーを示します。

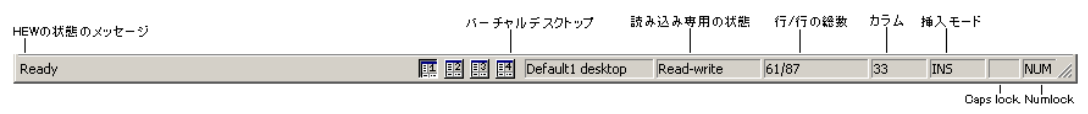

#### 図 1.21:ステータスバー

# 1.3 ヘルプ機能

[ヘルプ]メニューは HEW メニューバーの右端にあります。[ヘルプ]メニューには[トピック]オプ ションがあります。[トピック]オプションを選ぶと、HEW ヘルプウィンドウのメイン画面が表示され ます。

特定のダイアログボックスに関するヘルプを参照したいときは、各ダイアログボックスの右上端に あるコンテキスト依存ヘルプボタンをクリックしてください(図1.22)。

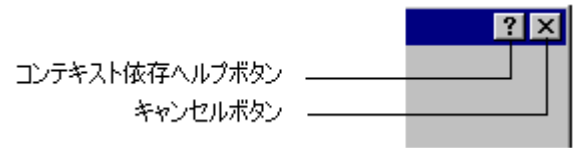

図 1.22: ヘルプ ボタン

コンテキスト依存ヘルプボタンをクリックすると、マウスポインタが?(クエスチョンマーク)付き のポインタに変わります。この状態で、ダイアログボックスの一部をクリックすると、その部分に関 するヘルプを表示できます。

または、ある部分を選んで F1 キーを押下すると、その部分のヘルプを表示します。

### 1.4 HEW を起動する

HEW を起動するには Windows®の[スタート]メニューを開き、[プログラム]を選択し、 [Renesas High-performance Embedded Workshop]を選択し、HEW のショートカットを選びます。デフォルトで図 1.23 に示す[ようこそ!]ダイアログボックスが開きます。

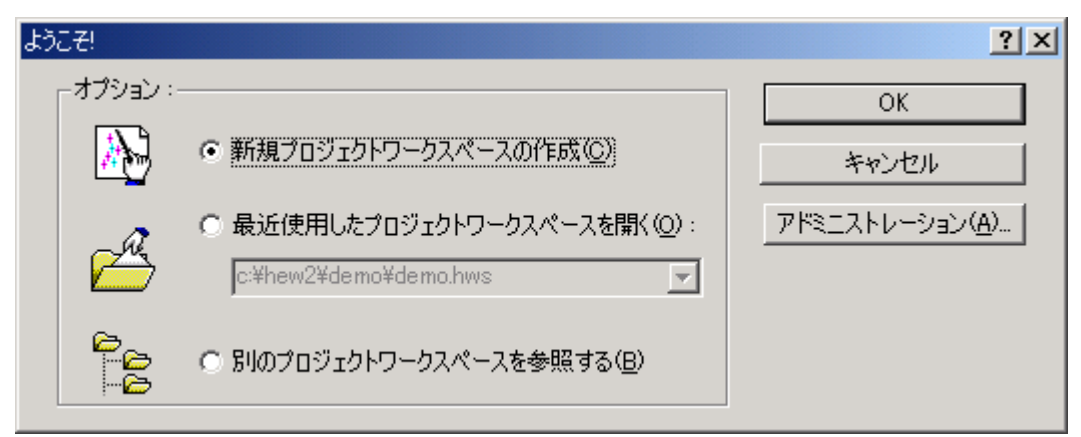

図 1.23: ようこそ! ダイアログボックス

新規ワークスペースを作成するには[新規プロジェクトワークスペースの作成]を選択し、[OK]ボタ ンをクリックしてください。最近開いたワークスペースを開くには[最近使用したプロジェクトワー クスペースを開く]を選択し、ドロップダウンリストから開きたいワークスペースを選択し、[OK]ボ タンをクリックしてください。最近開いたワークスペースのリストには、最近使ったワークスペース ファイルリストで見るものと同じ情報が表示されます。このリストはファイルメニュー上に表示され ます。ワークスペースファイルを指定してワークスペースを開くには[別のプロジェクトワークス ペースを参照する]を選択し、[OK]ボタンをクリックしてください。HEW にツールを登録したり、HEW からツールの登録を外したりするには[アドミニストレーション]ボタンをクリックしてください。(詳 細は、5章、「ツール管理」を参照してください。)ワークスペースを開かないで HEW を使うには[キャ ンセル]をクリックしてください。

## 1.5 HEW を終了する

HEW を終了するには [ファイル->アプリケーションの終了]を選ぶか、"Alt+F4"キーを押下するか、 システムメニューから[閉じる]オプションを選んでください。(システムメニューは HEW タイトル バーの最も左上側にあるアイコンをクリックすると開きます。)ワークスペースが開いているときは、 前節で説明したワークスペースを閉じる操作を行います。

## 1.6 ツールシステム概要

ユーザは、更にツールを追加することによって、HEW の機能を拡張することができます。これを 行うには、[ツールアドミニストレーション]ダイアログボックスでツールを登録しておくことが必要 です。これらのツールを用いて、ウィンドウ、メニュー、およびツールバーを HEW システムに追加 することができます。ツールの例としては、HEW のデバッガおよびビルダツールがあります。デバッ ガツールはデバッガに関連するすべてのメニューとツールバーを追加し、ビルダツールも同じように ビルド機能に関するすべてのメニューとツールバーを追加します。システムに登録したツールによっ て、HEW の使い方が変わります。そのため、このマニュアルに記載されたメニューのうち使用でき ないものもあります。例えば、デバッガツールがインストールされていない場合、HEW のメインウィ ンドウには[デバッグ]ツールがありません。
# 2. ビルドの基本

この章では HEW の一般的な機能を説明します。より高度な機能については 3 章 「ビルドの応用」 を参照してください。

### 2.1 ビルド処理

ビルド処理の一般的な流れを図 2.1 に示します。HEW のインストール時に提供されるツールによっ てビルド処理は変わるので、図 2.1 の例とは少し異なるかもしれません(例えば、コンパイラが無い など)。ビルドの各ステップまたはフェーズにおいて、1 セットのプロジェクトファイルについてビ ルド処理を行います。それが完了すると、次のステップまたはフェーズに移ります。

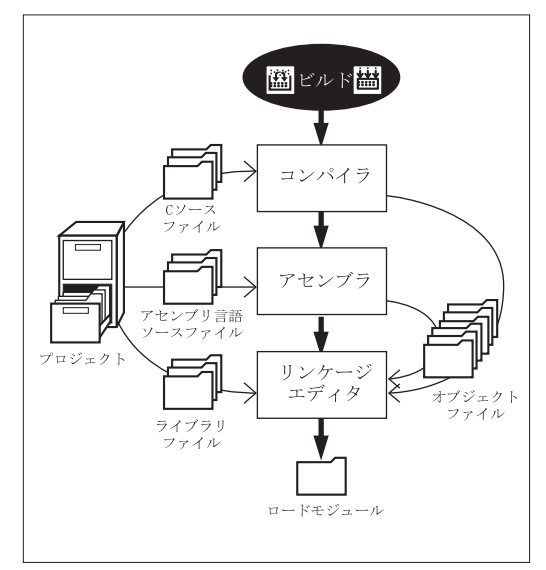

図 2.1: ビルド処理の一般的な流れ

図 2.1 に示す例では、第一のフェーズがコンパイラ、第二のフェーズがアセンブラ、そして最後の フェーズがリンケージエディタです。コンパイラのフェーズでは、プロジェクトの C/C++ソースファ イルを順次コンパイルします。アセンブラのフェーズでは、アセンブリ言語のソースファイルを順次 アセンブルします。リンケージエディタのフェーズでは、すべてのライブラリファイルと、コンパイ ラフェーズとアセンブラフェーズからの出力ファイルをリンクして、ロードモジュールを作成します。 このモジュールは、HEW のデバッガ機能でダウンロードし、使用します。

ビルド処理をカスタマイズする方法はいくつかあります。例えば、独自のフェーズを追加したり、 あるフェーズを無効にしたり、フェーズを削除できます。これらのビルド実行の応用については、3 章「ビルドの応用」を参照してください。 この章では、ビルドの一般的な原則や基本機能を説明します。

# 2.2 プロジェクトファイル

HEW を使ってアプリケーションをビルド処理するには、まず、どのファイルをプロジェクトに追加して、各ファイルをどのようにビルド処理すべきかを指定しなければなりません(図 2.2)。

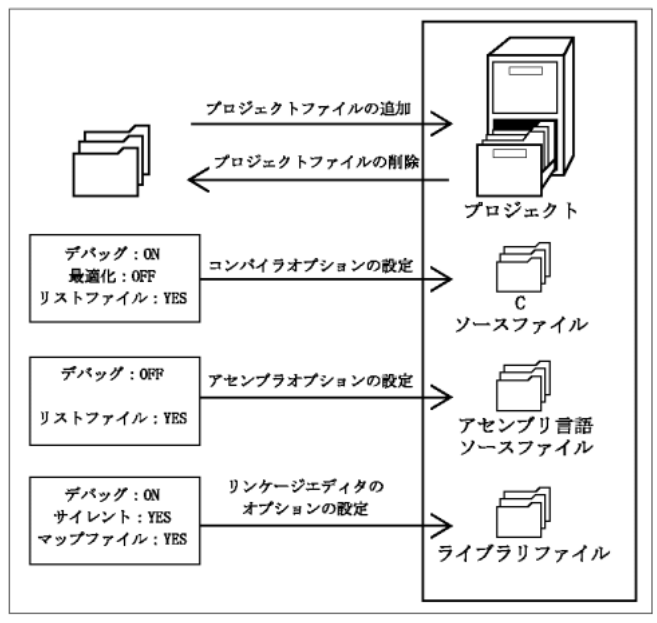

図 2.2: プロジェクトの編集

2.2.1 プロジェクトにファイルを追加する

アプリケーションをビルド実行する前に、まず、アプリケーションを構成するファイルを指定しなければなりません。

○ プロジェクトにファイルを追加するには

 [プロジェクト->ファイルの追加…]を選ぶか、ワークスペースウィンドウの[Projects]タブのプ ロジェクトアイコン上で右マウスボタンをクリックし、ポップアップメニューから[ファイル の追加…]を選ぶ(図2.3参照)か、ワークスペースウィンドウを選んでINSキーを押下して ください。

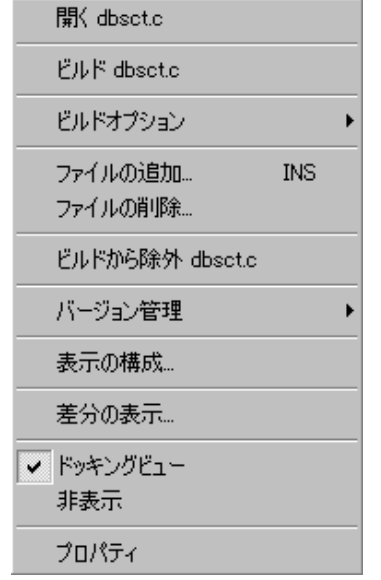

図 2.3: Projects タブポップアップメニュー

- 2. [ファイルの追加]ダイアログボックスが表示されます。
- 3. 追加するファイルを選び[追加]ボタンをクリックしてください。

プロジェクトに新しいファイルを追加するには、いくつか方法があります。これを以下で説明しま す。

エディタウィンドウ内で開いたファイルを右クリックすると、エディタウィンドウにポップアップ メニューオプションが表示されます(図2.4)。ファイルがすでにプロジェクト内にある場合、[プロ ジェクトにファイルの追加]メニューオプションは使用できません。[プロジェクトにファイルの追加] を選択すると、現在のプロジェクトにファイルを追加できます。

| ビルドファイル "dbsct.c"          |              |
|----------------------------|--------------|
| インスタントウォッチ                 |              |
| 切り取り( <u>1</u> )           | Ctrl+X       |
| ⊐Ľ−(⊆)                     | Ctrl+C       |
| 貼り付け(Ⴒ)                    | Ctrl+V       |
| プロジェクトにファイルの追加             | •            |
| 検索(E)                      | Ctrl+F       |
| ファイルから検索(I)                | F4           |
| 置換(E)                      | Ctrl+H       |
| ジャンプ(G)                    | Ctrl+G       |
| {}括弧の呼応(Μ)                 | Shift+Ctrl+M |
| ブックマーク( <u>0</u> )         | •            |
| テンプレート( <u>s</u> )         | •            |
| ブレークポイントの挿入/削除( <u>K</u> ) | F9           |
| 「ガブレークポイントの有効化/無効化(M       | ) Ctrl+F9    |
| 表示カラムの設定(D)                |              |
| カラム                        | •            |
| カーソル位置まで実行(U)              |              |
| カーソル位置にPCを設定               |              |
| PC位置表示                     |              |
| 逆アセンブリ                     |              |

図 2.4: エディタウィンドウポップアップメニュー

HEW では、Windows<sup>®</sup> Explorer からワークスペースウィンドウにファイルを"ドラッグしてドロッ プ"することができます。こうしたファイルは自動的にプロジェクトに追加され、ドラッグされた先 のフォルダに表示されます。

注意 プロジェクトに追加するファイルが、HEWの認識できない形式のファイルであっても、プロジェクトに追加されます。このファイルに関して、いくつかの機能が使用できなくなります。エディタ内でファイルを開く代わりにワークスペースウィンドウ内でこのファイルをダブルクリックすると、ファイルを開く動作がWindowsオペレーティングシステムに受け渡されます。ファイルをWindows® Explorer内で開いたかのように、ファイルを開くデフォルト動作が実行されます。現在、定義されている拡張子については、[ファイル拡張子]ダイアログボックスをご覧ください。(この章の後半にある「ファイルの拡張子とファイルグループ」を参照してください。)

2.2.2 プロジェクトからファイルを削除する

プロジェクトからファイルを削除できます。ファイルの削除は、一つでも、複数でも、すべてのファ イルをまとめてでもできます。

● プロジェクトからファイルを削除するには

 [プロジェクト->ファイルの削除...]を選択するか、ワークスペースウィンドウの[Projects]タ ブのプロジェクトアイコン上で右マウスボタンをクリックし、ポップアップメニューから [ファイルの削除...]を選択(図2.5)してください。[プロジェクトファイルの削除]ダイアログ ボックスが表示されます(図2.6)。

| 開( dbsct.c                                |
|-------------------------------------------|
| ビルド dbset.c                               |
| ビルドオプション 🕨                                |
| ファイルの追加 INS<br>ファイルの肖叩涂                   |
| ビルドから除外 dbsct.c                           |
| バージョン管理 ▶                                 |
| 表示の構成                                     |
| 差分の表示                                     |
| <ul> <li>ドッキングビュー</li> <li>非表示</li> </ul> |
| プロパティ                                     |

図 2.5: Projects タブポップアップメニュー

| lジェクトファイルの削除<br>プロジェクトファイル(P)                                                      | :                                                                                                    | <u>?</u><br>OK                                |
|------------------------------------------------------------------------------------|----------------------------------------------------------------------------------------------------|-----------------------------------------------|
| dbset.c<br>intpre.c<br>lowlvl.src<br>lowsrc.c<br>resetpre.c<br>sbrk.c<br>vecttbl.c | [c:¥hew2¥demo¥demo]<br>[c:¥hew2¥demo¥demo]<br>[c:¥hew2¥demo¥demo]<br>[c:¥hew2¥demo¥demo]<br>[c:¥hew2¥demo¥demo]<br>[c:¥hew2¥demo¥demo]<br>[c:¥hew2¥demo¥demo]<br>[c:¥hew2¥demo¥demo] | キャンセル<br>肖『除( <u>R</u> )<br>すべて削除( <u>A</u> ) |
| •                                                                                  |                                                                                                    | ×                                             |

図 2.6: プロジェクトファイルの削除 ダイアログボックス

- [プロジェクトファイル]リストから削除したいファイルを選んでください。複数のファイル を選ぶこともできます。
- 3. 選んだファイルを削除するには[削除]ボタンをクリックしてください。すべてのプロジェク トファイルを削除するには[すべて削除]ボタンをクリックしてください。
- 4. [OK]ボタンをクリックするとプロジェクトからファイルを削除します。

● 選んだファイルをプロジェクトから削除するには

- 1. ワークスペースウィンドウの[Projects]タブで削除したいファイルを選んでください。複数の ファイルを選ぶときは"SHIFT"キーまたは"CTRL"キーを押下してください。
- 2. "DEL"キーを押してください。選んだファイルが削除されます。

### 2.2.3 ビルドからプロジェクトファイルを除外する

プロジェクトのファイルは、個々にビルドから除外することができます。

○ ビルドからプロジェクトのファイルを除外するには

- 1. ワークスペースウィンドウの[Projects]タブで、ビルドから除外したいファイルを右マウスボ タンでクリックしてください。
- 2. ポップアップメニュー(図2.5)から[ビルドから除外 ファイル名]を選んでください。する と、ファイルのアイコンに赤いバツ印がつけられ、ビルドから除外されます。

### 2.2.4 ビルドヘプロジェクトファイルを入れる

除外したプロジェクトのファイルは再びビルドに入れることができます。

● 除外したファイルをビルドに再び入れるには

- 1. ワークスペースウィンドウの[Projects] タブでファイルを右マウスボタンで選んでください。
- 2. ポップアップメニューから[ビルドから除外の解除 ファイル名 ]を選んでください。赤いバ ツ印が外され、ファイルがビルド可能になります。

## 2.3 ファイル拡張子とファイルグループ

HEW は拡張子でファイルを識別します。拡張子は使用するツールによって定義されます。例えば、 コンパイラを使用すると拡張子.c が[C source file]グループに入り、コンパイラのフェーズに入力され ます (図 2.1、ビルド処理の一般例)。さらに、独自の拡張子を定義することもできます。例えば、プ ロジェクトでアセンプリ言語ソースファイルを使っている場合、デフォルトの拡張子が.src だとしま す。.src の代わりに違う拡張子(例:.asm)を使うとき、新しい拡張子を定義してそれを.src ファイル と同様に扱うように指定できます。

ファイルの拡張子は、[ファイル拡張子]ダイアログボックスで表示、変更できます(図2.7)。この ダイアログボックスを表示するには[プロジェクト->ファイルの拡張子...]を選んでください。このダ イアログボックスには現在のワークスペースで定義されたすべての拡張子とファイルグループを表 示します。

| ファイル拡張子                                                                                                    |                                                                                                    | ?×       |
|----------------------------------------------------------------------------------------------------|----------------------------------------------------------------------------------------------------|----------|
| ファイル拡張子<br>Extension<br>*.abs<br>■*.inc<br>■*.lis<br>■*.src<br>*.bin<br>■*.h<br>■*.lst<br>■*.lst<br>■*.lst<br>■*.lpp<br>■*.lpp<br>■*.lpp<br>■*.lpp<br>■*.cpp | Group<br>Absolute file<br>Assembly include file<br>Assembly list file<br>Assembly source file<br>Binary file<br>C header file<br>C list file<br>C source file<br>C++ header file<br>C++ list file<br>C++ source file<br>C++ source file<br>C++ source file | <u> </u> |
|                                                                                                    |                                                                                                    |          |

図 2.7: ファイル拡張子 ダイアログボックス

図 2.7 に示す[File Extensions]リストは2列に分かれています。左の列にはファイル拡張子、右の列 にはファイルグループを表示します。図 2.8 に示すように、同じグループに多くのファイル拡張子が 存在する場合があります。例えば、1 つのプロジェクト内でアセンブリ言語のソースファイルにいく つかの拡張子がある場合があります (例:.src,.asm,.mar など)。

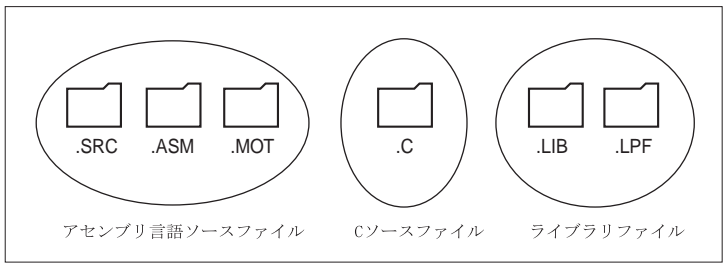

図 2.8:ファイル拡張子とファイルグループ

新しい拡張子を作成するときは、その拡張子がすでに定義されたファイルグループに属するのか、 新しいファイルグループを作成する必要があるのか検討してください。新しい種類のファイルを追加 するときには新しいファイルグループを作成してください。作成方法を以下に説明します。

○ 新規ファイルグループに新規ファイル拡張子を作成するには

- 1. メニューバーから[プロジェクト->ファイルの拡張子...]を選んでください。[ファイル拡張 子]ダイアログボックスが表示されます(図2.7)。
- 2. [追加...]ボタンをクリックしてください。[ファイル拡張子の追加]ダイアログボックスが表示 されます(図2.9)。
- [ファイル拡張子]フィールドに定義する拡張子を入力してください。ピリオド(.)の入力は 不要です。ドロップリストには、現在のプロジェクトで未定義のすべての拡張子が含まれま す。この拡張子のうち1つを選ぶと、ファイル拡張子フィールドにテキストが自動的に追加 されます。
- (新規拡張子グループ)オプションを選んで新しいファイルグループを定義する名前を入力してください。
- 5. この段階では、関連するアプリケーションの変更が可能です。"<拡張子グループ>を開くア プリケーション"のドロップダウンリストでは次の4つから選択が可能です。
  - [Editor]
  - [None]
  - [Other]
  - [Windows default]

[Editor]を選択すると、ワークスペースウィンドウ内のファイルを開く機能によって、ファイ ルを HEW エディタ内で開くことができます。[None]を選択した場合、ファイルを開く機能 を使用してもファイルを開くことはできません。[Other]を選択すると、ファイルを開く機能 の他のツールを構築できます。詳細は、「アプリケーションとファイルグループを関連付け るには」を参照してください。[Windows default]を選択すると、ワークスペースウィンドウ 内のファイルを開く機能によって、開いたファイルが Windows オペレーティングシステムに 受け渡されます。また、Windows<sup>®</sup> Explorer で定義されたとして、このファイル拡張子のデフォ ルト動作を選択します。

6. [OK]ボタンをクリックすると[File Extension]リストに拡張子が追加されます。

| ファイル拡張子の追加                                                                         |          | <u>?</u> × |
|------------------------------------------------------------------------------------|----------|------------|
| - ファイル拡張子( <u>F</u> ):                                                             |          | OK キャンセル   |
| - ファイルグループ:<br>○ 既存の拡張子グループ⊗:<br>Absolute file<br>⑥ 新規拡張子グループ( <u>N</u> ):<br>Text | <b>Y</b> |            |
| - アプリケーションとの連動:                                                                    | j追加(A)   |            |
|                                                                                    |          |            |

図 2.9: ファイル拡張子の追加ダイアログボックス (新規グループ)

HEW に登録されていない拡張子をもつプロジェクトを使っているときは、新しい拡張子を作成し、 (例えば、フェーズ内のデフォルトの拡張子が.asm でビルダの認識する拡張子が.src のとき)新しい 拡張子を既存のファイルグループに追加することが必要です。追加方法を下記に説明します。

○ 新規ファイル拡張子を既存のファイルグループに追加するには

- 1. メニューバーから [プロジェクト->ファイルの拡張子...]を選んでください。[ファイル拡張 子]ダイアログボックスが表示されます(図2.7)。
- 2. [追加…]ボタンをクリックすると [ファイル拡張子の追加]ダイアログボックスが表示されま す(図2.10)。
- [ファイル拡張子]フィールドに定義する拡張子を入力してください。 ピリオド (.)の入力 は不要です。ドロップリストには、現在のプロジェクトで未定義のすべての拡張子が含まれ ます。この拡張子のうち1つを選ぶと、ファイル拡張子フィールドにテキストが自動的に追 加されます。
- (既存の拡張子グループ)オプションを選んでこの新しい拡張子をどのファイルグループに追加するか指定してください。
- 5. [OK]ボタンをクリックすると[File Extensions]リストに拡張子が追加されます。

| ファイル拡張子の追加                              | <u>?</u> ×       |
|-----------------------------------------|------------------|
| ファイル拡張子(E):<br>*. asm                   | <u> のK</u> キャンセル |
| ファイルグループ:<br>● 既存の拡張子グループ⊗:             |                  |
| Assembly source file<br>○ 新規拡張子グループ(N): |                  |
| - アプリケーションとの連動:                         |                  |
| Editor                                  |                  |
|                                         |                  |
| 削除(日)                                   |                  |

図 2.10: ファイル拡張子の追加ダイアログボックス (既存グループ)

 - [ファイル拡張子]ダイアログボックスでは、エディタでファイルを開く指定だけでなく、 ファイルグループとアプリケーションとの関連付けができます。これを行うと、ワークス ペースウィンドウの[Projects]タブでファイルをダブルクリックすると、適切なアプリケー ションでファイルを開きます。図 2.11 にワードプロセッサと拡張子.DOC の関連付けを示します。

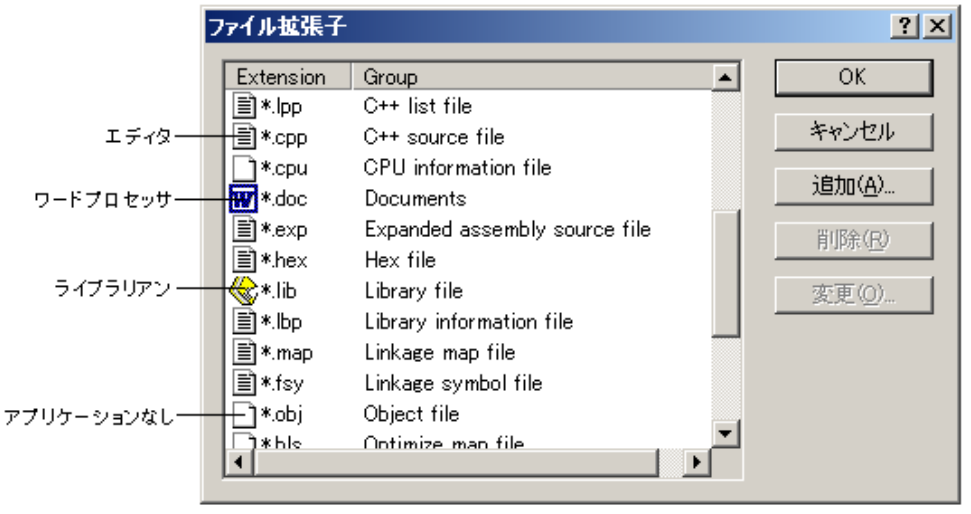

図 2.11:ファイルグループとアプリケーション

- アプリケーションとファイルグループを関連付けるには
- [ファイル拡張子]ダイアログボックスで関連付けるファイルグループを選んでください(図 2.11)。
- 2. [変更…]ボタンをクリックしてください。 [ファイル拡張子の変更]ダイアログボックスが表示されます(図2.12)。

| ファイル拡張子の変更                 |                   | ? ×   |
|----------------------------|-------------------|-------|
| グループ:<br> Linkage map file |                   | ОК    |
| ~<br>「アプリケーションとの連動―――      |                   | キャンセル |
| "Linkage map file"を開くアプリケー | -ション( <u>O</u> ): |       |
| Editor                     | ]                 |       |
| Editor<br>None             | 追加( <u>A</u> )    |       |
| Other<br>Windows default   | 変更( <u>M</u> )    |       |
|                            | 削耶余( <u>R</u> )   |       |
|                            |                   |       |

図 2.12: ファイル拡張子の変更 ダイアログボックス

関連付けをしない場合は[None]を選びます。HEWのエディタまたは他のエディタでこの種類のファイルを開くには[Editor]を選びます。特定のアプリケーションでこの種類のファイルを開くには[Other]を選びます。

[Other]を選ぶと、すでに定義されたアプリケーションをドロップダウンリストから選ぶか、 または、新しいアプリケーションを定義することができます。

新しいアプリケーションを定義する場合は[追加...]をクリックしてください。[アプリケーションの追加]ダイアログボックスが表示されます (図2.13)。

[名前]フィールドにアプリケーション名を入力します。[コマンド]フィールドにアプリケー ションのフルパスを入力します(パラメータは含めません)。[パラメタ]フィールドにファイル を開くのに必要なパラメータを入力します。必ず\$(FULLFILE) プレースホルダを使って入力 ファイルを指定してください。(プレースホルダの詳細と使用方法については、付録 C , 「プレースホルダ」を参照してください。)[初期ディレクトリ]フィールドにアプリケーショ ンを実行させる初期ディレクトリを入力します。[OK]ボタンをクリックするとアプリケー ションが定義されます。

| アプリケーションの追加      | <u>? ×</u>     |
|------------------|----------------|
| 名前( <u>N</u> ):  | OK             |
|                  | キャンセル          |
| コマンド(C)(パラメタ除(): | <br>           |
|                  | <u>参照(B)</u>   |
| パラメタ(P):         |                |
|                  |                |
| 初期ディレクトリロ:       |                |
|                  | 参照( <u>R</u> ) |
|                  |                |

図 2.13: アプリケーションの追加 ダイアログボックス

アプリケーションを変更するには[変更…]ボタンを押してください。[アプリケーションの変 更]ダイアログボックスが表示されます。このダイアログボックスは、[名前]フィールドが変 更できないことを除いて[アプリケーションの追加]ダイアログボックスと同じです。設定を 変更してから[OK]ボタンをクリックします。

[OK]ボタンをクリックすると選んだファイルグループに対するアプリケーションが関連付けられます。

## 2.4 ファイルのビルド方法を設定する

プロジェクトに必要なファイルを追加したら、次のステップは HEW に各ファイルのビルドを指示 することです。このためには、[オプション]メニューからメニューオプションを選ばなければなりま せん。このメニューの内容は使用するツールによって異なります。

- ビルドフェーズにオプションを設定するには
- 1. オプションを変更するフェーズを[オプション]メニューから選んでください。
- 2. オプションを指定するダイアログボックスが表示されます。
- 3. オプションを設定して、[OK]ボタンをクリックしてください。

詳細は、コンテキスト依存のヘルプボタンをクリックするか、ヘルプを参照したい場所を選び"F1" キーを押下してください。

## 2.5 ビルドのコンフィグレーション

HEW では、ビルドのコンフィグレーションの中に、すべてのビルドのオプションを格納できます (図 2.14)。つまり、すべてのオプションを格納してそれらに名前を付けることができます。後にそ のコンフィグレーションを選ぶと、各ビルドフェーズの各オプションを復帰させることができます。 また、こうしたビルドのコンフィグレーションにより、ユーザはビルドのコンフィグレーション用に デバッガの設定を行うことができます。つまり、コンフィグレーションごとに異なるエンドプラット フォームをターゲットとすることができます。(詳細は、本マニュアルの「シミュレータ・デバッガ 編」を参照してください。)

図 2.14 に"Default"、"MyDebug"、"MyOptimized"の3つのビルドコンフィグレーションを示します。 "Default"ビルド構成では、各フェーズ(コンパイルとアセンブル)が標準設定されています。 "MyDebug"ビルド構成では、各ファイルがデバッグ情報付きでビルドされています。"MyOptimized" ビルド構成では、各ファイルが最大限に最適化されデバッグ情報はありません。このプロジェクトの 開発者は、オプションを設定するダイアログボックスに戻ってこれらを設定することなく、これらの ビルドコンフィグレーションのうちどれでも選ぶことができます。

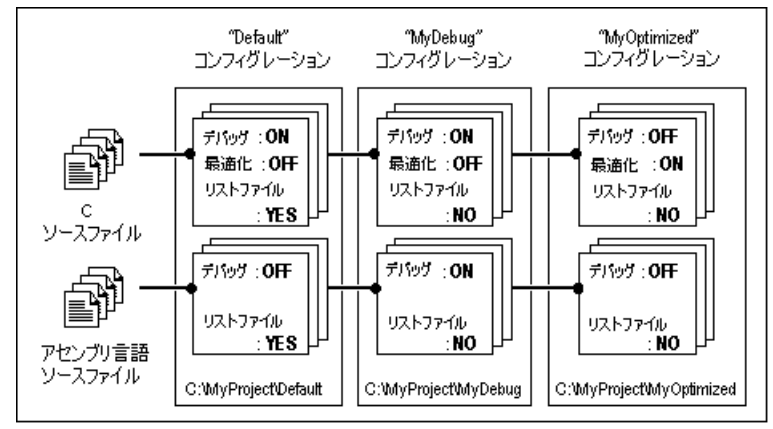

図 2.14: ビルドコンフィグレーションとファイルオプション

- 2 ビルドの基本
- 2.5.1 ビルドコンフィグレーションを選択する

使用するビルドコンフィグレーションを選択する方法は二つあります。

● ビルドコンフィグレーションを選択するには

- 1. ツールバーのドロップダウンリストボックス(図2.15)から選んでください。
- 2 ビルドコンフィグレーションが選ばれます。

| Release          | • |
|------------------|---|
| Debug            | _ |
| Release          |   |
| 図 2.15: ツールバーの選択 |   |

#### または

1. [オプション->ビルドの構成...]を選ぶと、[ビルドコンフィグレーション]ダイアログボックス が表示されます(図2.16)。

| ビルドコンフィグレーション                       | <u>? ×</u>     |
|-------------------------------------|----------------|
| ビルドコンフィグレーション(B):                   | OK             |
| Debug<br>Release                    | キャンセル          |
| SIMDebug_SH-2                       | 追加( <u>A</u> ) |
|                                     | 削除( <u>R</u> ) |
|                                     |                |
|                                     |                |
|                                     |                |
| 現在のコンフィグレーション( <u>C</u> ):<br>Debug |                |

図 2.16: ビルドコンフィグレーション ダイアログボックス

- 2. [現在のコンフィグレーション]から使用するビルド構成を選んでください。
- 3. [OK]ボタンをクリックするとビルドコンフィグレーションが選ばれます。

#### 2.5.2 ビルドコンフィグレーションを追加、削除する

ビルドコンフィグレーションの設定を他のビルドコンフィグレーションからコピーして追加した り、ビルドコンフィグレーションを削除したりできます。これらの操作を以下に説明します。

● ビルドコンフィグレーションを追加するには

- 1. [オプション->ビルドの構成...]を選ぶと[ビルドコンフィグレーション]ダイアログボックス が表示されます(図2.16)。
- 2. [追加…]ボタンをクリックすると[コンフィグレーションの追加]ダイアログボックスが表示 されます (図2.17)。

| コンフィグレーションの追加            |                            |   | ?×    |
|--------------------------|----------------------------|---|-------|
| コンフィグレーション名( <u>O</u> ): | MyConfig                   |   | OK    |
| ベースコンフィグレーション:           | Debug                      | • | キャンセル |
| コンフィグレーションディレクトリン        | c:¥hew2¥demo¥demo¥MyConfig |   |       |

図 2.17: コンフィグレーションの追加 ダイアログボックス

- [コンフィグレーション名]フィールドに新しいビルドコンフィグレーション名を入力してく ださい。入力すると、下に表示されるディレクトリがビルドコンフィグレーションに使われる ディレクトリに変わります。[ベースコンフィグレーション]フィールドのドロップダウンリス トにある既存コンフィグレーションの中から、コンフィグレーションの設定をコピーする元と なるコンフィグレーションを選びます。両方のダイアログボックスの[OK]ボタンをクリックす ると新しいビルドコンフィグレーションが作成されます。
- ビルドコンフィグレーションを削除するには
- 1. [オプション->ビルドの構成...]を選ぶと[ビルドコンフィグレーション]ダイアログボックス が表示されます(図2.16)。
- 2. 削除するビルドコンフィグレーションを選び[削除]ボタンをクリックしてください。
- 3. [OK]ボタンをクリックすると[ビルドコンフィグレーション]ダイアログボックスを閉じま す。

## 2.6 プロジェクトをビルド実行する

ビルド実行の概要は図 2.1 を参照してください。

#### 2.6.1 プロジェクトをビルド実行する

[ビルド]オプションでは前回のビルド実行後に変更のあったファイルだけをコンパイルまたはア センブルします。さらに、前回のビルド実行以後に変更のあったファイルに依存するソースファイル を再ビルド実行します。例えば、"test.c"にファイル "header.h"が含まれており"header.h"が前回のビ ルド実行以後に変更された場合、ファイル"test.c"が再コンパイルされます。

● ビルド実行するには

[ビルド->ビルド]を選ぶか、[ビルド]ツールバーボタン())をクリックするか、F7キーを押下してください。または、ワークスペースウィンドウの[Projects]タブのプロジェクトアイコン上で右マウスボタンをクリックし、ポップアップメニューから[ビルド]を選んでください。

[すべてをビルド]オプションでは変更の有無に関わらず、すべてのソースファイルをコンパイルまたはアセンブルして、新しく作成されたオブジェクトファイルをすべてリンクします。

- "すべてをビルド"処理を実行するには
- [ビルド->すべてをビルド]を選ぶか、[すべてをビルド]ツールバーボタン (語)をクリックし てください。または、ワークスペースウィンドウの[Projects]タブのプロジェクトアイコン上 で右マウスボタンをクリックし、ポップアップメニューの[ビルド]メニューからサブメ ニュー[すべてをビルド]を選んでください。

#### 2.6.2 1つのファイルをビルド実行する

プロジェクトにある1つのファイルをビルド実行できます。

●1つのファイルをビルド実行するには

- 1. プロジェクトウィンドウからビルド実行するファイルを選んでください。
- [ビルド->コンパイル]を選ぶか、[ファイルのビルド]ツールバーボタン () をクリックする か、"CTRL+F7"キーを押してください。または、ワークスペースウィンドウの[Projects]タブ のファイルアイコン上で右マウスボタンをクリックして、ポップアップメニューから [ビ ルド <ファイル名>]を選んでください。

#### 2.6.3 ビルド実行を中止する

ビルド実行を途中で中止できます。

● ビルド実行を中止するには

- 1. [ビルド->ビルドの中止] を選ぶか、"ビルド中止"ツールバーボタン (Mag)をクリックしてください。その時点のファイルのビルド実行を完了後、ビルド実行は中止されます。
- アウトプットウィンドウに"Compiler Finished"というメッセージが表示されるのを確認して から操作を続けてください。
- ビルド実行中のツールを強制的に中止するには
- 1. [ビルド->ツールの終了]を選んでください。ビルダはツールの実行をすぐに中止します。

**注意** 中止したツールによって出力されたファイルは有効ではない場合があります。作成した出力 ファイルをすべて削除して、そのフェーズを再実行してください。

#### 2.6.4 複数のプロジェクトをビルド実行する

複数のプロジェクトやコンフィグレーションのビルド処理が行えます。

● 複数のプロジェクトをビルド実行するには

- 1. [ビルド->複数ビルド]を選択してください。図2.18に示します。
- 複数のビルド実行では、どのプロジェクトまたはコンフィグレーションを処理するかを選択 できます。どのプロジェクトまたはコンフィグレーションを実行するか選択するには、実行 したいプロジェクトとコンフィグレーションの組み合わせの横にあるチェックボックスを 選んでください。例えば、プロジェクト"hewtest2"全体にビルド実行したい場合、"hewtest2-Debug"、"hewtest2-Release"を選んでチェックし、その他のボックスのチェックを外してくだ さい。
- 項目を選んだら、[ビルド]ボタンをクリックしてください。選んだプロジェクトやコンフィ グレーションのビルド実行をHEWが行います。
- また、選んだ項目に対して、全ビルド実行したい場合、[すべてをビルド]ボタンをクリック してください。
- 5. 通常のビルド実行と同じ方法で、ビルドの結果がビルドウィンドウに表示されます。

| hewtest1-Release |                                                 |
|------------------|-------------------------------------------------|
| _hewtest1-Debug  | ビルド( <u>B</u> )<br>オベてをビルド( <u>A</u> )<br>キャンセル |

図 2.18 複数のビルドダイアログボックス

#### 2.6.5 アウトプットウィンドウ

ツール(コンパイラ、アセンブラ、リンケージエディタなど)が実行されると、その出力がアウト プットウィンドウに表示されます。エラーまたはウォーニングが起きると、エラーメッセージまたは ウォーニングメッセージと、ソースファイル名と行番号が表示されます。すぐにエラーまたはウォー ニングが発生したところをエディタで見るには、表示されたエラーメッセージまたはウォーニング メッセージをダブルクリックします。

#### 2.6.6 アウトプットウィンドウの内容の制御

ビルド実行の途中にビルド実行情報(ファイルに適用したコマンドラインオプションなど)を表示 することができます。HEW では、"ビルド"、"すべてをビルド"、"ファイルのビルド"処理中、アウ トプットウィンドウにそのオプションを表示するかどうかを[オプション]ダイアログボックスで指定 できます。

○ ビルド実行中にビルド実行情報の表示の有無を指定するには

- 1. [ツール->オプション...]を選ぶと[オプション]ダイアログボックスが表示されます。
- 2. [ビルド]タブ(図2.19)を選んでください。
- [表示]グループのチェックボックスを以下のように設定します。 [コマンドライン]にはツー ル実行時のコマンドライン表示の有無を指定します。[環境]にはツール実行時の環境変数の 表示の有無を指定します。[初期ディレクトリ]にはツールが起動されるディレクトリパスの 表示の有無を指定します。

| オプション                                                                                                    | ? ×  |
|----------------------------------------------------------------------------------------------------|------|
| ビルド エディタ ワークスペース  確認   ネットワーク                                                                                                    |      |
| 「エラー、ウォーニング:                                                                                                    | []   |
| □ エラーの数が超えたときにビルド中止(S): 0                                                                                                    |      |
| □ ウォーニングの数が超えたときにビルド中止(B): 0                                                                                                    |      |
| 表示:                                                                                                    |      |
| ▼ コマンドライン(C) ▼ 初期ディレクトリの)                                                                                                    |      |
| □ ビルド対象ファイルのマーク表示(M)     □     □     □     □     □     □     □     □     □     □     □     □     □     □     □     □     □     □     □     □     □     □     □     □     □     □     □     □     □     □     □     □     □     □     □     □     □     □     □     □     □     □     □     □     □     □     □     □     □     □     □     □     □     □     □     □     □     □     □     □     □     □     □     □     □     □     □     □     □     □     □     □     □     □     □     □     □     □     □     □     □     □     □     □     □     □     □     □     □     □     □     □     □     □     □     □     □     □     □     □     □     □     □     □     □     □     □     □     □     □     □     □     □     □     □     □     □     □     □     □     □     □     □     □     □     □     □     □     □     □     □     □     □     □     □     □     □     □     □     □     □     □     □     □     □     □     □     □     □     □     □     □     □     □     □     □     □     □     □     □     □     □     □     □     □     □     □     □     □     □     □     □     □     □     □     □     □     □     □     □     □     □     □     □     □     □     □     □     □     □     □     □     □     □     □     □     □     □     □     □     □     □     □     □     □     □     □     □     □     □     □     □     □     □     □     □     □     □     □     □     □     □     □     □     □     □     □     □     □     □     □     □     □     □     □     □     □     □     □     □     □     □     □     □     □     □     □     □     □     □     □     □     □     □     □     □     □     □     □     □     □     □     □     □     □     □     □     □     □     □     □     □     □     □     □     □     □     □     □     □     □     □     □     □     □     □     □     □     □     □     □     □     □     □     □     □     □     □     □     □     □     □     □     □     □     □     □     □     □     □     □     □     □     □     □     □     □     □     □     □     □     □     □     □     □     □     □     □     □     □     □     □     □     □     □    □ |      |
| コマンド(パラメダ除く)(©):<br>\$(HEWDIR)¥hmake.exe                                                                                                    |      |
| ↓ Makeファイルを使ったビルド(型)                                                                                                    | _    |
| Makeファイルのオブション(T):                                                                                                    |      |
|                                                                                                    |      |
| \${\WORKSPDIR}#make#\${PROJECTNAME}.mak 参照{\u0                                                                                                    |      |
| ■ Makeファイルの生成をビルド開始直前に行う(Q)                                                                                                    |      |
|                                                                                                    |      |
| OK +++                                                                                                    | 1211 |

図 2.19: オプションダイアログボックスビルドタブ

### 2.6.7 ビルド対象ファイルをワークスペースウィンドウにマーク表示す る

前回のビルドで生成されたファイルより後に更新されたファイル(ビルド対象ファイル)をワーク スペースウィンドウ上にマーク表示します。図 2.20 では、ビルド対象ファイルは"demo.c"です。

次に[ビルド]をクリックしたとき、このファイルがビルドされます。アクティブプロジェクトの依 存プロジェクトのファイルにもマーク表示します。

これらファイルのマーク表示は、ビルドに影響することが起こるたびに更新します。例えば、オプ ションの変更、ファイルの追加、依存関係の変更、ファイルの修正などです。

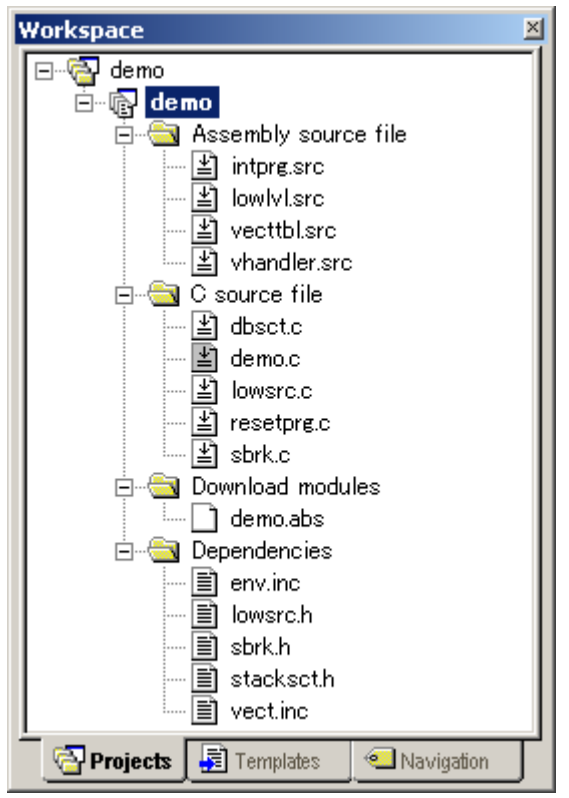

図 2.20: ビルド対象ファイルのマーク表示

○ ビルド対象ファイルをワークスペースウィンドウにマーク表示するには

- 1. [ツール->オプション...]を選ぶと[オプション]ダイアログボックスが表示されます。
- [ビルド]タブ(図2.19)を選んでください。
- 3. [ビルド対象ファイルのマーク表示]チェックボックスをチェックしてください。
- 4. [OK]ボタンをクリックしてください。

## 2.7 ファイル依存関係

多くの場合プロジェクトにはファイル間の依存関係があります。例えば、1 つの C ファイルはいく つかのヘッダファイルをインクルードします。複雑なプロジェクトでは、ソースファイルが他のイン クルードファイルに依存するため、管理が複雑になります。しかし、HEW にはファイル依存関係を スキャンする機能があり、そのプロジェクトにあるすべてのファイルの依存関係をチェックできます。 スキャンが完了すると、プロジェクトのファイル依存関係を示す最新のリストをプロジェクトウィン ドウに表示します。

○ プロジェクトのファイル依存関係を更新するには

[ビルド->すべての依存関係を更新]を選んでください。または、ワークスペースウィンドウの[Projects]タブのプロジェクトアイコンを右マウスボタンでクリックし、ポップアップメニューの[ビルド]から[すべての依存関係を更新]サブメニューを選んでください。

最初に、すべての依存ファイルは[Dependencies]フォルダに表示されています(図2.21.(i))。

## 2.8 ワークスペースウィンドウの構成

ワークスペースウィンドウの[Projects]タブの中を右マウスでクリックすると、ポップアップメ ニューが表示されます。その中から、[表示の構成...]メニューオプションを選び、以下の情報の表示 方法を設定してください。 以下に、[表示の構成]ダイアログボックスの各オプションについて説明し ます。

#### 2.8.1 各ファイルの下に依存を表示する

[依存関係をファイルの下に表示]を選ぶと、依存ファイルがそれをインクルードするソースファイ ルの下に平坦な構造で表示されます(ファイル自体がフォルダになります)。これを図 2.21.(ii)に示 します。このオプションを選ばないと、別のフォルダにすべての依存ファイルを示します(図 2.21.(i))。

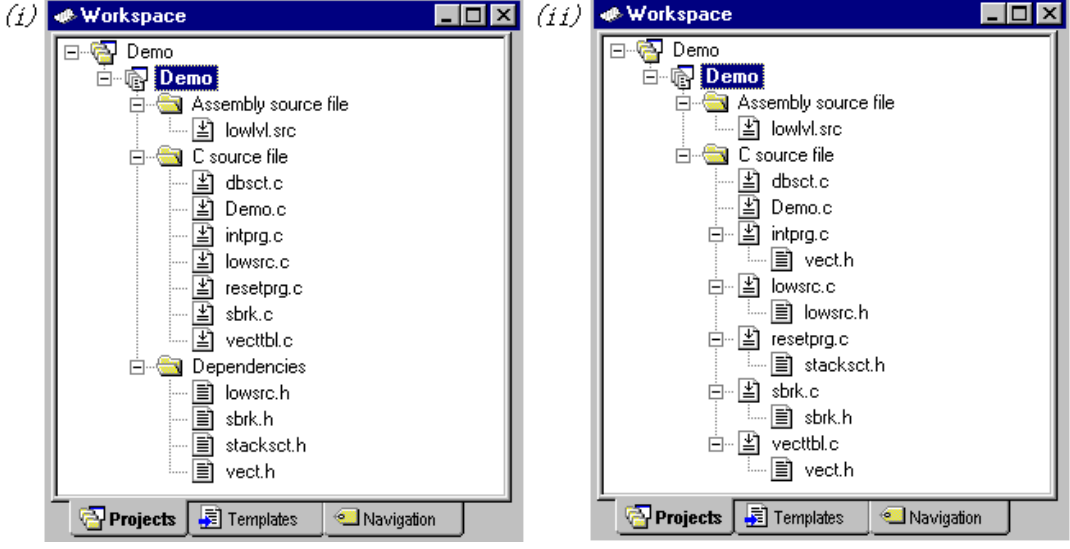

#### 図 2.21: 各ファイルの依存

### 2.8.2 標準ライブラリファイルのインクルードを表示する

デフォルトでは、標準インクルードパスの依存ファイルは表示されません(図2.22.(i))。例えば、 Cコードで#include <stdio.h>などのインクルード文を書くと、"stdio.h"は依存ファイルとして表示され ません。そのようなシステムインクルードファイルを表示するには、[インクルードする標準ライブ ラリの表示]オプションを選んでください(図2.22.(ii))。

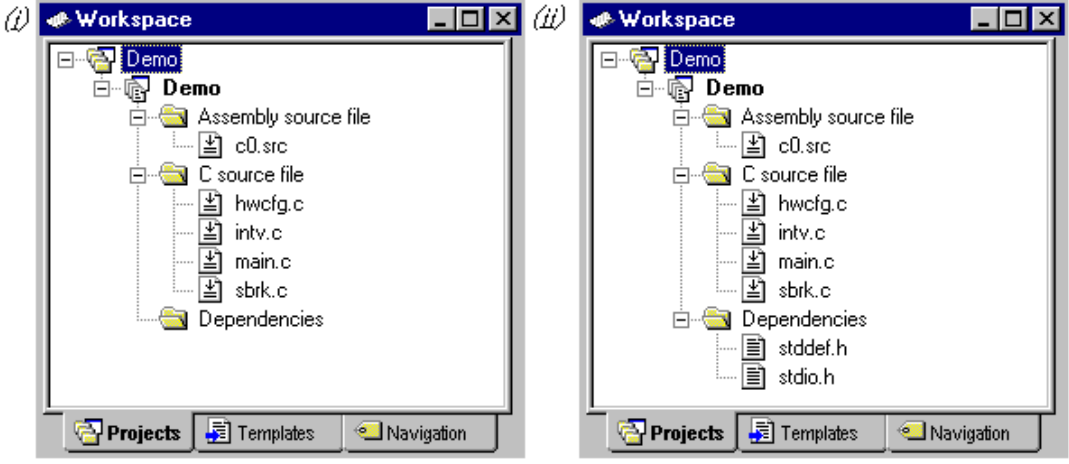

図 2.22: 標準ライブラリファイルのインクルード

### 2.8.3 ファイルのパスを表示する

[ファイルパスの表示]を選ぶと、ワークスペースウィンドウのすべてのファイルがフルパス(ドラ イブ名からのパス)で表示されます (図 2.23)。

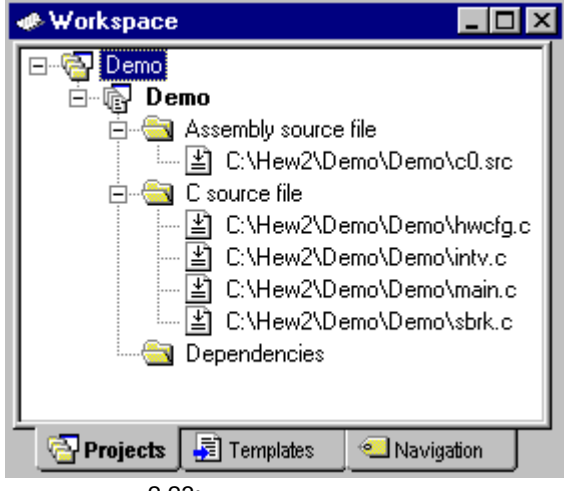

図 2.23: ファイルのパスの表示

#### 2.8.4 ファイルをタイムスタンプの順序でソートする

[ファイルのタイムスタンプによるソート]を選ぶと、ワークスペースウィンドウのファイルがタイムスタンプの順序にソートして表示されます。

このオプションを設定した後でファイルを更新した場合は、手動で表示順を更新しなければいけません。

●手動で表示順を更新するには

1. ワークスペースウィンドウの[Projects]タブのポップアップメニューから[**リフレッシュ**]を選んでください。

## 2.9 アクティブプロジェクトを設定する

ワークスペースには複数のプロジェクトを含めることができますが、ひとつだけがアクティブです。 このアクティブプロジェクトでビルド動作とデバッグ動作が実行されます。そして、そのプロジェク ト用のビルダやデバッガのオプションを変更できます。また、アクティブプロジェクトは太字で表示 されます。

○ プロジェクトをアクティブにするには

- 1. ワークスペースウィンドウの [Projects]タブからアクティブでないプロジェクトを選んでく ださい。
- マウスの右ボタンをクリックしてポップアップメニューを表示させ、[アクティブプロジェクトに設定]オプションを選んでください。

または

 [プロジェクト->アクティブプロジェクトに設定] サブメニューからプロジェクトを選んで ください。

### 2.10 ワークスペースにプロジェクトを追加する

ワークスペースを作成したとき、最初はプロジェクトが一つしかありません。しかし、後で、新し いプロジェクトや既存のプロジェクトを追加することができます。

● ワークスペースに新しいプロジェクトを追加するには

- 1. [プロジェクト->プロジェクトの挿入...]を選んでください。[プロジェクトの挿入] ダイアロ グボックスが表示されます(図2.24)。
- 2. [新規プロジェクト] オプションを設定してください。
- 3. [OK]ボタンをクリックしてください。 [新規プロジェクトの挿入] ダイアログボックスが表示されます。
- 4. [名前] フィールドにプロジェクト名を入力してください。32文字以内で、半角英数字、半角 下線が入力できます。プロジェクト名を入力すると、HEWは自動的にサブディレクトリを追 加します。これは不要であれば削除できます。
- 5. [参照…]ボタンをクリックしてプロジェクトを作成するディレクトリを選んでください。または、[ディレクトリ]フィールドにディレクトリを入力できます。
- [プロジェクトタイプ]リストには使用可能なプロジェクトの種類を示します(アプリケーション、ライブラリなど)。このリストから作成するプロジェクトの種類を選んでください。
- 7. [OK]ボタンをクリックすると、プロジェクトが作成されワークスペースに追加されます。

| プロジェクトの挿入                               | ? ×         |
|-----------------------------------------|-------------|
| - 挿入<br>○ 新規プロジェクト(N)<br>○ 既存プロジェクト(E): | OK<br>キャンセル |
| 参照(日)                                   |             |

図 2.24: プロジェクトの挿入ダイアログボックス

● 既存のプロジェクトをワークスペースに追加するには

- [プロジェクト->プロジェクトの挿入...]を選んでください。[プロジェクトの挿入] ダイアロ グボックスが表示されます。
- 2. [既存プロジェクト] オプションを設定してください。
- プロジェクトデータベースファイル(.HWPファイル)へのフルパスを入力するか、[参照 ...]ボタンをクリックしてプロジェクトデータベースファイルを指定してください。
- 4. [OK]ボタンをクリックするとそのプロジェクトがワークスペースに追加されます。

### 2.11 プロジェクト間の依存関係を指定する

ワークスペースのプロジェクトは、他のプロジェクトに依存することができます。ビルド処理をす ると、依存プロジェクトが最初にビルドされます。これは、ワークスペースのプロジェクトを他のプ ロジェクトが使用しているときなどに使用します。例えば、ワークスペースに2つのプロジェクトが あるとします。1つはアプリケーションプロジェクトに含まれたライブラリだとします。この場合2 番目のアプリケーションのビルド前にライブラリは正確にビルドされ、また最新でなくてはなりませ ん。そのため、ライブラリをアプリケーションプロジェクトの依存プロジェクトに指定します。こう すると、最新でないライブラリが先にビルドされます。

依存プロジェクトをビルドするとき、HEW は依存プロジェクトがアクティブプロジェクトのビル ドコンフィグレーションになるようにします。上記の例では、アクティブプロジェクトのビルドコン フィグレーションが"Debug"であるとき、HEW は、依存プロジェクトで"Debug"ビルドコンフィグ レーションが選択されるようにします。このような一致したコンフィグレーションが存在しない場合、 HEW は依存プロジェクトで最近使われたコンフィグレーションを使用します。 ● 依存プロジェクトを指定するには

- 1. [**プロジェクト->依存プロジェクト**]を選んでください。[依存プロジェクト] ダイアログボッ クスが表示されます(図2.25)。
- 依存させたいプロジェクトを選んでください。[依存プロジェクト] リストに(選択したプロジェクト以外の)ワークスペース内のすべてのプロジェクトが表示されます。
- 3. [依存プロジェクト]リストには各プロジェクトにチェックボックスがあります。選んでプロ ジェクトが依存するプロジェクトのチェックボックスをチェックしてください。
- 4. [OK]ボタンをクリックしてください。

| 依存プロジェクト            | <u>? ×</u> |
|---------------------|------------|
| プロジェクト( <u>P</u> ): | ОК         |
| main_project 🗨      |            |
| 依存プロジェクト(D):        |            |
| ∃epend01            |            |
| depend02            |            |
|                     |            |
|                     |            |
|                     |            |
|                     |            |
|                     |            |

図 2.25: 依存プロジェクトダイアログボックス

## 2.12 ワークスペースからプロジェクトを削除する

- ⇒ ワークスペースからプロジェクトを削除するには
- 1. ワークスペースウィンドウの [Projects] タブを選び、右マウスボタンでポップアップメ ニューを表示してください。
- 2. [プロジェクトの削除] オプションを指定してください。
- 3. ダイアログボックスが表示され、この操作を誤って行っていないことを確認します。[ツール] メニューの[オプション]ダイアログボックスでは、この確認をオフにすることができます。
- 注意 ワークスペースからアクティブプロジェクトを削除することはできません。

# 2.13 ワークスペースのプロジェクトをロード、アンロードする

● ワークスペースのプロジェクトをロードするには

- 1. ワークスペースウィンドウの [Projects] タブから、アンロードしたプロジェクトを選んでく ださい。
- マウスの右ボタンをクリックしてポップアップメニューを表示させ、[プロジェクトのロード]オプションを選んでください。
- ワークスペースのプロジェクトをアンロードするには
- 1. ワークスペースウィンドウの [Projects] タブから、アクティブでないプロジェクトを選んで ください。
- マウスの右ボタンをクリックしてポップアップメニューを表示させ、[プロジェクトのアン ロード]オプションを選んでください。
- 注意 一度に複数のプロジェクトを選び、それらをすべてロード、またはアンロードすることがで きます。

## 2.14 ワークスペースの相対プロジェクトパス

HEW では、プロジェクトをワークスペースに追加する場合、相対パスを使用してワークスペース に追加することが選択できます。これにより、プロジェクトをワークスペースディレクトリの上に置 くことができ、HEW ワークスペースの再配置も正確にできます。プロジェクトは常にワークスペー スと相対的であるため、プロジェクトがワークスペースの上のディレクトリにある場合、再配置のあ と、HEW は、同じ相対場所でプロジェクトを見つけようとします。このことは、複数のワークスペー ス間で共有したプロジェクトを使用するとき、特に便利です。

HEW の古いバージョンでは、このプロジェクトは再配置されておらず、オリジナルのプロジェクトパスをアクセスしようとしました。また、ワークスペースディレクトリのサブディレクトリにあったプロジェクトを再配置することのみ可能でした。これは現在のバージョンでも、HEW の標準的な動作です。

コプロジェクト相対パスフラグを変更するには

- 1. ワークスペースウィンドウでプロジェクトを選択してください。
- 2. マウスの右ボタンをクリックしてプロパティを選択してください。
- [プロジェクト相対パス]チェックボックスをクリックし、相対ファイルパスの特徴を切り替 えてください(図2.26)。
- 4. [OK]ボタンをクリックしてください。

| プロパティ        |                                               | <u>?</u> × |
|--------------|-----------------------------------------------|------------|
| 名前:          | demo                                          | ок         |
| ディレクトリ:      | C:¥Hew3¥demo¥demo.hwp                         |            |
| 更新日時:        | 18:11:12, Saturday, March 06, 2004            |            |
| CPU種別:       | SuperH RISC engine                            |            |
| ツールチェイン:     | Hitachi SuperH RISC engine Standard Toolchain |            |
| バージョン:       | 8.0.1.0                                       |            |
| ▶ プロジェクト相対パス |                                               |            |

図 2.26: プロパティダイアログボックス

## 2.15 ワークスペース内のユーザフォルダ

HEW では、ユーザのワークスペースウィンドウにフォルダを追加することができます。これにより、プロジェクト内の特定の領域にファイルを論理的に分類することが可能です。フォルダ名として 任意の名前をダイアログボックスで入力します。

● ユーザフォルダを追加するには

- 1. ワークスペースウィンドウの[Projects]タブでプロジェクトを選択してください。
- 2. マウスの右ボタンをクリックし、[フォルダの追加...]を選択してください。
- 3. 名前を入力して[OK]ボタンをクリックしてください。
- 4. ファイルをドラッグ&ドロップして、論理的に分類することができます。

● ユーザフォルダを削除するには

- 1. ワークスペースウィンドウの[Projects]タブでフォルダを選択してください。
- 2. マウスの右ボタンをクリックし、[フォルダの削除]を選択してください。このときフォルダ は空である必要があります。

● ユーザフォルダ名を変更するには

- 1. ワークスペースウィンドウの[Projects]タブで名前を変更したいフォルダを選択してください。
- 2. マウスの右ボタンをクリックし、[フォルダ名の変更]を選択してください。
- 3. ダイアログで新しい名前を入力してください。
- 4. [OK]ボタンをクリックしてください。

# 3. ビルドの応用

この章ではより高度なビルドの概念を説明します。

## 3.1 ビルド実行の復習

2章「ビルドの基本」では、ビルド実行をコンパイラ、アセンブラ、リンケージエディタを用いて 説明しました(図 2.1)。HEW ではこれが一般的な実行環境です。しかし、ビルド実行を変更(フェー ズの追加や削除など)するためには、ビルドの機能についてさらに知ることが必要です。

#### 3.1.1 ビルドとは?

プロジェクトのビルド実行とは、複数の特定の入力ファイルに複数のツールを適用して期待する出力を得ることです。つまり、オブジェクトファイルを得るために、C/C++ソースファイルにコンパイラを適用したりアセンブリ言語のソースファイルにアセンプラを適用したりします。ビルドの各ステップ、または、各「フェーズ」において、様々な入力ファイルの集まりに各種ツールを適用します。図 3.1 にビルド処理を示します。

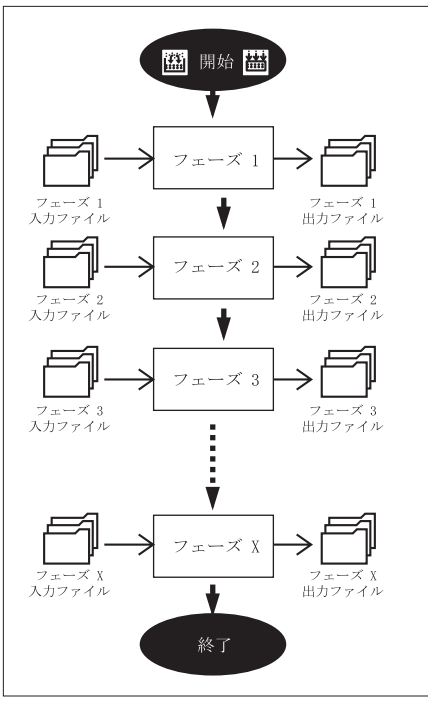

図 3.1: ビルド実行

HEW ではビルド処理を変更できます。 [オプション->ビルドフェーズ...]を選んで[ビルドフェーズ]ダイアログボックス (図 3.2) を表示します。左には現在のプロジェクトで定義されたフェーズを示します(図 3.2 では標準のビルドフェーズを示します)。この章では[ビルドフェーズ] ダイアログボックスが提供する様々な機能について説明します。

| ビルドフェーズ                     | <u>? ×</u>     |
|-----------------------------|----------------|
| ビルド順序】ファイルのビルド順序】ファイルマッピング】 |                |
| ・<br>ビルドフェーズの順序(B):         |                |
| ☑SH C/C++ Library Generator | 追加( <u>A</u> ) |
| ▼SH C/C++ Compiler          | 変更(M)          |
| ▼SH Assembler               | 晋(R全(中))       |
| ✓OptLinker                  | H 1P/F V_V     |
|                             |                |
|                             | 下へ( <u>D</u> ) |
|                             | 取り込み Ф         |
| OK                          | キャンセル          |

図 3.2: ビルドフェーズ ダイアログボックス

# 3.2 カスタムビルドフェーズを作成する

標準のビルド実行の前後または途中に他のツールを実行する場合、独自のビルドフェーズ(カスタムビルドフェーズ)を作成します。カスタムビルドフェーズを略してカスタムフェーズということが あります。

[オプション->ビルドフェーズ...]を選ぶと [ビルドフェーズ]ダイアログボックス (図 3.2)が 表示されます。 [追加...] ボタンをクリックしてください。新しいビルドフェーズを作成するための [新規ビルドフェーズ]ダイアログボックス (図 3.3a)が表示されます。

ステップ1(図3.3a)では、カスタムビルドフェーズを新規に作成するか、システムビルドフェーズを追加するかを選択します。システムビルドフェーズは、使用しているツールチェイン(コンパイラ、アセンブラ、リンケージエディタ、ライブラリアンなど)内で定義済みのすぐに使用できるフェーズ、または、ユーティリティフェーズ(例えば、ファイルコピー、ソースコード複雑度解析ツールなど)です。システムフェーズがこれ以上ない場合、[既存のシステムフェーズの追加]ボタンが非アクティブになります。(システムビルドフェーズを略してシステムフェーズといいます。)

| [新規カスタムフェーズの作成]を選んでカスタムビルドフェーズを作成し | てください。 |
|------------------------------------|--------|
|------------------------------------|--------|

| 新規ビルドフェーズ - 1 /4 ステップ |                                                     | ?×  |
|-----------------------|-----------------------------------------------------|-----|
| 1 Xmaa                | どのような種類を追加しますか <ul> <li>新規カスタムフェーズの作成(C)</li> </ul> |     |
|                       | ○ 既存のシステムフェーズの追加( <u>A</u> ):                       |     |
| े वे(                 | System Phase Version                                |     |
| S S S                 |                                                     |     |
| Dont                  |                                                     |     |
| J PLF                 |                                                     |     |
| Street State          |                                                     |     |
|                       |                                                     |     |
| - And -               | 〈 戻る(日) 次へ(1) > キャンセ                                | 211 |

図 3.3a: 新規ビルドフェーズ ダイアログボックス (ステップ 1)

ステップ2(図 3.3b)では作成するフェーズの種類を選びます。2つの選択肢([複数フェーズ]または[単一フェーズ])があります。複数フェーズを実行すると特定のファイルグループに属するプロジェクト内の各ファイルにコマンドが適用されます。例えば、[入力ファイルの選択]フィールドに[C source file]を選ぶと、プロジェクト内の各ファイルに1回ずつコマンドが実行されます。単一フェーズを選ぶとビルド実行中に一度だけ実行されます。

| 新規ビルドフェーズ - 2 /4 ステップ |                                                            | ?×   |
|-----------------------|------------------------------------------------------------|------|
| The second            | どのような種類のフェーズを作成しますか                                        |      |
|                       | <ul> <li>複数フェーズ(M):</li> </ul>                             |      |
| NO.                   | コマンドは、そのファイルグループのそれぞれのファイルに対して実行します<br>例としては、コンパイラやアセンブラです |      |
| 1                     | 入力ファイルの選択型:                                                |      |
|                       |                                                            |      |
| The                   | ○ 単一フェーズ(S):                                               |      |
| 1 States              | コマンドはビルドで1回しか実行しません<br>例としてはリンカです                          |      |
| STAR A                |                                                            |      |
|                       | < 戻る( <u>B</u> ) (ご次へ( <u>M</u> ))> キャンセ                   | en 🗌 |

図 3.3b: 新規ビルドフェーズ ダイアログボックス (ステップ 2)

入力ファイルグループリストは、そのプロジェクト用に定義された現在のファイルグループを含みます。入力ファイルグループリストの中の[Multiple Groups...]エントリを選択すると、複数の入力ファ イルグループを定義することができます。このリストのエントリは、図 3.3c に示すダイアログボック スを表示します。

| グループの選択                                                                                                    | ? ×         |
|----------------------------------------------------------------------------------------------------|-------------|
| Binary file<br>C header file<br>C list file<br>C source file<br>C++ header file<br>C++ list file<br>CPU information file<br>↓ | 0K<br>キャンセル |

図 3.3c: 複数の入力ファイルグループの変更

複数選択すると、入力ファイルグループは[Multiple Groups...]と表示されます。プロジェクトに追

加されているカスタムフェーズ用に、複数の入力ファイルグループをこのダイアログボックスで選ぶ ことができます。ファイルグループを選択するには、ファイルグループ名の隣にあるボックスを チェックしてください。このダイアログボックスでは、1つ以上のファイルグループが選択できます。

ステップ3(図3.3d)では、新しいビルドフェーズについての基礎的な情報を入力します。[フェーズ名]フィールドにフェーズ名を入力します。[コマンド]フィールドにプログラムファイルのパス を入力します (コマンドラインオプションは含めません。オプションは HEW のメニューバーの[オ プション]メニューで指定します)。[デフォルトオプション]フィールドにフェーズのデフォルトのオ プションを指定します。デフォルトオプションはプロジェクトに新しいファイルを追加するときに付 加されるオプションです。[初期ディレクトリ]フィールドにはそのプログラムをどのディレクトリか ら実行するか(つまり、ツール実行前にどこにカレントディレクトリを設定するか)を入力します。

| 新規ビルドフェーズ - 3 /4 ステップ |                                                  | ? ×              |
|-----------------------|--------------------------------------------------|------------------|
| 1 - E                 | フェーズ名( <u>P</u> ):<br>MyPhase                    |                  |
| - The second          | コマンド(パラメタ除く)( <u>C</u> ):<br>c:¥Tools¥Mytool.exe | ▶ 参照( <u>R</u> ) |
| 2                     | \$(FULLFILE)                                     | Þ                |
|                       | 初期ディレクトリロ:<br>\$(CONFIGDIR)                      | ▶ 参照(₩)          |
|                       | 〈戻る(B) 次へ(N) 〉                                   |                  |

図 3.3d: 新規ビルドフェーズ ダイアログボックス (ステップ 3)

最後のステップ4(図 3.3e)では、そのフェーズに必要な環境変数を指定します。

| 新規ビルドフェーズ - 4/4 ステップ | ?                                                    | × |
|----------------------|------------------------------------------------------|---|
| S E                  | コマンドを実行するときに必要な環境変数があれば設定してください<br>環境変数を下記に入力してください: |   |
|                      | ENV=1024<br>                                         |   |
| LE                   |                                                      |   |
| and a lot            | □ 実行中に標準出力を表示する(R)                                   |   |
|                      | < 戻る(B) 完了(E) キャンセル                                  |   |

図 3.3e: 新規ビルドフェーズ ダイアログボックス (ステップ 4)

新しい環境変数を追加するには、[追加...] ボタンをクリックしてください。図 3.4 のダイアログ ボックスが表示されます。新しい環境変数を追加するには[変数] フィールドに環境変数名を入力して [値] フィールドに環境変数の値を入力して [OK]ボタンをクリックします。

環境変数を変更するには、ステップ4のダイアログボックスのリストから環境変数を選んで、[変更…] ボタンをクリックします。 [変数] フィールドと [値] フィールドを変更して [OK]ボタンをクリックすると、リストに変更した変数が追加されます。

環境変数を削除するには、ステップ4のダイアログボックスのリストから削除する環境変数を選んで、[削除]ボタンをクリックします。

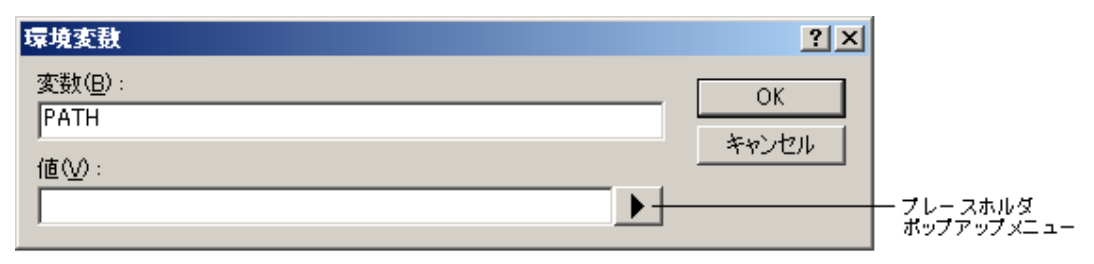

図 3.4: 環境変数 ダイアログボックス

追加するツールが動作中に出力を表示できる場合、ステップ4のダイアログボックスの[実行中に 標準出力を表示する]オプションを使用してください。出力が発生するごとにツールの出力を表示し ます。このオプションが off に設定されると、HEW はツールに表示されている全出力を保存し、ツー ルが動作を終了したときアウトプットウィンドウに表示します。ただ、ツールが長時間かかる作業を 実行中である場合、実行の進行状況を見るのが難しいため、このオプションは問題となることがあり ます。 注意 [実行中に標準出力を表示する]を用いると、特定のオペレーティングシステムで特定のツールを使用するとき問題を引き起こすことがあります。もしツールが HEW の中でロックアップ、またはフリーズするといった問題がありましたら、[実行中に標準出力を表示する]オプションのチェックを外してください。

指定した内容で新しいフェーズを作るには、[完了]ボタンをクリックしてください。デフォルト では[ビルドフェーズ]ダイアログボックス(図3.2)の[ビルド順序]タブの[ビルドフェーズの順序] リストの最後に新しいフェーズが追加されます。

### 3.3 ビルドのフェーズ順序

図 3.5 の標準的ビルド処理では、 コンパイラの前、 アセンブラの前、 リンケージエディタの 前、 リンケージエディタの後、の四ヶ所にフェーズを追加できます。ビルドの順序の中で好きな場 所にカスタムフェーズを追加したりシステムフェーズを移動したりできます。ビルド処理を正しく実 行させるためには、カスタムフェーズの出力が他のフェーズに入力される場合、フェーズの順序を正 しく設定することが必要です。

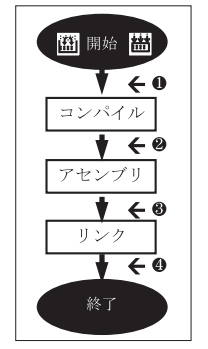

図 3.5: 標準的ビルド処理

[ビルドフェーズ] ダイアログボックスでビルドフェーズの順序を変更できます。このダイアログ ボックスにはフェーズの順序に関するタブが二つあります。[ビルド順序] タブと[ファイルのビルド 順序]タブです。変更後 [OK]ボタンをクリックしてください。

### 3.3.1 ビルドのフェーズ順序

[ビルド順序] タブ(図 3.6)は、[ビルド] ( )または[すべてをビルド] ( ) 操作で実行されるフェーズの現在の順序を示します。各フェーズの左にあるチェックボックスのチェックの有無はそのフェーズの有効/無効を示します。このチェックボックスをチェックするとそのフェーズが実行されます。

| ビルドフェーズ                             | <u>? ×</u>     |
|-------------------------------------|----------------|
| ビルド順序 ファイルのビルド順序 ファイルマッピング          |                |
| ビルドフェーズの順序(B):                      |                |
| Interest SH C/C++ Library Generator | 追加( <u>A</u> ) |
| ✓SH C/C++ Compiler                  | 変更( <u>M</u> ) |
| ISH Assembler                       | 町IIG会(R)       |
| vopitiinker                         |                |
|                                     |                |
|                                     | <u></u>        |
|                                     | 取り込み ①         |
|                                     |                |
| OK                                  | キャンセル          |

図 3.6: ビルドフェーズ ダイアログボックス ビルド順序タブ

また、以下の操作ができます。

- フェーズを削除するには
- 1. 削除するフェーズを選んでください。
- 2. [削除] ボタンをクリックしてください。
- 3. 確認ダイアログボックスが表示された場合は、 [はい] ボタンをクリックしてください。

● システムフェーズのプロパティを表示するには

- 1. プロパティを表示するシステムフェーズを選んでください。
- 2. [変更...]ボタンをクリックしてください。
- ダイアログボックスで、システムフェーズのプロパティが表示されます。[OK]ボタンをク リックしてください。

● フェーズを移動するには

- 1. 移動するフェーズを選んでください。
- 2. [上へ] または [下へ] ボタンをクリックすると上下に移動します。
- フェーズを取り込むには
- 1. [取り込み] ボタンをクリックしてください。ダイアログボックスが表示され、カスタム フェーズを取り込むための既存のプロジェクトを見ることができます。
- 2. カスタムフェーズを取り込みたいプロジェクトの位置を選んでください。選択すると、取り

込み可能なプロジェクトのカスタムフェーズを並べたダイアログボックスが表示されます。

- 3 どのフェーズを取り込むか決定したら、そのフェーズをリスト上でハイライト表示し、[OK] ボタンをクリックしてください。ビルド順序で一番下にあるビルドフェーズダイアログボッ クスに、そのフェーズが追加されます。
- カスタムフェーズを変更するには
- 1. 変更するカスタムフェーズを選んでください。
- [変更…] ボタンをクリックしてください。[MyPhaseの変更] ダイアログボックスの[コマン ド] タブが表示されます(図3.7)。
- 3. 必要に応じてフィールドの内容を変更してください。
- 入力ファイルがなくてもフェーズの実行を中断したくない場合、[実行前に入力ファイルが存在するか否かのチェックを行わない]チェックボックスをチェックしてください。
   標準出力への出力をコマンド実行中に表示したい場合は、[実行中に標準出力を表示する] チェックボックスをチェックしてください。

| MyPhaseの変更                                                      |  |
|-----------------------------------------------------------------|--|
| コマンド 環境                                                         |  |
| コマンド(パラメタ除く)( <u>C</u> ):<br>c:¥Tools¥Mytool.exe 参照( <u>B</u> ) |  |
| 初期ディレクトリロ:<br>\$(CONFIGDIR) 参照(W)                               |  |
| □ 実行前に入力ファイルが存在するか否かのチェックを行わない(D)                               |  |
| □ 実行中に標準出力を表示する(R)                                              |  |
|                                                                 |  |
| OK キャンセル                                                        |  |

図 3.7: MyPhase の変更 ダイアログボックスコマンド タブ

- 5. [環境] タブ(図3.8)を選んでフェーズの環境設定を行ってください。
- 6. 環境変数の追加は [追加...] ボタン、変更は [変更...] ボタン、削除は [削除] ボタンを使用 してください。操作は前節と同じです。
- 7. 変更後 [OK] ボタンをクリックしてください。

| コマンド 環境<br>環境設定(E):<br>ENV=1024<br>PATH=c¥Tools<br>道加(A) | <u>?</u> ×                                              |
|----------------------------------------------------------|---------------------------------------------------------|
| 環境設定(E):<br>ENV=1024<br>PATH=c¥Tools                     |                                                         |
| SHOWALL=FALSE 変更(M)<br>削除(R)                             | <b>追加(<u>A</u>)</b><br>変更( <u>M</u> )<br>削除( <u>B</u> ) |
|                                                          |                                                         |

図 3.8: MyPhase の変更 ダイアログボックス環境 タブ

### 3.3.2 ビルドファイルのフェーズ順序

ワークスペースウィンドウから C ソースファイルを選んで[**ビルド->コンパイル**]を選ぶか、 を押すと、ファイルがコンパイルされます。同じように、ワークスペースウィンドウからアセンブリ言語 ソースファイルを選んで[**ビルド->コンパイル**]を実行すると、ファイルがアセンブルされます。ファ イルグループと実行するフェーズの関係は[ビルドフェーズ]ダイアログボックスの [ファイルのビル ド順序] タブ(図 3.9)で管理されています。

| ビルドフェーズ<br>  ビルド順序   ファイルのビルド順序    ファイルマッピン                                                    | ング                                            | ? × |
|------------------------------------------------------------------------------------------------|-----------------------------------------------|-----|
| ファイルグループ(E)<br>Assembly source file<br>O source file<br>C++ source file<br>Linkage symbol file | フェーズの順序(₽):<br>▼SH C/C++ Compiler<br>▼MyPhase | ▶   |
|                                                                                                | OK キャン                                        |     |

図 3.9: ビルドフェーズ ダイアログボックス ファイルのビルド順序 タブ

リストには、[ファイルグループ] リストボックスのファイルグループに対してビルドファイル操
作を選択したとき実行されるすべての現在のフェーズを表示します。図 3.9 では"C source file"ファ イルグループが選ばれており、"Compiler"フェーズと"MyPhase"フェーズが関連付けされていま す。

[ビルド順序]タブのリストに新しいエントリを追加すると、自動的に[ファイルのビルド順序]タブ の[フェーズの順序]リストに新しいエントリが追加されます。例えば、"C source file"を入力とする フェーズを追加します。このフェーズは"ファイルのビルド"操作を"C source file"に適用する時に実行 されるフェーズのリストに自動的に追加されます。[ビルド->コンパイル...]を選んだときに実行した くないフェーズがある場合、[フェーズの順序]リストのフェーズ名の左にあるチェックボックスの チェックを外してください。

# 3.4 カスタムビルドフェーズのオプション設定

カスタムフェーズを定義後、フェーズ実行時に使用するコマンドラインオプションを指定します。 定義されたフェーズにはそれぞれ [オプション]メニューにオプション設定用のメニューがあります。 指定するフェーズのオプションを選んでください。起動するダイアログボックスは、選んだカスタム フェーズが単一フェーズか複数フェーズかによって異なります(図 3.3b [単一フェーズ]/[複数フェー ズ]ラジオボタン指定)。

| MyPhase Options                |                                                                                                    | ? ×     |
|--------------------------------|----------------------------------------------------------------------------------------------------|---------|
| MyPhase Options          Debug | オプション Output Files Dependent Files<br>コマンド(①):<br>c¥tools¥mytool.exe<br>オプション(①):<br>\$(FULLFILE)<br>プレーフホルが(P): | ?×<br>- |
|                                | File path + name                                                                                                 | J<br>   |

図 3.10: カスタムフェーズのオプションダイアログボックス(複数フェーズ)

図 3.10 にカスタムフェーズオプションダイアログボックス(複数フェーズ)を示します。左側に はプロジェクトとファイルのリストがあります。Windows<sup>®</sup> Explorer と同様の方法で、オプションを 変更するプロジェクトとファイルを複数、一回以上選ぶことができます。右側には 3 つのオプション タブがあります。選んだファイルに適用するオプションをここで設定してください。

また、ダイアログボックス左上のコンフィグレーションリストで、どのコンフィグレーションの情報を表示するか選択できます。各コンフィグレーションは[Multiple configurations...]という名のエントリと一緒に並べられています。[Multiple configurations...]を選択すると、ダイアログボックスが表示され、複数のコンフィグレーションを選択できます。

## 3.4.1 オプションタブ

[Options] タブ(図 3.11)ではフェーズに渡されるコマンドラインオプションを定義できます。[コ マンド] フィールドではフェーズを定義したときに入力したコマンドを表示します(図 3.3d)。[オ プション] フィールドにはコマンドに渡すコマンドライン引数を入力してください。プレースホルダ を挿入する場合は、対応するプレースホルダを[プレースホルダ]ドロップダウンリストボックスか ら選び、[挿入] ボタンをクリックしてください。プレースホルダの詳細については、付録 C,「プ レースホルダ」を参照してください。

| オプション Output Files Dependent Files |         |
|------------------------------------|---------|
| : (@)אַלאָב                        |         |
| c:¥tools¥mytool.exe                |         |
| オプション(①):                          |         |
| \$(FULLFILE)                       |         |
|                                    |         |
|                                    |         |
|                                    |         |
| プレースホルダ(P):                        |         |
| File path + name ▼ 挿入型             | ブレースホルダ |
|                                    | 挿八小ダン   |
|                                    |         |
|                                    | 1       |
| UK 449201                          |         |
| 図 3.11: カスタムフェーズのオプション オプション タブ    |         |

### 3.4.2 Output Files タブ

"Output Files" タブ(図 3.12)ではフェーズで作成される出力ファイルを指定します。HEW では、 ファイルがこのフェーズを通過する前に、出力ファイルの日付が入力ファイルの日付より古いことを チェックしています。出力ファイル作成後入力ファイルが変更された場合、入力ファイルに対してこ のフェーズが実行されます。出力ファイルが最新の場合、入力ファイルに対してこのフェーズは実行 されません。

注意 出力ファイルを指定しない場合フェーズは常に実行されます。

| オプション          | Output Files     | Dependent Files |    |     |                |     |
|----------------|------------------|-----------------|----|-----|----------------|-----|
| <u>O</u> utput | files:           |                 |    |     |                |     |
| \$(CO)         | NFIGDIR)¥utiliti | es.lib          |    | ( i | 3加( <u>A</u> ) |     |
|                |                  |                 |    | Ż   | 更( <u>M</u> )  |     |
|                |                  |                 |    | Ħ   | 训除( <u>R</u> ) |     |
|                |                  |                 |    |     |                |     |
|                |                  |                 |    |     |                |     |
|                |                  |                 |    |     |                |     |
|                |                  |                 |    |     |                |     |
|                |                  |                 |    |     |                |     |
|                |                  |                 |    |     |                |     |
|                |                  |                 | OK |     | キャンセノ          | L I |

図 3.12: カスタムフェーズのオプション Output Files タブ

● 出力ファイルを追加するには

1. [追加...] ボタンをクリックしてください。[Add Output File] ダイアログボックスが表示され ます(図3.13)。

プレースホルダポップアップメニュー

- 2. ファイル名を入力するか、 [参照...] ボタンで選んでください。
- 3. [OK] ボタンをクリックすると、リストに出力ファイルを追加します。

| Add Output File   |                | <u>? ×</u> |
|-------------------|----------------|------------|
| ファイル( <u>F</u> ): |                | ОК         |
|                   | 参照( <u>B</u> ) | キャンセル      |

図 3.13: Add Output File ダイアログボックス

● 出力ファイルを変更するには

- 1. 変更する出力ファイルを選んでください。
- [変更…] ボタンをクリックすると [Modify Output File] ダイアログボックスが表示されます (タイトル以外は図3.13と同様)。
- 3. フィールドを変更して [OK] ボタンをクリックしてください。変更した項目がリストに追加 されます。
- 出力ファイルを削除するには
- 1. 削除する出力ファイルを選んでください。
- 2. [削除] ボタンをクリックしてください。

#### 3.4.3 Dependent Files タブ

"Dependent Files" タブ(図 3.14)ではフェーズに必要な依存ファイルを指定します。HEW では、 各ファイルがこのフェーズを通過する前に、依存ファイルの日付が入力ファイルの日付より新しいか 否かをチェックしています。チェック後、依存ファイルの日付が新しい場合(つまり、入力ファイル 作成後に依存ファイルが変更された場合)このフェーズでファイルが実行されます。依存ファイルの 日付が入力ファイルの日付より古い場合、このフェーズは実行されません。

| オプション Output Files Dependent Files                                                                                                    |         |
|----------------------------------------------------------------------------------------------------|---------|
| <u>Dependent files:</u><br>\$(CONFIGDIR)¥File5.obj<br>\$(CONFIGDIR)¥File6.obj<br>\$(CONFIGDIR)¥File7.obj<br>\$(CONFIGDIR)¥File8.obj<br>c:¥Hew2¥Worksp¥Project¥Debug¥File1.obj<br>c:¥Hew2¥Worksp¥Project¥Debug¥File3.obj<br>c:¥Hew2¥Worksp¥Project¥Debug¥File3.obj<br>c:¥Hew2¥Worksp¥Project¥Debug¥File4.obj | <b></b> |
|                                                                                                    |         |
| ОК                                                                                                    | キャンセル   |

図 3.14: カスタムフェーズのオプション Dependent Files タブ

#### ● 依存ファイルを追加するには

- [追加…] ボタンをクリックしてください。[Add Dependent File]ダイアログボックスが表示されます(図3.15)。
- 2. ファイル名を入力するか、 [参照...] ボタンで選んでください。
- 3. [OK] ボタンをクリックすると、リストに出力ファイルを追加します。

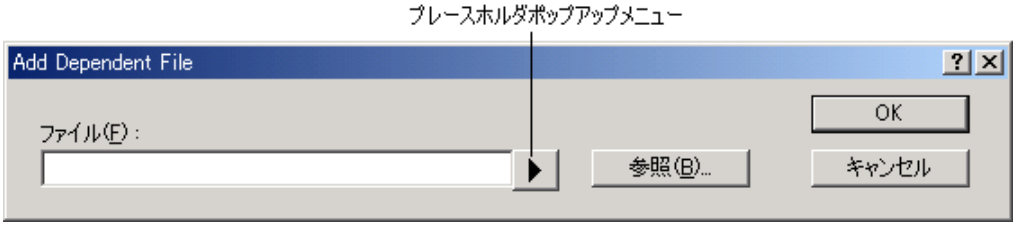

図 3.15: Add Dependent File ダイアログボックス

- 依存ファイルを変更するには
- 1. 変更する依存ファイルを選んでください。
- 2. [変更...] ボタンをクリックすると [Modify Dependent File] ダイアログボックスが表示され ます (タイトル以外は図3.15と同じ)。
- 3. フィールドを変更して [OK] ボタンをクリックすると変更した項目がリストに追加されます。
- 依存ファイルを削除するには
- 1. 削除するファイルを選んでください。
- 2. [削除] ボタンをクリックしてください。

# 3.5 ファイルのマッピング

デフォルトでは、フェーズに入力されるファイルはプロジェクトから取得したのものだけです。つまり、[新規ビルドフェーズ]ダイアログボックス(図3.3b)の[入力ファイルの選択] ドロップダウンリストに指定した種類のプロジェクトファイルだけです。もし前のフェーズから出力されたファイル(中間ファイル)をフェーズで使いたい場合は、[ビルドフェーズ] ダイアログボックス (図3.16)の[ファイルマッピング] タブで定義してください。

| ビルドフェーズ                                                                                  |                                                                            |                                                                                  | ? ×                                                     |
|------------------------------------------------------------------------------------------|----------------------------------------------------------------------------|----------------------------------------------------------------------------------|---------------------------------------------------------|
| ビルド順序)ファイルのビル                                                                            | ,ド順序 ファイルマッピング<br>マッピングの :                                                 | ]                                                                                | 1                                                       |
| Source<br>SH Assembler<br>SH C/C++ Compiler<br>SH C/C++ Compiler<br>SH C/C++ Library Ger | Destination<br>OptLinker<br>SH Assembler<br>OptLinker<br>nerator OptLinker | File Group<br>Object file<br>Assembly source file<br>Object file<br>Library file | <b>追加(<u>A</u>)</b><br>変更( <u>M</u> )<br>削除( <u>R</u> ) |
|                                                                                          |                                                                            | OK                                                                               | キャンセル                                                   |

図 3.16: ビルドフェーズ ダイアログボックス ファイルマッピング タブ

ファイルマッピングでは、あるフェーズ(出力元フェーズという)で作成したある種類の出力ファ イル(中間ファイル)を、他のフェーズ(出力先フェーズという)に渡すように指定します。プロジェ クトファイルに加えて中間ファイルも渡されます。

● ファイルのマッピングを追加するには

- 1. [追加...] ボタンをクリックしてください。 [ファイルマッピングの設定] ダイアログボック スが表示されます(図3.17)。
- [ファイルグループ] ドロップダウンリストボックスから、フェーズ間で渡したいファイルグ ループを選んでください。
- 3. [フェーズ元] ドロップダウンリストボックスから出力元フェーズ(ファイルを作成する フェーズ)を選んでください。
- [フェーズ先] ドロップダウンリストボックスから出力先フェーズ(ファイルを渡す先の フェーズ)を選んでください。
- 5. [OK] ボタンをクリックすると新しいマッピングが追加されます。

| ファイルマッピングの設定       | ? ×   |
|--------------------|-------|
| ファイルグループ(F):       | ОК    |
| Object file        | キャンクル |
| フェーズ元( <u>S</u> ): |       |
| SH Assembler       |       |
| フェーズ先( <u>D</u> ): |       |
| OptLinker          |       |
|                    |       |

図 3.17: ファイルマッピングの設定 ダイアログボックス

- ファイルマッピングを変更するには
- 1. 変更するマッピングを選んでください。
- 2. [変更...] ボタンをクリックしてください。 [ファイルマッピングの設定] ダイアログボック スが表示されます(図3.17)。
- 3. 必要に応じてオプションを変更してください。
- 4. [OK] ボタンをクリックすると変更が有効になります。

# 3.6 ビルドを管理する

デフォルトでは、HEW はビルドのすべてのフェーズを実行し、途中で致命的なエラーが起こった ときだけ中止します。これは [オプション] ダイアログボックスの [ビルド]タブ(図 3.18)で変更す ることができます。

| オプション                                        | <u>?</u> × |
|----------------------------------------------|------------|
| ビルド エディタ ワークスペース   確認   ネットワーク               |            |
| 「エラー、ウォーニング:                                 | — II       |
| □ エラーの数が超えたときにビルド中止(S): 0                    |            |
| ✓ ウォーニングの数が超えたときにビルド中止(B): 10                |            |
|                                              |            |
| □ コマンドライン(©) □ 初期ディレクトリΦ                     |            |
| □ 環境(型) □ ビルド対象ファイルのマーク表示(M)                 |            |
|                                              |            |
| コマンド(パラメタ除く)( <u>の</u> ):                    |            |
| \$(HEWDIR)¥hmake.exe 参照(R)                   |            |
| ─ Makeファイルを使ったビルド(U)                         |            |
| Makeファイルのオプション(T):                           |            |
|                                              |            |
| Makeファイルのパス(P):                              |            |
| \$(WORKSPDIR)¥make¥\$(PROJECTNAME).mak 参照(W) |            |
| ▶ Makeファイルの生成をビルド開始直前に行う(g)                  |            |
|                                              |            |
| OK \$477                                     | 211        |
|                                              |            |

図 3.18: オプションダイアログボックス ビルド タブ

[ツール->オプション...]を選んでダイアログボックスを表示してください。ある一定の回数を超え るエラーが起きた後にビルドを中止したいとき、[エラーの数が超えたときにビルド中止]チェック ボックスをチェックして右のフィールドにエラー数を入力してください。指定した数を超えるウォー ニングが表示されたときにビルドを中止したいとき、[ウォーニングの数が超えたときにビルド中止] チェックボックスをチェックして右のフィールドにウォーニング数を入力してください。

注意 上記設定にかかわらず、致命的エラーが発生した場合、ビルドは停止します。

[ビルド]タブでは、エラー数やウォーニング数の制限のほかに、コマンドライン、環境、初期ディ

レクトリの表示の有無を設定することができます。表示するには、それぞれのチェックボックスを チェックしてください。

# 3.7 ビルドの出力のログを取る

ファイルに各ビルドの結果を保存したいときには、[**ツール-> カスタマイズ…**]を選んで[カスタマ イズ]ダイアログボックスを表示して [ログ] タブを選んでください (図 3.19)。 [ログファイル生 成] チェックボックスをチェックして、[ディレクトリ] フィールドにログファイルのフルパスを入力 するか、[参照…]ボタンをクリックしてパスを選択してください。

| <u>አንያላተኛ</u>                          | <u>?</u> × |
|----------------------------------------|------------|
| ツールバー コマンド メニュー ブレースホルダ デバッガ ログ ヘルプ    |            |
| ✓ ビルドログファイル生成(B):                      |            |
| ディレクトリ( <u>P</u> ) :                   |            |
| \$(WORKSPDIR)¥\$(WORKSPNAME).txt 参照(B) |            |
| ■ ローカスペースロガコライル生成(20)                  |            |
| ▼ プロジェクトログの生成(P)                       |            |
|                                        |            |
|                                        |            |
|                                        |            |
| OK                                     | 211        |

図 3.19: カスタマイズダイアログボックス ログ タブ

## 3.8 ツールチェインのバージョンを変更する

同じツールチェインの2つ以上のバージョンがHEW に登録されているとき図3.20 に示す[ツール チェインのバージョンの変更]ダイアログボックスでバージョンを選択できます。このダイアログ ボックスを表示されるには[ツール->ツールチェインバージョンを変更...]を選択してください。この ダイアログボックスの[ツールチェインバージョン]ドロップダウンリストからバージョンを選択し、 [OK]ボタンをクリックしてください。

| ツールチェインのバージョンの変          | 更                                     | <u>? ×</u> |
|--------------------------|---------------------------------------|------------|
| ツールチェイン名 :<br>現在のバージョン : | Hitachi SuperH RISC engine<br>8.0.0.0 | OK         |
| CPU 種別:                  | SuperH RISC engine                    | ▲ 情報①…     |
| ツールチェイン:                 | Hitachi SuperH RISC engine Standard [ | -          |
| ツールチェインバージョン:            | 8.0.0.0                               | <u> </u>   |
| ツールチェインビルドフェーズ:          | 8.0.0.0                               |            |
| Build phase              | Version                               |            |
| OptLinker                | 8.0.01                                |            |
| SH Assembler             | 6.0.00                                |            |
| SH C/C++ Compiler        | 8.0.00                                |            |
| SH C/C++ Library Generat | or 3.0.00                             |            |
|                          |                                       |            |
|                          |                                       |            |
| ,                        |                                       |            |
|                          |                                       |            |

図 3.20: ツールチェインのバージョンの変更 ダイアログボックス

ツールチェインを構成するツールの情報を表示するには[ツールチェインのバージョンの変更]ダ イアログボックスの[ツールチェインビルドフェーズ]リストからツールを一つ選択し、[情報...]ボタ ンをクリックしてください。ツール情報ダイアログボックス(図 3.21)にそのツールの情報が表示さ れます。このダイアログボックスを閉じるには[閉じる]ボタンをクリックしてください。

| SH C/C++ Compiler 情報                                                                                                    | ? × |
|----------------------------------------------------------------------------------------------------|-----|
| 情報:                                                                                                    |     |
| High-performance Embedded Workshop<br>SuperH RISC engine C/C++ Compiler Ver. 8.0.01<br>(c)1992.2002 Renesas Technology Corp. | *   |
| КсЛ992,2002 Hitachi Software Engineering Co.,Ltd.                                                                            |     |
|                                                                                                    |     |
|                                                                                                    | ~   |
| <b>I</b>                                                                                                    |     |

#### 図 3.21: ツール情報 ダイアログボックス

# 3.9 外部デバッガを使う

HEW は外部デバッガツールを起動することができます。他のデバッガを使用する場合は、[ツール] メニューに追加する必要があります。

[カスタマイズ] ダイアログボックスの [デバッガ] タブに外部デバッガに関連する情報を設定し ます(図 3.22a、図 3.22b、図 3.22c)。一部のターゲットが新しい環境でサポートされていない場合 は、古いバージョンのデバッガを使用することができます。[ツール-> カスタマイズ...]を選んでダイ アログボックスを表示させ、[デバッガ]タブを選んでください。

[外部デバッガの選択]ドロップダウンリストで使用する外部デバッガを選択します。

[Hitachi Debugger Interface (version 4.x or greater)] : HDIを使用する [Mitsubishi PD debugger] : PDデバッガを使用する [Other external debugger] : HDIまたはPDデバッガ以外の外部デバッガを使用する [Non selected] : 外部デバッガを使用しない

外部デバッガを使用する場合、そのデバッガ固有の情報を構築する必要があります。

⇒ HDI を使用するには

- 1. HDIの場所を指定します。HDI 4.0以降のバージョンでない場合この動作は保証されません。
- セッションファイルの場所を指定します。起動時にどのセッションをロードするかHDIに伝えます。
- 3. ダウンロードモジュールの場所を指定します。

| <u> </u>                                            | ? × |
|-----------------------------------------------------|-----|
| ツールバー   コマンド   メニュー   プレースホルダ 「デバッガ   ログ   ヘルプ      |     |
| 外部デバッガの選択(E):                                       |     |
| Hitachi Debugger Interface (version 4.x or greater) |     |
| - ナハッカの設定                                           |     |
| HDIの場所(出):                                          | _   |
| ▶ <u>参照(B)</u>                                      |     |
|                                                     |     |
|                                                     |     |
|                                                     |     |
| ダウンロードモジュール( <u>D</u> ):                            |     |
| ▶ <u>参照(R)</u>                                      |     |
|                                                     | -   |
|                                                     |     |
| OK ++>1                                             | 211 |

図 3.22a: 外部デバッガの選択 - HDI

⇒ PD デバッガを使用するには

- 1. PDデバッガの場所を指定します。
- 2. PD Profileファイルの場所を指定します。起動時にどのセッションをロードするかPDデバッガに伝えます。
- 3. コマンドラインオプションです。PDデバッガの動作を変更するオプションを指定できます。
- 4. ダウンロードモジュールの場所を指定します。

| ክአቃマイズ ? ×                                      |
|-------------------------------------------------|
| ツールバー   コマンド   メニュー   プレースホルダ   デバッガ   ログ   ヘルプ |
| 外部デバッガの選択(E)                                    |
| Mitsubishi PD debugger                          |
| 「デバッガの設定                                        |
| PDデバッガの場所(P):                                   |
| ▶ 参照(B)                                         |
| PD Profile ファイルの場所(E):                          |
| ▶ 参照(\\\)                                       |
|                                                 |
|                                                 |
| ダウンロードモジュール( <u>D</u> ):                        |
| ▶ <u>参照(R)</u>                                  |
|                                                 |
|                                                 |
| OK キャンセル                                        |

図 3.22b: 外部デバッガの選択 - PD デバッガ

● HDI または PD デバッガ以外の外部デバッガを使用するには

- 1. 外部デバッガの場所を指定します。
- 2. コマンドラインオプションです。外部デバッガの動作を変更するオプションを指定できます。
- 3. ダウンロードモジュールの場所を指定します。

| ክአቃマイズ <u>? ×</u>                               |
|-------------------------------------------------|
| ツールバー [コマンド ] メニュー [ プレースホルダ 「デバッガ ] ログ [ ヘルプ ] |
| 外部デバッガの選択(E):                                   |
| Other external debugger                         |
| デバッガの設定                                         |
| 外部デバッガの場所( <u>D</u> ):                          |
| ▶ 参照(B)                                         |
|                                                 |
|                                                 |
|                                                 |
| ダウンロードモジュール(型):                                 |
| ▶ 参照(R)                                         |
|                                                 |
|                                                 |
| OK キャンセル                                        |

図 3.22c: 外部デバッガの選択 - HDI または PD デバッガ以外の外部デバッガ

外部デバッガを起動するには、[外部デバッガの実行]ツールバーボタンをクリックしてください。

≥±

ビルド後にダウンロードモジュールが変更された場合 HEW から外部デバッガに切り替わり、すぐ デバッグできるようになります。

外部デバッガを使用しているときにソースウィンドウのどれかをダブルクリックすると、HEW に 切り替わりダブルクリックした行のソースファイルを開いた状態になります。[Other external debugger]を選んだ場合は、この操作を行うことはできません。

## 3.10 メイクファイルの生成

HEW では、メイクファイルを生成することができます。メイクファイルを使用すると、完全に HEW をインストールしていなくても、現在のプロジェクトをビルドすることができます。HEW をインストールしていない相手にプロジェクトを送ったり、メイクファイルを含むビルド全体をバージョン管理したりする場合に便利です。

本バージョンの HEW では、生成したメイクファイルと Make ツールを使用することもできます。[ビルド]メニューまたはツールバーボタンをクリックし、HEW の標準のビルド処理ではなく、Make ツールを起動することができます。詳細は、「3.11 HEW システム内部のメイクファイルを使用する」を参照してください。

● メイクファイルを生成するには

- メイクファイルを生成するプロジェクトが現在のプロジェクトであることを確認してください。
- プロジェクトをビルドするビルドコンフィグレーションが現在のコンフィグレーションであることを確認してください。
- 3. [ビルド->Makeファイルの生成]を選んでください。
- 4. [Makeファイルの生成]ダイアログボックスが表示されます。(図3.23)
- 5. [Makeファイルの生成タイプ]で生成したいメイクファイルをラジオボタンで選んでください。
- 6. 選択した[Makeファイルのフォーマット]が適切であるか確認してください。HEWでは、 HMakeおよびNMake、GNUMakeに対応したファイルを生成できます。
- [サブコマンドファイルの生成]チェックボックスをチェックすると、メイクファイルが出力 されたディレクトリ内にコマンドファイルを生成します。GNUMakeファイル形式の場合、こ のチェックボックスを有効にする必要があります。
- 8. [Makeファイルの生成時に依存関係をスキャン]チェックボックスをチェックすると、最新の メイクファイルが生成されるよう、依存性のスキャンを行います。
- 9. [OK]ボタンをクリックしてください。

| Makeファイルの生成                                                                                                    | ? ×         |
|----------------------------------------------------------------------------------------------------|-------------|
| <ul> <li>Makeファイルの生成タイプ</li> <li>● 現在有効なプロジェクトの現在のコンフィグレーションのみ(T)</li> <li>● 現在有効なプロジェクトのすべてのコンフィグレーション(<u>A</u>)</li> <li>● ワークスペース内のすべてのプロジェクトのすべてのコンフィグレーション(<u>C</u>)</li> </ul> | OK<br>キャンセル |
| Makeファイルのフォーマット(M) HMake  マ                                                                                                    |             |
| ■ リノコマンドファイルのエルマロ ▼ Makeファイル生成時に依存関係をスキャン(S)                                                                                                    |             |

図 3.23: Make ファイルの生成 ダイアログボックス

HEW は現在のワークスペースディレクトリ内に"make"サブディレクトリを作り、その中にメイク ファイルを生成します。メイクファイルの名前は、現在のプロジェクトやコンフィグレーションに拡 張子.mak を付けたものです(例:project debug.mak)。HEW により生成されたメイクファイルは、HEW をインストールしたディレクトリにある実行ファイル HMAKE.EXE で実行できます。ただし、ユー ザが変更したメイクファイルは実行できません。HMAKE の詳細については、付録 F,「HMAKE ユー ザガイド」を参照してください。

● メイクファイルを実行するには

1. コマンドウィンドウを開き、メイクファイルが生成された"make"ディレクトリに移動してく

ださい。

- 2. HMAKEを実行してください。コマンドラインは"HMAKE.EXE <メイクファイル名>"です。
- 注意 生成したメイクファイルが移動可能か否かは、プロジェクト自体が移動可能か否かに依存します。たとえば、出力ディレクトリやインクルードファイルディレクトリへのフルパスを含むコンパイラオプションがあると、異なるインストール環境下の別のユーザがビルドした場合、失敗する可能性があります。一般的に、できるだけプレースホルダを使用して、フルパス、または特定のパスの使用はなるべく避けてください。

## 3.11 HEW システム内部のメイクファイルを使用する

HEW では、[ビルド]をクリックすると内部ビルドを構築します。本機能は、標準の HEW のビルド 処理ではなく外部のメイクファイルツールを使用することができます。

ユーザの必要とするビルドには標準の HEW のビルドで十分ですが、時には標準の HEW のビルド 処理に依存せず、メイクファイルを使用したい場合もあります。この方法を以下に説明します。

○ メイクファイルの実行を設定するには

- メイクファイルでビルドするためのHEWのワークスペースを必要に応じて作成してください。そのときは使用するツールチェインをメイクファイルと同じにする必要があります。
- 2. [ツール-> オプション] をクリックしてください。
- 3. [ビルド] タブをクリックしてください。(図3.24)
- [コマンド(パラメタ除く)] にメイクファイルツールを設定してください。デフォルトでは、 HEWと一緒に出荷されるルネサス製Makeツールに設定されています。名称はHMAKE.exeで、 格納先はHEWインストールディレクトリ"\$(HEWDIR)"です。
- [Makeファイルを使ったビルド] チェックボックスをチェックしてください。[ビルド]ボタン をクリックしたときに、標準のビルド処理ではなくメイクファイルを実行することをHEWに 伝えます。
- [Makeファイルのパス] を設定してください。HEWがメイクファイルを生成するディレクト リがデフォルト値として設定されています。本項目はコンフィグレーションがベースである ため、各コンフィグレーションに異なるメイクファイルを設定することもできます。
- 注意 必ずしも、HEW で生成したメイクファイルを使用する必要はありません。ご使用の Make ツールでサポートしていれば、どの形式でも使用することができます。
- [Makeファイルのオプション]を設定してください。HMAKEを使用してプロジェクトまたは コンフィグレーションの選択オプションを指定することで、同一ファイルから異なるビルド を起動することができます。ここでも本項目はコンフィグレーションがベースであるため、 各コンフィグレーションに異なるメイクファイルオプションを設定することができます。 HMAKEのオプションについては、付録 F,「HMAKEユーザガイド」の「F.1.3 パラメータ」 を参照してください。
- 8. 最後のオプションは [Makeファイルの生成をビルド開始直前に行う] です。メイクファイル を実行する前に、デフォルトのメイクファイル生成機能を起動します。つまり、メイクファ イルは常に最新の状態のHEWプロジェクトに対応しています。
- 9. [OK] ボタンをクリックしてください。

| オプション                                                                                                    | ? ×  |
|----------------------------------------------------------------------------------------------------|------|
| ビルド エディタ ワークスペース   確認   ネットワーク                                                                                                    |      |
|                                                                                                    | _ [] |
| 「 エラーの数が超えたときにビルド中止(S): 0                                                                                                    |      |
| □ ウォーニングの数が超えたときにビルド中止(B): 0                                                                                                    |      |
| □                                                                                                    |      |
| □ コマンドライン(Q) □ 初期ディレクトリΦ                                                                                                    |      |
| □ 環境(型) □ ビルド対象ファイルのマーク表示(M)                                                                                                    |      |
| ー<br>Makeファイルによるビルドー                                                                                                    |      |
| コマンド(パラメタ除()(Q):                                                                                                    |      |
| \$(HEWDIR)¥hmake.exe 参照(R)                                                                                                    |      |
|                                                                                                    |      |
| Makeファイルのオプション(T):                                                                                                    |      |
| A Decision of the second second secon |      |
| Makeファイルのパス( <u>P</u> ):                                                                                                    |      |
| \$\\WORKSPDIR\\¥make\#\$\PROJECTNAME\.mak                                                                                                    |      |
|                                                                                                    |      |
|                                                                                                    |      |
| <br>OK キャンセノ                                                                                                    |      |

図 3.24: オプションダイアログボックス ビルドタブ

本システムを設定すると、[ビルド]ボタン、メニュー、およびキーボードのショートカットは Make ツールの実行とリンクします。標準のビルド処理同様、出力先はすべてアウトプットウィンドウです。 HEW がサポートしているツールチェインを使用する場合、エラーおよび警告をダブルクリックする とソースファイルにジャンプします。エラー等の行を選択して F1 キーを押下すると、詳細を表示す る機能をサポートしています。HMAKE.exe システムをご使用になる場合、[すべてをビルド]ボタンを クリックすると、HMAKE にコマンドを送り強制的に再ビルドすることにご注意ください。GNUMake ツールをご使用の場合には、本機能をサポートしていません。

## 3.12 リンク順序をカスタマイズする

HEW では、通常オブジェクトファイルは、ファイル名のアルファベット順にリンクしますが、リンクする順番をカスタマイズすることができます。

● リンク順序をカスタマイズするには

- 1. [ビルド->リンク順の指定...]を選んでください。
- 2. 表示されるダイアログボックスで [リンク順序のカスタマイズの使用] チェックボックスを チェックしてください。(図3.25)
- オブジェクトの順序を並びかえることができます。モジュールを選択し、[上へ]ボタンまたは[下へ]ボタンをクリックして任意の位置に移動してください。
- 4. 各モジュールには、そのモジュールの属性によって異なるアイコンを表示しています。
- 5. [OK] ボタンをクリックしてください。

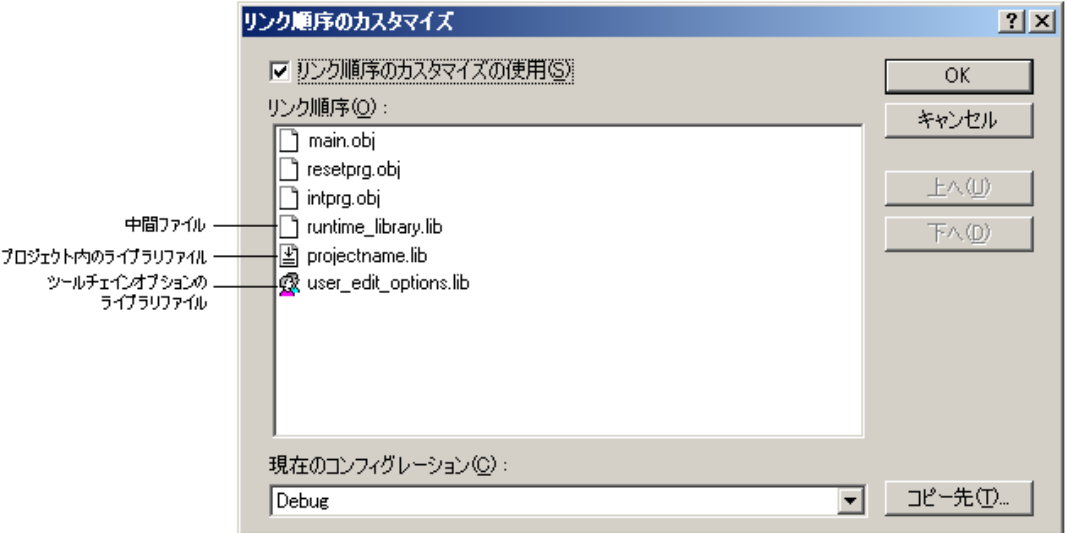

図 3.25: リンク順序のカスタマイズ ダイアログボックス

複数のコンフィグレーションを使用する場合、リンク順序を同じにする場合があります。現在のリンク順序の設定を他のコンフィグレーションにコピーする方法を以下に説明します。

● 他のコンフィグレーションにリンク順序をコピーするには

- 1. [ビルド->リンク順の指定...]を選んでください。
- [現在のコンフィグレーション]リストで、コピー元のコンフィグレーションを選択してください。現在のコンフィグレーションがデフォルトで表示されます。
- [コピー先…] ボタンをクリックしてください。ダイアログボックスが表示され、現在のリンク順序を現在のプロジェクトのどのコンフィグレーションにコピーするかを指定します。コンフィグレーションを選択し、[OK]ボタンをクリックしてください。
- 4. [OK] ボタンをクリックしてください。

# 4. エディタの使用

この章では HEW が提供するエディタの使い方を説明します。

# 4.1 エディタウィンドウ

エディタウィンドウには、表示中や編集中のファイルウィンドウが含まれます(図4.1)。

常に1つのウィンドウだけがアクティブです。それをアクティブウィンドウ(または現在のウィンドウ)と呼びます。アクティブウィンドウのタイトルバーは他のウィンドウとは色が異なります。(図 4.1 では"dbsct.c"がアクティブウィンドウです。)文字入力やテキスト貼りつけなどのテキスト操作はアクティブウィンドウでのみ行うことができます。

アクティブウィンドウから他のソースファイルウィンドウへ切り替えるには(他のウィンドウをア クティブウィンドウにする場合)、以下の方法があります。

- (a) そのウィンドウが表示されていればそれをクリックする。
- (b) CTRL+TAB キーを押下して順次ウィンドウをアクティブにする。
- (c) [ウィンドウ]メニューからウィンドウ名を選ぶ。
- (d) エディタウィンドウの下の該当するタブを選ぶ。

ファイルが変更されている場合、ファイル名のタイトルバーにアスタリスク(\*)が追加されます。 アスタリスクはファイルを保存するまで表示されます。現在のウィンドウですべての変更が戻された (Undo)場合には、アスタリスクは削除されます。

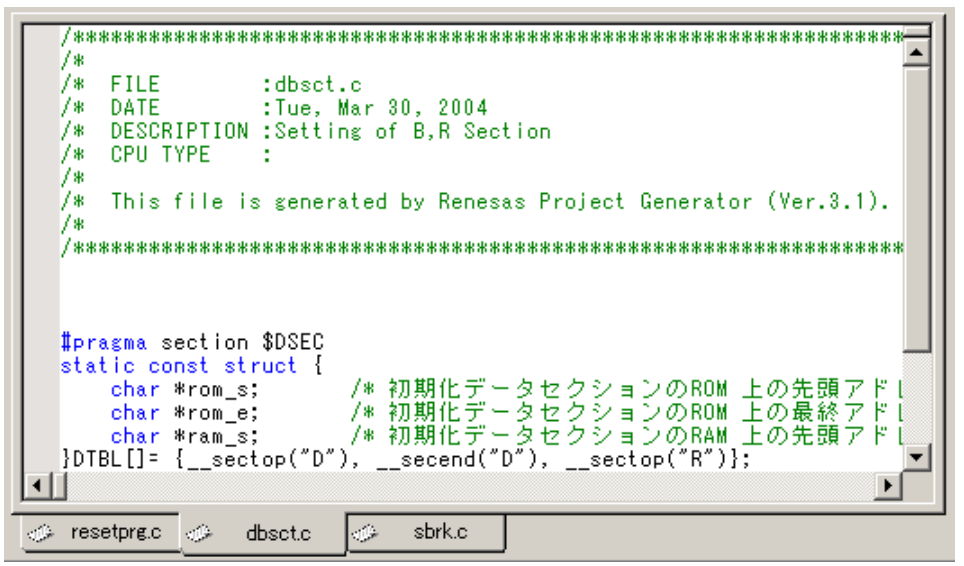

図 4.1: エディタウィンドウ

## 4.2 複数のファイルを使う

プロジェクトのファイルを操作するときにはエディタウィンドウを使います。エディタによって、 一度に複数のファイルを開いたり、ファイル間の切り替えをしたり、異なる構成に並べ替えたり、任 意の順序に編集できます。ウィンドウ上での操作は Windows®のアプリケーションの一般的な機能で あり、[ウィンドウ]メニューから選ぶことができます。

[ウィンドウ->重ねて表示]

開いているすべてのウィンドウの左上が見えるように重ねて並べます。

[ウィンドウ->上下に並べて表示]

開いているすべてのウィンドウが互いに重ならずにエディタウィンドウの全体を占めるよ うに並べます(水平方向)。

[ウィンドウ->左右に並べて表示]

開いているすべてのウィンドウが互いに重ならずにエディタウィンドウの全体を占めるように並べます(垂直方向)。

- [ウィンドウ->アイコンの整列] すべての最小化したウィンドウをエディタウィンドウの下に並べます。
- [ウィンドウ->すべて閉じる] 開いているエディタウィンドウをすべて閉じます。

また、エディタのファイルはノートブック形式で表示することができます。つまり、各ファイルに タブが付いていてファイル間の行き来を容易にできます。

● ファイルをノートブック形式で表示するには

 [ツール->オプション…]を選んでください。[オプション]ダイアログボックスが表示されるので[エディタ]タブを選んでください。
 [ブック形式でファイルを表示]チェックボックスをチェックしてください。
 3.[OK]ボタンをクリックしてください。

#### 4.2.1 エディタツールバー

エディタツールバーには、エディタ、検索、ブックマーク、テンプレートの4つの関連するツール バーがあります。これにより、頻繁に使うエディタの機能を簡単に選ぶことができます。以下に各ボ タンの機能を説明します。

4.2.2 エディタツールバーボタン

### |□| 新規ファイル

新規のソースファイルウィンドウをデフォルト名で作成します。ファイルを保存するとき にファイルの名前を変えることができます。

## 🕝 ファイルを開く

ファイルを開きます。標準のファイル選択用ダイアログボックスが表示されます。開きた いファイルを選び"開く"ボタンをクリックします。

### 🕢 ファイルの保存

アクティブウィンドウのソースファイルを保存します。

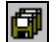

#### すべてのファイルの保存

開いているすべてのファイルを保存します。

### 🎒 ファイルの印刷

クリックすると、現在のアクティブウィンドウの内容を印刷します。

## る カット

選択されたテキストを削除してWindows®のクリップボードにコピーします。(貼りつけ 操作をすると、再びファイルに貼りつけることができます。)

#### ₽<u>₽</u>

選択されたテキストを Windows® のクリップボードにコピーします。

### 違 貼りつけ

コピー

アクティブウィンドウのカーソル位置にクリップボードの内容を貼りつけます。

### {}

#### かっこの組み合わせ

かっこ{},[],()内のテキストをハイライト表示します。これは、開きかっこ({) で始ま り閉じかっこ(})で終わるC/C++言語のコードの構造を知りたいときに便利です。始まりの かっこを選択するか、始まりのかっこの前にカーソルを置いて、このボタンをクリックして ください。かっこの組み合わせの詳細については、この章の後半の「かっこの組み合わせ」 を参照してください。

### 〒 テンプレートの挿入

あらかじめ決められたテンプレートを現在のカーソル位置に挿入します。[テンプレートの 挿入]ダイアログボックスが表示されます。テンプレート名を選び、[OK]ボタンをクリックし てください。テンプレートの挿入の詳細については、この章の後半の「テンプレート」を参 照してください。

### 🛄 ブックマークの設定と解除

HEWはブックマーク機能を提供します。ブックマークを設定するには、行を選び、このボ タンをクリックしてください(エディタウィンドウの左余白に緑色のマークが付きます)。 ブックマークを解除するには、行を選び、このボタンをクリックしてください(エディタウィ ンドウの左余白のマークが消えます)。ブックマークの詳細については、この章の後半の 「ブックマーク」を参照してください。

### 4.2.3 検索ツールバーボタン

### 🔁 ファイル間検索

複数のファイルを指定された文字列で検索します。検索結果はすべてアウトプットウィンドウの"Find in Files"タブに表示します。詳細は、この章の後半の「複数のファイル間でのテキスト検索」を参照してください。

## き 検索

現在のファイルを指定された文字列で検索します。[検索]ダイアログボックスが表示され るので、検索パラメータを指定してください。

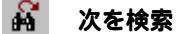

現在の検索文字列の次の出現を検索します。

### 🖌 前を検索

現在の検索文字列の直前の出現を検索します。

- 4.2.4 ブックマークツールバーボタン
  - プックマークの設定と解除
     現在の行にブックマークを設定します。または、現在の行のブックマークを解除します。
  - **次のブックマーク** 現在の行から現在のファイルの次のブックマークに飛びます。

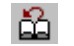

#### 前のブックマーク

現在の行から現在のファイルの前のブックマークに飛びます。

### 🏂 全ブックマーク解除

現在のファイルのすべてのブックマークを解除します。

- 4.2.5 テンプレートツールバーボタン
- テンプレートの定義
   挿入するテンプレートテキストを定義します。
- ア テンプレートの挿入 ドロップダウンリストで選んだテンプレートを、現在のカーソル位置に挿入します。

### 4.3 標準のファイル操作

4.3.1 新規ファイルの作成

●新しいエディタウィンドウを作成するには [ファイル->新規作成]を選択するか、"新規ファイル"ツールバーボタン(□)をクリック するか、"CTRL+N"キーを押下してください。

新しいウィンドウにはデフォルトで名前がつきます。ファイルを保存するときに名前を変更 できます。

#### 4.3.2 ファイルの保存

○ エディタウィンドウの内容を保存するには

- 1. 内容を保存するウィンドウがアクティブであることを確認してください。
- 2. [ファイル->上書き保存]を選択するか、 [ファイルの保存] ツールバーボタン ()) をク リックするか、"CTRL+S"キーを押下してください。
- 3. ファイルを新規に保存する場合、名前を付けて保存するダイアログボックスが表示されま す。ファイル名とディレクトリを指定して、[保存]をクリックしてください。
- すでに保存したことのあるファイルの場合は、ダイアログボックスを表示せずにファイルが 更新されます。

○ エディタウィンドウの内容を新しい名前で保存するには

- 1. 内容を保存するウィンドウがアクティブであることを確認してください。
- 2. [ファイル->名前を付けて保存...]を選んでください。
- 3. 名前を付けて保存するダイアログボックスが表示されます。ファイル名とディレクトリを指定して[保存]をクリックしてください。

### 4.3.3 全ファイルの保存

● すべての開いているエディタウィンドウの内容を保存するには

- 1. [ファイル->すべて保存]を選ぶか、 [すべて保存] ツールバーボタン ()) をクリックして ください。
- 新規にファイルを保存する場合、名前を付けて保存するためのダイアログボックスが表示されます。ファイル名とディレクトリを指定してください。

3. すでに保存したことのあるファイルの場合は、ダイアログボックスを表示せずにファイルが 更新されます。

#### 4.3.4 ファイルを開く

● ファイルを開くには

- 1. [ファイル->開く...]を選ぶか、[ファイルを開く] ツールバーボタン (屋) をクリックする か、 "CTRL+O"キーを押下してください。
- ファイルを開くダイアログボックスが表示されます。右のディレクトリブラウザを使って、 開きたいファイルのあるディレクトリに移動してください。[ファイルの種類]コンボボック スでファイルの種類を選んでください。("All Files" (\*.\*)を指定すると、そのディレクトリ のすべてのファイルが表示されます。)
- 3. ファイルを選んで [開く] ボタンをクリックしてください。

開いた最新のファイル4つは[ファイル]メニューの[最近使ったファイル]サブメニューに追加されます。この機能は最近開いたファイルを再び開きたいときに便利です。

● 最近利用したファイルを開くには

[ファイル->最近使ったファイル] メニューオプションを選択してこのサブメニューから開きたいファイルを選択してください。または、ワークスペースウィンドウの[Projects]タブで 開きたいファイルをダブルクリックするか、ファイルを選び、右マウスボタンをクリックし てポップアップメニューから[開く <ファイル名>]オプションを選んでください。

#### 4.3.5 ファイルを閉じる

個別にファイルを閉じるには、以下のいずれかの方法で閉じます。

- エディタウィンドウのシステムメニュー([最大化]表示されていないときの各ウィンドウの左上)をダブルクリックする。
- エディタウィンドウのシステムメニュー([最大化]表示されていないときの各ウィンドウの左上)をクリックして[閉じる]メニューオプションを選ぶ。
- アクティブウィンドウであることを確認後"CTRL+F4"キーを押下する。
- アクティブウィンドウであることを確認後[ファイル->閉じる]を選ぶ。
- "閉じる"ボタン([最大化]表示されていないときの各ウィンドウの右上)をクリックする。

 すべてのウィンドウを閉じるには [ウィンドウ->すべて閉じる]を選んでください。

### 4.4 ファイルを編集する

HEW エディタは標準的な編集機能をサポートします。通常の方法(メニュー、ツールバー、キーボードのショートカット)で編集できるほか、各エディタウィンドウにあるポップアップメニュー(またはローカルメニューという)でも編集することができます。ポップアップメニューを表示するには、開いたウィンドウにポインタを置き、マウスの右ボタンをクリックしてください。表 4.1 に編集の基本操作を示します。

| 名称    | 機能                                                      | 操作                                                                                             |
|-------|---------------------------------------------------------|------------------------------------------------------------------------------------------------|
| 切り取り  | ハイライト表示されたテキストを削除し<br>Windows®クリップボードに貼りつける             | "カット"ツールバーボタンをクリック<br>[ <b>編集-&gt;切り取り]</b> を選択<br>[ <b>切り取り]</b> -ローカルメニューを選択<br>CTRL+X キーを押下 |
| コピー   | ハイライト表示されたテキストをコピーし<br>Windows®クリップボードに貼りつける            | "コピー"ツールバーボタンをクリック<br>[ <b>編集→コピー</b> ] を選択<br>[ <b>コピー</b> ] -ローカルメニューを選択<br>CTRL+C キーを押下     |
| 貼り付け  | Windows®クリップボードの内容をコピーして<br>アクティブウィンドウのカーソル位置に貼りつ<br>ける | "貼り付け"ツールバーボタンをクリック<br>[編集->貼り付け]を選択<br>[貼り付け] - ローカルメニューを選択<br>CTRL+V キーを押下                   |
| 削除    | ハイライト表示されたテキストを削除する<br>(Windows®クリップボードに貼りつけない)         | <b>[編集-&gt;削除]</b> を選択<br>Delete キーを押下                                                         |
| すべて選択 | アクティブウィンドウの内容すべてを選択(ハ<br>イライト表示)する                      | <b>[編集-&gt;すべて選択]</b> を選択<br>CTRL+A キーを押下                                                      |
| 元に戻す  | 最新の編集操作を取り消す                                            | <b>[編集-&gt;元に戻す]</b> を選択<br>CTRL+Z キーを押下                                                       |
| やり直し  | 最新の取り消した編集操作をやり直す                                       | <b>[編集-&gt;やり直し]</b> を選択<br>CTRL+Y キーを押下                                                       |

表 4.1: 編集の基本操作

## 4.5 検索とファイル内の移動

HEWには、検索、置換、ファイル間の操作の機能があります。次の3節にそれらの機能の使い方を示します。

## 4.5.1 テキストの検索

● 現在のファイルのテキストを検索するには

- 1. 内容を検索するウィンドウがアクティブウィンドウであることを確認してください。
- 2. 検索開始位置にカーソルを置いてください。
- 3. [編集->検索...]を選ぶか、"CTRL+F"キーを押下するか、エディタウィンドウのローカルメ ニューから [検索...]を選ぶか、 (検索] ツールバーボタン (画) をクリックしてください。 [検索]ダイアログボックスが表示されます (図4.2)。

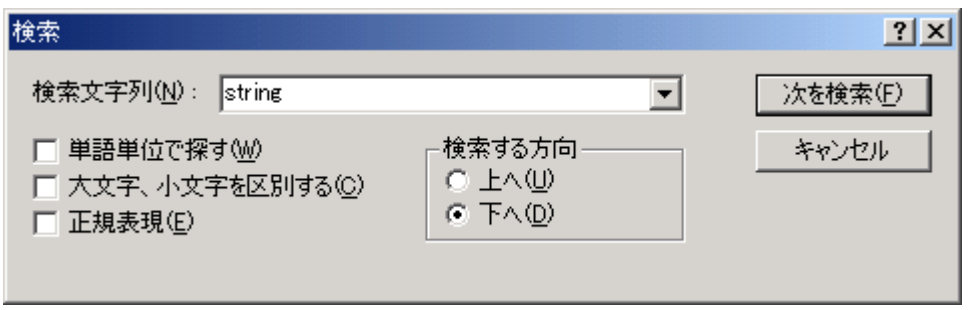

図 4.2: 検索 ダイアログボックス

- [検索文字列] フィールドに検索するテキストを入力するか、ドロップダウンリストボックス から以前検索した文字列を選んでください。ファイルウィンドウでテキストを選んでから[検 索]ダイアログボックスを開くと、選んだテキストが自動的に[検索文字列]フィールドに入り ます。
- 5. 単語単位で文字列を探す場合は、[単語単位で探す]チェックボックスをチェックしてくだ さい。このオプションを選択しない場合は、一部でも一致する文字列が検索されます。
- 大文字と小文字を識別したいときは [大文字、小文字を区別する] チェックボックスを チェックしてください。
- 正規表現を使ってテキストを検索する場合 [正規表現] チェックボックスをチェックしてく ださい。詳細は付録B,「正規表現」を参照してください。
- [検索する方向] ラジオボタンにより、検索する方向を指定できます。[下へ]を選ぶと、カー ソル位置からファイルの下の方向に検索します。[上へ]を選ぶと、カーソル位置から上の方 向に検索します。
- 9. [次を検索] ボタンをクリックすると検索を始めます。検索を終了するには[キャンセル] ボタ ンをクリックしてください。

また、複数のファイル間での検索もできます。

#### 4.5.2 複数のファイル間でのテキスト検索

● 複数のファイルでテキストを検索するには

 [編集->ファイル内から検索...]を選ぶか、エディタウィンドウのローカルメニューから
 [ファイル内から検索...]を選ぶか、 [ファイルの中から検索] ツールバーボタン (M) をク リックしてください。[ファイルから検索]ダイアログボックスが表示されます(図4.3)。

| ファイルから検索               |                                                        | <u>? ×</u>     |
|------------------------|--------------------------------------------------------|----------------|
| 検索文字列(N):              | Mystruct                                               | 検索( <u>F</u> ) |
| ファイルの種類型:              | *.abs;*.bin;*.bls;*.c;*.cpp;*.cpu;*.exp;*.fsy;*.h;*.he | キャンセル          |
| ディレクトリ( <u>D</u> ):    | c:¥hew2¥demo¥demo¥                                     | 参照( <u>B</u> ) |
| □ 大文字、小文字<br>□ 正規表現(E) | Pを区別する(C) 🔽 サブフォルダも探す(S)                               |                |

図 4.3: ファイルから検索 ダイアログボックス

- [検索文字列]フィールドに検索したいテキストを入力するか、ドロップダウンリストボック スから以前検索した文字列を選んでください。ファイルウィンドウでテキストを選んでから [ファイルから検索]ダイアログボックスを開くと、そのテキストが自動的に[検索文字列] フィールドに入ります。
- 3. [ファイルの種類] フィールドに、検索するファイルの拡張子を指定してください。複数の拡張子を指定するときは、セミコロンで区切ってください(例:\*.c;\*.h)。
- [ディレクトリ]フィールドに検索するファイルのディレクトリを指定してください。または、[参照...]ボタンをクリックして画面上で検索するファイルを指定してください。
- 指定したディレクトリとその下のディレクトリすべてを検索したいときは、 [サブフォルダ も探す] チェックボックスをチェックしてください。[ディレクトリ]フィールドで指定した ディレクトリだけを検索したいときは、[サブフォルダも探す]チェックボックスがチェック されていないことを確認してください。
- 大文字と小文字を識別したいときは [大文字、小文字を区別する] チェックボックスを チェックしてください。
- 7. 正規表現を使ってテキストを検索したいときは、 [正規表現] チェックボックスをチェック してください。 詳細は付録 B,「正規表現」を参照してください。
- [検索] ボタンをクリックすると検索を始めます。 検索結果はアウトプットウィンドウの [Find in Files]タブに表示されます。アウトプットウィンドウの文字列をダブルクリックする と、ファイルの当該文字列にジャンプします。

#### 4.5.3 テキストを置換する

テキストの置換は前節で説明したテキストの検索に似ています。異なる点は、テキスト検索後、他 のテキストに置き換えるところです。

● ファイルのテキストを置換するには

- 1. 内容を置換するウィンドウがアクティブであることを確認してください。
- 2. 検索を始める位置にカーソルを置いてください。
- 3. [編集->置換...]を選ぶか、"CTRL+H"キーを押下するか、エディタウィンドウのローカルメ ニューから [置換...]を選んでください。[置換]ダイアログボックスが表示されます(図4.4)。
- [置換文字列] フィールドに置換前のテキストを入力してください。または、ドロップダウン リストボックスから以前に検索した文字列を選んでください。ファイルウィンドウでテキス トを選んでから[置換]ダイアログボックスを開くと、選んだテキストが自動的に[置換文字列] フィールドに入ります。
- 5. [置換後の文字列] フィールドに置換後のテキストを入力してください。または、ドロップダ ウンリストボックスから以前に検索した文字列を選んでください。

| 置換                                                                        |                                                               | ? ×                         |
|---------------------------------------------------------------------------|---------------------------------------------------------------|-----------------------------|
| 置換文字列<br>置換後の文字列                                                          | ▼<br>▼                                                        | 次を検索(F)<br>置換(R)            |
| <ul> <li>□ 単語単位で探す(W)</li> <li>□ 大文字、小文字を区別</li> <li>□ 正規表現(E)</li> </ul> | - 置換<br>5(©) ○ 選択範囲のみ(S)<br>● ファイル全体(Q)<br>● すべての開いているファイル(L) | すべてを置換( <u>A</u> )<br>キャンセル |

図 4.4: 置換 ダイアログボックス

- 単語単位で文字列を探す場合は、[単語単位で探す]チェックボックスをチェックしてくだ さい。このオプションを選択しない場合は、一部でも一致する文字列が検索されます。
- 大文字と小文字を識別したいときは [大文字、小文字を区別する] チェックボックスを チェックしてください。
- 8. 正規表現を使ってテキストを検索したいときは、 [正規表現] チェックボックスをチェック してください。 詳細は付録 B, 「正規表現」を参照してください。
- [次を検索]をクリックすると、検索文字列、条件に合致したものの次を検索します。置換したい場合は[置換]をクリックしてください。[すべてを置換]をクリックすると、該当するすべての文字列を置換します。[キャンセル]をクリックすると、置換動作を停止します。なお、[置換]で[選択範囲のみ]を選択している場合はテキストの選択範囲が置換対象となり、[ファイル全体]を選択している場合はファイル全体が置換対象となります。[すべての開いているファイル]を選択している場合は、エディタで現在開いているファイルがすべて置換対象となります。

### 4.5.4 指定した行にジャンプする

● ファイルの指定した行にジャンプするには

- 1. ファイルがアクティブであることを確認してください。
- [編集->ジャンプ...]を選ぶか、"CTRL+G"キーを押下するか、エディタウィンドウのローカ ルメニューから [ジャンプ...]を選んでください。[ジャンプ]ダイアログボックスが表示され ます(図4.5)。
- 3. ダイアログボックスに指定する行番号を入力して、 [OK] ボタンをクリックしてください。
- 4. カーソルが指定した行の先頭に移ります。

| ジャンプ | <u>? ×</u> |
|------|------------|
| 行数①: | 1          |
| ОК   | キャンセル      |

図 4.5: ジャンプダイアログボックス

## 4.6 ブックマーク

ー度に多くの大容量のファイルを扱うとき、必要な行や領域を見つけるのが難しくなります。ブッ クマークをあらかじめ特定の行に設定しておくと、後でその行にジャンプできます。例えば、行数の 多いC言語ファイルの各関数の定義位置にブックマークを設定すると便利です。ブックマークは、解 除するまでまたは、設定したファイルを閉じるまで有効です。

● ブックマークを設定するには

- 1. カーソルを設定する行に置いてください。
- 2. [編集->ブックマーク->ブックマークの挿入/削除]を選ぶか、"CTRL+F2"キーを押下するか、 ローカルメニューから [ブックマーク->ブックマークの挿入/削除]を選ぶか、 [ブックマー クの挿入/削除] ツールバーボタン (四) をクリックしてください。
- 3. ブックマークが設定されると、その行の左余白に緑のマークが表示されます。

● ブックマークを解除するには

- 1. カーソルを解除する行に置いてください。
- 2. [編集->ブックマーク->ブックマークの挿入/削除]を選ぶか、"CTRL+F2"キーを押下するか、 ローカルメニューから [ブックマーク->ブックマークの挿入/削除]を選ぶか、 [ブックマー クの挿入/削除] ツールバーボタン (cp) をクリックしてください。
- 3. 解除されると左余白部分は通常のテキスト表示に戻ります。

次のブックマークにジャンプするには

- 1. カーソルが検索するファイルの中にあることを確認してください。
- [編集->ブックマーク->次のブックマーク]を選ぶか、"F2"キーを押下するか、ローカルメニューから [ブックマーク->次のブックマーク]を選ぶか、または [次のブックマークへ] ツールバーボタン (品)をクリックしてください。

⇒ 同じファイルの一つ前のブックマークに戻るには

- 1. カーソルが検索するファイルの中にあることを確認してください。
- [編集->ブックマーク->前のブックマーク]を選ぶか、"SHIFT+F2" キーを押下するか、ロー カルメニューから [ブックマーク->前のブックマーク]を選ぶか、 [前のブックマークへ] ツールバーボタン (品) をクリックしてください。

コファイル内のすべてのブックマークを解除するには

- 1. すべてのブックマークを解除するファイルのウィンドウをアクティブにしてください。
- [編集->ブックマーク->すべてのブックマークの削除]を選ぶか、ローカルメニューから
   [ブックマーク->すべてのブックマークの削除]を選ぶか、 [すべてのブックマークの削除]
   ツールバーボタン(達)をクリックしてください。

### 4.7 ファイルを印刷する

- ファイルを印刷するには
- 1. 印刷するファイルのウィンドウをアクティブにしてください。
- [ファイル->印刷...]を選ぶか、[印刷] ツールバーボタン (圖) をクリックするか、"CTRL+P" キーを押下してください。

### 4.8 テキストのレイアウト

この章では、エディタウィンドウの中でテキストのレイアウトを設定する方法を説明します。

#### 4.8.1 ページ設定

HEW エディタからファイルを印刷するとき、印刷ダイアログボックスの設定により、印刷方法が 変わります(例えば、片面印刷、両面印刷など)。また、[ページ設定]ダイアログボックスでは、印 刷するテキストの余白(上下左右)を指定できます。プリンタによっては、A4 サイズの端まで印刷 できない場合があるので、この指定が必要です。また、用紙の左端にとじしろを残したい場合などに も便利です。

●ページの余白を設定するには

- 1. [ファイル->ページレイアウトの設定...]を選んでください。[ページ設定]ダイアログボック スが表示されます(図4.6)。
- 2. [余白] フィールドに必要な余白を入力してください([インチ] または [ミリメートル] ラ ジオボタンを選んでください)。
- 3. [OK] ボタンをクリックすると余白が設定されます。

| ページ設定  |                      | <u>? ×</u> |
|--------|----------------------|------------|
| ┌余白:   |                      |            |
| 左心: 🚺  |                      | 0          |
| 上①: 回  | 下( <u>B</u> ):       | 0          |
| ● インチ型 | © ≋リメートル( <u>M</u> ) |            |
| ∧৬४ :  |                      |            |
|        |                      |            |
| フッタ:   |                      |            |
|        |                      |            |
| ▶ 折り返し |                      |            |
|        | ОК                   | キャンセル      |

図 4.6: ページ設定 ダイアログボックス

- ページのヘッダとフッタを設定するには
- 1. [ファイル->ページレイアウトの設定...]を選んでください。[ページ設定]ダイアログボック スが表示されます(図4.6)。
- ヘッダおよびフッタの編集フィールドに表示するテキストを入力してください。ページ番号、テキスト配置、日付の各フィールドとともに通常のプレースホルダが利用できます。これらは、ページが印刷される前にすべて拡張されます。
- 3. [OK] ボタンをクリックすると、新しい設定が有効になります。

● 印刷の折り返しを設定するには

- 1. [ファイル->ページレイアウトの設定...]を選んでください。[ページ設定]ダイアログボック スが表示されます(図4.6)。
- [折り返し] チェックボックスをクリックしてください。折り返し機能が有効になり、印刷時 にテキストが省略されずにすべて表示されます。
- 3. [OK] ボタンをクリックすると、新しい設定が有効になります。

#### 4.8.2 タブを変更する

● タブの文字数を変更するには

- 1. [ツール->オプション…]を選んでください。[オプション]ダイアログボックスが表示されま す。[エディタ]タブを選びます(図4.7)。
- 2. [タブ幅] フィールドに必要なタブの文字数を指定してください。
- 3. [OK] ボタンをクリックするとタブの文字数が設定されます。

| オプション                          |                         | ? × |
|--------------------------------|-------------------------|-----|
| ビルド エディタ ワークスペース   確           | 認   ネットワーク              |     |
| _空白:                           |                         |     |
| □ 空白をタブとして使用(10)               | タブ幅(2): 4               |     |
| ☑ 自動インデント(N)                   |                         |     |
| _→段:                           |                         |     |
| ▼ ツール実行前にファイルの保存               | ⊋(S) マ ブック形式でファイルを表示(H) |     |
| □ ファイル保存前に確認( <u>P</u> )       | 🔽 シンタックスカラーリング 🎷        |     |
| ▼ C++用Smart-edit機能( <u>R</u> ) | 🔽 ツールチップウォッチ            |     |
| 실 #P = = ' - b -               |                         |     |
| 「外部エディタ:                       |                         |     |
|                                | 茨西のの                    | 1   |
|                                | 2.£\ <u>\</u>           |     |
|                                |                         |     |
|                                |                         |     |
|                                |                         |     |
|                                |                         |     |
|                                |                         |     |
|                                |                         |     |
|                                | OK ++                   | ンセル |

図 4.7: オプション ダイアログボックス エディタ タブ

"TAB"キーを押下すると、通常、タブ文字がファイルに入力されます。しかし、タブ文字のかわり に空白文字列を入力したほうがよい場合があります。[オプション]ダイアログボックスの[エディタ] タブで、タブ文字を空白文字列として指定できます。

● タブ文字の代わりに空白文字列を使用するには

1. [ツール->オプション...]を選んでください。[オプション]ダイアログボックスが表示されま す。[エディタ] タブを選んでください(図4.7)。

- タブ文字の代わりに空白文字列を使用する場合は [空白をタブとして使用] チェックボック スをチェックしてください。
- 3. [OK] ボタンをクリックすると設定内容が有効になります。

#### 4.8.3 自動インデント

標準のエディタでリターンキーを押下すると、カーソルは次の行の左端に移ります。自動インデントを設定すると、カーソルは、改行時、前行の最初の文字の下に移ります。したがって、自分でタブや空白を入力することなく、C/C++言語またはアセンブリ言語のコードをより速く見やすく入力できます。

図 4.8 に 2 つの例を示します。(i) は自動インデントの設定をしなかったときにリターンキーを押した場合の例を示します。カーソルは次の行の左端に移ります。int z=20 の行は、上の 2 行とそろっていません。(ii)は自動インデントを設定してリターンキーを押下した場合の例を示します。カーソルは前行の i の下に移ります。したがって、int z=20 行を入力すると、テキストは自動的に前の行と整列(つまり、自動インデント)します。

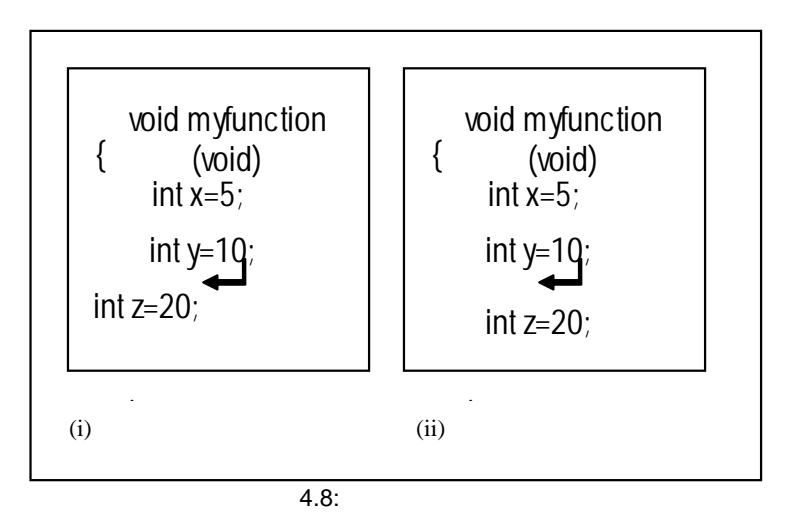

● 自動インデントを設定するには

- 1. [ツール->オプション…]を選んでください。[オプション]ダイアログボックスが表示されま す。[エディタ]タブを選んでください(図4.7)。
- 2. [自動インデント] チェックボックスをチェックしてください。
- 3. [OK] ボタンをクリックすると、自動インデントが設定されます。

# 4.9 ウィンドウを分割する

HEW では、テキストウィンドウを2つに分割できます。図4.9に、テキストウィンドウの右上にある"閉じる"ボタンのすぐ下にある スプリットバーボタンを示します。

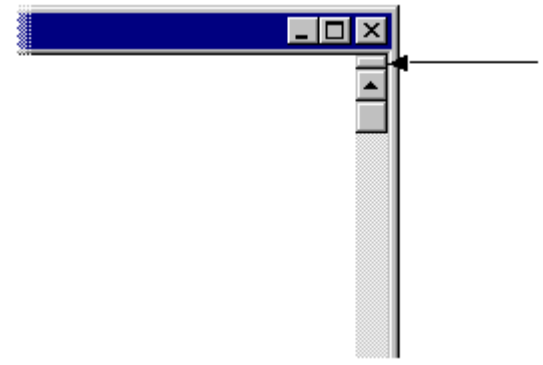

図 4.9: スプリットバー ボタン

- ウィンドウを分割するには スプリットバーボタンをダブルクリックしてウィンドウを二つに分割するか、スプリット バーボタンを押したままマウスを下に移動して分割したい位置でマウスボタンを離してく ださい。
- スプリットバーの位置を調節するには スプリットバーボタンを押したままマウスを下に移動して、分割したい位置でマウスボタ ンを離してください。
- ウィンドウの分割を解除するには スプリットバーボタンをダブルクリックするか、スプリットバーボタンをウィンドウの一 番上か一番下に移動してください。

## 4.10 テキストの表示の変更方法

この節では、エディタウィンドウのテキスト表示の変更方法を説明します。

### 4.10.1 エディタのフォントを変更する

HEW ではエディタのフォントを指定できます。ファイルの種類にかかわらず、エディタウィンドウはすべて同じフォントを使用します。

● エディタのフォントを変えるには

- 1. [ツール->表示形式...]を選んでください。[表示形式]ダイアログボックスが表示されます。 ツリーの中の[Source]アイコンを選んでください(図4.10)。
- 2. [フォント] リストからフォントの種類を選んでください。
- 3. [サイズ] リストからフォントの大きさを選んでください。
- 4. [OK] ボタンをクリックするとフォントの種類と大きさが設定されます。

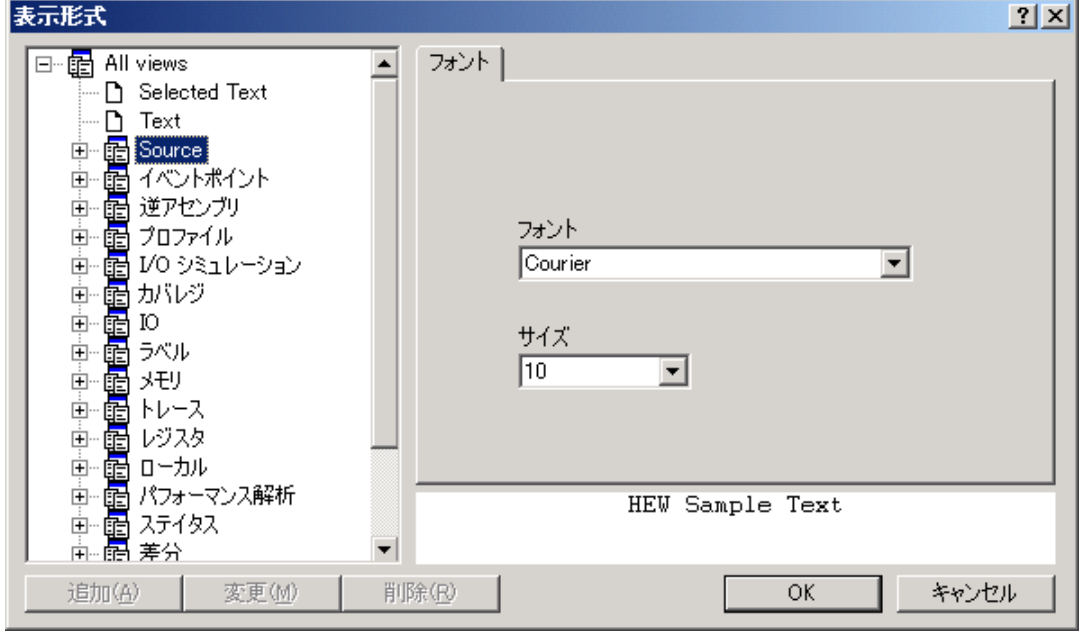

図 4.10: 表示形式 ダイアログボックス フォント タブ

# 4.11 シンタックスを色づけする

コードをより読みやすくするため、指定した文字列(キーワードなど)を異なる色で表示できます。 例えば、C ソースコードのコメントを緑色で、C 言語の型(int など)を青色で表示できます。

色づけの方法は、ファイルグループ単位で指定できます。例えば、C ソースファイル、テキストファ イル、マップファイル、自分のファイルでそれぞれ異なった色づけ方法を定義できます。

● 既存の色を変えるには

- 1. [ツール->表示形式...]を選んでください。[表示形式]ダイアログボックスが表示されます。
- 2. 色の変更をしたいアイテムを、ツリーの中のアイコンの下から選んでください。このアイテムはファイルタイプ(例:C言語のソースファイル)および適切なキーワードグループ(例: 識別子またはプリプロセッサ)となります。
- 3. [カラー] タブを選んでください。
- [前面] リストと [背景] リストの色を変更してください。[SYSTEM]を選択するとコントロー ルパネルで現在設定してある文字色と背景色になります。
- 5. [OK] ボタンをクリックすると新しい設定になります。

- 1. [ツール->表示形式...]を選んでください。[表示形式]ダイアログボックスが表示されます。
- 2. キーワードグループを追加したいファイルタイプをツリーから選んでください。
- ツリー下の [追加...] をクリックすると [カテゴリ追加] ダイアログボックスが表示されます(図4.11)。[カテゴリ名]フィールドにキーワードグループを入力し、[OK]ボタンを押下すると新しいキーワードグループが追加されます。

| ОК    |
|-------|
| キャンセル |
|       |

図 4.11: カテゴリ追加ダイアログボックス

#### ● 新規のキーワードを作るには

- 1. [ツール->表示形式...]を選んでください。[表示形式]ダイアログボックスが表示されます。
- シンタックスのハイライト表示を変更したいアイテムを、ツリーの中のアイコンの下から選んでください。このアイテムはファイルタイプ(例:C言語のソースファイル)および適切なキーワードグループ(例:識別子またはプリプロセッサ)となります。
- 3. [**キーワード**] タブを選んでください(図4.12)。

| 表示形式                                                                                                    | <u>?</u> × |
|----------------------------------------------------------------------------------------------------|------------|
| <ul> <li>Selected Text</li> <li>Text</li> <li>CPU information file</li> <li>Profile file</li> <li>CPU information file</li> <li>Profile file</li> <li>Stack information file</li> <li>C++ list file</li> <li>C++ source file</li> <li>C++ header file</li> <li>C++ header file</li> <li>Comments</li> <li>Control</li> <li>Declaration</li> <li>Operator</li> </ul> |            |
| HEW Sample Text                                                                                                    |            |
| 追加(A) 変更(M) 削除(P) OK キャンセ                                                                                                    | 211        |

図 4.12: 表示形式ダイアログボックス キーワードタブ

キーワードを追加するには [追加...] ボタンをクリックしてください。すると[キーワード追加]ダイアログボックスが表示されます(図4.13)。[キーワード]フィールドにキーワードを指定し[OK]ボタンを押してダイアログを閉じてください。キーワードを削除するにはキーワードを選択して[削除]ボタンをクリックしてください。

| キーワード追加 | <u>? ×</u> |
|---------|------------|
| キーワード:  | ОК         |
| I       | キャンセル      |
|         |            |

図 4.13: キーワード追加ダイアログボックス

新規ファイルを作成すると、デフォルトではファイルの拡張子がないためシンタックスの色付けは 行いません。(エディタが自動的に新規ファイルに付ける名前には拡張子がありません)。新規ファ イルにシンタックスの色付けをするには、上記の拡張子をもつ名前でファイルを保存してください。

● シンタックスの色付けを有効 / 無効にするには

- 1. [ツール->オプション...]を選んでください。[オプション]ダイアログボックスが表示されま す。[エディタ]タブを選んでください。(図4.7)。
- [シンタックスカラーリング] チェックボックスをチェックすると有効になり、チェックしな いと無効になります。設定後、[OK]ボタンをクリックしてください。

## 4.12 テンプレート

ソフトウェア開発時、同じテキストを繰り返し入力する場合がよくあります。例えば、関数定義、 ループ、関数の機能のコメント欄などです。HEW では、現在アクティブなエディタウィンドウに、 定型テキスト(テンプレート)を挿入できます。テンプレート設定後は定型テキストを、手作業で入 力するかわりに、簡単に挿入できるようになります。

### 4.12.1 テンプレートを設定する

#### ● テンプレートを設定するには

1. [編集->テンプレート->テンプレートの定義...]を選ぶか、ローカルメニューから [テンプ レート->テンプレートの定義...]を選ぶか、 [テンプレートの定義] ツールバーボタン (①) を選んでください。図4.14 に示すダイアログボックスが表示されます。

| テンプレートの定義   |   |          | ?×                                    |
|-------------|---|----------|---------------------------------------|
|             | V |          | OK<br>キャンセル                           |
|             |   |          | <b>追加(<u>A</u>)</b><br>削除( <u>R</u> ) |
| ٩           |   | <b>▼</b> | ユーザ入力                                 |
| ショートカット<br> |   | ¥        |                                       |

図 4.14: テンプレートの定義 ダイアログボックス

- [追加...] ボタンをクリックしてください。ダイアログボックスが表示され、選択したテンプ レート名を尋ねます。この場合、独自のテンプレート名を選択してください。そうしないと、 複製したテンプレート名のメッセージが表示され、テンプレートは追加されません。
- 既存のテンプレートを変更したいときは、[テンプレート名] ドロップダウンメニューから 変更するテンプレートを選んでください。
- テンプレートテキストエリアにテキストを入力してください。他のエディタウィンドウから テキストをコピーして"CTRL+V"キーを押下してこのダイアログボックスに貼りつけること ができます。
- テンプレート用に確保されているショートカットキーは10個あります。このうち1つを使いた い場合、[テンプレートの編集]ダイアログ下部にあるドロップリストでキーを選択してくだ さい。CTRL+0 ~ CTRL+9の中から選択できます。
- 6. テンプレートを設定するとき、次のプレースホルダを使うことができます。
| メニューエントリ     | プレースホルダテキスト     | 説明                                  |
|--------------|-----------------|-------------------------------------|
| ファイルパス+ファイル名 | \$(FULLFILE)    | ファイル名(フルパスを含む)                      |
| ファイル名        | \$(FILENAME)    | ファイル名(パスを除き拡張子を含む)                  |
| ファイルリーフ      | \$(FILELEAF)    | ファイル名(パスと拡張子を除く)                    |
| ワークスペース名     | \$(WORKSPNAME)  | ワークスペース名                            |
| プロジェクト名      | \$(PROJECTNAME) | プロジェクト名                             |
| 行番号          | \$(LINE)        | テンプレートを挿入する最初の行番号                   |
| 時間           | \$(TIME)        | テンプレートが挿入される時間                      |
| 日付, テキスト     | \$(DATE_TEXT)   | 現在の年月日をテキスト表示                       |
| 日付,日/月/年     | \$(DATE_DMY)    | 現在の日/月/年                            |
| 日付,月/日/年     | \$(DATE_MDY)    | 現在の月/日/年                            |
| 日付,年/月/日     | \$(DATE_YMD)    | 現在の年/月/日                            |
| ユーザ名         | \$(USER)        | 現在のユーザ                              |
| カーソル位置       | \$(CURSOR)      | 挿入カーソル:テンプレートを挿入した<br>後カーソルをこの位置に設定 |

表 4.2: テンプレートで使用するプレースホルダ

 (CURSOR)'を入力すると、テンプレートが挿入された後のカーソルはこの位置になります。'\$(CURSOR)'を設定しないと、テンプレートが挿入された後のカーソルはテンプレート 最後の文字の後ろになります(通常の貼りつけ操作と同じ)。

#### ユーザ入力

テンプレートを定義する際、ユーザ入力フィールドも定義することができます。以下のプレースホ ルダを使って指定します。

\$(USERINPUT<n:1-10>|"<some text>")

n はユーザ入力識別子を表す数字です。これらのプレースホルダは手動で追加することも可能です が、[テンプレートの定義]ダイアログの[ユーザ入力]ボタンを使うとプレースホルダを自動的に追加 できます。テンプレートをファイルに挿入するとダイアログが表示され、ユーザは各フィールドにカ スタムのテキストを入力することができます。その後、このテキストはプレースホルダの替わりに挿 入されます。ユーザはこのようなユーザ入力フィールドを10個定義できます。 図 4.15 にテンプレート一覧を示します。この一覧は[Workspace]ウィンドウの[Templates]タブにあ ります。

| Workspace 🗵                  |
|------------------------------|
| Templates                    |
| Header                       |
|                              |
|                              |
|                              |
|                              |
|                              |
|                              |
|                              |
|                              |
|                              |
|                              |
|                              |
|                              |
|                              |
|                              |
|                              |
|                              |
|                              |
|                              |
|                              |
|                              |
|                              |
|                              |
| Project Templates Navigation |
|                              |
| 凶 4.15: テンフレート一覧             |

HEW に追加された新しいテンプレートは、[Templates]フォルダの下に表示されます。[Toolchain Templates]フォルダには、HEW システムで使用するため現在のツールチェインによって提供される読 み取り専用のテンプレートが表示されます。この一覧にあるテンプレートはドラッグしてエディタ ファイルに挿入できます。さらに、エディタからテキスト領域を[Templates]フォルダにドラッグして、 簡単にテンプレートを作成することも可能です。この一覧でマウスの右ボタンをクリックするとポッ プアップメニューが表示され、ユーザは簡単に新しいテンプレートを追加したり、現在選択している テンプレートを削除または編集したりすることができます。

## 4.12.2 テンプレートを削除する

● テンプレートを削除するには

- 1. [編集->テンプレート->テンプレートの定義...]を選ぶか、ローカルメニューから [テンプ レート->テンプレートの定義...]を選ぶか、 [テンプレートの定義] ツールバーボタン (『) をクリックしてください。図4.14 に示すダイアログボックスが表示されます。
- [テンプレート名] ドロップダウンリストから削除したいテンプレート名を選び、 [削除] ボ タンをクリックしてください。
- 3. 確認ダイアログボックスが表示された場合は、[はい]ボタンをクリックしてください。
- 4. [OK]ボタンをクリックすると、ダイアログボックスは終了されます。

### 4.12.3 テンプレートを挿入する

● テンプレートを挿入するには ツールバーでテンプレートを選択し"テンプレートの挿入"ツールバーボタン( 図)をクリッ クするか、 [編集->テンプレート->テンプレートの挿入...]を選ぶか、ローカルメニューから [テンプレート->テンプレートの挿入...]を選んでください。選んだテンプレートが現在のエ ディタウィンドウに追加されます。

### 4.12.4 かっこの組み合わせ

複雑なソースコードは扱いにくいことがあります。特に、C 言語のブロックが互いに深いネスト構造になっている場合や、if 文で複雑な論理文が表現されている場合などです。HEW では、そのような場合のために、かっこの種類{ },(),[]ごとにかっこの間のテキストをハイライト表示できます。

● かっこの組み合わせを見つけるには

- 1. かっこの始めをハイライト表示するか、カーソルをかっこの前に置いてください。
- [括弧の呼応] ツールバーボタン (□) をクリックするか、 "Shift+CTRL+M"キーを押下す るか、 [編集->括弧の呼応] を選ぶか、 ローカルメニューから [括弧の呼応] を選んでくだ さい。

ファイル全体の構造をチェックするために、カーソルをファイルの始めに置いて、かっこの組み合わせの操作を繰り返し行ってください。組み合わせがなくなるまで、かっこの組み合わせごとに次々とハイライト表示されます。

# 4.13 Editor カラムの管理

Editor のカラムは、デバッガの機能に応じて追加します。また、ユーザがカラムを表示、非表示を 選択することが可能です。

| 🚸 tutorial.c                                         |                                                                                                    |
|------------------------------------------------------|----------------------------------------------------------------------------------------------------|
|                                                      | <pre>#include <no_float.h> #include <stdio.h> #include <stdio.h> #include <stdib.h> #include <stdib.h< td=""> #include <stdib.h< td=""> #include <stdib.h< td=""> #incl</stdib.h<></stdib.h<></stdib.h></stdib.h></stdio.h></stdio.h></no_float.h></pre> |
|                                                      | <pre>void main(void);<br/>void sort(long *a);<br/>void change(long *a);<br/>extern void srand(unsigned int);</pre>                                                                                                    |
| 0x00000a0c<br>0x00000a16                             | <pre>void main(void) {     long a[10], min, max;     long j;     int i;</pre>                                                                                                    |
| 0x00000a18                                           | srand(1);                                                                                                    |
| 0x00000a20                                           | <pre>\$ printf("### Data Input ###\n");</pre>                                                                                                    |
| 0x00000a2c<br>0x00000a2e<br>0x00000a36<br>0x00000a38 | <pre>for( i=0; i&lt;10; i++ ){     j = rand();     if(j &lt; 0){         j = -j;     } }</pre>                                                                                                    |
| 0x00000a3a<br>0x00000a44                             | a[i] = j;<br>printf("a[%d]=%ld\n",i,a[i]);<br>}                                                                                                    |
| 0x00000a62<br>0x00000a66<br>0x00000a72<br>0x00000a74 | <pre>sort(a); printf("*** Sorting results ***\n"); for( i=0; i&lt;10; i++ ){     printf("a[%d]=%ld\n",i,a[i]); }</pre>                                                                                                    |
| •                                                    | nin - 1101.                                                                                                    |

図 4.16: Editor カラム

●すべてのソースファイルでカラムをオフにするには

- 1. [エディタ] ウィンドウを右クリックしてください。
- 2. [表示カラムの設定...] メニュー項目をクリックしてください。
- 3. [エディタ全体のカラム状態] ダイアログボックスが表示されます(図4.17)。
- チェックボックスは、そのカラムが有効か無効かを示します。チェックされている場合は有 効です。チェックボックスがグレー表示の場合、一部のファイルではカラムが有効で、別の ファイルでは無効であることを意味します。
- 5. [OK] ボタンをクリックして、新しいカラム設定を有効にしてください。
- ●1つのソースファイルでカラムをオフにするには
  - 1. 削除したいカラムのある [エディタ] ウィンドウを右クリックしてください。
  - [カラム] メニュー項目をクリックしてください。カスケードされたメニュー項目が現れます。
     各カラムは、このポップアップメニューに表示されます。カラムが有効である場合、名前の 横にチェックマークがあります。エントリをクリックすると、カラムの表示、非表示を切り 替えます。

| エディタ全体のカラム状態                                                            | × |
|-------------------------------------------------------------------------|---|
| <ul> <li>✓Coverage</li> <li>✓Editor</li> <li>✓Source Address</li> </ul> |   |

図 4.17: エディタ全体のカラム状態ダイアログボックス

# 4.14 ツールチップウォッチ

[ツール->オプション...]の[エディタ]タブを選んでください(図4.7)。[ツールチップウォッチ]チェッ クボックスをチェックすると、ソースプログラム上の変数の値を早く確認するツールチップウォッチ 機能を使用することができます。

- 1. 確認したい変数を含むソースファイルを[エディタ]ウィンドウに表示します(図4.18)。
- 確認したい変数名の上にマウスのカーソルを静止させます。変数の近くに変数の値を表示したツールチップを表示します。

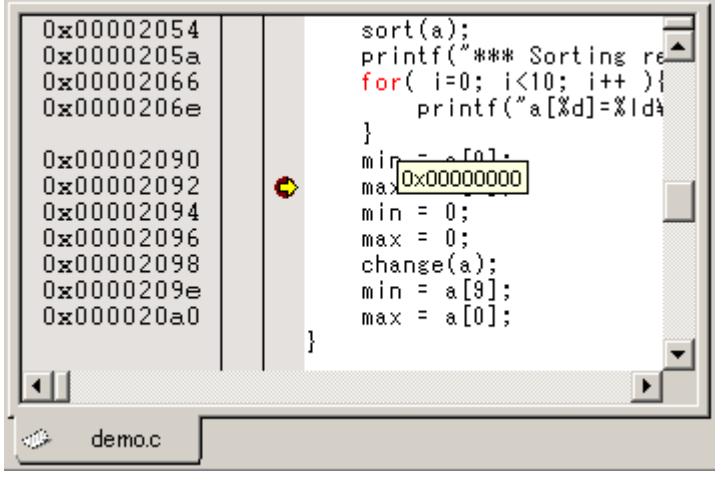

図 4.18: ツールチップウォッチの表示

# 5. ツール管理

[ツールアドミニストレーション]ダイアログボックスで、HEW で使うツールを管理します (図 5.1)。 このダイアログボックスは[ツール-> アドミニストレーション...]で開きます。すべてのワークスペー スが閉じているときは変更可能で、ワークスペースが開いているときは参照のみ可能です。

| ツールアドミニストレーション ?! ×!                        |         |          |                   |  |
|---------------------------------------------|---------|----------|-------------------|--|
| 登録済みコンボーネント(C):                             |         |          | OK OK             |  |
| コンポーネント                                     | バージョン   | <u> </u> | キャンヤル             |  |
| 🖃 🚭 Toolchains                              |         |          |                   |  |
| - 🏂 H8S,H8/300 Standard Toolchain           | 6.0.0.0 |          | 容稳(p)             |  |
| 🔤 🏧 🌋 SuperH RISC engine Standard Toolchain | 8.0.1.0 |          | <u></u>           |  |
| 📄 🗁 🔄 System Tools                          |         |          | 登録解除(U)           |  |
| Call Walker                                 | 1.1     |          |                   |  |
| 🚽 🔤 🤡 H Series Librarian Interface          | 1.1     |          | プロパティ( <u>P</u> ) |  |
| Mapview                                     | 1.0     |          | - ha # 100        |  |
| Utility Phases                              |         |          | 19X///~PV2/       |  |
| 🖻 📹 Debugger Components                     |         |          | ディスク内検索(S)        |  |
| Binary File Object Reader                   | 1.0     |          | 2 TABLE BOAR TO   |  |
| ElfDwarf2 object reader                     | 2.0     |          | ツール情報(T)          |  |
| Generic Cache View ECX                      | 1.0     | -        |                   |  |
|                                             | • •     |          | アンインストールΦ         |  |
| □ すべてのコンポーネントを表示(A)                         |         |          |                   |  |
| HEWツールのデータベースの場所(D):                        |         |          |                   |  |
| C:¥Hew3                                     |         |          | 変更( <u>M</u> )    |  |

図 5.1: ツールアドミニストレーション ダイアログボックス

5種類の標準ツールがあります。

- Toolchains: 一連のビルドフェーズ (例:コンパイラ、アセンブラ、リンケージエディタ)。 ビルド機能を実現。
- System Tools: [ツール]メニューから選ぶことのできるアプリケーション (.EXE)。ツールチェ インをサポートする追加のアプリケーション(例: HDI などの外部デバッガまたは対話式グ ラフィカルライブラリアン)。
- Utility Phases: 特定のビルド機能をサポートする、あらかじめ用意されたビルドフェーズ (例: ソースコードの複雑度解析、ソースコードの行カウントなど)。特定のツールチェインに依存しない追加のビルド機能。
- Debugger Components: 特定のデバッガ機能をサポートするツール(例: ターゲットプラット フォーム、オブジェクトリーダなど)。
- Extension Components: HEW システムのある領域における特定のキー機能をサポートするツール です。これらのツールはインストールすると、必ず登録されます(例: HEW ビルダ、デバッ ガ、フラッシュサポート)。

## 5.1 ツールの位置

HEW では、新しいツールがインストールされるたびに HEW との連動に必要なツールの位置を自動的に保持します。インストール後、HEW はそのツールに関する情報(位置を含む)を保持します。 これを登録と呼びます。初期登録は自動で行いますが、開発の途中で、プロジェクトのツールをより 効率良く利用するためにユーザ自身でツールを登録することが必要になることがあります。この章で は登録について説明します。

# 5.2 HEW 登録ファイル (\*.HRF)

HEW と互換性のあるツール(ツールチェイン、システムツール、またはユーティリティフェーズ) をインストールすると、拡張子.HRF(図 5.2 i)のファイルもインストールされます。この拡張子は "HEW Registration File"の略であり、.HRF ファイルには HEW への登録に必要な情報が記述されてい ます。登録するには、そのツールの.HRF ファイルを[ツールアドミニストレーション]ダイアログボッ クスにロードします(図 5.2 ii)。

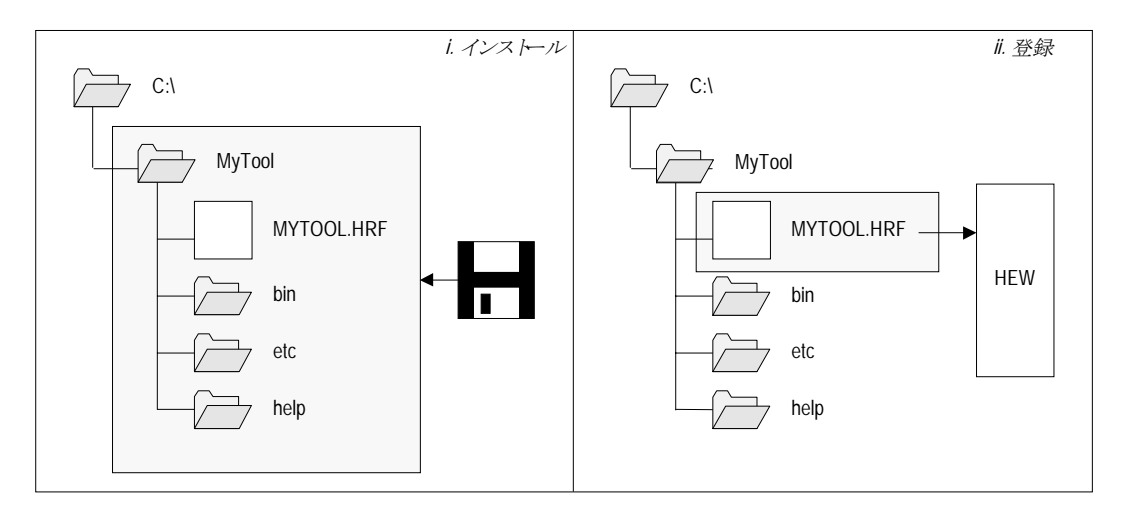

図 5.2: HRF ファイルの位置と登録

HEW でツールを使うには、まず登録が必要です。[ツールアドミニストレーション]ダイアログボッ クス(図 5.1)は現在登録されているツールを表示します。このダイアログボックスを開くには、ワー クスペースがすべて閉じていることを確認して[ツール-> アドミニストレーション...]を選んでくだ さい。ワークスペースを開いた状態で[ツールアドミニストレーション]ダイアログボックスをアクセ スすると、ダイアログが開きますが変更はできません。HEW がデフォルトでインストールされると、 新しいツールは自動的に登録されます。

HEW はツールデータベースファイルに、ツール情報を格納します。デフォルトでは、このファイルは HEW アプリケーションディレクトリに作成されます。しかし、ネットワーク環境で作業を行っている場合は、このディレクトリは他の場所に設定されることがあります。ツールディレクトリの場所は変更が可能です。

● ツールの場所を変更するには

- 1. [ツール-> アドミニストレーション...] を選んでください。
- 2. [HEWツールのデータベースの場所]の[変更...] ボタンをクリックしてください。
- 3. 新しいツールがあるディレクトリのルートディレクトリを選択し、 [OK] ボタンをクリック してください。
- ディレクトリが切り替わり、ツールの場所が新しいディレクトリに移ります。この場所にある新しいツールはスキャンする必要があります。スキャンには、スキャンディスクまたはレジスタツール機能を使用します。

## 5.3 ツールを登録する

HEW は起動後にインストールしたすべてのツールを自動的に登録します。しかし、ときには、ユーザがツールを登録する必要があります。

### 5.3.1 ドライブのツール検索

ドライブを検索して HEW に互換性のあるツールを見つけることは、HEW のツールインストール 情報が削除されたり破壊されたりしたときなどに有益です。なぜなら、ツール情報を再びすぐに作成 することができるからです。

[ツールアドミニストレーション]ダイアログボックス(図5.1)の[ディスク内検索...]ボタンをクリックすると[コンポーネントのディスク内検索]ダイアログボックスが表示されます(図5.3)。

| コンポーネントのディス                                                                     | り内検索                                    |                                                                                                    | ? ×                                               |
|---------------------------------------------------------------------------------|-----------------------------------------|----------------------------------------------------------------------------------------------------|---------------------------------------------------|
| どのディレクトリを検索<br> C:¥Hew3<br> ▼ サブフォルダを含す                                         | まするか選打<br>3Φ                            | Rして(ださい( <u>D</u> ):                                                                                                    | <u>閉じる(C)</u><br>参照( <u>B</u> )<br>開始( <u>S</u> ) |
| コンポーネント(L):<br>Component<br>Call Walker<br>H8S,H8/300 Sta                       | Versi<br>1.1<br>6.0.0.0                 | HRFの位置 C¥Hew3¥Tools¥Renesas¥Call¥1_1¥Call_11.hrf C;¥Hew3¥Tools¥Renesas¥H8¥6_0_0¥h8_6000.hrf                                                                                                    | <u>登録(R)</u><br>すべてを登録( <u>A</u> )                |
| H Series Librari<br>Mapview<br>SuperH RISC e<br>SuperH RISC e<br>H8S,H8/300 Ser | 1.1<br>1.0<br>8.0.0.0<br>8.0.1.0<br>5.0 | C:¥Hew3¥Tools¥Renesas¥LbrEx¥1_1¥LbrEx_11.h<br>C:¥Hew3¥Tools¥Renesas¥MapView¥1_0¥Map_1<br>C:¥Hew3¥Tools¥Renesas¥Sh¥8_0_0¥sh_8000.hrf<br>C:¥Hew3¥Tools¥Renesas¥Sh¥8_0_1¥sh_8010.hrf<br>C:¥Hew3¥Tools¥Renesas¥DebugComp¥Cpu¥H8▼ |                                                   |
| ▲ 6                                                                             | i7 file(s) f                            | ound                                                                                                    |                                                   |

図 5.3: コンポーネントのディスク内検索 ダイアログボックス

- [どのディレクトリを検索するか選択してください]フィールドに、検索するディレクトリを 入力してください。または、 [参照…]ボタンをクリックしてディレクトリを選んでください。
- [サブフォルダを含む] チェックボックスをチェックすると、指定したディレクトリとその下のディレクトリをすべて検索します。
- 4. [開始] ボタンをクリックすると検索を始めます。検索中、 [開始] ボタンは [中断] ボタン に変わります。検索を途中で止めるときには [中断] ボタンをクリックしてください。
- [コンポーネント] リストに検索結果を表示します。個別にツールを登録するにはそのツール を選んで [登録] ボタンをクリックしてください。すべてのツールを登録するには [すべて を登録] ボタンをクリックしてください。
- 6. [閉じる] ボタンをクリックするとダイアログボックスを終了します。

### 5.3.2 ツールを一つ登録する

HEW では、ツールを検索しなくても、ツールを一つずつ登録できます。HEW 登録ファイル (\*.HRF) はツールがインストールされたルートディレクトリにあります。

● ツールを登録するには

- 1. [登録…] ボタンをクリックすると標準のファイルを開くダイアログボックスが開きます。 フィルタが [HEW Registration Files (\*.hrf)] に設定されています。
- 2. 登録するファイルの.HRFファイルをアクセスして選び、 [選択] ボタンをクリックしてくだ さい。
- 3. 選んだツールに関する情報を示すダイアログボックスが表示されます。ツールを登録するに は [登録] ボタンをクリックしてください。登録しない場合は [閉じる] ボタンをクリックし てください。

## 5.4 ツールの登録を取り消す

登録したツールによって、HEW は影響を受けます。例えば、新しいプロジェクト作成時に、登録 された互換性のあるすべてのシステムツールが、ツールメニューに追加されます。ときにはユーザに とっては、これによって効率が下がり、使いにくいかもしれません。そのようなときは、登録を取り 消すことができます。[ツールアドミニストレーション]ダイアログボックスでツールを選び[登録解 除]ボタンをクリックしてください。確認のダイアログボックスが表示されます。 登録を取り消す 場合は[はい]をクリックしてください。

注意 ツールの登録を取り消しても、ハードディスクからツールがなくなることはありません。単に、HEWに格納されているそのツールに関する情報を削除するだけです(HEW から切断されます)。この動作はいつでも元に戻すことができ、ツールを再登録できます(前節「ツールを登録する」参照)。ハードディスクからツールを削除(アンインストール)したいときはこの章後半の「ツールのアンインストール」を参照してください。

# 5.5 ツールのプロパティの参照と編集

ツールに関する情報を参照するには、ツールを [登録済みコンポーネント] リストから選んで [プロパティ...] ボタンをクリックしてください。[一般] タブを選んだ状態で (図 5.4) プロパティのダイアログボックスが表示されます。このタブでは、名前、バージョン、位置を示します。このタブは 編集できません。

| S | iuperH RISC e | ngine Standard Toolchain 8.0.1.0 プロパティ 🤶 🕺 |
|---|---------------|--------------------------------------------|
|   | 一般 情報         | 環境                                         |
|   | 名前:           | SuperH RISC engine Standard Toolchain      |
|   | バージョン:        | 8.0.1.0                                    |
|   | 場所:           | C:¥Hew3¥Tools¥Renesas¥Sh¥8_0_1             |
|   |               |                                            |
|   |               |                                            |
|   |               |                                            |
|   |               | <u>OK</u> キャンセル                            |

図 5.4: プロパティのダイアログボックス 一般 タブ

ツールについての情報を参照するには [情報] タブをクリックしてください(図 5.5)。例えば、 著作権、履歴、バグの修正、ユーザへのお知らせなどが表示されます。

| SuperH       | RISC engine Standard Toolchain 8.0.1.0 プロパティ 🤗 🗙                                                      |
|--------------|----------------------------------------------------------------------------------------------------|
| 一般           | 「情報」環境                                                                                                |
| 情報           | l:                                                                                                    |
| High         | n-performance Embedded Workshop                                                                       |
| Supe         | erH RISC engine Standard Toolchain (Ver. 8.0.1.0)                                                     |
| Supe<br>Supe | erH RISC engine C/C++ Library Generator (Ver. 3.0.01)<br>erH RISC engine C/C++ Compiler (Ver. 8.0.02) |
|              |                                                                                                    |
|              | OK キャンセル                                                                                              |

図 5.5: プロパティのダイアログボックス 情報 タブ

ツールの互換性に問題がある場合、この[情報]エディットフィールドで問題を報告することがあり ます。

ツールの環境設定を参照、編集するには [環境] タブを選んでください(図 5.6)。このダイアロ グボックスは、ツールチェインの環境を変更するとき、もっとも一般的に使われています。

| SuperH RISC engine Standard Toolchain 8.0.1.0 フロパティ                                          | ? ×            |
|----------------------------------------------------------------------------------------------|----------------|
| 一般 情報 環境                                                                                     |                |
| 環境変数( <u>E</u> ):                                                                            |                |
| PATH=C:¥Hew3¥Tools¥Renesas¥Sh¥8_0_1¥bin<br>SHC INC=C:¥Hew3¥Tools¥Renesas¥Sh¥8_0_1¥include    | 追加( <u>A</u> ) |
| SHC_LIB=C:¥Hew3¥Tools¥Renesas¥Sh¥8 0_1¥bin<br>SHC_TMP=C:¥DOCUME~1¥000890~1.KOD¥LOCALS~1¥Temp | 変更(M)          |
|                                                                                              | 削16余(⊻)        |
|                                                                                              |                |
|                                                                                              |                |
| K                                                                                            |                |

図 5.6: プロパティのダイアログボックス 環境 タブ

新しい環境変数を追加するには、[追加…]ボタンをクリックしてください。図 5.7 に示すダイアロ グボックスが表示されます。[変数]フィールドに変数名を入力して[値]フィールドに変数の値を入力 して [OK]ボタンをクリックしてください。環境変数の値を柔軟に指定できるようにするため、プレー スホルダポップアップメニューがあります。プレースホルダの詳細は、付録 C 「 プレースホルダ」 を参照してください。

環境変数を変更するには、[環境]タブで変更する環境変数を選び[変更...]ボタンをクリックしてく ださい。[変数] フィールドと [値]フィールドを必要に応じて変更して [OK]ボタン をクリックする と、変更した環境変数が[環境]タブに加わります。環境変数を削除するには、その環境変数を選び [削 除] ボタンをクリックしてください。

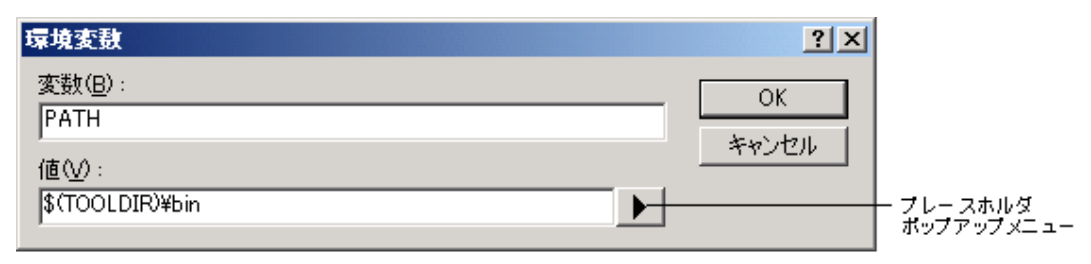

図 5.7: 環境変数 ダイアログボックス

# 5.6 ツールのアンインストール

HEWには登録されていないツールをハードディスクから削除するための、アンインストール方法があります。

● ツールをアンインストールするには

- 1. [ツール->アドミニストレーション...]を選んでください。
- [アンインストール] ボタンをクリックしてください。[HEWツールのアンインストール]ダイ アログボックスが表示されます(図5.8)。

| HEWツールのアンインストール                                                                                                    | <u>? ×</u>                        |
|----------------------------------------------------------------------------------------------------|-----------------------------------|
| どのディレクトリを検索するか選択してください( <u>D</u> ):<br>C¥Hew2<br>▼ <u>サブフォルダを含むΦ</u>                                                                                                    | 開じる(©)<br>参照(B)<br>開始( <u>S</u> ) |
| アンインストールされるツール(L) :<br>Component Versi Installation Directory                                                                                                    | アンインストール(①)                       |
| <ul> <li>▲</li> <li>◆</li> <li>★</li> <li>★<td></td></li></ul> |                                   |

図 5.8: HEW ツールのアンインストールダイアログボックス

- 3. 一番上のフィールドに検索するディレクトリを入力するか、 [参照...] ボタンをクリックし てブラウズしてください。
- [サブフォルダを含む] チェックボックスをチェックすると、指定したディレクトリの下の ディレクトリをすべて検索します。
- 5. [開始] ボタンをクリックすると検索を始めます。検索中、 [開始] ボタンは [中断] ボタン に変わります。 [中断] ボタンをクリックすると、検索の途中でも検索を中止します。
- 検索結果は [アンインストールされるツール] リストに表示されます。ツールを選んで [ア ンインストール] ボタンをクリックするとツールをアンインストールします。
- 7. [閉じる] ボタンをクリックしてダイアログボックスを終了してください。

現在 HEW で登録されていないツールのみアンインストールできます。登録されているツールをア ンインストールしようとすると、図 5.9 に示すダイアログボックスが表示されます。このようなとき は、[ツール->アドミニストレーション...]で HEW の[ツールアドミニストレーション]ダイアログボッ クスに戻り、ツールの登録を取り消してから、アンインストールを再実行してください。

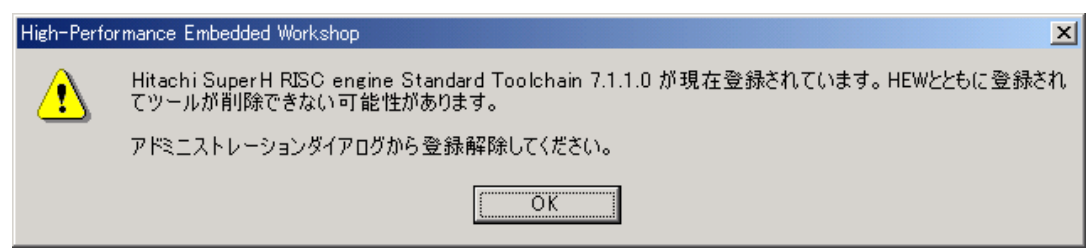

図 5.9:アンインストール不可のダイアログボックス

HEW から登録をはずしたツールを選んで[登録解除] ボタンをクリックすると、図 5.10 に示す確認 のダイアログボックスが表示されます。このダイアログボックスには削除されるすべてのファイルや フォルダが表示されます。これらのファイルやフォルダを削除してよいことを確認して [はい] ボタ ンをクリックしてください。アンインストールを中止するときは、[いいえ] または [キャンセル] ボ タンをクリックしてください。

|                                                                                                    | ? ×  |
|----------------------------------------------------------------------------------------------------|------|
| 下記のファイルやフォルダは削除されます:                                                                                                    |      |
| C:¥Hew3¥Tools¥Renesas¥Sh¥8_0_1¥bin<br>C:¥Hew3¥Tools¥Renesas¥Sh¥8_0_1¥Ctemp<br>C:¥Hew3¥Tools¥Renesas¥Sh¥8_0_1¥hew<br>C:¥Hew3¥Tools¥Renesas¥Sh¥8_0_1¥LIB<br>C:¥Hew3¥Tools¥Renesas¥Sh¥8_0_1¥sh_8010.hrf<br>C:¥Hew3¥Tools¥Renesas¥Sh¥8_0_1¥sh_8010.huf<br>C:¥Hew3¥Tools¥Renesas¥Sh¥8_0_1¥sh_8010env.bat<br>C:¥Hew3¥Tools¥Renesas¥Sh¥8_0_1¥shv8010env.bat<br>C:¥Hew3¥Tools¥Renesas¥Sh¥8_0_1¥bin¥ASMSH.EXE<br>C:¥Hew3¥Tools¥Renesas¥Sh¥8_0_1¥bin¥ASMSH.EXE<br>C:¥Hew3¥Tools¥Renesas¥Sh¥8_0_1¥bin¥badriash.exe<br>C:¥Hew3¥Tools¥Renesas¥Sh¥8_0_1¥bin¥helfcnv.exe<br>C:¥Hew3¥Tools¥Renesas¥Sh¥8_0_1¥bin¥elsf.exe<br>C:¥Hew3¥Tools¥Renesas¥Sh¥8_0_1¥bin¥libinc.pak<br>C:¥Hew3¥Tools¥Renesas¥Sh¥8_0_1¥bin¥libinc.pak<br>C:¥Hew3¥Tools¥Renesas¥Sh¥8_0_1¥bin¥libinc.pak | •    |
| 上記のファイルやフォルダを削除してよろしいですか?                                                                                                    |      |
| (はいな) キャン                                                                                                    | tu 🛛 |

図 5.10: 確認ダイアログボックス

# 5.7 テクニカルサポートについて

[ツールアドミニストレーション] ダイアログボックスでは、"隠れている"システムツールに関する 情報を表示できます。これらのツールは HEW の一部であり、手動で登録または登録取り消しするこ とができません。[ツールアドミニストレーション]ダイアログボックスの [すべてのコンポーネント を表示]チェックボックスをチェックすると、隠れていたツールフォルダを表示します (図 5.11)。

| ツールアドミニストレーション                  |                   |  |  |  |
|---------------------------------|-------------------|--|--|--|
| 登録済みコンボーネント(©):                 | ОК                |  |  |  |
| コンポーネント バージョン 🔺                 | キャンセル             |  |  |  |
| Toolchains                      |                   |  |  |  |
| E - System Tools                | 登録( <u>R</u> )    |  |  |  |
| Utility Phases                  | 20 48 277 A./I IX |  |  |  |
|                                 | 立标辨床(U)           |  |  |  |
| Communication Tools             | プロパティ( <u>P</u> ) |  |  |  |
| 🗄 🔄 System Extension Components | - ba-R. LAA       |  |  |  |
| Builder 120                     | エクスホートの           |  |  |  |
| O Debugger     122              | ディスク内検索(S)        |  |  |  |
|                                 |                   |  |  |  |
| Project Generators              |                   |  |  |  |
|                                 | アンインストールΦ         |  |  |  |
| ▼ すべてのコンポーネントを表示(A)             |                   |  |  |  |
| HEWツールのデータベースの場所(D):            |                   |  |  |  |
| C:¥Hew3                         | 変更( <u>M</u> )    |  |  |  |

図 5.11: すべてのツールの表示

テクニカルサポートを受ける際、ツールに関する詳細をお尋ねすることがあります。そのときには、 そのツールのフォルダを開き、ツールを選び、[プロパティ]ボタンをクリックしてください。ここ で表示されるダイアログボックスはこの章の前半で説明したものと同じように動作します。ただし、 [環境]タブはありません。

HEW にはまた、登録されたツールに関する情報をファイルに出力する機能があるので、HEW シス テム全体の情報を得ることができます。もし HEW で問題がありましたら、テクニカルサポート担当 宛にこの情報を送付してください。

● ツール情報を出力するには

- 1. [ツール->アドミニストレーション]を選んでください。
- 2. [ツール情報] ボタンをクリックすると、 [ツール情報ファイルの保存] ダイアログボックス が表示されます。
- 3. ファイルの場所を選び、[保存] ボタンをクリックしてください。
- 4. HEWに現在登録されているツールの情報を選んだ場所にファイル出力します。

また、問題のあるコンポーネントは、[ツールアドミニストレーション]ダイアログボックスで確認 できます。一つは登録済みコンポーネントが見つからない場合で、図 5.12 のアイコンを表示します。 もう一つは、コンポーネントは見つかったが、古いバージョンであったり他の依存するコンポーネン トが使用不可であったりして使用できない場合で、図 5.13 のアイコンを表示します。

| <b>X</b> | H8S,H8/300 Series Simulator Target Platform | 3.0 |
|----------|---------------------------------------------|-----|
|          | HMon Embedded Monitor Platform              | 1.0 |
| - 🔊      | Intel Hex Record Obiect Reader              | 1.0 |

図 5.12: [Component not found] アイコン

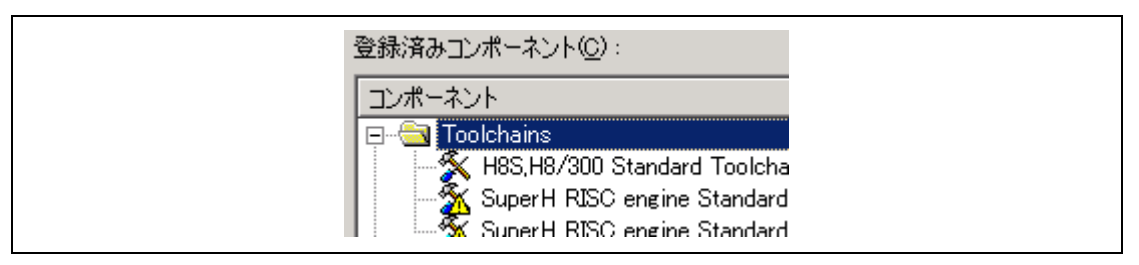

図 5.13: [Incompatible component found] アイコン

注意 ツールにいずれかのエラーがある場合、以下の方法でさらに情報を得ることができます。

● ツールエラーのフィードバックを取得するには

- 1. [ツール->アドミニストレーション]を選んでください。
- 2. 問題のあるツールをリストから選択してください。
- 3. [プロパティ] ボタンをクリックしてください。
- 4. [情報]タブを選択し、エディットフィールドを下までスクロールしてください。
- 5. この領域に問題の原因が表示されます。

# 5.8 オンデマンドのコンポーネント

HEW version 3.0 以降にはオンデマンドのコンポーネントという概念があります。これらのコンポーネントはアプリケーションやデバッガコンポーネントが自動的にロードするわけではありません。プロジェクト生成過程の一部として、ユーザがロードするものです。

○ オンデマンドのコンポーネントを手動でロードまたはアンロードするには

- 1. [プロジェクト->コンポーネント...]を選んでください。
- 2. [コンポーネントギャラリー]ダイアログボックスが表示されます。これを図5.14に示します。
- 3. ロードしたいコンポーネントを選択して [ロード] ボタンをクリックしてください。コン ポーネントのイメージはロードされた状態に変わります。
- コンポーネントをアンロードしたい場合は、コンポーネントを選択して [アンロード] ボタンをクリックしてください。コンポーネントのイメージはアンロードの状態に変わります。
- 5. [OK] ボタンをクリックし、変更を確認してください。

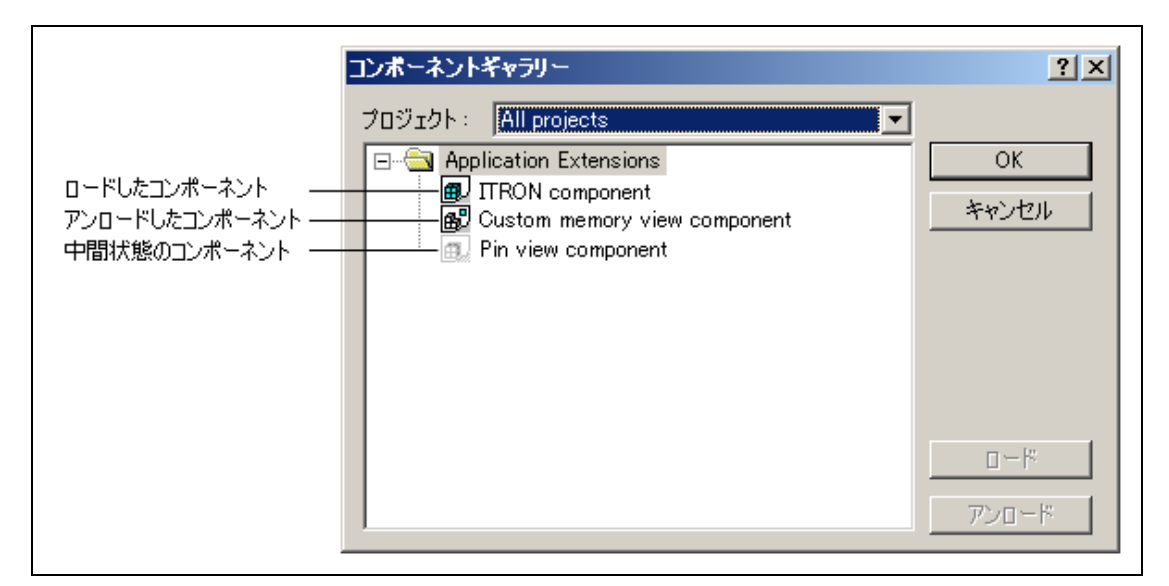

図 5.14: [コンポーネントギャラリー] ダイアログボックス

注意 ユーザのワークスペースにある各プロジェクトには、ロード/アンロードされた異なるコン ポーネントを格納できます。複数のプロジェクトがある場合は、[複数のプロジェクト]およ び[すべてのプロジェクト]を使うことで、複数のプロジェクトにわたってコンポーネントの ロード状態を変更することができます。コンポーネントがあるプロジェクトでロードされ、 他のプロジェクトではロードされない状態をユーザが選択した場合は、[中間状態]アイコン が表示されます。

# 5.9 カスタムプロジェクトタイプ

HEW の [プロジェクト->プロジェクトタイプの作成...] メニュー機能で、現在のプロジェクトの 設定を利用してプロジェクトのテンプレートを作成することができます。このテンプレートをカスタ ムプロジェクトジェネレータと呼びます。新しいプロジェクトタイプの名称とプロジェクト生成ウィ ザードのスタイルを指定できます。作成したカスタムプロジェクトジェネレータは、[ツールアドミ ニストレーション] ダイアログボックスで表示できます。カスタムプロジェクトジェネレータを他の ユーザが使用するには、[ツールアドミニストレーション] ダイアログボックスで該当するカスタムプ ロジェクトジェネレータを選択して、[エクスポート...] ボタンをクリックしてください。カスタムプ ロジェクトジェネレータの実行環境がインストール可能な実行ファイルにまとまります。このファイ ルを目的とする他のマシンで実行すれば、カスタムプロジェクトジェネレータがインストールされま す。

ー度カスタムプロジェクトタイプを作成すると、その後[新規プロジェクトワークスペース]ダイア ログボックスに表示されます。これを使用してプロジェクトの複製を作成することができます。

● カスタムプロジェクトジェネレータを作成するには

- カスタムプロジェクトジェネレータに変換したいプロジェクトを含むワークスペースを開いてください。
- 2. 現在のプロジェクトとして変換したいプロジェクトを設定してください。
- 3. [プロジェクト->プロジェクトタイプの作成...]を選んでください。
- 4. 以下のダイアログボックスが表示されます。

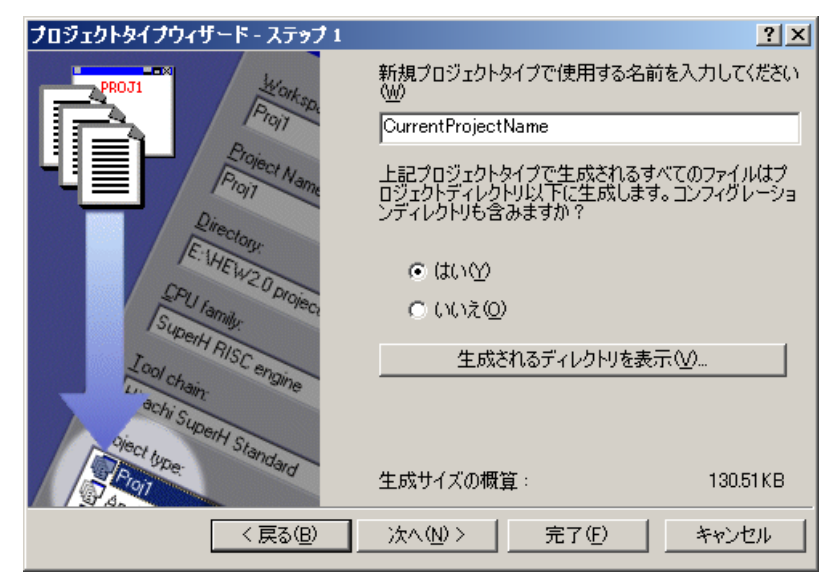

図 5.15: [プロジェクトタイプウィザード - ステップ 1] ダイアログボックス

- 編集フィールドに現在のプロジェクト名が設定されます。これが、[新規プロジェクトワーク スペース]ダイアログボックスに表示される、新しいプロジェクトジェネレータのプロジェク トタイプ名になります。必要に応じて変更してください。
- aンフィグレーションディレクトリを含むかどうか選択することができます。コンフィグ レーションディレクトリ内のファイルは単なる中間ファイルであるため、ここでは含めない

のが一般的です。

7. [次へ] ボタンをクリックしてください。以下のダイアログボックスが表示されます。

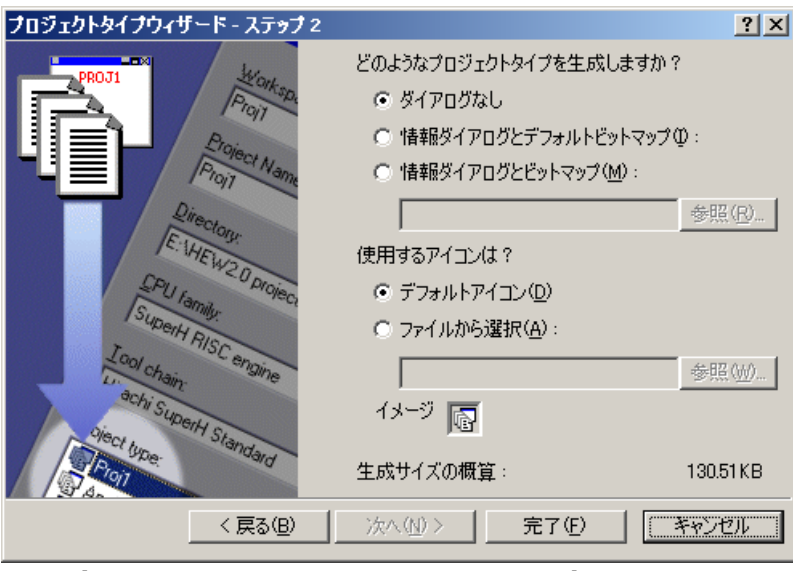

図 5.16: [プロジェクトタイプウィザード - ステップ 2] ダイアログボックス

- ウィザードのグラフィックとプロジェクトタイプのアイコンを変更することができます。[ダ イアログなし]を選ぶと、 [Project information] ダイアログボックス(図5.19参照)は表示しま せん。 [Project information] ダイアログボックスを表示する場合は、 [情報ダイアログとデ フォルトビットマップ]と[情報ダイアログとビットマップ]のいずれかを選んでください。 [Project information] ダイアログボックス内のグラフィックにデフォルトのグラフィックを使 用するか、カスタムのグラフィックを使用するかを選択できます。
- プロジェクトタイプのアイコンを変更することもできます。デフォルトのアイコンが表示されていますが、カスタムのアイコンを使用することができます。これは [新規プロジェクトワークスペース] ダイアログボックスに表示されます。
- ここで [Project information] ダイアログボックスを表示しない場合は、[完了] ボタンをク リックしてください。表示する場合は、[次へ] ボタンをクリックしてください。次のダイ アログボックスが表示されます(図5.17)。

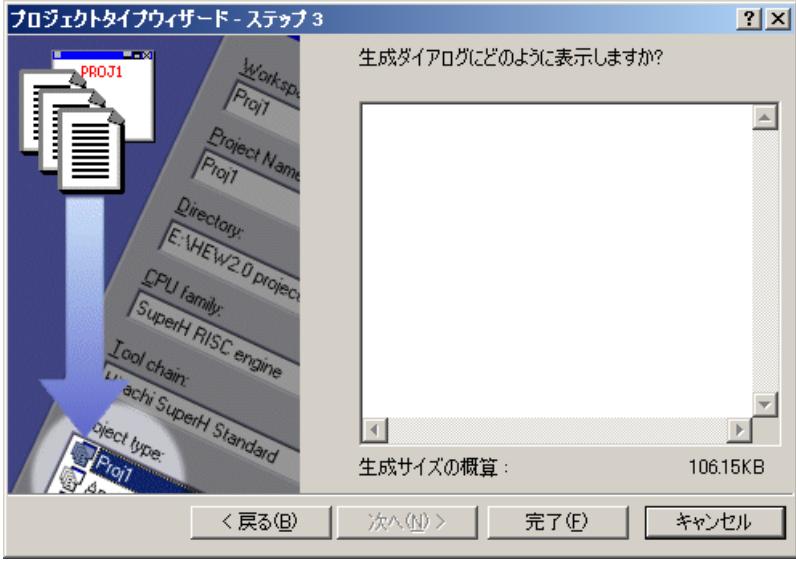

図 5.17: [プロジェクトタイプウィザード - ステップ 3] ダイアログボックス

- 11. プロジェクト情報を入力してください。 [Project information] ダイアログボックスの [プロ ジェクト情報] に表示されます。
- 12. [完了] ボタンをクリックしてください。

HEW インストールディレクトリ下の¥system¥pgc ディレクトリにカスタムプロジェクトジェネレータが作成されます。

カスタムプロジェクトジェネレータを作成すると、新しいプロジェクトタイプ(ここでは "CurrentProjectName")が[新規プロジェクトワークスペース]ダイアログボックスに表示されます。

| 新規プロジェクトワークスペース                                                                                                    |                                                                                                    |    | ? ×        |
|----------------------------------------------------------------------------------------------------|----------------------------------------------------------------------------------------------------|----|------------|
| 新規 <b>力ロジェクトワークスペース</b><br>プロジェクト<br>② Application<br>③ CurrentProjectName<br>③ Demonstration<br>③ Empty Application<br>③ Import Makefile<br>◆ Library | ワークスペース名(W):<br>プロジェクト名(P):<br>ディレクトリ(D):<br>C×Hew3<br>CPU種別(Q):<br>SuperH RISC engine<br>ツールチェイン(T):<br>Hitachi SuperH Standard |    | <u>?</u> × |
| プロパティ                                                                                                    |                                                                                                    |    |            |
|                                                                                                    |                                                                                                    | OK | キャンセル      |

図 5.18: [新規プロジェクトワークスペース] ダイアログボックス

プロジェクトタイプ、ワークスペース名、プロジェクト名を設定し、 [OK] ボタンをクリックして ください。

[Project information] ダイアログボックスは、[プロジェクトタイプウィザード - ステップ 2] ダイ アログボックスと[プロジェクトタイプウィザード - ステップ 3] ダイアログボックスで設定した内 容を表示します。

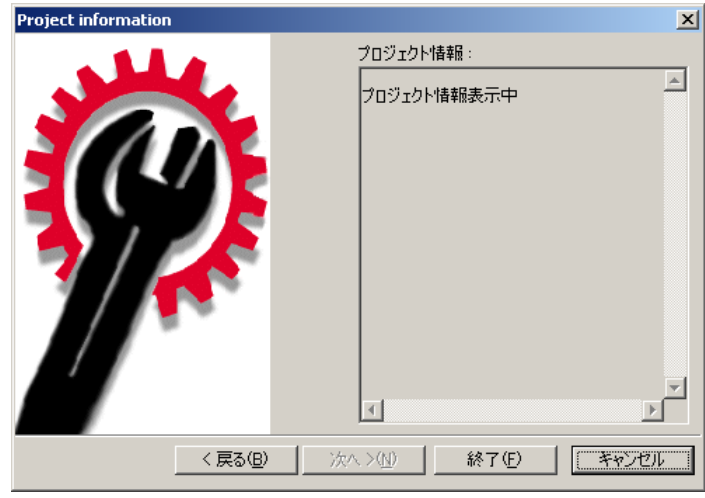

図 5.19: [Project information] ダイアログボックス

複製したプロジェクトを HEW システムからエクスポートし、そのプロジェクトを使用する他の ユーザに渡すことができます。

○ カスタムプロジェクトジェネレータを他のユーザにエクスポートするには

- [ツール->アドミニストレーション]を選んでください。
   [すべてのコンポーネントを表示]チェックボックスをチェックしてください。
- 2. [Project Generators Custom] フォルダを拡張してください。
- 3. エクスポートするカスタムプロジェクトジェネレータを選択してください。
- 4. [エクスポート...] ボタンをクリックしてください。

| ツールアドミニストレーション                | <u>? ×</u> |
|-------------------------------|------------|
| 登録済みコンボーネント( <u>C</u> ):      | ОК         |
| コンポーネント バージョン 🔎               | キャンセル      |
| 😥 💼 System Tools              |            |
| 🔄 🖳 🛄 Utility Phases          | 容錄(R)      |
| 🖻 🖻 Debugger Components       |            |
| Extension Components          | 登録解除(U)    |
| Communication Tools           |            |
| E System Extension Components | <u></u>    |
| Hard Project Generators       | エクスポート(X)  |
| Project Generators - Custom   |            |
|                               | ディスク内検索(S) |
|                               |            |
| Herein Definition Parser      |            |
|                               | アンインストールΦ  |
| ✓ すべてのコンポーネントを表示(A)           |            |
| HEWAYールのデータベースの提所(D)・         |            |
|                               | 亦重(44)     |
| JO-#REWO                      |            |

図 5.20: [ツールアドミニストレーション] ダイアログボックス

 表示されるダイアログボックスで、新しいカスタムプロジェクトジェネレータのエクスポート先のディレクトリを指定し、 [エクスポート] ボタンをクリックしてください。他の HEW 環境でカスタムプロジェクトジェネレータを使用するために必要なファイルセットを作成し ます。他のマシン環境へエクスポートする場合は、このダイアログボックスで指定したディレクトリ下のすべてのファイルが必要になります。

| カスタムプロジェクトジェネレータのエクスポート               |       | <u>?</u> × |
|---------------------------------------|-------|------------|
| ディレクトリのエクスポート先(ディレクトリが空か存在しないディレクトリ): | (4 m) | エクスポート     |
| C:#Hew3¥Export                        | 参照    | キャンセル      |

図 5.21: [カスタムプロジェクトジェネレータのエクスポート] ダイアログボックス

他の HEW 環境へカスタムプロジェクトジェネレータをエクスポートするには、エクスポートした ディレクトリ下にある"Setup.exe"を実行し、新しいユーザの HEW の場所を指定します。 [Install] ボ タンをクリックすると、HEW インストールディレクトリ下の¥system¥pgc ディレクトリにカスタムプ ロジェクトジェネレータがインストールされます。

| 😼 Install custom generator                  |        | ×       |
|---------------------------------------------|--------|---------|
| What is the location of the HEW executable? |        | Install |
| E:¥Hew3¥HEW2.exe                            | Browse | Cancel  |
|                                             | -      |         |

図 5.22: [Install custom generator] ダイアログボックス

エクスポートしたプロジェクトタイプが [新規プロジェクトワークスペース] ダイアログボック スに表示されます。

**注意** カスタムプロジェクトジェネレータは、同等もしくはそれ以上のバージョンの HEW でしか 使用できません。古い HEW でこのプロジェクトジェネレータを使用すると、エラーメッセー ジが表示されます。

使用しているプロジェクトジェネレータがエクスポート先のHEWへの異なるツールチェインを含んでいる場合、プロジェクトを最初に作成したときにアップグレードされます。

# 6. 環境のカスタマイズ

# 6.1 ツールバーのカスタマイズ

HEW では2つのツールバーを標準で提供します。また、[カスタマイズ] ダイアログボックス(図 6.1)を使用して、新しいツールバーを作成することができます。

| <u> </u>                                                                                                    | ? × |
|----------------------------------------------------------------------------------------------------|-----|
| ツールバー(①:         マールバー(①:         マデパッグ         マデパッグ         マデパッグ         マデンフレート         マテンブレート         マテンブレート         マテンヴャーク         マボージョン管理         マリール         マジール         マアリール         マアリール         マアリール         マアリール         マアリール         マアリール         マアリール         マアリール         マアリール         マアリール         マアリール         マアリール         マアリール         マアリール         マアリール         マアリール         マアリール         マロールバー名(20)         エディタ |     |
| OK ++>>t                                                                                                    | 91  |

図 6.1: カスタマイズ ダイアログボックス ツールバー タブ

● 新しいツールバーを作るには

- 1. [ツール->カスタマイズ...]を選んでください。図6.1に示すダイアログボックスが表示されま す。
- 2. [新規...] ボタンをクリックしてください。図6.2に示すダイアログボックスが表示されます。
- 3. [ツールバー名] フィールドに新しいツールバー名を入力してください。
- 4. [OK] ボタンをクリックすると新しいツールバーが作成されます。

| 新規ツールバー    | <u>? ×</u> |
|------------|------------|
| ツールバー名(工): | ОК         |
| My loolbar | キャンセル      |

図 6.2: 新規ツールバー ダイアログボックス

作成した新しいツールバーにはボタンがなく、位置を固定せずに表示されます。

- ツールバーにボタンを追加するには
- 1. [ツール->カスタマイズ...]を選んでください。図6.1に示すダイアログボックスが表示されま す。[コマンド]タブを選んでください(図6.3参照)。
- [カテゴリ] リストからボタンのカテゴリーを選び、使用できるボタンを参照してください。
   [ボタン]エリアからボタンを選ぶとそのボタンの機能が表示されます。
- 3. ボタンをクリックしてダイアログボックスからツールバーにドラッグしてください。

| カスタマイズ                                                                                        | <u>?</u> × |
|-----------------------------------------------------------------------------------------------|------------|
| ツールバー コマンド メニュー ブレースホルダ デバッガ 1 ログ 1 ヘルプ 1                                                     |            |
| カテゴリ:<br>デパッグ<br>標準<br>シンボル<br>エディタ<br>ツール<br>CPU<br>コード<br>検索<br>パフォーマンス<br>デパッグラン<br>グラフィック |            |
| カテゴリを選択しボタンを押すと説明を表示します。ツールバーにボタンをドラッグできます。 - 説明                                              |            |
| OK ++>t                                                                                       | ZJU        |

図 6.3: カスタマイズ ダイアログボックス コマンド タブ

● ツールバーからボタンを削除するには

- 1. [ツール->カスタマイズ...]を選んでください。図6.1に示すダイアログボックスが表示されま す。 [コマンド] タブ (図6.3参照)を選んでください。
- 2. ボタンをツールバーから [ボタン] エリアヘドラッグしてください。

コーザ定義のツールバーを削除するには

- 1. [ツール->カスタマイズ...]を選んでください。図6.1に示すダイアログボックスが表示されま す。
- [ツールバー] リストからユーザ定義のツールバーを選ぶと図6.1の [リセット] ボタンが [削
   除] ボタンに変化します。[削除] ボタンをクリックしてください。

● 標準のツールバーを初期状態に戻すには

- [ツール->カスタマイズ...]を選んでください。図6.1に示すダイアログボックスが表示されます。
- [ツールバー] リストから標準のツールバーを選んで [リセット] ボタンをクリックしてください。

○ ツールバーのツールチップを表示/非表示するには

- 1. [ツール->カスタマイズ...]を選んでください。図6.1に示すダイアログボックスが表示されま す。
- [ツールチップ表示] チェックボックスをチェックすると表示、チェックしないと非表示になります。

コーザが作成したツールバーのツールバー名を変えるには

- [ツール->カスタマイズ...]を選んでください。図6.1に示すダイアログボックスが表示されます。
- 2. [ツールバー] リストでユーザが作成したツールバーで名前を変更したいものを選んでくだ さい。
- 3. [ツールバー名] フィールドでツールバー名を変更してください。

## 6.2 ツールメニューのカスタマイズ

ツールメニューをカスタマイズして新しいメニューオプションを含めることができます。

● 新しいメニューオプションを追加するには

 [ツール->カスタマイズ...]を選んでください。図6.1に示すダイアログボックスが表示されます。[メニュー]タブを選んでください(図6.4)。最初に、全ワークスペースに適用できる グローバルアプリケーションワイドツールを追加する([アプリケーション内有効:]に追加)か、または現在のワークスペースのみに適用できるワークスペースワイドツールを追加する ([ワークスペース内有効:]に追加)かどうかを決めてください。一度決定したら、ダイアロ グボックスの該当部分を選ぶようにしてください。

| <u> </u>                                                                       |                   |                                             | <u>?</u> × |
|--------------------------------------------------------------------------------|-------------------|---------------------------------------------|------------|
| ツールバー コマンド メニュー プレースホ                                                          | ルダ デバッガ ログ        | ヘルプ                                         |            |
| アプリケーション内有効(P):                                                                |                   |                                             |            |
| Name                                                                           | Version           | 追加( <u>A</u> )                              |            |
|                                                                                |                   | 変更(M)                                       |            |
|                                                                                |                   | 削除( <u>R</u> )                              |            |
| □                                                                              |                   |                                             |            |
| Name                                                                           | Version           | 追加( <u>D</u> )                              |            |
| Hitachi Mapview<br>Hitachi H Series Librarian Interface<br>Hitachi Call Walker | 1.0<br>1.1<br>1.1 | 変更(Q)                                       |            |
|                                                                                |                   | <u>                                    </u> |            |
|                                                                                |                   |                                             |            |
|                                                                                |                   |                                             |            |
|                                                                                |                   | OK ++V                                      | ยม         |

図 6.4: カスタマイズ ダイアログボックス メニュー タブ

- [追加...] ボタンをクリックしてください。図6.5に示すダイアログボックスが表示されます。
   既存のシステムツールをメニューに追加するには、[既存ツールからの選択] ラジオボタン
   を選び、ドロップダウンリストからシステムツールを選び、[OK]ボタンをクリックしてく
   ださい。
- 3. [名前] フィールドにツール名を入力してください。
- [コマンド] フィールドにコマンドを入力してください。ただし、コマンドに渡す引数は入力 しないでください。
- 5. [引数] フィールドにコマンドに渡す引数を入力してください。
- 6. [初期ディレクトリ]フィールドにツールを実行する初期ディレクトリを入力してください。
- 7. [OK] ボタンをクリックするとメニューオプションが [ツール] メニューに追加されます。

| ツールの追加                        | <u>? ×</u> |
|-------------------------------|------------|
| ○ 新規ツールの設定(N)                 | ОК         |
| ┌ ツール詳細:                      | キャンセル      |
| 名前(N):                        |            |
| Explorer                      |            |
| אַראָב <u>א (M</u> ):         |            |
| \$(WINDIR)¥explorer.exe 参照(B) |            |
|                               |            |
|                               |            |
| 初期ディレクトリ⊕:                    |            |
| \$(TEMPDIR)  ▶ 参照(B)          |            |
|                               |            |
| ○ 既存ツールからの選択(S):              |            |
| Hitachi Mapview (version 1.0) |            |
|                               |            |

図 6.5: ツールの追加 ダイアログボックス

新しいメニューオプションはリストの最後に追加されます(ツールメニューの一番下)。

● メニューオプションを変更するには

- 1. [ツール->カスタマイズ...]を選んでください。図6.1に示すダイアログボックスが表示されま す。[メニュー]タブ(図6.4参照)を選んでください。
- 2. 変更するメニューオプションを選んで [変更...] ボタンをクリックしてください。
- 3. [ツールの変更] ダイアログボックス (図6.6)を変更後、 [OK] ボタンをクリックしてください。

| ツールの変更                               |                | <u>? ×</u> |
|--------------------------------------|----------------|------------|
| 名前( <u>N</u> ):<br> Explorer         |                | OK         |
| コマンド(M) :<br>\$(WINDIR)¥explorer.exe | 参照( <u>B</u> ) |            |
| 引数( <u>A</u> ):<br>▶                 |                |            |
| ·<br>初期ディレクトリ①:<br>\$(TEMPDIR)       | 参照( <u>B</u> ) |            |

図 6.6: ツールの変更 ダイアログボックス

● メニューオプションを削除するには

- 1. [ツール->カスタマイズ...]を選んでください。図6.1に示すダイアログボックスが表示されま す。[メニュー]タブ(図6.4参照)を選んでください。
- 2. 削除するメニューオプションを選んで [削除] ボタンをクリックしてください。

# 6.3 ヘルプシステムを構築する

HEW ではエディタウィンドウでコンテキスト依存ヘルプを提供します。エディタウィンドウでテキストを選び F1 キーを押下すると、選んだテキストに関するヘルプを検索します。検索するヘルプファイルは[カスタマイズ]ダイアログボックスの[ヘルプ]タブに表示されます。

● 新しいヘルプファイルを追加するには

1. [ツール->カスタマイズ...]を選んでください。図6.1に示すダイアログボックスが表示されま す。 [ヘルプ] タブ (図6.7参照)を選んでください。

| <u>አንያፈላኚ</u>                                     | <u>? ×</u>     |
|---------------------------------------------------|----------------|
| · ツールバー   コマンド   メニュー   プレースホルダ   デバッガ   ログ · ヘルプ | ]              |
| ヘルプファイル( <u>H</u> ):                              |                |
| 説明 File Name                                      | 追加( <u>A</u> ) |
| C/C++ Standard Library C:#new3#toois#renesas#sn#8 | 削除(B)          |
|                                                   |                |
|                                                   |                |
|                                                   |                |
|                                                   |                |
|                                                   |                |
| デフォルトヘルプファイル( <u>D</u> ):                         |                |
| C/C++ Standard Library Help                       |                |
|                                                   |                |
|                                                   |                |
| OK                                                | キャンセル          |

図 6.7: カスタマイズ ダイアログボックス ヘルプ タブ

- 2. [追加...] ボタンをクリックしてください。 [ヘルプファイルの追加]ダイアログボックス(図 6.8) が表示されます。
- 3. [説明] フィールドにヘルプファイルの説明を入力してください。
- 4. [ファイル名]フィールドにヘルプファイルへのフルパスを入力してください(または[参照...] ボタンをクリックしてファイルを選んでください)。
- 5. [OK]ボタン をクリックすると新しいヘルプファイルが定義されます。

| ヘルプファイルの追加             | ? ×            |
|------------------------|----------------|
| 説明( <u>D)</u> :        | ОК             |
| Programing in ANSLC    | キャンセル          |
| ファイル名(E):              |                |
| c:¥files¥help¥ansi.hlp | 参照( <u>B</u> ) |

図 6.8: ヘルプファイルの追加 ダイアログボックス

デフォルトのヘルプファイルを設定する場合は[デフォルトヘルプファイル] ドロップダウンリストからヘルプファイルを選んでください。F1 キーを押下したときに任意のヘルプファイルを参照するには [(None)] を選んでください。

# 6.4 ワークスペースオプションを指定する

HEW では[オプション] ダイアログボックス(図 6.9)でワークスペースの様々なオプションを設定することができます。 [ツール->オプション...]の[ワークスペース]タブを選んでください。

| オプション                            | ? × |
|----------------------------------|-----|
| ビルド   エディタ ワークスペース   確認   ネットワーク |     |
| □ 起動時に最後に開いたワークスペースを開く(@)        |     |
| ▼ ワークスペースを開いたときにファイル表示(R)        |     |
| □ ワークスペースを開いたときにワークスペース情報の表示(D)  |     |
| □ ツール実行前にワークスペースの保存(S)           |     |
| □ ワークスペース保存前に確認( <u>P</u> )      |     |
| ▼ セッション保存前に確認(型)                 |     |
| ▼ 自動バックアップ時間間隔 10 ÷ 分            |     |
| 新規ワークスペースのデフォルトディレクトリ(N):        |     |
| C:Hew3 参照(B)                     |     |
|                                  |     |
|                                  |     |
|                                  |     |
|                                  |     |
|                                  |     |
|                                  |     |
|                                  |     |
|                                  |     |
| <u> </u>                         | 1   |

図 6.9: オプション ダイアログボックス ワークスペース タブ

次にこのタブで制御できるオプションを説明します。

## 6.4.1 起動時に最後に開いたワークスペースを開くチェックボックス

このチェックボックスをチェックすると、HEW 起動時に、最後に開いたワークスペースを自動的に開きます。

6.4.2 ワークスペースを開いたときにファイル表示チェックボックス

HEW は、ワークスペースを閉じるとき、開いていたファイルを記憶します。そして、再びワーク スペースを開くとき、HEW は同じファイルを復帰させる(つまり開く)ことができます。これによ り、中断したセッションを引き続き行うことができます。このチェックボックスをチェックすると、 ワークスペースを開いたときに前回開いていたファイルを開きます。

## 6.4.3 ワークスペースを開いたときにワークスペース情報の表示チェッ クボックス

多くのワークスペースを使うと、各ワークスペースの内容を正確に覚えておくのは難しくなります。 この問題を解決するために、HEW では、各ワークスペースの説明を入力しておくことができ、この チェックボックスをチェックすると、ワークスペースを開くときに表示することができます。

○ ワークスペースの説明を入力するには

- 1. [ワークスペース] ウィンドウの [Projects] タブからワークスペースのアイコンを選んでく ださい。
- 2. マウスの右ボタンをクリックしてポップアップメニューを表示させ、 [プロパティ] オプ ションを選んでください。図6.10に示すダイアログボックスが表示されます。
- 3. [情報] フィールドに説明を入力してください。
- ワークスペースを開いたときにワークスペースプロパティダイアログボックスを開かせた いときは [ワークスペースを開いたときにワークスペース情報の表示] チェックボックスを チェックしてください。このチェックボックスは[オプション]ダイアログボックスの[ワーク スペース] タブの[ワークスペースを開いたときにワークスペース情報の表示]チェックボッ クスと同じ役割を持っています。

| ワークスペースプロパ                                                  | र्जन                                                                                                    | ? ×         |
|-------------------------------------------------------------|----------------------------------------------------------------------------------------------------|-------------|
| 名前( <u>N</u> ):<br>ディレクトリ:<br>更新日時:<br>CPUファミリ:<br>ツールチェイン: | demo<br>C:¥Hew3¥demo¥demo.hws<br>15:24:49, Friday, March 05, 2004<br>SuperH RISC engine<br>Hitachi SuperH Standard | OK<br>キャンセル |
| '唐韓服①:<br>No workspace in                                   | formation available                                                                                                | A           |
| ☑ ፬-ウスぺース                                                   | を開いたときにワークスペース情報の表示(S)                                                                                             |             |

図 6.10: ワークスペースプロパティダイアログボックス

HEW では、ワークスペースを開くときにこの説明を表示することができます。したがって、その ワークスペースが目的のワークスペースかどうかを判断することができます。この説明を表示するに は、[ワークスペースを開いたときにワークスペース情報の表示]チェックボックスをチェックしてく ださい。

## 6.4.4 ツール実行前にワークスペースの保存チェックボックス

このチェックボックスをチェックすると、ビルドフェーズを実行([ビルド]、[すべてビルド]、[コンパイル]操作)する前や、バージョン管理コマンドを実行する前に、現在のワークスペースを保存します。

## 6.4.5 ワークスペース保存前に確認チェックボックス

上記の[ツール実行前にワークスペースの保存]チェックボックスに加えてこのチェックボックス をチェックすると、保存する前に確認の画面が表示されます。

### 6.4.6 セッション保存前に確認チェックボックス

このオプションをチェックすると、HEW はセッションをディスクに保存する前にプロンプトを表示します。

## 6.4.7 自動バックアップ時間間隔チェックボックス

このオプションをチェックすると、指定した時間間隔(デフォルト10分)で、ワークスペース、 プロジェクト、およびセッションファイルをバックアップします。加えた変更はすべて、テンポラリ ファイルに保存されます。 ワークスペースを開いて以下のダイアログボックスが表示される場合、前回そのワークスペースを 使用したときに問題が発生したことを意味します。ファイルを回復するには、回復するファイルの名 前の横にあるチェックボックスをチェックし、[OK]ボタンをクリックしてください。[キャンセル]ボ タンをクリックすると、自動バックアップファイルを削除し、元のファイルからロードを行います。

| リークスペース自動バック<br>HEWの終了が正常に行れ | <b>アップ</b><br><u>り</u> れなかったときに、保存し | <u>こ</u><br>たファイルではなく自動バ |
|------------------------------|-------------------------------------|--------------------------|
| ックアップしたファイルを使用<br>Filename   | 用します<br>Directory                   |                          |
| Indema.hws                   | c:¥hew3¥demo                        |                          |
| demo.hwp                     | c:¥hew3¥demo¥demo                   |                          |
| defaultsession.hsf           | c:¥hew3¥demo¥demo                   |                          |
| insessionsh-3                | c:¥hew3¥demo¥demo                   |                          |
|                              |                                     |                          |
|                              |                                     |                          |
|                              |                                     |                          |
|                              |                                     |                          |
|                              |                                     |                          |
| I                            |                                     |                          |
| [                            | JK キャンセ                             | IL I                     |
|                              |                                     |                          |

図 6.11: ワークスペース自動バックアップダイアログボックス

6.4.8 新規ワークスペースのデフォルトディレクトリエディットボックス

新しいワークスペースを作成すると [新規プロジェクトワークスペース] ダイアログボックスが 起動します。このダイアログボックスにはその新しいワークスペースが作成されるディレクトリを入 力するフィールドがあります。デフォルトでは、HEW インストールディレクトリが入力してありま す。しかし、他のディレクトリ(例: "C:¥Workspaces")にデフォルトを変更したい場合、このフィー ルドにそのディレクトリを入力するか、 [参照...] ボタンで位置を指定してください。

# 6.5 HEW エディタ以外のエディタを使う

HEW エディタ以外のエディタも使うことができます。外部のエディタを指定してあると、以下の 操作をしたときにそれが起動します。

- ワークスペースウィンドウの[Projects]タブのファイルをダブルクリックしたとき
- ワークスペースウィンドウの[Navigation]タブのエントリをダブルクリックしたとき
- アウトプットウィンドウの[Build] タブのエラーやウォーニングをダブルクリックしたと
- アウトプットウィンドウの[Find in Files] タブのエントリをダブルクリックしたとき
- ワークスペースウィンドウのポップアップメニューから[開く <ファイル名>] を選んだ とき

⇒ HEW エディタ以外のエディタを指定するには

 [ツール->オプション…]を選んでください。 [オプション] ダイアログボックスが表示され るので [エディタ] タブ(図6.12)を選んでください。

| オプション                          |                      | ? × |
|--------------------------------|----------------------|-----|
| ビルド エディタ ワークスペース 確認 ネットワーク     |                      |     |
| _空白:                           |                      | _   |
| □ 空白をタブとして使用(0)                | タブ幅(Z): 4            |     |
|                                |                      |     |
| └                              |                      |     |
| ✓ ツール実行前にファイルの保存(S)            | 🔽 ブック形式でファイルを表示(出)   |     |
| □ ファイル保存前に確認(P)                | 🔽 シンタックスカラーリング 🖤     |     |
| ☑ C++用Smart-edit機能( <u>R</u> ) | 🔽 ツールチップウォッチ         |     |
| かきますディカ・                       |                      |     |
| →「APエノイン・ 「 外部Tディタの使用(E):      |                      |     |
|                                | 李雨(M)                |     |
| 1                              | 246.4 <u>111</u> ··· |     |
|                                |                      |     |
|                                |                      |     |
|                                |                      |     |
|                                |                      |     |
|                                |                      |     |
|                                |                      |     |
|                                | OK                   | ยม  |

図 6.12: オプション ダイアログボックス エディタ タブ

2. [外部エディタの使用] チェックボックスをチェックしてください。 [外部エディタ] ダイア ログボックスが表示されます (図6.13)。

| 外部ェディタ                                             |                | <u>?×</u> |
|----------------------------------------------------|----------------|-----------|
| コマンド(©):<br> C:¥WINNT¥NOTEPAD.EXE                  | 参照( <u>B</u> ) | ок        |
| ファイルを開く時の引数( <u>F</u> ):<br>\$(FULLFILE)           | ►              | キャンセル     |
| 行番号を指定してファイルを開く時の引数( <u>L</u> ):<br>[\$(FULLFILE)] | Þ              |           |

図 6.13: 外部エディタ ダイアログボックス

- 3. [コマンド]フィールドに実行可能ファイルのパス(引数を除く)を入力してください。
- [ファイルを開く時の引数] フィールドにファイルを開くのに必要な引数を入力してください。開くファイルのパスには \$(FULLFILE) プレースホルダを使ってください。
- [行番号を指定してファイルを開く時の引数] フィールドにファイルの特定の行を開くのに 必要な引数を入力してください。開くファイルのパスには \$(FULLFILE) プレースホルダを 使ってください。また、カーソルを最初に置く行の番号には \$(LINE) プレースホルダを使っ てください。
- 6. [OK] ボタンをクリックするとエディタが指定されます。

注意 HEW エディタ以外のエディタを使う場合、以下のことに注意してください。

- どのように起動しても、外部エディタを起動するたびに、エディタは新規に起動します。
- ビルド操作([ビルド]、[すべてビルド]、[コンパイル])を行う前にファイルを保存してく ださい。
- デバッグ時には、外部エディタは使用できません。

## 6.6 ファイルの保存をカスタマイズする

[オプション]ダイアログボックス (図 6.12)の[エディタ]タブで、ファイルの保存方法をカスタ マイズすることができます。[ツール->オプション...]で[エディタ]タブを選んでください。

ファイル保存に関するチェックボックスを以下に説明します。

### 6.6.1 ツール実行前にワークスペースの保存チェックボックス

このチェックボックスをチェックすると、ビルドフェーズ([ビルド]、[すべてビルド]、[コンパイ ル]操作)またはバージョン管理コマンドを実行する前に編集したファイルを保存します。

#### 6.6.2 ワークスペース保存前に確認チェックボックス

上記の[ツール実行前にワークスペースの保存]チェックボックスと、このチェックボックスを チェックすると、保存する前に確認メッセージを表示します。
# 6.7 カスタムプレースホルダを使う

HEW では、ディレクトリを定義するときに、以前に定義したプレースホルダを指定することができます。これによって、プロジェクトを再配置することができます。

また、HEW では、カスタムプレースホルダを定義することもできます。このことは、ユーザがカ スタムプレースホルダを定義し、そのディレクトリの値を決められることを意味します。一度定義さ れると、このプレースホルダは HEW の別の場所で有効になります。

[アプリケーション内有効カスタムプレースホルダ]に定義したプレースホルダは、HEW で使用す るすべてのワークスペースやプロジェクトに対して有効です。それに対して、[ワークスペース内有 効カスタムプレースホルダ]に定義したプレースホルダは、現在のワークスペースにおいてのみ有効 です。

| <u> </u>    |                                |             |                | <u>? ×</u> |
|-------------|--------------------------------|-------------|----------------|------------|
| (พิษณ์ษ) เม | アンド   メニュー プレースホルダ   デバッガ   ログ | $[ \land ]$ | レプト            |            |
| アプリケーション    | 内有効カスタムプレースホルダ(P):             |             |                |            |
| Placehold   | Directory                      |             | 追加( <u>A</u> ) |            |
|             |                                |             | 変更( <u>M</u> ) |            |
|             |                                |             | 削除( <u>R</u> ) |            |
| ワークスペースの    | 内有効カスタムプレースホルダ(20):            |             |                |            |
| Placehold   | Directory                      |             | 追加( <u>D</u> ) |            |
|             |                                |             | 変更(0)          |            |
|             |                                |             | 削除( <u>E</u> ) |            |
|             |                                |             |                |            |
|             |                                | OK          |                | 214        |

図 6.14: カスタマイズ ダイアログボックス プレースホルダ タブ

● カスタムプレースホルダを追加するには

1. [ツール->カスタマイズ...]を選んでください。図6.1に示すダイアログボックスが表示されま す。

[プレースホルダ]タブを選んでください(図6.14)。

- [アプリケーション内有効カスタムプレースホルダ]、あるいは [ワークスペース内有効カス タムプレースホルダ]のどちらを使いたいか、選んでください。リスト横にある[追加…]ボ タンをクリックしてください。
- 3. [新規カスタムプレースホルダ]ダイアログボックスが表示されます(図6.15)。
- 4. このフィールドでは、プレースホルダの適切な名前、およびプレースホルダが意味する内容

の説明を選んでください。

 次に、このプレースホルダと関連するディレクトリを選んでください。\$(PROJDIR)のように、 オプション設定等で定義済みのプレースホルダとして使用することができます。

| 新規カスタムプレースホルダ | ×     |
|---------------|-------|
| プレースホルダ:      | ОК    |
| l             | キャンセル |
| [兑8月:         |       |
|               |       |
| ディレクトリ:       |       |
|               | 参照    |

図 6.15: 新規カスタムプレースホルダダイアログボックス

# 6.8 ワークスペースやプロジェクトのログ機能を使う

HEW3.0 では、ワークスペースとプロジェクトのログ機能がアプリケーションの中に統合されています。この機能は、[カスタマイズ]ダイアログボックスの[ログ]タブで設定することができます。この設定により、ユーザ名や変更内容についてログファイルを作成できるため、ネットワークデータベースが動作しているときなどに特に便利です。このダイアログボックスを図 6.16 に示します。

[ワークスペースログファイル生成]をクリックすると、ワークスペースのすべての変更箇所がワークスペースと同じ名前で拡張子が.logのファイルにログされます。このファイルの位置は、ワークスペースファイルと同じディレクトリです。

[プロジェクトログの生成]をクリックすると、現在のワークスペースでのすべてのプロジェクトの 変更箇所がプロジェクトと同じ名前で拡張子が.logのファイルにログされます。このファイルの位置 は、ワークスペースファイルと同じディレクトリです。

ワークスペースを保存するとログファイルは更新されます。

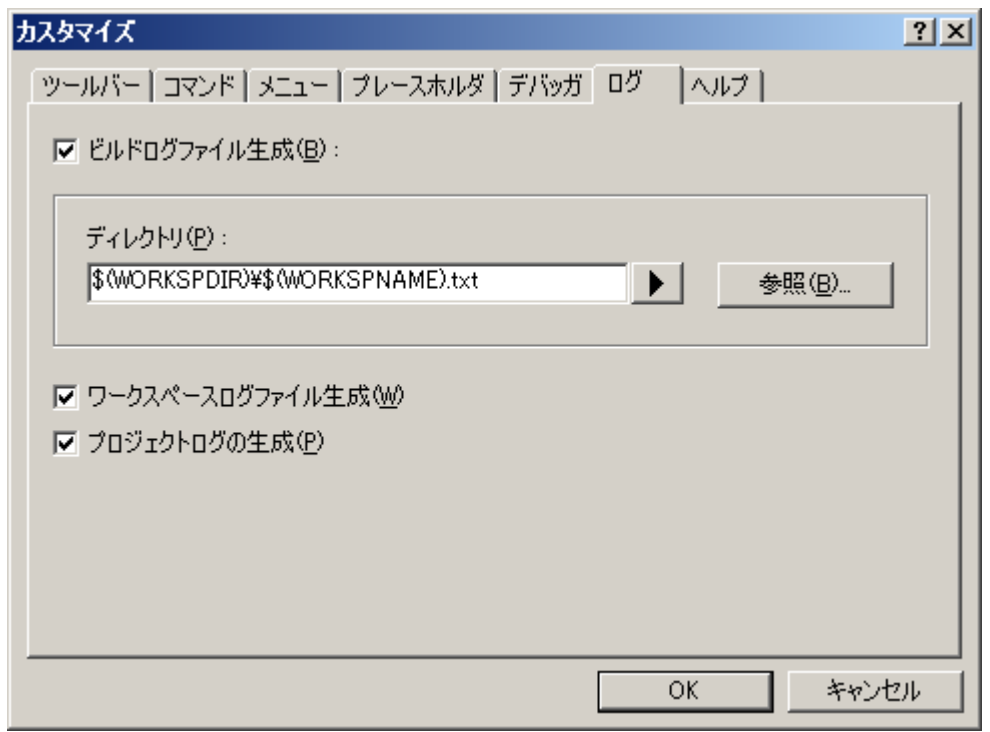

図 6.16: [カスタマイズ]ダイアログボックスの[ログ]タブ

# 6.9 バーチャルデスクトップを使用する

HEW ではバーチャルデスクトップの概念を導入しています。これにより、ボタンをクリックする ことでウィンドウのコンフィグレーションの切り替えができるようになっています。ウィンドウのコ ンフィグレーションによって、ツールバーとウィンドウを表示または非表示にすることができます。

最大4つまでのウィンドウのコンフィグレーションを使用することが可能です。セッションを保存 すると、各コンフィグレーションのウィンドウ位置がセッションファイルに保存されます。ウィンド ウのコンフィグレーションを切り替えるだけで、他のウィンドウへアクセスすることができます。 ツールバーとウィンドウは、コンフィグレーションに依存します。ソースファイルはバーチャルデス クトップシステムから独立しており、引き続き表示されます。

コンフィグレーションに新しい名前を付けるには

- [ウィンドウ->バーチャルデスクトップ] サブメニューから [デスクトップマネージャ] を選 んでください。
- 2. [デスクトップマネージャ] ダイアログボックスで、名前を変更する [ウィンドウコンフィグ レーション] を選んでください。
- 3. [名前の変更...] ボタンをクリックしてください。新しい名前を入力し、[OK]ボタンをクリッ クしてください。
- 4. [OK] ボタンをクリックしてください。

コンフィグレーションを切り替えるには ウィンドウコンフィグレーションの切り替えには、いくつかの方法があります。

もっとも簡単な方法は以下の通りです。

1. ステータスバー上のバーチャルデスクトップボタンをクリックします。

図 6.17 の例では、クリックしたバーチャルデスクトップボタンの番号は"1"で、コンフィグレーションに"Build"という名前が付けられています。ボタンの右側に "Build desktop"と表示しています。

別のバーチャルデスクトップボタンをクリックするとそのボタンが選択状態になり、ボタンの右側の表示も切り替わります。一度クリックすると、HEW は新しいコンフィグレーション形式でウィンドウをロードします。

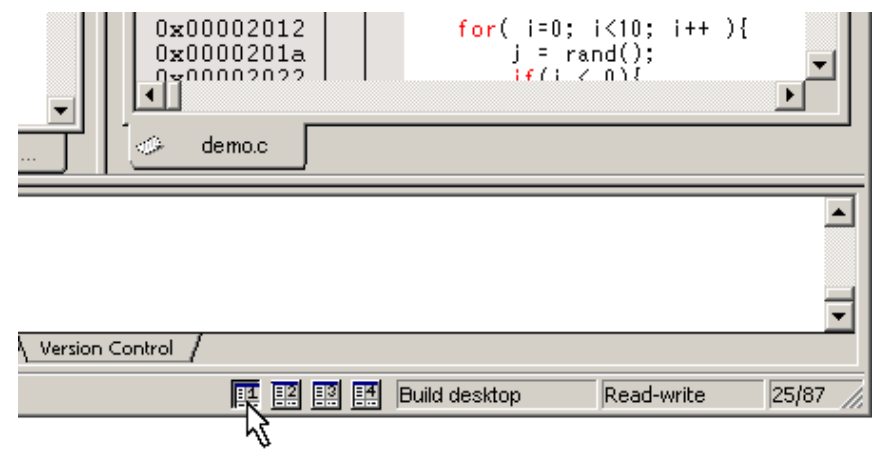

図 6.17: バーチャルデスクトップボタン

コンフィグレーションを切り替えるもう一つの方法は以下の通りです。

- [ウィンドウ->バーチャルデスクトップ] サブメニューから表示したいコンフィグレーションを選んでください。
- 注意 コンフィグレーションが一度も使用されていない場合、HEW は現在のウィンドウコンフィ グレーションを新しいコンフィグレーションにコピーします。ユーザはこの設定を変更する ことができます。セッションを保存すると、各ウィンドウコンフィグレーションでのウィン ドウの位置を保存します。

# 7. バージョン管理

HEW はバージョン管理システムと接続することができます。プロジェクトでバージョン管理システムを使用する理由を以下に示します。

- プロジェクト開発環境の統合性を維持するため
- プロジェクトのバージョンを記録・保存するため
- ソースファイルに対するバージョン管理を行い、複数のユーザが一つのプロジェクトを共 同開発できるようにするため

図 7.1 にバージョン管理システムを使用するプロジェクトの一般例を示します。ここでは 3 人の ユーザがソースコードを相互参照するために同じ共有ネットワークドライブを使用しています。バー ジョン管理システムはソースファイルの参照や更新を管理するために使用します。

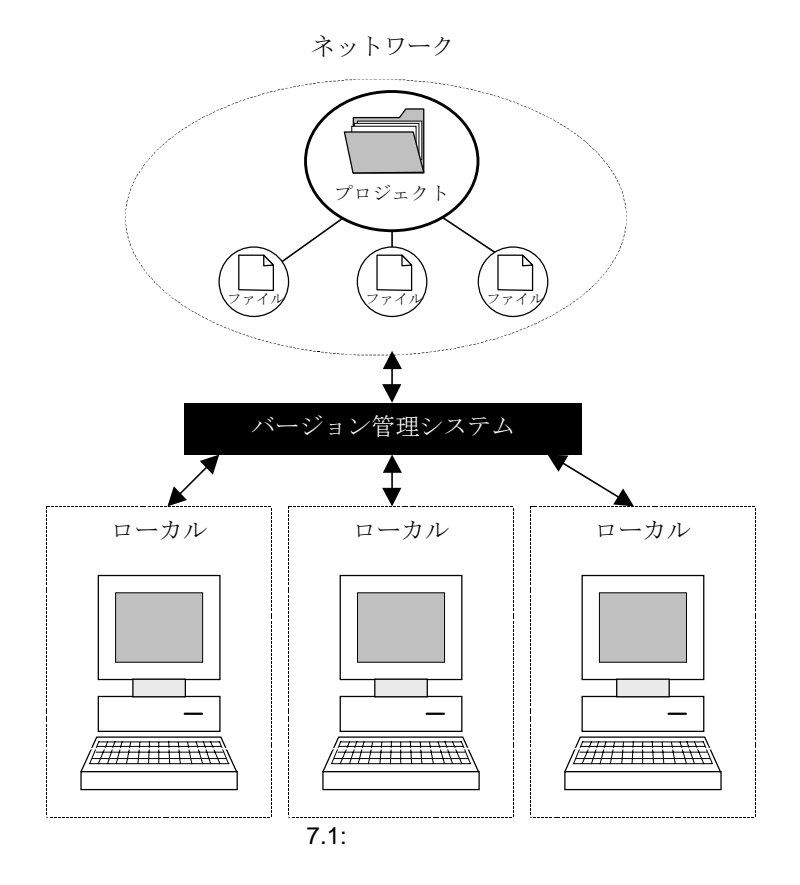

# 7.1 バージョン管理システムを選択する

初期設定では、バージョン管理サブメニューが表示されます(図 7.2)。このとき、まだバージョン管理システムが現在のワークスペースで有効でないため、 [ツール->バージョン管理->選択...]オプションだけが利用できます。

| ツール(1) ウィンドウ(1) ヘルプ(1)                                                         |                                                                 |
|--------------------------------------------------------------------------------|-----------------------------------------------------------------|
| アドミニストレーション( <u>A</u> )                                                        | T                                                               |
| ZIPC                                                                           |                                                                 |
| 差分の表示                                                                          |                                                                 |
| ツールチェインバージョンを変更( <u>T</u> )                                                    |                                                                 |
| バージョン管理♡/ ▶                                                                    | -<br>選択( <u>S</u> )                                             |
| カスタマイズ ( <u>©</u> )<br>オプション ( <u>©</u> )                                      | 構成( <u>N</u> )<br>() ファイルの追加( <u>D</u> )                        |
| 表示形式(E)                                                                        | ● ファイルの削除(B)<br>● ファイルの削除(B)                                    |
| <ul> <li></li></ul>                                                            | <ul> <li>♥ ファイルのチェックアウト(½)</li> <li>■ ファイルのチェックイン(出)</li> </ul> |
| Hitachi Mapview<br>Hitachi H Series Librarian Interface<br>Hitachi Call Walker | (④、ファイルの状態(①)                                                   |

図 7.2: バージョン管理サブメニュー

● バージョン管理システムを選ぶには

- [ツール->バージョン管理->選択…]を選んでください。図7.3に示すダイアログボックスが表示されます。このダイアログボックスにはサポートするバージョン管理システムがすべて表示されます。
- [バージョン管理ツール] リストからバージョン管理システムを選んで [選択] ボタンをク リックしてください。 [現在のバージョン管理ツール] には新しい設定が表示されます。
- 3. [OK] ボタンをクリックしてください。

| バージョン管理ツールの選択                                                                 | <u>? ×</u>                  |  |  |  |
|-------------------------------------------------------------------------------|-----------------------------|--|--|--|
| バージョン管理ツール(⊻):<br>Custom VOS<br>Microsoft Visual SourceSafe 5.0/6.0<br>(None) | <u>OK</u><br>キャンセル<br>選択(S) |  |  |  |
| 」<br>現在のバージョン管理ツール:<br>(None)                                                 |                             |  |  |  |

図 7.3: バージョン管理ツールの選択 ダイアログボックス

**注意** HEW と共にインストールされたバージョン管理システムだけが[バージョン管理ツールの選 択] ダイアログボックスに表示されます(図7.3)。

バージョン管理システムを選択すると、[ツール->バージョン管理->構成…]オプションが使用でき るようになります。

次の章ではバージョン管理システムの使用方法について説明します。

# 8. カスタムバージョン管理システム

HEW にカスタムのバージョン管理システムを接続できます。HEW は、すでにマシンにインストー ルされたバージョン管理システムと接続できます。つまり、HEW がバージョン管理ツール自体を提 供するわけではなく、ワークスペースやプロジェクトで使用するバージョン管理システムを統合する 手段を提供するだけです。

# 8.1 バージョン管理メニューオプションを定義する

カスタムのバージョン管理システムでは、[ツール->バージョン管理]サブメニューからオプション を選ぶか、バージョン管理ツールバーボタンでバージョン管理コマンドを起動することができます。 そうすると、関連するコマンドを実行し、その出力が[アウトプット]ウィンドウの[Version Control] タ プに表示されます。

○ バージョン管理メニューオプションまたはツールバーボタンを実行するには

- [ワークスペース] ウィンドウからバージョン管理コマンドを適用する項目(ワークスペース、プロジェクト、フォルダ、ファイルなど)を選んでください。コマンドが選択されると、すべてのファイルが選んだ項目から抽出され、バージョン管理コマンドに渡します。例えば、ワークスペースアイコンを選ぶと、そのプロジェクトのすべてのファイルがバージョン管理コマンドに渡します。これには、システムファイルも含まれます。
- [ツール->バージョン管理] サブメニューからメニューオプションを選ぶか、バージョン管理 ツールバーボタンを選んでください。

カスタムバージョン管理のサポートにより、バージョン管理システムの指定が任意に構築できます。 [ツール->バージョン管理->構成...]を選んで [Version Control Setup] ダイアログボックスを表示して ください (図 8.1)。

| Version Control Setup                                                                                                    | ?×                |
|----------------------------------------------------------------------------------------------------|-------------------|
| Commands Projects General                                                                                                    |                   |
| System menu options and toolbar buttons:<br>Add File(s)<br>Check In File(s)<br>Check Out File(s)<br>Get File(s)<br>Remove File(s)<br>Status of File(s) | Modi <u>fy</u>    |
|                                                                                                    |                   |
| User menu <u>o</u> ptions:                                                                                                    | Add               |
|                                                                                                    | <u></u>           |
|                                                                                                    | Modify            |
|                                                                                                    | <u>R</u> emove    |
|                                                                                                    | Move <u>u</u> p   |
|                                                                                                    | Move <u>d</u> own |
| OK Cancel <u>Ex</u> port.                                                                                                    | <u>I</u> mport    |

図 8.1: Version Control Setup ダイアログボックス Commands タブ

[Commands]タブには2つのメニューオプションのリストがあります。1つめのリスト[System menu options and toolbar buttons]は常にバージョン管理サブメニューに表示されるメニューオプションです。これに対応するバージョン管理ツールバーがあります。2つめのリスト [User menu options]はユーザ 定義の追加メニューオプションで、バージョン管理サブメニューの最後に追加されます。図 8.2 にバー ジョン管理サブメニューの構成を示します。

| ッール① ウィンドウW ヘルプ田                     |                               |                  |
|--------------------------------------|-------------------------------|------------------|
| アドミニストレーション( <u>A</u> )              |                               |                  |
| ツールチェインバージョンを変更(I)                   | _                             |                  |
| バージョン管理(⊻) り                         |                               |                  |
| カスタマイズ( <u>C</u> )                   | 構成( <u>N</u> )                |                  |
| オプション(型)                             | 😤 ファイルの追加(D)                  |                  |
| ▶ 外部デバッガの起動(1)                       | (骨 ファイルの削除(B)                 | シュティマギャプション。     |
| 💮 従属HEWの起動                           | アイルの4114 (2) デノアイルのチェックアウト(K) |                  |
| 表示形式(E)                              | 🛓 ファイルのチェックイン(日)              |                  |
| Hitachi Mapview                      | @ ファイルの状態①                    |                  |
| Hitachi H Series Librarian Interface | ファイルのヒストリ                     | <br>  ユーザ定義オブション |
| Hitachi Call Walker                  | ファイルチェックアウトの取り消し              |                  |

図 8.2: バージョン管理 サブメニュー

### 8.1.1 システムメニューオプションとツールバーボタン

ツールバーまたは[ツール->バージョン管理]サブメニューのシステム定義オプションからコマンド を起動するには、まず、起動したときに実行する関連したコマンドを定義しなければなりません。オ プション名とその説明を表 8.1 に示します。

| オプション             | 説明                                      |  |  |  |
|-------------------|-----------------------------------------|--|--|--|
| Add File(s)       | 「バージョン管理に選択したファイルを追加する                  |  |  |  |
| Remove File(s)    | バージョン管理から選択したファイルを削除する                  |  |  |  |
| Get File(s)       | バージョン管理から選択したファイルの読み取り専用ローカルファイルを取得する   |  |  |  |
| Check In File(s)  | バージョン管理に選択したファイルのローカルコピーを戻し更新する         |  |  |  |
| Check Out File(s) | 「バージョン管理から選択したファイルの書き込み可能なローカルファイルを取得する |  |  |  |
| Status of File(s) | 選択したファイルの状態を表示する                        |  |  |  |
|                   |                                         |  |  |  |

表 8.1: システムメニューオプションの説明

● システムメニューやツールバーボタンを変更するには

- 1. [バージョン管理->構成...]を選ぶと図8.1 に示すダイアログボックスが表示されます。
- [System menu options and toolbar buttons] リストから変更するオプションを選んで [Modify...] ボタンをクリックすると 図8.3 に示すダイアログボックスが表示されます。図8.3は[Add File(s)]を選択した場合の例です。
- 3. [Add...] ボタンでコマンドを追加してください。詳細はこの章の後半の「バージョン管理コ マンドを定義する」を参照してください。
- [OK] ボタンをクリックして [Define Command for "<コマンド名>"] ダイアログボックスを 閉じてください。
- 5. [OK] ボタンをクリックして [Version Control Setup] ダイアログボックスを閉じてください。

Define Commands for "Add File(s)"

Commands:

OK
Cancel
Add..

Modify...

Remove
Move gp
Move gown

図 8.3: システムメニューオプションの変更(例)

#### 8.1.2 ユーザ定義メニューオプション

ユーザ定義のメニューオプションはいくつでも作成できます。名前も自由につけられます。また、 メニューに表示する順序も指定できます。しかし、ユーザ定義のメニューオプションはバージョン管 理ツールバーには表示されません。

● 新しいバージョン管理メニューオプションを作成するには

- 1. [バージョン管理->構成...]を選んでください。図8.1に示すダイアログボックスが表示されま す。
- 2. [Add...] ボタンをクリックしてください。図8.4に示すダイアログボックスが表示されます。
- 3. [Option] フィールドにメニューオプション名を入力してください。
- [Add...] ボタンでメニューオプションにコマンドを追加してください。詳細は、この章の後半の「バージョン管理コマンドを定義する」を参照してください。
- 5. [OK] ボタンをクリックして [Add Menu Option] ダイアログボックスを閉じてください。
- 6. [OK] ボタンをクリックして [Version Control Setup] ダイアログボックスを閉じてください。

| Add Menu Option      | <u>? ×</u>        |
|----------------------|-------------------|
| Option :<br>MyOption | OK                |
| <u>C</u> ommands:    |                   |
|                      | <u>A</u> dd       |
|                      | Modify            |
|                      | <u>R</u> emove    |
|                      | Move <u>u</u> p   |
|                      | Move <u>d</u> own |
|                      |                   |
|                      |                   |
|                      |                   |

図 8.4: Add Menu Option ダイアログボックス

● 既存のバージョン管理メニューオプションを削除するには

- 1. [バージョン管理->構成...]を選んでください。図8.1に示すダイアログボックスが表示されま す。
- 2. [User menu options] リストから削除するメニューオプションを選んで [Remove] ボタンをク リックしてください。
- 3. [OK] ボタンをクリックして [Version Control Setup] ダイアログボックスを閉じてください。

● 既存のバージョン管理メニューオプションを変更するには

- 1. [バージョン管理->構成...]を選んでください。図8.1に示すダイアログボックスが表示されま す。
- 2. [User menu options] リストから変更するメニューオプションを選び、リストの横の

[Modify...] ボタンをクリックしてください。図8.4に示すダイアログボックスが表示されます (ただしタイトルは[Modify Menu Option]です)。

- 3. メニューオプション名を変更して [OK] ボタンをクリックしてください。
- 4. [OK] ボタンをクリックして [Version Control Setup] ダイアログボックスを閉じてください。

○ バージョン管理メニューオプションの順序を変更するには

- 1. [バージョン管理->構成...]を選んでください。図8.1に示すダイアログボックスが表示されま す。
- 2. 移動するメニューオプションを選んで、上に移動するには [Move up] ボタンを、下に移動するには [Move down] ボタンをクリックしてください。
- 3. [OK] ボタンをクリックして [Version Control Setup] ダイアログボックスを閉じてください。

# 8.2 バージョン管理コマンドを定義する

図 8.3 や図 8.4 で [Add...] や [Modify...] ボタンをクリックすると、コマンドを定義できます。どちらの場合も、図 8.5 に示すダイアログボックスが表示されます。

| Add Command                                                                                                    | ? ×          |
|----------------------------------------------------------------------------------------------------|--------------|
| Command :<br>Version control executable :<br>V:\VSS\WIN32\Ss.exe<br>Arguments :<br>History \$(VCDIR)/\$(FILENAME) -Y\$(USERNAME).\$(PASS                              | OK<br>Cancel |
| Initial directory : \$(FILEDIR) Browse                                                                                                    |              |
| Executable return code :<br><u>B</u> eturn code of executable is not meaningful<br><u>Command has failed if the return code is</u><br><u>Not Equal To</u><br><u>O</u> |              |

図 8.5: Add/Modify Command ダイアログボックス

#### コマンドを定義するには

- [Version control executable] フィールドにコマンド実行ファイルのフルパスを入力するか、 [Browse...] ボタンをクリックしてコマンド実行ファイルの位置を指定してください。
- 2. [Arguments] フィールドにコマンドラインパラメータを入力してください。
- [Initial directory] フィールドに実行ファイルを起動するディレクトリを入力するか、
   [Browse...] ボタンをクリックして起動ディレクトリを指定してください。ただし、特に起動 ディレクトリを指定する必要がない場合は、 "\$(FILEDIR)" プレースホルダを指定してファ イルのディレクトリと同じディレクトリでコマンドを実行してください。
- [Executable return code] オプションを設定してください。オプションの設定は次節を参照してください。

5. [OK] ボタンをクリックすると新しいコマンドが定義されます。

### 8.2.1 Executable return code オプション

コマンドのリターンコードでエラーを示す場合には、 [Command has failed if the return code is] オプ ションを選択して右の2つのフィールドを設定してください。

[Command has failed if the return code is] オプションが選択されている場合、HEW は各コマンドのリ ターンコードをチェックしてエラーが起こったかどうか判定します。エラーが起こった場合、コマン ド実行は停止してそれに続くコマンド実行やコマンドの後に続く処理(例:ビルド)は実行されませ ん。

[Return code of tool is not meaningful] オプションが選択されている場合、HEW は各コマンドのリターンコードをチェックしません。したがって、すべてのコマンドが実行されます。

### 8.3 変数を指定する

変数は正しく指定しなければなりません。もし間違っていると、バージョン管理システムが正しく 動作しません。また、1つのバージョン管理コマンドを複数のファイルに適用する場合があるため、 変数をフレキシブルな方法で指定することが重要です。これを行うために、[Arguments]フィールド にはプレースホルダボタンがあります(プレースホルダの詳細は、付録 C,「プレースホルダ」を参 照してください)。プレースホルダボタンをクリックすると、使用できるプレースホルダがポップアッ プメニューで表示されます(図 8.6)。表 8.2 に各プレースホルダの説明と実際の値を示します。

| User login name           |  |
|---------------------------|--|
| User login password       |  |
| Version control directory |  |
| Comment                   |  |
| File path + name          |  |
| Filename                  |  |
| File leaf                 |  |
| File extension            |  |
| File directory            |  |
| Configuration directory   |  |
| Project directory         |  |
| Workspace directory       |  |
| Temp directory            |  |
| Command directory         |  |
| Windows directory         |  |
| Windows system directory  |  |
| Workspace name            |  |
| Project name              |  |
| Configuration name        |  |
|                           |  |

図 8.6: 変数フィールドプレースホルダのポップアップメニュー

| プレースホルダ                   | 実際の値                           |
|---------------------------|--------------------------------|
| User login name           | 現在のユーザログイン ("General"タブ)       |
| User login password       | 現在のユーザパスワード ("General"タブ)      |
| Version control directory | 「仮想的」バージョン管理マップ ("Projects"タブ) |
| Comment                   | コマンド実行前に指定したコメント               |
| File path + name          | 操作するファイル名とそのフルパス               |
| Filename                  | 操作するファイル名(拡張子を含む)              |
| File leaf                 | 操作するファイル名(拡張子を含まない)            |
| File extension            | 操作するファイルの拡張子                   |
| File directory            | 操作するファイルのディレクトリ                |
| Configuration directory   | 現在のコンフィグレーションディレクトリ            |
| Project directory         | 現在のプロジェクトのディレクトリ               |
| Workspace directory       | 現在のワークスペースディレクトリ               |
| Temp directory            | テンポラリディレクトリ                    |
| Command directory         | バージョン管理実行ディレクトリ                |
| Windows directory         | Windows® がインストールされているディレクトリ    |
| Windows system directory  | Windows®のシステムファイルがあるディレクトリ     |
| Workspace name            | 現在のワークスペース名                    |
| Project name              | 現在のプロジェクト名                     |
| Configuration name        | 現在のコンフィグレーション名                 |

表 8.2: 変数フィールドのプレースホルダ

### 8.3.1 ファイルの位置を指定する

ファイルの位置を指定するときには、プレースホルダを使用してください。そうでないと、そのコ マンドは指定したファイルにしか適用できません。例えば、バージョン管理のアプリケーションに– GET コマンドが使われていて、ファイルの読み出し専用コピーを作成するとします。このとき、 [Arguments] フィールドは以下のように指定できます。

-GET "c:¥vc¥files¥project¥main.c"

しかし、このコマンドを実行しても、ファイル MAIN.C しかコピーできません。この問題を解決す るために、HEW にはプレースホルダとディレクトリのマッピングというシステムがあります。マッ ピングにより、どの「作業中の」ディレクトリ(作業中のソースファイルがあるディレクトリ)がど の「管理」ディレクトリ(バージョン管理システムに保存されているソースファイルのディレクトリ) に対応するかを指定します。これら2つのディレクトリ間のマッピングは、[Version Control Setup] ダ イアログボックスの"Projects"タブ(図8.7)で指定できます。

| Version Control Setup                                                                                                    |                                                                                                    | ? ×                               |
|----------------------------------------------------------------------------------------------------|----------------------------------------------------------------------------------------------------|-----------------------------------|
| Commands Projects General                                                                                                    |                                                                                                    |                                   |
| Show details for project : Proj                                                                                                   | ject1                                                                                              |                                   |
| Version control directory mappin<br>Source Directory<br>c:\work\application\project1<br>c:\work\application\src<br>c:\work\shared | igs :<br>Version Control Directory<br>x:\vc\sw\app\project1<br>x:\vc\sw\app\src<br>x:\vc\sw\shared | <u>A</u> dd<br><u>M</u> odify     |
| Environment :                                                                                                    | Þ                                                                                                  | Tenove                            |
|                                                                                                    |                                                                                                    | Add<br>Modify<br>Flemo <u>v</u> e |
|                                                                                                    |                                                                                                    |                                   |
| OK                                                                                                    | Cancel Exp                                                                                         | ort Import                        |

図 8.7: Version Control Setup ダイアログボックス Projects タブ

● 新しいマッピングを定義するには

- 1. [バージョン管理->構成...]を選んでください。図8.1に示すダイアログボックスが表示されま す。 [Projects]タブを選んでください。図8.7に示すダイアログボックスが表示されます。
- [Version control directory mappings] リストの横にある [Add...] ボタンをクリックしてください。図8.8に示すダイアログボックスが表示されます。
- 3. [Source directory] フィールドにもとの作業中のディレクトリを入力するか、 [Browse...] ボ タンでディレクトリを選んでください。
- 4. [Version control directory] フィールドにバージョン管理ディレクトリを入力してください。

| Version Control Directory Mapping    | ? ×          |
|--------------------------------------|--------------|
| Source directory :<br>c:\work\shared | OK<br>Cancel |
| Version control directory :          |              |
| x:\vc\sw\shared                      |              |
|                                      |              |

図 8.8: Version Control Directory Mapping ダイアログボックス

● 既存のマッピングを変更するには

- 1. [バージョン管理->構成...]を選んでください。図8.1に示すダイアログボックスが表示されま す。 [Projects] タブを選んでください。図8.7に示すダイアログボックスが表示されます。
- [Version control directory mappings] リストから変更するマッピングを選び、 [Modify...] ボタ ンをクリックしてください。 図8.8に示すダイアログボックスが表示されます。
- 3. 二つのディレクトリを変更して [OK] ボタンをクリックしてください。

● 既存のマッピングを削除するには

- 1. [バージョン管理->構成...]を選んでください。図8.1に示すダイアログボックスが表示されま す。 [Projects] タブを選んでください。図8.7に示すダイアログボックスが表示されます。
- 2. [Version control directory mappings] リストから削除するマッピングを選んで [Remove] ボタ ンをクリックしてください。

マッピングを定義すると、[Version control directory] プレースホルダ \$(VCDIR)を使用して プロジェクトファイルを保存するディレクトリを示すことができます。図8.9に例を示しま す。ここではネットワークを共有したバージョン管理ドライブ(X:¥) と開発が行われている ローカルドライブ(C:¥)からマッピングされた3つのディレクトリがあります。

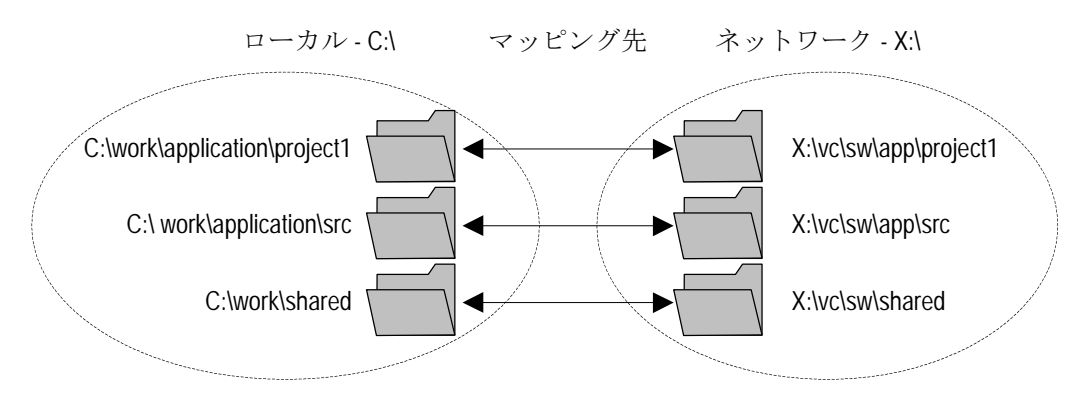

図 8.9:マッピングの例

例えば、-GET コマンドが使われていてファイルの読み出し専用コピーを作成するバージョンコン トロールのアプリケーションが選ばれているとします。プロジェクトのすべてのファイルを取得する には、次のコマンドを使用します。

-GET "\$(VCDIR)¥\$(FILENAME)"

そのプロジェクトファイルのコマンドを実行すると、\$(VCDIR)をファイルマッピングの中の対応 するバージョン管理ディレクトリに置き換えます。

例えば、 FILE1.C が C:¥work¥application¥project1¥file1.c にあるとします。FILE1.C に-get コマンド が適用されると、次のようになります。

- \$(VCDIR)がx:¥vc¥sw¥app¥project1に置き換えられます。これはC:¥work¥application¥project1の バージョン管理ディレクトリマッピングに対応しているからです。
- 2. \$(FILENAME) がFILE1.Cに置き換えられます。

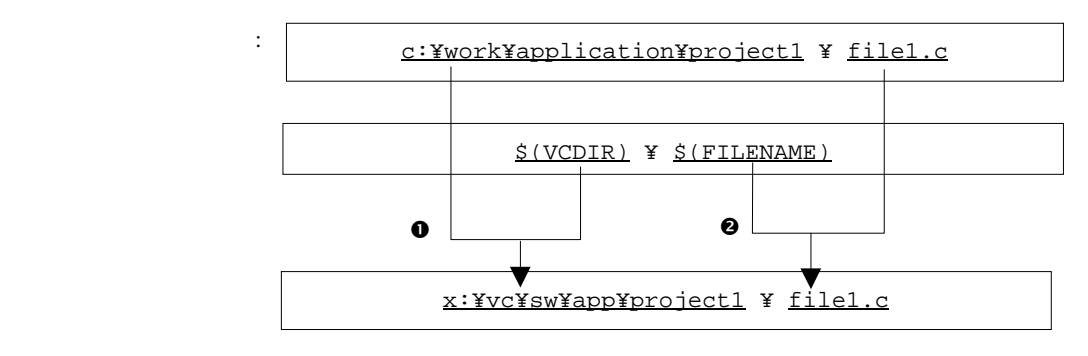

図 8.10: 置き換えの例

### 8.3.2 環境変数の設定

現在の設定を確認するには[Version Control Setup]ダイアログボックスの[Projects] タブを表示してください(図 8.7)。

⇒ 新しい環境変数を追加するには

 [Environment] リストの横にある [Add...] ボタンをクリックしてください。図8.11に示すダ イアログボックスが表示されます。 [Variable] フィールドに環境変数名を、[Value]フィール ドに環境変数の値を入力して [OK]ボタン をクリックしてください。[Environment] リスト に新しい環境変数が追加されます。

| Environment Variable | ? ×    |                           |
|----------------------|--------|---------------------------|
| Varia <u>b</u> le :  |        |                           |
|                      |        |                           |
| Value :              | Cancel |                           |
|                      |        | - プレースホルダ<br>- ポップアップメニュー |
|                      |        |                           |

図 8.11: Environment Variable ダイアログボックス

●環境変数を変更するには

 変更する環境変数を [Environment] リストから選んで、 [Modify...] ボタンをクリックして ください。[Variable] フィールドと [Value] フィールドを必要に応じて変更して[OK]ボタン をクリックすると、変更した環境変数がリストに追加されます。

●環境変数を削除するには

1. 削除する環境変数を [Environment] リストから選んで、 [Remove] ボタンをクリックしてく ださい。

#### 8.3.3 コメントを指定する

コマンドに "\$(COMMENT)" プレースホルダを含む場合、コマンド実行時に図 8.12 に示すダイア ログボックスにコメントを入力してください。

| Please Enter Comment          | ? ×    |
|-------------------------------|--------|
| File: c:\hew\demo\demo\sbrk.c | ОК     |
| <u>C</u> omment :             | Cancel |
|                               |        |
|                               |        |
| Apply comment to all files    |        |

コメントは各コマンドごとに指定できます。また、[Apply comment to all files] チェックボックスを チェックして [OK]ボタンをクリックすると、すべてのファイルに同じコメントが指定できます。

図 8.12: Please Enter Comment ダイアログボックス

## 8.3.4 ユーザ名とパスワードを指定する

バージョン管理ツールでは一般的にユーザ名とパスワードの入力をコマンドラインで行う必要が あります。これは、ファイルを保護し、どのファイルがどのユーザによって変更されたか記録するた めです。バージョン管理システムでは2つのプレースホルダ"User login name", \$(USERNAME), と "User login password", \$(PASSWORD)をサポートします。コマンドを実行すると、これらのプレースホ ルダは[Version Control Setup]ダイアログボックスの[General] タブ(図 8.13)の現在の設定に置き換え ます。

| Version Control Setup                                        | <u>?</u> × |
|--------------------------------------------------------------|------------|
| Commands Projects General                                    |            |
| Execution :                                                  | - [        |
| Prompt before executing command                              |            |
| ■ Run in DOS Window ■ Close DOS window on exit               |            |
| Use forward slash '/' as version control directory delimiter |            |
| User details :                                               |            |
| User : JHARK Log In                                          |            |
| Password : ******                                            |            |
| Configuration file:                                          |            |
| Current version control configuration file:                  |            |
| C:\Hew\Project1\Project1.hvc                                 |            |
|                                                              |            |
|                                                              |            |
|                                                              |            |
| OK Cancel <u>Export</u>                                      | t          |

図 8.13: Version Control Setup ダイアログボックス General タブ

プレースホルダ\$(USERNAME) と \$(PASSWORD)に値を設定するには、最初にログインの指定を しておく必要があります。もしこれらのプレースホルダのうちのどちらかのプレースホルダを使うコ マンドを実行する前にログイン指定をしていなかった場合、コマンド実行前にログインするよう要求 されます。

コーザ名とパスワードを設定するには(ログインの指定)

- 1. [Log in...] ボタンをクリックしてください。図8.14に示すダイアログボックスが表示されま す。
- 2. [User name] フィールドにユーザ名を入力してください。
- 3. [Password] フィールドにパスワードを入力してください。
- 4. [Confirm password by retyping it below] フィールドにパスワードを再入力してください。.
- 5. [OK] ボタンをクリックすると新しいユーザ名とパスワードが設定されます。[Password] フィールドと[Confirm password by retyping it below] フィールドで異なるパスワードが入力さ れた場合はもう一度パスワードを入力するよう要求されます。

| Log in                                  | ? ×    |
|-----------------------------------------|--------|
| User name :                             | ОК     |
| JHARK                                   | Cancel |
| Password :                              |        |
| ******                                  |        |
| Confirm password by retyping it below : |        |
| XXXXXX                                  |        |
|                                         |        |

図 8.14: Log in ダイアログボックス

## 8.4 実行を制御する

[Version Control Setup]ダイアログボックスの [General] タブ(図 8.13)では、使用するバージョン 管理ツールと HEW を制御することができます。また、現在のバージョン管理コンフィグレーション ファイルへのフルパスを表示します。

### 8.4.1 Prompt before executing command チェックボックス

バージョン管理コマンドを実行する前にこのチェックボックスをチェックすると、図 8.15 に示す ダイアログボックスが表示されます。このダイアログボックスではコマンドの実行の有無を確認する ことができます。チェックボックスのチェックを外すとそのコマンドは実行しません。[OK]ボタン を クリックすると、選んだコマンドを実行します。[Cancel]ボタン をクリックするとコマンドは実行し ません。

| History                                                                                                   | ? ×          |
|----------------------------------------------------------------------------------------------------|--------------|
| Eiles :<br>✓ demo.c [c:\hew\demo\demo]<br>✓ sbrk.c [c:\hew\demo\demo]<br>✓ vecttbl.src [c:\hew\demo\demo] | OK<br>Cancel |
| <u>۲</u>                                                                                                  |              |

図 8.15: コマンドプロンプト ダイアログボックス

### 8.4.2 Run in DOS Window チェックボックス

デフォルトでは、バージョン管理コマンドの出力は[アウトプット]ウィンドウの[Version Control] タブに結果が表示されます。このチェックボックスをチェックすると、各コマンドを別の DOS ウィ ンドウで実行します。

### 8.4.3 Use forward slash '/' as version control directory delimiter チェック ボックス

デフォルトでは、HEW がプレースホルダ\$(VCDIR)を置き換えるときバックスラッシュ文字 '¥' (日本語 Windows®では円記号)を使ってディレクトリを区切ります。しかし、お使いのバージョン 管理システム(例 Visual SourceSafe)で、ディレクトリを区切るときにスラッシュ文字''を使う場合は、 [Use forward slash '/' as version control directory delimiter]チェックボックスをチェックしてスラッシュ 文字''でディレクトリを区切ってください。

# 8.5 設定内容の保存と適用

ワークスペースごとに異なるバージョン管理設定を行うことができます。HEW ではそれぞれの バージョン管理設定を保存して他のワークスペースに適用することができます。これにより、複数の ワークスペースで何度も同じバージョン管理設定を行う必要がなく、時間を節約することができます。

Э バージョン管理設定を保存するには

- 1. [バージョン管理->構成...]を選んでください。図8.1に示すダイアログボックスが表示されま す。
- [Export...] ボタンをクリックしてください。標準のファイル保存ダイアログボックスが表示 されます。設定内容を保存するディレクトリを選んでください。
- 3. ファイル名を入力して [OK] ボタンをクリックしてください。

● バージョン管理設定を適用するには

- 1. [バージョン管理->構成...]を選んでください。図8.1に示すダイアログボックスが表示されま す。
- [Import...] ボタンをクリックしてください。標準のファイルを開くダイアログボックスが表示されます。適用するファイル(\*.HVC) を選んでください。
- 3. [OK] ボタンをクリックしてください。

# 9. Visual SourceSafe を使用する

HEW は Visual SourceSafe バージョン管理システムをサポートしています。現在、HEW は Visual SourceSafe のバージョン 5.0 と 6.0 をサポートしています。

Visual SourceSafe バージョン管理システムでは、Visual SourceSafe データベースのなかのプロジェ クトとワークスペースのなかのプロジェクトを関連付けます。[ツール->バージョン管理] サブメ ニューからオプションを選ぶか、バージョン管理ツールバーボタンをクリックすることにより、標準 コマンドをすばやく起動することができます。

## 9.1 ワークスペースに Visual SourceSafe を関連づける

以下の節では、Visual SourceSafe と現在のワークスペースとを関連付ける方法を説明します。

### 9.1.1 Visual SourceSafe を選ぶ

まず、Visual SourceSafe をバージョン管理システムとして選びます。

● Visual SourceSafe 5.0 または 6.0 を使うには

- 1. [ツール->バージョン管理->選択...]を選んでください。 [バージョン管理ツールの選択] ダ イアログボックス(図7.3)に、サポートするバージョン管理システムを表示します。
- 2. バージョン管理システムのリストから [Visual SourceSafe 5.0/6.0] の項目を選び、 [選択] ボ タンをクリックしてください。
- 3. [OK] ボタンをクリックしてください。[SourceSafe Login] ダイアログボックス(図9.1)が表示されます。
- 4. [Username] にVisual SourceSafeのログインを、 [Password] にパスワードを入力してください。
- 5. プロジェクトを追加するVisual SourceSafeデータベース(SRCSAFE.INI)へのフルパスを Database pathフィールドに入力してください。
- [OK] ボタンをクリックしてください。 [Create SourceSafe Project] ダイアログボックス(図 9.2)が表示されます。
- [Project name] フィールドに、データベースに作成するプロジェクト名(フォルダ名)が表示 されます。プロジェクト名は変更できます。
- [Project name] フィールド下のツリーにはステップ6で指定したデータベースの構造を示します。[Project name]フィールドに指定したフォルダをどのフォルダ内に作成するかを選んでください。
- 9. [OK] ボタンをクリックしてください。
- 10. 現在のワークスペースにあるプロジェクトの数だけ、ステップ7~9を繰り返してください。

| SourceSafe Login | ? ×    |
|------------------|--------|
| Username:        | OK     |
| Password:        | Cancel |
| Database path:   | Browse |

図 9.1: SourceSafe Login ダイアログボックス

| Create SourceSafe Project | ? ×    |
|---------------------------|--------|
| Project name:             | OK     |
| project                   |        |
| \$/project                | Cancel |
|                           |        |
| ariel                     |        |
| bp                        |        |
|                           |        |
|                           |        |
|                           |        |

図 9.2: Create SourceSafe Project ダイアログボックス

HEW は、Visual SourceSafe 内に必要なプロジェクトを作成して、迅速にアクセスできるように、 バージョン管理ツールバーやメニューを設定します。Visual SourceSafe プロジェクト自体は作成しま したが、まだファイルは追加していません。

#### 9.1.2 Visual SourceSafe にファイルを追加する

前節では、ハードディスク上のプロジェクトディレクトリ(作業中のディレクトリ)と Visual SourceSafe のプロジェクトディレクトリ(Visual SourceSafe によって管理されたディレクトリ)との 間でマッピングを確立しただけです。ハードディスクのプロジェクトディレクトリ(サブディレクト リを含む)に複数のソースファイルがあってもマッピング先の Visual SourceSafe のディレクトリには ファイルがありません。

まず、バージョン管理システムとして Visual SourceSafe を選びます。

■ Visual SourceSafe にファイルを追加するには

 Visual SourceSafeに追加するファイル(複数選択可)を選んでください。ファイルフォルダ、 プロジェクトフォルダ、ワークスペースフォルダ、またはそれらを混在して選ぶこともでき ます。プロジェクトフォルダ、またはワークスペースフォルダを選ぶと、システムファイル がファイルリストに追加されます。例えば、プロジェクトフォルダを選ぶと、プロジェクト ファイルをファイルリストへ追加します。プロジェクトファイルがチェックアウトされ、 バージョンが最後にロードしたときより新しい場合、そのプロジェクトをリロードしたいか どうかをユーザに問い合わせます。

2. ファイル追加ツールボタン(
<sup>(D)</sup>)をクリックするか、[ツール->バージョン管理->ファイル の追加]メニューオプションを選んでください。

Visual SourceSafe にファイルを追加すると、作業中のディレクトリのローカルバージョンは読み取 り専用になります。ファイルが追加されたことの確認や、プロジェクト内のすべてのファイルの状態 を表示するには、

- 1. チェックしたいファイルのプロジェクトフォルダを選んでください。
- ファイルの状態ツールボタン(@)をクリックするか、[ツール->バージョン管理->ファイルの状態]メニューオプションを選んでください。
- [アウトプット]ウィンドウの [Version Control] タブに各ファイルの状態が表示されます。表示された情報により、ファイルがプロジェクトに追加されたかどうか、ファイルがチェックアウトされたかがわかります。

### 9.2 Visual SourceSafe コマンド

以下の8つの操作ができます。

- バージョン管理にファイルを追加する
- バージョン管理からファイルを削除する
- 読み取り専用ファイルを取得する
- 読み取り/書き込みファイルをチェックアウトする(編集するため)
- チェックアウトしたファイルをチェックインする(編集後 Visual SourceSafe を更新する)
- ファイルのチェックアウト操作をキャンセルする(編集結果をキャンセルする)\*
- ファイルの状態を表示する
- ファイルの履歴を表示する\*

\*他のコマンドは、ツールバーまたはメニューからアクセスできますが、これらのコマンドは[ツー ル->バージョン管理] サブメニューからしかアクセスできません。

### 9.2.1 バージョン管理からファイルを削除する

HEW プロジェクトにファイルが表示([ワークスペース]ウィンドウの[Projects]タブ)されても、それらのファイルが Visual SourceSafe によって管理されているとは限りません。

● Visual SourceSafe からファイルを削除するには

- Visual SourceSafeから削除するファイルを選んでください。ファイルフォルダ、プロジェクト フォルダ、ワークスペースフォルダ、またはこれらを混在させて選ぶこともできます。
- ファイル削除ツールバーボタン(<sup>□</sup>)をクリックするか、[ツール->バージョン管理->ファ イルの削除]メニューオプションを選んでください。

#### 9.2.2 バージョン管理からファイルの読み取り専用コピーを取得する

Visual SourceSafe はソースファイルを保護して、管理しているファイルの書き込み可能なコピーを 一度に一人のユーザだけが取得できるようにします。しかし、どのユーザもすべてのファイルの読み 取り専用コピーを取得できます。 ■ Visual SourceSafe から読み取り専用コピーを取得するには

- Visual SourceSafeから取得するファイルを選んでください。ファイルフォルダ、プロジェクト フォルダ、ワークスペースフォルダ、またはこれらを混在して選ぶこともできます。
- ファイル取得ツールバーボタン(♥)をクリックするか [ツール->バージョン管理->ファイルの取得]メニューオプションを選んでください。

### 9.2.3 バージョン管理からファイルの書き込み可能コピーをチェックア ウトする

Visual SourceSafe はソースファイルを保護して、管理しているファイルの書き込み可能コピーを一度に一人のユーザだけが取得できるようにします。チェックアウト操作をすると、Visual SourceSafe からファイルの書き込み可能コピーをローカルドライブに取得します。これは、チェックアウトしようとするファイルがすでに他のユーザによりチェックアウトされていない場合のみ可能です。

○ Visual SourceSafe からファイルの書き込み可能コピーをチェックアウトするには

- Visual SourceSafeからチェックアウトしたいファイルを選んでください。ファイルフォルダ、 プロジェクトフォルダ、ワークスペースフォルダ、またはこれらを混在して選ぶこともでき ます。
- ファイルチェックアウトツールバーボタン(♥)をクリックするか [ツール->バージョン管理->ファイルのチェックアウト]メニューオプションを選んでください。
- 3. 動作が完了すると、ファイルの名前の横に印が付き、チェックアウトされたことを示します。

### 9.2.4 バージョン管理にファイルの書き込み可能コピーをチェックイン する

Visual SourceSafe はソースファイルを保護して、管理しているファイルの書き込み可能コピーを一度に一人のユーザだけが取得できるようにします。チェックアウト操作をすると、Visual SourceSafe からファイルの書き込み可能コピーをローカルドライブに取得します。チェックアウトしたファイルを編集してチェックインすると、編集結果を他のユーザが見られるようになります。

⇒ 編集した Visual SourceSafe のファイルをチェックインするには

- Visual SourceSafeに再びチェックインするファイルを選んでください。複数のファイルを選ぶ ことができます。ファイルフォルダ、プロジェクトフォルダ、ワークスペースフォルダ、またはこれらを混在して選ぶこともできます。
- ファイルチェックインツールバーボタン(2)をクリックするか [ツール->バージョン管理
   ->ファイルのチェックイン]メニューオプションを選んでください。

#### 9.2.5 チェックアウト操作を取り消す

Visual SourceSafe はソースファイルを保護して、管理しているファイルの書き込み可能コピーを一度に一人のユーザだけが取得できるようにします。チェックアウト操作をすると、Visual SourceSafe からファイルの書き込み可能コピーをローカルドライプに取得します。チェックアウトしたファイル を編集してチェックインすると、編集結果を他のユーザが見られるようになります。しかし、もし チェックアウト操作を誤って行った場合、または、必要なくなった場合、チェックアウト操作を取り 消すことができます。

- S Visual SourceSafe からのファイルのチェックアウト操作を取り消すには
- 以前のチェックアウト操作を取り消したいファイルを選んでください。ファイルフォルダ、 プロジェクトフォルダ、ワークスペースフォルダ、またはこれらを混在して選ぶこともでき ます。
- [ツール->バージョン管理->チェックアウトの取り消し]メニューオプションを選んでください。

### 9.2.6 ファイルの状態を表示する

HEW プロジェクトにファイルが表示されても([ワークスペース] ウィンドウの[Projects] タブ)、 ファイルが Visual SourceSafe に管理されているとは限りません。Visual SourceSafe に管理されている ファイルのうち、チェックインされたり、チェックアウト(ユーザが編集するため)されたりするも のがあります。状態コマンドは、現在のファイルの状態を表示します。

● Visual SourceSafe のファイルの状態を表示するには

- 状態を表示するファイルを選んでください。複数のファイルを選ぶこともできます。ファイ ルフォルダ、プロジェクトフォルダ、ワークスペースフォルダ、またはこれらを混在して選 ぶことができます。
- 2. ファイルの状態ツールバーボタン(<sup>Q)</sup>)をクリックするか [ツール->バージョン管理->ファ イルの状態] メニューオプションを選んでください。
- ファイル名の横に青い印があるとき、そのファイルはチェックアウトされていることを示します。

### 9.2.7 ファイル履歴を表示する

Visual SourceSafe はプロジェクトのファイルへの編集を管理します。ファイルが最初にプロジェクトに追加されたときからの編集内容の完全なファイル履歴を表示できます。

● Visual SourceSafe のファイル履歴を表示するには

- ファイル履歴を表示するファイルを選んでください。複数のファイルを選ぶことができます。ファイルフォルダ、プロジェクトフォルダ、ワークスペースフォルダ、またはこれらを 混在して選ぶことができます。
- 2. [ツール->バージョン管理->Show History] メニューオプションを選んでください。

## 9.3 Visual SourceSafe 統合化オプション

[ツール->バージョン管理->構成…]を選ぶことにより、履歴コマンドや状態コマンドの表示方法を 変更できます。

履歴コマンドの結果をダイアログボックスで表示するには、[Display dialog box for history] チェッ クボックスをチェックしてください。履歴コマンドの結果を[アウトプット] ウィンドウの[Version Control]タブで表示するには、[Display dialog box for history] チェックボックスのチェックをはずして ください。

状態コマンドの結果をダイアログボックスで表示するには、[Display dialog box for file status]チェッ クボックスをチェックしてください。状態コマンドの結果を[アウトプット] ウィンドウの[Version Control]タブで表示するには、[Display dialog box for file status]チェックボックスのチェックをはずして ください。

# 10. ネットワーク機能

### 10.1 概要

High-performance Embedded Workshop は、ネットワークを介してワークスペースやプロジェクトを 共有できます。したがって、ユーザは共有したプロジェクトを同時に操作してお互いの変更を見るこ とができます。このシステムは、バージョン制御と連動して使用できます。このシステムの主な特長 は、ほかのすべてのユーザがプロジェクトをリロードして変更を無効にすることなく、各ユーザが ワークスペースやプロジェクトを変更したり更新したりできることです。

このシステムは、ネットワーク上のひとつのコンピュータをサーバマシンとして使うことで実現します。ほかのすべてのクライアントマシンはサーバマシンが提供するサービスを利用できます。例えば、クライアントマシンのひとつが新規ファイルを追加すると、サーバマシンに通知されます。すると、サーバマシンはほかのすべてのクライアントマシンに追加を通知します。この構成を図 10.1 に示します。

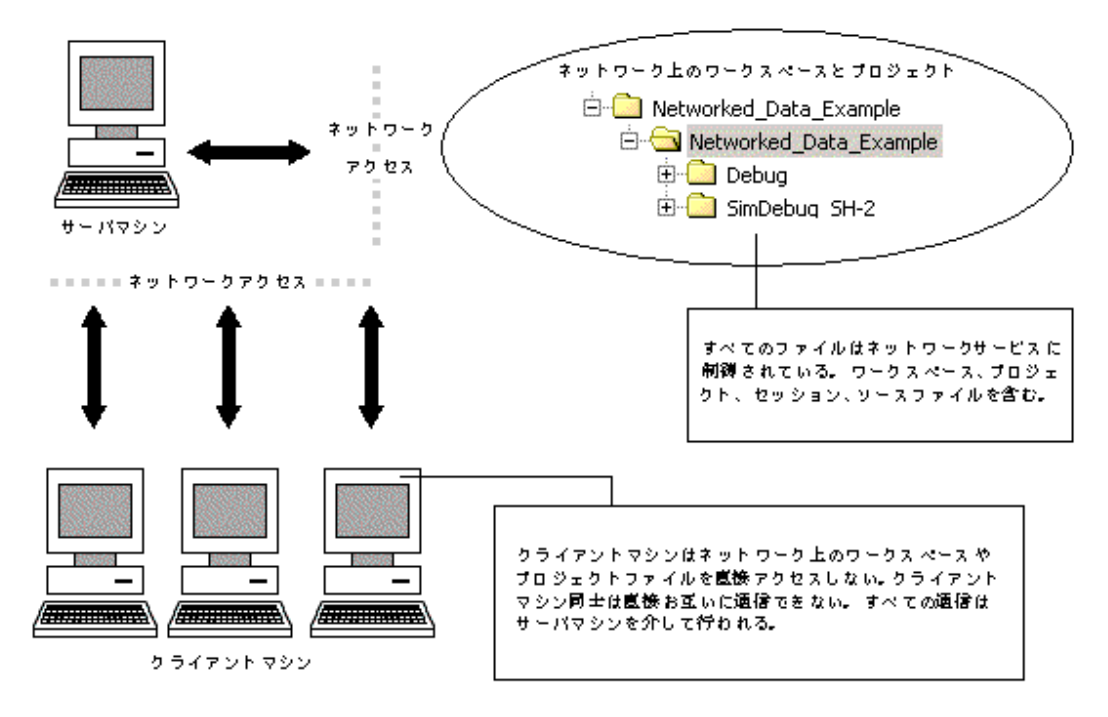

図 10.1: ネットワークデータベースの構成

ネットワーク機能によってユーザはファイルへのアクセス権を与えられます。これによって、プロ ジェクトアドミニストレータから書き込みを許可されたユーザのみが、プロジェクトやソースファイ ルを変更できるようになります。アドミニストレータは、各ユーザの書き込み権を、プロジェクトの 各自のエリアに制限して、ほかのエリアを読み出し専用にすることができます。こうして、各ユーザ によるプロジェクトのほかの部分への競合や破壊を未然に防きます。これらの制限は異なるレベルに 設定できます。詳細は、この章で後述します。

- 【注】 動作によっては、あるクライアントマシンが実行している間は、他のクライアントマシンで ロックされていることがあります。例えば、ひとつのマシンがツールチェインオプションを 変更している間、ほかのすべてのマシンではこのデータが読み出し専用になります。
- 【注】 ネットワーク機能を使うと、HEW の性能は低下します。小規模なチームで作業する場合は、 単一ユーザモードとバージョン制御を使うことを推奨します。

#### 10.1.1 ネットワークアクセスを使う

● ネットワークアクセスを使うには

- 1. [ツール->オプション]を選んでください。HEWの[オプション]ダイアログボックスが表示されます。
- 2. [ネットワーク] タブを選んでください(図10.2)。
- [ネットワークデータアクセス有効化] チェックボックスをチェックしてください。パスワードなしでアドミニストレータがシステムに追加されます。
   アドミニストレータのみが、ユーザを追加したり、ユーザアクセス権を変更したりできます。
   アドミニストレータは最高のレベルのアクセス権を持ちます。
- [ネットワーク] ダイアログボックスで、アドミニストレータはパスワードを設定しなければ なりません。以下に説明します。

#### 10.1.2 アドミニストレータユーザのパスワードを設定する

コ パスワードを設定するには

- 1. 前述の手順に従って操作してください。
- [パスワード] ボタンをクリックしてください。ネットワークデータアクセスを有効にしたとき、このボタンも有効になります。
- 3. [パスワード変更]ダイアログボックスが表示されます(図10.3)。
- 4. 上のフィールドでは、ユーザ名は読み出し専用です。この場合、Adminになります。
- 5. 両方のフィールドに新規パスワードを入力して、 [OK] ボタンをクリックしてください。
- [ツール -> オプション] ダイアログボックスの [ネットワーク] タブにユーザとパスワード が設定されます。
- 7. これで、 [ツール -> オプション] ダイアログボックスを閉じることができます。
- ダイアログボックスを閉じると、ワークスペースを保存して再び開くかどうか質問されます。これは、共有アクセスモードでワークスペースを再び開く必要があるためです。変更を保存しないと、変更は無効になります。
- ワークスペースを再び開くと、システムに再びログインするかどうかを決めるダイアログボックスが開きます。ログインすると、現在のあなたのアクセス権を示すダイアログボックスが表示されます。例えば、アドミニストレータユーザの場合、レベルはアドミニストレータになります。このダイアログボックスを閉じると、HEWサーバウィンドウが開き、ネットワーク機能が使えるようになります。

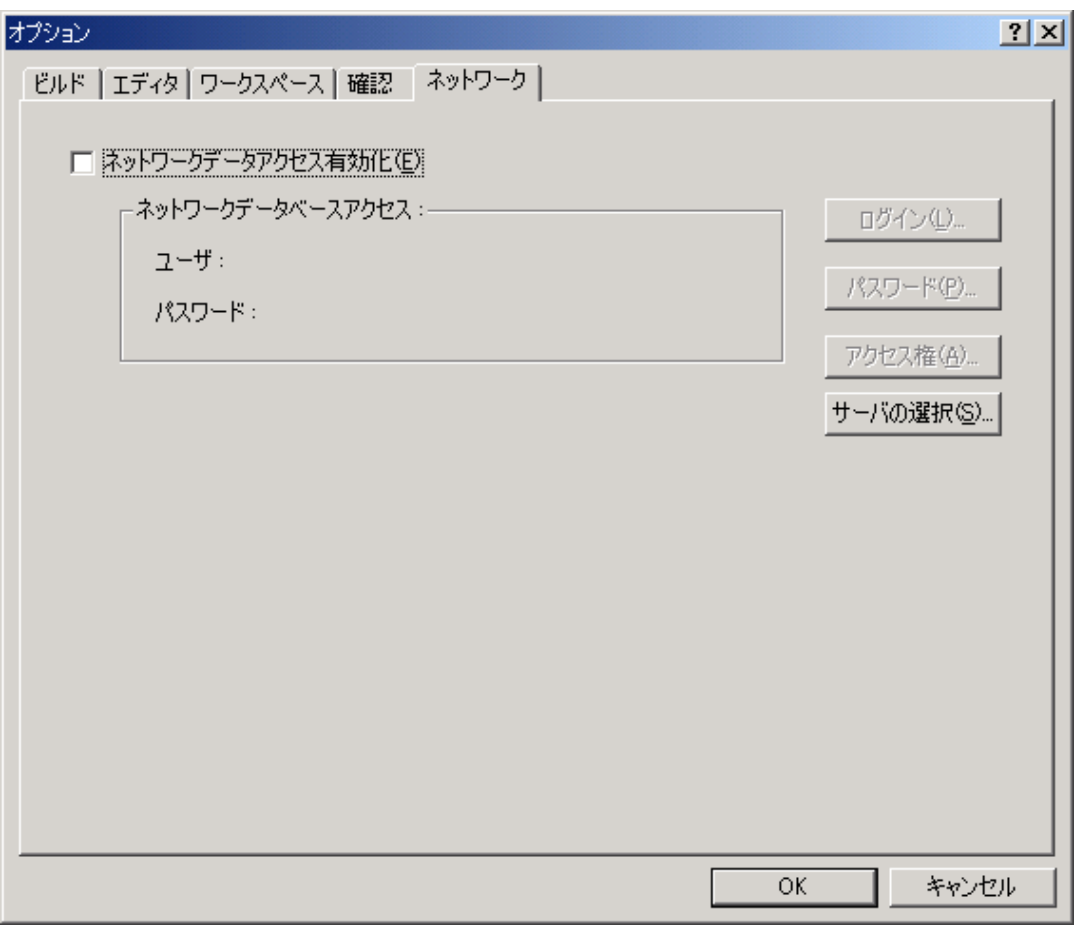

図 10.2: [ネットワーク]タブの初期設定

| パスワード変更                 | ? ×   |
|-------------------------|-------|
| ユーザ名(山)                 | ОК    |
| Admin                   | キャンセル |
| パスワード( <u>P</u> ):      |       |
|                         |       |
| パスワード(確認用)( <u>C</u> ): |       |
| I                       |       |
|                         |       |

図 10.3: [パスワード変更] ダイアログボックス

#### 10.1.3 新規ユーザを追加する

ネットワークデータベースの初期設定では、アドミニストレータユーザとゲストユーザをシステム に追加します。HEW システムでは、以下のアクセス権のレベルを設定できます。

- アドミニストレータ HEW のすべての機能にフルアクセスできます。プロジェクトからユーザを削除したり、 アクセス権レベルを変更したりできます。ワークスペース、プロジェクトファイル、ソー スファイルを変更できます。
- 読み出し/書き込みフルアクセス ワークスペース、プロジェクトファイル、ソースファイルを変更できます。ユーザのアク セス権レベルは変更できません。
- 読み出し/書き込みファイルアクセス ソースファイルのみ変更できます。すべてのプロジェクト設定を表示できますが、変更で きません。
- 読み出し専用 すべてのソースファイルとプロジェクトファイルが表示できます。変更はできません。

どのユーザも、ネットワーク上で使用できるプロジェクトを開くときにはユーザ名とパスワードを 入力しなければなりません。入力しないと、アクセス権は与えられません。入力すると、ユーザには 上記のアクセス権レベルのうちのいずれかのレベルを与えられます。

● 新規ユーザを追加するには

- 1. アドミニストレータのアクセス権をもつユーザがログインします。この詳細は、上記を参照 してください。
- 2. [ツール->オプション]を選んでください。HEWの[オプション]ダイアログボックスが表示されます。
- 3. [ネットワーク] タブを選んでください(図10.2)。
- 4. [アクセス権...] ボタンをクリックしてください。図10.4に示すダイアログボックスが表示されます。
- 5. [追加...] ボタンをクリックしてください。[新規ユーザ追加]ダイアログボックスが表示され ます。あなたをアドミニストレータユーザとして新規のログイン名とパスワードを追加でき ます。通常、パスワードはデフォルトのテキストか空白のままで設定します。次に、[OK] ボ タンをクリックしてください。
- [OK] ボタンをクリックすると、ユーザは読み出し専用のアクセス権レベルで追加されます。 アクセス権レベルを変更するには、ユーザ名を選んで必要なラジオボタンをクリックしてく ださい。[OK] ボタンをクリックすると、アクセス権レベルの変更が保存されます。

● 既存ユーザを削除するには

- 1. アドミニストレータのアクセス権をもつユーザがログインします。この詳細は、上記を参照 してください。
- [ツール->オプション]を選んでください。HEWの[オプション]ダイアログボックスが表示されます。
- [ネットワーク] タブを選んでください(図10.2)。
- [アクセス権...] ボタンをクリックしてください。図10.4に示すダイアログボックスが表示されます。
- 5. 削除するユーザ名を選んでください。
- 6. [削除] ボタンをクリックしてください。
- 7. [OK] ボタンをクリックするとアクセス権の変更が保存されます。

| ユーザアクセス権                                                                                                    |                                                                    | ? × |
|----------------------------------------------------------------------------------------------------|--------------------------------------------------------------------|-----|
| ユーザアクセス権<br>■- <sup>-</sup> <sup>-</sup> <sup>-</sup> <sup>-</sup> <sup>-</sup> <sup>-</sup> <sup>-</sup> <sup>-</sup> <sup>-</sup> <sup>-</sup> | ユーザアクセス権<br>Users Access level<br>Admin Admin<br>Guest R<br>可耶除(R) | ?×  |
|                                                                                                    | アクセス:                                                              | 214 |

図 10.4: [ユーザアクセス権] ダイアログボックス

#### 10.1.4 パスワードを変更する

● パスワードを変更するには

- 1. パスワードを変更するHEWネットワークデータベースにログインして、 [ツール -> オプ ション]を選んでください。[オプション]ダイアログボックスが表示されます。
- [ネットワーク] タブを選んでください(図10.2)。
- 3. [パスワード] ボタンをクリックしてください。
- 4. 新しいパスワードを入力して2番目のエディットボックスで確認してください。
- 5. [OK] ボタンをクリックしてください。
- 6. 次に、 [OK] ボタンをクリックするとパスワードの変更が保存されます。

#### 10.1.5 ネットワーク HEW サービスを利用する

最初にネットワーク上のプロジェクトに接続するとき、HEW は自動的に正しいネットワーク HEW サービスを探して接続します。これはマシン名で定義されます。マシン名でワークスペースのサービ スが見つからないとき、図 10.5 に示すダイアログボックスが表示されます。サービスのある場所を 入力するか参照して、[OK] ボタンをクリックしてください。設定するマシンをサーバマシンとして 使用する場合は、ラジオボタンをデフォルトの設定(ローカル)のままにしてください。

| サーバの場所の選択                                       | <u>?</u> ×     |
|-------------------------------------------------|----------------|
| ○ ローカル                                          | OK             |
| <ul> <li>○ リモート</li> <li>コンピュータ名(○):</li> </ul> | キャンセル          |
|                                                 | 参照( <u>B</u> ) |

図 10.5: マシン名の選択

ワークスペースのサーバマシンとして使用していたマシンを他のマシンに接続しようとすると、 図 10.6 のメッセージが表示されます。[OK] ボタンをクリックすると新しいマシンに接続します。

| Hitachi Er | nbedded Workshop 🔀                                                                                                    |
|------------|----------------------------------------------------------------------------------------------------|
| ⚠          | Workspace is registered to be shared on computer 'KILMARNOCK', you are registered to run server locally, do you want to change your server registration. |
|            | Cancel                                                                                                    |
|            | 図 10.6: マシン名の選択                                                                                                    |

【注】 ネットワークサービスを有効にして複数の HEW ワークスペースを実行している場合、ユー ザは一度にひとつのワークスペースにしかアクセスできません。例外は、同じマシンがすべ てのネットワークワークスペースを提供している場合です。

# 11. 相違点の表示

High-performance Embedded Workshop には、相違点の表示があります。ドライブのローカルファイ ルやバージョン制御システムのファイルを比較して相違点を詳細に表示します。HEW のバージョン 3.0 以降の Visual SourceSafe にこの機能があります。

[差分]ウィンドウを起動するには、2通りの方法があります。1つめは、[ツール]メニューの[差分の表示...]メニュー項目を選びます。2つめは、[ワークスペース]ウィンドウのポップアップメニューの[差分の表示]メニュー項目です。ポップアップメニューを使うと、現在のファイルの選択が自動的にエディットボックスに追加されます。[差分の表示]メニュー項目をクリックすると、図11.1に示すダイアログボックスが表示されます。

| ◆差分                                              |                                                  |
|--------------------------------------------------|--------------------------------------------------|
| E:\HEW30\Exe\Win\Release\Demo_sh3\Demo_sh3\Demo_ | E:\HE\W30\Exe\Win\Release\Demo_SH2\Demo_SH2\Demo |
| 14#include <stdio.h></stdio.h>                   | 14#include <stdio.h></stdio.h>                   |
| 15#include <math.h></math.h>                     | 15#include <math.h></math.h>                     |
| ™#include <stdlib.h></stdlib.h>                  | ™#include <stdlib.h></stdlib.h>                  |
| 17                                               | 17                                               |
| 18 void main(void);                              | 18 void main(void);                              |
| <sup>19</sup> void sort(long *a);                | 19 void sort(long *a);                           |
| <sup>20</sup> void change(long *a);              | 20 void change(long *a);                         |
| 21                                               | 21                                               |
|                                                  | long al10];                                      |
| 22 void main(void)                               | 22 void main(void)                               |
| 23 [                                             | 23 {                                             |
| <sup>24</sup> long a[10], min, max;              | 24                                               |
|                                                  | long /*a[10],*/ min, max;                        |
| <sup>25</sup> long j;                            | 25 long j;                                       |
|                                                  |                                                  |

図 11.1: 相違点の表示

コローカルドライブの2つのファイルの相違点を比較するには

- 1. [ツール->差分の表示...]を選んでください。図11.2の[ファイルの比較]ダイアログボックスが 表示されます。
- 2. [ドライブ上のファイルと比較] ラジオボタンが有効であることを確認してください。
- 3. 比較する2つのファイルを入力してください。前回の相違点の比較を選ぶか新しいファイル をブラウズできます。
- [詳細…] ボタンをクリックすると、図11.3のダイアログボックスが表示されます。空白を考慮せずに相違点の比較ができます。この[詳細オプション]ダイアログボックスを終了するには[OK]ボタンをクリックしてください。
- 5. [比較] ボタンをクリックしてください。
- 6. 相違点が表示されます。比較する2つのファイルは左右に分割された表示にロードされま

す。ファイル名は各ウィンドウの上に表示されます。

□ ローカルファイルと SourceSafe のファイルの相違点を比較するには

- 1. SourceSafeが有効であることを確認してください。また、ファイルはバージョン制御システムに追加してください。
- 2. [ツール -> 差分の表示...] を選んでください。図11.2の[ファイルの比較]ダイアログボックス が表示されます。
- [バージョン管理されているファイルとの比較] ラジオボタンが有効になっていることを確認してください。
- 比較する1つめのファイルを入力してください。前回の相違点の比較を選ぶか新しいファイ ルをブラウズできます。
- [詳細…] ボタンをクリックすると図11.3のダイアログボックスが表示されます。空白を考慮 せずに相違点の比較ができます。この[詳細オプション]ダイアログボックスを終了するには [OK]ボタンをクリックしてください。
- 6. [比較] ボタンをクリックしてください。
- 7. 図11.1のように、相違点が表示されます。

| ファイルの比較                                                                        |   |                | ?                       | × |
|--------------------------------------------------------------------------------|---|----------------|-------------------------|---|
| 比較元ファイル( <u>R</u> ):                                                           | • | 参照( <u>B</u> ) | 比較( <u>C</u> )<br>キャンセル |   |
|                                                                                |   | 参照(0)          |                         |   |
| <ul> <li>・) // - &gt; 3&gt; Exectively (0) // / //2000L#X/<u>0</u>/</li> </ul> |   |                |                         |   |

図 11.2: [ファイルの比較]ダイアログボックス

| 比較ファイル - 詳細オプション | ×     |
|------------------|-------|
| _ 言羊糸田:          | OK    |
| ▶ 空白の無視          | キャンセル |
|                  |       |

図 11.3: [詳細オプション] ダイアログボックス

相違点の表示のアクセスには2通りの方法があります。図11.4に示す相違点の表示用のツールバーを使用するか、または、[差分]ウィンドウ上でマウスを右クリックすると、図11.5のポップアップメニューが表示されます。

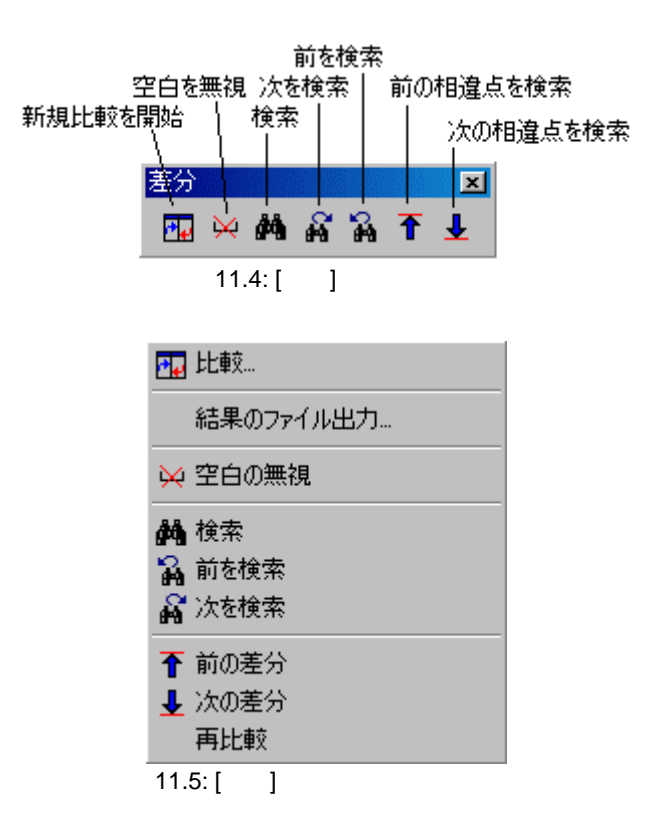

各メニュー項目の機能を以下に説明します。

比較

新しい[ファイルの比較]ウィンドウを開きます。新しいファイルを比較して相違点を表示 できます。

- 結果のファイル出力
   ダイアログボックスが開き、現在の相違点の結果をテキストフォーマットで保存することができます。
- 空白の無視
   空白文字を無視します。このメニュー項目は[詳細オプション]ダイアログボックスの[空白の無視]オプションから選択することもできます。
- 検索

標準の[検索]ダイアログボックスを表示します。HEW エディタと同じダイアログボック スです。

- 次を検索 検索項目に当てはまる次の前方の文字列を検索します。
- 前を検索 検索項目に当てはまる次の後方の文字列を検索します。
- 前の差分 次の後方の相違点に自動的にジャンプします。
- 次の差分
   次の前方の相違点に自動的にジャンプします。

 再比較 表示をリフレッシュして再び手動で相違点の比較を実行します。この機能は、どちらかの ファイルを比較後、変更したときに便利です。

[差分]ウィンドウでは、表示の色を変えることができます。この手順を以下に示します。

● [差分]ウィンドウで表示する色を変更するには

- 1. [ツール -> 表示形式...] を選んでください。図11.6 に示す[表示形式]ダイアログボックスが 表示されます。
- 2. [差分]を拡張表示してください。ダイアログボックスは、図11.6のようになります。
- 変更するカテゴリを選んでください。[カラー]タブで変更できます。選択できるカテゴリは、 左側で異なる行、左側で移動した行、右側で異なる行、右側で移動した行です。
- 4. [OK] ボタンを押すと変更が有効になります。

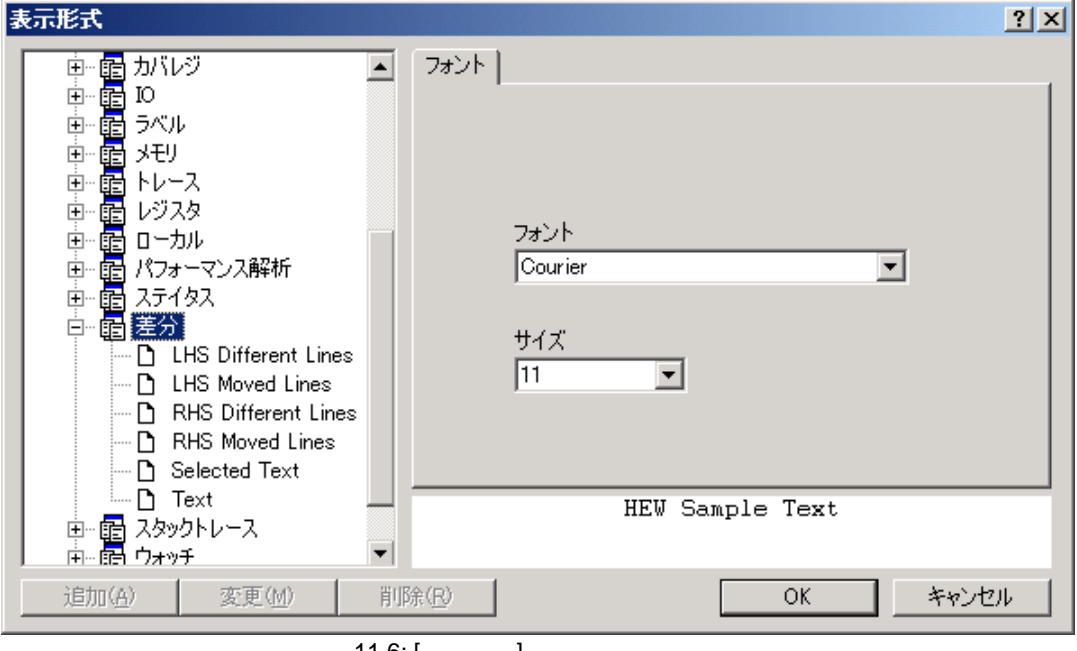

図 11.6: [表示形式] ダイアログボックス

# 12. テクニカルサポート

High-performance Embedded Workshop には、いくつかの統合されたテクニカルサポート機能があります。

● HEW 製品のバージョンアップやサービスパックを確認するには

- 1. [ヘルプ -> テクニカルサポート -> アップデートのWeb確認]を選んでください。
- デフォルトのウェブブラウザが起動して、あなたの地域のHEWダウンロードページが表示されます。
- 3. HEWのバグの修正や新規機能の追加の更新情報を確認してください。

ときには、HEW アプリケーションで予期せぬ問題が起きるかもしれません。問題が起きてアプリ ケーションが破壊されると、自動的に HEW バグトラッキングプログラムが起動します。これにより、 バグの情報を集約でき、様々な方法でテクニカルサポートに送ることができます。このバグトラッキ ングプログラムは手動で起動することもできます。この方法を以下に説明します。

● HEW バグ情報を作成するには

- 1. [ヘルプ -> テクニカルサポート -> 不具合レポートの作成]を選んでください。
- HEWシステムから詳細情報が生成されます。これには多少,時間がかかるかもしれません。
   その後、図12.1のような、[Submit a Bug Report]ダイアログボックスが表示されます。
- 3. 大きなエディットボックスに、起きた問題に関する情報を追加することができます。
- 報告を作成したら、[How would you like to submit the report?] ドロップリストで報告を提出す る方法を選ぶことができます。印刷、電子メール、ディスクに保存の3種類があります。
- 5. [Submit] ボタンをクリックすると選んだ方法で報告を提出することができます。

| Submit a Bug Report                                                                                                    | × |
|----------------------------------------------------------------------------------------------------|---|
| You may submit a Bug Report through e-mail, or by conventional means.<br>The box below contains information gathered from your machine, and any additional information about<br>the state of the software if a crash occurred.                                                                                                    |   |
| RAM Information :         Load :       85 %         Total RAM :       267,399,168 bytes         Free RAM :       38,428,672 bytes         Page File :       649,932,800 bytes         Page File Free :       310,661,120 bytes         Total Virtual :       2,147,352,576 bytes         Virtual Free :       1,999,450,112 bytes         Project Details :       1 | • |
| No project information available                                                                                                    | T |
| Hease type a description of the problem you wish to report:                                                                                                    |   |
| Print                                                                                                    |   |

図 12.1: [Submit a Bug Report]ダイアログボックス

# 13. ナビゲーション機能

High-performance Embedded Workshop には、いくつかの統合されたナビゲーション機能があります。 [Navigation]ウィンドウは[Projects]ウィンドウ、および[Templates]ウィンドウの横にあります(図 13.1)。

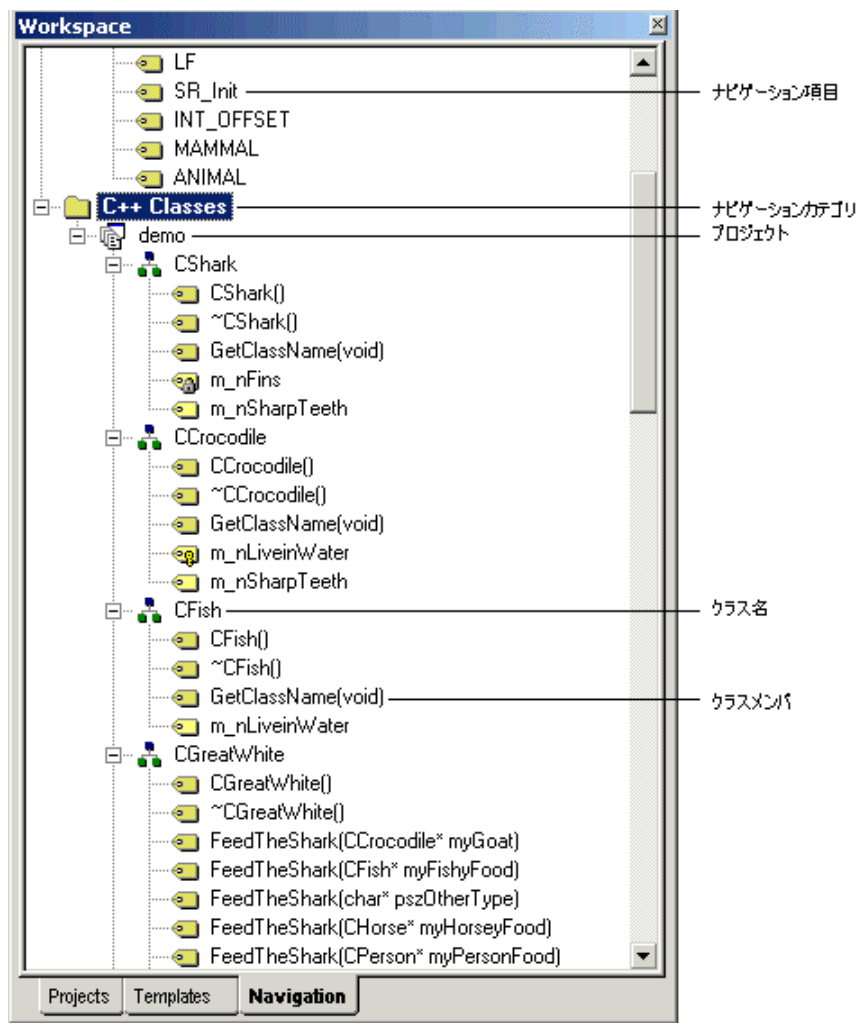

図 13.1: [Navigation]ビュー

[Navigation]ビューではサポートされているすべてのナビゲーションの種類を表示します。HEW3.0 以降では、以下のナビゲーション機能を標準でサポートしています。

• C Defines: C, C ソースファイルのすべての#define の表示

- C Functions: C ソースファイルのすべての ANSI C 標準関数の表示
- C++ Classes: C++ソースファイルのすべてのクラス、関数、メンバの表示

各カテゴリは、ビューの上位レベルに表示されます。各カテゴリの下にワークスペースの各プロ ジェクトが表示されます。特定のプロジェクトに属する項目はプロジェクトのアイコンの下に表示さ れます。

特定のナビゲーションカテゴリの情報を必要としない場合はスキャンを無効にすることができます。

● ナビゲーションカテゴリを無効にするには

- 1. [Navigation] ウィンドウ上でマウスの右ボタンをクリックしてください。図13.2のポップアップメニューが表示されます。
- 2. [カテゴリの選択...] メニュー項目を選んでください。
- 3. 図13.3に示すダイアログボックスが表示されます。
- 4. 定義を参照する必要のないカテゴリのチェックをはずしてください。
- 5. [OK] ボタンをクリックしてください。

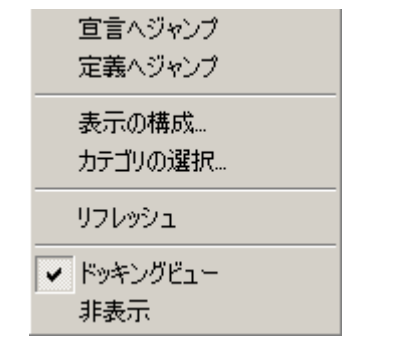

図 13.2: [C++ ナビゲーション]ポップアップメニュー

| カテゴリ選択                          | ×               |
|---------------------------------|-----------------|
| スキャンするカテゴリを選んでください( <u>P</u> ): | OK              |
| ✓C Defines                      | الدحلي لأبيا حق |
| C Functions                     | 49701           |
| ✓C++ Classes                    |                 |
|                                 |                 |
|                                 |                 |
|                                 |                 |
|                                 |                 |
|                                 |                 |
|                                 |                 |

図 13.3: [C++ ナビゲーション カテゴリ選択]ダイアログボックス

【注】 ファイルがスキャンされるにしたがい、ナビゲーション項目が表示されます。つまり、ファ イルが多数あると、ナビゲーションビューの更新を終了するのに時間がかかります。 ファイルは、保存するときに再びスキャンされます。つまり、ファイルを保存するまで、新 しいクラスや関数のナビゲーション情報は表示されません。

# 13.1 C++ナビゲーション機能

C++ナビゲーション機能は、サポートする3つのナビゲーション機能の中で最も複雑です。C++ソースファイルの表示で以下の構成をサポートします。情報の基本構成を図13.4 に示します。

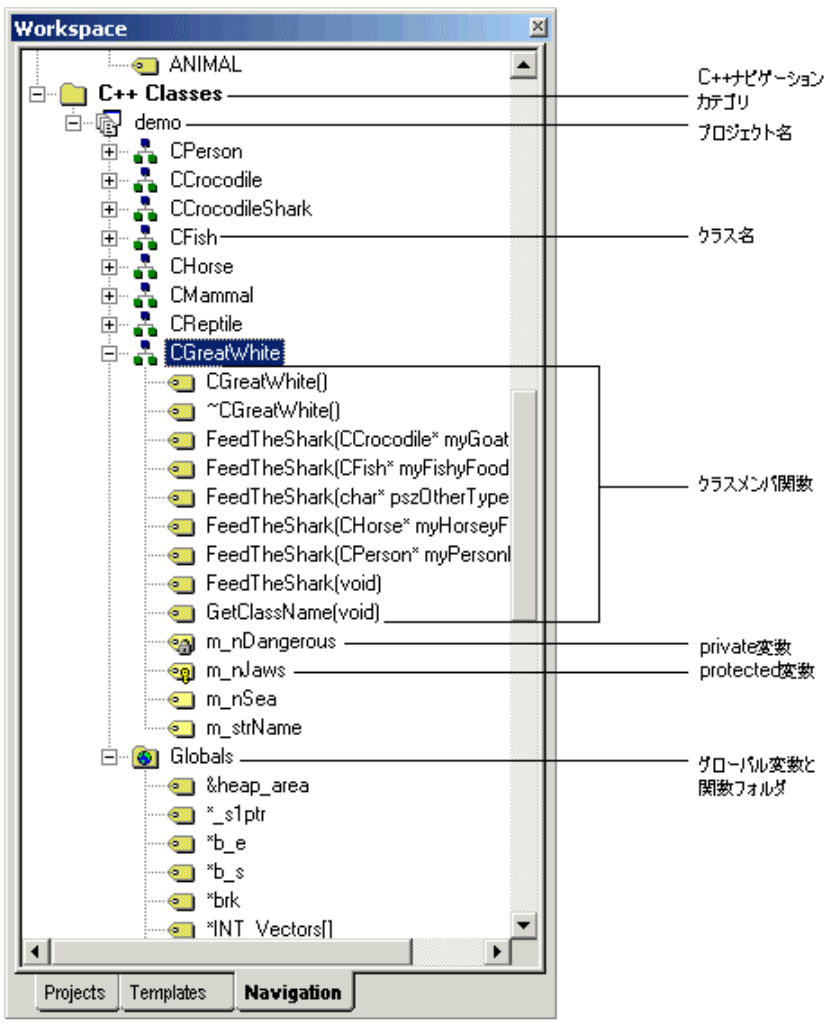

図 13.4: C++ナビゲーション情報

C++ナビゲーション表示では、アイコンの示す関数や変数の種類を説明するために多くのアイコン を使います。これらを図 13.5 に示します。

| アイコン       | 説明          |
|------------|-------------|
| ·· 🥶       | public関数    |
| ୍ୟୁ        | protected関数 |
| ଂଙ୍କ       | private関数   |
|            | public変数    |
| ~ <b>@</b> | protected変数 |
| ··•        | private変数   |

図 13.5: C++ナビゲーションアイコン

ナビゲーションビューでは、ソースコードを効率良く見て回ることができます。デフォルトで、ナ ビゲーション項目をダブルクリックすると、関連するナビゲーション項目の定義にジャンプします。 通常、定義はソースファイルにあり、宣言はヘッダファイルにあります。

このデフォルト動作は、[表示の構成]ダイアログボックスで変更できます。[表示の構成]ダイアロ グボックスではナビゲーションビューでのデータの表示方法を変えることができます。

● C++ナビゲーション表示データを構成するには

- [Navigation] ウィンドウのC++ナビゲーション項目上でマウスを右クリックしてください。
   図13.2に示すポップアップメニューが表示されます。
- 2. [表示の構成...] メニュー項目を選んでください。
- 3. 図13.6に示すダイアログボックスが表示されます。
- 4. 変更する項目を決めて [OK] ボタンをクリックしてください。

| 表示の構成         | ×                     |
|---------------|-----------------------|
| □ アクセスグループ    |                       |
|               | 5 <b>₽</b> a 25.00.−9 |
| ▼ タブルクリックで定義し | 1直ハンヤノノ               |
| OK            | キャンセル                 |
|               |                       |

図 13.6: [表示の構成]ダイアログボックス

[表示の構成]ダイアログボックスで使用できる項目を以下に示します。

• アクセスグループ

ナビゲーション表示で、public、private、protected メンバ変数と関数をグループ化します。 • ダブルクリックで定義位置にジャンプ

デフォルトでこのオプションはチェックされています。このオプションをオフにすると、 ダイアログボックスが表示され、どこにジャンプするかを質問します。HEW ではなくユー ザが位置を決めます。このダイアログボックスを図 13.7 に示します。

| 場所の選択                                     | ×        |
|-------------------------------------------|----------|
| ジャンプ先の選択:<br>「定義へジャンプ("animalh", line 22) | <u> </u> |
| 宣言へジャンプ ("animalh", line 25)              | キャンセル    |
|                                           |          |
|                                           |          |
|                                           |          |

図 13.7: [場所の選択]ダイアログボックス

他の便利な機能としては、特定の範囲の基底クラス、または抽出クラスを表示します。

● 基底クラス、抽出クラスを表示するには

- 1. ナビゲーションビューでクラスを選んでください。
- 2. マウスを右クリックして、ポップアップメニューを表示してください。
- [派生クラスの表示]メニュー項目をクリックすると、選択した範囲の導出クラスが表示されます。[基底クラス表示]メニュー項目をクリックすると、選択した範囲の基底クラスが表示されます。
- 4. 選択により、拡張ツリー形式で選択されたクラス構造がダイアログボックスに表示されます。
- 5. 必要な情報を取得後、[閉じる]ボタンをクリックしてダイアログボックスを閉じてください。

13.2 C 関数と#define ナビゲーション機能

この機能では、ナビゲーション表示に関数と#define 定義を追加します。ナビゲーション表示に追加すると、ラベルをダブルクリックしてこれらの定義にジャンプできるようになります。

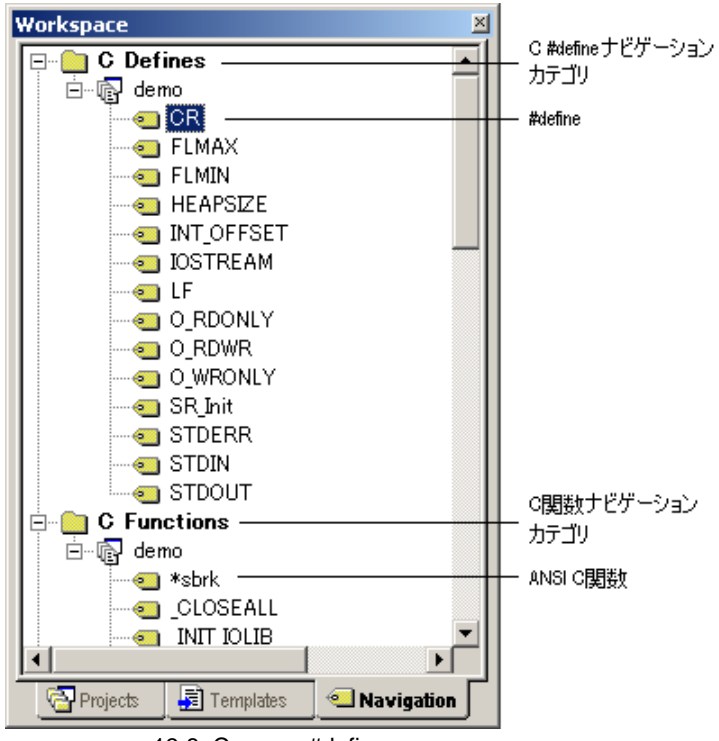

図 13.8: C 関数と#define ナビゲーション情報

# 14. スマートエディタ

High-performance Embedded Workshop のもうひとつの機能にスマートエディタがあります。これは デフォルトではすべてのC++ソースファイルで有効です。これにより、C++クラスやメンバ関数を使っ ているとき、HEW エディタは C++ナビゲーション情報にアクセスして自動補完ヘルプを提供します。

- コスマートエディタの状態を表示するには
- 1. [ツール->オプション]を選んでください。
- [オプション] ダイアログボックスの [エディタ] タブを選んでください。
- 3. 図14.1に示すダイアログボックスが表示されます。[C++用Smart-edit機能]チェックボックスを チェックしてください。
- 4. [OK] ボタンをクリックしてください。

| オプション                                   |                    | ? X |
|-----------------------------------------|--------------------|-----|
| ビルド エディタ ワークスペース   確認   ネットワーク          |                    |     |
| 空白:<br>「 空白をタブとして使用(U))<br>「 自動インデント(N) | タブ幅(乙): 4          |     |
| _ →般:                                   |                    |     |
| ▼ ツール実行前にファイルの保存(S)                     | ▼ ブック形式でファイルを表示(出) |     |
| □ ファイル保存前に確認( <u>P</u> )                | 🔽 シンタックスカラーリング 🕐   |     |
| ▼ C++用Smart-edit機能(R)                   | 🔽 ツールチップウォッチ       |     |
| - 外部エディタ:                               | 変更(例)              |     |
|                                         |                    |     |
|                                         |                    |     |
|                                         | OK ++>             | บม  |

図 14.1: オプションダイアログボックス エディタ タブ

このオプションをオンにすると、操作している C++ファイルでスマートエディタ機能が有効になります。

【注】 C++クラスナビゲーションカテゴリがオフのとき、HEW のスマートエディタ機能は無効で す。C++クラスナビゲーションの詳細は「13. ナビゲーション機能」を参照してください。 通常の使い方では、以下のエディタ動作によりスマートエディタ機能が表示されます。

- オブジェクトを使っていて「.」や「->」でメンバをアクセスしているときは、ポップアップ メニューが表示され、入力するより効率良くメンバを選ぶことができます。入力中、ポッ プアップメニューはユーザが押下したキーを覚えているため、選びやすくなります。リター ンキーを押すと、選択したメンバが追加されます。「::」を使っているときもこのポップアッ プメニューが表示されます(図 14.2 参照)。
- ⇒ C++関数を使っているときは、最初に開きのかっこを入力すると、図 14.3 のダイアログボックスが表示されます。このダイアログボックスにより、現在のオブジェクトでどの関数が使用できるかわかります。関数を選ぶと自動的に残りのパラメータが入力されます。

|  | <pre>#include "greatwhite.h"</pre>                                                                                                    |   |
|--|----------------------------------------------------------------------------------------------------|---|
|  | <pre>void main(void);</pre>                                                                                                    |   |
|  | <pre>void main(void) {</pre>                                                                                                    |   |
|  | CGreatWhite cJaws;<br>cJaws.m_n                                                                                                    | _ |
|  | }                                                                                                    | ] |
|  | <pre>m_nEins</pre>                                                                                                    |   |
|  | i tin ngangan ngangan ngang<br>Ngangan ngangangan ngangangan ngangangan ngangangan ngangangan ngangangan ngangangan ngangangan ngangangan ngang |   |
|  | m_nLiveinWater                                                                                                    | ] |
|  |                                                                                                    | · |
|  |                                                                                                    | _ |
|  |                                                                                                    |   |

図 14.2: スマートエディタのメンバの選択

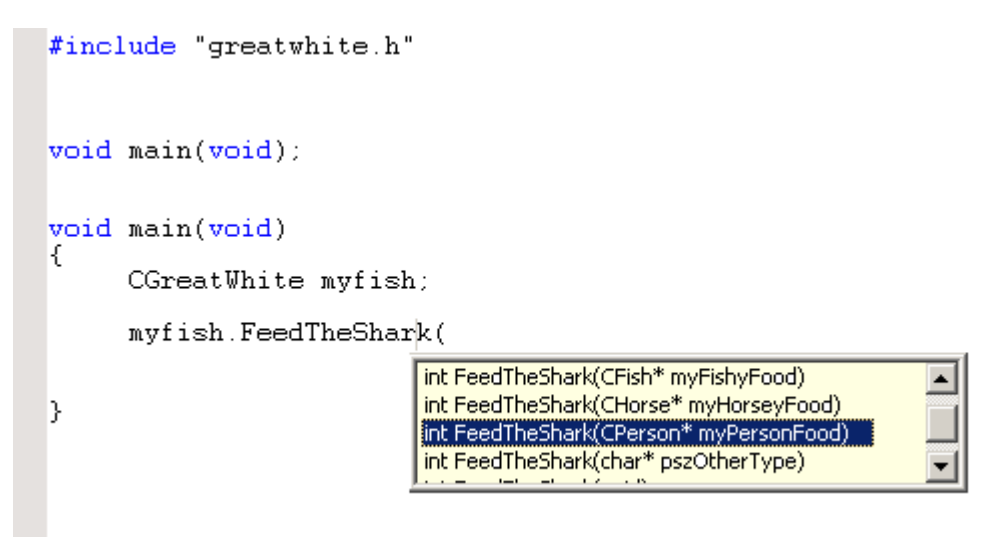

図 14.3:スマートエディタの関数の選択

【注】 スマートエディタの自動補完は様々な理由で動作しないことがあります。例えば、ファイル がナビゲーション機能によりスキャンされていなければなりません。スキャンするには、 ファイルが保存されている必要があります。また、#define が考慮されていないため、コー ドの冗長な部分が表示される可能性があります。さらに、コードの構文が不正確な場合、ス マートエディタはコードを正しく解析できず、スマートエディタが機能しないことがありま す。このとき、ポップアップメニューは表示されません。スマートエディタ機能はマクロの 使用をサポートしないことに注意してください。

# シミュレータ・デバッガ編

# 1. はじめに

この章ではシミュレータ・デバッガの利用に必要なHEWの基本概念を説明します。Windows®操作 に慣れていないユーザのために、次章以降で必要となる情報を提供します。

## 1.1 ワークスペース、プロジェクト、ファイル

ワードプロセッサでドキュメントを作成、修正できるのと同じように、HEWではワークスペース を作成、修正できます。

ワークスペースはプロジェクトを入れる箱と考えることができます。同じように、プロジェクトは プロジェクトファイルを入れる箱と考えることができます。したがって各ワークスペースにはプロ ジェクトが一つ以上あり、各プロジェクトにはファイルが一つ以上あります。この構成を図 1-1に示 します。

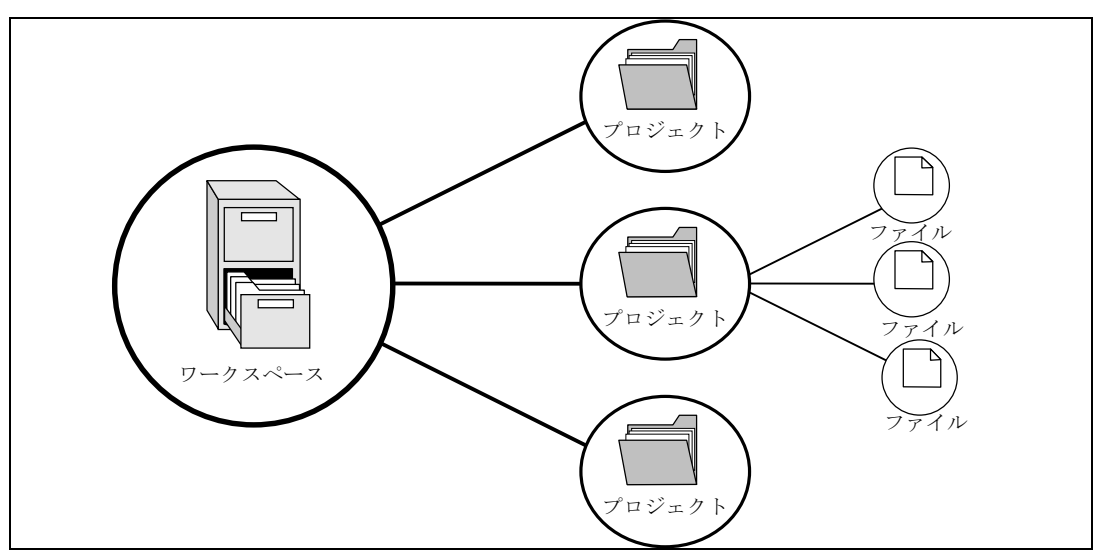

図 1-1 ワークスペース、プロジェクト、ファイル

ワークスペースでは関連したプロジェクトを一つにまとめることができます。例えば、異なるプロ セッサに対して1つのアプリケーションを構築しなければならない場合、または、アプリケーション とライプラリを同時に開発している場合などに便利です。さらに、ワークスペース内でプロジェクト を階層的に関連づけることができます。つまり、1つのプロジェクトを構築すると、その子プロジェ クトを最初に構築します。

ワークスペースを活用するには、ユーザは、まずワークスペースにプロジェクトを追加して、その プロジェクトにファイルを追加しなければなりません。

## 1.2 HEW を起動する

HEWを起動するにはWindows®の[スタート]メニューを開き、[プログラム]を選択し、 [Renesas High-performance Embedded Workshop]を選択し、HEWのショートカットを選びます。デフォルトで図 1-2に示す[ようこそ!]ダイアログボックスが開きます。

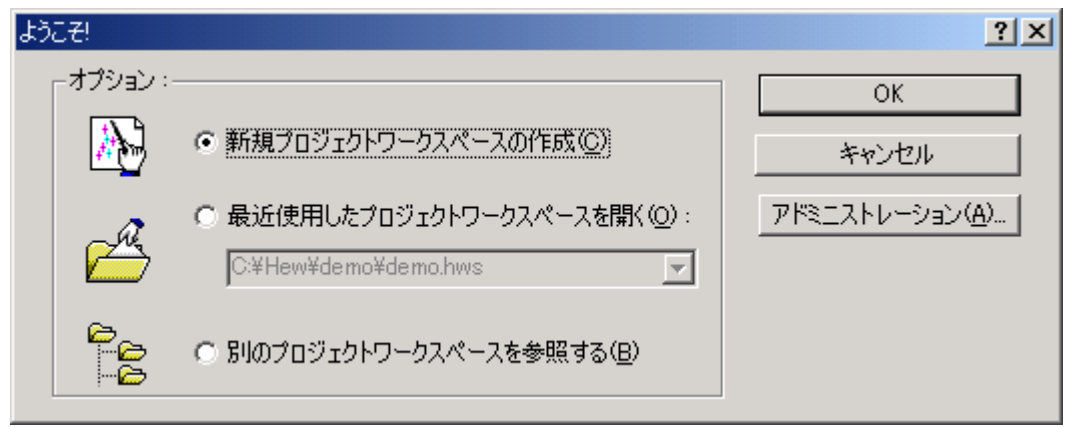

図 1-2 ようこそ!ダイアログボックス

新規ワークスペースを作成するには[新規プロジェクトワークスペースの作成]ボタンを選択し、 [OK]ボタンをクリックしてください。最近開いたワークスペースを開くには[最近使用したプロジェ クトワークスペースを開く]ボタンを選択し、ドロップダウンリストから開きたいワークスペースを 選択し、[OK]ボタンをクリックしてください。[最近使用したプロジェクトワークスペース]のリスト には、最近使ったワークスペースファイルリストで見るものと同じ内容を表示します。このリストは ファイルメニュー上にも表示します。ワークスペースファイル(".HWS"ファイル)を指定してワー クスペースを開くには[別のプロジェクトワークスペースを参照する]ボタンを選択し、[OK]ボタンを クリックしてください。HEWにツールを登録したり、HEWからツールの登録を外したりするには[ア ドミニストレーション]ボタンをクリックしてください。ワークスペースを開かないでHEWを使うに は[キャンセル]ボタンをクリックしてください。

## 1.3 新規ワークスペースを作成する

#### ●新規にワークスペースを作成するには

[ようこそ!]ダイアログボックス(図 1-2)から[新規プロジェクトワークスペースの作成]オプションを選び、[OK]ボタンをクリックするか、[ファイル->新規ワークスペース...]を選んでください。[新規プロジェクトワークスペース]ダイアログボックスを表示します(図 1-3)

| 新規プロジェクトワークスペース |                                                                                                    | ? ×   |
|-----------------|----------------------------------------------------------------------------------------------------|-------|
| プロジェクト          |                                                                                                    |       |
| Application     | ワークスペース名(W):<br>プロジェクト名(P):<br>ディレクトリ(D):<br>C:¥HEW<br>CPU種別(C):<br>H8S,H8/300<br>▼<br>ツールチェイン(T):<br>Hitachi H8S,H8/300 Standard<br>▼ | 参照(图) |
| לםואדי          |                                                                                                    |       |
|                 | ОК                                                                                                    | キャンセル |

図 1-3 新規プロジェクトワークスペースダイアログボックス

- [ワークスペース名]フィールドに新規ワークスペース名を入力してください。新規ワークスペース名は32文字以内で、半角英数字、半角下線を使用できます。ワークスペース名を入力すると、自動的にワークスペースのサブディレクトリおよびプロジェクト名をHEWに追加します。[参照...]ボタンをクリックしてワークスペースを作成するディレクトリを選んだり、 [ディレクトリ]フィールドに、ワークスペースを作成するディレクトリを手入力することができます。この場合ワークスペース名とプロジェクト名が異なります。
- 3. ワークスペースの基盤となるCPUファミリおよびツールチェインを選んでください。
- 4. 新規ワークスペースを作成するとき、HEWは自動的にプロジェクト名フィールドで指定した プロジェクトを作成して、新規ワークスペースに追加します。[プロジェクトタイプ]リストに は、使用可能なプロジェクトの種類(アプリケーション、ライブラリなど)を表示します。 作成するプロジェクトの種類をリストから選んでください。表示するプロジェクトの種類は、 現在のCPUファミリおよびツールチェインの組み合わせに有効な全種類となります。ツール チェイン専用、デバッガ専用、またはHEWのデバッガおよびツールチェインの両方を構築す るフルプロジェクトジェネレータがあります。
- 5. [OK]ボタンをクリックすると、新規のワークスペースとプロジェクトを作成します。

1 はじめに

【注】 同一ディレクトリにすでにワークスペースが存在する場合は、ワークスペースを作成できません。

# 1.4 ワークスペースを開く

- ●ワークスペースを開くには
  - [ようこそ!]ダイアログボックス(図 1-2)から[別のプロジェクトワークスペースを参照する] オプションを選んで[OK]ボタンをクリックするか、[ファイル->ワークスペースを開く...]を 選んでください。[ワークスペースを開く]ダイアログボックスを表示します。
  - 2. 開きたいワークスペースファイルを選びます(".HWS"ファイルのみ)。
  - [Open]ボタンをクリックしてワークスペースを開いてください。ワークスペースを開くときに 情報を表示するように設定している場合、[ワークスペースプロパティ]ダイアログボックスを 表示します(図 1-4)。設定していない場合、ワークスペースを開きます。 [ワークスペースプロパティ]ダイアログボックスを表示するかどうかは[ワークスペースプロ パティ]ダイアログボックスの[ワークスペースを開いたときにワークスペース情報の表示] チェックボックス、または、[ツール->オプション]ダイアログボックス[ワークスペース]タブ の [ワークスペースを開いたときにワークスペース情報の表示] チェックボックスのチェッ クの有無によります。[ワークスペースプロパティ]ダイアログボックスで[OK]ボタンをクリッ クするとワークスペースを開きます。[キャンセル]ボタンをクリックするとワークスペースを 開きません。

| ワークスペースプロパティ                                                                 |                                                                                                    | <u>?</u> ×    |  |  |
|------------------------------------------------------------------------------|----------------------------------------------------------------------------------------------------|---------------|--|--|
| 名前:<br>ディレクトリ:<br>更新日時:<br>CPUファミリ:<br>ツールチェイン:<br>情報型:<br>No workspace info | demo<br>C:¥HEW¥demo¥demo.hws<br>17:53:57, Wednesday, May 28, 2003<br>H8S,H8/300<br>Hitachi H8S,H8/300 Standard<br>rmation available | ○ OK<br>キャンセル |  |  |
| ▼ ワークスペースを開いたときにワークスペース情報の表示(S)                                              |                                                                                                    |               |  |  |

図 1-4 ワークスペースプロパティダイアログボックス

HEWでは、最近開いたファイル5つまでを[ファイル]メニューの[最近使ったワークスペース]サブメ ニューに追加します。最近利用したファイルを再び開きたいときに便利です。

●最近使ったワークスペースを開くには

- [ようこそ!]ダイアログボックスから[最近使用したプロジェクトワークスペースを開く]を選び、 ドロップダウンリストからワークスペース名を選び、[OK]ボタンをクリックします。 または、
- [ファイル->最近使ったワークスペース]を選び、そのサブメニューからワークスペース名を選びます。
- 【注】 HEW では、一度に1つのワークスペースしか開けません。したがって、すでに開いている ワークスペースがあるときに別のワークスペースを開こうとすると、すでに開いているワー クスペースを閉じてから新しいワークスペースを開く必要があります。

#### 1.5 ワークスペースを保存する

[ファイル->ワークスペースの保存]を選ぶと、HEWのワークスペースが保存できます。

#### 1.6 ワークスペースを閉じる

HEWのワークスペースを閉じるには、[ファイル->ワークスペースを閉じる]を選んでください。 ワークスペースまたはそのプロジェクトに変更があった場合は、保存するかどうかを選んでください。

[ファイル->ワークスペースの保存]を選ぶと、HEWのワークスペースが保存できます。

## 1.7 古いワークスペースの使用

HEWでは、以前のバージョンのHEWで作成したワークスペースも開くことができます。これによって問題が発生することはなく、ワークスペースファイルの細部における違いもワークスペースを開いたときにアップグレードします。アップグレードしたファイルの現在のディレクトリに、初期のワークスペースまたはプロジェクトファイルのバックアップを保存しておく必要があります。HDIで使用したセッションファイルをアップグレードすることはありません。

### 1.8 HEW を終了する

HEWを終了するには [ファイル->アプリケーションの終了]を選ぶか、 "Alt+F4"アクセラレータを 使用するか、システムメニューから[閉じる]オプションを選んでください。(システムメニューはHEW タイトルバーの最も左上側にあるアイコンをクリックすると開きます。)ワークスペースが開いてい るときは、前節で説明したワークスペースを閉じる操作を行います。

### 1.9 デバッガセッション

HEWは、ビルダオプションをコンフィグレーションへ保存することができます。同様に、HEWは、 デバッガオプションをセッションに保存することもできます。セッションには、デバッギングプラッ トフォーム、ダウンロードするプログラム、各デバッギングプラットフォームのオプションを保存す ることができます。

セッションは、コンフィグレーションとは直接関連がありません。これは、複数のセッションが同

じダウンロードモジュールを共有し、プログラムの不要なリビルドを避けられることを意味します。 各セッションのデータは、別々のファイルで HEW プロジェクトに保存します。詳細については、 「3.4 デバッガセッション」で説明します。

# 2. シミュレータ・デバッガの機能

本章では、H8S,H8/300シリーズ シミュレータ・デバッガの機能について説明します。

### 2.1 特長

本シミュレータ・デバッガには、次のような特長があります。

- (1) ホスト計算機上で動作するので、実機がなくてもプログラムのデバッグを開始することができ、システム全体の開発期間を短縮できます。
- (2) シミュレーション時にプログラムの命令実行サイクル数を計算します。これにより実機がな くても性能評価が行えます。
- (3) 擬似割込み機能、およびI/Oシミュレーション機能を持ち、簡易的なシステムレベルシミュ レーションを行えます。
- (4) 下記のような機能を持ち、プログラムのテスト、およびデバッグを効率よく進めることがで きます。
  - H8S、H8/300 シリーズの各 CPU に対応
  - ユーザプログラムの実行中に異常が発生した場合、異常を無視して続行するか、また は停止するかを制御する機能
  - プロファイルデータ取得、および関数単位のパフォーマンス測定
  - 豊富なブレーク機能
  - メモリマップの設定・編集
  - 関数呼び出し履歴の表示
  - C/C++およびアセンブラソースレベルのカバレジ表示
  - イメージ表示、波形表示による視覚的デバッグ機能
- (5) Windows<sup>®</sup>上で動作し、ブレークポイント・メモリマップ・パフォーマンス・トレースをダイ アログボックス上で設定することができます。H8S、H8/300マイコンの各々のメモリマップ に対応した環境設定もダイアログボックス上で行うことができます。 また、下記のような特徴を持ちます。
  - 直観的なユーザインタフェース
  - オンラインヘルプ
  - 共通した表示と操作性

## 2.2 デバッグ対象プログラム

シミュレータ・デバッガでは、ELF/DWARF2 フォーマットのロードモジュールがシンボリックデ バッグ可能です。その他のフォーマットのロードモジュールについては、ダウンロードと命令実行は できますが、シンボリックデバッグはできません。詳しくは、「4.11 Elf/Dwarf2 のサポート」を参照 してください。

## 2.3 シミュレーション範囲

- (1) H8/300、H8/300L、H8/300H、H8S/2600、H8S/2000およびH8SXシリーズのシミュレーション をサポートします。
- (2) シミュレータ・デバッガは、H8S、H8/300シリーズマイコンの下記機能をサポートしています。
  - 全実行命令
  - 例外処理
  - レジスタ
  - 全アドレス空間
  - 表 2-1に示す各 CPU モード

| デバッグ                    | 対応 CPU             |
|-------------------------|--------------------|
| プラットフォーム名               |                    |
| H8/300 Simulator        | H8/300             |
| H8/300L Simulator       | H8/300L            |
| H8/300HA Simulator      | H8/300H アドバンストモード  |
| H8/300HN Simulator      | H8/300H ノーマルモード    |
| H8S/2600A Simulator     | H8S/2600 アドバンストモード |
| H8S/2600N Simulator     | H8S/2600 ノーマルモード   |
| H8S/2000A Simulator     | H8S/2000 アドバンストモード |
| H8S/2000N Simulator     | H8S/2000 ノーマルモード   |
| H8SX Normal Simulator   | H8SX ノーマルモード       |
| H8SX Advanced Simulator | H8SX アドバンストモード     |
| H8SX Maximum Simulator  | H8SX マキシマムモード      |

#### 表2-1 プラットフォームと CPU モードの対応

- (3) シミュレータ・デバッガは、H8S、H8/300シリーズマイコンの下記機能をサポートしていません。下記機能を使用したプログラムは、H8S、H8/300シリーズ用エミュレータを使用して デバッグしてください。
  - デュアルポート RAM
  - タイマ
  - パルス幅変換器 (PWM)
  - シリアルコミニュケーションインタフェース (SCI)
  - A/D 変換器
  - I/O ポート
  - 割込みコントローラ

### 2.4 メモリ管理

#### (1) メモリマップの設定

メモリマップは、シミュレーション時のメモリアクセスサイクル数の計算に使用します。設定でき る項目は次の通りです。

- メモリ種別
- メモリ領域の先頭位置、終了位置
- メモリアクセスのサイクル数
- メモリのデータバス幅

詳細は、「4.22.2 メモリマップおよびメモリリソースの設定を変更する」を参照してください。 なお、ユーザプログラムは、内蔵 I/O 空間を除くすべてのメモリで実行可能です。

#### (2) メモリリソースの設定

ユーザプログラムをロードして実行させるためにメモリリソースを設定する必要があります。設定 できる項目は以下の通りです。

- 開始アドレス
- 終了アドレス
- アクセス種別

アクセス種別は、読み書き可能、読み出しのみ可能、書き込みのみ可能があります。

ユーザプログラムで、読み出しのみ可能メモリへ書き込みを行う等の不正なアクセスを行ったとき はエラーとなるので、誤ったメモリアクセスを検出することができます。

EEPROM については、他のメモリと異なりアクセス種別が読み出しのみ可能な場合でも、EEPMOV 命令により書き込みできます。反対に書き込み可能でも、EEPMOV 命令以外では書き込みできません。

メモリリソース設定の詳細は、「3.3.2 メモリリソース」を参照してください。

#### 2.5 命令実行リセット処理

シミュレータ・デバッガでは、以下の場合に命令実行数および命令実行サイクル数をリセットしま す。

命令シミュレーション停止後再実行までにPCを変更した 実行開始アドレスを指定したRunコマンドを実行した イニシャライズまたはプログラムをロードした

## 2.6 例外処理

シミュレータ・デバッガでは、TRAPA 命令(H8/300H、H8S シリーズのみ)、トレース例外(H8S シリーズのみ)の発生を検出し、例外処理をシミュレーションします。これにより、例外発生時のシ ミュレーションも行うことができます。

例外処理のシミュレーションは、次の手順で行います。

- (a) 命令の実行中に例外の発生を検出します。
- (b) スタック領域に PCと CCRを退避します。EXRの有効ビットが ONのときには EXRも退 避します。退避処理でエラーが発生した場合は、例外処理を中止し、例外処理エラーが発 生したことを表示後、シミュレータ・デバッガのコマンド待ちに戻ります。
- (c) CCRの Iビットを1にセットします。
- (d) ベクタ番号に対応するベクタアドレスから、スタートアドレスを読み出します。読み出し 処理でエラーが発生した場合は、例外処理を中止し、例外処理エラーが発生したことを表 示後、シミュレータ・デバッガのコマンド待ちに戻ります。
- (e) スタートアドレスから命令実行を行います。スタートアドレスが0の場合は、例外処理を 中止し、例外処理エラーが発生したことを表示後、シミュレータ・デバッガのコマンド待 ち状態に戻ります。

#### 2.7 H8S/2600CPU 特殊機能

(1) MAC 命令

H8S/2600CPU では、積和演算(MAC 命令)が行えます。この命令では飽和演算、非飽和演算が選 択できます。本シミュレータ・デバッガでは内蔵 I/O の SYSCR レジスタのビット 7(以下 MACS ビッ トとする)の値により判定します。

- MACS ビット 0: 非飽和演算
  - 1: 飽和演算
- (2) EXR レジスタ

H8S/2600CPU では EXR レジスタを使用できます。また、このレジスタの有効/無効を設定することもできます。本シミュレータ・デバッガでは内蔵 I/O の SYSCR レジスタのビット 5(以下 EXR ビットとする)の値により判定します。

- EXR ビット 0:EXR 無効
  - 1:EXR 有効

SYSCR アドレスは、[シミュレータシステム]ダイアログボックスの [SYSCR Address]で設定します。

【注】SYSCR アドレスは内蔵 I/O に設定してください。内蔵 I/O 以外に SYSCR アドレスを設定している場合は MACS ビットを0(非飽和)、EXR ビットを0(EXR 無効)と判断しますのでご注意ください。

詳しくは、「4.22.1 シミュレータシステムの設定を変更する」を参照してください。

### 2.8 H8SX シリーズ CPU 特殊機能

(1) 乗算器、除算器の有効 / 無効切替

乗算器および除算器の有効/無効を切り替えできます。これにより、乗算器、除算器有無によるプログラムパフォーマンスの違いを確認できます。乗算器および除算器の有効/無効は、[シミュレータシステム]ダイアログボックスの [乗算器]および[除算器]で設定します。

(2) フェッチモード

16ビットフェッチおよび32ビットフェッチを指定できます。これにより、フェッチサイズによるプログラムパフォーマンスの違いを確認できます。指定は、ワークスペース作成時に行ないます。「3.2 デバッギングプラットフォームを選択する」のステップ8を参照してください。

(3) エンディアン

MCUモードがアドバンストまたはマキシマムモードでアドレス空間サイズが16Mまたは256Mの 場合のみENDIANCRレジスタによりエンディアンを設定できます。

メモリ上のデータ格納形式としてビッグエンディアンの他にリトルエンディアンのバイト順を サポートしています。これにより、リトルエンディアンで作成したユーザプログラムのシミュレー ション、デバッグが可能になります。

(4) 割り込み制御選択モード

INTCR(割り込みコントロールレジスタ)の INTM1 ビットのみサポートします。本ビットにより割 り込み制御モードを選択できます。

#### 2.9 制御レジスタ

H8S/2600 シリーズおよび H8SX シリーズでは、メモリにマッピングした制御レジスタとして、 SYSCR (システムコントロールレジスタ)をサポートしています。これにより、積和演算、EXR ア クセスを行っているユーザプログラムのシミュレーション、デバッグを行うことができます。

SYSCR アドレスは、[シミュレータシステム]ダイアログボックスの [SYSCR アドレス]で設定します。制御レジスタの変更や表示は [IO]ウィンドウをご利用ください。

詳しくは、「4.22.1 シミュレータシステムの設定を変更する」、「4.5 I/Oメモリを見る」を参照してください。

#### 2.10 H8SX のタイマ

2.10.1 サポート範囲

H8SX シリーズシミュレータ・デバッガでは 16 ビットタイマパルスユニット 0 のチャネル 0 をサポートしています。

また、オーバーフロー / コンペアマッチによる割り込みだけをサポートしており、インプットキャ プチャ等の端子入出力をともなう機能はサポートしていません。

#### 2.10.2 制御レジスタ

シミュレータ・デバッガではタイマおよび割込みの優先順位設定をサポートしています。シミュ レータ・デバッガでサポートしている制御レジスタを表 2-2、表 2-3に示します。

表中サポート状況の はサポート、 は「2.10.1 サポート範囲」で説明した機能に関するビットのみ サポートしています。

表2-2 シミュレータ・デバッガでサポートするタイマ制御レジスタ

| タイマ名 | サポートする制御レジスタ | サポート状況 |
|------|--------------|--------|
| TPU0 | TSTR         |        |
|      | TCR          |        |
|      | TIER         |        |
|      | TSR          |        |
|      | TCNT         |        |
|      | TGRA         |        |
|      | TGRB         |        |
|      | TGRC         |        |
|      | TGRD         |        |

表2-3 シミュレータ・デバッガでサポートするタイマ制御レジスタ

| サポートする制御レジスタ |      | サポート状況 |
|--------------|------|--------|
|              | IPRF |        |

#### 2.10.3 クロック

シミュレータ・デバッガでは、メモリアクセスにかかわる外部クロック、周辺モジュール用クロック、タイマを動かすクロックをサポートします。

メモリマップで指定するサイクル数が外部クロックになります。外部クロックと周辺モジュール用 クロックの比は、[シミュレータシステム]ダイアログまたは P\_CLOCK\_RATE コマンドで設定してく ださい。

周辺モジュールからタイマを動かすクロックを作るときの分周率は、タイマ制御レジスタで指定してください。

#### 2.10.4 タイマを使用する

初期設定では、タイマは未使用に設定されています。[シミュレータシステム]ダイアログボックス でタイマを使用する設定にしてください。

タイマを未使用に設定している間は、タイマのカウント、割り込みの検出をしないので、高速にシ ミュレーションを実行できます。

なお、タイマを未使用に設定しても、その時の制御レジスタの状態を保持します。

#### 2.10.5 タイマ使用時の注意

(1)0クリアだけ可能なビットも、1をライト可能となっています。

- (2)タイマ割込み発生時にブレークするか、しないかを選択できます。
  - [シミュレータシステム]ダイアログまたは EXEC\_STOP\_SET コマンドで設定してください。

## 2.11 トレース

シミュレータ・デバッガは、実行結果をトレースバッファに書き込みます。トレース情報の取得条件は、[トレース取得]ダイアログボックスで指定します。[トレース取得]ダイアログボックスは、[トレース]ウィンドウ上で右クリックしてポップアップメニューを表示し、[設定...]を選択することによって表示できます。取得したトレース情報は、[トレース]ウィンドウに表示します。

トレース情報はサーチすることができます。サーチ条件は、[トレース検索]ダイアログボックスで 設定します。[トレース検索]ダイアログボックスは、[トレース]ウィンドウ上で右クリックしてポッ プアップメニューを表示し、[検索...]を選択することによって表示できます。

詳しくは、「4.15 トレース情報を見る」を参照してください。

## 2.12 標準入出力およびファイル入出力処理

シミュレータ・デバッガでは、ユーザプログラムから標準入出力およびファイル入出力を行うこと ができます。入出力機能を利用する場合は、必ず [I/O シミュレーション]ウィンドウをオープンして おいてください。

サポートしている入出力処理は以下の通りです。機能コードには、16ビットアドレス版、24ビットアドレス版、32ビットアドレス版があります。使用する CPU に合わせて選択してください。

| 番号 | 機能コード             | 機能名    | 内容            |
|----|-------------------|--------|---------------|
| 1  | H'01 (16 ビットアドレス) | GETC   | 標準入力からの1バイト入力 |
|    | H'11 (24 ビットアドレス) |        |               |
|    | H'21 (32 ビットアドレス) |        |               |
| 2  | H'02 (16 ビットアドレス) | PUTC   | 標準出力への1バイト出力  |
|    | H'12 (24 ビットアドレス) |        |               |
|    | H'22 (32 ビットアドレス) |        |               |
| 3  | H'03 (16 ビットアドレス) | GETS   | 標準入力からの1行入力   |
|    | H'13 (24 ビットアドレス) |        |               |
|    | H'23 (32 ビットアドレス) |        |               |
| 4  | H'04 (16 ビットアドレス) | PUTS   | 標準出力への1行出力    |
|    | H'14 (24 ビットアドレス) |        |               |
|    | H'24 (32 ビットアドレス) |        |               |
| 5  | H'05 (16 ビットアドレス) | FOPEN  | ファイルのオープン     |
|    | H'15 (24 ビットアドレス) |        |               |
|    | H'25 (32 ビットアドレス) |        |               |
| 6  | H'06              | FCLOSE | ファイルのクローズ     |
| 7  | H'07 (16 ビットアドレス) | FGETC  | ファイルからの1バイト入力 |
|    | H'17 (24 ビットアドレス) |        |               |
|    | H'27 (32 ビットアドレス) |        |               |
| 8  | H'08 (16 ビットアドレス) | FPUTC  | ファイルへの1バイト出力  |
|    | H'18 (24 ビットアドレス) |        |               |
|    | H'28 (32 ビットアドレス) |        |               |

表2-4 入出力機能一覧

| 番号 | 機能コード             | 機能名   | 内容               |
|----|-------------------|-------|------------------|
| 9  | H'09 (16 ビットアドレス) | FGETS | ファイルからの1行入力      |
|    | H'19 (24 ビットアドレス) |       |                  |
|    | H'29 (32 ビットアドレス) |       |                  |
| 10 | H'0A (16 ビットアドレス) | FPUTS | ファイルへの1行出力       |
|    | H'1A (24 ビットアドレス) |       |                  |
|    | H'2A (32 ビットアドレス) |       |                  |
| 11 | H'0B              | FEOF  | エンドオブファイルのチェック   |
| 12 | H'0C              | FSEEK | ファイルポインタの移動      |
| 13 | H'0D              | FTELL | ファイルポインタの現在位置を得る |

入出力機能の詳細は、「4.23 標準入出力およびファイル入出力を行う」を参照してください。

## 2.13 命令実行サイクル数の計算

シミュレータ・デバッガでの命令実行サイクル数計算は、H8S、H8/300 シリーズ プログラミングマ ニュアルに記載している計算式とメモリマップのデータバス幅およびアクセスサイクル数を使用し て行います。ただし、以下の理由によりシミュレータ・デバッガで計算した命令実行サイクル数と、 実機でプログラムを実行した場合の命令実行サイクル数が異なることがあります。

(1) MOVFPE、MOVTPE 命令

Eクロック同期命令のデータ転送サイクル数は、9~16と幅を持った値となっています。シミュレータ・デバッガでは「11+オペランドアクセスサイクル数」で計算します。オペランドアクセスサイクル数は、メモリのデータバス幅およびアクセスサイクル数より求めます。

(2) EEPMOV 命令

EEPROM 書き込み専用命令のサイクル数は、命令読み出しに要するサイクル数と、データを転送 するのに要するサイクル数の合計となります。

(3) SLEEP 命令

シミュレータ・デバッガでは、SLEEP命令がプログラム停止用命令として使用している場合を考慮して、サイクル数を加算しません。

(4) 標準入出力およびファイル入出力処理

標準入出力およびファイル入出力処理は、シミュレータ・デバッガ固有の機能であるため、サイクル数に加算しません。なお、標準入出力およびファイル入出力処理とは、BSR、JSR 命令でシステムコールアドレスで指定した位置への分岐が完了してから入出力処理を行いコール元に戻るまでです。
## 2.14 ブレーク条件

ユーザプログラムのシミュレーションを中断する条件として以下のものがあります。

- ブレーク系コマンドの条件成立によるブレーク
- ユーザプログラムの実行時エラー検出によるブレーク
- トレースバッファ満杯によるブレーク
- SLEEP 命令実行によるブレーク
- [停止]ボタンによるブレーク
- (1) ブレーク系コマンドの条件成立によるブレーク

ブレーク条件を設定するコマンドには次の5種類があります。

- BREAKPOINT : 命令実行位置によるブレーク
- BREAK\_ACCESS :メモリ範囲のアクセスによるブレーク
- BREAK\_CYCLE : 実行サイクル数によるブレーク
- BREAK\_DATA :メモリ書き込みデータ値によるブレーク
- BREAK\_REGISTER : レジスタ書き込みデータ値によるブレーク
- BREAK\_SEQUENCE : 実行順序を指定したブレーク

ブレーク条件成立時の動作を[Stop]と指定した場合、そのブレーク条件が成立するとプログラムを 中断します。詳しくは、「4.16 シミュレータ・デバッガのブレークポイントを使用する」を参照し てください。

ユーザプログラム実行中にブレーク条件が成立しプログラムが中断した場合、ブレークポイントの 命令を実行しないで停止するか、実行してから停止するかを表 2-5に示します。

| コマンド名          | ブレーク条件成立命令 |       |
|----------------|------------|-------|
|                | 実行する       | 実行しない |
| BREAKPOINT     |            |       |
| BREAK_ACCESS   |            |       |
| BREAK_CYCLE    |            |       |
| BREAK_DATA     |            |       |
| BREAK_REGISTER |            |       |
| BREAK_SEQUENCE |            |       |

表2-5 ブレーク条件成立時の処理

BREAKPOINT、BREAK\_SEQUENCEの場合、実行命令の先頭位置以外にブレークポイントを設定 するとブレークを検出できません。

ユーザプログラム実行中にブレーク条件が成立すると、ブレーク条件成立のメッセージをステータ スバーに表示して、命令実行を中断します。

(2) ユーザプログラムの実行時エラー検出によるブレーク

シミュレータ・デバッガでは、CPUの例外発生機能では検出できないプログラムの誤りを検出す るためにシミュレーションエラーを設けています。これらのエラーが発生した場合に、シミュレー ションを停止するか、続行するかを [シミュレータシステム]ダイアログボックスにより選択できます。 エラーの種類、エラーメッセージ、エラー発生要因、および続行時のシミュレータ・デバッガの動作 を表 2-6に示します。

| エラーの種類/メッセージ                       | エラー発生要因                                                                                                    | 続行モード時処理                                             |
|------------------------------------|----------------------------------------------------------------------------------------------------|------------------------------------------------------|
| アドレスエラー/Address Error              | <ul> <li>PC 値が奇数</li> <li>内蔵 I/O 空間からの命令フェッチ</li> <li>奇数アドレスからのワードアクセス</li> <li>奇数アドレスからのロングワードアクセス</li> </ul>                                                                                                    | デバイスと同一動作をする                                         |
| メモリアクセスエラー/<br>Memory Access Error | <ul> <li>確保していないメモリ領域をアクセス<br/>しようとした</li> <li>書き込み不可属性を持つメモリへ書き<br/>込みを行おうとした</li> <li>読み出し不可属性を持つメモリから読<br/>み出しを行おうとした</li> <li>メモリが存在しない領域をアクセスし<br/>ようとした</li> <li>EEPMOV 命令以外の命令での<br/>EEPROM 書き込み</li> </ul> | メモリへの書き込み時、何も<br>書き込まない<br>メモリ読み出し時、全ビット"<br>1"を読み出す |
| 不当命令/                              | <ul> <li>命令ではないコードの実行</li> </ul>                                                                                                    | 常に停止する                                               |
| Illegal Instruction                | • MOV.B Rn,@-SP または MOV.B<br>@SP+,Rn の実行                                                                                                    | そのまま実行するが結果は保<br>証しない                                |
| 命令実行不正/<br>Illegal Operation       | <ul> <li>DAA 命令、DAS 命令で CCR の C フラ<br/>グ、H フラグと補正前の値の関係不正</li> <li>DIVXU 命令、DIVXS 命令のゼロ除算ま<br/>たはオーバーフロー</li> </ul>                                                                                                | そのまま実行するが結果は保<br>証しない                                |

表2-6 シミュレーションエラー一覧

停止モードの場合、シミュレーションエラーが発生するとシミュレータ・デバッガは、命令実行を 中止してエラーメッセージを表示後、コマンド待ち状態に戻ります。シミュレーションエラー停止後 の PC の状態を表 2-7に示します。なお、シミュレーションエラー停止後 CCR の内容は変化しませ ん。

| 11         | 2-7 ノミュレ ノョノエノ 仔正的のレノスノ |  |
|------------|-------------------------|--|
| エラーの種類     | PC の内容                  |  |
| アドレスエラー、   | 命令読込時:                  |  |
| メモリアクセスエラー | エラーが発生した命令の先頭アドレス       |  |
|            | 命令実行時:                  |  |
|            | エラーが発生した命令の次命令のアドレス     |  |
| 不当命令       | エラーが発生した命令の先頭アドレス       |  |
| 命令実行不正     | エラーが発生した命令の次命令のアドレス     |  |

表2-7 シミュレーションエラー停止時のレジスタ

シミュレーションエラーが発生する命令を組み込んだプログラムのデバッグは、次の手順で行って ください。

- (a) 最初は停止モードで実行させて、意図している箇所以外にエラーがないかどうかを確認して ください。
- (b) 確認が完了したら、続行モードで実行してください。
- 【注】 停止モードでエラーが発生して停止した状態から、モードを続行モードに変更してシミュ

レーションを再開すると、正しくシミュレーションできない場合があります。シミュレー ションを再開する場合は、レジスタ内容、メモリの内容をエラー発生前の状態に戻してから 再実行するようにしてください。

(3) トレースバッファ満杯によるブレーク

[トレース取得]ダイアログボックスの [トレースバッファ満杯時の動作]で [停止]モードを指定し、 命令実行中にトレースバッファが満杯になると、シミュレータ・デバッガは、実行を中断します。中 断時には以下のメッセージを[アウトプット]ウィンドウに表示します。

Trace Buffer Full

(4) SLEEP 命令実行によるブレーク

命令実行時に、SLEEP 命令を実行すると、シミュレータ・デバッガは実行を中断します。中断時 には、以下のメッセージを[アウトプット]ウィンドウに表示します。

Sleep

【注】実行を再開する場合は、PCの値を再開位置の命令アドレスに変更してください。

(5) [停止]ボタンによるブレーク

命令実行中にユーザにより強制的に実行を中断することができます。中断時には以下のメッセージ をステータスバーに表示します。

Stop

Go、Step コマンドにより実行を再開できます。

## 2.15 浮動小数点データ

実数データとして浮動小数点数を指定することができます。これにより、データ値等で浮動小数点 を扱う場合の操作が容易になります。浮動小数点を指定できる項目は次の通りです。

- ・[ブレーク設定]ダイアログボックスにおいて、ブレーク種別を [ブレークデータ] や [ブレークレジスタ]と指 定したときのデータ
- ・[メモリ]ウィンドウにおけるデータ
- ・[メモリフィル]ダイアログボックスにおけるデータ
- ・[メモリ検索]ダイアログボックスにおけるデータ
- ・レジスタ値編集ダイアログボックスでの入力値

浮動小数点データフォーマットは、ANSICの浮動小数点フォーマットに準拠しています。

シミュレータ・デバッガでは、[シミュレータシステム]ダイアログボックスにより、浮動小数点数の10進->2進変換で発生する丸めのモードを選択することができます。次の2通りより選択します。

- RN(最近値丸め)
- RZ(ゼロ丸め)

なお、10進->2進変換および2進->10進変換で非正規化数を指定した場合、RZモードでは0に変換し、RNモードでは非正規化数のまま処理します。また、10進->2進変換時にオーバーフローが発生した場合、RZモードでは浮動小数点数の最大値を、RNモードでは無限大を設定します。

## 2.16 関数呼び出し履歴の表示

シミュレーションの中断時に、関数の呼び出し履歴を [スタックトレース]ウィンドウに表示しま す。これにより、プログラムの動作の流れを確認することができます。また、[スタックトレース]ウィ ンドウ上で関数名を選択することにより、該当するソースプログラムを [エディタ]ウィンドウ上に表 示します。これにより、中断している関数の他に、その関数を呼び出した元の関数をチェックするこ とができます。

関数呼び出し履歴を更新するのは、以下のような場合です。

- 「2.12 ブレーク条件」に示す条件によりシミュレーションが中断した時
- 上記中断した状態で、レジスタの値を変更した時
- シミュレーションをステップ実行している時

詳しくは、「4.14 関数呼出し履歴を見る」を参照してください。

## 2.17 パフォーマンス測定

シミュレータ・デバッガはユーザプログラムのパフォーマンスを測定するためにプロファイラ機能 およびパフォーマンス解析機能を提供します。

#### 2.17.1 プロファイラ

プロファイラは、ユーザプログラムの全体について関数とグローバル変数のアドレス、サイズ、関数の呼び出し回数、およびプロファイルデータを表示します。プロファイルデータは CPU により異なります。

プロファイル情報はリスト形式、ツリー形式、チャート形式で表示します。

プロファイル情報を用いることにより、サイズが小さく、呼び出し回数が多い関数をインライン関数にするなどの最適化を検討することが出来ます。

また、ファイルに出力したプロファイル情報を用いて、最適化リンケージエディタで動的情報に基づいた最適化を実行することができます。

詳しくは、「4.13 プロファイル情報を見る」および「最適化リンケージエディタマニュアル 4.2.3 Optimize オプション PROfile」を参照してください。

#### 2.17.2 パフォーマンス解析

パフォーマンス解析はユーザプログラム内の指定関数について実行サイクル数、呼び出し回数を表示します。指定関数のみについてパフォーマンスデータを取得するため、プロファイラよりも高速な シミュレーションが可能です。詳しくは、「4.17 パフォーマンスを解析する」を参照してください。

## 2.18 擬似割込み

シミュレータ・デバッガでは、シミュレーション中に擬似割込みを発生させることができます。擬 (似割込みを発生させるには、以下の2通りの方法があります。

(1) ブレーク条件成立時の動作による擬似割込み発生

ブレーク系コマンドで、ブレーク条件成立時の動作に[Interrupt]を指定することにより、擬似割込

みを発生させることができます。

詳しくは、「4.16.2(2) ブレーク条件成立時の動作を設定する」を参照してください。

(2) トリガウィンドウによる擬似割込み発生

[トリガ]ウィンドウのボタンをクリックすることにより、擬似割込みを発生させることができます。 詳しくは、「4.21 手動で擬似割込みを発生させる」を参照してください。

なお、擬似割込みが発生してからその割込みを受け付けるまでの間に、次の擬似割込みが発生した 場合は、優先順位の高い割込みだけを受付けます。

(3) 擬似割込み発生によるブレーク

擬似割込み発生時にブレークするか、しないかを選択できます。 [シミュレータシステム]ダイアログまたはEXEC\_STOP\_SETコマンドで設定してください。

【注】 擬似割込みでは、割込みを受け付けるかどうかの判定には、ベクタ番号ではなく割込み情報 の[優先順位]を使用します。優先順位に H'8 以上を指定した場合は、常に割込みを受け付け ます。また、割込みコントローラはシミュレーションしていません。

2.19 カバレジ

シミュレータ・デバッガでは、ユーザが指定した測定範囲について命令実行中に命令カバレジ情報 を収集できます。

測定範囲は直接アドレスを指定して設定するほかに、ソースファイル名を指定してそのファイルに 含まれる全関数を設定することができます。

命令カバレジ情報を利用することで各命令の実行状態を観察できます。さらにプログラムのどの部 分が未実行であるかを容易に特定できます。

収集した命令カバレジ情報は[カバレジ]ウィンドウに表示します。

命令カバレジ情報は命令実行済のソース行に対応するカラムを [エディタ]ウィンドウ上に強調表 示します。

また、測定対象のアドレス範囲または関数について、カバレジ統計情報をパーセント形式で表示します。これによりプログラムがどのくらい実行されているかを定量的に把握できます。

命令カバレジ情報はファイルへの保存およびファイルからのロードが行えます。ロードできるのは".COV"ファイル形式のみです。

詳しくは、「4.18 コードカバレジを測定する」を参照してください。

# 3. デバッグの準備をする

この章では、プログラムのデバッグを開始するための準備作業について説明します。デバッグを行うためのデバッギングプラットフォームの選択および構築方法、またユーザプログラムのロード、およびデバッグセッションについて学びます。

## 3.1 デバッグの前にビルドを行う

プログラムをC/C++ソースレベルでデバッグするには、C/C++プログラムをコンパイルして、Debug オプションをイネーブルの状態でリンクする必要があります。このオプションがイネーブルの場合、 コンパイラは、C/C++コードのデバッグに必要な情報をすべてアブソリュートファイルまたはマネー ジメントファイルに入れます。これらのファイルはその後「デバッグオブジェクトファイル」とよば れます。プロジェクトを作成すると、通常の初期セットアップでデバッグを設定します。

【注】 デバッグ用のオブジェクトファイルを生成する際はコンパイラおよびリンカの[Debug]オプ ションを必ずイネーブルにしてください。 デバッグオブジェクトファイルにデバッグ情報(例えばSレコードフォーマットなど)がない 場合でもデバッギングプラットフォームにロードできますが、アセンブリ言語レベルでのみ デバッグすることができます。

## 3.2 デバッギングプラットフォームを選択する

デバッギングプラットフォームの選択はHEWのインストール方法に大きく依存します。HEWに ツールチェインをインストールしている場合、アプリケーションプロジェクトジェネレータはツール チェインおよびデバッガのターゲットを同時にセットアップすることができます。これによってター ゲットおよびツールチェインオプションを一致させ、矛盾が起こらないようにします。ツールチェイ ンをインストールしていない場合には、デバッグ専用プロジェクトのみ選択することができます。 HEWはデフォルトの設定で、[新規プロジェクトワークスペース]ダイアログボックスの中に、生成す るそれぞれのCPUファミリのデバッグ専用プロジェクト生成タイプを表示します。

| 新規プロジェクトワークスペース                                                                                        |                                                                                                    |    | <u>? ×</u> |
|----------------------------------------------------------------------------------------------------|----------------------------------------------------------------------------------------------------|----|------------|
| プロジェクト  Application  Assembly Application  Comparison  Demonstration  Timport Makefile  Library  プロパティ | ワークスペース名(W):<br>フロジェクト名(P):<br>ディレクトリ(D):<br>C¥HEW<br>CPU種別(C):<br>[H8S,H8/300<br>ツールチェイン(T):<br>[Hitachi H8S,H8/300 Standard] |    | 参照(图)      |
|                                                                                                    |                                                                                                    | ОК | キャンセル      |

図 3-1 新規プロジェクトワークスペース ダイアログボックス

図 3-1に示すダイアログボックスを使用して、ターゲットCPUに合ったプロジェクト生成タイプを 選択することができます。

| [Application]       | C/C++言語で記述された初期ルーチンファイルを含む実行プログラムを生成 |
|---------------------|--------------------------------------|
|                     | するためのプロジェクト                          |
| [Assembly           | アセンブリ言語で記述された初期ルーチンファイルを含む実行プログラムを   |
| Application]        | 生成するためのプロジェクト                        |
| [Demonstration]     | C言語で記述されたデモンストレーション用プログラムを作成するためのプ   |
|                     | ロジェクト                                |
| [Empty Application] | ツールチェイン環境の設定のみのプロジェクト(生成ファイルなし)      |
| [Import Makefile]   | 既存のメイクファイルを取り込んで実行プログラムを作成するためのプロ    |
|                     | ジェクト                                 |
| [Library]           | ライブラリファイルを作成するためのプロジェクト(生成ファイルなし)    |
|                     |                                      |

【注】 デバッグ専用のプロジェクトを生成する場合は、[Empty Application]を選択してください。

| New Project -Step 1 |        |                                                                                                    | ? ×  |
|---------------------|--------|----------------------------------------------------------------------------------------------------|------|
|                     |        | Toolchain version :         5.0.2.0         Which CPU do you want to use for this project?         CPU Series:         2000         2000         300H         300         300L         CPU Type:         2621         2623         2623         2623         2623         2623         2623         2623         2623         2631         2632 |      |
|                     | < Back | Next > Finish Ca                                                                                                    | ncel |

図 3-2 CPU 選択画面 (Step1)

 ステップ1ではツールチェインバージョンとCPUを選択します。使用するCPUの種類([CPU Type])はCPUのシリーズ([CPU Series])ごとに分類しています。ツールチェインバージョン [Toolchain version]、[CPU Type]、および[CPU Series]の選択により生成するファイルが異なりま すので、開発するプログラムに対応した設定を選択してください。対応するCPUがない場合は、 ハードウェア仕様の近いCPUまたは[Other]を選択してください。

ダイアログボックス下部のボタンは[New Project]ウィザードダイアログボックス共通です。

- [Next>] 次の画面に移ります
- [<Back] 前の画面に戻ります
- [Finish] 以降の選択はデフォルトとなり、[Summary]ダイアログボックスを開きます
- [Cancel] [New Workspace]ダイアログボックスに戻ります

Step1画面で[Next>]をクリックすると、ステップ2へ進みます。

| New Project -Step 2 |                                                                                                    | <u>? ×</u> |
|---------------------|----------------------------------------------------------------------------------------------------|------------|
|                     | Specify global options.<br>Operating Mode: Advanced<br>Address Space: 16M byte<br>Merit of Library: Code Size<br>Stack calculation: Medium                                                                                               |            |
| A Ba                | Change number of parameter register Change number of parameter register Treat double as float Pass struct parameter via register Pass 4-byte parameter/return value Use try, throw and catch of C++ Enable/disable runtime type informat |            |

図 3-3 オプション設定画面 (Step2)

2. ステップ2では全プロジェクトファイル共通のオプションを設定します。設定できる項目はス テップ1で選択したCPUに依存します。

#### リストボックスでの指定項目

| [Operating Mode]  | 作成するオブジェクトの動作モードを指定します。             |
|-------------------|-------------------------------------|
|                   | [Normal] ノーマルモード                    |
|                   | [Advanced] アドバンストモード                |
|                   | [Middle] ミドルモードを指定します。              |
|                   | [Maximum] マキシマムモードを指定します。           |
| [Address Space]   | 作成するオブジェクトのアドレス空間を指定します。            |
|                   | [1M byte] アドレス空間は 1M byte           |
|                   | [16M byte] アドレス空間は 16M byte         |
|                   | [256M byte] アドレス空間は 256M byte       |
|                   | [4G byte] アドレス空間は 4G byte           |
| [Multiple/Divide] | 乗算器、除算器の有効 / 無効を指定します。              |
|                   | [None] 乗算器、除算器ともに無効                 |
|                   | [Multiple] 乗算器のみ有効                  |
|                   | [Divide] 除算器のみ有効                    |
|                   | [Multiple and Divide]  乗算器、除算器ともに有効 |

| [Merit of Library]  | 標準ライブラリを実行速度優先で作成するか、サイズ縮小優先で作成す |                          |  |
|---------------------|----------------------------------|--------------------------|--|
|                     | かを指定しま                           | きす。                      |  |
|                     | [Code Size]                      | サイズ縮小優先                  |  |
|                     | [Speed]                          | 実行速度優先                   |  |
| [Stack calculation] | スタックアト                           | ジレスの範囲を指定します。            |  |
|                     | [Small]                          | スタックアドレス計算を1byteで行う      |  |
|                     | [Medium]                         | スタックアドレス計算を2byteで行う      |  |
|                     | [Large]                          | スタックアドレス計算を4byteで行う      |  |
| [Specify            | SBRの値を指                          | 定します。                    |  |
| SBR address]        | [Default]                        | デフォルト値を使用する              |  |
|                     | [Custom]                         | 値を指定する                   |  |
|                     |                                  | 右横のエディットボックスに使用する値を入力します |  |

チェックボックスでの指定項目 [Change number of parameter

| [Change number of parameter<br>register s from 2(default) to 3] | 引数格納用レジスタの本数を3本にします。デフォルトは<br>2本です           |
|-----------------------------------------------------------------|----------------------------------------------|
| register's noni 2(default) to 5]                                |                                              |
| [Treat double as float]                                         | 倍精度浮動小数点数型の数値を単精度浮動小数点数型と<br>してオブジェクトを生成します。 |
|                                                                 |                                              |
| [Pass struct parameter via register]                            | 構造体のハラメダをレジスダに割り付けるかとつかを指                    |
|                                                                 | 定します。チェックした場合、レジスタを使用して引数                    |
|                                                                 | を渡します。チェックしなかった場合、レジスタを使用                    |
|                                                                 | しないでメモリを使用して引数を渡します。                         |
| [Pass 4-byte parameter/return value                             | 4byteのパラメタやリターン値をレジスタに割り付けるか                 |
| via register]                                                   | どうかを指定します。チェックした場合、レジスタを使                    |
|                                                                 | 用して引数を渡します。チェックしなかった場合、レジ                    |
|                                                                 | スタを使用しないでメモリを使用して引数を渡します。                    |
| [Use try, throw and catch of C++]                               | C++例外処理機能(try, catch, throw)の有無を指定します。       |
| [Enable/disable runtime type                                    | 実行時型情報の有効/無効を指定します。                          |
| information]                                                    | チェックした場合、dynamic_cast, typeidを使用できます。        |
|                                                                 | チェックしない場合、dynamic_cast, typeidは使用できませ        |
|                                                                 | ん。詳細はコンパイラマニュアルで確認してください。                    |

Step2画面で[Next>]をクリックすると、ステップ3に進みます。

| New Project -Step 3 | ? ×                                                                                                    |
|---------------------|----------------------------------------------------------------------------------------------------|
| Image: Back         | What kind of initialization routine would you like to create?         Image: Use I/O Library Number of I/O Streams:         3         Image: Use Heap Memory Heap Size:         H'420         Generate main0 Function         Image: Organization Stream Stream |

図 3-4 生成ファイル設定画面 (Step3)

| 3. | 3. ステップ3では生成するファイルを設定します。 |                         | す。                                     |  |
|----|---------------------------|-------------------------|----------------------------------------|--|
|    | [Use I/O Library]         | チェックすると標準入出             | カライブラリを活用できます。                         |  |
|    |                           | [Number of I/O streams] | 同時に使用する入出力ストリームの本数を設<br>定します。          |  |
|    | [Use Heap Memory]         | チェックするとヒープ領             | チェックするとヒープ領域管理用の関数sbrk()を使用できます。       |  |
|    |                           | [Heap Size]             | 管理するヒープ領域サイズの単位を指定しま                   |  |
|    |                           |                         | す。                                     |  |
|    | [Generate main()          | main関数の雛型生成を選択できます。     |                                        |  |
|    | Function]                 | メイン関数ファイル[(プ            | ロジェクト名).c(cpp)]を生成します。                 |  |
|    | [I/O Register             | チェックするとC言語で             | 記述したI/Oレジスタ定義ファイル("iodefine.h")        |  |
|    | Definition Files]         | を生成します。                 |                                        |  |
|    |                           | [Generate Hardware      | I/Oレジスタ初期設定プログラムの雛型生成を                 |  |
|    |                           | Setup Function]         | 選択します。ハードウェア設定用のファイル                   |  |
|    |                           |                         | ("hwsetup.c(cpp)"または"hwsetup.src")を生成し |  |
|    |                           |                         | ます。                                    |  |

【注】 既に作成した main 関数を組み込む場合は、[Generate main() Function]で[None]を選択し、 プロジェクトを作成後に main 関数を含んだファイルをプロジェクトに追加してください。 なお、組み込む関数名が異なる場合は、resetprg.c の関数呼出し部分を修正する必要があり ます。また、プロジェクトジェネレータが生成するベクタテーブル定義および I/O レジスタ 定義等のサンプルファイル内容は、使用する CPU のハードウェアマニュアルで確認してく ださい。

Step3画面で[Next>]をクリックすると、ステップ4に進みます。

| New Project -Step 4 | <u>? ×</u>                                                                                                    |
|---------------------|----------------------------------------------------------------------------------------------------|
| K                   | rary :<br>]runtime : runtime routines<br>]new : Performs memory allocation and<br>]ctype.h : Handles and checks characte<br>]math.h : Performs numerical calculatio<br>]mathf.h : Performs numerical calculatio<br>]mathf.h : Performs numerical calculatio<br>]stdarg.h : Supports access to variable<br>]stdio.h : Performs input/output handlin<br>]stdlib.h : Performs C program standarc<br>]string.h : Performs string comparison,<br>]ios(EC++) : Performs complex nu ♥<br>Enable all Disable all<br>t > Finish Cancel |

図 3-5 標準ライブラリ設定画面 (Step4)

 ステップ4ではC/C++コンパイラで使用する標準ライブラリの構成を設定します。 チェックした項目で宣言されている関数と runtime 関数を組み込みます。 [Enable all] すべての標準ライブラリ関数を選択します

|               | 9、この惊年ノーノノノ関奴を送れてより。        |
|---------------|-----------------------------|
| [Disable all] | すべての標準ライブラリ関数を選択しません。       |
|               | ただし、最低限必要なruntime、newは選択します |

Step4画面で[Next>]をクリックすると、ステップ5に進みます。

| New Project -Step 5 |                                                        | ? × |
|---------------------|--------------------------------------------------------|-----|
|                     | What are the stack settings?                           |     |
|                     | Stack Pointer Address:<br>(power-on reset)<br>H'FFEFC0 |     |
|                     | Stack Size:<br>H'200                                   |     |
|                     | ,                                                      |     |
|                     |                                                        |     |
|                     |                                                        |     |
| < Back              | Finish Can                                             | cel |

| 図 3-6 スタック領域設定画面 (S | tep5) |
|---------------------|-------|
|                     |       |

5. ステップ5ではスタック領域を設定します。スタックポインタの初期値とスタックサイズを設定します。

スタック領域の初期値はステップ1で選択したCPUに依存します。

【注】 スタック領域は HEW が生成する"stacksct.h"で定義しています。"stacksct.h"をエディタで編 集した場合は HEW の[プロジェクト->構成の編集]では変更できません。

Step5 で[Next>]をクリックするとステップ6に進みます。

| What supporting files would you like to create?         Vector Definition Files         Vector Handlers:         Handler       Vector         PowerON_Reset       0 Power On Rese         Manual_Reset       1 Manual Reset | _ |
|----------------------------------------------------------------------------------------------------|---|
| K Back Next> Finish Cancel                                                                                                    |   |

図 3-7 ベクタ設定画面 (Step6)

6. ステップ6ではベクタを設定します。

 [Vector Definition
 チェックするとベクタ定義ファイルをベクタテーブル設定関数の定義

 Files]
 ファイルを生成します。

 [Vector Handlers]
 [Handler]

 リセットベクタのハンドラプログラム名を表示します。
 ハンドラプログラムを変更したい場合は、ハンドラプログラ

 ム名を選択してクリック後入力してください。なお、ハンド
 ラプログラムを変更するとリセットプログラム("resetprg.c")

 は生成しません。
 [Vector]
 ベクタの説明を表示します。

【注】 生成されたリセットプログラム、および割込み関数はサンプルであるため、使用される前に CPUのハードウェアマニュアルをご確認ください。

Step6画面で[Next>]をクリックするとステップ7に進みます。

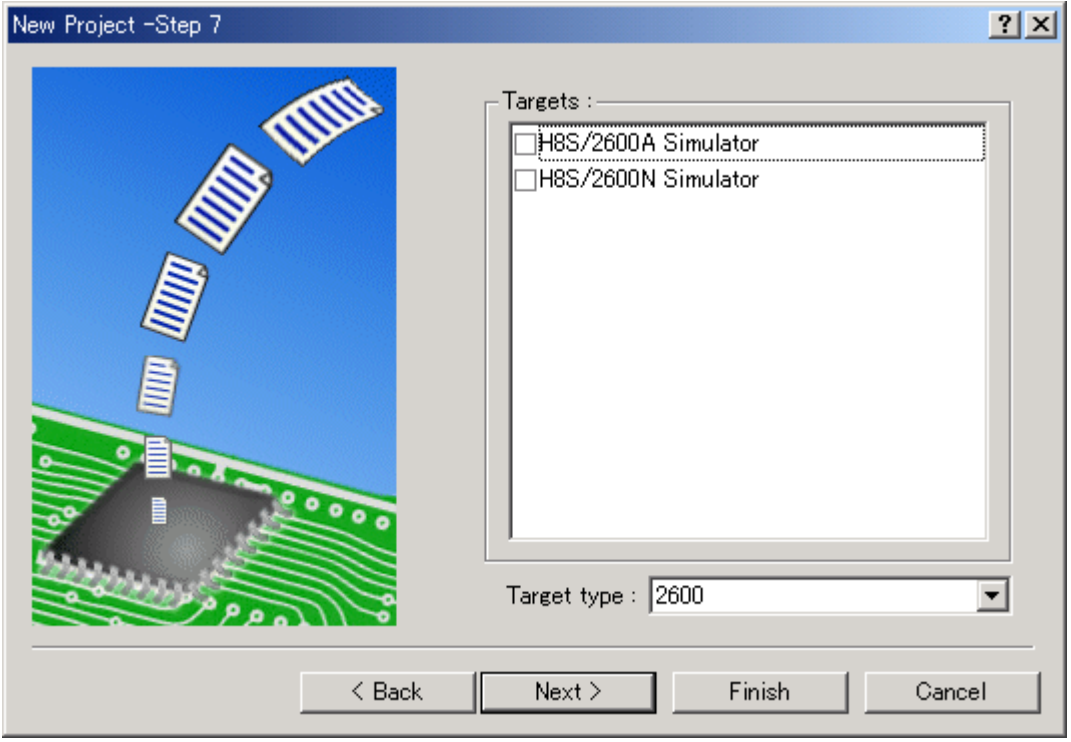

図 3-8 デバッガターゲット設定画面 (Step7)

7. ステップ7ではデバッガターゲットを設定します。

[Targets] デバッガターゲットを設定します。デバッガターゲットを選択(チェック)して ください。

デバッガターゲットは未選択でも複数選択でもかまいません。

[Target Type] [Targets]に表示するターゲットの種類を指定します。

注: Step2で選択した[Operating Mode] と違う動作モードのデバッガターゲットを選択した場合、 デバッグが出来ない場合があります。

Step7画面で[Next>]をクリックするとステップ8に進みます。

| New Project -Step 8 |        |                                                                                                    | ? × |
|---------------------|--------|----------------------------------------------------------------------------------------------------|-----|
|                     |        | Target name :         [H8S/2600A Simulator         Configuration name :         SimDebug_H8S-2600A         Detail options :         Item       Setting         Simulator I/O       enable         Simulator I/O       enable         Simulator I/O       enable         Simulator I/O       enable         Simulator I/O       enable         Image: Simulator I/O       Setting |     |
| PPON                |        | <u>M</u> odify                                                                                                    |     |
|                     | < Back | Next > Finish Can                                                                                                    | cel |

図 3-9 デバッガオプション設定画面 (Step8)

8. ステップ8では選択したデバッガターゲットのオプションを設定します。

| [Configuration   | HEWはデフォルトで[           | Release]と[Debug]の二つのコンフィグレーションを作  |
|------------------|-----------------------|-----------------------------------|
| name             | 成しますか、テハッカ            | ターケットを選択すると選択したターケット用のコン          |
|                  | フィグレーションも作            | F成します(ターゲット名を含んだ略称となります)。こ        |
|                  | のコンフィグレーショ            | ョン名は[Configuration name]で変更できます。  |
| [Detail options] | デバッガターゲットの            | Dオプションを設定します。変更する場合は、[Item]を      |
|                  | 選択して[Modify]をク        | リックしてください。なお、変更できない項目の場合、         |
|                  | [Item]を選択しても[M        | [odify]はグレーのままです。                 |
|                  | [Simulator I/O]       | ユーザプログラムから標準入出力またはファイル入           |
|                  |                       | 出力を行うシステムコールは有効([Enable])または無     |
|                  |                       | 効([Disable])                      |
|                  | [Simulator I/O addr.] | 上記システムコールアドレス                     |
|                  | [Bus mode]            | シミュレータ・デバッガでは現状未使用。               |
|                  | [Fetch size]          | フェッチサイズを指定します。                    |
|                  |                       | [16 Bit]、[32 Bit]が指定できます。         |
|                  | [Multiple]            | 乗算器の有効[Enable]/無効[Disable]を表示します。 |
|                  | [Divide]              | 除算器の有効[Enable]/無効[Disable]を表示します。 |
|                  | [Address space]       | アドレフ空間サイブを表示します                   |
|                  | [Oneroting mode]      |                                   |
|                  | [Operating mode]      | MCU動作て「トを衣小します。                   |

Step8で[Next>]をクリックすると、ステップ9に進みます。

| New Project -Step 9                                                                                                    |                                                                                                    |                                                            | <u>?</u> ×                                                                                                    |
|----------------------------------------------------------------------------------------------------|----------------------------------------------------------------------------------------------------|------------------------------------------------------------|----------------------------------------------------------------------------------------------------|
| and the second second s | The followir<br>generated:                                                                                           | ng sourc                                                   | e files will be                                                                                                    |
|                                                                                                    | File Na<br>dbsct<br>lowIvI<br>lowsrc<br>sbrk<br>iodefine<br>intprg<br>resetprg<br>demo<br>lowsrc<br>sbrk<br>stacksct | Ext<br>c<br>c<br>c<br>h<br>c<br>c<br>c<br>h<br>h<br>h<br>h | Description<br>Setting of B,R Section<br>Program of Low level<br>Program of J/O Stream<br>Program of sbrk<br>Definition of I/O Register<br>Interrupt Program<br>Reset Program<br>Main Program<br>Header file of J/O Stream f<br>Header file of sbrk file<br>Setting of Stack area |
| < Back                                                                                                    | Next >                                                                                                    |                                                            | Finish Cancel                                                                                                    |

図 3-10 生成ファイル名変更画面 (Step9)

9. ステップ9ではこれまでの設定によりHEWが生成するファイルをリスト表示します。

[File Name] ファイル名

変更したい場合は、ファイル名を選択してクリック後入力してください。[Extension] 拡張子[Description] ファイルの説明

Step9画面で[Finish]をクリックすると、[Summary]ダイアログボックスを表示します。

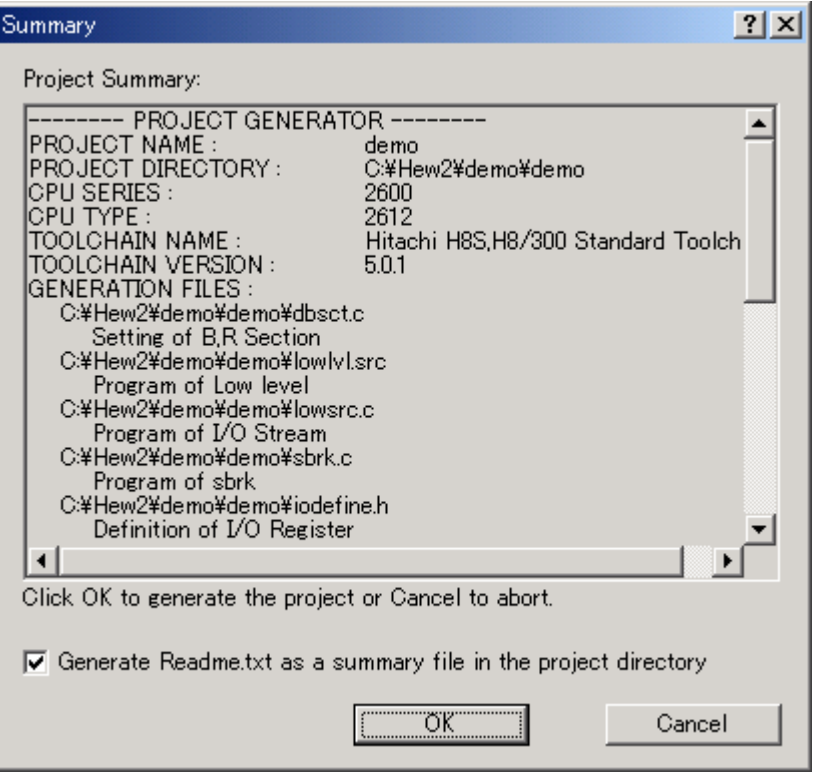

図 3-11 Summary ダイアログボックス

10. プロジェクトジェネレータは、生成するプロジェクトに関する情報を[Summary]ダイアログ ボックスに表示しますので、確認後[OK]をクリックしてください。

なお、[Generate Readme.txt as a summary file in the project directory]をチェックすると、[Summary] ダイアログボックスで表示したプロジェクトの情報を"Readme.txt"という名称のテキストファイル でプロジェクトディレクトリに保存します。

## 3.3 デバッギングプラットフォームを構築する

デバッギングプラットフォームにプログラムをロードする前に、アプリケーションシステムに合う ようにプラットフォームを設定しなければなりません。必要な設定内容は、デバイスの種類、動作モー ド、クロックスピード、およびメモリマップなどです。その中でも特にメモリマップの設定が大切で す。HEWでは、プロジェクトの生成処理でこの作業のほとんどが完了します。しかし、標準とは異 なるボードのコンフィグレーションを使用する場合には、カスタマイズが必要になります。

### 3.3.1 メモリマップ

デバッギングプラットフォームは、デバイスのアドレス空間がROM、RAM、オンチップレジスタ、 またはメモリのない領域なのかを知る必要があります。そのため、メモリマップを設定する必要があ ります。

プロジェクトジェネレータでデバイスの種類およびモードを選択すると、HEWは自動的にそのデ

バイスのマップおよびそのプロセッサが動作するモードを設定します。例えば、内部ROMおよびRAM を持つデバイスにおいて、これらのメモリがデバイスメモリマップ内で位置する領域をデフォルトで 設定します。

また、外部メモリを使用する場合には、デバッギングプラットフォームに知らせる必要があります。

シミュレータを使用する場合、[シミュレータシステム]ダイアログボックスによりメモリマップの 設定を変更することができます。詳細は「4.22.2 メモリマップおよびメモリリソースの設定を変更す る」を参照下さい。

また、シミュレータを使用する場合、[Standard Toolchain]ダイアログボックスの[Debugger]タブで、 設定内容を参照することができます。[Standard Toolchain]ダイアログボックス(図 3-12)の[View]ボ タンをクリックすると、[CPU hardware map]ダイアログボックス(図 3-13)を表示します。

| Hitachi SuperH RISC engine Standard Toolch | ain                      |                     |            | ? ×          |
|--------------------------------------------|--------------------------|---------------------|------------|--------------|
| Configuration :                            | Assembly Link/Lib        | rary   Standard Lib | orary CPU  | Simulator T. |
| SimDebug_SH-1                              | Memory resource :        |                     |            |              |
| E Call Project                             | Start                    | End                 | R R/W      | P            |
|                                            | 0x05FFFF00<br>0x05FFFF00 |                     | R/W<br>R/W | View         |
|                                            |                          |                     |            |              |
|                                            |                          |                     |            |              |
|                                            |                          |                     |            |              |
|                                            |                          |                     |            | Add          |
|                                            |                          |                     |            |              |
|                                            |                          |                     |            | Modify       |
|                                            |                          |                     |            | ×            |
|                                            |                          |                     |            | Remove       |
|                                            |                          |                     | OK         | キャンセル        |

図 3-12 Standard Toolchain ダイアログボックス

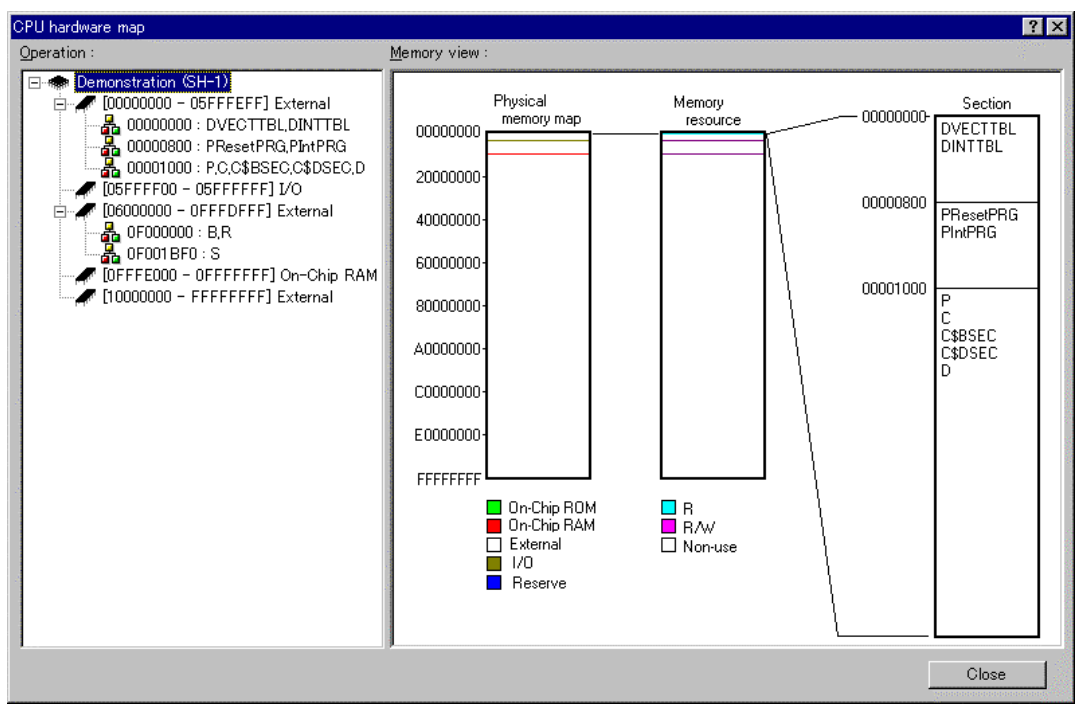

図 3-13 CPU hardware map ダイアログボックス

#### 以下の情報を表示します。

| [Operation]   | 上段にアドレス範囲を表示します。                      |
|---------------|---------------------------------------|
|               | 下段にリンケージマップを表示します。                    |
| [Memory view] | メモリマップおよびメモリリソース情報を表示します。             |
|               | 確保済のメモリリソース(Allocated Area)は黄色で表示します。 |

### 3.3.2 メモリリソース

シミュレータを使用する場合、使用するアドレス範囲のメモリリソースを確保しなければ行けません。

また、シミュレータを使用する場合、図 3-12の[Standard Toolchain]ダイアログボックスの[Debugger] タブで、設定内容を参照することができます。[Debugger]タブには下記のボタンがあります。

[View] メモリマップ情報を表示します。

[Add] メモリリソースを追加します。

[Modify] 選択したメモリリソースを変更します。

[Remove] 選択したメモリリソースを削除します。

| Add memory resource ? | × |
|-----------------------|---|
| Address :             |   |
| Start : 0x10000000    |   |
| End : 0x10000001      |   |
| Attribute : R         |   |
| OK Cancel             |   |

[Add]ボタンをクリックすると[Add memory resource]ダイアログボックス(図 3-14)を表示します。

図 3-14 Add memory resource

[Add memory resource]ダイアログボックスには下記を設定してください。

[Start] 先頭アドレス

[End] 終了アドレス

[Attribute] 属性(R:リードのみ、R/W:リード/ライト可)

メモリリソースは、[シミュレータシステム]ダイアログボックスの[メモリ]タブにより設定を変更 することができます。詳細は「4.22.2 メモリマップおよびメモリリソースの設定を変更する」を参照 下さい。

[シミュレータシステム]ダイアログボックスの[メモリ]タブで変更したメモリリソース情報は、 [Standard Toolchain]ダイアログボックスに反映され、[Standard Toolchain]ダイアログボックスの変更も [シミュレータシステム]ダイアログボックスの[メモリ]タプに反映されます。

#### 3.3.3 プログラムをダウンロードする

プログラムをダウンロードするためのメモリがシステムに十分あるならば、デバッグするプログラムをダウンロードすることができます。デフォルト設定では、現在のプロジェクトのリンカが出力したプログラムを自動的にダウンロードします。

また、プロジェクトを作成したあとにダウンロードモジュールを手動で選択することができます。 これは、図 3-16に示す[デバッグの設定]ダイアログボックスを使用して行うことができます。このダ イアログボックスでは、ワークスペース全体に渡りデバッグの設定を制御することができます。ダイ アログボックスの左にあるツリーは、現在のプロジェクトをすべて含みます。このツリーでプロジェ クトを選ぶと、そのプロジェクトの設定の表示、およびセッションドロップダウンリストには、セッ ションの選択を表示します。このリストボックスでは、複数のセッションを選択することもできます し、すべてのセッションを選択することもできます。複数のセッションを選択した場合には、1つま たは複数のセッションの設定を同時に修正することができます。[デバッグの設定]ダイアログボック スは、以下のデバッグオプションを表示します。

●現在のプロジェクトのための現在のデバッグターゲットおよびセッションの選択
 ●現在のプロジェクトのためのダウンロードモジュールおよびセッションの選択

ダウンロードモジュールリストは、ターゲットにダウンロードするファイルの順番を表示します。 このリストの中でモジュールを追加、削除、修正、上へ移動、下へ移動することができます。

●新規のダウンロードモジュールを追加するには

- 1. [オプション->デバッグの設定...]を選択してください。図 3-16に示すダイアログボックスを 表示します。
- [ツリーコントロール]において、ダウンロードモジュールを追加するプロジェクトおよびコンフィグレーションを選択します。
- 3. [追加]ボタンをクリックしてください。図 3-15に示すダイアログボックスを表示します。
- [フォーマット]リストボックスは、サポートしているオブジェクトフォーマットリーダのリ ストを含みます。これによってプロジェクトに追加するダウンロードモジュールのリーダを正 しく選択することができます。
- [ファイル名]フィールドを使うと、使用中のディスクにあるダウンロードモジュールをブラ ウズすることができます。また、まだモジュールをビルドしていなければ、[ファイル名を直接 入力することができます。
- [オフセット]フィールドにはオフセットアドレスを入力してください(一部のオブジェクト フォーマットに対してのみ入力できます)。
- 7. メモリアクセスサイズを指定します。アクセスサイズは1、2、4、および8が選択できます。
- 8. デバッグ情報のみをダウンロードしたい場合は、[デバッグ情報のみのダウンロード]チェッ クボックスをチェックします。
- 9. ダウンロード中にメモリベリファイを行う場合は、[ダウンロード時のメモリベリファイ] チェックボックスをチェックします。
- ユーザが[OK]ボタンをクリックすると、デバッグダウンロードモジュールをリストの最後に 追加します。そのモジュールを他のモジュールと関連した別の位置に変えたいときには、モ ジュールを選択して[上へ]および[下へ]ボタンを使用してモジュールの位置を正しく設定して ください。

| ダウンロードモジュール                                     | <u>?</u> ×     |
|-------------------------------------------------|----------------|
| オフセット( <u>Q</u> ):                              | ОК             |
| H'0000000                                       | キャンセル          |
| フォーマット( <u>F</u> ):                             |                |
| Elf/Dwarf2                                      |                |
| ファイル名(N):<br>\$(CONFIGDIR)¥\$(PROJECTNAME).abs) | 参照( <u>R</u> ) |
| アクセスサイズ:<br>1                                   |                |
| 🥅 デバッグ情報のみのダウンロードΦ                              |                |
| □ ダウンロード時のメモリベリファイ                              |                |

図 3-15 タウンロードタイアログボックス

| デバッグの設定             |                                                                                                    | ? × |
|---------------------|----------------------------------------------------------------------------------------------------|-----|
| SimSessionH8S-2600A | ターゲット  オプション                                                                                                    |     |
|                     | ターゲット(T):<br>H8S/2600A Simulator<br>デフォルトデバッグフォーマット(E):<br>Elf/Dwarf2<br>ダウンロードモジュール(D):<br>File Name Offset Address Format 追加(A)<br>\$(CONFIGDIR)¥\$ H'00000000 Elf/Dwarf2<br>削除(E) |     |
|                     |                                                                                                    |     |

図 3-16 デバッグの設定ダイアログボックス(ターゲットタブ)

[デバッグの設定]ダイアログボックスで行った変更はすべて、[OK]ボタンをクリックするまで更新しません。

デフォルトのデバッグフォーマットは、リスト中の最初のダウンロードモジュールに設定しています。1セッションにつき、デフォルトのデバッグオブジェクトフォーマットを1つだけ指定することができます。現在インストールしているデバッガフォーマットはすべてここに表示します。

| デバッグの設定             |                                                                       | <u>? x</u> |
|---------------------|-----------------------------------------------------------------------|------------|
| SimSessionH8S-2600A | ターゲット オブション                                                           |            |
| (B) demo            | コマンドバッチファイル実行タイミング(B):<br>At target connection<br>コマンドバッチファイル実行順序(L): |            |
|                     | <ul> <li>✓ Goi時ターゲットの接続(○)</li> <li>✓ ビルド後のダウンロード(○)</li> </ul>       |            |
|                     | OK +v                                                                 | ルル         |

図 3-17 デバッグの設定ダイアログボックス(オプションタブ)

[デバッグの設定]ダイアログボックスの[オプション]タブ(図 3-17)では、ターゲットをいつ接続 するのかを決定することができます。このオプションをチェックしていると、ユーザが[ビルド->デ バッグ->実行]を選択するまでターゲットを接続しません。チェックしていないと、コンフィグレー ションを開く度にターゲットを接続します。新しいワークスペースやプロジェクトを開いたときや ツールバーや[ビルドコンフィグレーション]ダイアログボックスを使ってコンフィグレーションを切 り替えたときにコンフィグレーションを開きます。

オプション[ビルド後にダウンロード]をチェックすると、ユーザプログラムはビルド後自動的にダ ウンロードされます。

オプション[ダウンロード後にリセット]をチェックすると、ユーザプログラムロード後自動的にデ バッガターゲットをリセットします。

また、このタブの[コマンドバッチファイルロードタイミング]リストでは、コマンドラインバッチ コマンドを指定できます。コマンドラインバッチコマンドは、コマンドラインを経由してデバッグを 行います。このコマンドをいつ実行するか、[コマンドバッチファイルロードタイミング]ドロップダ ウンリストで選択することができます。[コマンドバッチファイルロードタイミング]ドロップダウン リストを選択してから、実行するバッチファイルを追加してください。リスト内の順番は、タイミン グイベントが発生したときにコマンドラインバッチファイルを実行する順番です。

#### 3.3.4 モジュールを手動でダウンロードする

いったんターゲットにダウンロードするモジュールを決定したら、接続したターゲット上のモ ジュールを手動で更新することができます。これは[デバッグ->ダウンロード]で行います。ダウンロー ドするモジュールは、1つまたはすべてのモジュールを選択できます。また、[ワークスペース]ウィ ンドウにある[Download Modules]フォルダの下のモジュールを右クリックしても更新できます。

## 3.3.5 モジュールを自動的にダウンロードする

[デバッグ->実行…]を選択すると、HEWは前回のダウンロードからモジュールに影響を与える ファイルまたはデバッガの設定に変更があったかどうかをチェックします。HEWは変更を見つける と、それぞれのモジュールをダウンロードする必要があるかどうかをユーザに問い合わせます。ユー ザが[Yes]を選択すると、モジュールをターゲットにダウンロードします。

複数のモジュールを同じ開始アドレスに構築した場合、そのアドレスの最初のモジュールのみをデ フォルトでダウンロードします。よって、[デバッグ->ダウンロード]および[デバッグ->アンロード] メニュー項目から、他のモジュールを手動でロードしたりアンロードしたりすることができます。

#### 3.3.6 モジュールをアンロードする

[デバッグ->アンロード]メニュー項目から、ダウンロードしたモジュールを手動でアンロードする ことができます。また、[ワークスペース]ウィンドウの[Download Module]ポップアップメニューから アンロードすることもできます。

モジュールをアンロードすると、そのモジュールのシンボルは、HEWデバッギングシステムから なくなりますが、ターゲットのメモリ内容は変更しません。一度アンロードしたモジュールは、再度 ロードするまでデバッグすることはできません。

## 3.4 デバッガセッション

HEWは、ビルダオプションをコンフィグレーションへ保存することができます。同様に、HEWは、 デバッガオプションをセッションに保存することもできます。セッションには、デバッギングプラッ トフォーム、ダウンロードするプログラム、各デバッギングプラットフォームのオプションを保存す ることができます。

セッションは、コンフィグレーションとは直接関連がありません。これは、複数のセッションが同 じダウンロードモジュールを共有し、プログラムの不要なリビルドを避けられることを意味します。

各セッションのデータは、別々のファイルで HEW プロジェクトに保存します。詳細については、 以下で説明します。

#### 3.4.1 セッションを選択する

セッション選択するには、次の2通りの方法があります。

・ツールバーから選択する

1. ツールバーのドロップダウンリストボックス(図 3-18)からセッションを選んでください。

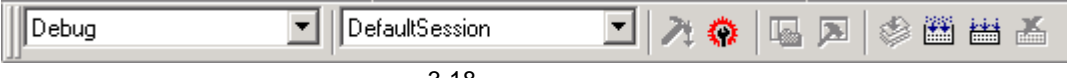

図 3-18 ツールバーの選択

- ・ダイアログボックスから選択する
- [オプション->デバッグセッション...]を選んでください。[デバッグセッション]ダイアログ ボックスを表示します(図 3-19)。

| デバッグセッション                             | <u>? ×</u>       |
|---------------------------------------|------------------|
| セッション   同期デバッグ                        |                  |
| デバッグセッション(D):                         |                  |
| DefaultSession<br>SimSessionH8S-2600A | 追加( <u>A</u> )   |
|                                       | 削除( <u>R</u> )   |
|                                       |                  |
|                                       |                  |
|                                       | 名前を付けて保存(の       |
|                                       | ブロパティ( <u>P)</u> |
| 用たのわいことの                              |                  |
| 現在のセッションロン:<br>SimSessionH8S-2600A    |                  |
|                                       |                  |
| OK                                    | キャンセル            |

図 3-19 デバッグセッションダイアログボックス

- 2. [カレントセッション]ドロップダウンリストから使用したいセッションを選んでください。
- 3. [OK]ボタンをクリックして、セッションを設定してください。

## 3.4.2 セッションの追加と削除

別のセッションから設定をコピーしたり、セッションを削除したりして、新しいセッションを追加 することができます。

・新しい空のセッションを追加する

- [オプション->デバッグセッション...]を選んでください。[デバッグセッション]ダイアログ ボックスを表示します(図 3-19)。
- 2. [追加...]ボタンをクリックしてください。[新規セッション追加]ダイアログボックスを表示します(図 3-20)。
- 3. [新規セッションの追加]ラジオボタンをチェックしてください。
- 4. セッションの名前を入力してください。
- 5. [OK]ボタンをクリックし、[デバッグセッション]ダイアログボックスを閉じてください。
- 入力したセッション名のファイルを新しく作成します。ファイルが既に存在する場合は、エラーを表示します。

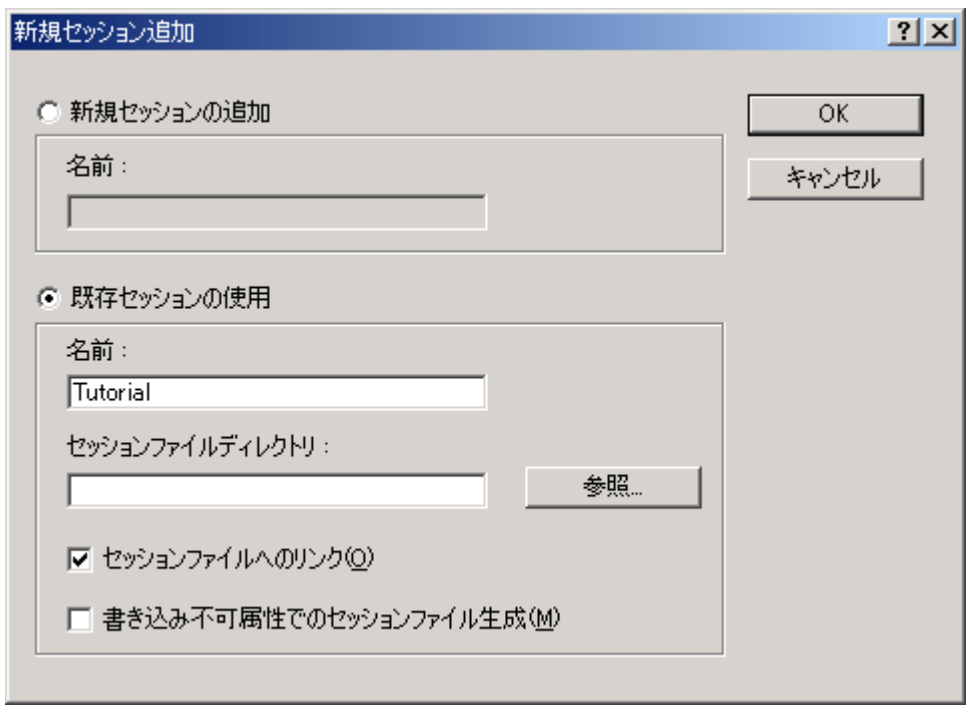

図 3-20 新規セッション追加ダイアログボックス

- ・既存のセッションを新しいセッションファイルにインポートする
  - [オプション->デバッグセッション...]を選んでください。[デバッグセッション]ダイアログ ボックスを表示します(図 3-19)。
  - [追加…]ボタンをクリックしてください。[新規セッション追加]ダイアログボックスを表示します(図 3-20)。
  - 3. [既存セッションの使用]ラジオボタンをチェックしてください。
  - 4. セッションの名前を入力してください。
  - 現在のプロジェクトにインポートしたい既存のセッションファイルをブラウズしてください。

[セッションファイルへのリンク]チェックボックスをチェックしない場合、プロジェクトディ レクトリにインポートした新しいセッションファイルを生成します。

[セッションファイルへのリンク]チェックボックスをチェックした場合、プロジェクトディレクトリに新しいセッションファイルは生成せず、既存のセッションファイルにリンクします。 [書き込み不可属性でのセッションファイル生成]チェックボックスをチェックした場合、リンクしたセッションファイルをリードオンリーで使用します。

- 6. [OK]ボタンをクリックし、[デバッグセッション]ダイアログボックスを閉じてください。
- ・セッションを削除する
  - [オプション->デバッグセッション...]を選んでください。[デバッグセッション]ダイアログ ボックスを表示します(図 3-19)。
  - 2. 修正したいセッションを選んでください。
  - [削除]ボタンをクリックしてください。
     現在のセッションを削除することはできません。

- 4. [OK]ボタンをクリックし、[デバッグセッション]ダイアログボックスを閉じてください。
- ・セッションのプロパティを見る
  - [オプション->デバッグセッション...]を選んでください。[デバッグセッション]ダイアログ ボックスを表示します(図 3-19)。
  - 2. 見たいプロパティのあるセッションを選んでください。
  - [プロパティ]ボタンをクリックしてください。[セッションプロパティ]ダイアログボックスを 表示します(図 3-21)。

| セッションプロパティ                             |                                                                                                    | <u>? ×</u> |
|----------------------------------------|----------------------------------------------------------------------------------------------------|------------|
| 名前( <u>N</u> ) :<br>ディレクトリ :<br>更新日時 : | SimSessionH8S-2600A<br>C:¥Hew2¥demo¥demo¥SimSessionH8S-2600A.hsf<br>09:40:47, Friday, October 04, 2002 | OK キャンセル   |
| □ 書き込み不可                               | T( <u>R</u> )                                                                                          |            |

図 3-21 セッションプロパティダイアログボックス

- ・セッションをリードオンリーにする
  - [オプション->デバッグセッション...]を選んでください。[デバッグセッション]ダイアログ ボックスを表示します(図 3-19)。
  - 2. リードオンリーにしたいセッションを選んでください。
  - [プロパティ]ボタンをクリックしてください。[セッションプロパティ]ダイアログボックスを 表示します(図 3-21)。
  - [書き込み不可]チェックボックスをチェックしてください。リンクをリードオンリーにします。これは、デバッガ設定ファイルを共有する場合、およびデータを間違って修正したくない場合に便利です。
  - 5. [OK]ボタンをクリックしてください。
- ・セッションを別名で保存する
  - [オプション->デバッグセッション...]を選んでください。[デバッグセッション]ダイアログ ボックスを表示します(図 3-19)。
  - 2. 保存したいセッションを選んでください。
  - 3. [名前を付けて保存]ボタンをクリックしてください。[セッションの保存]ダイアログボックス を表示します(図 3-22)。
  - 4. 新しいファイルの場所をブラウズしてください。
  - セッションファイルを別の場所へエクスポートしたい場合は、[プロジェクトとのリンク] チェックボックスをチェックしないでください。現在のセッションの場所の代わりに、この 場所をHEWで使用したい場合は、[プロジェクトとのリンク]チェックボックスをチェックし てください。
  - 6. [OK]ボタンをクリックしてください。

| セッションの保存                                    |                               | ? ×           |
|---------------------------------------------|-------------------------------|---------------|
| 保存する場所①:                                    | 🔁 demo 💽 🖛 🗈 📸 💷 🕇            |               |
| Debug<br>Dim SimDebug_H8S<br>DefaultSession | -2600A<br>.hsf<br>5-2600A.hsf |               |
| ファイル名(N):                                   | 【 保存                          | :( <u>S</u> ) |
| ファイルの種類(工):                                 | Sessions (*.hsf) ・ キャン        | セル            |
|                                             | □ プロジェクトとのリンク                 | 11.           |

図 3-22 セッションの保存ダイアログボックス

## 3.4.3 セッション情報を保存する

●セッションを保存するには

- [ファイル->セッションの保存]を選んでください。標準のファイル保存ダイアログボックスを 表示します。
- 【注】 セッション保存の前に、セッションを保存するかを確認するダイアログボックスを表示させることができます。ここで、[いいえ]を選択するとセッションへの変更を保存しません。このダイアログボックスは[ツール->オプション]メニューの[オプション]ダイアログボックス[ワークスペース]タブの[セッション保存前に確認]をチェックすると表示できます。

#### 3.4.4 セッション情報の再ロード

- ●セッションを再ロードするには
  - [ファイル->セッションの再ロード]を選んでください。これにより現在のセッションに加えられている変更を廃棄して、セッションを再ロードします。再ロードの前に確認ダイアログボックスを表示します。

### 3.4.5 複数ターゲットのデバッグ

複数ターゲットを同期してデバッグする方法は、「4.24 複数デバッギングプラットフォームを同期 動作させる」を参照してください。

# 4. デバッグ

この章では、デバッグ操作と関連するウィンドウおよびダイアログボックス について説明します。

## 4.1 プログラムを表示する

この節では、プログラムをソースコードおよびアセンブリ言語ニモニックとして見る方法を説明し ます。

【注】 ブレークが起こると、HEW はプログラムカウンタ(PC)の場所をエディタ上に表示します。 ELF/DWARF2 をベースにしたプロジェクトが、ビルド時のパスから移動していると、ソー スファイルを自動的に見つけることができないことがあります。この場合、HEW はソース ファイルブラウザダイアログボックスを開くので、ユーザは手動でファイルを探すことがで きます。このパスは、このデバッグプロジェクトのほかのソースファイルを更新するために 使用します。

#### 4.1.1 ソースコードを表示する

[ワークスペース]ウィンドウのソースファイル名を選択し、ポップアップメニューから[開く]を選 択すると、HEWはエディタでソースファイルを表示します。[ワークスペース]ウィンドウのソース ファイル名をダブルクリックすることによっても表示することができます。

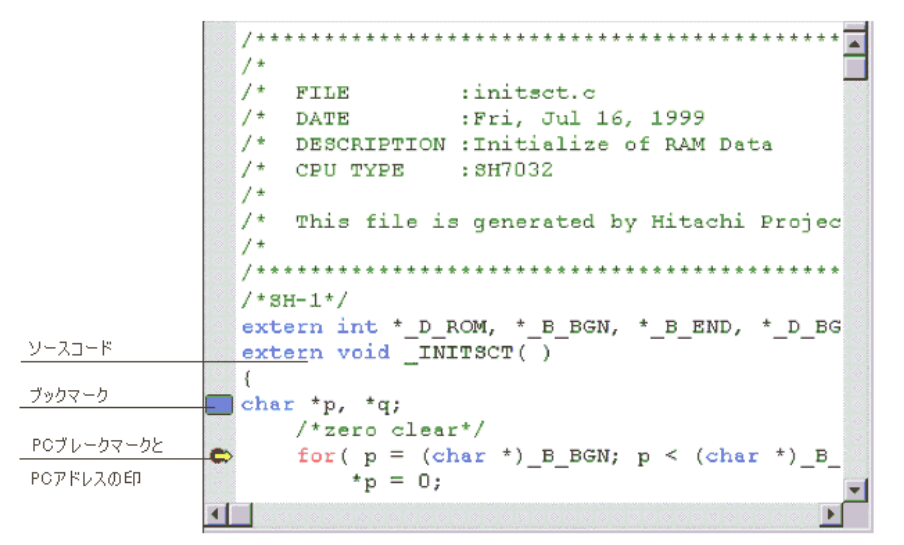

図 4-1 エディタウィンドウ

図 4-1に示すように、エディタの左側には、ブレークポイント、PCの場所などを表示する領域(カラム)があります。カラムの用途や表示する情報がわからない場合は、カーソルをカラム上に移動すると、ツールチップを表示します。

### 4.1.2 ソースアドレスカラム

プログラムをダウンロードすると、[エディタ]ウィンドウにソースファイルに対応するアドレスを 表示することができます。(図 4-2)

| 🚸 tutorial.c                                         |                                                                                                    |   |
|------------------------------------------------------|----------------------------------------------------------------------------------------------------|---|
| an branchanna                                        | <pre>#include <no_float.h> #include <stdio.h> #include <stdio.h> #include <math.h> #include <stdlib.h></stdlib.h></math.h></stdio.h></stdio.h></no_float.h></pre> | * |
|                                                      | <pre>void main(void);<br/>void sort(long *a);<br/>void change(long *a);<br/>extern void srand(unsigned int);</pre>                                                |   |
| 0x00000a0c<br>0x00000a16                             | <pre>void main(void) {     long a[10], min, max;     long j;     int i;</pre>                                                                                     |   |
| 0x00000a18                                           | srand(1);                                                                                                    |   |
| 0x00000a20                                           | <pre>\$ printf("### Data Input ###\n");</pre>                                                                                                    |   |
| 0x00000a2c<br>0x00000a2e<br>0x00000a36<br>0x00000a38 | <pre>for( i=0; i&lt;10; i++ ){     j = rand();     if(j &lt; 0){         j = -j;     } }</pre>                                                                    |   |
| 0x00000a3a<br>0x00000a44                             | a[i] = j;<br>printf("a[%d]=%ld\n",i,a[i]);                                                                                                    |   |
| 0x00000a62<br>0x00000a66<br>0x00000a72<br>0x00000a74 | <pre>sort(a); printf("*** Sorting results ***\n"); for( i=0; i&lt;10; i++ ){     printf("a[%d]=%ld\n",i,a[i]); }</pre>                                            |   |
| - I                                                  |                                                                                                    |   |

図 4-2 エディタウィンドウとアドレスカラム

## 4.1.3 カバレジカラム

デバッガの実行中にコードカバレージをグラフィカルに表示します。

### 4.1.4 エディタカラム

PC位置、PCブレークポイント位置、ブックマーク位置を表示します。 ダブルクリックによりPCブレークポイントを設定します。

#### 4.1.5 カラムの表示 / 非表示を切り替える

以下の方法により、すべてのソースファイルのカラム表示を切り替えることができます。

- [エディタ]ウィンドウを右クリックしてください。または、[編集]メニューを選択してください。
- 2. [表示カラムの設定…]メニュー項目をクリックしてください。
- 3. [エディタ全体のカラム状態]ダイアログボックスを表示します。(図4-3)
- チェックボックスは、そのカラム表示が有効か無効かを示します。チェックしている場合は 有効です。チェックボックスがグレー表示の場合、一部のファイルではカラムが有効で、別 のファイルでは無効であることを意味します。
- 5. [OK]ボタンをクリックして、新しいカラム設定を有効にしてください。

| エディタ全体のカラム状態                                                            | ×           |
|-------------------------------------------------------------------------|-------------|
| <ul> <li>✓Coverage</li> <li>✓Editor</li> <li>✓Source Address</li> </ul> | <br>  キャンセル |

図 4-3 エディタ全体のカラム状態ダイアログボックス

[Coverage]: カバレジカラム[Editor]: エディタカラム[Source Address]: ソースアドレスカラム

#### 4.1.6 アセンブリ言語コードを表示する

[エディタ]ウィンドウのカーソル位置に対応するアドレス表示がある場合、ポップアップメニュー から、[逆アセンブリ]を選択することにより、[逆アセンブリ]ウィンドウを表示することができます。 [逆アセンブリ]ウィンドウの表示開始アドレスは、[エディタ]ウィンドウのカーソル位置に対応す るアドレスとなります。

ソースファイルが存在しない場合は、次のいずれかの方法でアセンブリ言語レベルでコードを表示できます。この場合、[逆アセンブリ]ウィンドウは現在のPCの場所で開きます。

- ・ [表示->逆アセンブリ…]を選択する
- ・ "Ctrl+D"アクセラレータを使用する
- ・ [逆アセンブリ]ツールバーボタン 🚱 をクリックする。

| 🤹 逆アセンブリ   |              |        |                      | - D × |
|------------|--------------|--------|----------------------|-------|
| _main      | 01006DF6     | MOV.L  | ER6,@-ER7            |       |
| 00000804   | 0FF6         | MOV.L  | ER7,ER6              |       |
| • 00000806 | 79370036     | SUB.₩  | #H'0036,R7           |       |
| A0800000   | 79000001     | MOV.W  | #H'0001,R0           |       |
| 0000080E   | 5E0010D2     | JSR    | @_srand:24           |       |
| 00000812   | 7A00000025EC | MOV.L  | #H'000025EC,ER0      |       |
| 00000818   | 01006DF0     | MOV.L  | ERO,@-ER7            |       |
| 0000081C   | 5E000F92     | JSR    | @printf_lite:24      |       |
| 00000820   | 0B97         | ADDS.L | #4,ER7               |       |
| 00000822   | 1900         | SUB.₩  | RO,RO                |       |
| 00000824   | 6FE0FFCA     | MOV.W  | R0,@(H'FFCA:16,ER6)  |       |
| 00000828   | 4076         | BRA    | @H'08A0:8            |       |
| 0000082A   | 5E00109A     | JSR    | @_rand:24            |       |
| 0000082E   | 17F0         | EXTS.L | ER0                  |       |
| 00000830   | 01006FE0FFCC | MOV.L  | ER0,@(H'FFCC:16,ER6) |       |
| 00000836   | 01006F60FFCC | MOV.L  | @(H'FFCC:16,ER6),ER0 | -     |
| •          |              |        |                      | • //  |

図 4-4 逆アセンブリウィンドウ

## 4.1.7 アセンブリ言語コードを修正する

修正したい命令をダブルクリックすることによって、アセンブリ言語コードを修正することができます。 [アセンブル]ダイアログボックスが開きます。

| アセンブル                         |       |                          |                           | ? × |
|-------------------------------|-------|--------------------------|---------------------------|-----|
| アドレス コード<br>00001000 79000514 |       | ニモニック( <u>)</u><br>MOV.W | <u>4</u> ):<br>#H'0514,R0 |     |
| ОК                            | キャンセル |                          |                           |     |

図 4-5 アセンブルダイアログボックス

アドレス、命令コード、およびニーモニックを表示します。

[ニモニック]フィールドに新しい命令を入力(または古い命令を編集)します。

'Enter'キーを押すと、メモリ内容を新しい命令コードに書き換えて、次の命令に移ります。

[OK]ボタンをクリックすると、メモリ内容を新しい命令コードに書き換えて、ダイアログボックス を閉じます。

[キャンセル]ボタンをクリックするか"Esc"キーを押すと、メモリ内容を書き換えずに、ダイアログボックスを閉じます。

【注】 アセンブリ言語コードは、現在のメモリ内容から表示しています。メモリ内容を修正すると、 [逆アセンブリ]ウィンドウおよび[アセンブル]ダイアログボックスでは、新しいアセンブリ言 語コードを表示します。しかし、[エディタ]ウィンドウに表示しているソースファイルは変 更しません。これはソースファイルにアセンブラを含む場合も同じです。
### 4.1.8 特定のアドレスを見る

[逆アセンブリ]ウィンドウを使って作成したプログラムを見ているとき、プログラム内のほかのと ころも見たいときがあります。そのような場合、プログラム内のコードをスクロールせずに特定のア ドレスに直接行くことができます。ポップアップメニューから[表示アドレス設定]を選択します。図 4-6に示すダイアログボックスを表示します。

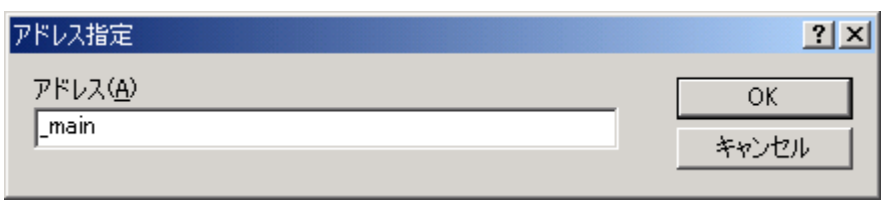

図 4-6 アドレス設定ダイアログボックス

[アドレス]エディットボックスにアドレスを入力して、[OK]ボタンをクリックするか'Enter'キーを 押します。アドレスは、ラベル名で入力することも可能です。

[逆アセンブリ]ウィンドウを更新して新しいアドレスコードを表示します。オーバーロード関数またはクラス名を入力した場合、[関数選択]ダイアログボックスを開くので、関数を選択してください。 これについては、このマニュアルの「4.11.3 複数ラベルをサポートする」で詳細を説明します。

# 4.1.9 現在のプログラムカウンタアドレスを見る

HEWでアドレスまたは値を入力できるところでは、式も入力することができます。先頭にハッシュ 文字をつけたレジスタ名を入力すると、そのレジスタ内容を式の値として使用します。従って、[表 示アドレス設定]ダイアログボックスで、"#pc"という式を入力すると、[ソース]または[逆アセンブリ] ウィンドウには、現在のPCアドレスを表示します。例えば、"#PC+0x100"といったPCレジスタおよび オフセットの式を入力することにより現在のPCのオフセットも表示することができます。

# 4.2 メモリを操作する

この節では、メモリ内容を操作する方法を説明します。操作の種類としては、色々なフォーマット での表示、メモリブロックのフィル / 移動、およびロードモジュールファイルのロード / ベリファイ があります。

### 4.2.1 メモリ領域を見る

メモリ領域を見るには、"Ctrl+M"アクセラレータを使用して[表示->CPU->メモリ…]を選択するか、 [メモリ]ツールバーボタン記をクリックして[メモリ]ウィンドウを開きます。これにより、図 4-7に 示す[表示形式]ダイアログボックスが開きます。

| 表示形式                | <u>? ×</u> |
|---------------------|------------|
| 先頭アドレス( <u>B</u> ): | <u>O</u> K |
| H'00000000          | キャンセル(C)   |
| 終了アドレス(E):          |            |
| [H'000000FF]        |            |
| データサイズ( <u>F</u> ): |            |
| Byte (x1)           |            |
| 表示形式(⊻):            |            |
| ANSI character      |            |
| →行の表示バイト数(0):       |            |
| 16 Byte             |            |
|                     |            |

図 4-7 表示形式ダイアログボックス

[先頭アドレス] フィールドおよび[終了アドレス]フィールドに表示したい範囲をアドレス値また はシンボルで入力します。[データサイズ]および[表示形式]ドロップダウンリストから表示するデー タサイズとフォーマットを選択します。また、[1行のバイト数]ドロップダウンリストから1行に表示 するバイト数を選択します。[OK]ボタンをクリックするか、'Enter'キーを押すとダイアログボックス は閉じて[メモリ]ウィンドウが開きます。入力した表示開始および終了アドレス内でスクロールする ことができます。

| <u>ال</u> الا اللا |    |    |    |    |    |    |    |    |          | <u>- 🗆 ×</u> |
|--------------------|----|----|----|----|----|----|----|----|----------|--------------|
| Address            | +0 | +1 | +2 | +3 | +4 | +5 | +6 | +7 | Value    |              |
| 0x00000000         | 52 | 65 | 6E | 65 | 73 | 61 | 73 | 00 | Renesas. |              |
| 0x00000008         | 00 | 00 | 00 | 00 | 00 | 00 | 00 | 00 |          |              |
| 0x00000010         | 00 | 00 | 00 | 00 | 00 | 00 | 00 | 00 |          |              |
| 0x00000018         | 00 | 00 | 00 | 00 | 00 | 00 | 00 | 00 |          |              |
| 0x00000020         | 00 | 00 | 00 | 00 | 00 | 00 | 00 | 00 |          |              |
| 0x00000028         | 00 | 00 | 00 | 00 | 00 | 00 | 00 | 00 |          |              |
| 0x00000030         | 00 | 00 | 00 | 00 | 00 | 00 | 00 | 00 |          |              |
| 0x00000038         | 00 | 00 | 00 | 00 | 00 | 00 | 00 | 00 |          | -            |

図 4-8 メモリウィンドウ

カラムを3つ表示します。

- 1. [Address] この行に表示したメモリデータの最初のアドレス
- [+n] [Address]からのメモリデータで、nは行の最初のアドレスからのオフセット値 デバッギングプラットフォーム物理メモリからアクセス幅でデータを読み 出し、表示幅に変換します。
- 3. [Value] 他のフォーマットで表示するデータ

#### 4.2.2 異なるフォーマットでデータを表示する

[メモリ]ウィンドウの表示フォーマットを変更する場合は、ポップアップメニューから[表示形式] を選択します。このダイアログボックスを図 4-7に示します。

メモリを異なる幅で表示して編集するには、[データサイズ]ドロップダウンリストを使用します。 例えば、[Byte]オプションを選択すると、表示を更新して個々のバイトとしてメモリ領域を表示しま す。

データは、異なるフォーマットに変換することができます。これは3つ目の[表示形式]カラムに表示 します。フォーマットのリストは、データ選択に依存します。

1行に表示するバイト数を変更するには、[1行のバイト数]ドロップダウンリストを使用します。例 えば、[8 Byte]オプションを選択すると、1行に8バイト分のデータを表示します。

#### 4.2.3 ウィンドウを分割表示する

[メモリ]ウィンドウを上下2分割で表示したいときは、ポップアップメニューから[分割]を選択後、 分割バーを移動して分割します。

#### 4.2.4 異なるメモリ領域を見る

[メモリ]ウィンドウの表示するメモリ領域を変更したいときは、スクロールバーを使用します。新 しいアドレスをすぐに見たいときには、[表示形式]ダイアログボックスを使用します。これは、ポッ プアップメニューから[表示形式]を選択することによって開くことができます。

新しいアドレスを入力して[OK]ボタンをクリックするか'Enter'キーを押します。ダイアログボック スは閉じ、[メモリ]ウィンドウの表示が新しいアドレスのデータに更新します。オーバーロード関数 またはクラス名を入力すると、[関数選択]ダイアログボックスが開くので、関数を選択します。

## 4.2.5 メモリの内容を修正する

メモリ内容は、[メモリ編集]ダイアログボックスで変更します。変更したいメモリユニット上にカー ソルを移動します([メモリ]ウィンドウ表示選択にしたがって)。メモリユニットをダブルクリック するか、'Enter'キーを押します。図 4-9のダイアログボックスを表示します。

| メモリ編集             | ? ×             |
|-------------------|-----------------|
| 現在の値心             | <u>O</u> K      |
| H'79              |                 |
| 新しい値( <u>N</u> ): | <u>キャンセル(C)</u> |
|                   |                 |
|                   |                 |

図 4-9 メモリ編集ダイアログボックス

[新しい値]フィールドには数字またはC/C++の式を入力することができます。新しい数字または式 を入力したら、[OK]ボタンをクリックまたは'Enter'キーを押すと、新しい値をメモリに書き込みます。 また、メモリユニット上にマウスカーソルを移動し、キーボードより16進数を入力することにより、 メモリの内容を変更することもできます。

### 4.2.6 メモリ範囲を選択する

メモリアドレス範囲が[メモリ]ウィンドウにある場合、最初のメモリユニット([メモリ]ウィンド ウディスプレイでの選択に従い)をクリックして最後のユニットまでマウスをドラッグすることに よって領域を選択することができます。選択した領域はハイライト表示します。

## 4.2.7 メモリ内の値を探す

メモリ内の値を探すには、[メモリ -> 検索…]メニューを選択します。 図 4-10に示すように、[メモリ検索]ダイアログボックスを表示します。

| メモリ検索                                  |           |   | ? ×        |
|----------------------------------------|-----------|---|------------|
| 先頭アドレス( <u>B</u> ):<br> H'00001000     |           | _ | <u>O</u> K |
| 終了アドレス( <u>E</u> ):<br>H'00001FFF      |           | _ | キャンセル(©)   |
| ・<br>検索データ( <u>D</u> ):                |           | _ |            |
| ,<br>検索データ形式( <u>S</u> ):<br>Byte (x1) |           | • |            |
|                                        | 🗌 後方検索(近) | _ |            |

図 4-10 メモリ検索ダイアログボックス

検索するアドレス範囲の先頭および終了アドレス、および検索するデータ値を入力し、検索フォーマットを選択します。検索フォーマットに[パターン検索]を指定すると、最大256バイトのバイト列を 検索できます。終了アドレスには先頭に'+記号をつけることができ、この記号を入力すると先頭アド レス+入力した値が終了アドレスになります。

また、パターン検索以外では検索条件として、データー致 / 不一致、検索方向を指定できます。パ ターン検索はデーター致および順方向のみの検索となります。

[OK]ボタンをクリックするか'Enter'キーを押します。ダイアログボックスは閉じてHEWは指定した データの領域を検索します。データが見つかると、見つかったデータを反転表示します。

データを見つけることができなかった場合、[メモリ]ウィンドウの表示は以前と変わらず、データを見つけることができなかったことを知らせるメッセージボックスを表示します。

データが見つかった状態で、ポップアップメニューから[次を検索]を選択すると、次のアドレスから検索を続行します。

# 4.2.8 メモリ範囲に値をフィルする

メモリフィル機能を使って値をメモリアドレス範囲の内容に設定することができます。

同じ値をメモリ範囲に設定するには、[メモリ]ウィンドウのポップアップメニューの[フィル]を選 択するか、[メモリ]ドロップダウンメニューの[フィル]を選択します。[メモリフィル]ダイアログボッ クスを図 4-11に示します。

| メモリフィル                   | <u>? ×</u>        |
|--------------------------|-------------------|
| 先頭アドレス( <u>B</u> ):      | <u>O</u> K        |
| 」<br>終了アドレス( <u>E</u> ): | キャンセル( <u>C</u> ) |
|                          |                   |
| フィルデータ( <u>D</u> ):      |                   |
| データサイズ(E):               |                   |
| Byte                     |                   |

図 4-11 メモリフィルダイアログボックス

[メモリ]ウィンドウでアドレス範囲を選択した場合には、指定した開始および終了アドレスを表示します。

[データサイズ]ドロップダウンリストからフォーマットを選択して[フィルデータ]フィールドにデー タ値を入力します。[ベリファイ]チェックボックスをチェックすることによりフィルするデータ値と フィル後のメモリデータを比較しながらフィルすることもできます。[OK]ボタンをクリックする か'Enter'キーを押すと、ダイアログボックスが閉じて新しい値をメモリ領域に書き込みます。

# 4.2.9 メモリ領域をコピーする

メモリコピー機能を使用してメモリ領域をコピーすることができます。メモリ領域を選択してポッ プアップメニューから[コピー...]を選択すると、[メモリコピー]ダイアログボックスを表示します。 (図 4-12)

| メモリコピー                  | ?×         |
|-------------------------|------------|
| 先頭アドレス( <u>B</u> ):     | <u>o</u> k |
|                         | キャンセル(C)   |
| 終了アドレス(E):              |            |
|                         |            |
| コピー先アドレス(D):            |            |
|                         |            |
| テータワイス(上):<br>Byte (x1) |            |
|                         |            |
|                         |            |

図 4-12 メモリコピーダイアログボックス

[メモリ]ウィンドウで選択したコピー元の開始アドレスおよび終了アドレスは、[先頭アドレス] および[終了アドレス]フィールドに表示します。[ベリファイ]チェックボックスをチェックすること によりコピー元とコピー先を比較しながらコピーすることもできます。[データサイズ]リストボック スでコピー単位を選択することもできます。コピー先の開始アドレスを[コピー先アドレス]フィール ドに入力して[OK]ボタンをクリックするか、'Enter'キーを押すと、ダイアログボックスを閉じてメモ リプロックを新しいアドレスにコピーします。

# 4.2.10 メモリ領域を保存、検証する

メモリ保存機能を使用してアドレス空間のメモリ領域をディスクファイルに保存することができ ます。

[ファイル->メモリの保存...]を選択して[名前を付けて保存(メモリ)]ダイアログボックスを開きます。

| 名前を付けて保存(メモリ)           | <u>? ×</u>                 |
|-------------------------|----------------------------|
| フォーマット(E) :<br>Binary ▼ | 保存する( <u>S</u> )<br>キャンパフル |
| ファイル名(N):<br>           |                            |
| 開始アドレス( <u>T</u> ):     |                            |
| 終了アドレス( <u>E</u> ):     |                            |
|                         |                            |

図 4-13 名前を付けて保存(メモリ)ダイアログボックス

保存するメモリブロックの開始および終了アドレス、ファイル名、ファイルフォーマットを入力します。[ファイル名]ドロップダウンリストには、メモリを保存するために使用した過去4つのファイル 名を表示します。

また[参照…]ボタンをクリックすると、標準の[名前を付けて保存]ダイアログボックスを開きます。 [OK]ボタンをクリックするか'Enter'キーを押すと、ダイアログボックスを閉じて、メモリブロックを 指定フォーマットファイルとしてディスクに保存します。ファイルの保存が完了すると、確認のメッ セージボックスを表示することがあります。

[アクセスサイズ]ドロップダウンリストから、保存時のアクセスサイズを選択できます。保存する メモリがリトルエンディアンの時は、アクセスサイズによってデータの並びが異なります。

メモリベリファイ機能を使用してアドレス空間のメモリ領域を検証することができます。[ファイル->メモリのベリファイ...]を選択して[メモリベリファイ]ダイアログボックスを開きます。

[アクセスサイズ]ドロップダウンリストから、ベリファイ時のアクセスサイズを選択できます。

| メモリベリファイ                        | <u>?</u> ×              |
|---------------------------------|-------------------------|
| フォーマット( <u>F</u> ) :<br> Binary | 開( <u>0</u> )     キャンヤル |
| ファイル名(E):                       |                         |
| オフセット( <u>A</u> ) :<br>         |                         |

図 4-14 メモリベリファイダイアログボックス

#### 4.2.11 ウィンドウ内容更新を抑止する

ユーザプログラム実行停止時などに、自動的に[メモリ]ウィンドウ内容を更新しないようにできます。

ポップアップメニューの[表示固定]をチェックします。[メモリ]ウィンドウの表示がグレー表示に 変わります。

#### 4.2.12 ウィンドウ内容を更新する

[メモリ]ウィンドウの内容を強制的にアップデートできます。 ポップアップメニューから[最新の情報に更新]を選択します。

#### 4.2.13 メモリ内容を比較する

2つのメモリブロック内容を比較することができます。メインメニューから[メモリ->比較…]を選 択するか、[メモリ]ウィンドウのポップアップメニューから[比較…]を選択して[メモリ比較]ダイアロ グボックスを開きます。

| >・<br>アプレー単次<br>・<br>・<br>・<br>・<br>・<br>・<br>・<br>・<br>・<br>・<br>・<br>・<br>・ | ? ×    |
|-------------------------------------------------------------------------------|--------|
| 先頭アドレス( <u>B</u> ):                                                           |        |
| キャンセ                                                                          | JN (C) |
| 終了アドレス(E):                                                                    |        |
|                                                                               |        |
| 比較先アドレス( <u>S</u> ):                                                          |        |
|                                                                               |        |
| データサイズ( <u>F</u> ):                                                           |        |
| Byte (x1)                                                                     |        |

図 4-15 メモリ比較ダイアログボックス

比較フォーマット([データサイズ])、比較元メモリ領域の開始アドレス([先頭アドレス])と終了アドレス([終了アドレス])、および比較先メモリ領域の先頭アドレス([比較先アドレス])を入力します。[メモリ]ウィンドウでメモリブロックを反転表示していれば、ダイアログボックスを表示したときに開始アドレスと終了アドレスを自動的に設定します。

不一致個所があった場合は、そのアドレスをメッセージボックスに表示します。

# 4.2.14 メモリ領域をファイルからロードする

デバッグプラットフォームのメモリにファイルをロードできます。[メモリ]ウィンドウのボップ アップメニューから[ロード...]を選択して、[ダウンロードプログラム]ダイアログボックスを開きます。

| ダウンロードプログラム                    | <u>? ×</u>                                                                                 |
|--------------------------------|--------------------------------------------------------------------------------------------|
| フォーマット( <u>F</u> ):<br> Binary | <ul> <li>         開(①)         <ul> <li>             キャンセル         </li> </ul> </li> </ul> |
| ファイル名( <u>E</u> ):<br>         |                                                                                            |
| オフセット( <u>A</u> ):             |                                                                                            |

図 4-16 ダウンロードプログラムダイアログボックス

ファイルフォーマット([フォーマット])、ファイル名([ファイル名])を入力します。オフセット([オ フセット])は、ロードアドレス値を変更するときはオフセット値、変更しないときは0を指定します。

# 4.3 メモリ内容を画像形式で表示する

[画像]ウィンドウを使用すると、メモリ内容を画像形式で表示することができます。

# 4.3.1 画像ウィンドウを開く

[表示->グラフィック->画像…]を選択するか、[画像]ツールバーボタン
をクリックすると、図
4-17に示す[画像プロパティ]ダイアログボックスが開きます。

| 画像プロパティ                                                                                                    |                                                                         | <u>? ×</u> |
|----------------------------------------------------------------------------------------------------|-------------------------------------------------------------------------|------------|
| <ul> <li>●情報</li> <li>モード(M):</li> <li>● モノクロ</li> <li>○ RGB</li> <li>毋</li> <li>● BGR</li> <li>● YObCr</li> <li>ワ</li> </ul> | ット/ピクセル(B): 8ビット(Index Color) ▼<br>ンプリング(S): 4:4:4 ▼<br>ォーマット(E): 点順次 ▼ |            |
|                                                                                                    |                                                                         |            |
| データアドレス( <u>A</u> ): H'0000                                                                                                   | 0000                                                                    |            |
| パレットアドレス( <u>P</u> ): H'0000                                                                                                  | 0000                                                                    |            |
| 「幅/高さ情報(ピクセル):                                                                                                    | バッファサイブ・                                                                |            |
| 幅()):                                                                                                    |                                                                         |            |
| 高さ(円):                                                                                                    | 0                                                                       |            |
|                                                                                                    |                                                                         |            |
| -表示モード():                                                                                                    |                                                                         |            |
| ⓒ 全面表示                                                                                                    | ×座標⊙: 0                                                                 |            |
| ○ 部分表示                                                                                                    | Y 座標(Y): 0                                                              |            |
|                                                                                                    | 「幅/高さ情報 (ピクセル):                                                         |            |
| ⊙ 上部                                                                                                    | 作雷(D): 0                                                                |            |
| ○ 下部                                                                                                    | 高さ(E): 0                                                                |            |
|                                                                                                    | <u>K</u> キャンセル( <u>C</u> )                                              |            |

図 4-17 画像プロパティダイアログボックス

[画像プロパティ]ダイアログボックスでは[画像]ウィンドウの表示方法を指定します。

[色情報] 表示する画像のカラー情報を指定します。 [モード] フォーマットを指定します。 [モノクロ] 白黒で表現します。 R(赤)、G(緑)、B(青)で表現します。 [RGB] B(青)、G(緑)、R(赤)で表現します。 [BGR] [YCbCr] Y(輝度)、Cb(青色の色差)、Cr(赤色の色差) で表現します。 [ビット/ピクセル] 選択した[モード]によって、ビット/ピクセルを指定します。(RGB/BGR 選択時 有効) [サンプリング] サンプリングのフォーマットを指定します。(YCbCr 選択時有効) 点順次/面順次を指定します。(YCbCr 選択時有効) [フォーマット] データの格納場所、サイズ、パレットのアドレスを指定します。 [バッファ情報] [データアドレス] 表示する画像データのメモリ開始アドレスを指定します。(16 進表示) [パレットアドレス] カラーパレットデータのメモリ開始アドレスを指定します。(16進表示) (RGB/ BGR の 8Bit 選択時有効) [幅/高さ情報(ピクセ 画像の幅と高さを指定します。 ル)] 画像の幅を指定します。(接頭辞省略時は10 [幅] 進で入力、10進表示) 画像の高さを指定します。(接頭辞省略時は [高さ] 10 進で入力、10 進表示) 幅と高さから画像のバッファサイズを表示 [バッファサイズ] します。(16進表示) 画像全体中の表示部分の位置、サイズ、データ開始位置を指定します [表示情報] 画像の全体表示/部分表示を指定します。 [表示モード] [全面表示] 画像を全体表示します。 画像を部分表示します。 [部分表示] [開始位置] 左上からデータを表示します。 [上部] 左下からデータを表示します。 [下部] [座標] 部分表示する画像の開始位置を指定します。([部分表示]選択時有効) 開始位置のX座標を指定します。(接頭辞省 [X 座標] 略時は 10 進で入力、10 進表示) 開始位置の Y 座標を指定します。(接頭辞省 [Y 座標] 略時は 10 進で入力、10 進表示) [幅/高さ情報(ピクセ 部分表示する画像の幅と高さを指定します。 ル)1 表示の幅を指定します。(接頭辞省略時は10 [幅] 進で入力、10 進表示) 表示の高さを指定します。(接頭辞省略時は [高さ] 10 進で入力、10 進表示)

[画像プロパティ]ダイアログボックスに設定後、[OK]ボタンをクリックすると[画像]ウィンドウが 開きます。

[画像]ウィンドウ表示後もポップアップメニューの[プロパティ...]を選択することで本ダイアログ ボックスを表示して表示内容を変更できます。

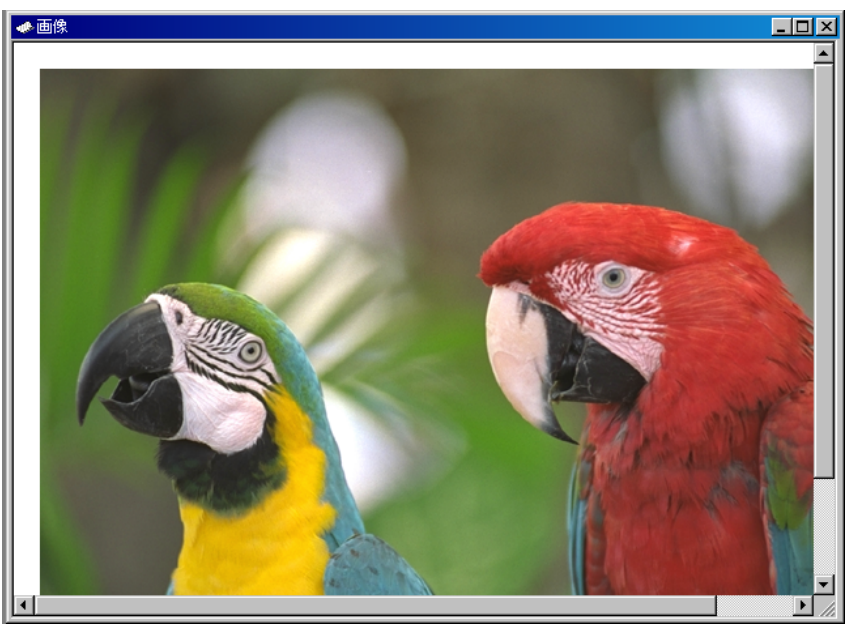

図 4-18 画像ウィンドウ

メモリの内容を画像で表示します。

4.3.2 ウィンドウを自動更新する

ポップアップメニューから[自動更新->更新しない]を選択すると、ウィンドウ内容を自動更新 しません。

ポップアップメニューから[自動更新->停止]を選択すると、ユーザプログラム実行停止時にウ インドウ内容を更新します。

ポップアップメニューから[自動更新->リアルタイム]を選択すると、[Response]コマンドで指 定した命令間隔ごとにウィンドウ内容を更新します。

4.3.3 ウィンドウを更新する

ポップアップメニューから[更新]を選択すると、直ちにウィンドウ内容を更新します。

4.3.4 ピクセル情報を表示する

ウィンドウ内をダブルクリックするとマウスポインタの位置のピクセル情報を[ピクセル情報]ダイアログボックスに表示します。

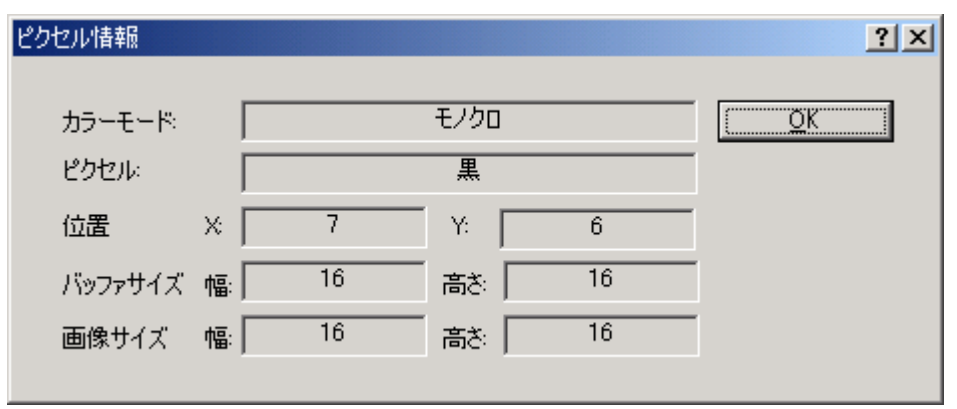

図 4-19 ピクセル情報ダイアログボックス

カーソル位置のピクセル情報を表示します。

| [カラーモード]  | 画像のフォーマットを表示します。                 |                     |  |
|-----------|----------------------------------|---------------------|--|
| [ピクセル]    | カーソル位置のカラー情報を表示します。(10 進表示)      |                     |  |
| [位置]      | カーソル位置を X 座標、Y 座標で表示します。(10 進表示) |                     |  |
|           | [X]                              | カーソル位置の X 座標を表示します。 |  |
|           | [Y]                              | カーソル位置の Y 座標を表示します。 |  |
| [バッファサイズ] | バッファサイズを表示します。(1                 | 0 進表示 )             |  |
|           | [幅]                              | バッファの幅を表示します。       |  |
|           | [高さ]                             | バッファの高さを表示します。      |  |
| [画像サイズ]   | 表示の幅と高さを表示します。(1                 | 0 進表示 )             |  |
|           | [幅]                              | 幅を表示します。            |  |
|           | [高さ]                             | 高さを表示します。           |  |

# 4.4 メモリ内容を波形形式で表示する

[波形]ウィンドウを使用すると、メモリ内容を波形形式で表示します。

# 4.4.1 波形ウィンドウを開く

[表示->グラフィック->波形…]を選択するか、[波形]ツールバーボタン 
をクリックすると、図
4-20に示す[波形プロパティ]ダイアログボックスが開きます。

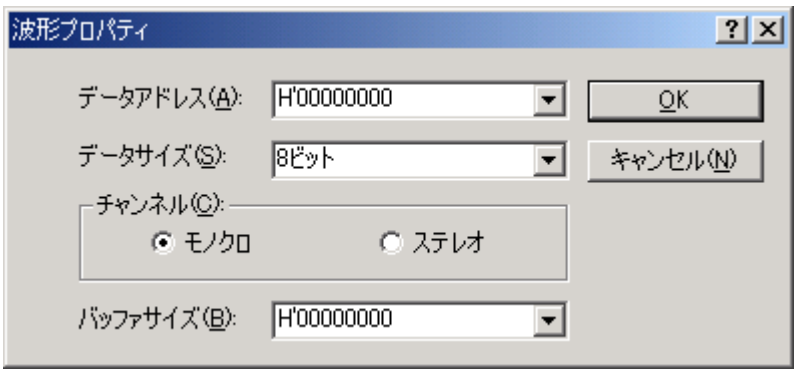

図 4-20 波形プロパティダイアログボックス

表示する波形形式を指定します。下記項目を指定できます。

| [データアドレス] | データのメモリ開始アドレスを指定します。(16進表示) |
|-----------|-----------------------------|
| [データサイズ]  | 8 ビット / 16 ビットを指定します。       |
| [チャンネル]   | モノラル/ステレオを指定します。            |
| [バッファサイズ] | データのバッファサイズを指定します。(16 進表示)  |

[波形プロパティ]ダイアログボックスに設定後、[OK]ボタンをクリックすると[波形]ウィンドウが 開きます。

[波形]ウィンドウ表示後もポップアップメニューの[プロパティ...]を選択することで本ダイアログ ボックスを表示して表示内容を変更できます。

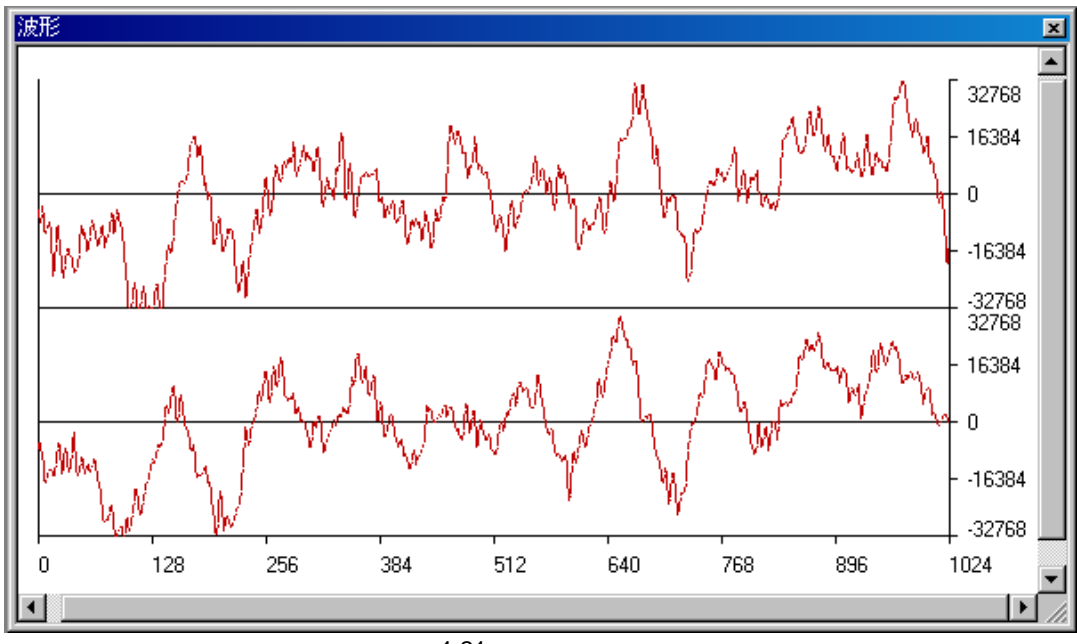

図 4-21 波形ウィンドウ

メモリ内容を波形で表示します。横軸(X)にサンプリングデータ数、縦軸(Y)にサンプリング値を表示します。

4.4.2 ウィンドウを自動更新する

ポップアップメニューから[自動更新->更新しない]を選択すると、ウィンドウ内容を自動更新 しません。

ポップアップメニューから[自動更新->停止]を選択すると、ユーザプログラム実行停止時にウ インドウ内容を更新します。

ポップアップメニューから[自動更新->リアルタイム]を選択すると、[Response]コマンドで指定した命令間隔ごとにウィンドウ内容を更新します。

4.4.3 ウィンドウを更新する

ポップアップメニューから[更新]を選択すると、直ちにウィンドウ内容を更新します。

4.4.4 拡大表示する

ポップアップメニューから[伸張]を選択すると、横軸を拡大して表示します。

4.4.5 縮小表示する

ポップアップメニューから[圧縮]を選択すると、横軸を縮小して表示します。

4.4.6 最初のサイズに戻す

ポップアップメニューから[元に戻す]を選択すると、最初のサイズに戻して表示します。

4.4.7 拡大/縮小倍率を設定する

ポップアップメニューの[圧縮・伸張倍率]サブメニューで拡大/縮小倍率を2、4、8倍から 選択します。

4.4.8 横軸のサイズを設定する

ポップアップメニューの[スケール]サブメニューで横軸のサイズを128、256、512ピ クセルから選択します。

4.4.9 カーソルを非表示にする

ポップアップメニューの[カーソル削除]をチェックすると、カーソルを非表示にします。

### 4.4.10 サンプリング情報を表示する

ポップアップメニューから[サンプリング情報…]を選択すると、[サンプリング情報]ダイアロ グボックスを表示します。

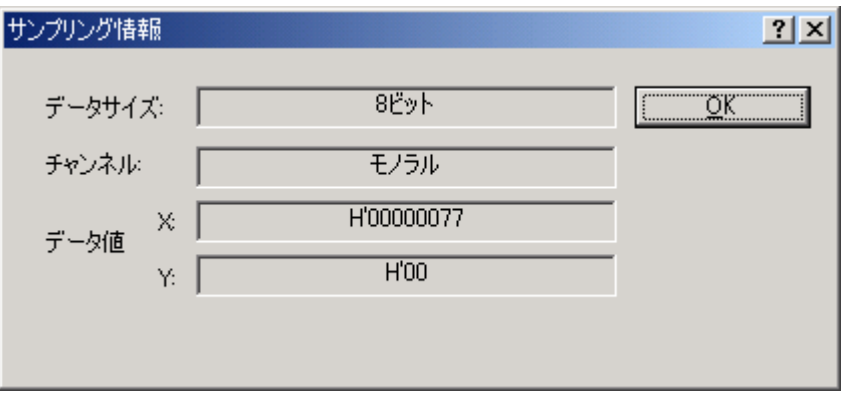

図 4-22 サンプリング情報ダイアログボックス

[波形]ウィンドウのカーソル位置のサンプリング情報を表示します。下記情報を表示します。

| [データサイズ] | 8ビット / | 16 ビットを表示します。                |
|----------|--------|------------------------------|
| [チャンネル]  | データのチ  | キャンネルを表示します。                 |
| [データ値]   | [X]    | カーソル位置の X 座標を表示します。          |
|          | [Y]    | カーソル位置の Y 座標を表示します。          |
|          |        | (ステレオ選択時は上下 2 つの Y 座標を表示します) |

# 4.5 I/O レジスタを見る

CPUおよびROM/RAMと同様、マイクロコントローラには内蔵周辺モジュールがあります。デバイ スによって周辺モジュールの数および型は異なりますが、代表的なモジュールとしては、DMAコン トローラ、シリアルコミュニケーションインタフェース、A/Dコンバータ、インテグレーテッドタイ マユニット、バスステートコントローラおよびウォッチドッグタイマなどがあります。マイクロコン トローラのアドレス空間にマッピングしたアクセスレジスタは、内蔵周辺モジュールを制御します。

[メモリ]ウィンドウは、連続したメモリアドレスのデータをバイト、ワード、ロングワード、単精 度浮動小数点、倍精度浮動小数点、またはASCII値として表示することがでます。これに対しI/Oレジ スタは、非連続なメモリアドレスに異なるサイズでレジスタが割り付いているので、HEWはこれら のレジスタを簡単に確認したり設定したりすることができるように[IO]ウィンドウを提供します。

## 4.5.1 IO ウィンドウを開く

[IO]ウィンドウを開くには、[表示->CPU->IO]を選択するか、[IOの表示]ツールバーボタン回をク リックします。内蔵周辺と一致するモジュールがI/Oレジスタ情報を構成します。[IO]ウィンドウを最 初に開くと、モジュール名の一覧表のみを表示します。

| 🚸 IO               |          |       | _ 🗆 ×  |
|--------------------|----------|-------|--------|
| Name               | Address  | Value | Access |
| 🖃 🧰 System Control |          |       |        |
| 🖻 🔄 SYSCR          | OOFFFF39 | H'00  |        |
| RAME               |          | 0     |        |
| NMIEG              |          | 0     |        |
| — 🔲 ІНТМО          |          | 0     |        |
| <b>INTM1</b>       |          | 0     |        |
| MACS               |          | 0     |        |
|                    |          |       |        |
|                    |          |       |        |

#### 図 4-23 IO ウィンドウ

### 4.5.2 I/O Register 表示を拡張する

I/Oレジスタの名前、アドレス、および値を表示するには、モジュール名をダブルクリックするか、 クリックまたはカーソルを使用することによってモジュール名を選択し、'Enter'キーを押します。モ ジュールの表示が拡張し、その周辺モジュールのそれぞれのレジスタおよびその名前、アドレス、お よび値を表示します。モジュール名を再びダブルクリックする(または'Enter'キーを押す)と、表示 しているI/Oレジスタを閉じます。

ビットレベルで表示するには、[レジスタ]ウィンドウと同様のやり方でI/Oレジスタを拡張します。

### 4.5.3 I/O ファイルの手動ロード

I/O ファイルを手動でロードする場合は、[IO]ウィンドウ上での右クリックで表示されるポップ アップメニューから[IO ファイルのロード...]を選択します。標準の[ファイルを探す]ダイアログボッ クスを表示します。ロードしたいファイルを選択して[OK]を選択します。これにより指定 I/O ファイ ルを[IO ウィンドウ]にロードします。I/O ファイルフォーマットは「付録 D I/O ファイルフォーマット」 を参照してください。

#### 4.5.4 I/O レジスタの内容を修正する

I/Oレジスタの値を編集するには、ウィンドウに対して16進数を直接入力します。さらに複雑な式 を入力するには、レジスタをダブルクリックするか'Enter'キーを押してレジスタの内容を修正するた めのダイアログボックスを開きます。新しい数字または式を入力したら、[OK]ボタンをクリックする か'Enter'キーを押します。ダイアログボックスは閉じて新しい値をレジスタに書き込みます。

#### 4.5.5 現在の表示内容をセーブする

現在ウィンドウに表示している内容をテキストファイルにセーブすることが出来ます。ポップアップメニューから[ファイルに保存]を選択してください。

# 4.6 メモリ内容の日本語表示

# 4.6.1 メモリ内容を UNICODE 形式で表示する

メモリ内容をUNICODE形式の日本語で表示する場合は[メモリ]ウィンドウを使用します。 [メモリ]ウィンドウにUNICODE形式で表示するには、ポップアップメニューから[表示形式]を選択し て[表示形式]ダイアログボックス(図 4-7参照)上で[データサイズ]に[Word]、[表示形式]に[Unicode character]を指定します。

## 4.6.2 メモリ内容を SJIS 形式または EUC 形式で表示する

メモリ内容をSJIS形式またはEUC形式の日本語で表示および変更する場合は、[日本語メモリダン プ]ウィンドウを使用します。

(1) 日本語メモリダンプウィンドウを開く

[日本語メモリダンプ]ウィンドウを開くには[表示->CPU->日本語メモリダンプ…]を選択するか、 [日本語メモリダンプ]ツールバーボタン回をクリックして[日本語メモリダンプ設定]ダイアログ ボックスを開きます。

| 日本語メモリダンプ設定                 | ? ×                   |
|-----------------------------|-----------------------|
| アドレス( <u>A</u> ):           | ОК                    |
|                             | 2.5<br>5.5 d7 (1 (N)) |
| 八千卜数(〇):                    | 4770/00/              |
|                             |                       |
| DBCS                        |                       |
| <u>⊂s</u> jis ⊙ <u>e</u> uc |                       |
|                             |                       |
|                             |                       |

図 4-24 日本語メモリダンプ設定ダイアログボックス

本ダイアログでは下記項目を指定します。

[アドレス] データのメモリ開始アドレスを指定します。(16 進表示)

 [バイト数]
 データのバイト数を指定します。

 [DBCS]
 データ形式を指定します。

 [SJIS]
 シフト JIS 形式で表示します。

[EUC]

[日本語メモリダンプ設定]ダイアログボックスに設定後、[OK]ボタンをクリックすると[日本語メモ リダンプ]ウィンドウが開きます。

EUC 形式で表示します。

| ◆日本語メモリダンプ | _ 🗆 🗡    |
|------------|----------|
| 日本語表示ウィンドウ | <u> </u> |
|            |          |
|            |          |
|            |          |
|            |          |
|            |          |
|            |          |
|            | _        |
|            | <b>v</b> |

図 4-25 日本語メモリダンプウィンドウ

#### (2) 日本語データを編集する

ポップアップメニューから[編集…]を選択すると、[文字列編集]ダイアログボックスが開きます。 メモリ内容の日本語データを編集できます。

| 文字列編集 - H'00000000 | ? ×               |
|--------------------|-------------------|
| 文字列( <u>S</u> ):   | <u>O</u> K        |
|                    | キャンセル( <u>C</u> ) |
|                    |                   |

図 4-26 文字列編集ダイアログボックス

変更したい日本語データを入力して[OK]ボタンをクリックします。

(3) 日本語データを検索する

ポップアップメニューから[検索…]を選択すると、[検索]ダイアログボックスを開きます。日本語 文字列を検索できます。

| 検索                         |                           | <u>? ×</u> |
|----------------------------|---------------------------|------------|
| 検索する文字列(N): 日本語            |                           | 次を検索(F)    |
| □ 大文字と小文字を区別する( <u>C</u> ) | 検索する方向<br>○ 上へ(型) ○ 下へ(型) |            |

図 4-27 検索ダイアログボックス

検索したい日本語文字列をエディットボックスに入力し、[次を検索]ボタンまたは、'Enter'キーを 押すと、ウィンドウ内で指定した文字列を検索します。一致した場合は強調表示します。 検索条件として文字列のほかに大文字 / 小文字の区別、および検索方向を指定できます。

(4) 表示アドレスを変更する

ポップアップメニューから[アドレス設定…]を選択すると、[アドレス設定]ダイアログボックスを 開きます。ウィンドウに表示するメモリアドレスを変更できます。

(5) 表示バイト数を変更する

ポップアップメニューから[バイト数設定…]を選択すると、[バイト数設定]ダイアログボックスを 開きます。ウィンドウに表示するバイト数を変更できます。

(6) 表示データ形式を変更する

ポップアップメニューから[EUC]または[SJIS]をチェックすると、ウィンドウに表示するデータ形 式を変更できます。

# 4.7 ラベルを見る

デバッグ情報を含んだユーザプログラムをロードした時に、ラベルを同時に登録します。ラベル を追加することも可能です。

[逆アセンブリ]ウィンドウにおいては、対応するアドレスの代わりとして、また命令オペランドの 一部として、ラベルの最初の8文字を表示します。

【注】 オペランドとラベルの値が一致すれば、命令のオペランドはラベル名に置き換わります。同 じ値を持つラベルが2つ以上ある場合、アルファベット順で先に来るラベルを表示します。

ダイアログボックスで、アドレスまたは値を入力できる場合には、ラベルを使用することも出来ま す。

# 4.7.1 ラベルを一覧にする

現在のデバッガセッションに定義したラベルのすべてを見るには、[表示->シンボル->ラベル]を選 択するか、[ラベルの表示]ツールバーボタン

| ◆ ∋ | «л         |            |          |
|-----|------------|------------|----------|
| ВP  | Address    | Name       | <u>▲</u> |
|     | H'00000800 | _main      |          |
|     | H'00000966 | _sort      |          |
|     | H'00000A9C | _change    |          |
|     | H'00000B44 | _charput   |          |
|     | H'00000B68 | _charget   | _        |
|     | H'00000B8C | _open      |          |
|     | H'00000C1C | _close     |          |
|     | H'00000C52 | _read      |          |
|     | H'00000CB6 | _write     |          |
|     | H'00000D16 | _lseek     |          |
|     | H'00000D38 | INIT_IOLIB |          |
|     | H'00000E7A | CLOSEALL   |          |
|     | H,00000EDC | _sbrk      |          |
|     | H'00000F38 | INITSCT    |          |
|     | H'00000F4E | loopl      |          |
|     | H'00000F58 | loop2      |          |
|     | H'00000F5A | next_loop2 |          |
|     | H'00000F5E | next_loopl |          |
|     | H'00000F70 | loop3      |          |
| •   |            |            | ► //.    |

図 4-28 ラベルウィンドウ

それぞれのカラムのヘッダをクリックすることによりアルファベット順(ASCIIコードによって) またはアドレス値でソートしたシンボルを表示させることができます。

[BP]カラムをダブルクリックすることにより関数の入り口でソフトウェアブレークポイントをすばやく設定したり解除したりすることができます。

# 4.7.2 ラベルを追加する

ラベルを追加するには、ポップアップメニューから[追加...]を選択して、[ラベル追加]ダイアログ ボックスを表示します。

| ラベル追加             |           |          | ? ×   |
|-------------------|-----------|----------|-------|
| 名前( <u>N</u> ):   |           | <b>•</b> | ОК    |
| アドレス( <u>A</u> ): | H'0000000 | <b></b>  | キャンセル |

図 4-29 ラベル追加ダイアログボックス

新しいラベル名を[名前]フィールドに入力し、対応する値を[アドレス]フィールドに入力して[OK]

ボタンを押します。[ラベル追加]ダイアログボックスがクローズし、ラベルリストに新しいラベルを 追加、更新します。多重定義関数やクラス名を入力したときは、[関数選択]ダイアログボックスが開 くので、関数を選択して[アドレス]フィールドを設定します。詳細は「4.11.3 複数ラベルをサポー トする」を参照してください。

## 4.7.3 ラベルを編集する

ラベルを編集するにはポップアップメニューから[編集...]を選択します。[ラベルの編集]ダイアログ ボックスを表示します。

| ラベルの編集 [_main     | ]          |          | ? ×   |
|-------------------|------------|----------|-------|
| 名前( <u>N</u> ):   | _main      | <b>.</b> | ОК    |
| アドレス( <u>A</u> ): | H'00001000 | •        | キャンセル |
|                   |            |          |       |

図 4-30 ラベルの編集ダイアログボックス

ラベル名と対応する値を編集して、[OK]ボタンを押すとラベルリストに編集を反映し、保存します。 多重定義関数やクラス名を入力したときは、[関数選択]ダイアログボックスが開くので、関数を選択 して[アドレス]フィールドを設定します。詳細は「4.11.3 複数ラベルをサポートする」を参照して ください。

### 4.7.4 ラベルを削除する

削除したいラベルを選択した状態で、ポップアップメニューから[削除]を選択します。この際、図 4-31に示す確認メッセージボックスを表示します。

| ラベル '_main'を削除しますか?   |
|-----------------------|
| □ 今後表示しない( <u>D</u> ) |
| (ぱい(ソ) いいえ(N)         |

図 4-31 ラベル削除確認メッセージボックス

[OK]ボタンを押すとラベルリストから削除し、ウィンドウを更新します。メッセージボックスの表示が不要のときは、 [今後表示しない]チェックボックスをチェックしてください。

#### 4.7.5 すべてのラベルを削除する

ポップアップメニューから[すべてを削除]を選択すると、リストからすべてのラベルを削除します。 この際、図 4-32に示す確認メッセージボックスを表示します。

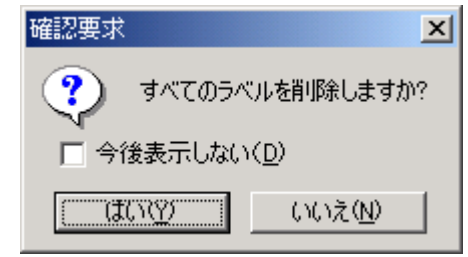

図 4-32 全ラベル削除確認メッセージボックス

[OK]ボタンを押すと、すべてのラベルを HEW のシンボルテーブルから削除し、リスト表示もクリアします。メッセージボックスの表示が不要のときは、 [今後表示しない]チェックボックスをチェックしてください。

# 4.7.6 ラベルをファイルからロードする

シンボルファイルをロードして現在の HEW のシンボルテーブルに結合できます。ポップアップメ ニューから[ロード...]を選択すると、[ファイルを開く]ダイアログボックスをオープンします。

| ファイルを開く     |                                       | ? × |
|-------------|---------------------------------------|-----|
| ファイルの場所型:   | 🔄 SimDebug_H8S-2600 A 💽 🗧 🖆 🎫         |     |
| 🛋 demo.sym  |                                       |     |
|             |                                       |     |
|             |                                       |     |
|             |                                       |     |
|             |                                       |     |
| ファイル名(N):   | 開く②                                   |     |
| ファイルの種類(工): | Pentica-B Symbol File (*.sym) 💌 キャンセル |     |

図 4-33 ファイルを開くダイアログボックス

ダイアログボックスは、Windows<sup>®</sup>標準の[ファイルを開く]ダイアログボックスと同様です。ファイルを選択し、[開く]ボタンを押すとロードを開始します。シンボルファイルの標準拡張子は".sym"です。

## 4.7.7 ラベルをファイルに保存する

ポップアップメニューから[名前を付けて保存...]を選択すると、[名前を付けて保存]ダイアログボッ クスを表示します。[名前を付けて保存]ダイアログボックスは Windows<sup>®</sup>標準の[名前を付けて保存]ダ イアログボックスと同様に操作できます。[ファイル名]フィールドにファイル名を入力し[保存]ボタ ンを押すとシンボルファイルにラベルリストを保存します。標準ファイル拡張子は".sym"です。 フォーマットが「付録 E シンボルファイルフォーマット」にあるので参照してください。

ー度[名前を付けて保存…]メニューでファイルに保存すると、以後はポップアップメニューの[上書 き保存]で、現在のシンボルテーブルを同一シンボルファイルに保存できます。

#### 4.7.8 ラベルを検索する

ポップアップメニューから[検索...]を選択すると、[ラベルの検索]ダイアログボックスを表示します。

| ラベルの検索            |                    | ?×    |
|-------------------|--------------------|-------|
| 名前                | •                  | OK    |
| アドレス( <u>A</u> ): | <b></b>            | キャンセル |
| □ 大文字と小           | \文字を区別( <u>M</u> ) |       |

図 4-34 ラベルの検索ダイアログボックス

検索したいラベル名の一部、全部をエディットボックスに入力し、[OK]ボタンまたは、'Enter'キー を押すと、指定した文字列を含んでいるテキストファイルをサーチします。

【注】 ラベルは、はじめの 1024 文字分しか情報を保持していません。したがって、ラベル名のは じめの 1024 文字分は重複しないようにしてください。ラベルは、大文字、小文字を区別し ます。

#### 4.7.9 次を検索する

ラベルが検索できた後、ポップアップメニューから[次を検索]を選択すると、検索条件に一致する 次のラベルを検索します。

#### 4.7.10 ラベルに対応するソースプログラムを表示する

ラベルを選択した状態で、ポップアップメニューから[ソースを表示]を選択すると、ラベルのアドレスに対応する[ソース]をオープンします。

# 4.8 レジスタ内容を見る

アセンブリ言語レベルでデバッグを行う場合に、CPUの汎用レジスタの内容を簡単に見ることができます。これは、[レジスタ]ウィンドウを使用して行います。

# 4.8.1 レジスタウィンドウを開く

[レジスタ]ウィンドウを開くには、[表示->CPU->レジスタ]を選択するか、[レジスタ]ツールバーボタン回をクリックします。[レジスタ]ウィンドウが開きCPU汎用レジスタおよびその値(16進数)を表示します。

| 🧼 レジスタ        |                |
|---------------|----------------|
| Register Name | Register Value |
| ERO           | H'00000000     |
| ER1           | H'0000000      |
| ER2           | H'0000000      |
| ER3           | H'0000000      |
| ER4           | H'0000000      |
| ER5           | H'0000000      |
| ER6           | H'0000000      |
| ER7           | H'0000000      |
| PC            | H'000000       |
| CCR           | H'80 IO        |
| EXR           | H'07111        |
| MACH          | H'0000000      |
| MACL          | H'0000000      |
| •             | Þ              |

図 4-35 レジスタウィンドウ

# 4.8.2 ビットレジスタを拡張する

ビットレベルのフラグで制御するレジスタの場合、数値を表示するだけでなく、記号でもビットの 状態を表示します。また、そのレジスタをダブルクリックするとレジスタ変更ダイアログを表示し、 各ビット毎にオン / オフを設定できます。各ビットのチェックボックスをチェックしたときは1を、 クリアしたときは0を設定します。

| レジスター [COR] | <u>? ×</u> |
|-------------|------------|
| 値(⊻):       | OK         |
| Imask       |            |
| User/Imask  | キャンセル      |
| Half-carry  | <b>T</b>   |
| 1           |            |

図 4-36 ビットレジスタの拡張

# 4.8.3 表示するレジスタを選択する

[レジスタ]ウィンドウに表示するレジスタを選択する場合は、ポップアップメニューから[設定...] を選択します。このダイアログボックスを図 4-37に示します。

| 設定                                                                                                    | ? ×       |
|----------------------------------------------------------------------------------------------------|-----------|
| レジスタ( <u>R</u> ):                                                                                                    |           |
| <b>∠</b> ER0                                                                                                    | <u>OK</u> |
| In Image American Image American Image<br>American Image American Image Am<br>American Image American Image American Image American Image American Image American Image American Image American Image American Image American Image American | キャンクル     |
| In Image Part of the second second s       |           |
| In Instantia Instantia Instant<br>Instantia Instantia Instantia Instantia Instantia Instantia Instantia Instantia Instantia Instantia Instantia Instantia Instantia Instantia Instantia Instantia Instantia Instantia Instantia Instantia Instantia Instantia Instantia Inst    |           |
| In Instantia Instantia In       |           |
| ✓ER5                                                                                                    |           |
| <b>☑</b> ER6                                                                                                    |           |
| In Image American Image American Image<br>American Image American Image Am<br>American Image American Image American Image American Image American Image American Image American Image American Image American Image American Image American |           |
| <b>₽</b> PC                                                                                                    |           |
| <b></b> <i>⊡</i> CCR                                                                                                    |           |
| <b>☑</b> EXR                                                                                                    |           |
| <b>☑</b> MACH                                                                                                    |           |
| ☑MACL                                                                                                    |           |
|                                                                                                    |           |
|                                                                                                    |           |
|                                                                                                    |           |
|                                                                                                    |           |
|                                                                                                    |           |

図 4-37 設定ダイアログボックス

## 4.8.4 ウィンドウを分割表示する

[レジスタ]ウィンドウを上下2分割で表示したいときは、ポップアップメニューから[分割]を選択 後分割バーを移動して分割します。

# 4.8.5 レジスタの内容を修正する

レジスタの内容を修正するには、以下のいずれかの方法でレジスタ編集ダイアログボックスを開き ます。

- ウィンドウに対して値を直接入力する。
- 修正したいレジスタをダブルクリックする。
- 修正したいレジスタを選択して、ポップアップメニューの[編集...]を選択する。

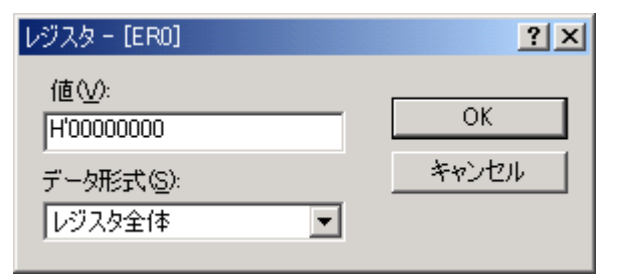

図 4-38 レジスタダイアログボックス

[値]フィールドには数字またはC/C++の式を入力することができます。ドロップダウンリストから オプションを選択して、レジスタの内容のすべて、マスクした領域、フローティングビットまたはフ ラグビットを修正することができます(このリスト内容は、CPUのモデルおよび選択したレジスタに よって異なります)。

新しい数字および式を入力したら[OK]ボタンをクリックするか'Enter'キーを押します。ダイアログボックスは閉じて、新しい値をレジスタに書き込みます。

#### 4.8.6 レジスタの内容を使用する

[逆アセンブリ]または[メモリ]ウィンドウのアドレス指定など、HEWの別のところで値を入力する 場合、CPUレジスタの中にある値を使用するためには、"#R1"、"#PC"、"#R6L"、または"#ER3"など のように、レジスタ名の先頭に " # " 記号をつけてください。

#### 4.8.7 現在の表示内容をセーブする

現在ウィンドウに表示している内容をテキストファイルにセーブすることが出来ます。ポップアップメニューから[ファイルに保存...]を選択してください。

# 4.9 プログラムを実行する

この節では、作成したプログラムコードの実行方法について説明します。ここでは、プログラムを 連続して実行させたり、シングルステップ実行を行ったり、同時に複数の命令を実行させたりします。

### 4.9.1 リセットから実行を開始する

ターゲットマイコンをリセットしてリセットベクタアドレスプログラムを実行させるには、[デ バッグ->リセット後実行]を選択するか、[リセット後実行]ツールバーボタン[1]をクリックします。

プログラムは、ブレークポイントにヒットするまで、またはブレーク条件が成立するまで実行を続けます。プログラムの実行は手動で停止することができます。その方法としては、[デバッグ->プロ グラムの停止]を選択するか[停止]ツールバーボタン
<sup>100</sup>をクリックします。

【注】 プログラムはリセットベクタ位置に格納したアドレスから実行を開始します。したがって、 この位置に自分のスタートアップコードのアドレスを含んでいることを確認することが重 要です。

### 4.9.2 実行を継続する

作成したプログラムが停止すると、HEW は CPU の現在のプログラムカウンタ(PC)アドレス値 に対応する[エディタ]および[逆アセンブリ]ウィンドウの行の左余白に黄色の矢印を表示します。ス テップ実行を行った場合、または実行を続けた場合、この命令を次に実行します。

現在の PC アドレスから実行を継続するには、[実行]ツールバーボタン よをクリックするか、[デバッグ->実行]を選択します。

前回停止時と異なるアドレスから実行を継続するには、下記の方法で PC を変更後に[実行]ツール バーボタン (1) をクリックするか、[デバッグ->実行]を選択します。

- [レジスタ]ウィンドウ上で変更する。詳しくは「4.8.5 レジスタの内容を修正する」を参照してください。
- [エディタ]ウィンドウまたは[逆アセンブリ]ウィンドウ上で、テキストカーソル(マウスカー ソルではありません)を変更したい行に移動してポップアップメニューから[PC 値をカーソ ル位置に設定]を選択する。

### 4.9.3 カーソルまで実行する

アプリケーションを実行している途中で、シングルステップ実行を複数回行うだけの比較的小さい セクションコードのみを実行したいと考える場合があります。これは、[カーソル位置まで実行]機能 を使用して行うことができます。

- 1. [ソース]または[逆アセンブリ]ウィンドウが開いていて、プログラムを停止するアドレスを表示 していることを確認します。
- 2. アドレスフィールドをクリックするかカーソルキーを使用してプログラムを停止するアドレス 上にテキストカーソルを置きます。
- 3. ポップアップメニューから[カーソル位置まで実行]を選択します。

デバッギングプラットフォームは作成したコードを現在のPC値から実行し、カーソル位置が示すアドレスまで実行します。

#### 【注】

- 作成したプログラムがこのアドレスのコードを決して実行しない場合、プログラムは停止しません。その場合、コードの実行を中止するには、"Esc"キーを押すか、[デバッグ ->プログラムの停止]を選択するか、[停止]ツールバーボタン<sup>1</sup>
- カーソル位置まで実行機能は、PC ブレークポイント機能を利用しています。そのため、すでに PC ブレークポイントが最大数設定してある場合は、本機能は使用できません。

#### 4.9.4 開始アドレスを指定して実行する

[プログラム実行]ダイアログボックスを利用すると、任意のアドレスから命令を実行することができます。

[プログラム実行]ダイアログボックスを開くには、[デバッグ->ラン…]を選択します。

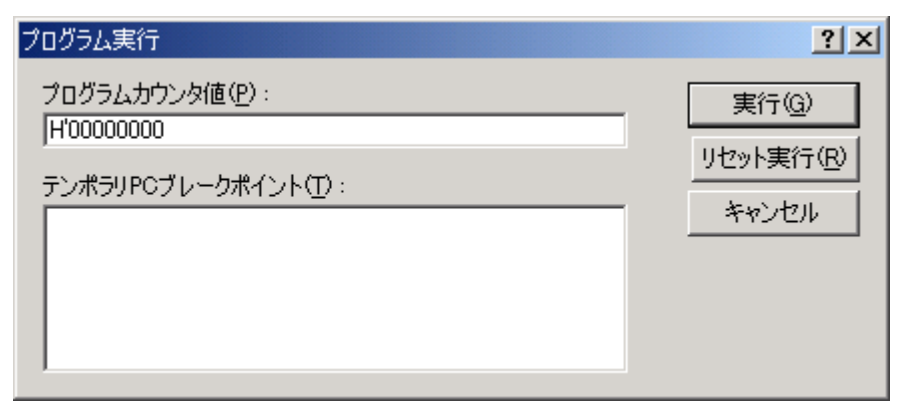

図 4-39 プログラム実行ダイアログボックス

初期値は現在の PC 値となります。

本ダイアログボックスでは命令実行の条件を設定します。

実行を開始する命令アドレスを設定します。

[テンポラリ PC ブレークポイント]

[プログラムカウンタ値]

ー時的な PC ブレークポイントを設定します。 本ダイアログボックスによる命令実行が停止するとこのブ レークポイントは解除されます。

【注】[テンポラリ PC ブレークポイント]は PC ブレークポイント機能を利用しています。既に PC ブレークポイントを最大数利用している場合は本機能を利用できません。

[実行]ボタンをクリックすると、設定した内容に従って命令を実行します。 [リセット実行]ボタンをクリックすると、リセットベクタから命令を実行します。 [キャンセル]ボタンをクリックすると、命令を実行しないで、本ダイアログボックスを閉じます。

### 4.9.5 シングルステップ

作成したコードをデバッグするために、一度に一行だけまたは一つの命令だけステップ実行して、 この命令がシステムにどのように影響するかを確認したい場合、[エディタ]ウィンドウでは、ソース ライン一行だけをステップ実行します。[逆アセンブリ]ウィンドウにおいては、アセンブリ言語命令 単位にステップ実行します。命令が他の関数またはサブルーチンをコールした場合、オプションでそ の関数にステップインまたはステップオーバーすることができます。その命令コールを行わない場合 には、いずれのオプションでも、デバッガに命令を実行させ、次の命令で停止させることができます。

(1) 関数にステップイン実行する

関数にステップイン実行することを選択した場合にはデバッガは関数の行または命令でコールを 実行します。関数にステップインするには、[ステップイン]ツールバーボタン
ひをクリックするか、 [デバッグ->ステップイン]を選択します。

#### (2) 関数コールをステップオーバー実行する

関数をステップオーバー実行することを選択した場合には、デバッガはコールおよび関数内のすべてのコード(および関数が行う可能性のある関数コールのすべて)を実行して、呼び出し元の関数の次の行または命令で停止します。関数をステップオーバーするには、[ステップオーバ]ツールバーボタン 1 ℃をクリックするか、[デバッグ->ステップオーバ]を選択します。

(3) 関数からステップアウト実行する

関数内の確認したい命令の実行が終了した場合や、誤って関数にステップインした場合に、ステッ プアウト機能を使用すると関数内の残りのコードをステップ実行せずに呼び出し元の関数に戻るこ とができます。

#### 4.9.6 複数のステップ

[プログラムステップ]ダイアログボックスを使用することにより、一度に複数のステップ実行ができます。このダイアログボックスでは、ステップ間の時間差を選択し、ステップ実行を自動的に行うよう設定できます。このダイアログボックスは、[デバッグ -> ステップ...]を選択して開きます。

[プログラムステップ]ダイアログボックスを表示します。

| プログラムステップ ? 💉    |
|------------------|
| ステップ(S)          |
| H'00000001       |
| ディレイ(秒)(型)       |
| 1 - 2.5 seconds  |
| 🗖 ステップオーバステップ(V) |
| □ ソースレベルステップ@)   |
| OK キャンセル         |

図 4-40 プログラムステップダイアログボックス

[ステップ]

連続実行するステップ数を設定します。

[ディレイ(秒)] コードを自動的にステップ実行するときのステップ間の遅延を選択 します。

0~3秒まで、0.5秒単位で選択できます。

[ステップオーバステップ] チェックすると関数呼出しをステップオーバーします。

[ソースレベルステップ] チェックするとソースレベルでステップします。

[OK]ボタンをクリックするか、'Enter'キーを押してステップ実行を開始します。

### 4.9.7 複数ターゲットの実行

複数ターゲットを同時に実行してデバッグすることができます。詳細は「4.24 複数デバッギングプ ラットフォームを同期動作させる」を参照してください。

# 4.10 プログラムを停止する

この節では、作成したプログラムの実行を停止する方法を説明します。停止手段として、[停止]ボ タンを使用して停止する方法、および作成したコードの特定の場所にブレークポイントを設定するこ とによって停止する方法について説明します。

#### 4.10.1 [停止]ツールバーボタンによる停止

作成したプログラムが実行中の場合、[停止]ツールバーボタン (1)(赤い停止の印)を使用することが できます。しかし、プログラムが停止している場合は、使用できません (1)(STOPの印が灰色になり ます)。[停止]ツールバーボタンをクリックするか、[デバッグ->プログラムの停止]を選択することに よりプログラムが停止します。

[停止]によりプログラムが停止したとき、[アウトプット]ウィンドウの[Debug]タブに"Stop"という メッセージを表示します。

## 4.10.2 標準のブレークポイント(PC ブレークポイント)

作成したプログラムをデバッグする場合、PCブレークポイントにより指定した行または命令でプロ グラムの実行を停止させることができます。標準的なPCブレークポイントを設定したり解除したりす る方法を以下に示します。より複雑な設定をする場合には、[イベントポイント]ウィンドウを使用し ます。[イベントポイント]ウィンドウは図ボタンをクリックするか、

[表示->コード->ブレークポイント]を選択することにより表示します。詳細は、「4.16 シミュレータ・ デバッガのブレークポイントを使用する」を参照してください。

- (1) [エディタ]ウィンドウ上で PC ブレークポイントを設定する
- 1. PCブレークポイントを設定する位置の[逆アセンブリ]または[エディタ]ウィンドウが開いている ことを確認します。
- プログラムを停止したい行でポップアップメニューの[ブレークポイントの挿入/削除]を選択するか、"F9"キーを押すかします。
- 3. 左余白に赤丸を表示します。これは、PC ブレークポイントを設定したことを示します。
- ポップアップメニューの[ブレークポイントの有効化/無効化]を選択すると、現在設定しているブレークポイントの有効 / 無効の切り替えができます。

作成したプログラムを実行して PCブレークポイントを設定したアドレスに達すると、[アウトプット]ウィンドウの[Debug]タブに" PC Breakpoint"というメッセージを表示し、実行を停止し、[ソース] または[逆アセンブリ]ウィンドウを更新し、停止位置を左余白に矢印で表示します。

- 【注】 ブレーク発生時には、PC ブレークポイントを設定した行または命令を実行する直前で停止 します。その PC ブレークポイントで停止した後に Go または Step を選択した場合、矢印で 表示した行から実行します。また、複数ターゲットデバッグ時には一方のみ停止させるか両 方停止させるかを指定することができます。詳細は「4.24 複数デバッギングプラットフォー ムを同期動作させる」を参照してください。
- (2) [ブレークポイント]ダイアログボックスを使用して PC ブレークポイントを設定する

PCブレークポイントの設定を編集するには、[編集 -> ソースブレークポイント…]メニューを選択し、[ブレークポイント]ダイアログボックス図 4-41を表示します。

- ・このダイアログボックスに現在設定しているPCブレークポイントを表示します。
- ・[コードの編集]ボタンによりPCブレークポイントが存在するソースを見ることができます。
- ・[削除]、[すべて削除]ボタンにより、PCプレークポイント1つまたは全てを削除できます。
- ・各ブレークポイントのチェックボックスにより有効 / 無効の切り替えができます。

| ブレークポイント           | <u>? ×</u>        |
|--------------------|-------------------|
| ▼[demo.c], Line 22 | ОК                |
|                    | キャンセル             |
|                    | コードの編集(E)         |
|                    | 削除( <u>R</u> )    |
|                    | すべて削除( <u>A</u> ) |

図 4-41 ブレークポイントダイアログボックス

(3) PC ブレークポイントを切り替える

PCブレークポイントを設定している行の[BP]カラムをダブルクリックするか、その行にカーソルを 置いて"F9"キーを使用すると、[PCブレークポイント]の設定を切り替えることができます。切り替わ る設定内容はデバッグプラットフォームによって異なります。

# 4.11 Elf/Dwarf2 のサポート

HEWは、C/C++およびアセンブリ言語で書いたアプリケーションのデバッグのためにElf/Dwarf2オブ ジェクトファイルフォーマットをサポートします。

主な特長

- ソースレベルデバッグ
- C/C++演算子
- C/C++式(キャスト、ポインタ、参照)
- あいまいな関数名
- オーバーレイメモリロード
- ウオッチ-ローカル、およびユーザ定義
- スタックトレース

### 4.11.1 C/C++演算子

以下のC/C++ 言語演算子を使用することができます。

+, -, \*, /, &, |, ^, ~, !, >>, <<, %, (, ), <, >, <=, >=, ==, !=, &&, || Buffer\_start + 0x1000 #R1 | B'10001101

```
((pointer + (2 * increment_size)) & H'FFFF0000) >> D'15
!(flag ^ #ER4)
```

# 4.11.2 C/C++の式

# 式の例

| Object.value           | //メンバの直接参照を指定します(C/C++)            |
|------------------------|------------------------------------|
| p_Object->value        | //メンバの間接参照を指定します(C/C++)            |
| Class::value           | //クラスを持つメンバの参照を指定します(C++)          |
| *value                 | //ポインタを指定します(C/C++)                |
| &value                 | //参照を指定します(C/C++)                  |
| array[0]               | //アレイを指定します(C/C++)                 |
| Object.*value          | //ポインタを持つメンバの参照を指定します(C++)         |
| ::g_value              | // <b>グローバル</b> 変数の参照を指定します(C/C++) |
| Class::function(short) | //メンバ関数を指定します(C++)                 |
| (struct STR) *value    | //キャスト動作を指定します(C/C++)              |

## 4.11.3 複数ラベルをサポートする

プログラム言語の中の、例えばC++オーバーロード関数などでは、1つのラベルが複数のアドレス を表す場合があります。各ダイアログボックスでこのようなラベル名を入力した場合、HEWは[関数 選択]ダイアログボックスを使用してオーバーロード関数およびメンバ関数を表示します。

| 関数選択                                                                              | ? ×                                     |
|-----------------------------------------------------------------------------------|-----------------------------------------|
| 関数名の選択<br>{FunctionsClass::Param1_1 (long)}<br>{FunctionsClass::Param1_1 (short)} | 関数名の指定       >>       <       <       < |
| カウンタ     選択関数     指定関       全関数     選択関数     指定関       2     関数     2             | 関数 OK キャンセル                             |

図 4-42 関数選択ダイアログボックス

[関数選択]ダイアログボックスでは、オーバーロード関数またはメンバ関数を選択します。通常、 一度に一つの関数を選択します。ただし、ブレークポイントを設定する場合においてのみ、複数の関 数を選択することができます。このダイアログボックスには3つの領域があります。

[関数名の選択] 同じ名前をもつ関数またはメンバ関数、およびその詳細情報を表示します。

[関数名の設定] 設定する関数およびそれらの詳細情報を表示します。

[全関数] 同じ名前をもつ関数かたはメンバ関数を表示します。 [選択関数] [関数名の選択] リストボックスに表示する関数の数を表示します。 [指定関数] [関数名の設定]リストボックスに表示する関数の数を表示します。

#### (1) 関数を選択する

[カウンタ]

[関数名の選択]リストボックスから選択したい関数をクリックして、[>]ボタンをクリックします。 選択した関数を[関数名の設定]リストボックスに表示します。[関数名の選択]リストの関数すべてを 選択するには、[≫]ボタンをクリックします。

#### (2) 関数の選択を解除する

[関数名の設定]リストボックスから選択を解除する関数をクリックして、[<]ボタンをクリックしま す。すべての関数の選択を解除するには、[≪]ボタンをクリックします。選択を解除した関数は、[関 数名の設定]リストボックスから[関数名の選択]リストボックスへ戻します。

(3) 関数を設定する

[OK]ボタンをクリックして、[関数名の設定]リストボックスに表示した関数を設定します。関数を 設定し、[関数選択]ダイアログボックスを閉じます。

[キャンセル]ボタンをクリックすると、関数を設定せずにダイアログボックスを閉じます。

# 4.11.4 オーバレイプログラムのデバッグ

この章では、オーバレイ関数を使用するための設定について説明します。

(1) セクショングループを表示する

オーバレイ(いくつかのセクショングループを同じアドレス範囲に割り当てる)を使用すると、ア ドレス範囲およびセクショングループを[オーバレイ]ダイアログボックスに表示します。 [メモリ->オーバレイの構成]を選択して[オーバレイ]ダイアログボックスを開きます。

| オーバーレイ                                                             |                     | ? ×         |
|--------------------------------------------------------------------|---------------------|-------------|
| 77ドレス( <u>A</u> ):<br>100005000 - 0000501F<br>000005018 - 0000502F | /クション名( <u>S</u> ): | OK<br>キャンセル |

図 4-43 オーバレイダイアログボックス (開いたとき)

このダイアログボックスには2つの領域があります。[アドレス]リストボックスおよび[セクション 名]リストボックスです。

[アドレス]リストボックスは、オーバレイプログラムが使用するアドレス範囲を表示します。アドレス範囲の1つをクリックして[アドレス]リストボックスのアドレス範囲を選択します。

| オーバーレイ                                                            |                                             | <u>?</u> ×  |
|-------------------------------------------------------------------|---------------------------------------------|-------------|
| アドレス( <u>A</u> ):<br>100005000 - 0000501F<br>100005018 - 0000502F | セクション名(S):<br>ram01,ram11<br>ram02<br>ram03 | OK<br>キャンセル |

図 4-44 オーバレイダイアログボックス (アドレス範囲を選択)

[セクション名]リストボックスは、選択したアドレス範囲に割り当てたセクショングループを表示 します。 ●セクショングループを設定するには

オーバレイ関数を使用するときは、最も優先度の高いセクショングループを[オーバレイ]ダイアロ グボックスで選択していなければ、HEWは正しく動作しません。

まず[アドレス]リストボックスに表示したアドレス範囲の一つをクリックします。選択したアドレ ス範囲に割り当てたセクショングループを[セクション名]リストボックスに表示します。

表示しているセクショングループの中から最も優先度の高いセクショングループをクリックします。 す。

| オーバーレイ                                                                    |                                                      | <u>? ×</u>  |
|---------------------------------------------------------------------------|------------------------------------------------------|-------------|
| オーハーレ4<br>アドレス( <u>A</u> ):<br>00005000 - 0000501F<br>00005018 - 0000502F | セクション名( <u>S</u> ):<br>ram01.ram11<br>ram02<br>ram03 | OK<br>キャンセル |
|                                                                           |                                                      |             |

図 4-45 オーバレイダイアログボックス (最も優先度の高いセクショングループ選択時)

セクショングループを選択したら、[OK]ボタンをクリックして優先度の設定を保存して、ダイアロ グボックスを閉じます。[キャンセル]ボタンをクリックすると、優先度の設定を保存せずにダイアロ グボックスを閉じます。

- 【注】 オーバレイ関数が使用するアドレス範囲内では[オーバレイ]ダイアログボックスに指定した セクションのデバッグ情報を参照します。したがって、現在ロードしているプログラムと同 じセクションを[オーバレイ]ダイアログボックスで選択しなければなりません。
- 4.12 変数の表示

本節では、ソースプログラム上の変数の値を表示する方法について説明します。

4.12.1 ツールチップウォッチ

作成したプログラムの変数を最もすばやく見るには、ツールチップウォッチ 機能を使用します。

●ツールチップウォッチ を使用するには

確認したい変数を含むソースファイルを[エディタ]ウィンドウに表示します。

確認したい変数名の上にマウスのカーソルを静止させます。変数の近くにツールチップを表示し、 その変数の値を表示します。

| r_mem 221 | void COPY_MEM(void)                                 |
|-----------|-----------------------------------------------------|
| 222       | {                                                   |
| 223       | unsigned short u;                                   |
| 224       | for( u=0; u < sizeof(NAME); u++ )                   |
| 225       | $*(\text{Temp2}_\text{Name+y}) = *(\text{NAME+u});$ |
| 226       | K                                                   |
| 227       | } [ <u>u = H'7E21</u> ]                             |
|           |                                                     |

図 4-46 ツールチップウォッチ

# 4.12.2 インスタントウォッチ

確認したい変数を含むソースファイルを[エディタ]ウィンドウに表示します。 確認したい変数名の上にマウスのカーソルを置いてポップアップメニューから[インスタント

ウォッチ…]を選択します。

[インスタントウォッチ]ダイアログボックスが開き、カーソル上の変数を表示します。

| インスタントウォッチ                 | <u>? ×</u>              |
|----------------------------|-------------------------|
| ⊕~a {0x00fffbbc}(long[10]) | 開 <u>しる(C)</u><br>登録(A) |

図 4-47 インスタントウォッチダイアログボックス

変数名の左側の'+'記号はクリックすれば情報を拡張表示できることを、'-'記号は情報を縮小表示 できることを示します。[登録]ボタンを押すと、変数を[ウォッチ]ウィンドウに登録して、ダイアロ グボックスを閉じます。[閉じる]ボタンを押すと、変数を[ウォッチ]ウィンドウに登録しないで、ダ イアログボックスを閉じます。

4.12.3 ウォッチウィンドウ

[ウォッチ]ウィンドウを開くことにより、任意の変数について値を参照することができます。

(1) ウォッチウィンドウを開く
| 🛷 ট্যন্স্স্র্র |                           |            |
|----------------|---------------------------|------------|
| Name           | Value                     | Туре       |
|                | { 0x00ffec00 }            | (long[10]) |
| <b>R</b> [0]   | H'00000ff6 { 0x00ffec00 } | (long)     |
| <b>R</b> [1]   | H'000015fb { 0x00ffec04 } | (long)     |
| <b>R</b> [2]   | H'0000167e { 0x00ffec08 } | (long)     |
| <b>R</b> [3]   | H'00001cfb { 0x00ffec0c } | (long)     |
| <b>R</b> [4]   | H'00002781 { 0x00ffec10 } | (long)     |
| <b>R</b> [5]   | H'00003f54 { 0x00ffec14 } | (long)     |
| <b>R</b> [6]   | H'000041c6 { 0x00ffec18 } | (long)     |
| R [7]          | H'0000446b { 0x00ffec1c } | (long)     |
| <b>R</b> [8]   | H'000059e2 { 0x00ffec20 } | (long)     |
| R [9]          | H'0000794b { 0x00ffec24 } | (long)     |
| ····· R max    | H'0000794b { 0×00fffbdc } | (long)     |
|                |                           |            |
| Watch1 (Watch  | ch2 入 Watch3 入 Watch4 /   |            |

図 4-48 ウォッチウィンドウ

C/C++ソースレベルの変数を表示・変更することができるウィンドウです。本ウィンドウの内容は、 アプソリュートファイル(\*.abs)内のデバッグ情報から、C/C++ソースプログラムの情報がある場合に のみ表示します。コンパイラ等の最適化により、ソースプログラムの情報としてデバッグ情報にない 場合は表示できません。また、マクロ宣言されたものについても表示できません。

表示する項目は以下の通りです。

| [Name]  | 変数名を表示します         |
|---------|-------------------|
| [Value] | 変数の値、割付け位置を表示します  |
|         | 割付け位置は{}で囲んで表示します |
| [Type]  | 変数の型を表示します        |
|         |                   |

Rマークはその変数がリアルタイムに更新できることを示します。Rマークが太字のとき、その変数の値をプログラムの実行時に[Response]コマンドで指定した命令間隔ごとに更新します。

(2) Watch アイテムを追加する

Watchアイテムを[ウォッチ]ウィンドウに追加するには、[ウォッチ]ウィンドウの[シンボル登録] ダイアログボックスを使用ます。

○[ウォッチ]ウィンドウから[シンボル登録]を使用するには [ウォッチ]ウィンドウを開きます。 ポップアップメニューから[シンボル登録]を選択します。 [シンボル登録]ダイアログボックスが開きます。

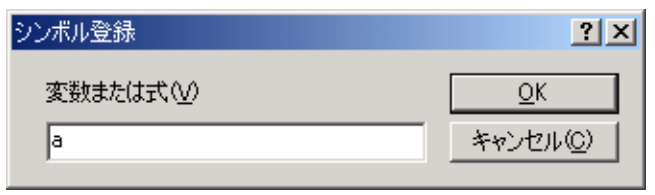

図 4-49 シンボル登録ダイアログボックス

見たい変数名を入力して、[OK]ボタンをクリックします。その変数を[ウォッチ]ウィンドウに追加します。

また、 [エディタ]ウィンドウ上のソースファイルから[ウォッチ]ウィンドウへ変数をドラッグアン ドドロップしても追加できます。

- 【注】 追加した変数がローカル変数で現在範囲外の場合には、HEW はその変数を[ウォッチ]ウィン ドウに追加しますが、値には"Not available now"を表示します。
- (3) Watch アイテムを拡張する

Watchアイテムがポインタ、アレイ、または構造体のとき、その名前の左側にプラス記号(+)の拡張指示子を表示します。つまり、Watchアイテムを拡張できるという意味です。Watchアイテムを拡張するには、プラス記号(+)をクリックします。拡張したアイテムは、タブ1つ分インデントをつけて、その要素(構造体またはアレイの場合)またはデータ値(ポインタの場合)を表示し、プラス記号がマイナス記号に変わります。Watchアイテムが要素にポインタ、構造体、またはアレイを含む場合、その横に拡張指示子を表示します。

| 抗连指子子                  | 🚸 Watch |     |                           |            |
|------------------------|---------|-----|---------------------------|------------|
| 101/1818/16/1          | Name    |     | Value                     | Туре       |
| 拡張したWatch <sub>ロ</sub> | -⊡… 🛛 a |     | { 0x0fffffb0 }            | (long[10]) |
|                        | R       | [0] | H'00000000 { 0×0fffffb0 } | (long)     |
|                        | R       | [1] | H'000053dc { 0x0fffffb4 } | (long)     |
|                        | R       | [2] | H'00002704 { 0×0fffffb8 } | (long)     |
|                        | R       | [3] | H'00005665 { 0×0fffffbc } | (long)     |
|                        | R       | [4] | H'00000daa {              | (long)     |
|                        | R       | [5] | H'0000421f { 0x0fffffc4 } | (long)     |
|                        | R       | [6] | H'00003ead {              | (long)     |
|                        | R       | [7] | H'00004d1d { 0x0fffffcc } | (long)     |
|                        | R       | [8] | H'00002f5a { 0x0fffffd0 } | (long)     |
|                        |         | [9] | H'000020da { 0x0fffffd4 } | (long)     |
| 元に戻ったWatch             | -∃…ℝ a  |     | { 0x0fffffb0 }            | (long[10]) |
|                        | •       |     |                           | Þ          |

図 4-50 Watch を拡張する

拡張したWatchアイテムを元に戻すには、再び拡張指示子をクリックします。アイテムの要素は、 元の単一のアイテムに戻り、マイナス記号はプラス記号に戻ります。

また、Watchアイテムを選択した状態で数字キー(1~9)を押すと、その数字の階層分Watchアイ テムを拡張することができます。 (4) Watch アイテムの値を編集する

テストのためや、プログラムにバグがあるために値が正しくないときには、Watch変数の値を変更 することができます。Watchアイテムの値を変更するには、値の編集機能を使用します。

● Watchアイテムの値を編集するには

ウィンドウに対して値を直接入力します。 または、ポップアップメニューから[値の編集]を選択します。 [値の編集]ダイアログボックスオプションが開きます。

| 値の編集              |                           | <u>? ×</u>      |
|-------------------|---------------------------|-----------------|
| 変数名:              | a[0]                      | -               |
| 現在の値              | H'00000000 { 0x0fffffb0 } | ОК              |
| 新しい値( <u>N</u> ): |                           | <u>キャンセル(©)</u> |

図 4-51 値の編集ダイアログボックス

[新しい値]フィールドに新しい値はまたは式を入力して[OK]ボタンをクリックします。[ウォッチ] ウィンドウを更新し、新しい値を表示します。

(5) Watch アイテムを削除する

特定の Watch アイテムを削除するには、そのアイテムを選択してポップアップメニューから[削除] を選択します。アイテムを削除し、[ウォッチ]ウィンドウを更新します。

すべての Watch アイテムを削除するには、ポップアップメニューから[全シンボル削除]を選択しま す。すべてのアイテムを削除し、[ウォッチ]ウィンドウを更新します。

(6) リアルタイム更新を設定する

Watch アイテムで変数名の左に表示する"R"マークは、その変数がリアルタイムに更新できることを示します。R マークが太字のとき、その変数の値をプログラムの実行時に従ってリアルタイムに更新します。

リアルタイム更新は[ウォッチ]ウィンドウのポップアップメニューで設定します。

(a) 自動更新有効化

選択している変数の"R"マークが太字になり、リアルタイム更新します。

(b) 全シンボル自動更新有効化

すべての"R"マークが太字になり、リアルタイム更新します。

(c) 自動更新無効化

選択している変数の"R"マークが中抜きになり、リアルタイム更新を解除します。

(d) 全シンボル自動更新無効化

すべての"R"マークが中抜きになり、リアルタイム更新を解除します。

(7) 表示基数を変更する

変数を選択してポップアップメニューから[基数]を選択するとサブメニューで変数の表示基数を 変更できます。

(8) 表示内容をファイルに保存する

[ウォッチ]ウィンドウの表示内容をファイルに保存するには、ポップアップメニューの[保存…]を 選択します。

[保存...]を選択すると、[名前を付けて保存]ダイアログボックスを表示します。ファイル名を指定し、[ウォッチ]ウィンドウに表示している内容をセーブします。[Append]チェックボックスにチェックすると追加書きこみ、チェックしないと上書きします。

(9) メモリウィンドウを表示する

選択している変数が割り付いているメモリ領域を[メモリ]ウィンドウに表示することができます。 ポップアップメニューの[メモリウィンドウへ移動...]を選択すると、[表示形式]ダイアログボックス を開きます。ダイアログの初期値には選択している変数の情報(先頭アドレス、終了アドレス、およ びデータサイズ)を設定します。[OK]ボタンをクリックすることで[メモリ]ウィンドウを開きます。

4.12.4 ローカルウィンドウ

[ローカル]ウィンドウを開くことにより、ローカル変数の一覧とそれらの値を参照することができます。

(1) ローカルウィンドウを開く

[ローカル]ウィンドウを開くには、[表示->シンボル->ローカル]を選択するか、[ローカル]ツール バーボタン 🖾 をクリックします。

| 🧈 ローカル               |                                                                                                    |                                                    |
|----------------------|----------------------------------------------------------------------------------------------------|----------------------------------------------------|
| Name                 | Value                                                                                                    | Туре                                               |
| min<br>max<br>j<br>j | {0x00fffbbc }<br>H'00000ff6 {0x00fffbb8 }<br>H'0000794b {0x00fffbb8 }<br>H'00000ff6 {0x00fffbb0 }<br>H'000a {0x00fffbae } | (long[10])<br>(long)<br>(long)<br>(long)<br>(lint) |
|                      |                                                                                                    |                                                    |

#### 図 4-52 ローカルウィンドウ

プログラムをデバッグしていくに従い、[ローカル]ウィンドウを更新します。ローカル変数を定義 した時点で初期化していないと、ローカル変数に値を代入するまで[ローカル]ウィンドウの値は不定 値となります。 ローカル変数の値およびローカル変数の表示は、[ウォッチ]ウィンドウと同じ方法で修正すること ができます。

# 4.13 プロファイル情報を見る

プロファイル機能は、アプリケーションプログラムの実行パフォーマンスを関数単位に測定しま す。アプリケーションプログラム中の性能劣化の原因となっている場所および要因を調査することが できます。

HEWはプロファイルデータの参照方法、参照目的に応じて、3つのウィンドウでプロファイル測 定結果を表示します。

# 4.13.1 スタック情報ファイル

プロファイル機能は、最適化リンカ(Ver.7.0以降)が出力するスタック情報ファイル(拡張子".SNI") を読み込むことができます。このファイルには、ソースファイル上の(静的な)関数呼び出し関係の情 報が入っています。HEWがスタック情報ファイルを読み込むことで、ユーザアプリケーションが未 実行(プロファイルデータの測定を行う前)でも、関数の呼び出し関係を表示できるようになります。 (但し、[プロファイル]ウィンドウのポップアップメニューで [表示設定->未実行関数を表示しない]をチェックしている場合を除きます。)

HEWがスタック情報ファイルを読み込まない場合、プロファイル機能で表示するデータは、プロファイルデータ測定中に実行した関数についてのみになります。

リンカでスタック情報ファイルを生成するには、[Standard Toolchain]ダイアログボックスの [Link/Library]タブで[Category]リストボックスを[Other]に指定し、[Stack information output]チェック ボックスをチェックしてください。

| Hitachi H8S,H8/300 Standard Toolchain                                                                                                    | ?×                                                                                                    |
|----------------------------------------------------------------------------------------------------|----------------------------------------------------------------------------------------------------|
| Configuration :                                                                                                    | C/C++ Assembly Link/Library Standard Library CPU Sim                                                                                                    |
| SimDebug_H8S-2600A       All Loaded Projects       Image: Construction of the source file       Image: Construction of the source file | Category : Other  Miscellaneous options :  Always output S9 record at the end  Stack information output  Compress debug information  User defined options :  Absolute/Relocatable/Library  Options Link/Library :  noprelink rom D=R nomessage list  SCONFIGDIRD*\$(PROJECTNAME).map* nooptimize start  PersertPRO / MOD PC of DESECO D / NOOPTIMIZE start  PersertPRO / NOOP D P / REFERENCES |
|                                                                                                    |                                                                                                    |

図 4-53 Standard Toolchain ダイアログボックス(1)

# 4.13.2 プロファイル情報ファイル

プロファイル情報ファイルを作成するためには、アプリケーションプログラムのプロファイルデー タを測定後に、[プロファイル]ウィンドウのポップアップメニューで[プロファイル情報の保存...]メ ニューオプションを選択し、ファイル名を指定します。

プロファイル情報ファイルには、関数の呼び出し回数とグローバル変数のアクセス回数の情報が入っています。最適化リンカ(Ver.7.0以降)は、プロファイル情報ファイルを読み込み、関数および変数の配置を実際のプログラム動作状況に合わせた配置に最適化する機能を持っています。

プロファイル情報ファイルをリンカに入力するには、[Standard Toolchain]ダイアログの [Link/Library]タブで[Category]リストボックスを[Optimize]に指定し、[Include Profile]チェックボックス をチェックして、プロファイル情報ファイル名を指定してください。

| Hitachi H8S,H8/300 Standard Toolchain |                                                                                                    | <u>? ×</u>                                                                                                    |
|---------------------------------------|----------------------------------------------------------------------------------------------------|----------------------------------------------------------------------------------------------------|
| Configuration :                       | C/C++ Assembly Link/Library                                                                                                    | Standard Library   CPU   Sim                                                                                                    |
| SimDebug_H8S-2600A                    | Category : Optimize Show entries for : Optimize items Optimize : Speed Unify strings Eliminate dead code Use short addressing Reallocate registers Eliminate same code Use indirect call/jump Optimize branches Options Link/Library :  poprelink rom D=R nomessage "\$(CONFIGDIR)¥\$(PROJECTNA PResetPRG/0400,P,C,C\$DSEC,C | ▼       Eliminated size :     0x001E :       ✓ Include profile :       ✓ Include profile :       Cache size :       Size :       Ox0008 ::       Line :       0x0020 ::       list       ME).map" optimize speed start       \$BSEC,D/0800,B,R/0FFEC00,S |
|                                       |                                                                                                    | OK キャンセル                                                                                                    |

図 4-54 Standard Toolchain ダイアログボックス(2)

なお、[Include Profile]チェックボックスを有効にするには、[Optimize]リストボックスを[None]以外 に設定する必要があります。

# 4.13.3 スタック情報ファイルのロード

スタック情報ファイルを読み込むかどうかは、ロードモジュールロード時に表示する、確認のメッ セージボックスで指定できます。メッセージボックスの[OK]ボタンをクリックするとスタック情報 ファイルをロードします。

確認のメッセージボックスは、次の場合に表示します。

- スタック情報ファイルが存在する時
- [オプション]ダイアログボックス(メインメニューの[ツール->オプション…]を選択すると開きます)の[確認]タブ(図 4-55)で[スタック情報ファイルをロードします (SNI ファイル)] チェックボックスをチェックしている場合

| オブション<br>「ドルド 「エディ友」ローカスペース「確認」」なットローカ」                                                                                                    | <u>? ×</u>           |
|----------------------------------------------------------------------------------------------------|----------------------|
| ビルド       エディタ       ワークスペース       確認2       ネットワーク         確認2ダイアログの表示:       ・         ・       ・       ・         ・       ・       ・       ・         ・       ・       ・       ・         ・       ・       ・       ・       ・         ・       ・       ・       ・       ・         ・       ・       ・       ・       ・         ・       ・       ・       ・       ・         ・       ・       ・       ・       ・         ・       ・       ・       ・       ・         ・       ・       ・       ・       ・       ・         ・       ・       ・       ・       ・       ・       ・         ・       ・       ・       ・       ・       ・       ・       ・       ・       ・       ・       ・       ・       ・       ・       ・       ・       ・       ・       ・       ・       ・       ・       ・       ・       ・       ・       ・       ・       ・       ・       ・       ・       ・       ・       ・       ・       ・       ・       ・       ・       ・ </th <th>すべて設定(S)<br/>すべて解除(C)</th> | すべて設定(S)<br>すべて解除(C) |
|                                                                                                    | <br>OK キャンセル         |

図 4-55 オプションダイアログボックス

# 4.13.4 プロファイルを有効にする

[表示->パフォーマンス->プロファイル]を選択し、[プロファイル]ウィンドウをオープンします。

[プロファイル]ウィンドウのポップアップメニューで[有効]メニューオプションを選択します(メ ニューにチェックマークが付きます)。

### 4.13.5 測定方法を指定する

プロファイルデータの測定時に、関数呼び出しをトレースするかどうかを指定できます。関数呼び 出しをトレースすると、ユーザプログラム実行時の関数呼び出し関係をツリー形式で表示できるよう になります。関数呼び出しをトレースしないと、関数呼び出し関係を表示できませんが、プロファイ ルデータの測定時間を短縮することができます。

関数呼び出しをトレースしないようにするためには、[プロファイル]ウィンドウのポップアップメ ニュー[関数呼び出しをトレースしない]を選択します。(メニューにチェックマークが付きます。) また、OSによるタスクスイッチなど、通常の方法以外で関数を呼び出しているプログラムの場合、 関数呼び出しを正しく表示できない場合がありますので、関数呼び出しをトレースせずにプロファイ ルデータを測定してください。

### 4.13.6 ユーザプログラムを実行し結果を確認する

ユーザプログラムを実行し、停止すると[プロファイル]ウィンドウに測定結果を表示します。

[プロファイル]ウィンドウには、[List]シートと[Tree]シートがあります。

#### 4.13.7 List シート

関数とグローバル変数をリスト表示し、各関数/変数のプロファイルデータを表示します。

| גערייע אוייער אין אייער אייער א |     |            |            |       |       |         |          |           |
|----------------------------------------------------------------------------------------------------|-----|------------|------------|-------|-------|---------|----------|-----------|
| Function/Variable                                                                                                    | F/V | Address    | Size       | Times | Cycle | Ext mem | I/O area | Int mem 🔺 |
| _PowerON_Reset                                                                                                    | F   | H'00000400 | H'00000028 | 1     | 79    | 1       | 0        | 9         |
| _main                                                                                                    | F   | H'00000800 | H'00000164 | 1     | 4674  | 0       | 0        | 320       |
| _sort                                                                                                    | F   | H'00000964 | H'00000136 | 1     | 9829  | 0       | 0        | 637       |
| _change                                                                                                    | F   | H'00000A9A | H'000000A8 | 1     | 2733  | 0       | 0        | 152       |
| _charput                                                                                                    | F   | H'00000B42 | H'00000000 | 255   | 20910 | 0       | 0        | 1020      |
| _open                                                                                                    | F   | H'00000B8A | H'00000090 | 3     | 578   | 0       | 0        | 39        |
| _close                                                                                                    | F   | H'00000C1A | H'00000036 | 3     | 384   | 0       | 0        | 21        |
| _write                                                                                                    | F   | H'00000CB4 | H'00000060 | 255   | 63240 | 0       | 0        | 4845      |
| INIT_IOLIB                                                                                                    | F   | H'00000D36 | H'00000142 | 1     | 1408  | 4       | 0        | 74        |
| CLOSEALL                                                                                                    | F   | H'00000E78 | H'00000062 | 1     | 628   | 4       | 0        | 30        |
| INITSCT                                                                                                    | F   | H'00000F36 | H'00000000 | 1     | 20930 | 13      | 0        | 1152      |
| printf_lite                                                                                                    | F   | H'00000F92 | H'00000052 | 22    | 3762  | 0       | 0        | 220       |
| _fclose                                                                                                    | F   | H'00000FE4 | H'00000048 | 3     | 354   | 0       | 0        | 24 🗨      |
| List Tree                                                                                                    |     |            |            |       |       |         |          |           |

図 4-56 List シート

カラムヘッダをクリックすると、アルファベットまたは数値の昇降順にソートして表示します。 [Function/Variable]列または[Address]列をクリックすると、該当するアドレスに対応したソースプロ グラムを表示します。

ウィンドウ内でマウスの右ボタンをクリックするとポップアップメニューを表示します。この ポップアップメニューについては「4.13.8 Tree シート」を参照してください。

# 4.13.8 Tree シート

関数の呼び出し関係を表示し、各呼び出し位置におけるプロファイルデータを表示します。 [Tree]シートは、[プロファイル]ウィンドウのポップアップメニュー[関数呼び出しをトレースしない]をチェックしていない時のみ有効です。

| Function           | Address    | Size       | Stack Size | Times | Cycle | Ext mem | I/O area | Int mem |
|--------------------|------------|------------|------------|-------|-------|---------|----------|---------|
| E:¥HEW30¥Exe¥Win¥R |            |            |            |       |       |         |          |         |
| ÈPowerON_Reset     | H'00000400 | H'00000028 | H'00000000 | 1     | 79    | 1       | 0        | 9       |
| INITSOT            | H'00000F36 | H'00000000 | H'00000000 | 1     | 20930 | 13      | 0        | 1152    |
| 🖻CLOSEALL          | H'00000E78 | H'00000062 | H'00000000 | 1     | 628   | 4       | 0        | 30      |
| fclose             | H'00000FE4 | H'00000048 | H'00000000 | 3     | 354   | 0       | 0        | 24      |
| INIT_IOLIB         | H'00000D36 | H'00000142 | H'00000000 | 1     | 1408  | 4       | 0        | 74      |
| freopen            | H'0000102C | H'0000006E | H'00000000 | 3     | 693   | 0       | 0        | 63      |
| 🖻 🔤 _main          | H'00000800 | H'00000164 | H'00000000 | 1     | 4674  | 0       | 0        | 320     |
| srand              | H'000010D2 | H'0000000C | H'00000000 | 1     | 33    | 0       | 0        | 3       |
| 😟 🗠 _rand          | H'0000109A | H'00000038 | H'00000000 | 10    | 1400  | 0       | 0        | 130     |
|                    | H'00000F92 | H'00000052 | H'00000000 | 22    | 3762  | 0       | 0        | 220     |
|                    | H'00000A9A | H'000000A8 | H'00000000 | 1     | 2733  | 0       | 0        | 152     |
| sort               | H'00000964 | H'00000136 | H'00000000 | 1     | 9829  | 0       | 0        | 637     |
|                    |            |            |            |       |       |         |          |         |

#### 図 4-57 Tree シート

[Function]列の関数をダブルクリックすると、ツリー構造を拡張または収縮表示します。また、'+' / '-'キーでも拡張 / 収縮表示することができます。[Address]列をダブルクリックすると、該当するアドレスに対応したソースプログラムを表示します。

ウィンドウ内でマウスの右ボタンをクリックするとポップアップメニューを表示します。このメ ニューは以下のオプションを含みます。

### (1) ソースファイル表示

選択している行の該当アドレスに対応したソースプログラムまたは逆アセンブルを表示します。

(2) チャート表示

選択している行の関数に着目した[プロファイルチャート]ウィンドウを表示します。

(3) 有効

プロファイルデータ測定のオン・オフを切り替えます。プロファイルデータ測定がオンのとき、メ ニューテキストの左にチェックマークを表示します。 (4) 関数呼び出しをトレースしない

本メニューをチェックすると、プロファイルデータ測定時に関数呼び出しをトレースしません。例 えば、OSのタスクスイッチのように通常の方法以外で関数が呼び出されるプログラムのデータを測 定する場合に使用します。

[プロファイル]ウィンドウの[Tree]シートで関数呼び出し関係を表示するためには、本メニューを チェックせずにプロファイルデータを測定してください。また、測定結果のプロファイル情報ファイ ルを使用して、最適化リンケージエディタによる最適化を行う場合も、本メニューをチェックしない でください。

(5) 検索...

[Function]列の文字列を検索する[テキスト検索]ダイアログボックスを表示します。検索したい文字 列をエディットボックスに入力し、[次を検索]ボタンまたは、'Enter'キーを入力すると、検索を開始 します。

(6) データ検索...

[データ検索]ダイアログボックスを表示します。

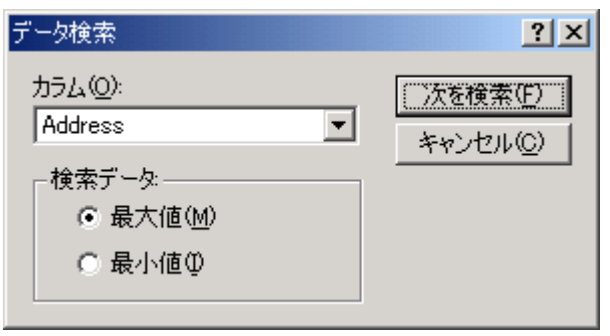

図 4-58 データ検索ダイアログボックス

[カラム]コンボボックスで検索カラムを、[検索データ]グループで検索方向を設定し、[次を検索] ボタンまたは、'Enter'キーを入力すると、検索を開始します。また、連続して[次を検索]ボタンまた は'Enter'キーを入力すると、次に大きいデータ(最小値の場合は小さいデータ)を検索します。

(7) データクリア

関数呼び出し回数のカウントおよびプロファイルデータをクリアします。[プロファイル]ウィンド ウの[List]シートおよび[プロファイルチャート]ウィンドウのデータもクリアします。 (8) プロファイル情報の保存...

[プロファイル情報の保存]ダイアログボックスを表示します。プロファイル結果をプロファイル情報ファイル(拡張子は".pro")に保存します。最適化リンケージエディタは、プロファイル情報を元に、ユーザプログラムの最適化を行うことが出来ます。プロファイル情報を使用した最適化についての詳細は、最適化リンケージエディタのマニュアルを参照してください。

- 【注】 関数呼び出しをトレースしないメニューをチェックして測定した結果のプロファイル情報 では、最適化リンケージエディタによる最適化は行えません。
- (9) テキスト形式で保存...

[プロファイルデータをテキスト形式で保存]ダイアログボックスを表示します。表示している状態 をテキストファイルに保存します。

(10) 表示設定

このメニューには下記サブメニューがあります。(以下の説明には[List]シートのみのメニューも 含みます)

(a) 関数と変数を表示

[Function/Variable]列で、関数およびグローバル変数の両方表示します。

(b) 関数を表示

[Function/Variable]列で、関数のみを表示します。

(c) 変数を表示

[Function/Variable]列で、グローバル変数のみを表示します。

(d) 未実行関数を表示しない

実行した関数のみ表示することができます。最適化リンケージエディタが出力するスタック使用量 情報ファイル(拡張子:sni)がロードモジュールと同一ディレクトリに存在しない場合、このチェック ボックスの設定に関わらず、実行関数のみ表示します。

(e) 子関数の実行結果を含んで表示

表示するプロファイルデータに、関数内で呼び出した子関数のプロファイルデータを含めるかどう かを設定します。

(11) プロパティ...

本シミュレータ・デバッガでは使用できません。

# 4.13.9 プロファイルチャートウィンドウ

[プロファイルチャート]ウィンドウは、特定の関数に着目した関数の呼び出し関係を表示します。 本ウィンドウは、着目する関数を中心に表示し、その左側には着目した関数を呼び出した関数、右側 には、着目している関数が呼び出した関数を、それぞれ表示します。また、各呼び出しを行った回数 も表示します。

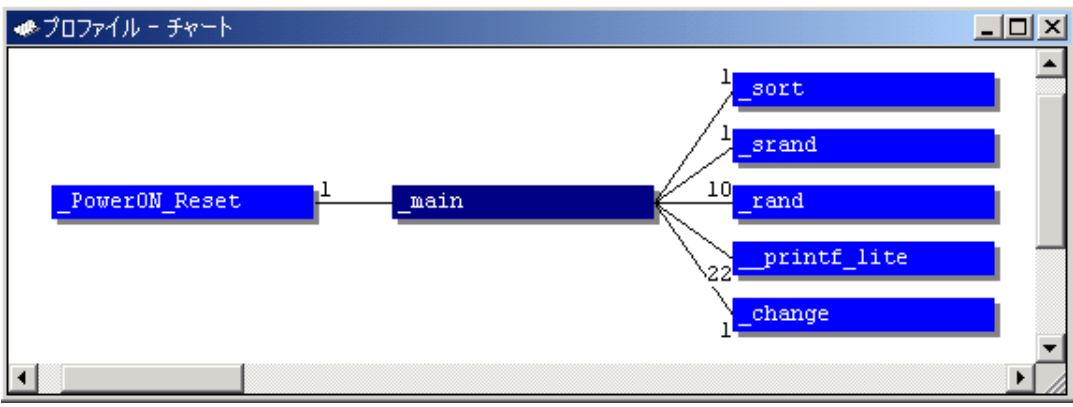

図 4-59 プロファイルチャートウィンドウ

### 4.13.10 表示データの種類および用途

プロファイル機能から下記情報を得ることができます。

(1) Address

関数を配置しているメモリ上の位置を知ることができます。アドレス順にソート表示することにより、メモリ上の配置イメージで関数とグローバル変数を並べることができます。

(2) Size

サイズ順にソート表示すれば、サイズが小さくて頻繁に呼び出している関数を見つけることができ ます。そのような関数があればinline関数にすることで、関数呼び出しのオーバヘッドを減らせる場 合があります。

(3) Stack Size

関数呼び出しのネストが深い場合、関数呼び出し経路をたどり、その経路上の全関数のスタックサイズを合計することで、おおよそのスタック使用量を見積もれます。

(4) Times

呼び出し(アクセス)回数順にソート表示すれば、頻繁に呼び出している関数や頻繁にアクセスしている変数を容易に調べることができます。

(5) プロファイルデータ

- [Cycle] (実行サイクル数)
- [Ext\_mem] (外部メモリアクセス回数)
- [I/O\_area] (内蔵 I/O アクセス回数)
- [Int\_mem] (内部メモリアクセス回数)

実行サイクル数は、当該関数コール命令実行時の累計実行サイクル数と当該関数からのリターン命 令実行時の累計実行サイクル数の差から求めています。

# 4.13.11 プロファイル情報ファイルを作成する

プロファイル情報ファイルを作成する場合は、Pop-upメニューの[プロファイル情報の保存...]メ ニューオプションを選択します。[プロファイル情報の保存]ダイアログを表示します。ファイル名を 選択して[保存]ボタンを押すと、選択したファイルにプロファイル情報を書きこみます。[全て保存] ボタンを押すと、全てのファイルにプロファイル情報を書きこみます。

| プ | コファイル情報の保存               |                                     | <u>?</u> ×      |
|---|--------------------------|-------------------------------------|-----------------|
|   | プロファイル情報ファイ<br>プログラムファイル | ル( <u>P</u> )<br>プロファイル情報ファイル       | 閉じる( <u>C</u> ) |
|   | demo                     | C:¥Hew2¥demo¥demo¥SimDebug_H8S-2600 | (保存( <u>S</u> ) |
|   |                          |                                     | 全て保存(A)         |
|   |                          |                                     | 参照( <u>B</u> )  |
|   |                          |                                     |                 |
|   |                          |                                     |                 |
|   |                          |                                     |                 |
|   |                          |                                     |                 |
|   |                          |                                     |                 |
|   | •                        |                                     |                 |

図 4-60 プロファイル情報の保存ダイアログボックス

# 4.13.12 注意事項

- (1)アプリケーションプログラムの実行サイクル数をプロファイル機能で測定した場合のデー タには誤差があります。プロファイル機能では、アプリケーションプログラム全体の中で各 関数が占める実行時間の比率を調べることができますが、より厳密に関数の実行サイクル数 を測定したい場合には、パフォーマンス解析機能を使用してください。
- (2) デバッグ情報が無いロードモジュールでプロファイル情報の測定を行った場合、関数名を表示しない場合があります。
- (3) スタック情報ファイル(拡張子".SNI")はロードモジュールファイル(拡張子".ABS")と同一の ディレクトリに置いてある必要があります。
- (4) 測定結果の蓄積はできません。
- (5) 測定結果の編集はできません。

# 4.14 関数呼出し履歴を見る

関数呼出し履歴を表示する場合は、[スタックトレース]ウィンドウを使用します。

### 4.14.1 スタックトレースウィンドウを開く

[スタックトレース]ウィンドウを開くには、[表示->コード->スタックトレース]を選択するか、[ス タックトレース]ツールバーボタンを<mark>図</mark>クリックします。

| 🧼 スタッ: | クトレース                  |                                 |
|--------|------------------------|---------------------------------|
| Kind   | Name                   | Value                           |
| F      | <pre>sort(long*)</pre> | { 0x00000974 }                  |
| Р      | a                      | 0x00fffbbc { ER5 }(long*)       |
| L      | t                      | H'fbe40000 { 0x00fffb9e }(long) |
| L      | i                      | H'00ff { 0x00fffb9c }(int)      |
| L      | j                      | H'fba8 { 0x00fffb9a }(int)      |
| L      | k                      | H'00ff { 0x00fffb98 }(int)      |
| L      | gap                    | H'2600 { 0x00fffb96 }(int)      |
| F      | main()                 | { 0x000008b4 }                  |
| L      | a                      | { 0x00fffb86 }(long[10])        |
| L      | min                    | H'00000000 { 0x00fffb82 }(long) |
| L      | max                    | H'00000000 { 0x00fffb7e }(long) |
| L      | j                      | H'fba80000 { 0x00fffb7a }(long) |
| L      | i                      | H'00ff { 0x00fffb78 }(int)      |
| •      |                        |                                 |

図 4-61 スタックトレースウィンドウ

#### 表示する項目は以下の通りです。

| [Kind]  | 該当シンボルのシンボル種別を示します。 |
|---------|---------------------|
|         | F:関数                |
|         | P:関数パラメータ           |
|         | L: <b>ローカル</b> 変数   |
| [Name]  | シンボル名を示します。         |
| [Value] | シンボルの値、アドレス、型を示します。 |

4.14.2 ソースプログラムを表示する

関数を選択した状態で、ポップアップメニューから[ソースファイル表示]を選択すると、[エディタ] ウィンドウを開いて選択した関数に該当するソースプログラムを表示します。

4.14.3 表示形式を設定する

ポップアップメニューから[表示設定...]を選択すると、[スタックトレース表示設定]ダイアログボックスを表示します。[スタックトレース]ウィンドウの表示形式を設定します。

| スタックトレース表示設定                                                  | ? ×               |
|---------------------------------------------------------------|-------------------|
| 関数のネスト(N) (1-64) 10 📑                                         |                   |
| - 表示シンボルーーーーーーーーーーーーーーーーーーーーーーーーーーーーーーーーーーーー                  |                   |
| - 表示基数                                                        |                   |
| <ul> <li>○ 10進数(<u>D</u>)</li> <li>○ 8進数(<u>O</u>)</li> </ul> | <u></u> K         |
| ○ 2進数( <u>B</u> )                                             | キャンセル( <u>©</u> ) |

図 4-62 スタックトレース表示設定ダイアログボックス

[関数のネスト] [スタックトレース]ウィンドウに表示する関数コールネスト数を指定します。

[表示シンボル] 関数以外に表示するシンボルを指定します。

[表示基数] [スタックトレース]ウィンドウの表示基数を指定します。

# 4.15 トレース情報を見る

シミュレータ・デバッガでは命令の実行結果をトレース情報として取得および表示することができ ます。

トレース情報は、[トレース]ウィンドウに表示します。トレース情報の取得条件は、[トレース取得] ダイアログボックスで設定します。

### 4.15.1 トレースウィンドウを開く

# 4.15.2 トレース情報取得条件を設定する

[トレース]ウィンドウを開いたら、トレース情報取得条件を設定します。

トレース情報取得条件は、[トレース取得]ダイアログボックスで設定します。

[トレース取得]ダイアログボックスを開くには、ポップアップメニューから[設定...]を選択します。

| トレース取得                                                                      | ? ×         |
|-----------------------------------------------------------------------------|-------------|
| - トレース開始/停止(S)<br>○ 無効<br>◎ 有効                                              | OK<br>キャンセル |
| -命令種別①<br>● 全命令<br>● サブルーチン命令                                               |             |
| - トレースバッファ満杯時の動作(E)<br>● 続行<br>● 停止                                         |             |
| トレース容量(C)<br>(*) 1024レコード<br>(*) 4096レコード<br>(*) 16384レコード<br>(*) 32768レコード |             |

図 4-63 トレース取得ダイアログボックス

本ダイアログボックスでは、トレース情報の取得条件を設定します。

[トレース開始/停止]

- [無効] トレース情報の取得停止
- [有効] トレース情報の取得開始

[命令種別]

[全命令] 全命令のトレース情報を取得

[サブルーチン サブルーチン命令のみトレース情報を取得 命令]

[トレースバッファ満杯時の動作]

[続行] トレース情報取得バッファが満杯になっても取得を続行

[停止] トレース情報取得バッファが満杯になった場合、実行停止

また、トレースバッファの大きさは、[トレース容量]により 1024、4096、16384、32768 レコード の中から選択します。

指定した内容は、[OK]ボタンをクリックすることにより設定します。[キャンセル]ボタンをクリックすると、設定しないでダイアログボックスを閉じます。

# 4.15.3 トレース情報を取得する

トレース情報の取得を開始した状態で命令を実行すると、トレースを取得できます。 取得したトレース情報は[トレース]ウィンドウに表示します。

| 🚸 トレー  | ·2         |        |     |   |             |       |                       |             | >       |
|--------|------------|--------|-----|---|-------------|-------|-----------------------|-------------|---------|
| PTR    | Cycle      | Add    | CCR | М | . Instructi | on    | Access_Data           | Source      | Label 🧕 |
| -00910 | 0000023708 | 000B8A | I   |   | MOV.L       | ER6,0 | 00 <b>FFFB94</b> <-00 | Flopen (cha | _open   |
| -00909 | 0000023712 | 000B8E | I   |   | MOV.L       | ER7,E | ER6<-00FFFB9          | 4           | _       |
| -00908 | 0000023725 | 000B90 | I   |   | STM.L       | (ER4- | -00FFFB8C<-00         | 10.         |         |
| -00907 | 0000023729 | 000B94 | I   |   | MOV.L       | ERO,E | ER5<-0000262          | :6          |         |
| -00906 | 0000023733 | 000B96 | I   |   | MOV.W       | R1,R4 | ₽4<-0001              |             |         |
| -00905 | 0000023737 | 000B98 | I   |   | MOV.W       | El,E4 | Œ4<-01FF              |             |         |
| -00904 | 0000023749 | 000B9A | I   |   | MOV.L       | #H'00 | ER1<-0000262          | :6 if(s     | 1       |
| -00903 | 0000023753 | 000BA0 | I   |   | MOV.L       | ER5,E | ERO<-0000262          | :6          |         |
| -00902 | 0000023764 | 000BA2 | I   |   | JSR         | 0_str | PC<-000010DE          |             |         |
| -00901 | 0000023779 | 0010DE | I   |   | STM.L       | (ER4- | -00FFFB7C<-00         | F.          | _strcmp |
| -00900 | 0000023783 | 0010E2 | I   |   | MOV.L       | ER0,E | ER6<-0000262          | :6          |         |
| -00899 | 0000023787 | 0010E4 | I   |   | MOV.L       | ER1,E | ER5<-0000262          | :6          |         |
| -00898 | 0000023795 | 0010E6 | I   |   | BRA         | 0H'10 | )PC<-000010E0         |             |         |
| -00897 | 0000023801 | 0010EC | I   |   | MOV.B       | @ER6, | ,R4L<-73              |             |         |
| -00896 | 0000023807 | 0010EE | I   |   | MOV.B       | @ER5, | ROL<-73,              |             |         |
| -00895 | 0000023811 | 0010F0 | IZ  |   | CMP.B       | ROL,F | 2                     |             |         |
| -00894 | 0000023819 | 0010F2 | IZ  |   | BNE         | 0H'10 | )PC<-000010F4         |             |         |

図 4-64 トレースウィンドウ

#### 表示する項目は以下の通りです。

| [PTR]         | トレースバッファ内ポインタ(最後に実行した命令が0となります)         |
|---------------|-----------------------------------------|
| [Cycle]       | 累計命令実行サイクル数                             |
|               | (命令実行リセットによりクリアします)                     |
| [Address]     | 命令アドレス                                  |
| [CCR]         | コンディションコードレジスタ(CCR)の内容をニモニックで表示します。     |
| [Mult]        | 乗算器内部のフラグをニモニックで表示します。(H8S/2600 シリーズのみ) |
| [Instruction] | 命令ニモニック                                 |
| [Access Data] | データアクセス(転送先<-転送データの形式で表示)               |
| [Source]      | C/C++またはアセンブラソース                        |
| [Label]       | ラベル                                     |
|               |                                         |

# 4.15.4 Trace レコードを検索する

トレースレコードを検索するには[トレース検索]ダイアログボックスを使用します。 [トレース検索]ダイアログボックスを開くには、ポップアップメニューの[検索...]を選択します。

| トレース検索                                      | ? ×         |
|---------------------------------------------|-------------|
| - 項目 Φ<br>● PTR<br>● サイクル<br>● アドレス<br>● 命令 | OK<br>キャンセル |
| 値\ <u>\</u> ):                              |             |

図 4-65 トレース検索ダイアログボックス

本ダイアログボックスは、トレース情報のサーチ条件を設定します。[項目]でサーチ対象項目を指 定し、[値]で指定した内容をサーチします。

[PTR] トレースバッファ内ポインタ。最後に実行した命令が0となります。

-nnn の形式で指定してください。

[サイクル] 累計命令実行サイクル数

- [アドレス] 命令アドレス
- [命令] 命令ニモニック

[OK]ボタンをクリックすることにより、サーチ条件を設定し、検索を開始します。[キャンセル]ボ タンをクリックすると、設定しないでダイアログボックスを閉じます。

検索の結果一致するトレースレコードが見つかった場合は当該レコード行を青色表示します。一致 するトレースレコードが見つからなかった場合は、メッセージダイアログボックスを表示します。

トレースレコードが検索できた場合は、ポップアップメニューで[次を検索]を選択すると、次のト レースレコードを検索できます。

#### 4.15.5 トレース情報をクリアする

トレース情報をクリアするには、ポップアップメニューから[クリア]を選択します。トレース情報 を保持しているトレースバッファを空にします。複数の[トレース]ウインドウが開いているときは、 それらは同じバッファをアクセスしているため、すべての[トレース]ウィンドウをクリアすることに なります。

#### 4.15.6 トレース情報をファイルに保存する

トレース情報をファイルに保存するには、ポップアップメニューから[保存...]を選択します。 [名前を付けて保存]ファイルダイアログボックスを表示します。トレースバッファの内容をテキス トファイルとして保存します。保存する範囲を、[PTR]の範囲によって指定することができます。こ のファイルはトレースバッファに再ロードできないことに注意してください。

#### 4.15.7 ソースファイルを表示する

トレースレコードに対応するソースファイルを[エディタ]ウィンドウに表示するには二通りの方 法があります。

- (1) トレースレコードを選択した状態でポップアップメニューから[ソースファイル表示]を選択 する
- (2) トレースレコードをダブルクリックする

上記の操作により、[エディタ]ウィンドウあるいは[逆アセンブリ]ウィンドウを開いて、選択した 行をカーソルで示します。

#### 4.15.8 ソース表示を整形する

ポップアップメニューで[ソーストリム]を選択すると、ソースプログラムの左側の空白を取り除き

ます。

取り除いた状態だと[ソーストリム]メニューの左にチェックが付きます。チェックありの状態で [ソーストリム]メニューを選択すると取り除いた空白を元に戻します。

### 4.15.9 統計情報を解析する

指定された条件で統計情報の解析を実行するには、ポップアップメニューから[統計]を選択します。 [統計]ダイアログボックスが開きます。

| 統計                   | ? ×               |
|----------------------|-------------------|
|                      |                   |
|                      | 追加(S)             |
| 項目型:   <none></none> | 新規(N)             |
| 開始①:                 | 和24元(P)           |
| 終了( <u>E</u> ):      | 17+171 <u>4 9</u> |
| 結果                   |                   |
| Condition Amount PTR |                   |
|                      |                   |
|                      |                   |
|                      |                   |
|                      |                   |
|                      |                   |
|                      |                   |
|                      |                   |
|                      | 開じる(0)            |
|                      | []                |

図 4-66 統計ダイアログボックス

本ダイアログボックスは、トレース情報の統計情報解析に使用します。[項目]で解析対象項目を指定し、[開始]および[終了]で入力値または文字列を指定します。

[デフォルト]を選択すると入力値または文字列を範囲で指定することはできません。範囲で指定する場合は[範囲で指定]を選択してください。

- [追加] 現在の条件に追加設定します
- [新規] 新しい条件を指定します
- [解析] 統計情報解析の結果を取得します
- [クリア] すべての条件と統計情報解析結果を削除します

[閉じる]ボタンをクリックすると、ダイアログボックスを閉じます。

# 4.16 シミュレータ・デバッガのブレークポイントを使用する

シミュレータ・デバッガでは HEW 標準の PC ブレークポイントとは別により高度なブレークポイント機能を持っています。

これらブレークポイントについて、ブレーク条件の設定、ブレーク条件成立時の動作、および設定 されているブレークポイントの表示が行えます。

4.16.1 ブレークポイントを一覧表示する

現在設定されているブレークポイントを一覧表示するには[イベントポイント]ウィンドウを開きます。

[イベントポイント]ウィンドウは[表示->コード->イベントポイント]を選択するか、[イベントポイント]ツールバーボタン <mark></mark>をクリックします。

| ●イベントポ | 心ト                |               |        |   |
|--------|-------------------|---------------|--------|---|
| Туре   | State             | Condition     | Action |   |
| BP     | Enable            | PC=H'00001000 | Stop   |   |
|        |                   |               |        |   |
|        |                   |               |        |   |
|        |                   |               |        |   |
|        |                   |               |        | • |
| Softv  | vare Break A Soft | vare Event /  |        |   |

図 4-67 イベントポイントウィンドウ

### 表示する項目は以下の通りです。

| [Type]      | ブレーク種別を表示します。                                      |
|-------------|----------------------------------------------------|
|             | [BP] : PC ブレーク                                     |
|             | [BA] :ブレークアクセス                                     |
|             | [BD] :ブレークデータ                                      |
|             | [BR] :ブレークレジスタ                                     |
|             | [BS] :プレークシーケンス                                    |
|             | [BCY] :プレークサイクル                                    |
| [State]     | 該当ブレークポイントの有効/無効を示します。                             |
|             | [Enable] :有効                                       |
|             | [Disable] : 無効                                     |
| [Condition] | Break が成立する条件を表示します。表示内容はブレーク種別により異なります。           |
|             | ブレーク種別が BR の時はレジスタ名を、BCY の時はサイクル数を表示します。           |
|             | BP 時 : PC=プログラムカウンタ(対応するファイル名 / 行、シンボル名)           |
|             | BA 時 (Address=アドレス(シンボル名)                          |
|             | BD 時 : Address=アドレス(シンボル名)                         |
|             | BR 時 : Register=レジスタ名                              |
|             | BS 時       :PC=プログラムカウンタ(対応するファイル名 / 行、シンボル名)      |
|             | BCY 時 : Cycle= <b>サイクル</b> 数(16 進表示)               |
| [Action]    | ブレーク条件成立時の動作を表示します。                                |
|             | [Stop] : 実行停止                                      |
|             | [File Input](ファイル名)[ ファイルの状態 ] :ファイルからのメモリデータ読みこみ  |
|             | [File Output]( ファイル名 )[ ファイルの状態 ] :ファイルヘメモリデータ書きこみ |
|             | [Interrupt] ( 割込み種別 / 優先順位 ) おおいい :割込み処理           |
|             |                                                    |

[Action]の設定で、[Stop]を指定した条件を[Software Break]タブに、[Stop]以外を指定した条件を [Software Event]タブに表示します。 4.16.2 ブレークポイントを設定する

[イベントポイント]ウィンドウのポップアップメニューで[設定...]を選択すると、[ブレーク設定] ダイアログボックスが開きブレークポイントを設定できます。

[ブレーク設定]ダイアログボックスにはブレーク条件を設定する[条件]ページとブレーク成立時の 動作を設定する[動作]ページがあります。[動作]の設定で、[Stop]を指定する場合は[Software Break]タ プで、[Stop]以外を指定する場合は[Software Event]タブでポップアップメニューを選択します。

#### (1) ブレーク条件を設定する

ブレーク条件は図 4-68に示す[ブレーク設定]ダイアログボックスの[条件]ページで設定します。

| ブレーク設定              |            | ? ×                |
|---------------------|------------|--------------------|
| 条件 動作               |            |                    |
| ブレーク種別( <u>B</u> ): | PCブレークポイント |                    |
| アドレス( <u>A</u> ):   |            |                    |
| 回数( <u>C</u> ):     | D'1        |                    |
|                     |            |                    |
|                     |            |                    |
|                     |            |                    |
|                     |            |                    |
|                     |            |                    |
|                     |            |                    |
|                     |            |                    |
|                     | OK ##      | ว <sub>ี</sub> ชุม |

図 4-68 ブレーク設定ダイアログボックス(条件ページ)

本ダイアログボックスでは、ブレーク条件を設定します。

まず、設定するブレーク種別を [ブレーク種別]で指定します。各種別において設定可能な項目を 以下に示します。 [PC ブレークポイント] 1024 個まで指定可能 [アドレス] ブレークする命令の位置 [回数] 指定位置の命令をフェッチする回数 (接頭辞省略時は10進入力、10進表示)(1~16383、省略する と1となります) [ブレークアクセス] 1024 個まで指定可能 アクセスするとブレークするメモリの開始位置 [開始アドレス] [終了アドレス] アクセスするとブレークするメモリの終了位置 (省略すると開始位置のみが範囲となります) [アクセス種別] アクセス種別 [ブレークデータ] 1024 個まで指定可能 [アドレス] ブレーク判定を行うメモリの位置 [データ] ブレーク条件となるデータ値 [サイズ] データのサイズ [オプション] データの一致/不一致 [データのマスク] マスク条件(0を指定したビットがマスクされます) [ブレークレジスタ] 1024 個まで指定可能 ブレーク条件を設定するレジスタ名 [レジスタ] データのサイズ [サイズ] [データ] ブレーク条件となるデータ値 (省略するとレジスタへ書き込む度にブレークします) [オプション] データの一致/不一致 [データのマスク] マスク条件(0を指定したビットがマスクされます) [ブレークシーケンス] 1個のみ指定可能 [アドレス 1] ブレークの発生条件となる通過アドレス (8ポイントすべてを設定する必要はありません。) [アドレス 8] [ブレークサイクル] 1024 個まで指定可能 [サイクル] ブレーク判定を行うサイクル数(1~H'FFFFFFFF) [サイクル]×nのサイクルで条件が一致します。 ただし、指定したサイクルと実際に条件が一致するサイクルはず れることがあります。 [回数] ブレークが成立する回数 [すべて] 条件が一致するごとに、ブレークが成立します。 [回数指定] (接頭辞省略時は16進入力、16進表示)(1~65535)

条件一致した回数が、[回数指定]以下の時だけブレークが 成立します。

[PC ブレークポイント]および[ブレークシーケンス]の設定時に、アドレスに多重定義関数あるい はメンバ関数を含むクラス名を入力した場合、[関数選択]ダイアログボックスが開くので設定する関 数を選択します。詳細は、「4.11.3 複数ラベルをサポートする」を参照してください。

指定したブレーク条件は、[OK]ボタンをクリックすることにより設定します。[キャンセル]ボタン をクリックすると、設定しないでダイアログボックスを閉じます。 (2) ブレーク条件成立時の動作を設定する

ブレーク条件成立時の動作は図 4-69に示す[ブレーク設定]ダイアログボックスの[動作]ページで 設定します。\_\_\_\_\_

| ノレーク設定        | <u>?</u> × |
|---------------|------------|
| 条件 動作         |            |
|               |            |
| 動作種別(A): 停止 💌 |            |
|               |            |
|               |            |
|               |            |
|               |            |
|               |            |
|               |            |
|               |            |
|               |            |
|               |            |
|               |            |
|               |            |
|               |            |
|               |            |
|               |            |
| OK +v         | ンセル        |

図 4-69 ブレーク設定ダイアログボックス(動作ページ)

本ダイアログボックスでは、ブレーク条件成立時の動作を設定します。

まず、設定する動作を [動作種別]で指定します。各動作において設定可能な項目を以下に示します。

。 [停止]

条件成立時にユーザプログラムの実行を停止します。

設定する項目は有りません。

- [ファイル入力] 条件成立時に指定ファイルから読みこんだデータを指定メモリへ書きこみます。 [入力ファイル] 読みこむデータファイルを指定します。 ファイルの終了まで読みこんだら、先頭から繰り返して読みこみ
  - ます。 [アドレス] データを書きこむメモリのアドレスを指定します。
  - [データサイズ] 書きこむデータ1個のサイズを指定します。(1/2/4/8)
  - [データ数] 書きこむデータの個数を指定します。(接頭辞省略時は 10 進入力、 10 進表示)(1 ~ H'FFFFFFF)
- [ファイル出力] 条件成立時に指定メモリの内容を指定ファイルへ書きこみます。
  - [出力ファイル] 書きこむデータファイルを指定します。
    - [追記] 既存のファイルを[出力ファイル]で指定した場合に、ファイルの最 後に追加出力するかを指定します。

[アドレス] データを読みこむメモリのアドレスを指定します。

- [データサイズ] 読みこむデータ1個のサイズを指定します。(1/2/4/8)
- [データ数] 読みこむデータの個数を指定します。(接頭辞省略時は 10 進入力、 10 進表示)(1~H'FFFFFFF)
- [割り込み] 条件成立時に割込み処理を行います。詳しくは、「2.16 擬似割込み」を参照してくだ さい。
  - [割り込み種別 1]
     割込みベクタ番号を指定します。(接頭辞省略時は 16 進入力、 16 進表示)(0~H'FF)
  - [優先順位] 割込み優先順位を指定します。(接頭辞省略時は16進入力、16 進表示)(0~H'11)
     割込みを受け付けるかどうかの判定は、選択されたデバッグプ ラットフォームの CPU の仕様に従います。ただし、優先順位に H'8以上を指定した場合は、常に割込みを受け付けます。
- 【注】 複数の[ファイル入力]で同一ファイルを指定した場合、ブレーク成立順にファイルからデー タを読み込みます。複数の[ファイル出力]で同一ファイルを指定した場合、ブレーク成立順 にファイルヘデータを書きこみます。ただし、[ファイル入力]と[ファイル出力]で同一ファイ ルを指定した場合は、最初に成立した動作のみが有効になります。

# 4.16.3 ブレークポイントの設定内容を変更する

変更したいブレークポイントを選択後ポップアップメニューから[編集...]を選択すると、[ブレーク 設定]ダイアログボックスが開き、ブレーク条件を変更することができます。[編集...]メニューはブ レークポイントを1個選択しているときのみ有効となります。

# 4.16.4 ブレークポイントを有効にする

ブレークポイントを選択後ポップアップメニューから[有効]を選択すると、選択しているブレーク ポイントを有効にします。

## 4.16.5 ブレークポイントを無効にする

ブレークポイントを選択後ポップアップメニューから[無効]を選択すると、選択しているブレーク

ポイントを無効にします。無効にした場合は、ブレークポイントはリストには残りますが、指定した 条件が一致してもブレークは成立しません。

# 4.16.6 ブレークポイントを削除する

ブレークポイントを選択後ポップアップメニューから[削除]を選択すると、選択しているブレーク ポイントを削除します。ブレークポイントを削除しないで、詳細情報は保持したまま、条件が一致し てもブレークを成立させないようにするには、[無効]オプションを使用します(「4.16.5 ブレークポイ ントを無効にする」参照)。

### 4.16.7 ブレークポイントをすべて削除する

ポップアップメニューから[すべて削除]を選択すると、すべてのブレークポイントを削除します。

# 4.16.8 ブレークポイントのソース行を表示する

ブレークポイントを選択後ポップアップメニューから[ソースファイル表示]を選択すると、ブレー クポイントのある[ソース]または[逆アセンブリ]ウィンドウをオープンします。[ソースファイル表示] メニューはブレークポイントを1個選択しているときのみ有効となります。

# 4.16.9 入出力ファイルを閉じる

ブレークポイントを選択後ポップアップメニューから[ファイルを閉じる]を選択すると、選択した [ファイル入力] または[ファイル出力]のデータファイルを閉じ、ファイル読み出し位置をリセットし ます。

### 4.16.10 入出力ファイルをすべて閉じる

ポップアップメニューから[すべてのファイルを閉じる]を選択すると、すべての[ファイル入力]および[ファイル出力]のデータファイルを閉じ、ファイル読み出し位置をリセットします。

# 4.17 パフォーマンスを解析する

関数名を指定してパフォーマンスを解析する場合は、[パフォーマンス解析]ウィンドウを使用します。

# 4.17.1 パフォーマンス解析ウィンドウを開く

[パフォーマンス解析]ウィンドウを開くには、[表示->パフォーマンス->パフォーマンス解析]を選 択するか、[パフォーマンス解析]ツールバーボタン <<br />

| ●パフォー | マンス解析       |       |       |    |           |  |
|-------|-------------|-------|-------|----|-----------|--|
| Index | Function    | Cycle | Count | ÷  | Histogram |  |
| 0     | main        | 4674  | 1     | 0% |           |  |
| 1     | printf_lite | 3762  | 22    | 0% |           |  |
| 2     | rand        | 1400  | 10    | 0% |           |  |
|       |             |       |       |    |           |  |
|       |             |       |       |    |           |  |
|       |             |       |       |    |           |  |

図 4-70 パフォーマンス解析ウィンドウ

本ウィンドウは、指定関数ごとの実行サイクル数を表示します。 実行サイクル数は、以下の計算で求めています。

実行サイクル数 = 指定関数からのリターン命令実行時累計実行サイクル数 - 指定関数コール命 令実行時累計実行サイクル数

表示する項目は以下の通りです。

| [Index]     | 設定条件のインデックス番号                      |
|-------------|------------------------------------|
| [Function]  | 測定対象の関数名(または関数の開始アドレス)             |
| [Cycle]     | 当該関数の累計実行サイクル数                     |
| [Count]     | 当該関数の累計呼び出し回数                      |
| [%]         | プログラム全体の実行サイクル数に占める当該関数の実行サイクル数の割合 |
| [Histogram] | 上記割合のヒストグラム表示                      |

# 4.17.2 評価関数を設定する

[パフォーマンス解析]ウィンドウを開いたら、評価する関数を設定します。ポップアップメニューから[範囲の追加...]を選択すると、[パフォーマンスオプション]ダイアログボックスが開きます。また、 'Insert'キーでも[パフォーマンスオプション]ダイアログボックスを開くことができます。

| パフォーマンスオプション | ?×    |
|--------------|-------|
| 関数名(E)       | ОК    |
|              | キャンセル |
|              |       |

図 4-71 パフォーマンスオプションダイアログボックス

本ダイアログボックスでは、性能評価する関数(ラベルも可)を設定します。評価関数は255個まで 設定可能です。

多重定義関数あるいはメンバ関数を含むクラス名を入力した場合、[関数選択]ダイアログボックス が開くので設定する関数を選択します。詳細は、「4.11.3 複数ラベルをサポートする」を参照して ください。

[OK]ボタンをクリックすることにより、評価関数を設定します。[キャンセル]ボタンをクリックすると、設定しないでダイアログボックスを閉じます。

設定した評価関数を選択後、ポップアップメニューの[範囲の編集]を選択すると[パフォーマンスオ プション]ダイアログボックスを表示して、評価関数を変更できます。また、'Enter'キーでも[パフォー マンスオプション]ダイアログボックスを開くことができます。

### 4.17.3 データ収集を開始する

ポップアップメニューの[有効]をチェックして、プログラムを実行するとパフォーマンスデータを 収集できます。

#### 4.17.4 データをリセットする

ポップアップメニューから[リセット]を選択すると、現在のプログラムのパフォーマンスデータを クリアします。

### 4.17.5 評価関数を削除する

評価関数を選択した状態で、ポップアップメニューから[範囲の削除]を選択すると、選択された評価関数を削除し、他の範囲のデータを再計算します。また、'Delete'キーでも評価関数を削除することができます。

#### 4.17.6 すべての評価関数を削除する

ポップアップメニューから[全ての範囲を削除]を選択すると、現在の評価関数をすべて削除し、パフォーマンスデータをクリアします。

### 4.17.7 現在の表示内容をセーブする

現在ウィンドウに表示している内容をテキストファイルにセーブすることが出来ます。ポップアップメニューから[ファイルに保存...]を選択してください。

# 4.18 コードカバレジを測定する

[カバレジ]ウィンドウは、ユーザが指定したアドレス範囲についてコードカバレジ情報(C0カバレジおよび C1 カバレジ)を収集し、結果を表示します。

# 4.18.1 カバレジウィンドウを開く

[表示->コード->カバレジ…]を選択するか[カバレジ]ツールバーボタン 🛐 をクリックすると、[カバ レジウィンドウを開く]ダイアログボックスが開きます。

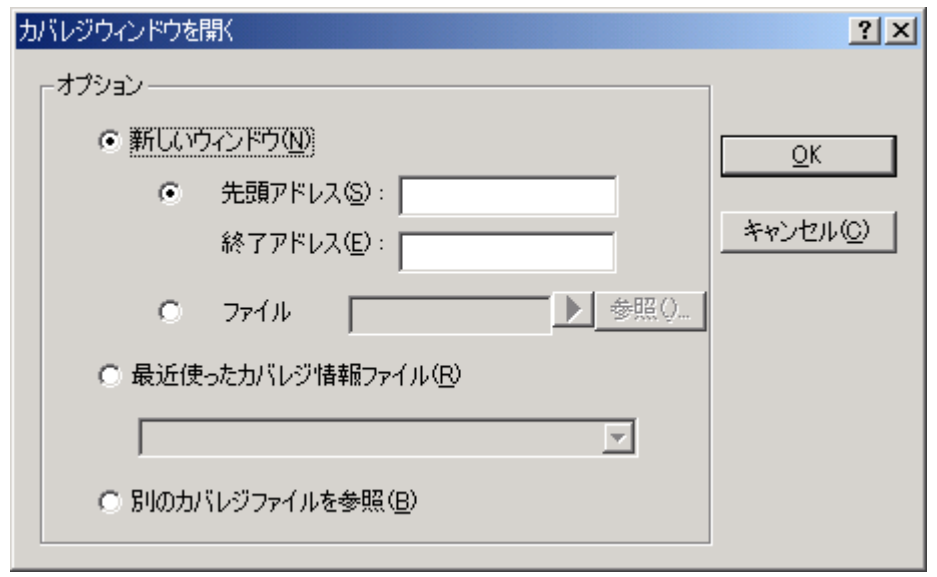

図 4-72 カバレジウィンドウを開くダイアログボックス

[カバレジウィンドウを開く]ダイアログボックスでは、カバレジ測定範囲を指定します。 新たなカバレジ範囲を設定するには、以下に示す2通りの方法があります。

• 新しいウィンドウで開始アドレスおよび終了アドレスを指定する

指定項目は以下のとおりです。

 [先頭アドレス]
 カバレジ情報表示の開始アドレスを指定します。(接頭辞省略時は 16 進で入力)

 [終了アドレス]
 カバレジ情報表示の終了アドレスを指定します。(接頭辞省略時は 16 進で入力)

新しいウィンドウでファイルを指定する

指定項目は以下のとおりです。

[ファイル] 現在のプロジェクト中の".C"または".CPP"を拡張子にもつソースファイルを指定します。 これにより指定ファイル内に存在する関数をカバレジ範囲として設定します。 拡張子を省略した場合は、".C"を補います。".C"または".CPP"以外の拡張子を持つファイル は指定できません。 プレースホルダまたは[Browse...]ボタンが利用できます。

カバレジ情報ファイルに保存した内容を再設定する場合は、[最近使ったカバレジ情報ファイル]から選択するか、[別のカバレジファイルを参照]でファイルオープンダイアログボックスを表示して選択します。

[最近使ったカバレジ情報ファイル]では最近保存されたファイルを4個まで表示します。 [OK]ボタンをクリックすると[カバレジ]ウィンドウを表示します。

# (1) カバレジウィンドウ(アドレス指定)

| カバレジ                   |           |       |      |          |           |                      | ×   |
|------------------------|-----------|-------|------|----------|-----------|----------------------|-----|
| Range                  | Statistic | Times | Pass | Address  | Assembler |                      | -   |
| H'00000800- H'00000965 | 96%       | 1     | -    | 00000800 | MOV.L     | ER6,0-ER7            |     |
|                        |           | 1     | -    | 00000804 | MOV.L     | ER7,ER6              |     |
|                        |           | 1     | -    | 00000806 | SUB.W     | #H'000E,R7           |     |
|                        |           | 1     | -    | A0800000 | MOV.W     | #H'0001,R0           |     |
|                        |           | 1     | -    | 0000080E | JSR       | 0_srand:24           |     |
|                        |           | 1     | -    | 00000812 | MOV.L     | #H'000025EE          |     |
|                        |           | 1     | -    | 00000818 | MOV.L     | ERO,0-ER7            |     |
|                        |           | 1     | -    | 0000081C | JSR       | <pre>0printf_1</pre> |     |
|                        |           | 1     | -    | 00000820 | ADDS.L    | #4,ER7               |     |
|                        |           | 1     | -    | 00000822 | SUB.W     | RO,RO                |     |
|                        |           | 1     | -    | 00000824 | MOV.W     | RO,@(H'FFF2          |     |
|                        |           | 1     | -    | 00000828 | BRA       | @H'089C:8            |     |
|                        |           | 10    | -    | 0000082A | JSR       | 0_rand:24            |     |
|                        |           | 0     | -    | 0000083E | MOV.L     | @(H'FFF4:16          | •   |
|                        | •         | •     |      |          |           | Þ                    | 11. |

図 4-73 カバレジウィンドウ(アドレス指定)

本ウィンドウはスプリッタで2分割されています。

● 左側

カバレジ範囲とカバレジ統計情報を表示します。 表示する項目は以下の通りです。

| [Range]     | アドレス範囲            |
|-------------|-------------------|
| [Statistic] | C0 カバレジ値(パーセント表示) |
| [Status]    | 各カバレジ範囲の有効/無効状態   |

● 右側

C/C++およびアセンブラレベルでのカバレジ情報を表示します。

### 表示する項目は以下の通りです。

| [Times]     | 命令を実行した回数                            |
|-------------|--------------------------------------|
| [Pass]      | 条件分岐命令の実行条件                          |
|             | T: 条件成立で分岐した                         |
|             | F: 条件不成立で分岐しなかった                     |
| [Address]   | 命令アドレス                               |
| [Assembler] | 逆アセンブル表示                             |
| [Source]    | C/C++またはアセンブラソース                     |
| [カバレジ]ウィン   | ドウをクローズすると取得したカバレジ情報と取得条件の設定をクリアします。 |

| カバレジ      |           |          |      |          |           |            | <u>- 🗆 ×</u>   |
|-----------|-----------|----------|------|----------|-----------|------------|----------------|
| Functions | Statistic | Times    | Pass | Address  | Assembler |            | Source 🔺       |
| -main     | 96%       | 1        | -    | 00000800 | MOV.L     | ER6,0-ER7  | void main      |
| -sort     | 98%       | 1        | -    | 00000804 | MOV.L     | ER7,ER6    |                |
| -change   | 100%      | 1        | -    | 00000806 | SUB.W     | #H'000E,R7 |                |
|           |           | 1        | -    | A0800000 | MOV.W     | #H'0001,R0 | sran(          |
|           |           | 1        | -    | 0000080E | JSR       | @_srand:24 |                |
|           |           | 1        | -    | 00000812 | MOV.L     | #H'000025E | print          |
|           |           | 1        | -    | 00000818 | MOV.L     | ER0,0-ER7  |                |
|           |           | 1        | -    | 0000081C | JSR       | 0printf    |                |
|           |           | 1        | -    | 00000820 | ADDS.L    | #4,ER7     |                |
|           |           | 1        | -    | 00000822 | SUB.W     | RO,RO      | for(           |
|           |           | 1        | -    | 00000824 | MOV.W     | RO,@(H'FFF |                |
|           |           | 1        | -    | 00000828 | BRA       | 089C:8@    |                |
|           |           | 10       | -    | 0000082A | JSR       | 0_rand:24  | 1              |
|           |           | 10       | -    | 0000082E | EXTS.L    | ERO        | _              |
|           |           | 19       |      | 00000000 | MOV T     | EDO PIELEE |                |
|           | <u> </u>  | <u> </u> |      |          |           |            | • <i>I</i> //. |

#### (2) カバレジウィンドウ(ソースファイル指定)

図 4-74 カバレジウィンドウ(ソースファイル指定)

本ウィンドウはスプリッタで2分割されています。

• 左側

カバレジ範囲とカバレジ統計情報を表示します。 表示する項目は以下の通りです。

 [Functions]
 カバレジ対象の関数

 [Statistic]
 C0 カバレジ値(パーセント表示)

 [Status]
 各関数の有効/無効状態

- カラムタブをクリックすることで関数名または C0 カバレジ値の降順または昇順に並べ替えることができます。
- 関数を選択して、ポップアップメニューから[Enable]を選択すると、その関数を有効または 無効にできます。
- ポップアップメニューから[Enable All]を選択すると、すべての関数を有効または無効にできます。
- ポップアップメニューから[Clear All]を選択すると、すべての関数のカバレジデータをクリ アすることができます。

• 右側

左側のウィンドウでクリックにより選択された関数について、C/C++およびアセンブラレベル でのカバレジ情報を表示します。

表示する項目は以下の通りです。

[Times] 命令を実行した回数

| [Pass]      | 条件分岐命令の実行条件      |
|-------------|------------------|
|             | T: 条件成立で分岐した     |
|             | F: 条件不成立で分岐しなかった |
| [Address]   | 命令アドレス           |
| [Assembler] | 逆アセンブル表示         |
| [Source]    | C/C++ソース         |

[カバレジ]ウィンドウをクローズすると取得したカバレジ情報と取得条件の設定をクリアします。

## 4.18.2 カバレジ情報を取得する

ポップアップメニューで[有効]をチェック後、命令を実行するとカバレジ情報を取得します。

### 4.18.3 ソースファイルを表示する

ポップアップメニューから[ソースファイル表示]を選択すると、[エディタ]ウィンドウを開いて、 [カバレジ]ウィンドウ上のカーソル位置のアドレスに対応するソースファイルを表示します。

# 4.18.4 表示アドレスを変更する

ポップアップメニューから[表示アドレス...]を選択すると、[表示アドレス]ダイアログボックスを表示します。

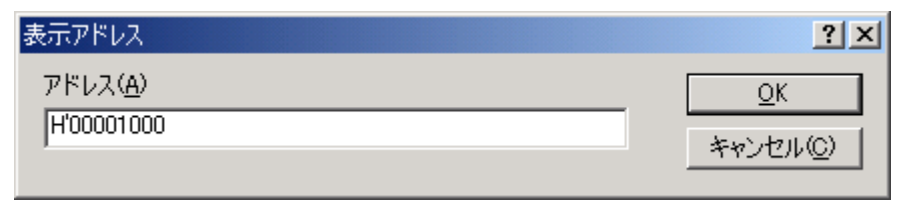

図 4-75 表示アドレスダイアログボックス

本ダイアログボックスで[カバレジ]ウィンドウの表示アドレスを変更します。

# 4.18.5 カバレジ測定範囲を変更する

(1) カバレジ測定範囲をアドレスで指定した場合

ポップアップメニューで[測定範囲設定...]を選択すると、[カバレジ測定範囲]ダイアログボックスを 表示します。

| カバレジ港 | 定範囲        |        | <u>? ×</u> |
|-------|------------|--------|------------|
| ۲     | 先頭アドレス(S): | 800    | <u>O</u> K |
|       | 終了アドレス(匠): | 850    | キャンセル(の)   |
| 0     | ファイル       | ▶ 参照() |            |
|       |            |        |            |

図 4-76 カバレジ測定範囲ダイアログボックス(アドレス指定)

本ダイアログボックスで命令実行情報取得の条件を変更します。下記項目を指定できます。 [先頭アドレス] 先頭アドレス(接頭辞省略時は16進で入力) [終了アドレス] 終了アドレス(接頭辞省略時は16進で入力)

[OK]ボタンをクリックするとカバレジ測定範囲を変更します。

(2) カバレジ測定範囲をソースファイルで指定した場合

ポップアップメニューで[測定範囲設定...]を選択すると、[カバレジ測定範囲]ダイアログボックスを 表示します。

| カバレジ測 | 制定範囲                | ? ×                       |
|-------|---------------------|---------------------------|
| 0     | 先頭アドレス( <u>S</u> ): | <u></u> <u>O</u> K        |
|       | 終了アドレス(E):          | ▼ キャンセル(©)                |
| ۲     | ファイル                | resetprg.c 参照()           |
|       |                     |                           |
|       | 図 4-77 カバレ          | ジ測定範囲ダイアログボックス(ソースファイル指定) |

本ダイアログボックスで命令実行情報取得の条件を変更します。下記項目を指定できます。

[ファイル] 現在のプロジェクト中の".C"または".CPP"を型名にもつソースファイルを指定します。 これにより指定ファイル内に存在する関数をカバレジ範囲として設定します。 ファイル型名を省略した場合は、".C"を補います。".C"または".CPP"以外のファイル型 名を持つファイルは指定できません。 プレースホルダまたは[参照...]ボタンが利用できます。

[OK]ボタンをクリックするとカバレジ測定範囲を変更します。

### 4.18.6 カバレジ情報をクリアする

ポップアップメニューから[クリア]を選択すると、取得したカバレジ情報をクリアします。

# 4.18.7 カバレジ情報をファイルに保存する

ポップアップメニューから[保存...]を選択すると、カバレジ情報をファイルに保存するための[カバ レジ情報を保存]ダイアログボックスを表示します。

| カバレジ情報を保存          |                   | <u>?</u> ×                      |
|--------------------|-------------------|---------------------------------|
| ファイル名( <u>F</u> ): | ▶ 参照()            | <u>O</u> K<br>キャンセル( <u>C</u> ) |
| 図 4-78             | カバレジ情報を保存ダイアログボック | ス                               |

保存するカバレジ情報ファイルの場所と名前を指定します。プレースホルダまたは[参照…]ボタン が使用できます。

ファイル拡張子の入力を省略すると、ファイル拡張子として".COV"を自動的に付加します。 ファイル拡張子として、".COV"または".TXT"以外を入力するとエラーメッセージを出力します。

# 4.18.8 カバレジ情報をファイルからロードする

ポップアップメニューから[ロード...]を選択すると、カバレジ情報をファイルからロードするための[カバレジ情報ロード]ダイアログボックスを表示します。

| カバレジ情報ロード          | ? ×                             |
|--------------------|---------------------------------|
| ファイル名( <u>F</u> ): | <u>Q</u> K<br>キャンセル( <u>C</u> ) |

図 4-79 カバレジ情報ロードダイアログボックス

ロードするカバレジ情報ファイルの場所と名前を指定します。プレースホルダまたは[参照…]ボタンが使用できます。

ロードできるファイル拡張子は".COV"のみです。その他のファイル拡張子を入力するとエラー メッセージを出力します。

### 4.18.9 最新の情報に更新する

ポップアップメニューから[最新の情報に更新]を選択すると、[カバレジ]ウィンドウ内容を最新に 更新します。

#### 4.18.10 情報の更新を抑止する

ポップアップメニューの[表示固定]をチェックすると、プログラム実行停止時に[Times]および [Pass]のみ更新します。

これにより、[カバレジ]ウィンドウの命令コード部分更新のためのメモリアクセスを抑止すること ができます。

#### 4.18.11 Confirmation Request ダイアログボックス

[クリア]、[測定範囲設定…]をクリックするか、[カバレジ]ウィンドウを閉じようとすると、確認の ダイアログボックスを表示します。

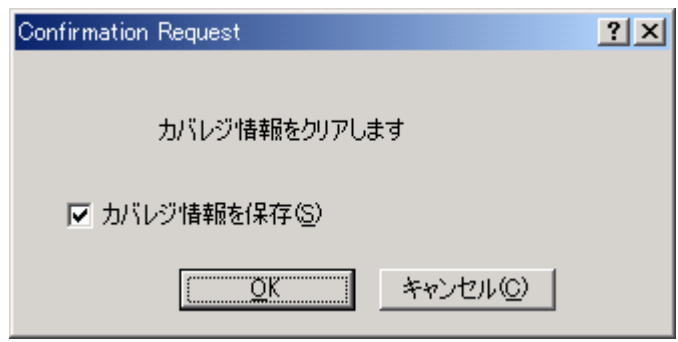

図 4-80 Confirmation Request ダイアログボックス

[OK]ボタンをクリックすると、カバレジデータをクリアします。 [カバレジ情報を保存]をチェックすると、「図 4-78」に示す[カバレジ情報を保存]ダイログボックスを 表示し、クリアする前にカバレジデータをファイルに保存できます。

# 4.18.12 カバレジ情報を保存ダイアログボックス

[ファイル->セッションの保存]メニューオプションをクリックすると、[カバレジ情報を保存]ダイ ログボックスを表示します。[カバレジ]ウィンドウのデータを別々またはまとめて保存することがで きます。

| カバレジ情報を保存 | Ŧ                  |           | ? ×       |
|-----------|--------------------|-----------|-----------|
| アドレス範囲    | : H'00001000 - H'C | 00001.0ff |           |
|           | <u> (いいえ(N)</u> す  | すべていいえ(①) | すべて(はい(A) |

図 4-81 カバレジ情報を保存ダイアログボックス

- [カバレジ]ウィンドウが複数開いているとウィンドウ数分の[カバレジ情報を保存]ダイアロ グボックスが開きます。
- [すべていいえ]ボタンをクリックすると、すべてのカバレジ情報を保存しないでダイアログ ボックスを閉じます。
- [すべてはい]ボタンをクリックすると、すべての[カバレジ]ウィンドウデータを1個のファ イルに保存します。

# 4.18.13 エディタウィンドウへのカバレジ結果表示

命令実行済のソース行に対応するカバレジカラムを強調表示することで[エディタ]ウィンドウに もカバレジ結果を表示します。[カバレジ]ウィンドウでカバレジに関する設定を変更すると、対応す るカバレジカラムの表示も更新します。
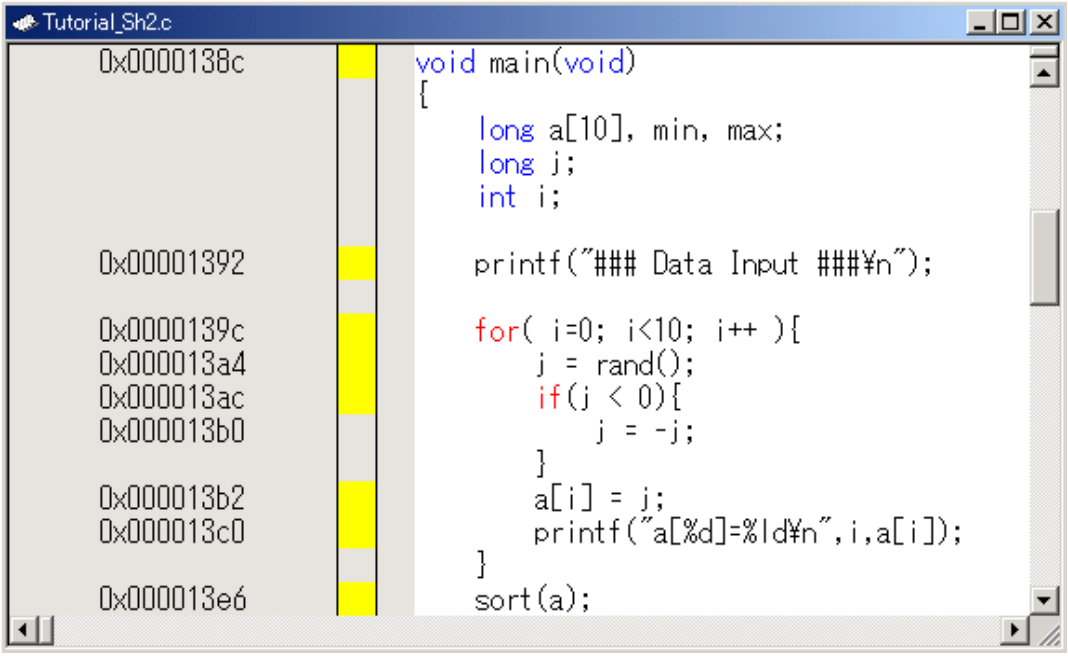

図 4-82 デバッガカラム (カバレジ)

## 4.19 現在の状態を表示する

デバッグプラットフォームの現在の状態を知るには[ステイタス]ウィンドウを表示します。 [ステイタス]ウィンドウを開くには、[表示->CPU->ステイタス]を選択するか、[ステイタスの表示] ツールバーボタン 瞬をクリックします。

| 🛷 ステイタス                     |                              |
|-----------------------------|------------------------------|
| Item                        | Status                       |
| Memory Mode                 | None                         |
| Target Device Configuration | 00000000-00FFEBFF EXT        |
|                             | OOFFECOO-OOFFFBFF RAM        |
|                             | OOFFFCOO-OOFFFE3F EXT        |
|                             | OOFFFE40-OOFFFF07 I/O        |
|                             | OOFFFFO8-OOFFFF27 EXT        |
|                             | 00FFFF28-00FFFFFF I/0        |
| System Memory Resources     | 00000000-00007FFF Read/Write |
|                             | OOFFECOO-OOFFFFFF Read/Write |
| Program Name                | Memory Loaded Area           |
| OA\Demo_H8S2600A.abs        | H'00000000 - H'00000003      |
| OA\Demo_H8S2600A.abs        | H'00000400 - H'00000427      |
| OA\Demo_H8S2600A.abs        | H'00000800 - H'0000276D      |
| Memory Platform Events      |                              |

図 4-83 ステイタスウィンドウ

[ステイタス]ウィンドウには、3枚のシートがあります。

- [Memory]シート メモリマッピングおよび現在ロードしたオブジェクト・ファイルが使用するメモリエリアな ど、現在のメモリステイタスに関する情報を含んでいます。
- [Platform]シート CPU種別および動作モードなど、デバッグプラットフォームのステータス情報、実行状態お よび実行統計情報を含んでいます。
- [Events]シート リソース情報およびブレークポイント等のイベント情報に関する情報を含んでいます。

## 4.20 コマンドラインインタフェースでデバッグする

ウィンドウメニューやウィンドウコマンドを使用しないで、テキストベースのコマンドを入力して デバッグするには、[コマンドライン]ウィンドウを使用します。

## 4.20.1 コマンドラインウィンドウを開く

[コマンドライン]ウィンドウを開くには、[表示->コマンドライン]を選択するか、[コマンドライン] ツールバーボタン 🔽 をクリックします。

| コマンドライン:バッチファイルなし:ログファイルなし: | _ 🗆 🗵 |
|-----------------------------|-------|
| >                           |       |
|                             |       |
|                             |       |
|                             |       |
|                             |       |
|                             |       |
|                             |       |
|                             |       |
| J                           |       |

図 4-84 コマンドラインウィンドウ

テキストベースのコマンドを入力してデバッグプラットフォームを制御できるウィンドウです。コ マンド行をファイルから呼び出して実行すること、および出力結果をファイルに記録することができ ます。

[コマンドライン]ウィンドウ最終行のコマンドプロンプト('>')に続けて入力後、'Enter'キーを押す とコマンドを実行します。使用できるコマンドについては、「5 コマンドライン」およびオンライン ヘルプを参照してください。

ウィンドウタイトルとしてバッチファイル名とログファイル名をコロンで区切って表示します。

最終行で"Ctrl+ "または"Ctrl+ "を押すと過去に実行したコマンド行を呼び出すことができます。 本ウィンドウで、HEW コマンドおよび、TCL コマンドが入力できます。

### 4.20.2 コマンドファイルを設定する

あらかじめ定義した一連のコマンド行を実行する場合は、コマンドファイルを利用すると便利です。 コマンドファイルはテキストエディタで作成し、実行すべきコマンドラインを記述しておきます。 コマンドファイル型名のデフォルトは".hdc"です。

コマンドファイルを設定するには、[バッチファイルを指定]ダイアログボックスを使用します。 ポップアップメニューから[バッチファイル指定...]を選択すると、[バッチファイルを指定]ダイアロ グボックスを表示します。コマンドファイル名(\*.hdc)を入力できます。 [OK]ボタンをクリックする と、設定したコマンドファイル名を、ウィンドウタイトルに表示します。[キャンセル]ボタンをクリッ クすると、設定を変更しないでダイアログボックスを閉じます。

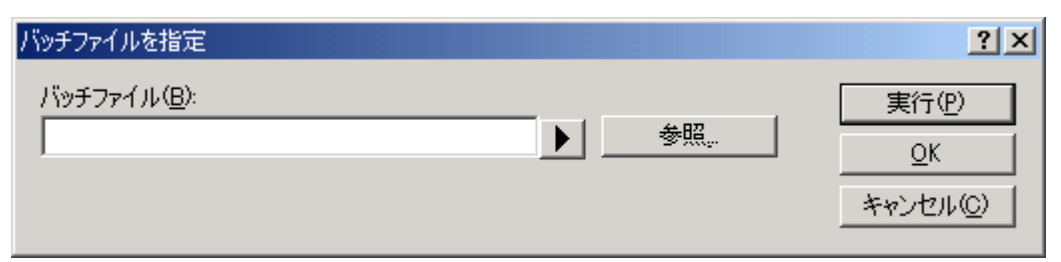

図 4-85 バッチファイルを指定ダイアログボックス

### 4.20.3 コマンドファイルを実行する

コマンドファイルを実行するには、[バッチファイルを指定]ダイアログボックスで[実行]ボタンを クリックするか、ポップアップメニューから[バッチファイルの実行を開始]を選択します。[バッチ ファイルの実行を開始]メニューはコマンドファイル実行中にグレー表示となり、コマンドファイル 実行が停止してユーザに制御が戻ったときに有効表示になります。

## 4.20.4 コマンド実行を中断する

コマンド実行を中断する場合は、ポップアップメニューから [バッチファイル停止]を選択します。 [バッチファイル停止]メニューはコマンド実行中に有効表示になります。

### 4.20.5 ログファイルを設定する

コマンド実行結果を保存するログファイルは[ログファイルを開く]ダイアログボックスで設定します。

[ログファイルを開く]ダイアログボックスを開くには、ポップアップメニューから[ログファイル指定...]を選択します。

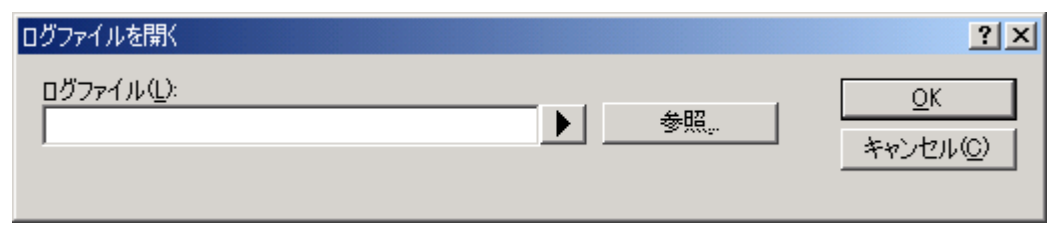

図 4-86 ログファイルを開くダイアログボックス

出力結果を記録するログファイル(\*.log)の名前を入力します。ロギングオプションを自動的に設定し、ログファイル名をウィンドウのタイトルバーに表示します。

既に存在しているログファイル名を指定すると、ログを追加するか、以前のログを消去して、新し いログを上書きするかを確認します。

### 4.20.6 ログファイルへの出力を開始/停止する

ファイルへのロギング処理を実行するか、停止するかの切り替えは、ポップアップメニューの[ロ ギング開始/停止]で行います。ログファイルの内容は、ロギングが終了するか、チェックボックスを クリアしてロギングを一時的に停止しなければ表示できないことにご注意ください。ロギングを再び 開始すると、ログファイルに追加します。

## 4.20.7 ファイルの full パスを入力する

カレントディレクトリは移動する可能性があるため、[コマンドライン]ウィンドウではファイル名 をfullパスで指定することをお勧めします。しかし、fullパスのファイル名をキー入力するのは煩雑で あるため、ファイルをブラウズして選択するだけでfullパスファイル名を入力できる機能をサポート しています。

ポップアップメニューで[参照…]を選択すると、[Browse]ダイアログボックスを表示します。ここ でファイルを選択し[開く]をクリックすると、fullパスファイル名をカーソル位置に貼り付けます。 カーソルが最終行にある場合のみ使用できます。

## 4.20.8 プレースホルダを入力する

ポップアップメニューから[プレースホルダ]のサブメニューで選択したプレースホルダをカーソ ル位置に貼り付けます。カーソルが最終行にある場合のみ使用できます。

## 4.21 手動で擬似割込みを発生させる

ウィンドウ上のボタンを押下して手動で擬似割込みを発生させるには、[トリガ]ウィンドウを使用 します。

| 🧆 わガ |    |    |    | <u>- 0 ×</u> |
|------|----|----|----|--------------|
| 1    | 2  | 3  | 4  |              |
| 5    | 6  | 7  | 8  |              |
| 9    | 10 | 11 | 12 |              |
| 13   | 14 | 15 | 16 |              |
|      |    |    |    |              |
|      |    |    |    |              |

図 4-87 トリガウィンドウ

本ウィンドウは、手動で擬似割込みを発生させるためのトリガボタンを表示します。トリガボタン 押下時に発生する擬似割込みの内容は、[トリガ設定]ダイアログボックスで設定します。

トリガボタンは最大 256 個まで設定できます。

シミュレータ・デバッガの擬似割込み処理については、「2.16 擬似割込み」を参照してください。

## 4.21.1 トリガボタンを設定する

各トリガボタン押下時に発生する擬似割込みの内容を設定するには[トリガ設定]ダイアログボックスを使用します。

[トリガ設定]ダイアログボックスを開くには、ポップアップメニューの[設定...]を選択します。

| トリガ設定                  | ? ×       |
|------------------------|-----------|
| 1 ▼                    | <u></u> K |
| □ 有効(E)                |           |
| 名前( <u>A</u> ): 1      |           |
| 割り込み条件1(1): H'00000000 |           |
| 割り込み条件2位): H'0000000   |           |
| 割り込み優先順位(P): 0 💌       |           |

図 4-88 トリガ設定ダイアログボックス

本ダイアログボックスでは、トリガボタン押下時に発生する割込みの内容を設定します。

[トリガ番号] 設定するトリガボタンを選択します。

[名前] [トリガ]ウィンドウに表示するトリガボタンの名前を指定します。

[有効] チェックするとトリガボタンが有効になります。

[割り込み条件 1] 割込みベクタ番号を指定します。(0~H'FF)

 [割り込み優先順 割込み優先順位を指定します。(接頭辞省略時は 16 進入力、16 進表示)(0~H'11)
 位] 割込みを受付けるかどうかの判定は、選択されたデバッグプラットフォームの CPU の 仕様に従います。ただし、優先順位に H'8 以上を指定した場合は、常に割込みを受付 けます。

指定した内容は、[OK]ボタンをクリックすることにより設定します。[キャンセル]ボタンをクリックすると、設定しないでダイアログボックスを閉じます。

【注】 複数のトリガボタンの設定を変更した後に[キャンセル]ボタンをクリックすると、すべての トリガボタンの設定変更が無効になります。

### 4.21.2 トリガボタンの数を変える

[トリガ]ウィンドウに表示するトリガボタンの数を変えるには、ポップアップメニューから [ボタンの数]のサブメニューで[4]、[16]、[64]、[256]を選択します。

## 4.21.3 トリガボタンのサイズを変える

[トリガ]ウィンドウに表示するトリガボタンのサイズを変えるには、ポップアップメニューから[サ イズ]のサブメニューで[大]、[中]、[小]を選択します。

## 4.22 シミュレータ・デバッガの設定を変更する

本節ではシミュレータ・デバッガ起動後にシミュレータシステム、メモリマップ、およびメモリリ ソースを変更する方法について説明します。

### 4.22.1 シミュレータシステムの設定を変更する

システムコールの開始位置、実行モード、浮動小数点の丸めモード等の設定変更は、[シミュレー タシステム]ダイアログボックスの[システム]タブで行います。

[シミュレータシステム]ダイアログボックス[システム]タブを開くには、[オプション->シミュレー タ->システム…]を選択するか、[シミュレータシステム]ツールバーボタン <mark>14</mark>をクリックします。

| シミュレータシステム                                       |                                        | × |
|--------------------------------------------------|----------------------------------------|---|
| システム メモリ                                         |                                        |   |
| <u>O</u> PU:<br> H8S/2600A                       | <b>_</b>                               | 1 |
| データエリアビットサイズ( <u>D</u> ):<br>D'24                |                                        |   |
| プログラムエリアビットサイズ( <u>P</u> )<br>[D <sup>1</sup> 24 | 実行モード⊗:<br>Stop                        |   |
| レスポンス( <u>P</u> )<br>D'40000                     | 丸めモード( <u>B</u> ):<br>Round To Nearest | 1 |
| SYSCRアドレス:<br>H'00FFFF39                         |                                        |   |
|                                                  | <b>     びK</b> 「キャンセル     道用(A)        |   |

図 4-89 シミュレータシステムダイアログボックス(システムタブ)

## 本ダイアログボックスでは下記項目を設定または表示します。

| [CPU]                          | 現在設定してい             | ර CPU。                             |                   |
|--------------------------------|---------------------|------------------------------------|-------------------|
|                                | (CPU は、[デハ          | <b>ヾ</b> ッグの設定]ダイアログボックスにより設定      | します。)             |
| [データエリアビット<br>サイズ]             | アドレス空間の             | ビット数を指定します。各 CPU で指定できる            | る値は以下の通りです。       |
|                                | H8/300、H8/          | 300L、H8/300HN、H8S/2600N、H8S/2000N: | 16                |
|                                | H8/300HA:           |                                    | 17 ~ 24           |
|                                | H8S/2600A、          | H8S/2000A:                         | 17 ~ 32           |
| [プログラムエリア<br>ビットサイズ]           | プログラム領域の            | のビット数を指定します。各 CPU で指定でき            | きる値は以下の通りです。      |
|                                | H8/300、H8/          | 300L、H8/300HN、H8S/2600N、H8S/2000N: | 16                |
|                                | H8/300HA:           |                                    | アドレス空間ビット数<br>と同一 |
|                                | H8S/2600A、          | H8S/2000A:                         | 17 ~ 24           |
| [SYSCR アドレス]                   | SYSCR レジスタ          | のアドレスを指定します。                       |                   |
| [Simulated I/Oシステム<br>コールアドレス] | ユーザプログラ.<br>ルの開始位置を | ムから標準入出力またはファイル入出力を行<br>指定します。     | うためのシステムコー        |
|                                | [有効]                | チェックするとシステムコールが有効となりま              | す。                |
| [レスポンス]                        | 何命令ごとにウ             | ィンドウをリフレッシュするかを指定します               | •                 |
|                                | (1~D'2,147,483,6    | 47、デフォルトは D'40000)                 |                   |
| [実行モード]                        | シミュレーション<br>す。      | ンエラーが発生した場合のシミュレータ・デ               | バッガ動作を規定しま        |
|                                | 割り込みはシミ             | ュレーションエラーに含み、本設定に従いま               | す。                |
|                                | また、[Detail]ボ        | タンで、割り込み発生時の動作を規定するこ               | ともできます。           |
|                                | [停止]                | シミュレーションを停止します。                    |                   |
|                                | [続行]                | シミュレーションを続行します。                    |                   |

[丸めモード] 浮動小数点数 10 進->2 進変換で発生する丸めのモード、および非正規化数の扱いを指定します。
[最近値丸め] 最近値丸め。非正規化数は 0 に変換しない。
[ゼロ丸め] ゼロ方向丸め。非正規化数は 0 に変換する。

変更内容は、[OK]ボタンまたは[適用]ボタンをクリックすることにより設定します。[キャンセル] ボタンをクリックすると、設定しないでダイアログボックスを閉じます。

## 4.22.2 メモリマップおよびメモリリソースの設定を変更する

メモリマップの設定および変更とメモリリソースの設定および変更は、[シミュレータシステム]ダ イアログボックスの[メモリ]タブで行います。

| ユレータシステム   |          |      |                                 |   |          |              |           | > |
|------------|----------|------|---------------------------------|---|----------|--------------|-----------|---|
| システム (メモリ  |          |      |                                 |   |          |              |           |   |
| メモリ マップ (M | ):       |      | o <sub>∎</sub> ≥ <sub>∎</sub> × | 2 | メモリ リソース | (R)          | o de Xe   |   |
| Begin      | End      | Туре | S                               | S | Begin    | End          | Attribute | 1 |
| 00000000   | 0001FFFF | ROM  | 16                              | 1 | 00000000 | 00007FFF     | リード/ライト   | 1 |
| 00FFE000   | 00FFEFBF | RAM  | 16                              | 1 | 00FFE000 | 00FFEFBF     | リード/ライト   |   |
| 00FFF800   | 00FFFF3F | I/O  | 8                               | 2 | 00FFF800 | 00FFFF3F     | リード/ライト   |   |
| 00FFFF60   | 00FFFFBF | I/O  | 8                               | 2 | 00FFFF60 | OOFFFFFF     | リード/ライト   |   |
| OOFFFFCO   | OOFFFFFF | RAM  | 16                              | 1 |          |              |           |   |
|            |          |      |                                 |   | L        |              |           |   |
|            |          |      |                                 |   | L        |              |           |   |
|            |          |      |                                 |   |          |              |           |   |
|            |          |      |                                 |   |          |              |           |   |
|            |          |      |                                 |   |          |              |           |   |
|            |          |      |                                 |   |          |              |           |   |
|            |          |      |                                 |   |          |              |           |   |
| -          |          |      |                                 |   |          |              |           |   |
|            |          |      |                                 |   | <u> </u> | Sec. S. Land | 1         |   |
|            |          |      |                                 |   | UK       | キャンセル        |           |   |

図 4-90 シミュレータシステムダイアログボックス(メモリタブ)

本ダイアログボックスでは以下の項目を設定します。

| [メモリマップ]  | メモリ情報として、メモリ種別とその先頭アドレス・終了アドレス、データ<br>バス幅、アクセスサイクル数を表示します。 |
|-----------|------------------------------------------------------------|
| [メモリリソース] | 現在設定しているメモリリソースのアクセス種別とその先頭アドレス・終了                         |

[メモリリソース]は次の各ボタンにより追加・変更・削除することができます。

アドレスを表示します。

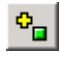

[メモリリソース]の項目を追加します。クリックすることにより、[メモリリソース設定]ダイア ログボックスが開き、追加することができます。

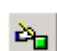

[メモリリソース]の項目を変更します。変更したい項目をリストボックス上で選択後、ボタンを クリックします。クリックすることにより、[メモリリソース設定]ダイアログボックスが開き、 変更することができます。

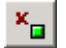

[メモリリソース]の項目を削除します。削除したい項目をリストボックス上で選択後、ボタンを クリックします。

[メモリリソース]は、[H8S,H8/300 Standard Toolchain]ダイアログの[Simulator]シートの[Memory Resource]と同一の設定情報です。おたがいの変更が反映されます。[H8S,H8/300 Standard Toolchain]ダイアログについては、「3.3.1 メモリマップ」を参照ください。

[メモリマップ]は、以下の各ボタンにより追加・変更・削除ができます。

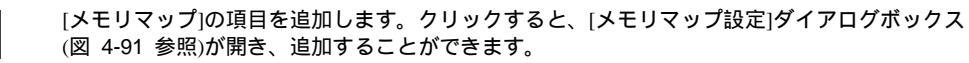

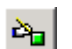

×

•

[メモリマップ]の項目を変更します。変更したい項目をリストボックス上で選択後、ボタンをク リックします。クリックすると、[メモリマップ設定]ダイアログボックス(図 4-91 参照)が開き、 変更することができます。

[メモリマップ]の項目を削除します。削除したい項目をリストボックス上で選択後、ボタンをク リックします。

なお、[メモリマップ]・[メモリリソース]は、<mark>33</mark>ボタンによりデフォルト値にリセットすることができます。

変更内容は、[OK]ボタンまたは[適用]ボタンをクリックすることにより設定します。[キャンセル] ボタンをクリックすると、設定しないでダイアログボックスを閉じます。

## 4.22.3 メモリマップ設定ダイアログボックス

[メモリマップ設定]ダイアログボックスでは、対象 CPU のメモリマップを設定します。 各項目に表示する内容は、対象 CPU によって異なります。シミュレータ・デバッガはこれらの値 をメモリアクセスサイクル数の算出に使用します。

| メモリマップ設定                           | ?×    |
|------------------------------------|-------|
| メモリ種別(M):                          | ОК    |
| EXT                                | キャンセル |
| 開始アドレス( <u>B</u> ):<br> H'00000000 |       |
| 終了アドレス(E):<br>H'00FFEBFF           |       |
| データバスサイズ( <u>D</u> ):              |       |
| <br>ステート数(S):                      |       |
| 2                                  |       |

図 4-91 メモリマップ設定ダイアログボックス

本ダイアログボックスでは以下の項目を設定します。

| [メモリ裡別]    | メモリ裡別    |                 |
|------------|----------|-----------------|
|            | [ROM]    | 内蔵 ROM          |
|            | [RAM]    | 内蔵 RAM          |
|            | [EXT]    | 外部メモリ           |
|            | [IO]     | 内蔵 I/O          |
|            | [EEPROM] | EEPROM          |
| [開始アドレス]   | メモリ種別に   | ニ対応するメモリの先頭アドレス |
| [終了アドレス]   | メモリ種別に   | ニ対応するメモリの終了アドレス |
| [データバスサイズ] | メモリのデ-   | - タバス幅          |
| [リードサイクル数] | メモリのリ-   | - ドサイクル数        |
| [ライトサイクル数] | メモリのライ   | 「トサイクル数         |

変更内容は、[OK]ボタンをクリックすることにより設定します。[キャンセル]ボタンをクリックすると、設定しないでダイアログボックスを閉じます。

- 【注】 メモリリソースを確保している領域のメモリマップは、削除・変更することができません。 あらかじめ、[シミュレータシステム]ダイアログボックスの[メモリ]タブによりメモリリソー スを削除してから、メモリマップを削除・変更してください。
- 4.22.4 メモリリソース設定ダイアログボックス

[メモリリソース設定]ダイアログボックスでは、メモリリソースの設定・変更を行います。

| メモリリソース設定  | ? ×    |
|------------|--------|
| 開始アドレス(B): | ок     |
| H'00000000 |        |
| 終了アドレス(E): | 477200 |
| H'00007FFF |        |
| アクセス種別(A): |        |
| Read/Write |        |
|            |        |

図 4-92 メモリリソース設定ダイアログボックス

本ダイアログボックスでは以下の項目を設定します。

| [開始!トレス] | 唯1末9るメモリ領    | 東欧の光顕アトレス |
|----------|--------------|-----------|
| [終了アドレス] | 確保するメモリ领     | 領域の終了アドレス |
| [アクセス種別] | アクセス種別       |           |
|          | [Read]       | 読み出しのみ可能  |
|          | [Write]      | 書き込みのみ可能  |
|          | [Read/Write] | 読み書き可能    |
|          |              |           |

各項目を指定後、[OK]ボタンをクリックすることによりメモリリソースの設定・変更を行います。 [キャンセル]ボタンをクリックすると、設定しないでダイアログボックスを閉じます。

注:1.メモリリソースの設定すると、PCのメモリを使用します。したがって、メモリリソースを 大きく取りすぎると、PCの動作が極端に遅くなる場合があります。

## 4.23 標準入出力およびファイル入出力を行う

ユーザプログラムから標準入出力およびファイル入出力のシステムコールを行うには、[I/O シミュレーション]ウィンドウを利用します。

## 4.23.1 I/O シミュレーションウィンドウを開く

[I/O シミュレーション]ウィンドウを開くには、[表示->CPU->I/O シミュレーション]を選択するか、 [I/O シミュレーション]ツールバーボタン [II/O シミュレーション]ツールバーボタン

| ◆I/O シミュレーション |   |
|---------------|---|
| Simulated I/O |   |
|               |   |
|               |   |
|               |   |
|               | • |

図 4-93 I/O シミュレーションウィンドウ

ユーザプログラムからの標準出力は本ウィンドウに出力されます。本ウィンドウ上でのキー入力が ユーザプログラムへの標準入力となります。

#### 4 デバッグ

## 4.23.2 入出力機能

サポートしている入出力処理は以下の通りです。機能コードには、16ビットアドレス版、24ビットアドレス版、32ビットアドレス版があります。使用する CPU に合わせて選択してください。

|    | 农4-1 八山기饿能一見      |        |                  |  |  |
|----|-------------------|--------|------------------|--|--|
| 番号 | 機能コード             | 機能名    | 内 容              |  |  |
| 1  | H'01 (16 ビットアドレス) | GETC   | 標準入力からの1バイト入力    |  |  |
|    | H'11 (24 ビットアドレス) |        |                  |  |  |
|    | H'21 (32 ビットアドレス) |        |                  |  |  |
| 2  | H'02 (16 ビットアドレス) | PUTC   | 標準出力への1バイト出力     |  |  |
|    | H'12 (24 ビットアドレス) |        |                  |  |  |
|    | H'22 (32 ビットアドレス) |        |                  |  |  |
| 3  | H'03 (16 ビットアドレス) | GETS   | 標準入力からの1行入力      |  |  |
|    | H'13 (24 ビットアドレス) |        |                  |  |  |
|    | H'23 (32 ビットアドレス) |        |                  |  |  |
| 4  | H'04 (16 ビットアドレス) | PUTS   | 標準出力への1行出力       |  |  |
|    | H'14 (24 ビットアドレス) |        |                  |  |  |
|    | H'24 (32 ビットアドレス) |        |                  |  |  |
| 5  | H'05 (16 ビットアドレス) | FOPEN  | ファイルのオープン        |  |  |
|    | H'15 (24 ビットアドレス) |        |                  |  |  |
|    | H'25 (32 ビットアドレス) |        |                  |  |  |
| 6  | H'06              | FCLOSE | ファイルのクローズ        |  |  |
| 7  | H'07 (16 ビットアドレス) | FGETC  | ファイルからの1バイト入力    |  |  |
|    | H'17 (24 ビットアドレス) |        |                  |  |  |
|    | H'27 (32 ビットアドレス) |        |                  |  |  |
| 8  | H'08 (16 ビットアドレス) | FPUTC  | ファイルへの1バイト出力     |  |  |
|    | H'18 (24 ビットアドレス) |        |                  |  |  |
|    | H'28 (32 ビットアドレス) |        |                  |  |  |
| 9  | H'09 (16 ビットアドレス) | FGETS  | ファイルからの1行入力      |  |  |
|    | H'19 (24 ビットアドレス) |        |                  |  |  |
|    | H'29 (32 ビットアドレス) |        |                  |  |  |
| 10 | H'0A (16 ビットアドレス) | FPUTS  | ファイルへの1行出力       |  |  |
|    | H'1A (24 ビットアドレス) |        |                  |  |  |
|    | H'2A (32 ビットアドレス) |        |                  |  |  |
| 11 | H'0B              | FEOF   | エンドオブファイルのチェック   |  |  |
| 12 | H'0C              | FSEEK  | ファイルポインタの移動      |  |  |
| 13 | H'0D              | FTELL  | ファイルポインタの現在位置を得る |  |  |

表4-1 入出力機能一覧

この機能を実現するためには、まず入出力用の特定の位置を [シミュレータシステム]ダイアログ ボックスの [システムコールアドレス]で指定し、[有効]をチェック後、ユーザプログラムを実行しま す。シミュレータ・デバッガでは、ユーザプログラムの命令を実行中に、指定した位置へのサブルー チン分岐命令(BSR、JSR)すなわちシステムコール命令を検出すると、R0、R1(H8/300、H8/300L シリーズ)または ER1(H8/300H、H8S シリーズ)の内容をパラメータとして入出力処理を行います。 したがって、システムコールを行う前にユーザプログラムの中で次の設定をしておきます。

・R0 レジスタ:表 4-1に示す機能コード

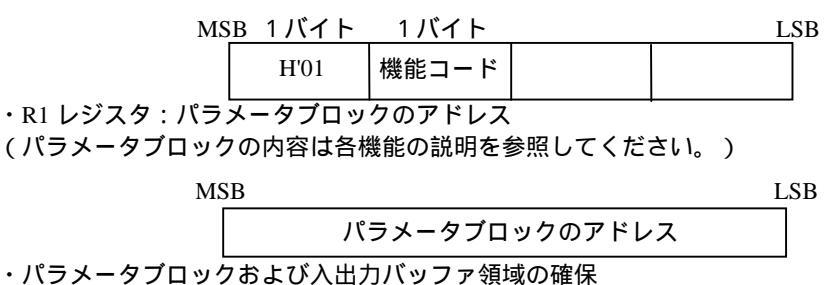

なお、パラメータブロックの各パラメータにアクセスする場合は、該当するパラメータのサイズで アクセスしてください。

入出力処理が終了すると、システムコール命令の次の命令からシミュレーションを再開します。

各入出力機能を図 4-94の形式で説明します。

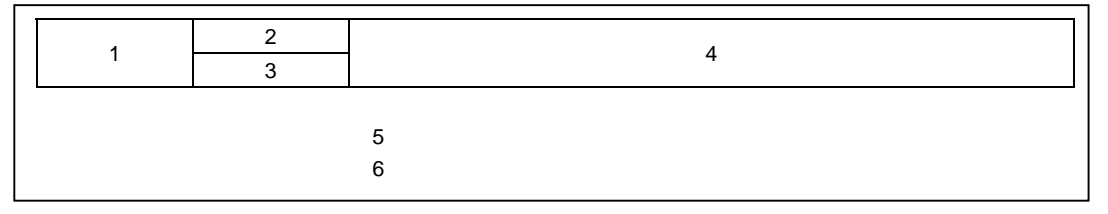

図 4-94 入出力機能の説明形式

各項目の内容は、以下の通りです。

- (1) 表4-1に対応する番号
- (2) 機能名
- (3) 機能コード
- (4) 入出力の機能
- (5) 入出力のパラメータブロック
- (6) 入出力のパラメータ

| 1    | GETC<br>H'01、H'11、 | H'21     | 標準入力からの1バイト入力                                           |
|------|--------------------|----------|---------------------------------------------------------|
| 【パラメ | 、 <b>ー</b> タブロック】  | ・機能コ     | iード:H'01 (16 ビットアドレス)<br>1 バイト 1 バイト                    |
|      |                    | ・機能ニ     | 一ド:H'11 (24 ビットアドレス)、H'21 (32 ビットアドレス)<br>  1 バイト 1 バイト |
|      |                    | +0<br>+2 | 入力バッファ先頭アドレス                                            |
| 【パラメ | <b>ヽ</b> ータ】       | 入力バッ     | ファ先頭アドレス(入力)                                            |

入力データを書き込むバッファの先頭アドレス

| 2    | PUTC        |      | 標準出力への1バイト出力                              |
|------|-------------|------|-------------------------------------------|
|      | H'02, H'12, | H'22 |                                           |
|      |             |      |                                           |
| 【パラメ | 「ータブロック】    | ・機能ニ | 1ード:H'02 (16 ビットアドレス)                     |
|      |             |      | 1バイト 1バイト                                 |
|      |             | +0   | 出力バッファ先頭アドレス                              |
|      |             |      |                                           |
|      |             | ・機能ニ | Ⅰード : H'12 (24 ビットアドレス)、H'22 (32 ビットアドレス) |
|      |             |      | 1バイト 1バイト                                 |
|      |             | +0   |                                           |
|      |             | +2   | 山川ハッノア先頭アトレス                              |
|      |             |      |                                           |

【パラメータ】 出力バッファ先頭アドレス(入力) 出力データを格納しているバッファの先頭アドレス

| 3    | GETS<br>H'03、H'13、H | ['23       | 標準入力からの1行入力                                            |
|------|---------------------|------------|--------------------------------------------------------|
| 【パラメ | ータブロック】             | ・機能コ<br>+0 | Iード:H'03 (16 ビットアドレス)<br>1 パイト 1 パイト<br>入力バッファ先頭アドレス   |
|      |                     | ・機能コ       | Ⅰード : H'13 (24 ビットアドレス)、H'23 (32 ビットアドレス)<br>1パイト 1パイト |
|      |                     | +0<br>+2   | 入力バッファ先頭アドレス                                           |
| 【パラメ | -タ]                 | 入力バッ       | ファ先頭アドレス ( 入力 )<br>入力データを書き込むバッファの先頭アドレス               |

| 4    | PUTS<br>H'04、H'14、 | H'24       | 標準出力への1行出力                                                              |
|------|--------------------|------------|-------------------------------------------------------------------------|
| 【パラメ | 、-タブロック】           | ・機能=<br>±0 | Iード:H'04 (16 ビットアドレス)<br>1 バイト 1 バイト<br>出力バッファ先頭アドレス                    |
|      |                    | ・機能ニ       | 山バインファル頭アーレス<br>  ード:H'14 (24 ビットアドレス)、H'24 (32 ビットアドレス)<br>  1バイト 1バイト |
|      |                    | +0<br>+2   | 出力バッファ先頭アドレス                                                            |
| 【パラメ | 「ータ】               | 出力バッ       | ファ先頭アドレス(入力)<br>出力データを格納しているバッファの先頭アドレス                                 |

| 5 | FOPEN          | コマイルのオーゴン |
|---|----------------|-----------|
| 5 | H'05、H'15、H'25 |           |

[FOPEN]によってファイルをオープンすると、ファイル番号を返します。以後のファイル入出力、ファ イルクローズ等ではこのファイル番号を用います。同時にオープンできる最大ファイル数は256です。

【パラメータブロック】

・機能コード:H'05 (16 ビットアドレス)

|    | 1バイト       | 1バイト   |
|----|------------|--------|
| +0 | 実行結果       | ファイル番号 |
| +2 | オープンモード    | 未使用    |
| +4 | ファイル名先頭アドレ | ス      |

・機能コード:H'15 (24 ビットアドレス)、H'25 (32 ビットアドレス)

|    | 1バイト       | 1バイト   |  |
|----|------------|--------|--|
| +0 | 実行結果       | ファイル番号 |  |
| +2 | オープンモード    | 未使用    |  |
| +4 | ファイルタ生商マドし | 7      |  |
| +6 | ノアイル石元頭アドレ | ^      |  |
|    |            |        |  |

【パラメータ】

実行結果(出力) 0

正常終了

- 1 エラー

ファイル番号(出力)

オープン処理以降のファイルアクセスで使用する番号

- H'00 "r"
- H'01 "w"
- H'02 "a"
- H'03 "r+"
- H'04 "w+"
- H'05 "a+"
- "rb" H'10
- "wb" H'11
- "ab"
- H'12
- H'13 "r+b"
- H'14 "w+b"
- H'15 "a+b"
- 各モードの内容は以下の通りです。
- "r" 読み出し用にオープンする。
- "w" 空ファイルを書き込み用にオープンする。
- ファイルの最後から書き込み用にオープンする。 "a"
- 読み出し,書き込み用にオープンする。 "r+"
- "w+" 空ファイルを読み出し,書き込み用にオープンする。
- "a+" 読み出し追加用にオープンする。
- "b" バイナリモードでオープンする。

ファイル名先頭アドレス(入力)

ファイル名を格納している領域の先頭アドレス

| 6    | FCLOSE            |      |                                           |
|------|-------------------|------|-------------------------------------------|
| 0    | H'06              |      | J F 1 1009 L - X                          |
| 【パラメ | 、                 |      | 1バイト 1バイト                                 |
|      |                   | +0   | 実行結果 ファイル番号                               |
|      |                   |      |                                           |
| 【パラメ | <b>ヽ</b> ータ】      | 実行結果 | !(出力)                                     |
|      |                   |      | 0 正常終了                                    |
|      |                   |      |                                           |
|      |                   | ファイル |                                           |
|      |                   |      | ノアイルオーノン時に返り番号                            |
|      |                   |      |                                           |
|      | FGETC             |      |                                           |
| 7    | H'07, H'17,       | H'27 | ファイルから1バイトのデータ読み出し                        |
|      |                   |      |                                           |
| 【パラメ | 、 <b>ー</b> タブロック】 | ・機能コ | Iード : H'07 (16 ビットアドレス)                   |
|      |                   |      | 1バイト 1バイト                                 |
|      |                   | +0   | 実行結果ファイル番号                                |
|      |                   | +2   | 入力バッファ先頭アドレス                              |
|      |                   |      |                                           |
|      |                   | ・機能ニ | Iード : H'17 (24 ビットアドレス)、H'27 (32 ビットアドレス) |
|      |                   | _    |                                           |
|      |                   | +0   | 実行結果 ファイル番号                               |
|      |                   | +2   | 入力バッファ先頭アドレス                              |
|      |                   | +4   |                                           |
| 【パラメ | 「ータ】              | 実行結果 | 4(出力)                                     |
|      |                   |      | 0 正常終了                                    |
|      |                   |      | - 1   EOF 検出                              |
|      |                   | ファイル | /番号(入力)                                   |

ファイルオープン時に返す番号

入力バッファ先頭アドレス(入力)

入力データを書き込むバッファの先頭アドレス

## 4 デバッグ

| 0    | FPUTC      |      | ファイルへ 1 バイトのデー            |        | トのデータ書きいコ         |         |
|------|------------|------|---------------------------|--------|-------------------|---------|
| 0    | H'08、H'18、 | H'28 | 27170                     | 1111   | 「の」「う音さ込み         |         |
|      |            |      |                           |        |                   |         |
| 【パラメ | ータブロック】    | ・機能ニ | コード:H'08 (16              | ビットア   | 'ドレス)             |         |
|      |            |      | 1バイト                      |        | 1バイト              | _       |
|      |            | +0   | 実行結果                      |        | ファイル番号            |         |
|      |            | +2   | 出力バッファ弁                   | 頭アド    | レス                |         |
|      |            |      |                           |        |                   |         |
|      |            | ・機能ニ | コード:H'18 (24              | ビットア   | 'ドレス)、H'28 (32 ビッ | ァトアドレス) |
|      |            |      | 1バイト                      |        | 1バイト              |         |
|      |            | +0   | 実行結果                      |        | ファイル番号            |         |
|      |            | +2   | 山カバッフラク                   | ᇥ고ᇇ    | .7                |         |
|      |            | +4   | 山ノハツノアテ                   | て頭 グ ト |                   |         |
|      |            |      |                           |        |                   | -       |
| 【パラメ | ータ】        | 実行結果 | 是(出力)                     |        |                   |         |
|      |            |      | 0 正常                      | 常終了    |                   |         |
|      |            |      | -1 I:                     | ラー     |                   |         |
|      |            |      | <b>TTTTCSSSSSSSSSSSSS</b> |        |                   |         |

ファイル番号(入力)

ファイルオープン時に返す番号

出力バッファ先頭アドレス(入力)

出力データを格納しているバッファの先頭アドレス

| 0 | FGETS          | ファイルから立字列データの詰む出し |
|---|----------------|-------------------|
| 9 | H'09、H'19、H'29 | ファイルから文子列ノータの読み山し |

改行コードまたは"NULL"コードを検出するまで,またはバッファサイズに達するまでファイルか ら文字列データを読み出します。

【パラメータブロック】 ・機能コード:H'09 (16 ビットアドレス)

|    | 1バイト       | 1バイト   |
|----|------------|--------|
| +0 | 実行結果       | ファイル番号 |
| +2 | バッファサイズ    |        |
| +4 | 入力バッファ先頭アド | レス     |

・機能コード:H'19 (24 ビットアドレス)、H'29 (32 ビットアドレス)

|    | 1バイト       | 1バイト   |
|----|------------|--------|
| +0 | 実行結果       | ファイル番号 |
| +2 | バッファサイズ    |        |
| +4 | λカバッファ生萌マド | 1.7    |
| +6 | ババッノア元頭アド  |        |

【パラメータ】

#### 実行結果(出力)

- 正常終了 0
- 1 EOF 検出
- ファイル番号(入力)

ファイルオープン時に返す番号

バッファサイズ(入力)

データを格納する領域のサイズ

- (バイト単位で最大 256 バイトまで)
- 入力バッファ先頭アドレス(入力)
  - 入力データを書き込むバッファの先頭アドレス

| 10 | FPUTS          |                 |
|----|----------------|-----------------|
| 10 | H'0A、H'1A、H'2A | ノアイルベス手列ノーク音さ広の |

ファイルへ文字列データ書き込みます。文字列終端記号の"NULL"コードはファイルには書き込みません。

【パラメータブロック】 ・機能コー

・機能コード:H'0A (16 ビットアドレス)

|    | 1パイト       | 1//1 F |
|----|------------|--------|
| +0 | 実行結果       | ファイル番号 |
| +2 | 出力バッファ先頭アド | レス     |

・機能コード:H'1A (24 ビットアドレス)、H'2A (32 ビットアドレス)

1バイト

| 1 | バイ         | F |
|---|------------|---|
|   | / <b>\</b> |   |

| +0       | 実行結果       | ファイル番号 |
|----------|------------|--------|
| +2<br>+4 | 出力バッファ先頭アド | レス     |
| 1.1      |            |        |

【パラメータ】

#### 実行結果(出力)

正常終了

-1 エラー

ファイル番号(入力)

0

ファイルオープン時に返す番号

出力バッファ先頭アドレス(入力)

出力データを格納しているバッファの先頭アドレス

| 11   | FEOF<br>H'0B                                |    | エンドオブファイ      | ルのチェック          |   |
|------|---------------------------------------------|----|---------------|-----------------|---|
| 【パラメ | ータブロック】                                     | +0 | 1 バイト<br>実行結果 | 1 バイト<br>ファイル番号 | ] |
| 【パラメ | 【パラメータ】 実行結果(出力)<br>0 EOF でない<br>- 1 EOF 検出 |    |               |                 |   |
|      | ファイル番号(入力)<br>ファイルオープン時に返す番号                |    |               |                 |   |

| 12          | FSEEK   |                            | 指定位置にファイルポインタを移動       |            |      |
|-------------|---------|----------------------------|------------------------|------------|------|
|             | HOC     |                            |                        |            |      |
|             |         |                            |                        |            |      |
| 【パラメ        | ータブロック】 |                            | 1バイト                   | 1バイト       |      |
|             |         | +0                         | 実行結果                   | ファイル番号     |      |
|             |         | +2                         | ディレクション                | 未使用        |      |
|             |         | +4                         | オフセット上位ワード             | オフセット上位ワード |      |
|             |         | +6                         | オフセット下位ワード             |            |      |
|             |         |                            |                        |            |      |
| 【パラメ        | ータ】     | 実行結果                       | 是(出力)                  |            |      |
|             |         |                            | 0 正常終了                 |            |      |
|             |         |                            | -1 エラ <b>-</b>         |            |      |
|             |         | ファイル                       | ∕番号(入力)                |            |      |
|             |         | ファイルオープン時に返す番号             |                        |            |      |
| ディレクション(入力) |         |                            |                        |            |      |
|             |         |                            | 0 オフセットはファイルの先頭からのバイト数 |            | バイト数 |
|             |         | 1 オフセットは現在のファイルポインタからのバイト数 |                        |            |      |

- 2 オフセットはファイルの最後尾からのバイト数
- オフセット(入力)
  - ディレクションで指定した位置からのバイト数

| 12   | FTELL   |    | ファイルポインタの現在位置を調査 |        |   |
|------|---------|----|------------------|--------|---|
| 15   | H'0D    |    |                  |        |   |
|      |         |    |                  |        |   |
| 【パラメ | ータブロック】 |    | 1バイト             | 1バイト   | _ |
|      |         | +0 | 実行結果             | ファイル番号 |   |
|      |         | _  |                  |        |   |

| +0 | 実行結果       | ファイル畨号 |
|----|------------|--------|
| +2 | オフセット上位ワード |        |
| +4 | オフセット下位ワード |        |

【パラメータ】

### 実行結果(出力)

- 正常終了 0
- 1 エラー
- ファイル番号(入力)
  - ファイルオープン時に返す番号
- オフセット(出力)
  - 現在のファイルポインタの位置
  - (ファイル先頭からのバイト数)

4 デバッグ

以下に標準入力(キーボード)から1文字入力する例を示します。システムコールアドレスとして ラベル SYS\_CALLを指定します。

|          | MOV.W   | #H'0101, R0 |
|----------|---------|-------------|
|          | MOV.W   | #PARM, R1   |
|          | JSR     | @SYS_CALI   |
| STOP     | NOP     |             |
| SYS_CALL | NOP     |             |
| PARM     | .DATA.W | INBUF       |
| INBUF    | .RES.B  | 2           |
|          | .END    |             |
|          |         |             |

## 4.24 複数デバッギングプラットフォームを同期動作させる

HEW では複数のデバッギングプラットフォームを同期動作させることができます。

これを実現するために2通りの方法を提供しています。HEW アプリケーションでの同期は HEW2.x から利用可能な方法です。HEW デバッガターゲットの同期は HEW3.0 の複数ターゲットデバッグに 適した新しい方法です。

## 4.24.1 HEW アプリケーションでの同期

複数デバッギングプラットフォームの同期動作を HEW から HEW を起動することで実現しています。ここで起動する側をマスタ HEW、起動された側をスレーブ HEW と呼びます。

スレーブ HEW を起動するには、[ツール->従属 HEW の起動…]を選択するか、[従属 HEW の実行] ツールバーボタン 🖗 をクリックします。

スレーブHEWはマスタHEWと同様の操作が可能です。

マスタHEWでの下記動作はスレープHEWに通知されます。これによりスレープHEWをマスタ HEWと同期させて動作させることができます。

- リセット後実行
- 実行
- プログラムの停止
- 【注】 マスタ HEW から複数のスレーブ HEW アプリケーションを起動することはできますが、ス レーブ HEW アプリケーションのネスト(スレーブ HEW からスレーブ HEW を起動する)はで きません。

## 4.24.2 HEW デバッガターゲットの同期

HEW では、内部の複数ターゲットデバッグもサポートしています。これにより、複数のターゲットコンポーネントを同じ HEW アプリケーション内で接続することが出来ます。これらのターゲットは同時にデバッグすることができます。ユーザは異なるターゲットに複数のセッションを設定することができます。そしてデバッグ時に、一つのセッションのイベントに同期して他のセッションで同じイベントを引き起こすことができます。これは HEW アプリケーションでの同期と同様です。さらに、セッションを切り換えて同じアプリケーション内で何が起きているかを見ることが出来ます。

● HEW内デバッガターゲットの同期を設定するには

- 1. [オプション->デバッグセッション…]メニューを選択します。
- 2. ダイアログボックスの[同期デバッグ]タブを選択します {図 4-95 参照)。
- 3. ワークスペース内で現在利用可能な全てのセッションを表示するので、同期させたいセッションを選択します。
- [同期セッション]ボタンをクリックします。選択したセッションのアイコンがチェック無しか らチェックありに変わります。
- 5. [同期デバッグ有効化]チェックボックスをチェックして本機能を有効にします。
- 6. 変更を確認するために[OK]をクリックします。

| デバッグセッション                                                                                                    | ?×                  |
|----------------------------------------------------------------------------------------------------|---------------------|
| Cyylay □AMD (199)     [         [         [         [                                                                                                    |                     |
| Sessions                                                                                                    | Debug Target        |
| <ul> <li>□ Image Demo_H8S2600A</li> <li>□ Image Demo_H8S2600A</li> <li>□ Image Demo_H8</li></ul> | H8S/2600A Simulator |
| SimSessionH8S-2000A                                                                                                    |                     |
|                                                                                                    | 同期セッション             |
|                                                                                                    | OK キャンセル            |

図 4-95 デバッグセッションダイアログボックス

⇒ HEW内デバッガターゲットの同期を利用するには

- 標準ツールバーの[セッション]コンボボックスをクリックします。[Synch. Session]選択肢を選 択します(図 4-96参照)。このオプションはシステムに同期デバッグが追加されている場合の み有効となります。
- 2. 一度選択するとHEWで同期デバッグ機能が利用可能となります。これにより[シンクロナイズ ドセッション]という別のツールバーが追加されます(図 4-96 参照)。
- 3. [シンクロナイズセッション]ツールバー上の有効/無効ツールバーボタンで、設定を変更しな いで一時的に同期設定を切り替えることができます。
- [シンクロナイズセッション]ツールバーでのセッション切替で現在見えるセッションを切り 替えることができます。通常のHEWデバッグ状態ではこれはセッションを閉じることを意 味しますが、同期セッションでは、複数セッションを開くことができ、現在このツールバー で選択されているセッションを見ることができます。
- 5. これにより複数のターゲットまたはCPUコアを同時にデバッグすることができます。セッションを変えると画面に表示されるセッションやデータが変わります。

| 標準加減的加減的資源。                                | ×                          |
|--------------------------------------------|----------------------------|
| 🗇 🎬 🛗 🔏 SimDebug_H8S-2600A 💽 Sync. session | ▼ 2 @ K                    |
| シンクロナイズセッション 🗵                             | 、 「 同期デバッグ時のセッション・コンボボックス」 |
| Demo_H8S2600A - SimSessionH8S-2            |                            |
| 「同期デバッグセッションリスト                            |                            |
| 同期デバッグの有効/無効                               |                            |

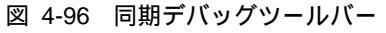

【注】 同期機能を有効にすると多くのことが同期して実行できます。以下の表で、2個の同期した セッションを例に同期デバッグ有効 / 無効時の動作を示します。

| ユーザ操作        | ターゲットデバッガセッション1   | ターゲットデバッガセッション2     |
|--------------|-------------------|---------------------|
|              |                   |                     |
| いずれかのセッション   | "実行"              | "実行"                |
| での[実行]実行     |                   |                     |
| いずれかのセッション   | "ステップ"            | "ステップ"              |
| での[ステップ]実行   |                   |                     |
| いずれかのセッション   | "停止"              | "停止"                |
| での'ESC'押下    |                   |                     |
| -            | ブレークポイントまたはユーザ    | 実行停止 ( 'ESC'押下による停止 |
|              | プログラム不正による        | と同じ結果)              |
|              | "停止"              |                     |
| -            | 実行停止('ESC'押下による停止 | ブレークポイントまたはユーザ      |
|              | と同じ結果)            | プログラム不正による          |
|              |                   | "停止"                |
| いずれかのセッション   | "CPUリセット"         | "CPUリセット"           |
| での[CPUリセット]実 |                   |                     |
| 行            |                   |                     |

表 4-2 同期デバッグ有効時の動作

| ユーザ操作         | ターゲットデバッガセッション1  | ターゲットデバッガセッション2  |
|---------------|------------------|------------------|
|               |                  |                  |
| セッション1での[実行]  | "実行"             | 何もしない。[実行]実行はユーザ |
| 実行            |                  | の入力が必要           |
| セッション2での[実行]  | 何もしない。[実行]実行はユーザ | "実行"             |
| 実行            | の入力が必要           |                  |
| セッション1での[ス    | "ステップ"           | 何もしない。[ステップ]実行は  |
| テップ]実行        |                  | ユーザの入力が必要        |
| セッション2での[ス    | 何もしない。[ステップ]実行は  | "ステップ"           |
| テップ]実行        | ユーザの入力が必要        |                  |
| セッション1での'ESC' | "停止"             | ユーザプログラム実行中ならば、  |
| 押下            |                  | 実行継続             |
| セッション2での'ESC' | ユーザプログラム実行中ならば、  | "停止"             |
| 押下            | 実行継続             |                  |
| -             | ブレークポイントまたはユーザ   | ユーザプログラム実行中ならば、  |
|               | プログラム不正による       | 実行継続             |
|               | "停止"             |                  |
| -             | ユーザプログラム実行中ならば、  | ブレークポイントまたはユーザ   |
|               | 実行継続             | プログラム不正による       |
|               |                  | "停止"             |
| セッション1での[CPU  | "CPUリセット"        | 何もしない            |
| リセット]実行       |                  |                  |
| セッション2での[CPU  | 何もしない            | "CPUリセット"        |
| リセット]実行       |                  |                  |

### 表 4-3 同期デバッグ無効時の動作

【注】 標準のデバッグ時とのもう1つの相違点は、全ての同期セッションのダウンロードモジュー ルをワークスペースウィンドウで表示できることです。これにより、任意の使用可能なセッ ションにモジュールを容易にダウンロードすることができるようになります。

# 5. コマンドライン

コマンドー覧を表 5-1に示します。

| -  |                       | रर उन |                             |
|----|-----------------------|-------|-----------------------------|
| 項番 | コマンド名                 | 短縮形   | 説明                          |
| 1  | !                     | -     | コメント                        |
| 2  | ADD_FILE              | AF    | カレントプロジェクトへのファイル追加          |
| 3  | ANALYSIS              | AN    | 性能分析機能の有効化 / 無効化            |
| 4  | ANALYSIS_RANGE        | AR    | 性能評価関数の設定、表示                |
| 5  | ANALYSIS_RANGE_DELETE | AD    | 性能分析範囲の削除                   |
| 6  | ASSEMBLE              | AS    | アセンブルの実行                    |
| 7  | ASSERT                | -     | コンディションのチェック                |
| 8  | AUTO_COMPLETE         | AC    | オートコンプリート機能の有効化 / 無効化       |
| 9  | BREAKPOINT            | BP    | 実行命令位置によるブレークポイントの設定        |
| 10 | BREAK_ACCESS          | BA    | メモリ範囲のアクセスによるブレーク条件の設定      |
| 11 | BREAK_CLEAR           | BC    | ブレークポイントの削除                 |
| 12 | BREAK_CYCLE           | BCY   | サイクルによるブレーク条件の設定            |
| 13 | BREAK_DATA            | BD    | メモリのデータ値によるブレーク条件の設定        |
| 14 | BREAK_DISPLAY         | BI    | ブレークポイント一覧の表示               |
| 15 | BREAK_ENABLE          | BE    | ブレークポイントの有効/無効の切替           |
| 16 | BREAK_REGISTER        | BR    | レジスタのデータ値によるブレーク条件の設定       |
| 17 | BREAK_SEQUENCE        | BS    | 実行順序を指定したブレークポイントの設定        |
| 18 | BUILD                 | BU    | カレントプロジェクトのビルド              |
| 19 | BUILD_ALL             | BL    | カレントプロジェクトのすべてのビルド          |
| 20 | CACHE                 | -     | メモリキャッシュの有効化 / 無効化          |
| 21 | CHANGE_CONFIGURATION  | CC    | コンフィギュレーションの設定              |
| 22 | CHANGE_PROJECT        | CP    | プロジェクトの設定                   |
| 23 | CHANGE_SESSION        | CS    | セッションの設定                    |
| 24 | COVERAGE              | CV    | カバレジ測定の有効化 / 無効化            |
| 25 | COVERAGE_DISPLAY      | CVD   | カバレジ情報の表示                   |
| 26 | COVERAGE_LOAD         | CVL   | カバレジ情報のロード                  |
| 27 | COVERAGE_RANGE        | CVR   | カバレジ範囲の設定                   |
| 28 | COVERAGE_SAVE         | CVS   | カバレジ情報のセーブ                  |
| 29 | DEFAULT_OBJECT_FORMAT | DO    | デフォルトオブジェクト(プログラム)フォーマットの設定 |
| 30 | DISASSEMBLE           | DA    | 逆アセンブル表示                    |
| 31 | ERASE                 | ER    | [コマンドライン]ウィンドウの内容のクリア       |
| 32 | EVALUATE              | EV    | 式の計算                        |
| 33 | EXEC_MODE             | EM    | 実行モードの設定、表示                 |
| 34 | EXEC_STOP_SET         | ESS   | 割込み発生時の実行モードの設定、表示          |
| 35 | FILE_LOAD             | FL    | オブジェクト(プログラム)ファイルのロード       |

表 5-1 コマンド一覧

| 項番 | コマンド名              | 短縮形 | 説明                          |
|----|--------------------|-----|-----------------------------|
| 36 | FILE_SAVE          | FS  | メモリ内容のファイルセーブ               |
| 37 | FILE_UNLOAD        | FU  | オブジェクト(プログラム)ファイルのアンロード     |
| 38 | FILE_VERIFY        | FV  | ファイル内容とメモリ内容の比較             |
| 39 | GENERATE_MAKE_FILE | GM  | カレントワークスペースの make ファイル作成    |
| 40 | GO                 | GO  | ユーザプログラムの実行                 |
| 41 | GO_RESET           | GR  | リセットベクタからのユーザプログラムの実行       |
| 42 | GO_TILL            | GT  | テンポラリブレークポイントまでのユーザプログラムの実行 |
| 43 | HALT               | HA  | ユーザプログラムの停止                 |
| 44 | HELP               | HE  | コマンドラインのヘルプ表示               |
| 45 | INITIALIZE         | IN  | デバッグプラットフォームの初期化            |
| 46 | LOG                | LO  | ロギングファイルの操作                 |
| 47 | MAP_DISPLAY        | MA  | メモリリソース設定の表示                |
| 48 | MAP_SET            | MS  | メモリリソースの設定                  |
| 49 | MEMORY_COMPARE     | MC  | メモリ内容の比較                    |
| 50 | MEMORY_DISPLAY     | MD  | メモリ内容の表示                    |
| 51 | MEMORY_EDIT        | ME  | メモリ内容の変更                    |
| 52 | MEMORY_FILL        | MF  | 指定データによるメモリ内容の一括変更          |
| 53 | MEMORY_FIND        | FI  | メモリ内容の検索                    |
| 54 | MEMORY_MOVE        | MV  | メモリブロックの移動                  |
| 55 | MEMORY_TEST        | MT  | メモリブロックのテスト                 |
| 56 | OPEN_WORKSPACE     | OW  | ワークスペースのオープン                |
| 57 | P_CLOCK_RATE       | PCR | 周辺クロック比の設定(H8SX のみ)         |
| 58 | PROFILE            | PR  | プロファイルの有効化 / 無効化            |
| 59 | PROFILE_DISPLAY    | PD  | プロファイル情報の表示                 |
| 60 | PROFILE_SAVE       | PS  | プロファイル情報のファイル出力             |
| 61 | QUIT               | QU  | HEW の終了                     |
| 62 | RADIX              | RA  | 入力ラディックス(基数)の設定             |
| 63 | REGISTER_DISPLAY   | RD  | レジスタ値の表示                    |
| 64 | REGISTER_SET       | RS  | レジスタ値の設定                    |
| 65 | REMOVE_FILE        | REM | カレントプロジェクトからのファイル削除         |
| 66 | RESET              | RE  | CPUのリセット                    |
| 67 | RESPONSE           | RP  | ウィンドウリフレッシュ間隔の設定            |
| 68 | SLEEP              | -   | コマンド実行の遅延                   |
| 69 | SAVE_SESSION       | SE  | 現在のセッションをセーブ                |
| 70 | STATUS             | STA | デバッグプラットフォームの状況表示           |
| 71 | STEP               | ST  | ステップ実行(命令単位またはソース行単位)       |
| 72 | STEP_MODE          | SM  | ステップモードの設定                  |
| 73 | STEP_OUT           | SP  | PC 位置の関数を終了するまでのステップ実行      |
| 74 | STEP_OVER          | SO  | ステップオーバー実行                  |
| 75 | STEP_RATE          | SR  | ステップ実行速度の設定、表示              |
| 76 | SUBMIT             | SU  | コマンドファイルの実行                 |
| 77 | SYMBOL_ADD         | SA  | シンボルの設定                     |
| 78 | SYMBOL_CLEAR       | SC  | シンボルの削除                     |
| 79 | SYMBOL_LOAD        | SL  | シンボル情報ファイルのロード              |

| 項番 | コマンド名                   | 短縮形 | 説明                       |
|----|-------------------------|-----|--------------------------|
| 80 | SYMBOL_SAVE             | SS  | シンボル情報のファイルセーブ           |
| 81 | SYMBOL_VIEW             | SV  | シンボルの表示                  |
| 82 | TIMER                   | TMR | 擬似タイマの有効化 / 無効化(H8SX のみ) |
| 83 | TCL                     | -   | TCL の有効化 / 無効化           |
| 84 | TOOL_INFORMATION        | то  | 現在登録されているツールの情報をファイルへ出力  |
| 85 | TRACE                   | TR  | トレース情報の表示                |
| 86 | TRACE_ACQUISITION       | TA  | トレース情報取得の有効/無効の切替        |
| 87 | TRACE_SAVE              | TV  | トレース情報をファイルへ出力           |
| 88 | TRACE_STATISTIC         | TST | 統計情報解析の実行                |
| 89 | TRAP_ADDRESS            | TP  | システムコールアドレスの設定           |
| 90 | TRAP_ADDRESS_DISPLAY    | TD  | システムコールアドレス設定の表示         |
| 91 | TRAP_ADDRESS_ENABLE     | TE  | システムコール有効化 / 無効化         |
| 92 | UPDATE_ALL_DEPENDENCIES | TE  | カレントプロジェクトのすべての依存関係更新    |

以下に各コマンドのシンタックスを示します。

5.1 ! (コメント)

短縮形:なし

説明:

ログファイル等への記録に便利な、コメントを出力することができます。

シンタックス

| ! <text></text> |      |          |
|-----------------|------|----------|
| パラメータ           | 型    | 説明       |
| <text></text>   | テキスト | 出力するテキスト |

例:

! Start of test routine [コマンドライン]ウィンドウ(ログが有効の場合はログファイル)にコメント "Start of test routine" を出力します

## 5.2 ADD\_FILE

短縮形: AF

説明:

カレントプロジェクトにファイルを追加します。

シンタックス

af <filename>

| パラメータ                 | 型   | 説明    |
|-----------------------|-----|-------|
| <filename></filename> | 文字列 | ファイル名 |

例:

add\_file \$(PROJDIR)¥¥sbrk.c

プロジェクトディレクトリ内の sbrk.c ファイルを追加します ファイル指定にプレースホルダを使用できます

## 5.3 ANALYSIS

短縮形: AN

#### 説明:

性能分析を有効、または無効にします。分析数は、実行前に自動的にリセットしません。

シンタックス

an [<state>]

| パラメータ           | 型       | 説明          |
|-----------------|---------|-------------|
| なし              |         | 分析状況を表示します  |
| <state></state> | キーワード   | 分析を設定します    |
|                 | enable  | 分析を可能にします   |
|                 | disable | 分析を無効にします   |
|                 | reset   | 分析数をリセットします |

例:

| す |
|---|
|   |

## 5.4 ANALYSIS\_RANGE

短縮形: AR

説明:

性能評価を行う関数を設定するか、またはパラメータなしで性能評価を行う関数を表示します。

シンタックス

ar [ <関数名> ]

| パラメータ | 型   | 説明                  |
|-------|-----|---------------------|
| なし    |     | すべての性能評価を行う関数を表示します |
| <関数名> | 文字列 | 性能評価を行う関数名          |

例:

ANALYSIS\_RANGE sort AR

関数 sort の性能評価を行います 性能評価を行う関数を表示します

## 5.5 ANALYSIS\_RANGE\_DELETE

短縮形: AD

説明:

指定した項目番号の関数、またはパラメータを何も指定しなかった場合すべての関数を削除 します(削除時に確認はしません)。

シンタックス

ad [<index>]

| パラメータ           | 型  | 説明           |
|-----------------|----|--------------|
| なし              |    | すべての関数を削除します |
| <index></index> | 数値 | 削除する関数の番号    |

例:

ANALYSIS\_RANGE\_DELETE 6 項目番号 AD すべての

項目番号6の関数を削除します すべての関数を削除します

## 5.6 ASSEMBLE

短縮形: AS

説明:

アセンブルし、メモリに書き込みます。 アセンブルモードでは "." は終了、"^" は2バイト戻り、"Enter"キーを押すと先に進みます。

シンタックス

as <address>

| パラメータ               | 型  | 説明             |
|---------------------|----|----------------|
| <address></address> | 数値 | アセンブルを開始するアドレス |

例:

AS H'1000 H'1000 からアセンブルします

## 5.7 ASSERT

短縮形:なし

説明:

式が真であることを調べます。式が偽のときはバッチファイルを終了するため、バッチファ イルで使えます。 式が偽のときエラーを返します。 このコマンドは、サブルーチンのテス トハーネスを記述するために使うことができます。

シンタックス

assert <expression>

| パラメータ                     | 型 | 説明    |
|---------------------------|---|-------|
| <expression></expression> | 式 | 判定する式 |

例:

ASSERT #R0 == 0x100 R0 が 0x100 を含んでいないときエラーを返します

## 5.8 AUTO\_COMPLETE

短縮形: AC

説明:

コマンドラインウィンドウでのオートコンプリート機能をONまたはOFFに切り替えます。 ON状態のときは、ユーザの入力がコマンドのリストと合致するようにします。また有効な コマンドが入力された場合には、パラメータのリストを表示し、ユーザの入力を補助します。

シンタックス

auto\_complete [<state>]

| パラメータ           | 型       | 説明                        |
|-----------------|---------|---------------------------|
| なし              |         | 現在の設定を表示します               |
| <state></state> | キーワード   | オートコンプリート機能の有効 / 無効を設定します |
|                 | enable  | オートコンプリートを有効にします          |
|                 | disable | オートコンプリートを無効にします          |

例:

| AC        | オートコンプリートの情報を表示します |
|-----------|--------------------|
| AC enable | オートコンプリートを有効にします   |
| AC d      | オートコンプリートを無効にします   |

## 5.9 BREAKPOINT

短縮形: BP

説明:

実行命令位置によるブレークポイントを設定します。

シンタックス

bp <address> [<count>] [<Action>]

| パラメータ               | 型                   | 説明                                      |
|---------------------|---------------------|-----------------------------------------|
| <address></address> | 数値                  | ブレークポイントのアドレス                           |
| <count></count>     | 数値                  | 指定アドレスの命令をフェッチする回数(1~16383、デフォ<br>ルト=1) |
| <action></action>   | キーワード               | 条件成立時の動作(任意、デフォルト = Stop)               |
|                     | Stop(短縮形:P)         | ユーザプログラム実行を停止する                         |
|                     | Input ( 短縮形:I )     | ファイルからデータを入力する                          |
|                     | Output(短縮形:O)       | ファイルにデータを出力する                           |
|                     | Interrupt ( 短縮形:T ) | 擬似割込みを発生する                              |

### 書式:

各Actionの指定方法を下記に示します。

<"Stop">

| <"Input"> <filena< th=""><th>me&gt; <addr> <size></size></addr></th><th><count></count></th></filena<> | me> <addr> <size></size></addr> | <count></count>    |
|----------------------------------------------------------------------------------------------------|---------------------------------|--------------------|
| パラメータ                                                                                                  | 型                               | 説明                 |
| <filename></filename>                                                                                  | 文字列                             | 入力するファイル名          |
| <addr></addr>                                                                                          | 数値                              | データを読み込むアドレス       |
| <size></size>                                                                                          | 数値                              | データ1個のサイズ(1/2/4/8) |
| <count></count>                                                                                        | 数値                              | データ数(1~H'FFFFFFF)  |

| <"Output"> <fil< th=""><th>lename&gt; <addr></addr></th><th><size></size></th><th><count></count></th><th>[<option>]</option></th></fil<> | lename> <addr></addr> | <size></size> | <count></count> | [ <option>]</option> |
|----------------------------------------------------------------------------------------------------|-----------------------|---------------|-----------------|----------------------|
|----------------------------------------------------------------------------------------------------|-----------------------|---------------|-----------------|----------------------|

| パラメータ                 | 型     | 説明                       |
|-----------------------|-------|--------------------------|
| <filename></filename> | 文字列   | 出力するファイル名                |
| <addr></addr>         | 数値    | データを出力するアドレス             |
| <size></size>         | 数値    | データ1個のサイズ(1/2/4/8)       |
| <count></count>       | 数値    | データ数(1~H'FFFFFFF)        |
| <option></option>     | キーワード | 新規/追加指定(任意、省略時は新規ファイル作成) |
|                       | A     | 既存ファイルにデータを追加            |

<"Interrupt"> <interrupt type1> [<priority>]

| パラメータ                            | 型  | 説明                    |
|----------------------------------|----|-----------------------|
| <interrupt type1=""></interrupt> | 数値 | 割込み種別                 |
|                                  |    | 割込みベクタ番号 ( 0 ~ H'FF ) |
| <priority></priority>            | 数値 | 割込み優先順位(任意、デフォルト=0)   |
|                                  |    | 0~17                  |

例:

| BREAKPOINT 0 2             | 0番地の命令を2回目に実行しようとしたとき、ブレークするように設<br>定します                                 |
|----------------------------|--------------------------------------------------------------------------|
| BP C0 Input in.dat 100 2 8 | H'C0 番地の命令を実行しようとしたとき、ファイル in.dat から 2 バイト<br>データを 8 個、H'100 番地からへ書きこみます |

# 5.10 BREAK\_ACCESS

短縮形: BA

説明:

メモリ範囲のアクセスによるブレーク条件を設定します。

シンタックス

ba <start address> [<end address>] [<mode>] [<Action>]

| パラメータ                      | 型                   | 説明                                   |
|----------------------------|---------------------|--------------------------------------|
| <start address=""></start> | 数値                  | ブレークポイントの開始アドレス                      |
| <end address=""></end>     | 数値                  | ブレークポイントの終了アドレス(任意、デフォルト=開始ア<br>ドレス) |
| <mode></mode>              | キーワード               | アクセス種別(任意、デフォルト=RW)                  |
|                            | R                   | リードした場合にブレーク                         |
|                            | W                   | ライトした場合にブレーク                         |
|                            | RW                  | リードまたはライトした場合にブレーク                   |
| <action></action>          | キーワード               | 条件成立時の動作(任意、デフォルト = Stop)            |
|                            | Stop(短縮形:P)         | ユーザプログラム実行を停止する                      |
|                            | Input(短縮形:I)        | ファイルからデータを入力する                       |
|                            | Output (短縮形:O)      | ファイルにデータを出力する                        |
|                            | Interrupt ( 短縮形:T ) | 擬似割込みを発生する                           |

## 書式:

各Actionの指定方法を下記に示します。

<"Stop">

<"Input"> <filename> <addr> <size> <count>

| パラメータ                 | 型   | 説明                 |
|-----------------------|-----|--------------------|
| <filename></filename> | 文字列 | 入力するファイル名          |
| <addr></addr>         | 数値  | データを読み込むアドレス       |
| <size></size>         | 数値  | データ1個のサイズ(1/2/4/8) |
| <count></count>       | 数値  | データ数(1~H'FFFFFFF)  |

| <"Output"> | <filename></filename>                                                                                                    | <addr></addr> | <size></size> | <count></count> | [ <option>]</option> |
|------------|----------------------------------------------------------------------------------------------------|---------------|---------------|-----------------|----------------------|
| < Output > | <incline <="" td=""><td>\uuui&gt;</td><td>&lt;01LC/</td><td><count></count></td><td>[ &lt; 0 ption &gt; ]</td></incline> | \uuui>        | <01LC/        | <count></count> | [ < 0 ption > ]      |

| パラメータ                 | 型     | 説明                       |
|-----------------------|-------|--------------------------|
| <filename></filename> | 文字列   | 出力するファイル名                |
| <addr></addr>         | 数値    | データを出力するアドレス             |
| <size></size>         | 数値    | データ1個のサイズ(1/2/4/8)       |
| <count></count>       | 数値    | データ数(1~H'FFFFFFF)        |
| <option></option>     | キーワード | 新規/追加指定(任意、省略時は新規ファイル作成) |
|                       | A     | 既存ファイルにデータを追加            |

<"Interrupt"> <interrupt type1> [<priority>]

| パラメータ                            | 型  | 説明                  |
|----------------------------------|----|---------------------|
| <interrupt type1=""></interrupt> | 数値 | 割込み種別               |
|                                  |    | 割込みベクタ番号(0~H'FF)    |
| <priority></priority>            | 数値 | 割込み優先順位(任意、デフォルト=0) |
|                                  |    | 0~17                |

例:

| BREAK_ACCESS 0 1000 W | 0 番地から H'1000 番地の範囲でライトアクセスが発生したときブレーク<br>するように設定します |
|-----------------------|------------------------------------------------------|
| BA FFFF               | H'FFFF 番地でリードまたはライトアクセスが発生したときブレークす<br>るように設定します     |

# 5.11 BREAK\_CLEAR

短縮形: BC

説明:

ブレークポイントを削除します。

シンタックス

| bc [ <index>]</index> |    |                                                    |
|-----------------------|----|----------------------------------------------------|
| パラメータ                 | 型  | 説明                                                 |
| <index></index>       | 数值 | 削除するブレークポイントのインデックス(省略した場合は全<br>てのブレークポイントを削除します。) |

例:

| BREAK_CLEAR 0 | 1 番目のブレークポイントを削除します |
|---------------|---------------------|
| BC            | 全てのブレークポイントを削除します   |
# 5.12 BREAK\_CYCLE

短縮形: BCY

説明:

サイクル数によるブレーク条件を設定します。

シンタックス

bcy <cycle> [<count>] [<Action>]

| パラメータ             | 型                   | 説明                                 |
|-------------------|---------------------|------------------------------------|
| <cycle></cycle>   | 数値                  | <cycle> x n のサイクルで条件が一致します</cycle> |
| <count></count>   | キーワード               | 条件が成立する回数(任意、デフォルト=ALL)            |
|                   | ALL                 | 条件一致するごとに、すべてブレーク条件が成立します          |
|                   | 数値                  | 1 ~ H'FFFF                         |
|                   |                     | 条件一致した回数が指定回数以下の時だけブレーク条件が成        |
|                   |                     | 立します                               |
| <action></action> | キーワード               | 条件成立時の動作(任意、デフォルト = Stop)          |
|                   | Stop(短縮形:P)         | ユーザプログラム実行を停止する                    |
|                   | Input(短縮形:I)        | ファイルからデータを入力する                     |
|                   | Output(短縮形:O)       | ファイルにデータを出力する                      |
|                   | Interrupt ( 短縮形:T ) | 擬似割込みを発生する                         |

#### 書式:

各Actionの指定方法を下記に示します。

<"Stop">

<"Input"> <filename> <addr> <size> <count>

| パラメータ                 | 型   | 説明                 |
|-----------------------|-----|--------------------|
| <filename></filename> | 文字列 | 入力するファイル名          |
| <addr></addr>         | 数値  | データを読み込むアドレス       |
| <size></size>         | 数値  | データ1個のサイズ(1/2/4/8) |
| <count></count>       | 数値  | データ数(1~H'FFFFFFF)  |

<"Output"> <filename> <addr> <size> <count> [<option>]

| パラメータ                 | 型     | 説明                       |
|-----------------------|-------|--------------------------|
| <filename></filename> | 文字列   | 出力するファイル名                |
| <addr></addr>         | 数値    | データを出力するアドレス             |
| <size></size>         | 数値    | データ1個のサイズ(1/2/4/8)       |
| <count></count>       | 数値    | データ数(1~H'FFFFFFF)        |
| <option></option>     | キーワード | 新規/追加指定(任意、省略時は新規ファイル作成) |
|                       | A     | 既存ファイルにデータを追加            |

| < menupity / menupityper/ [ <promy ]<="" th=""><th>&lt;"Interrupt"&gt;</th><th><interrupt type1=""></interrupt></th><th>[<priority>]</priority></th></promy> | <"Interrupt"> | <interrupt type1=""></interrupt> | [ <priority>]</priority> |
|----------------------------------------------------------------------------------------------------|---------------|----------------------------------|--------------------------|
|----------------------------------------------------------------------------------------------------|---------------|----------------------------------|--------------------------|

| パラメータ                            | 型  | 説明                       |
|----------------------------------|----|--------------------------|
| <interrupt type1=""></interrupt> | 数値 | 割込み種別                    |
|                                  |    | 割込みベクタ番号 ( 0 ~ H'FF )    |
| <priority></priority>            | 数値 | 割込み優先順位 ( 任意、デフォルト = 0 ) |
|                                  |    | 0~17                     |

例:

BCY 5000

BREAK\_CYCLE 1000 20 H'1000 サイクルごとに H'20 回ブレークするように設定します H'5000 サイクルごとにブレークするように設定します

# 5.13 BREAK\_DATA

短縮形: BD

説明:

メモリのデータ値によるブレーク条件を設定します。

シンタックス

| bd | <address></address> | <data></data> | [ <size>]</size> | [ <data mask="">]</data> | [ <option>]</option> | [ <action>]</action> |
|----|---------------------|---------------|------------------|--------------------------|----------------------|----------------------|
|----|---------------------|---------------|------------------|--------------------------|----------------------|----------------------|

| パラメータ                 | 型                 |                                     |
|-----------------------|-------------------|-------------------------------------|
| <address></address>   | 数値                | ブレーク条件の判定を行うアドレス                    |
| <data></data>         | 数値                | アクセスデータ                             |
| <size></size>         | キーワード             | アクセスサイズ ( 任意、デフォルト=B )              |
|                       | Byte              | バイトデータ                              |
|                       | Word              | ワードデータ                              |
|                       | Long              | ロングワードデータ                           |
|                       | Single            | 単精度浮動小数点データ                         |
|                       | Double            | 倍精度浮動小数点データ                         |
| <data mask=""></data> | 数値                | <data>をマスクする値、0 はマスク、1 は非マスク</data> |
| <option></option>     | キーワード             | データの一致/不一致(任意、デフォルト=EQ)             |
|                       | EQ                | データが一致したときブレーク                      |
|                       | NE                | データが不一致となったときブレーク                   |
| <action></action>     | キーワード             | 条件成立時の動作(任意、デフォルト=Stop)             |
|                       | Stop(短縮形:P)       | ユーザプログラム実行を停止する                     |
|                       | Input (短縮形:I)     | ファイルからデータを入力する                      |
|                       | Output (短縮形:O)    | ファイルにデータを出力する                       |
|                       | Interrupt (短縮形:T) | 擬似割込みを発生する                          |

#### 書式:

各Actionの指定方法を下記に示します。

<"Stop">

| <"Input"> <filenar< th=""><th>ne&gt; <addr> <size></size></addr></th><th><count></count></th></filenar<> | ne> <addr> <size></size></addr> | <count></count>      |
|----------------------------------------------------------------------------------------------------|---------------------------------|----------------------|
| パラメータ                                                                                                    | 型                               | 説明                   |
| <filename></filename>                                                                                    | 文字列                             | 入力するファイル名            |
| <addr></addr>                                                                                            | 数値                              | データを読み込むアドレス         |
| <size></size>                                                                                            | 数値                              | データ 1 個のサイズ(1/2/4/8) |
| <count></count>                                                                                          | 数値                              | データ数(1~H'FFFFFFF)    |

ut"> <filonamo> <oddr> <oiz

<"Output"> <filename> <addr> <size> <count> [<option>]

| パラメータ                 | 型     | 説明                       |
|-----------------------|-------|--------------------------|
| <filename></filename> | 文字列   | 出力するファイル名                |
| <addr></addr>         | 数値    | データを出力するアドレス             |
| <size></size>         | 数値    | データ1個のサイズ(1/2/4/8)       |
| <count></count>       | 数値    | データ数(1~H'FFFFFFF)        |
| <option></option>     | キーワード | 新規/追加指定(任意、省略時は新規ファイル作成) |
|                       | A     | 既存ファイルにデータを追加            |

<"Interrupt"> <interrupt type1> [<priority>]

| パラメータ                            | 型  | 説明                    |
|----------------------------------|----|-----------------------|
| <interrupt type1=""></interrupt> | 数値 | 割込み種別                 |
|                                  |    | 割込みベクタ番号 ( 0 ~ H'FF ) |
| <priority></priority>            | 数値 | 割込み優先順位(任意、デフォルト=0)   |
|                                  |    | 0~17                  |

例:

| BREAK_DATA 0 100 L EQ | 0 番地のメモリにロングワードサイズで H'100 を書き込んだときブレー<br>クするように設定します    |
|-----------------------|---------------------------------------------------------|
| BD C0 FF B NE         | H'C0 番地のメモリにバイトサイズの H'FF 以外の値を書き込んだときブ<br>レークするように設定します |
| BD 4000 10            | H'4000 番地のメモリにバイトサイズで H'10 を書き込んだときブレーク<br>するように設定します   |

### 5.14 BREAK DISPLAY

短縮形: BI

説明:

ブレークポイント一覧を表示します。

シンタックス

bi

| パラメータ | 型 | 説明               |
|-------|---|------------------|
| なし    |   | ブレークポイント一覧を表示します |

例:

| BREAK_DISPLAY | ブレークポイントの一覧を表示します |
|---------------|-------------------|
| BI            | ブレークポイントの一覧を表示します |

## 5.15 BREAK\_ENABLE

短縮形: BE

説明:

ブレークポイントの有効/無効を切り替えます。

シンタックス

be <flag> [<index>]

BE E

| パラメータ           | 型     | 説明                                                         |
|-----------------|-------|------------------------------------------------------------|
| <flag></flag>   | キーワード | 有効/無効                                                      |
|                 | E     | 有効                                                         |
|                 | D     | 無効                                                         |
| <index></index> | 数値    | 有効 / 無効を切りかえるブレークポイントのインデックス( 省略した場合は全てのブレークポイントを対象とします。 ) |

例:

BREAK\_ENABLE D 0 1 番目のブレークポイントを無効にします 全てのブレークポイントを有効にします

## 5.16 BREAK\_REGISTER

短縮形: BR

説明:

レジスタのデータ値によるブレーク条件を設定します。

シンタックス

br <register> [<data> <size> [<data mask>]] [<option>] [<Action>]

| パラメータ                 | 型                | 説明                                                           |
|-----------------------|------------------|--------------------------------------------------------------|
| <register></register> | 文字列              | レジスタ名                                                        |
| <data></data>         | 数値               | アクセスデータ                                                      |
| <size></size>         | キーワード            | アクセスサイズ(任意、省略した場合は指定レジスタのサイズ<br>とします。ただし、データ値設定時は省略不可となります。) |
|                       | В                | バイトデータ                                                       |
|                       | W                | ワードデータ                                                       |
|                       | L                | ロングワードデータ                                                    |
|                       | S                | 単精度浮動小数点データ                                                  |
|                       | D                | 倍精度浮動小数点データ                                                  |
| <data mask=""></data> | 数値               | <data>をマスクする値、0 だとマスク</data>                                 |
| <option></option>     | キーワード            | データの一致/不一致(任意、デフォルト=EQ)                                      |
|                       | EQ               | データが一致したときブレーク                                               |
|                       | NE               | データが不一致となったときブレーク                                            |
| <action></action>     | キーワード            | 条件成立時の動作(任意、デフォルト = Stop)                                    |
|                       | Stop(短縮形:P)      | ユーザプログラム実行を停止する                                              |
|                       | Input ( 短縮形:I )  | ファイルからデータを入力する                                               |
|                       | Output(短縮形:O)    | ファイルにデータを出力する                                                |
|                       | Interrupt(短縮形:T) | 擬似割込みを発生する                                                   |

#### 書式:

各Actionの指定方法を下記に示します。

<"Stop">

<"Input"> <filename> <addr> <size> <count>

| パラメータ                 | 型   | 説明                 |
|-----------------------|-----|--------------------|
| <filename></filename> | 文字列 | 入力するファイル名          |
| <addr></addr>         | 数値  | データを読み込むアドレス       |
| <size></size>         | 数値  | データ1個のサイズ(1/2/4/8) |
| <count></count>       | 数値  | データ数(1~H'FFFFFFF)  |

| <"Output"> | <filename></filename>                                                                                                    | <addr></addr> | <size></size> | <count></count> | [ <option>]</option> |
|------------|----------------------------------------------------------------------------------------------------|---------------|---------------|-----------------|----------------------|
| < Output > | <incline <="" td=""><td>\uuui&gt;</td><td>&lt;01LC/</td><td><count></count></td><td>[ &lt; 0 ption &gt; ]</td></incline> | \uuui>        | <01LC/        | <count></count> | [ < 0 ption > ]      |

| パラメータ                 | 型     | 説明                       |
|-----------------------|-------|--------------------------|
| <filename></filename> | 文字列   | 出力するファイル名                |
| <addr></addr>         | 数値    | データを出力するアドレス             |
| <size></size>         | 数値    | データ 1 個のサイズ(1/2/4/8)     |
| <count></count>       | 数値    | データ数(1~H'FFFFFFF)        |
| <option></option>     | キーワード | 新規/追加指定(任意、省略時は新規ファイル作成) |
|                       | A     | 既存ファイルにデータを追加            |

<"Interrupt"> <interrupt type1> [<priority>]

| パラメータ                            | 型  | 説明                    |
|----------------------------------|----|-----------------------|
| <interrupt type1=""></interrupt> | 数値 | 割込み種別                 |
|                                  |    | 割込みベクタ番号 ( 0 ~ H'FF ) |
| <priority></priority>            | 数值 | 割込み優先順位(任意、デフォルト=0)   |
|                                  |    | 0~17                  |

例:

 BREAK\_REGISTER R0 FFFF W EQ
 R0 レジスタの下位 2 バイトが H'FFFF になったときブレークします

 BR R10
 R10 レジスタにライトアクセスが発生したときブレークします

# 5.17 BREAK\_SEQUENCE

短縮形: BS

説明:

実行順序を指定したブレークポイントを設定します。

シンタックス

bs <address1> [<address2> [<address3> [...]]] [<Action>]

| パラメータ                                             | 型                | 説明                                        |
|---------------------------------------------------|------------------|-------------------------------------------|
| <address1> ~<br/><address8></address8></address1> | 数値               | シーケンシャルブレークポイントとなるアドレス(最大8個ま<br>で指定できます。) |
| <action></action>                                 | キーワード            | 条件成立時の動作(任意、デフォルト=Stop)                   |
|                                                   | Stop(短縮形:P)      | ユーザプログラム実行を停止する                           |
|                                                   | Input ( 短縮形:I )  | ファイルからデータを入力する                            |
|                                                   | Output(短縮形:O)    | ファイルにデータを出力する                             |
|                                                   | Interrupt(短縮形:T) | 擬似割込みを発生する                                |

#### 書式:

各Actionの指定方法を下記に示します。

<"Stop">

| <"Input"> <filenar< th=""><th>ne&gt; <addr> <size></size></addr></th><th><count></count></th></filenar<> | ne> <addr> <size></size></addr> | <count></count>      |
|----------------------------------------------------------------------------------------------------|---------------------------------|----------------------|
| パラメータ                                                                                                    | 型                               | 説明                   |
| <filename></filename>                                                                                    | 文字列                             | 入力するファイル名            |
| <addr></addr>                                                                                            | 数値                              | データを読み込むアドレス         |
| <size></size>                                                                                            | 数値                              | データ 1 個のサイズ(1/2/4/8) |
| <count></count>                                                                                          | 数値                              | データ数(1~H'FFFFFFF)    |

<"Output"> <filename> <addr> <size> <count> [<option>]

| パラメータ                 | 型     | 説明                       |
|-----------------------|-------|--------------------------|
| <filename></filename> | 文字列   | 出力するファイル名                |
| <addr></addr>         | 数値    | データを出力するアドレス             |
| <size></size>         | 数値    | データ 1 個のサイズ(1/2/4/8)     |
| <count></count>       | 数値    | データ数(1~H'FFFFFFF)        |
| <option></option>     | キーワード | 新規/追加指定(任意、省略時は新規ファイル作成) |
|                       | A     | 既存ファイルにデータを追加            |

<"Interrupt"> <interrupt type1> [<priority>]

| パラメータ                            | 型  | 説明                    |
|----------------------------------|----|-----------------------|
| <interrupt type1=""></interrupt> | 数値 | 割込み種別                 |
|                                  |    | 割込みベクタ番号 ( 0 ~ H'FF ) |
| <priority></priority>            | 数値 | 割込み優先順位(任意、デフォルト=0)   |
|                                  |    | 0~17                  |

例:

BREAK\_SEQUENCE 1000 2000通過位置が H'1000 番地、H'2000 番地のときブレークしますBS 1000H'1000 番地を実行するときブレークするように設定します

### 5.18 BUILD

短縮形: BU

説明:

カレントプロジェクトのビルド処理を開始します。

シンタックス

bu

| パラメータ | 型 | 説明                     |
|-------|---|------------------------|
| なし    |   | カレントプロジェクトのビルド処理を開始します |

例:

build

カレントプロジェクトのビルド処理を開始します

### 5.19 BUILD\_ALL

短縮形: BL

説明:

カレントプロジェクトのすべてのビルド処理を開始します。

シンタックス

bl

| パラメータ | 型 | 説明                         |
|-------|---|----------------------------|
| なし    |   | カレントプロジェクトのすべてのビルド処理を開始します |

例:

build\_all

カレントプロジェクトのすべてのビルド処理を開始します

## 5.20 CACHE

短縮形:なし

説明:

メモリキャッシュの有効 / 無効設定、または現在のキャッシュ状態を表示します。

シンタックス

cache [ <state> ]

| パラメータ           | 型     | 説明                     |
|-----------------|-------|------------------------|
| なし              |       | カレントプロジェクトのビルド処理を開始します |
| <state></state> | キーワード | メモリキャッシュ状態             |
|                 | On    | メモリキャッシュを有効にします        |
|                 | Off   | メモリキャッシュを無効にします        |

例:

| cache     | 現在のメモリキャッシュ状態を表示します |
|-----------|---------------------|
| cache On  | メモリキャッシュを有効にします     |
| cache Off | メモリキャッシュを無効にします     |

### 5.21 CHANGE\_CONFIGURATION

短縮形: CC

説明:

現在のコンフィギュレーションを設定します。

シンタックス

cc <configuration>

| パラメータ                           | 型   | 説明           |
|---------------------------------|-----|--------------|
| <configuration></configuration> | 文字列 | コンフィギュレーション名 |

例:

CC Debug

現在のコンフィギュレーションを"Debug"に設定します

## 5.22 CHANGE\_PROJECT

短縮形: CP

説明:

現在のプロジェクトを設定します。

シンタックス

cp <project>

| パラメータ               | 型   | 説明      |
|---------------------|-----|---------|
| <project></project> | 文字列 | プロジェクト名 |

例:

CP PROJ2

現在のプロジェクトを"PROJ2"に設定します

### 5.23 CHANGE\_SESSION

短縮形: CS

説明:

現在のセッションを設定します。

シンタックス

| cs <session></session> |     |        |
|------------------------|-----|--------|
| パラメータ                  | 型   | 説明     |
| <session></session>    | 文字列 | セッション名 |

例:

CS DefaultSession

現在のセッションを"Default Session"に変更します。

### 5.24 COVERAGE

短縮形: CV

説明:

カバレジ測定の有効 / 無効設定、およびカバレジ情報をクリアします。

シンタックス

cv [<function number>] [<state>]

| パラメータ                           | 型       | 説明                                             |
|---------------------------------|---------|------------------------------------------------|
| <function number=""></function> | 数値      | 表示、有効化、無効化、リセットする関数の番号を指定します                   |
|                                 |         | 番号は COVERAGE_RANGE コマンドで表示します                  |
|                                 |         | <function number="">省略時は全関数が対象となります</function> |
| <state></state>                 | キーワード   | <state>省略時は、ガバレジの状態を表示します</state>              |
|                                 | enable  | カバレジ測定を有効にします                                  |
|                                 | disable | カバレジ測定を無効にします                                  |
|                                 | reset   | カバレジ測定結果をリセットします                               |

例:

| COVERAGE    | カバレジの状態を表示します        |
|-------------|----------------------|
| CV 1 enable | 番号1の関数のカバレジ測定を有効にします |
| CV r        | カバレジ測定結果をリセットします     |

### 5.25 COVERAGE\_DISPLAY

短縮形: CVD

説明:

カバレジ情報を表示します。

シンタックス

| cvd   |   |              |
|-------|---|--------------|
| パラメータ | 型 | 説明           |
| なし    |   | カバレジ情報を表示します |

例:

COVERAGE\_DISPLAY カバレジ情報を表示します

### 5.26 COVERAGE LOAD

短縮形: CVL

説明:

カバレジ情報を.COVファイルからロードします。 異なるファイルフォーマットの入力や指定ファイルが存在しない場合はウォーニングメッ セージを表示します。

【注】 カバレジ測定範囲をソースファイル名で指定した場合は、保存した.COV ファイルをロード することはできません。

シンタックス

cvl <filename>

| パラメータ                 | 型   | 説明    |
|-----------------------|-----|-------|
| <filename></filename> | 文字列 | ファイル名 |

例:

| COVERAGE_LOAD TEST | TEST.COV ファイルからカバレジ情報をロードします     |
|--------------------|----------------------------------|
| CVL COVERAGE.COV   | COVERAGE.COV ファイルからカバレジ情報をロードします |

## 5.27 COVERAGE RANGE

短縮形: CVR

説明:

カバレジの範囲を設定するか、またはパラメータなしでカバレジ測定の範囲を表示します。

シンタックス

cvr [[<start> <end>]|[<file name>]]

| パラメータ                 | 型   | 説明                           |
|-----------------------|-----|------------------------------|
| なし                    |     | カバレジ測定の関数番号、関数名、アドレス範囲を表示します |
| <start></start>       | 数値  | カバレジ測定範囲の開始アドレス              |
| <end></end>           | 数値  | カバレジ測定範囲の終了アドレス              |
| <file name=""></file> | 文字列 | カバレジ取得するソースファイル              |

例:

COVERAGE\_RANGE H'1000 H'10FF H'1000 から H'10FF のカバレジ測定を行います CVR

カバレジ測定の範囲を表示します

#### 5.28 COVERAGE\_SAVE

短縮形: CVS

説明:

カバレジ情報を.COVファイルまたは.TXTファイルに保存します。 .COVまたは.TXT以外のファイル拡張子を入力するとエラーメッセージが出力されます。

シンタックス

cvs <filename>

| パラメータ                 | 型   | 説明    |
|-----------------------|-----|-------|
| <filename></filename> | 文字列 | ファイル名 |

例:

COVERAGE\_SAVE TESTTEST.COV ファイルにカバレジ情報を保存しますCVS COVERAGE.COVCOVERAGE.COV ファイルにカバレジ情報を保存します

# 5.29 DEFAULT\_OBJECT\_FORMAT

短縮形: DO

説明:

オブジェクト(プログラム)ファイルをロードするときのデフォルトフォーマットを設定し ます。FILE\_LOADコマンドでフォーマットの指定を省略した場合に、このコマンドで設定 したフォーマットが有効になります。

シンタックス

do [<format>]

| パラメータ             | 型          | 説明                   |
|-------------------|------------|----------------------|
| なし                |            | デフォルトフォーマットの設定を表示します |
| <format></format> | キーワード      | オプジェクトフォーマット         |
|                   | Binary     | バイナリタイプ              |
|                   | Elf/Dwarf2 | Elf/Dwarf2 タイプ       |
|                   | IntelHex   | Intel Hex タイプ        |
|                   | S-Record   | Sタイプ                 |

例:

DEFAULT\_OBJECT\_FORMAT デフォルトフォーマットの設定を表示します DO binary デフォルトフォーマットをバイナリに設定します

### 5.30 DISASSEMBLE

短縮形: DA

説明:

メモリ内容を逆アセンブル表示します。 逆アセンブル表示は完全なシンボリックです。

シンタックス

da <address> [<length>]

| パラメータ               | 型  | 説明               |
|---------------------|----|------------------|
| <address></address> | 数値 | 開始アドレス           |
| <length></length>   | 数値 | 命令数(任意、デフォルト=16) |

例:

| DISASSEMBLE H'100 5 | アドレス H'100 からコード 5 行を逆アセンブル表示します   |
|---------------------|------------------------------------|
| DA H'3E00 20        | アドレス H'3E00 からコード 20 行を逆アセンブル表示します |

### 5.31 ERASE

短縮形: ER

説明:

[コマンドライン]ウィンドウをクリアします。

シンタックス

er

| パラメータ | 型 | 説明                    |
|-------|---|-----------------------|
| なし    |   | [コマンドライン]ウィンドウをクリアします |

例:

ER

[コマンドライン]ウィンドウをクリアします

#### 5.32 EVALUATE

短縮形: EV

説明:

簡単な式、そして括弧、混合基数とシンボルを持つ複雑な式を評価することができます。 す べての演算子は同じ優先順位を持っていますが、括弧は評価の順序を変更することができま す。 演算子はC/C++と同じ意味を持っています。 式は数値を要求するコマンドで使うこと ができます。 レジスタ名を使うことができますが、先頭に"#"文字を付けなければいけませ ん。結果は、16進、10進、8進、2進で表示します。

シンタックス

ev <expression>

| パラメータ                     | 型 | 説明    |
|---------------------------|---|-------|
| <expression></expression> | 式 | 評価する式 |

有効な演算子:

| && 論理 AND     | 論理 OR    | << 左算術シフト   | >> 右算術シフト   |
|---------------|----------|-------------|-------------|
| + 加算          | - 減算     | * 乗算        | / 除算        |
| % 剰余          | ビット毎の OR | & ビット毎の AND | ~ ビット毎の NOT |
| ^ ビット毎の排他的 OR | ! 論理 NOT | == 等しい      | != 等しくない    |
| > より大きい       | < より小さい  | >= 以上       | <= 以下       |

例:

| EV H'123 + (D'73   B'10) | 結果: H'16E D'366 O'556                  |
|--------------------------|----------------------------------------|
|                          | B'000000000000000000000000101101110    |
| EV #R1 * #R2             | 結果: H'121 D'289 O'441                  |
|                          | B'000000000000000000000000000000000000 |

### 5.33 EXEC\_MODE

短縮形: EM

説明:

シミュレーションエラーが発生した場合のシミュレータ・デバッガ動作を指定します。

シンタックス

em [<mode>]

| パラメータ         | 型     | 説明                                |
|---------------|-------|-----------------------------------|
| なし            |       | 現在の実行モードを表示します                    |
| <mode></mode> | キーワード | 実行モード(シミュレーションエラー時のシミュレータ・デバッガ動作) |
|               | S     | 停止                                |
|               | С     | 続行                                |

例:

EXEC\_MODE EM c 現在の実行モードを表示します 実行モードを「続行」に設定します

### 5.34 EXEC\_STOP\_SET

短縮形: ESS

説明:

擬似割込みおよびタイマー割り込みが発生した場合のシミュレータ・デバッガ動作を指定します。ただし、EXEC\_MODEの設定がS(停止)の時のみ設定が有効になり、C(続行)の場合は、常に続行になります。ただし、タイマー割り込みをサポートしているのはH8SXのみです。

シンタックス

| ess | INTERRUPT < | break cause> | [ <mode>]</mode> |  |
|-----|-------------|--------------|------------------|--|
|     |             |              |                  |  |

| パラメータ                    | 型         | 説明                                  |
|--------------------------|-----------|-------------------------------------|
| <break cause=""></break> | キーワード     | 発生した割り込みの種別を指定します                   |
|                          |           | 現在は、INTERRUPT のみ指定可能です              |
|                          | Interrupt | 擬似割込みを指定します                         |
| <mode></mode>            | キーワード     | 割込み発生時の実行モード                        |
|                          |           | <mode>を省略した場合、現在の実行モードを表示します</mode> |
|                          | Stop      | 停止                                  |
|                          | Continue  | 続行(デフォルト)                           |

例:

EXEC\_STOP\_SET INTERRUPT ESS INTERRUPT C 現在の割込み発生時の実行モードを表示します 割込み発生時の実行モードを「続行」に設定します

#### 5.35 FILE\_LOAD

短縮形: FL

説明:

指定したファイルをメモリにロードします。 <offset>パラメータを指定するとシンボルにも加算します。 <style>パラメータを省略した場合、HEWに登録しないため、ロードしたファイルに関して はシンボリックデバッグを行うことはできません。シンボリックデバッグを行う場合は、R (置き換え)またはP(追加)を指定してください。 シミュレータ・デバッガでは、<mode>パラメータを使用しないことをお勧めします。リト ルエンディアンでビルドしたファイルは、byteサイズでロードするように作られています。 リトルエンディアンでは、byteサイズ以外でロードした場合の動作を保証できません。 主に、エミュレータをご使用の場合で、決められたサイズでしかライトできないメモリへ ロードする時に使用するパラメータです。

シンタックス

 $fl \quad [\ \ <\! format\! > \ ] \quad <\! filename\! > \quad [\ \ <\! offset\! > \ ] \ [\ \ <\! style\! > \ ] \ [\ \ <\! mode\! > \ ]$ 

| パラメータ                 | 型          | 説明                                   |
|-----------------------|------------|--------------------------------------|
| <format></format>     | キーワード      | オブジェクトフォーマット                         |
|                       |            | (任意、デフォルト=DEFAULT_OBJECT_FORMAT の設定) |
|                       | Binary     | バイナリタイプ                              |
|                       | Elf/Dwarf2 | Elf/Dwarf2 タイプ                       |
|                       | IntelHex   | Intel Hex タイプ                        |
|                       | S-Record   | S タイプ                                |
| <filename></filename> | 文字列        | ファイル名                                |
| <offset></offset>     | 数値         | ロードアドレスに加えるオフセットを設定します(任意、デフォルト=0)   |
| <verify></verify>     | キーワード      | ベリファイフラグ(任意、デフォルト=V)                 |
|                       | V          | ベリファイあり                              |
|                       | N          | ベリファイなし                              |
| <style></style>       |            |                                      |

例:

FILE\_LOAD S-RECORD A:¥¥BINARY¥¥TESTFILE.A22

モトローラ S レコードファイル "testfile.a22" をロードします

### 5.36 FILE\_SAVE

短縮形: FS

説明:

メモリ内容をファイルへ保存します。すでに存在するファイル名を指定した場合は、上書き するかどうかユーザに確認します。シンボルはセーブしません。

#### シンタックス

| is cormat < contained < contained < contai |
|----------------------------------------------------------------------------------------------------|
|----------------------------------------------------------------------------------------------------|

| パラメータ                 | 型        |                                      |
|-----------------------|----------|--------------------------------------|
| <format></format>     | キーワード    | オブジェクトフォーマット                         |
|                       |          | (任意、デフォルト=DEFAULT_OBJECT_FORMAT の設定) |
|                       | Binary   | バイナリタイプ                              |
|                       | IntelHex | Intel Hex タイプ                        |
|                       | S-Record | Sタイプ                                 |
| <filename></filename> | 文字列      | ファイル名                                |
| <start></start>       | 数値       | 開始アドレス                               |
| <end></end>           | 数値       | 終了アドレス                               |
| <mode></mode>         | キーワード    | メモリ内容をリードする時のフォーマット                  |
|                       |          | (任意、デフォルト=byte)                      |
|                       | byte     | バイト                                  |
|                       | word     | ワード                                  |
|                       | Long     | ロングワード                               |
|                       | Ascii    | ASCII                                |
|                       | Single   | 単精度浮動小数点                             |
|                       | Double   | 倍精度浮動小数点                             |

例:

FS S-RECORD D:¥¥USER¥¥ANOTHER.A22 H'4000 H'4FFF

アドレス範囲 H'4000 - H'4FFF を モトローラ S レコードフォーマット ファイル "ANOTHER.A22" として保存 します

### 5.37 FILE UNLOAD

短縮形: FU

説明:

Γ

メモリから指定オフセットのファイルをアンロードします。オフセットの指定がない場合 は、メモリを検索して最初に一致したファイルをアンロードします。

シンタックス

| fu [ <format>] &lt;</format> | format>] <filename>[ <offset> ]</offset></filename> |           |  |  |
|------------------------------|-----------------------------------------------------|-----------|--|--|
| パラメータ                        | 型                                                   |           |  |  |
| <format></format>            | キーワード                                               | オブジェクトフォー |  |  |

| <format></format>     | キーワード      | オブジェクトフォーマット                         |
|-----------------------|------------|--------------------------------------|
|                       |            | (任意、デフォルト=DEFAULT_OBJECT_FORMAT の設定) |
|                       | Binary     | バイナリタイプ                              |
|                       | Elf/Dwarf2 | Elf/Dwarf2 タイプ                       |
|                       | IntelHex   | Intel Hex タイプ                        |
|                       | S-Record   | Sタイプ                                 |
| <filename></filename> | 文字列        | ファイル名                                |
| <offset></offset>     | 数值         | アンロードするファイルのオフセットを指定します(任意)          |

例:

FILE\_UNLOAD TEST.A22

ファイル "TEST.A22" をアンロードします

説明

### 5.38 FILE\_VERIFY

短縮形: FV

説明:

メモリとファイル内容をベリファイします。

シンタックス

|                                                                                                    | •                        |                                                    |
|----------------------------------------------------------------------------------------------------|--------------------------|----------------------------------------------------|
| fv [ <format< td=""><td>&gt;] <filename></filename></td><td><pre>[ <offset> ] [ <mode> ]</mode></offset></pre></td></format<> | >] <filename></filename> | <pre>[ <offset> ] [ <mode> ]</mode></offset></pre> |
| パラメータ                                                                                                    | 型                        | 説明                                                 |
| <format></format>                                                                                                    | キーワード                    | オブジェクトフォーマット                                       |
|                                                                                                    |                          | (任意、デフォルト=DEFAULT_OBJECT_FORMAT の設定)               |
|                                                                                                    | Binary                   | バイナリタイプ                                            |
|                                                                                                    | IntelHex                 | Intel Hex タイプ                                      |
|                                                                                                    | S-Record                 | S タイプ                                              |
| <filename></filename>                                                                                                    | 文字列                      | ファイル名                                              |
| <offset></offset>                                                                                                    | 数値                       | ファイルアドレスへ加えるオフセットを設定します(任意、デフォルト=0)                |
| <mode></mode>                                                                                                    | キーワード                    | メモリ内容リード時のフォーマット(任意、デフォルト=byte)                    |
|                                                                                                    | byte                     | バイト                                                |
|                                                                                                    | word                     | ワード                                                |
|                                                                                                    | long                     | ロングワード                                             |
|                                                                                                    | ascii                    | ASCII                                              |
|                                                                                                    | single                   | 単精度浮動小数点                                           |
|                                                                                                    | double                   | 倍精度浮動小数点                                           |

例:

FILE\_VERIFY A:¥¥BINARY¥¥TEST.A22

メモリに対して モトローラ S レコードファイル "TEST.A22" をベリファイします

### 5.39 GENERATE\_MAKE\_FILE

短縮形: GM

説明:

HEW外でビルドするためのmakeファイルを生成します。

シンタックス

gm [<mode>][<scan>][<sub>][<format>]

| パラメータ             | 型       | 説明                                             |
|-------------------|---------|------------------------------------------------|
| <mode></mode>     | キーワード   |                                                |
|                   | ссср    | make ファイルをカレントプロジェクトのカレントコンフィ<br>グレーションから生成します |
|                   | асср    | make ファイルをカレントプロジェクトのすべてのコンフィ<br>グレーションから生成します |
|                   | асар    | make ファイルをすべてのプロジェクトのすべてのコンフィ<br>グレーションから生成します |
| <scan></scan>     | キーワード   |                                                |
|                   | scan    | 依存関係をスキャンする(デフォルト)                             |
|                   | noscan  | 依存関係をスキャンしない                                   |
| <sub></sub>       | キーワード   |                                                |
|                   | sub     | サブコマンドファイルを使用します                               |
|                   | nosub   | サプコマンドファイルを使用しません(デフォルト)                       |
| <format></format> | キーワード   |                                                |
|                   | hmake   | Hmake make ファイル互換の make ファイルを生成します             |
|                   |         | (デフォルト)                                        |
|                   | nmake   | Nmake make ファイル互換の make ファイルを生成します。            |
|                   | gnumkae | Gmake make ファイル互換の make ファイルを生成します。            |

例:

Generate\_make\_file cccp scan

make ファイルをカレントプロジェクトのカレントコンフィグレー ションから生成します make ファイル作成前に依存関係をスキャンします この例では、サプコマンドファイルを使用せずに Hmake make ファイル互換の make ファイルを生成します。

#### 5.40 GO

短縮形: GO

説明:

ユーザプログラムを実行します。ユーザプログラムが停止すると、PC値を表示します。

シンタックス

go [<wait key>] [<address>]

| 8. [                 | [        |                              |
|----------------------|----------|------------------------------|
| パラメータ                | 型        | 説明                           |
| <wait key=""></wait> | キーワード    | プログラム実行中でのコマンド処理の有効 / 無効     |
|                      |          | (任意、デフォルト= wait )            |
|                      | wait     | コマンド処理を続けることができません           |
|                      | continue | コマンド処理を続けることができます            |
| <address></address>  | 数值       | PC のための開始アドレス(任意、デフォルト=PC 値) |

wait はデフォルトで、プログラムが実行を停止するまでコマンド処理ができません。 continue は、コマンド処理を続けることができます(デバッグプラットフォームの機能により動作 しないものもあります)。

例:

| GO                 | 現在の PC からユーザプログラムを実行します |
|--------------------|-------------------------|
|                    | (コマンド処理を続けることができません)    |
| GO CONTINUE H'1000 | H'1000 からユーザプログラムを実行します |
|                    | (コマンド処理を続けることができます)     |

#### 5.41 GO\_RESET

短縮形: GR

説明:

リセットベクタで指定しているアドレスから始まるユーザプログラムを実行します。ユーザ プログラムを実行しているとき、[パフォーマンス解析]ウィンドウを更新します。

シンタックス

gr [ <wait key> ]

| パラメータ                | 型        | 説明                       |
|----------------------|----------|--------------------------|
| <wait key=""></wait> | キーワード    | プログラム実行中でのコマンド処理の有効 / 無効 |
|                      |          | (任意、デフォルト= wait )        |
|                      | wait     | コマンド処理を続けることができません       |
|                      | continue | コマンド処理を続けることができます        |

wait はデフォルトで、プログラムが実行を停止するまでコマンド処理ができません。

continue は、コマンド処理を続けることができます(デバッグプラットフォームの機能により動作しないものもあります)。

例:

.

リセットベクタで指定しているアドレスから始まる、ユーザプログラムを実行 します (コマンド処理を続けることができません)

#### 5.42 GO\_TILL

GR

短縮形: GT

説明:

テンポラリブレークポイントを設定し、現在の PC からプログラムを実行します。 テンポ ラリブレークポイントとして、複数のアドレスを指定することができます(テンポラリブ レークポイントは、コマンド実行中のみ有効です)。

シンタックス

gt [ <wait key> ] <breakpoints>...

| パラメータ                       | 型        | 説明                        |
|-----------------------------|----------|---------------------------|
| <wait key=""></wait>        | キーワード    | プログラム実行中でのコマンド処理の有効 / 無効  |
|                             |          | (任意、デフォルト= wait )         |
|                             | wait     | コマンド処理を続けることができません        |
|                             | continue | コマンド処理を続けることができます         |
| <breakpoints></breakpoints> | 数值       | テンポラリブレークポイントのアドレス(複数指定可) |

wait はデフォルトで、プログラムが実行を停止するまでコマンド処理ができません。 continue は、コマンド処理を続けることができます(デバッグプラットフォームの機能により動作 しないものもあります)。

#### 例:

GO\_TILL H'1000 PC がアドレス H'1000 に到達するまでユーザプログラムを実行します

#### 5.43 HALT

短縮形: HA

説明:

ユーザプログラムを停止します("go continue"コマンドの後で、使うことができます)。

シンタックス

ha

| パラメータ | 型 | 説明             |
|-------|---|----------------|
| なし    |   | ユーザプログラムを停止します |

例:

HA ユーザプログラムを停止します

#### 5.44 HELP

短縮形: HE

説明:

コマンドのシンタックスを表示します

シンタックス

help [<command name>]

| パラメータ              | 型 | 説明                  |
|--------------------|---|---------------------|
| なし                 |   | 全コマンドのシンタックスを表示します。 |
| <command name=""/> |   | 表示するコマンドを指定します。     |
|                    |   | コマンドの指定は短縮形でも可能です。  |

例:

go コマンドのシンタックスを表示します

#### 5.45 INITIALIZE

help go

短縮形: IN

説明:

デバッグプラットフォームを初期化(ターゲットライブラリを再選択する)します。すべて のブレークポイント、メモリマッピングなどもリセットします。

シンタックス

in

| パラメータ | 型 | 説明                  |
|-------|---|---------------------|
| なし    |   | デバッグプラットフォームを初期化します |

例:

IN デバッグプロットフォームを初期化します

### 5.46 LOG

短縮形: LO

説明:

ファイルへのコマンド出力のログを制御します。 パラメータなしでは、現在のログ状況を 表示します。 存在するファイルを指定すると、追加するかをユーザに確認します。No と答 えるとデータをファイルに上書きし、Yes と答えるとファイルに追加します。 ロギングは コマンドラインインタフェースでのみサポートします。

シンタックス

| lo                                                                                  | [ <state>  </state> | <filename> ]</filename> |                      |
|-------------------------------------------------------------------------------------|---------------------|-------------------------|----------------------|
| パラメータ 型                                                                             |                     | 型                       | 説明                   |
| なし                                                                                  |                     |                         | ロギング状態を表示します         |
| <state> キーワード ロギングを再開 / 停止します</state>                                               |                     | ロギングを再開 / 停止します         |                      |
| + ロギングを再開します                                                                        |                     | ロギングを再開します              |                      |
|                                                                                     |                     | -                       | ロギングを停止します           |
| <filenar< td=""><td>ne&gt;</td><td>文字列</td><td>ロギングを出力するファイル名を指定します</td></filenar<> | ne>                 | 文字列                     | ロギングを出力するファイル名を指定します |

例:

| LOG TEST | ファイル TEST への出力をロギングします |
|----------|------------------------|
| LO -     | ロギングを停止します             |
| LOG +    | ロギングを再開します             |
| LOG      | 現在のロギング状態を表示します        |

### 5.47 MAP\_DISPLAY

短縮形: MA

説明:

現在のメモリリソース設定を表示します。

シンタックス

MA

ma

| パラメータ | 型 | 説明                 |
|-------|---|--------------------|
| なし    |   | 現在のメモリリソース設定を表示します |

例:

現在のメモリリソース設定を表示します

### 5.48 MAP\_SET

短縮形: MS

説明:

メモリリソースを設定します。

シンタックス

| ms | <start address=""></start> | [ <end address=""> ]</end> | [ <mode> ]</mode> |
|----|----------------------------|----------------------------|-------------------|
|----|----------------------------|----------------------------|-------------------|

| パラメータ                      | <br>型 |                         |
|----------------------------|-------|-------------------------|
| <start address=""></start> | 数値    | 開始アドレス                  |
| <end address=""></end>     | 数値    | 終了アドレス(任意、デフォルト=開始アドレス) |
| <mode></mode>              | キーワード | アクセス種別(任意、デフォルト=RW)     |
|                            | R     | リードのみ可                  |
|                            | W     | ライトのみ可                  |
|                            | RW    | リード / ライト可              |

例:

| MAP_SET 0000 3FFF RW | H'0000番地からH'3FFF番地をリード/ライト可能な領域として確保<br>します |
|----------------------|---------------------------------------------|
| MS 5000              | H'5000 番地をリード/ライト可能な領域として確保します              |

## 5.49 MEMORY\_COMPARE

短縮形: MC

説明:

メモリ内容を比較します。

シンタックス

mc <start> <end> <destination>[ <mode> ]

| パラメータ                       | 型      |                       |
|-----------------------------|--------|-----------------------|
| <start></start>             | 数値     | 開始アドレス                |
| <end></end>                 | 数値     | 終了アドレス(この値を含む)        |
| <destination></destination> | 数値     | 比較先開始アドレス             |
| <mode></mode>               | キーワード  | フォーマット(任意、デフォルト=byte) |
|                             | byte   | バイト                   |
|                             | word   | ワード                   |
|                             | long   | ロングワード                |
|                             | ascii  | ASCII                 |
|                             | single | 単精度浮動小数点              |
|                             | double | 倍精度浮動小数点              |

例:

MEMORY\_COMPARE H'1000 H'1FFF H'2000 LONG

H'1000 番地から H'1FFF 番地のメモリ内容と H'2000 番地から始まるメモリ内容をロング ワードサイズで比較します

# 5.50 MEMORY\_DISPLAY

短縮形: MD

説明:

メモリ内容を表示します。

シンタックス

md <address> [ <length> ] [ <mode> ]

| パラメータ               | 型      | 説明                     |
|---------------------|--------|------------------------|
| <address></address> | 数値     | 開始アドレス                 |
| <length></length>   | 数値     | 長さ(任意、デフォルト=H'100 バイト) |
| <mode></mode>       | キーワード  | フォーマット(任意、デフォルト=byte)  |
|                     | byte   | バイトとして表示します            |
|                     | word   | ワードとして表示します(2 バイト)     |
|                     | long   | ロングワードとして表示します(4 バイト)  |
|                     | ascii  | ASCII として表示します         |
|                     | single | 単精度浮動小数点として表示します       |
|                     | double | 倍精度浮動小数点として表示します       |

例:

MEMORY\_DISPLAY H'C000 H'100 WORD

MEMORY\_DISPLAY H'1000 H'FF

HC000 から始まるメモリを H'100 バイト分ワード フォーマットで表示します H'1000 から始まるメモリを H'FF バイト分バイト フォーマットで表示します

### 5.51 MEMORY EDIT

短縮形: ME

説明:

メモリ内容を変更します。 メモリを変更するとき、現在位置は ASSEMBLE コマンドで記 述したときと同じような方法で変更することができます。"." を入力すると変更モードを終 了し、"^" は1データ分戻り、空白は変更せずに進みます。

シンタックス

|  | me | <address></address> | [< mode > ] | <pre>[ <verify> ]</verify></pre> |
|--|----|---------------------|-------------|----------------------------------|
|--|----|---------------------|-------------|----------------------------------|

| パラメータ               | 型      | 説明                     |
|---------------------|--------|------------------------|
| <address></address> | 数值     | 変更するアドレス               |
| <mode></mode>       | キーワード  | フォーマット(任意、デフォルト=byte)  |
|                     | byte   | バイトとして変更します            |
|                     | word   | ワードとして変更します            |
|                     | long   | ロングワードとして変更します         |
|                     | ascii  | ASCII として変更します         |
|                     | single | 単精度浮動小数点として表示します       |
|                     | double | 倍精度浮動小数点として表示します       |
| <verify></verify>   | キーワード  | ベリファイフラグ ( 任意、デフォルト=V) |
|                     | V      | ベリファイあり                |
|                     | Ν      | ベリファイなし                |

例:

ME H'1000 WORD H'1000 から word フォーマットでメモリ内容を変更します(ベリファイあり)

# 5.52 MEMORY\_FILL

短縮形: MF

説明:

メモリ領域を指定したデータ値に変更します。

シンタックス

| mf <start> <end></end></start> | <pre>&gt; <data> [ <mode> ]</mode></data></pre> | [ <verify> ]</verify>  |
|--------------------------------|-------------------------------------------------|------------------------|
| パラメータ                          | 型                                               | 説明                     |
| <start></start>                | 数値                                              | 開始アドレス                 |
| <end></end>                    | 数値                                              | 終了アドレス                 |
| <data></data>                  | 数値                                              | データ値                   |
| <mode></mode>                  | キーワード                                           | データサイズ(任意、デフォルト=byte)  |
|                                | byte                                            | バイト                    |
|                                | word                                            | ワード                    |
|                                | long                                            | ロングワード                 |
|                                | single                                          | 単精度浮動小数点               |
|                                | double                                          | 倍精度浮動小数点               |
| <verify></verify>              | キーワード                                           | ベリファイフラグ ( 任意、デフォルト=V) |
|                                | V                                               | ベリファイあり                |
|                                | N                                               | ベリファイなし                |

例:

MEMORY\_FILL H'C000 H'C100 H'55AA WORD

H'C000 から H'C0FF までワードデータ H'55AA に変 更します

# 5.53 MEMORY\_FIND

短縮形: MI

説明:

メモリ範囲内でデータを検索します。

シンタックス

| mi | <start></start> | <end></end> | <string></string> | [ <mode> ]</mode> |
|----|-----------------|-------------|-------------------|-------------------|
|----|-----------------|-------------|-------------------|-------------------|

| パラメータ             | 型     | 説明                    |
|-------------------|-------|-----------------------|
| <start></start>   | 数値    | 開始アドレス                |
| <end></end>       | 数値    | 終了アドレス                |
| <string></string> | 数値    | 検索データ                 |
| <mode></mode>     | キーワード | データサイズ(任意、デフォルト=byte) |
|                   | byte  | バイト                   |
|                   | word  | ワード                   |
|                   | long  | ロングワード                |

例:

MEMORY\_FIND H'1000 H'1FFF H'12 H'1000-H'1FFF 内でデータ H'12 をバイトサイズで検索します

### 5.54 MEMORY\_MOVE

短縮形: MV

説明:

指定したメモリ内容を移動します。

シンタックス

mv <start> <end> <destination>[<verify>] [<mode>]

| パラメータ                       | 型      | 説明                     |
|-----------------------------|--------|------------------------|
| <start></start>             | 数値     | 開始アドレス                 |
| <end></end>                 | 数値     | 終了アドレス(この値を含む)         |
| <destination></destination> | 数値     | 移動先開始アドレス              |
| <verify></verify>           | キーワード  | ベリファイフラグ ( 任意、デフォルト=V) |
|                             | V      | ベリファイあり                |
|                             | Ν      | ベリファイなし                |
| <mode></mode>               | キーワード  | メモリリード・ライト時のフォーマット     |
|                             |        | (任意、デフォルト=byte)        |
|                             | byte   | バイト                    |
|                             | word   | ワード                    |
|                             | long   | ロングワード                 |
|                             | ascii  | ASCII                  |
|                             | single | 単精度浮動小数点               |
|                             | double | 倍精度浮動小数点               |

例:

MEMORY\_MOVE H'1000 H'1FFF H'2000 領域 H'1000 - H'1FFF を H'2000 へ移動します

# 5.55 MEMORY\_TEST

短縮形: MT

説明:

指定したアドレス範囲で、リード・ライト・ベリファイのテストを行います。このときデー タを書き換えます。マップ設定に従ってメモリテストを行います。本シミュレータ・デバッ ガではサポートしていません。

シンタックス

mt <start> <end>

| パラメータ           | 型  | 説明             |
|-----------------|----|----------------|
| <start></start> | 数値 | 開始アドレス         |
| <end></end>     | 数值 | 終了アドレス(この値を含む) |

例:

MEMORY\_TEST H'8000 H'BFFF H'8000 から H'BFFF までテストします

## 5.56 OPEN\_WORKSPACE

短縮形: OW

説明:

ワークスペースを開きます。

シンタックス

ow <filename>

| パラメータ                 | 型   | 説明           |
|-----------------------|-----|--------------|
| <filename></filename> | 文字列 | ワークスペースファイル名 |

例:

OW WKSP.HWS

"WKSP.HWS"を開きます

# 5.57 P\_CLOCK\_RATE

短縮形: PCR

説明:

外部クロックと周辺クロックの比を設定します。H8SX のみサポートしています。

シンタックス

pcr [<rate>]

| パラメータ         | 型  | 説明                                 |
|---------------|----|------------------------------------|
| なし            |    | 現在の周辺クロック比を表示します                   |
| <rate></rate> | 数値 | 外部クロックを1とした時の内部クロック比               |
|               |    | 設定できる値は 1、2、3、4、6、8、12、16、24、32 です |

例:

P\_CLOCK\_RATE6 周辺クロック比を1:6に設定します

### 5.58 PROFILE

短縮形: PR

説明:

プロファイラの有効 / 無効表示、設定、およびプロファイラ情報をクリアします。

シンタックス

pr [<state>]

| パラメータ           | 型        | 説明                                             |
|-----------------|----------|------------------------------------------------|
| なし              |          | プロファイラ情報を表示します                                 |
| <state></state> | キーワード    | プロファイラの有効 / 無効表示、切替、クリアを行います                   |
|                 | enable   | プロファイラを有効にする                                   |
|                 | tree-off | プロファイラを有効にしますが、プロファイラ情報測定時に関<br>数呼び出しをトレースしません |
|                 | disable  | プロファイラを無効にする                                   |
|                 | reset    | プロファイラ情報をクリアする                                 |

例:

PROFILE ENABLE pr r プロファイラを有効にします プロファイラ情報をクリアします

# 5.59 PROFILE\_DISPLAY

短縮形: PD

説明:

プロファイラ情報を表示します。

| シンタックス               |                                             |                     |
|----------------------|---------------------------------------------|---------------------|
| pd [ <mode> ]</mode> | [ <state1> ] [ <state2> ]</state2></state1> | [ <count> ]</count> |
| パラメータ                | 刑                                           |                     |

| パラメータ             | 型     | 説明                                     |
|-------------------|-------|----------------------------------------|
| <mode></mode>     | キーワード | プロファイラ情報の表示方法を指定します                    |
|                   |       | (任意、デフォルト=list)                        |
|                   | tree  | ツリー形式で表示します                            |
|                   | list  | リスト形式で表示します                            |
| <state1></state1> | キーワード | 親関数のサイクル情報に子関数の情報を含むかを指定します            |
|                   |       | (任意、デフォルト=n)                           |
|                   | i     | 子関数のサイクルも含めて表示します                      |
|                   | n     | 子関数のサイクルは含めずに表示します                     |
| <state2></state2> | キーワード | 未実行関数の表示を抑制するかを指定します                   |
|                   |       | (任意、デフォルト=a)                           |
|                   | е     | 実行関数のみを表示します                           |
|                   | а     | すべての関数を表示します                           |
| <count></count>   | 数値    | 表示する関数呼び出しネストレベルを指定します。 <mode>パ</mode> |
|                   |       | ラメータが'tree'の場合のみ指定可能です                 |
|                   |       | (任意、デフォルト=16)                          |

例:

pd

PROFILE\_DISPLAY TREE I ツリー形式で、子関数の情報を含めてプロファイラ情報を表示 します リスト形式で、子関数の情報を含めずにプロファイラ情報を表 示します

### 5.60 PROFILE\_SAVE

短縮形: PS

説明:

プロファイラ情報をファイルに保存します。ファイル拡張子は".PRO"をデフォルトとします。

シンタックス

ps [<filename>]

| パラメータ                 | 型   | 説明                                       |
|-----------------------|-----|------------------------------------------|
| なし                    |     | すべてのダウンロードモジュールのプロファイラ情報をファ<br>イルにセーブします |
| <filename></filename> | 文字列 | プロファイラ情報を出力するファイル名を指定します                 |

例:

PROFILE\_SAVE PR\_INFO プロファイラ情報を PR\_INFO.PRO というファイルに出力します

### 5.61 QUIT

短縮形: QU

説明:

HEW を終了します。 オープンしていたログファイルはクローズします。

シンタックス

| 1-    |   |            |
|-------|---|------------|
| パラメータ | 型 | 説明         |
| なし    |   | HEW を終了します |

例:

an

QU HEW を終了します

### 5.62 RADIX

短縮形: RA

説明:

デフォルトの基数を設定、または表示します。 パラメータなしで基数を表示します。 基数は数値データの前の B'/H'/D'/O' を使って変更できます。

シンタックス

ra [ <radix> ]

| パラメータ           | 型     | 説明          |
|-----------------|-------|-------------|
| なし              |       | 現在の基数を表示します |
| <radix></radix> | キーワード | 基数指定子       |
|                 | Н     | 16 進数       |
|                 | D     | 10 進数       |
|                 | 0     | 8進数         |
|                 | В     | 2 進数        |

例:

| RADIX | 現在の基数を表示します   |
|-------|---------------|
| RA H  | 基数を 16 進数にします |

## 5.63 REGISTER\_DISPLAY

短縮形: RD

説明:

レジスタ値を表示します。

シンタックス

rd [<register>]

| なし 全レジスタの内容を表示します                 |  |
|-----------------------------------|--|
|                                   |  |
| <register> キーワード レジスタ名</register> |  |

例:

RD 全レジスタの内容を表示します

RD R0 R0 の内容を表示します

### 5.64 REGISTER\_SET

短縮形: RS

説明:

レジスタ値を変更します。

シンタックス

rs <register> <value> [<mode>]

| パラメータ                 | 型      | 説明                       |
|-----------------------|--------|--------------------------|
| <register></register> | キーワード  | レジスタ名                    |
| <value></value>       | 数値     | レジスタ値                    |
| <mode></mode>         | キーワード  | データサイズ(任意、デフォルト=レジスタサイズ) |
|                       | byte   | バイト                      |
|                       | word   | ワード                      |
|                       | long   | ロングワード                   |
|                       | single | 単精度浮動小数点                 |
|                       | double | 倍精度浮動小数点                 |

例:

 RS PC\_StartUp
 プログラムカウンタをシンボル\_StartUp に設定します

 RS R0 H'1234 WORD
 R0 にワードデータ H'1234 に設定します

### 5.65 REMOVE\_FILE

短縮形: REM

説明:

指定ファイルをカレントプロジェクトから削除します。

シンタックス

rem <filename>

| パラメータ                 | 型   | 説明    |
|-----------------------|-----|-------|
| <filename></filename> | 文字列 | ファイル名 |

例:

REMOVE\_FILE \$(PROJDIR)¥¥sbrk.c

sbrk.c ファイルをプロジェクトから削除します ファイル指定にプレースホルダが使用できます

#### 5.66 **RESET**

短縮形: RE

説明:

プロセッサをリセットします。 すべてのレジスタ値はデバイスの初期化状態となります。 メモリマッピングとブレークポイントには影響しません。

シンタックス

re

| パラメータ | 型 | 説明            |
|-------|---|---------------|
| なし    |   | プロセッサをリセットします |

例:

プロセッサをリセットします

### 5.67 RESPONSE

RE

短縮形: RP

説明:

ウィンドウをリフレッシュするタイミングを指定します。 リフレッシュ間隔を長くするとシミュレーション速度は上がりますが、ブレークボタン等の 反応が遅くなります。お使いのマシンに合わせて設定してください。

シンタックス

rp [<instruction number>]

| パラメータ                                 | 型  | 説明                                                                     |
|---------------------------------------|----|------------------------------------------------------------------------|
| <instruction number=""></instruction> | 数値 | 1~D`2,147,483,647(任意、デフォルト=40000)<br>何命令実行ごとにウィンドウをリフレッシュするかを指定し<br>ます |

例:

RESPONSE9 9命令実行ごとにウィンドウをリフレッシュします

### 5.68 SAVE\_SESSION

短縮形: SE

説明:

現在のセッションをセーブします。

シンタックス

se [<session>]

| パラメータ               | 型   | 説明                          |
|---------------------|-----|-----------------------------|
| なし                  |     | カレントプロジェクトのすべてのセッションをセーブします |
| <session></session> | 文字列 | セッション名                      |

例:

SEカレントプロジェクトのすべてのセッションをセーブしますSE DefaultSession"Default Session"をセーブします

## 5.69 SLEEP

短縮形: なし

説明:

指定したミリ秒の間コマンド実行を遅延します。

シンタックス

sleep <milliseconds>

| パラメータ                         | 型  | 説明        |
|-------------------------------|----|-----------|
| <milliseconds></milliseconds> | 数値 | 遅延時間(ミリ秒) |

基数は、10進数固定です。

例:

\_

SLEEP D'9000 9秒間遅延します
## 5.70 STATUS

短縮形: STA

説明:

デバッグプラットフォームの現在の状態を表示します。表示内容は[ステイタス]ウィンドウの[Platform]シートと同じです。

シンタックス

sta

| パラメータ | 型 | 説明                      |
|-------|---|-------------------------|
| なし    |   | 現在のデバッグプラットフォーム状態を表示します |

例:

STA 現在のデバッグプラットフォーム状態を表示します

### 5.71 STEP

短縮形: ST

説明:

シングルステップ(ソース行、または命令)を行います。現在の PC から指定した命令数分 ステップします。ソースデバッグが有効な時、デフォルトのステップはソース行となります。 ステップ数のデフォルトは1です。

シンタックス

st [<instruction>] [<count>]

| パラメータ                       | 型           | 説明                   |
|-----------------------------|-------------|----------------------|
| <instruction></instruction> | キーワード       | ステップの種類(任意)          |
|                             | instruction | アセンブラの1命令を基準にステップします |
|                             | line        | ソースコードの1行を基準にステップします |
| <count></count>             | 数值          | ステップ数(任意、デフォルト=1)    |

例:

STEP 9 9 ステップコードをステップします

## 5.72 STEP\_MODE

短縮形: SM

説明:

ステップモードを選択します。

シンタックス

sm [<mode>]

| パラメータ         | 型        | 説明                            |
|---------------|----------|-------------------------------|
| <mode></mode> | キーワード    | ステップモードの選択(デフォルト =ステップモードを表示) |
|               | Auto     | 自動選択                          |
|               | Assembly | アセンブラの1命令を基準にステップします          |
|               | Source   | ソースコードの1行を基準にステップします          |

例:

STEP\_MODE auto ステップモードを自動選択に設定します

[エディタ]ウィンドウが現在アクティブならば、ソースコードの1行を基準にス テップ実行します [逆アセンブリ]ウィンドウが現在アクティブならば、アセンプラの1命令を基準 にステップ実行します

### 5.73 STEP\_OUT

短縮形: SP

説明:

現在の関数の外へプログラムをステップします(即ち、ステップアップ)。 アセンブラと ソースレベルデバッグの両方に有効です。

シンタックス

sp

| パラメータ | 型 | 説明         |
|-------|---|------------|
| なし    |   | ステップアップします |

例:

SP 現在の関数の外へプログラムをステップします

## 5.74 STEP\_OVER

短縮形: SO

説明:

現在の PC から指定した命令数分ステップします。 このコマンドはサブルーチン、または割り込みルーチンの中でステップしないという点で STEPとは異なります。フルスピードで実行します。

シンタックス

| so [ <instruction>]</instruction> | [ <count> ]</count> |
|-----------------------------------|---------------------|
|-----------------------------------|---------------------|

| パラメータ                       | 型           | 説明                   |
|-----------------------------|-------------|----------------------|
| <instruction></instruction> | キーワード       | ステップの種類(任意)          |
|                             | instruction | アセンブラの1命令を基準にステップします |
|                             | line        | ソースコードの1行を基準にステップします |
| <count></count>             | 数值          | ステップ数(任意、デフォルト=1)    |

例:

1 ステップコードをステップオーバーします

## 5.75 STEP\_RATE

短縮形: SR

SO

説明:

STEPとSTEP\_OVERコマンドでステップの速度をコントロールします。

シンタックス

sr [<rate>]

| パラメータ         | 型  | 説明                     |
|---------------|----|------------------------|
| なし            |    | ステップレートを表示します          |
| <rate></rate> | 数値 | ステップレート0から6で6が最も速くなります |
|               |    | 0 : 3 seconds          |
|               |    | 1 : 2.5 seconds        |
|               |    | 2 : 2 seconds          |
|               |    | 3 : 1.5 seconds        |
|               |    | 4 : 1 seconds          |
|               |    | 5 : 0.5 seconds        |
|               |    | 6 : 0 seconds          |

例:

SR 現在設定しているステップレートを表示します

SR6 ステップレートを最速にします

### 5.76 SUBMIT

短縮形: SU

説明:

コマンドファイルを処理します。 処理するファイル中でもこのコマンドを使用できます。 エラーが発生するとファイルの処理を中止します。

シンタックス

su <filename>

| パラメータ                 | 型   | 説明    |
|-----------------------|-----|-------|
| <filename></filename> | 文字列 | ファイル名 |

例:

| SUBMIT COMMAND.HDC | COMMAND.HDC ファイルを処理します         |
|--------------------|--------------------------------|
| SU A:SETUP.TXT     | ドライブ A: の SETUP.TXT ファイルを処理します |

## 5.77 SYMBOL\_ADD

短縮形: SA

説明:

新しいシンボルを追加するか、または存在しているシンボルを変更します。

シンタックス

sa <name> <address>

| パラメータ               | 型   | 説明    |
|---------------------|-----|-------|
| <name></name>       | 文字列 | シンボル名 |
| <address></address> | 数値  | 值     |

例:

| SYMBOL_ADD start H'1000 | H'1000に start を定義します        |
|-------------------------|-----------------------------|
| SA END_OF_TABLE 1FFF    | H'1FFFに END_OF_TABLE を定義します |

## 5.78 SYMBOL\_CLEAR

短縮形: SC

説明:

シンボルを削除します。 パラメータを指定しないとすべてのシンボルを削除します。

シンタックス

| sc [ <name> ]</name> |     |                |
|----------------------|-----|----------------|
| パラメータ                | 型   | 説明             |
| なし                   |     | すべてのシンボルを削除します |
| <name></name>        | 文字列 | シンボル名          |

例:

| SYMBOL_CLEAR | すべてのシンボルを削除します    |
|--------------|-------------------|
| SC start     | シンボル start を削除します |

## 5.79 SYMBOL LOAD

短縮形: SL

#### 説明:

ファイルからシンボルをロードします。 ファイルは XLINK Pentica-b フォーマット(即ち "XXXXH name") である必要があります。 シンボルをシンボルテーブルに加えます。

シンタックス

sl <filename>

| パラメータ                 | 型   | 説明    |
|-----------------------|-----|-------|
| <filename></filename> | 文字列 | ファイル名 |

例:

SYMBOL\_LOAD TEST.SYM ファイル TEST.SYM をロードします

### 5.80 SYMBOL\_SAVE

短縮形: SS

説明:

すべてのシンボルをファイルへ保存します。ファイルは XLINK Pentica-b フォーマットで、 シンボルファイル拡張子は".SYM" をデフォルトとします。

シンタックス

ss <filename>

| パラメータ                 | 型   | 説明    |
|-----------------------|-----|-------|
| <filename></filename> | 文字列 | ファイル名 |

例:

SYMBOL\_SAVE TEST TEST.SYM にシンボルテーブルを保存します

### 5.81 SYMBOL\_VIEW

短縮形: SV

説明:

定義したすべてのシンボル、または指定した文字列(大文字/小文字は区別する)を含んで いるシンボルを表示します。

シンタックス

sv [ <pattern> ]

| パラメータ               | 型   | 説明               |
|---------------------|-----|------------------|
| なし                  |     | すべてのシンボルを表示します   |
| <pattern></pattern> | 文字列 | 表示するシンボルに含まれる文字列 |

例:

| SYMBOL_VIEW BUFFER | BUFFER を含んでいるすべてのシンボルを表示します |
|--------------------|-----------------------------|
| SV                 | すべてのシンボルを表示します              |

## 5.82 TCL

短縮形: なし

説明:

TCLを有効、または無効にします。

シンタックス

tcl [ <state> ]

| パラメータ           | 型       | 説明                 |
|-----------------|---------|--------------------|
| なし              |         | TCL の情報を表示します      |
| <state></state> | キーワード   | TCL の有効 / 無効を設定します |
|                 | enable  | TCL を有効にします        |
|                 | disable | TCL を無効にします        |

例:

| TCL        | TCL の情報を表示します |
|------------|---------------|
| TCL enable | TCL を有効にします   |
| TCL d      | TCL を無効にします   |

#### 5.83 TIMER

短縮形: TMR

説明:

擬似タイマを有効、または無効にします。H8SXのみサポートしています。

シンタックス

tmr [<mode>]

| パラメータ         | 型     | 説明                  |
|---------------|-------|---------------------|
| なし            |       | 擬似タイマの情報を表示します      |
| <mode></mode> | キーワード | 擬似タイマの有効 / 無効を設定します |
|               | E     | 擬似タイマを有効にします        |
|               | D     | 擬似タイマを無効にします        |

例:

| TMR   | 擬似タイマの情報を表示します |
|-------|----------------|
| TMR E | 擬似タイマを有効にします   |
| TMR D | 擬似タイマを無効にします   |

## 5.84 TOOL\_INFORMATION

短縮形: TO

説明:

現在登録されているツールの情報をファイル(HTML形式)で出力します。

シンタックス

| to <ine name=""></ine> |     |           |
|------------------------|-----|-----------|
| パラメータ                  | 型   | 説明        |
| <file name=""></file>  | 文字列 | 出力するファイル名 |

例:

to information.htm

ツール情報を information.htm ファイルに出力します。

### 5.85 TRACE

短縮形: TR

説明:

トレースバッファの内容を表示します。バッファでの最初の(最も以前に実行した)レコードは0で、それ以降のレコードは正のオフセット値を持っています。

シンタックス

tr [[<start rec> [<count>]] | [<clear>]]

| パラメータ                  | 型     | 説明                                   |
|------------------------|-------|--------------------------------------|
| <start rec=""></start> | 数值    | 表示を始めるレコード(任意、デフォルト=最も新しいレコー<br>ド-9) |
| <count></count>        | 数値    | 表示するレコード数(任意、デフォルト= 10)              |
| <clear></clear>        | キーワード | すべてのトレースレコードクリア(任意)                  |
|                        | clear | すべてのトレースレコードクリア                      |

<start rec> に負の値(-0 は指定できません)を指定した場合は、PTR 値での指定になります。

例:

| トレースバッファ先頭から 20 行の内容を表示します             |
|----------------------------------------|
| トレースバッファ最後の 10 行(最近実行した 10 行)の内容を表示します |
| トレースバッファの、PTR が–20 から-11 の内容を表示します     |
| すべてのトレースレコードをクリアします                    |
|                                        |

## 5.86 TRACE\_ACQUISITION

短縮形: TA

説明:

トレース情報取得の有効/無効を切り替えます。

シンタックス

ta <mode> [<trace full handling>] [<trace capacity>]

| パラメータ                               | 型      | 説明             |
|-------------------------------------|--------|----------------|
| <mode></mode>                       | キーワード  | トレース情報取得の有効/無効 |
|                                     | E      | 有効             |
|                                     | D      | 無効             |
| <trace full="" handling=""></trace> | キーワード  | トレースバッファ満杯時の処理 |
|                                     | С      | 続行 (デフォルト)     |
|                                     | В      | 停止             |
| <trace capacity=""></trace>         | キーワード  | トレースバッファ容量     |
|                                     | BUF=1  | D'1024 レコード    |
|                                     | BUF=4  | D'4096 レコード    |
|                                     | BUF=16 | D'16384 レコード   |
|                                     | BUF=32 | D'32768 レコード   |

【注】 トレースバッファ容量はトレースバッファが空のときのみ変更できます。

例:

| TRACE_ACQUISITION E B BUF=32 | トレース情報の取得を有効にします        |
|------------------------------|-------------------------|
|                              | トレースバッファ満杯時は停止します       |
|                              | トレースバッファサイズを 32768 とします |
| TA D                         | トレース情報の取得を無効にします        |

## 5.87 TRACE\_SAVE

短縮形: TV

説明:

トレース情報をファイルに保存します。ファイルはテキスト形式で、ファイル拡張子は".TXT"をデフォルトとします。

シンタックス

tv <filename>[<mode>]

| パラメータ                 | 型     | 説明               |
|-----------------------|-------|------------------|
| <filename></filename> | 文字列   | ファイル名            |
| <mode></mode>         | キーワード | ファイル書き込みモード      |
|                       | А     | ファイルに追加書き込み      |
|                       | 0     | ファイルに上書き (デフォルト) |

例:

TRACE\_SAVE TEST TV TRACE.TXT

TEST.TXT にトレース情報を保存します TRACE.TXT にトレース情報を保存します

## 5.88 TRACE\_STATISTIC

短縮形: TST

説明:

指定された条件で統計情報解析を行います。

シンタックス

tst <item> <string>

| パラメータ             | 型   | 説明       |
|-------------------|-----|----------|
| <item></item>     | 文字列 | 統計情報解析項目 |
| <string></string> | 文字列 | 条件文字列    |

例:

TST CODE1 E630

条件 CODE1=E630 で統計情報解析を行います

## 5.89 TRAP\_ADDRESS

短縮形: TP

説明:

ユーザプログラムから標準入出力およびファイル入出力を利用するためのシステムコール アドレスを設定します。詳細は、「4.23 標準入出力およびファイル入出力を行う」を参照し てください。

シンタックス

tp <address>

| パラメータ               | 型  | 説明          |
|---------------------|----|-------------|
| <address></address> | 数値 | システムコールアドレス |

例:

TP 1000

システムコールアドレスとして 1000 を設定します。

### 5.90 TRAP\_ADDRESS\_DISPLAY

短縮形: TD

説明:

 ユーザプログラムから標準入出力およびファイル入出力を利用するためのシステムコール アドレスの現在の値を表示します。詳細は、「4.23 標準入出力およびファイル入出力を行う」を参照してください。
 結果の表示形式は以下のとおりです。
 H'xxxxxxx Y
 ここで、
 H'xxxxxxx システムコールアドレス (16 進数 8 桁表示)
 Y
 システムコール有効時: 'E'、無効時: 'D'

シンタックス

| ta    |   |                      |
|-------|---|----------------------|
| パラメータ | 型 | 説明                   |
| なし    |   | システムコールアドレスの現在の値、および |
|       |   | システムコール有効 / 無効を表示します |

例:

TD

システムコールアドレス値とシステムコール有効 / 無効を表示します。

### 5.91 TRAP\_ADDRESS\_ENABLE

短縮形: TE

説明:

ユーザプログラムから標準入出力およびファイル入出力を利用するためのシステムコール の有効 / 無効を設定します。詳細は、「4.23 標準入出力およびファイル入出力を行う」を参 照してください。

シンタックス

te <mode>

| パラメータ         | 型     | 説明                    |
|---------------|-------|-----------------------|
| <mode></mode> | キーワード | システムコールの有効 / 無効を指定します |
|               | E     | システムコールを有効にします        |
|               | D     | システムコールを無効にします        |

例:

TE E

システムコールを有効にします。

## 5.92 UPDATE\_ALL\_DEPENDENCIES

短縮形: UD

説明:

カレントプロジェクトの依存関係を更新します。

シンタックス

ud

| パラメータ | 型 | 説明                        |
|-------|---|---------------------------|
| なし    |   | カレントプロジェクトのすべての依存関係を更新します |

例:

UD

カレントプロジェクトのすべての依存関係更新処理を開始 します

# 6. メッセージ一覧

## 6.1 インフォメーションメッセージ

シミュレータ・デバッガは実行経過をユーザに知らせるため、インフォメーションメッセージを出力します。シミュレータ・デバッガの出力するインフォメーションメッセージを表 6-1に示します。

| メッセージ             | 内容                                                                                      |
|-------------------|-----------------------------------------------------------------------------------------|
| Break Access      | ブレークアクセス条件が成立して実行を中断しました。                                                               |
| Break Cycle       | ブレークサイクル条件が成立して実行を中断しました。                                                               |
| Break Data        | ブレークデータ条件が成立して実行を中断しました。                                                                |
| Break Register    | ブレークレジスタ条件が成立して実行を中断しました。                                                               |
| Break Sequence    | ブレークシーケンス条件が成立して実行を中断しました。                                                              |
| PC Breakpoint     | ブレークポイント条件が成立して実行を中断しました。                                                               |
| Sleep             | SLEEP 命令により実行を中断しました。                                                                   |
| Step Normal End   | ステップ実行が正常に終了しました。                                                                       |
| Stop              | [STOP]ボタンにより実行を中断しました。                                                                  |
| Trace Buffer Full | [トレース取得]ダイアログボックスの[トレースバッファ満杯時の動作]で[停<br>止]モードを選択しており、かつトレースバッファが満杯となったので実行を<br>中断しました。 |

表 6-1 インフォメーションメッセージ一覧

## 6.2 エラーメッセージ

シミュレータ・デバッガはユーザプログラムや操作の誤りをユーザに知らせるため、エラーメッ セージを出力します。シミュレータ・デバッガの出力するエラーメッセージを表 6-2に示します。

| メッセージ                       | 内容・対策                                                    |
|-----------------------------|----------------------------------------------------------|
| Address Error               | 以下のいずれかの状態になりました。                                        |
|                             | (1)PC 値が奇数である                                            |
|                             | (2)内蔵 I/O 空間から命令読み出しを行おうとした                              |
|                             | (3)ワードデータを(2n)番地以外からアクセスしようとした                           |
|                             | (4)ロングワードデータを(2n)番地以外からアクセスしようとした                        |
|                             | エラーが発生しないようにユーザプログラムを修正してください。                           |
| Exception Error             | 例外処理でエラーが発生しました。                                         |
|                             | エラーが発生しないようにユーザプログラムを修正してください。                           |
| File Open Error             | Break の FileInput/Output アクションでファイルオープンに失敗しました。          |
|                             | ファイル指定を見直してください。                                         |
| File Input Error            | Break の File Input アクションでファイル読込みに失敗しました。                 |
|                             | ファイル指定を見直してください。                                         |
| File Output Error           | Break の File Output アクションでファイル書出しに失敗しました。                |
|                             | ファイル指定を見直してください。                                         |
| Illegal Instruction         | 以下のいずれかの状態になりました。                                        |
|                             | (1)命令ではないコードを実行しようとした                                    |
|                             | (2)MOV.B Rn,@-SP または、MOV.B @SP+,Rn を実行しようとした             |
|                             | エラーが発生しないようにユーザプログラムを修正してください。                           |
| Illegal Operation           | 以下のいずれかの状態になりました。                                        |
|                             | (1)DAA 命令、DAS 命令で CCR の C フラグ、H フラグと補正前の値の関係<br>が不正である   |
|                             | (2)DIVXU 命令、DIVXS 命令でゼロ除算または、オーバフローが発生した                 |
|                             | エラーが発生しないようにユーザプログラムを修正してください。                           |
| Memory Access Error         | 以下のいずれかの状態になりました。                                        |
|                             | (1)確保していないメモリ領域をアクセスしようとした                               |
|                             | (2)書き込み不可属性を持つメモリへの書き込みを行おうとした                           |
|                             | (3)読み出し不可属性を持つメモリからの読み出しを行おうとした                          |
|                             | (4)メモリが存在しない領域をアクセスしようとした                                |
|                             | (5)EEPMOV 命令以外で EEPROM へ書き込みを行おうとした                      |
|                             | メモリの確保、属性変更を行うか、当該メモリアクセスが発生しないように<br>ユーザプログラムを修正してください。 |
| System Call Error           | システムコールエラーが発生しました。                                       |
|                             | レジスタR0,R1およびパラメータブロックの内容の誤りを修正してください。                    |
| I/O area not exist          | I/O 領域を削除しました。                                           |
|                             | I/O 領域は必ず設定してください。                                       |
| The memory resource has not | メモリマップ範囲外にメモリリソースを設定しました。                                |
| been set up                 | エラーが発生しないようにメモリリソース設定を修正してください。                          |

表 6-2 エラーメッセージ一覧

## 付録 A トラブルシューティング

? "ビルド中止"ボタンをクリックするか [ビルド->ビルドの中止]を選んでビルドを中止しようとしたが、ビルドの実行が中止できない

HEWは現在のファイルをビルド実行(または現在のフェーズを実行)後、ビルド実行を中止します。もしも、プロジェクトビルダから長い間応答がない場合、[ビルド->ツールの終 了]を選んでください。現在の処理を強制終了します。強制終了したツールから出力された ファイルは無効です。それらの出力ファイルを削除してフェーズを再実行してください。

? エディタにテキストファイルが表示されているが、シンタックス色付けが表示されない

ファイルに名前が付いている(保存した)ことを確認してください。また、[ツール->オプ ション...]を選んで"オプション"ダイアログボックスを開き、"エディタ"タブの"シンタック スカラーリング"チェックボックスがチェックされていることを確認してください。HEW ではファイルの拡張子の属するファイルグループを調べてファイルを色付けするかどうか 判断します。現在定義されている拡張子とファイルグループを参照するには、[プロジェク ト->ファイルの拡張子...]を選んで"ファイル拡張子"ダイアログボックスを表示してくださ い。色付け情報を確認するには、[ツール-> 表示形式...]を選んで"表示形式"ダイアログボッ クスの"カラー"タブを参照してください。詳細は、4章,「エディタの使用」のシンタック スの色付けに関する説明をお読みください。

? ツールの設定を変えたいが、[ツール->アドミニストレーション...] メニューオプションを選べない

ワークスペースを開いている間は[ツール->アドミニストレーション...] を選ぶことはできません。"ツールアドミニストレーション"ダイアログボックスを開くには、現在のワークスペースを閉じてください。

? 日本語版 Windows® 98/Me 、Windows NT®、Windows® 2000 上で日本語入力ができない、 または日本語の文字が正しく表示されない

[ツール->表示形式...]を選んで"フォント"タブをクリックして、"フォント"フィールドで 日本語のフォントを選んでください。

? プロジェクトファイルの編集をしていないのに、[ビルド-> ビルド] を選んだらいくつかの ファイルが再ビルドされた ファイルは以下のいずれかの条件で再ビルドされます。

- ビルド後に現在のファイルのオプションが変更されたとき
- 出力ファイルのいずれかがないとき
- いずれかのソースファイルの日付がそのフェーズの出力ファイルの日付より新しいとき
- いずれかの依存ファイルの日付がそのフェーズの出力ファイルの日付より新しいとき
- ユーザ定義のビルドフェーズで、"実行前に入力ファイルが存在するか否かのチェックを 行わない"チェックボックスがチェックされているとき。このチェックボックスを参照す るには、 [オプション->ビルドフェーズ…]を選び、"ビルド順序"タブの"ビルドフェー ズの順序"リストからフェーズを選び、"変更…"ボタンをクリックしてください。する と、"コマンド"タブで"実行前に入力ファイルが存在するか否かのチェックを行わな い"チェックボックスを参照できます。
- 最適化リンケージエディタでサブコマンドファイルが選択されているとき
- ? プロジェクトのファイルを一時的にビルドから除外したい。

ワークスペースウィンドウの"Projects"タブのファイル上でマウスの右ボタンを押下し、[ビ ルドから除外 <file>]を選択してください。すると、そのファイルがビルドから除外されます。 再びファイルをビルドに戻すには、ワークスペースウィンドウの"Projects"タブの当該ファイ ル上でマウスの右ボタンを押下し、[ビルドから除外の解除 <file>]を選択してください。

? 自分の PC でワークスペースを開いた。同時に、他の人が他の PC から同じワークスペースを 開いた。自分でワークスペースの設定を変えて保存した。その後、他の人がワークスペースの 設定を変えて保存した。自分が再びワークスペースを開くと、設定が自分の行った設定とは異 なっていた。

最後に保存した設定が有効です。HEWはワークスペースを開くとメモリ内で更新します。 ユーザが意識的に設定をファイルに保存しない限り、設定はファイルに保存されません。

? プロジェクトにファイルを追加するとき、ファイルに自動的にデフォルトオプションを指定 したい

フェーズが複数ビルドフェーズであれば、フェーズにデフォルトオプションを指定できま す。 [オプション] メニューからフェーズを選んでください。フェーズが複数ビルドフェー ズの場合、オプションダイアログボックスの左側にファイルのリストが表示されます(図 A.1)。 ファイルリストで、デフォルトオプションを指定したいファイルグループのフォル ダを開いてください。 フォルダ内に"Default Options" アイコンが表示されます。アイコンを 選択して、オプションダイアログボックスの右側でオプションを指定して"OK" ボタンをク リックしてください。このオプションは、プロジェクトにそのファイルグループのファイル を初めて追加するときに適用されます。

| ⊡🤤 C/C++ source file |
|----------------------|
| 🕂 🛄 C source file    |
| 🗄 🔄 C++ source file  |
| Default Options      |
|                      |
|                      |
|                      |
|                      |
|                      |
|                      |
|                      |
|                      |
|                      |
|                      |
|                      |
|                      |
|                      |
|                      |
| 1                    |

図 A.1: オプションダイアログボックス、ファイルリスト

? [ビルド>ビルド]を選択するとワークスペースウィンドウの "Projects"タブのファイル依存関 係が更新されるが、[ビルド-> すべてをビルド]を選択してもファイル依存関係が更新されない。

[ビルド->すべてをビルド]はファイルの依存関係を更新しません。ファイル保存関係を更新 するには[ビルド->すべての依存関係を更新]を選択してください。

# 付録 B 正規表現

HEW エディタでは検索・置換操作の際、文字列に特殊文字を指定できます。指定できる特殊文字 を表 B.1 に示し、その詳細を以下に示します。

| 文字  | 意味                                                                                                    |
|-----|----------------------------------------------------------------------------------------------------|
| +   | 1 個以上の指定文字(ブラケット表現を除く)に一致します。例えば、a+は a、aa、aaa などに一致し<br>ます。                                                                                   |
| *   | 0 個以上の指定文字(ブラケット表現を除く)に一致します。例えば、a*は空白文字列、a、aa などに<br>一致します。                                                                                  |
| ?   | 0 個以上の指定文字(ブラケット表現を除く)に一致します。例えば、a?は空白文字列と a に一致し<br>ます。                                                                                      |
| { } | {m,n}の形式で濃度の範囲を指定します。 この構文は、 m 個から n 個の指定文字に一致します。 例えば、<br>a{2,3}は aa と aaa に一致します。                                                           |
|     | この構文はまた、{m.}や{m}を使用して構成することもできます。1 つ目は m 個以上の指定文字に一致<br>します。例えば、a{2.}は aa、aaa、aaaa などに一致します。2 つ目はちょうど m 個の指定文字に一致<br>します。例えば、a{2}は aa に一致します。 |
| []  | ブラケット表現を作成します。ブラケット表現は、どれもが一致するような文字セットを作成します。<br>例えば、[abc]は a、b、または c に一致します。                                                                |
|     | ブラケット表現では、以下を除き、あらゆる正規表現の特殊文字は通常の文字として扱われます。                                                                                                  |
|     | - は、ビットバターンに基づき文字値の範囲を指定します。例えば、[A-Za-z]はすべての大文字および<br>小文字の英文字に一致します。- をプラケット表現の文字として表すには、文字セットの最初または最                                        |
|     | 後の文字でなくてはなりません (例:[-a-z]、[A-Z-])。                                                                                                    |
|     | ∧ は、かっこ内の最初の文字にあるときだけ特別です。∧ を最初の位置に置くと、文字セットを補っ<br>て一致させます。例えば、[^a-z]は小文字の英文字を除くすべての文字に一致します。                                                 |
|     | かっこ内の文字として ] を含めるには、文字セットの最初の文字として含めなくてはなりません<br>(例:[]abc]または[^]abc])。                                                                        |
| ()  | 正規表現を、一単位として扱うことのできる部分正規表現に分類します。例えば、ab*は a、ab、abb<br>などに一致しますが、(ab)*は空白文字列、ab、abab などに一致します。( と )は、プラケット表現<br>の中では特殊文字として扱われません。             |
| ¥   | 正規表現文字を無視し、通常の文字として扱うようにします。例えば、(ab)は ab から成る部分正規表<br>現を表しますが、¥(ab¥)は連続した文字( 、a、b、 )を示します。                                                    |
|     | 注意:C++ソースプログラムで¥の文字を指定する場合、¥¥と指定する必要があります。これは、C++<br>コンパイラが¥を Cu ソースプログラムに実装したエスケープシーケンスの始まりを示す特殊文字と                                          |
|     | して扱うためです。ただし、データファイルまたはダイアログボックスのテキストコントロールでは、                                                                                                |
| •   | 二重のバックスラッシュは必要ありません。                                                                                                    |
| ~   | ハハスチッロの元頭に止税衣現まには部方止税衣現かのることを示します。例えば、^ab は ab と abc に<br>一致しますが、cab には一致しません。^ の扱いがブラケット表現では異なることに注意してください。                                  |
| \$  | 入力文字列の最後に正規表現または部分正規表現があることを示します。例えば、ab\$は ab と cab に<br>一致しますが、abc には一致しません。                                                                 |
|     | 同等に有効な選択肢である表現または部分表現の交代、または作成を示し、それぞれが一致します。<br>例えば、ab cd は ab または cd に一致します。                                                                |
|     | 行の論理の終わりを示すものを除き、どのようなコード単位にも一致します。                                                                                                    |

表 B.1: 正規表現の文字

# 付録 C プレースホルダ

プレースホルダは、HEW の複数のツールによって提供される機能です。この章ではプレースホル ダの使い方を説明します。

### C.1 プレースホルダとは?

プレースホルダとは一時的にテキストに挿入される特殊文字列です。後に実際の値に置き換えます。 例えば、HEW のプレースホルダのひとつに、\$(FULLFILE)があります。これは、すべてのパス付き のファイルを示します。パラメータとしてファイルを編集できるエディタが c:¥myedit¥myeditor.exe であるとします。c:¥files ディレクトリのファイル FILE1.C を開き、このエディタを起動するには、以 下のように直接指定することもできます。

c:¥myedit¥myeditor.exe c:¥files¥file1.c

しかし、このエディタを介して任意のファイルを開きたいとき、上記コマンドは"c:¥files¥file1.c" を開くだけのものであるため、問題が起きます。指定したエディタを使うときにその時点で選んだ ファイルを開くことができるようにするには、特定のファイル名を一般的なプレースホルダに置き換 えます。以下に例を示します。

c:¥myedit¥myeditor.exe \$(FULLFILE)

これで、HEW がエディタでファイルを開くとき、\$(FULLFILE)を選ばれたファイル名で置き換えます。

### C.2 プレースホルダを挿入する

プレースホルダは HEW の 3 つの編集フィールドで指定できます (図 C.1 、C.2、C.3)。プレース ホルダの指定方法には 4 種類あります。

例 1

プレースホルダを挿入したい場所にカーソルを置いてください。次に、必要なプレースホルダを編 集フィールドの右のポップアップメニューから選んでください。

| <u>F</u> ile:                        |  |
|--------------------------------------|--|
| c:\project\myproject\ouput\file7.out |  |
|                                      |  |
|                                      |  |

例 2

"Custom directory"以外のプレースホルダをドロップダウンリストボックスから選び、プレースホル ダによって示されたディレクトリからの相対サブディレクトリを指定してください。 "Custom directory"を選んだ場合、 "Sub-Directory"フィールドに絶対ディレクトリパスを指定してください。

| <u>R</u> elative to :   |   |
|-------------------------|---|
| Configuration directory | • |
| Sub-Directory :         |   |
|                         |   |

図 C.2: プレースホルダドロップダウンリストと Sub-Directory フィールド

例 3

プレースホルダを挿入したい場所にカーソルを置いてください。次に、必要なプレースホルダをド ロップダウンリストボックスから選んでください。そして、"Insert"ボタンをクリックしてください。

| <u>P</u> laceholder:    |   |                |
|-------------------------|---|----------------|
| Configuration directory | • | <u>I</u> nsert |
|                         |   |                |

図 C.3: プレースホルダドロップダウンリストボックス

例 4

フィールドにプレースホルダを直接入力してください。大文字で入力して、"\$("で始めて")"で終わってください。

#### 正しい

\$(FILEDIR)

#### 誤り

\$(Filedir)
\$( FILEDIR )
\$FILEDIR

## C.3 使用できるプレースホルダ

表 C.1 にプレースホルダと意味を示します。

| プレースホルダ         | 意味                                         |
|-----------------|--------------------------------------------|
| \$(FULLFILE)    | ファイル名 (フルパスを含む)                            |
| \$(FILEDIR)     | ファイルディレクトリ                                 |
| \$(FILENAME)    | ファイル名 (パスを除き拡張子を含む)                        |
| \$(FILELEAF)    | ファイル名(パスと拡張子を除く)                           |
| \$(EXTENSION)   | ファイルの拡張子                                   |
| \$(WORKSPDIR)   | ワークスペースディレクトリ                              |
| \$(WORKSPNAME)  | ワークスペース名                                   |
| \$(PROJDIR)     | プロジェクトディレクトリ                               |
| \$(PROJECTNAME) | プロジェクト名                                    |
| \$(CONFIGDIR)   | コンフィグレーションディレクトリ                           |
| \$(CONFIGNAME)  | コンフィグレーション名                                |
| \$(HEWDIR)      | HEW インストールディレクトリ                           |
| \$(TCINSTALL)   | ツールチェインインストールディレクトリ(オプションダイアログ上)           |
| \$(TOOLDIR)     | ツールインストールディレクトリ ( Tools Administration 上 ) |
| \$(TEMPDIR)     | テンポラリディレクトリ                                |
| \$(WINDIR)      | Windows® ディレクトリ                            |
| \$(WINSYSDIR)   | Windows® システムディレクトリ                        |
| \$(EXEDIR)      | コマンドディレクトリ                                 |
| \$(USERNAME)    | ユーザログイン(バージョン管理)                           |
| \$(PASSWORD)    | ユーザパスワード(バージョン管理)                          |
| \$(VCDIR)       | 「仮想的」バージョン管理ディレクトリ                         |
| \$(COMMENT)     | コメント(バージョン管理)                              |
| \$(LINE)        | エラー/ウォーニングの行番号                             |

表 C.1: プレースホルダ

プレースホルダの使用例を以下に示します。

| プレースホルダ         | ブレースホルダの展開例                               |  |  |
|-----------------|-------------------------------------------|--|--|
| \$(FULLFILE)    | c:¥hew¥workspace¥project¥file.src         |  |  |
| \$(FILEDIR)     | c:¥hew¥workspace¥project                  |  |  |
| \$(FILENAME)    | file.src                                  |  |  |
| \$(FILELEAF)    | file                                      |  |  |
| \$(EXTENSION)   | SIC                                       |  |  |
| \$(WORKSPDIR)   | c:¥hew¥workspace                          |  |  |
| \$(WORKSPNAME)  | workspace                                 |  |  |
| \$(PROJDIR)     | c:¥hew¥workspace¥project                  |  |  |
| \$(PROJECTNAME) | project                                   |  |  |
| \$(CONFIGDIR)   | c:¥hew¥workspace¥project¥debug            |  |  |
| \$(CONFIGNAME)  | debug                                     |  |  |
| \$(HEWDIR)      | c:¥hew                                    |  |  |
| \$(TCINSTALL)   | c:¥hew¥toolchains¥renesas¥sh¥511          |  |  |
| \$(TOOLDIR)     | c:¥hew¥toolchains¥renesas¥sh¥511          |  |  |
| \$(TEMPDIR)     | c:¥Temp                                   |  |  |
| \$(WINDIR)      | c:¥Windows                                |  |  |
| \$(WINSYSDIR)   | c:¥Windows¥System                         |  |  |
| \$(EXEDIR)      | v:¥vc¥win32                               |  |  |
| \$(USERNAME)    | JHARK                                     |  |  |
| \$(PASSWORD)    | 214436                                    |  |  |
| \$(VCDIR)       | "c:¥project"は "x:¥vc¥project" ヘマッピングされている |  |  |
| \$(COMMENT)     | "Please Enter Comment" ダイアログボックスが表示される    |  |  |
| \$(LINE)        | 12                                        |  |  |

フナリガの屈眼(四)

表 C.2 では以下のことを仮定しています。

- ファイルパスは "c:¥hew¥workspace¥project¥file.src"
- ワークスペース名 "workspace"の位置は "c:\hew\key workspace"
- プロジェクト名 "project" の位置は "c:¥hew¥workspace¥project"
- コンフィグレーション名 "debug" にはコンフィグレーションディレクトリがあり、位置 は "c:¥hew¥workspace¥project¥debug"
- HEW.EXE が"c:¥hew" にインストールされている
- ツールチェイン(コンパイラ、アセンブラ、リンケージエディタ)の\*.HRF ファイルの 位置は "c:¥hew¥toolchain¥renesas¥sh¥511" このディレクトリは[オプション]メニューのオプション設定ダイアログボックス上では \$(TCTINSTALL)として参照され、"ツールアドミニストレーション"ダイアログボックス上 では\$(TOOLDIR)として参照される
- Windows® オペレーティングシステムが c:¥Windows にインストールされており、

Windows® システムファイルが c:¥Windows¥System にインストールされている

- バージョン管理実行可能パスが v:¥vc¥win32¥ss.exe である。バージョン管理システムにロ グインするユーザ名は JHARK でパスワードが 214436 であり、バージョン管理実行可能 ファイルへのコマンドラインには\$(COMMENT)が指定されている。c:¥project は[ツール-> バージョン管理->構成...]で選ぶと表示される"Version Control Setup"ダイアログボックス の"Projects"タブの x:¥vc¥project にマッピングされている。
- コンパイラまたはアセンブラのエラーが 12 行目で起きた
- 注意 どのフィールドでもすべてのプレースホルダを使用できるとは限りません。例えば、プレースホルダ\$(LINE) は依存ファイル位置を指定するときには意味をもちません。プレースホルダ\$(USERNAME)、\$(PASSWORD)、\$(VCDIR)、\$(COMMENT)はバージョン管理でのみ受け付けられます。各編集フィールドで、使用できないプレースホルダを指定すると、警告メッセージが表示される場合があります。

## C.4 プレースホルダを使うにあたって

プレースホルダによって、システムが使用する様々なファイルへのパスを任意に指定できます。

- パスまたはファイル名を入力する編集フィールドのとなりにプレースホルダのポップ アップメニュー(▶)がある場合、プレースホルダをどのように使ってパスやファイル の指定をフレキシブルにできるかご考慮ください。
- いくつかの構成を使うとき、プレースホルダ\$(CONFIGDIR)を使うと、現在の構成のディレクトリからファイルへの書き込みやそのファイルから現在の構成のディレクトリへの書き込みができるので、便利です。
- できるだけプレースホルダを利用してください。プレースホルダは後で削除したり追加したりできるので、気軽に試すことができます。

HEWは、I/Oレジスタ定義ファイルで取得する情報に基づいて、[IO]ウィンドウをフォーマットします。デバッギングプラットフォームを選択すると、HEWは、選択したデバイスに対応する "<device>.IO"ファイルを検索し、存在する場合にはこのファイルをロードします。これは、I/Oモ ジュール、およびそのレジスタのアドレスやサイズを記述するフォーマット済みテキストファイルで す。ユーザはテキストエディタでこのファイルを編集し、ユーザアプリケーションに特有のメモリ マップレジスタや周辺レジスタ(例えば、マイコンのアドレス空間にマップしたASICデバイスのレ ジスタ)のサポートを追加することができます。

#### D.1 ファイルフォーマット

各モジュール名を[Modules]定義セクションで定義し、モジュールの番号を、順番に付けていなけれ ばなりません。各モジュールはレジスタ定義セクションに対応しており、セクション内のエントリは、 I/Oレジスタを定義します。

[BaseAddress]はデバイスのための定義であり、そのデバイスでは、CPUモードによってアドレス空間のI/Oレジスタの場所が移動します。この場合、[BaseAddress]値は、ある特有モードのI/Oレジスタのベースアドレスです。また、レジスタ定義で使用するアドレスは、同じモードにおけるレジスタのアドレス位置です。I/Oレジスタファイルを実際に使用する場合、定義したレジスタアドレスから [BaseAddress]値を引き、その結果のオフセットを選択したモードのベースアドレスに加算します。

各モジュールにはセクションがあり、オプションの依存性によって形成するレジスタを定義しま す。依存性は、モジュールが有効かどうかを確認するためにチェックします。各レジスタ名をセクショ ンで定義し、レジスタの番号を、順番に付けていなければなりません。依存性は、dep=<reg> <bit> <value>のようにセクションに入力します。

- 1. <reg>は依存性のレジスタIDです。
- 2. <bit>はレジスタのビット位置です。
- <value>は値で、ビットは、有効であるモジュールに使用しなければなりません。

[Register]定義エントリは、id=<name> <address> [<size>[<absolute>[<format>[<bitfields>]]]]のフォー マットで入力します。

- 1. <name>は表示するレジスタ名です。
- 2. <address>はレジスタのアドレスです。
- <size>は、Bがバイトサイズ、Wがワードサイズ、Lがロングワードサイズを意味します(デフォルトはバイトです)。
- <absolute>は、レジスタが絶対アドレスにある場合、Aと設定します。これは、異なるモードのCPUによってI/O空間アドレス範囲が移動する場合のみ関連します。レジスタが絶対アドレスにあると定義すると、ベースアドレスオフセットは計算せず、指定したアドレスを直接使用します。

- 5. <format>はレジスタを出力するためのフォーマットです。有効な値は、16進数の場合はH、10進数はD、2進数はBです。
- 6. <bitfields>セクションは、レジスタのビットを定義します。

ビットフィールドセクションは、各エントリがbit<no>=<name>タイプのレジスタ内のビットを定義します。

- 1. <no>はビット番号です。
- 2. <name>はビットのシンボル名です。

コメント行を入れる場合、";"で始めなければなりません。

次に例を示します。

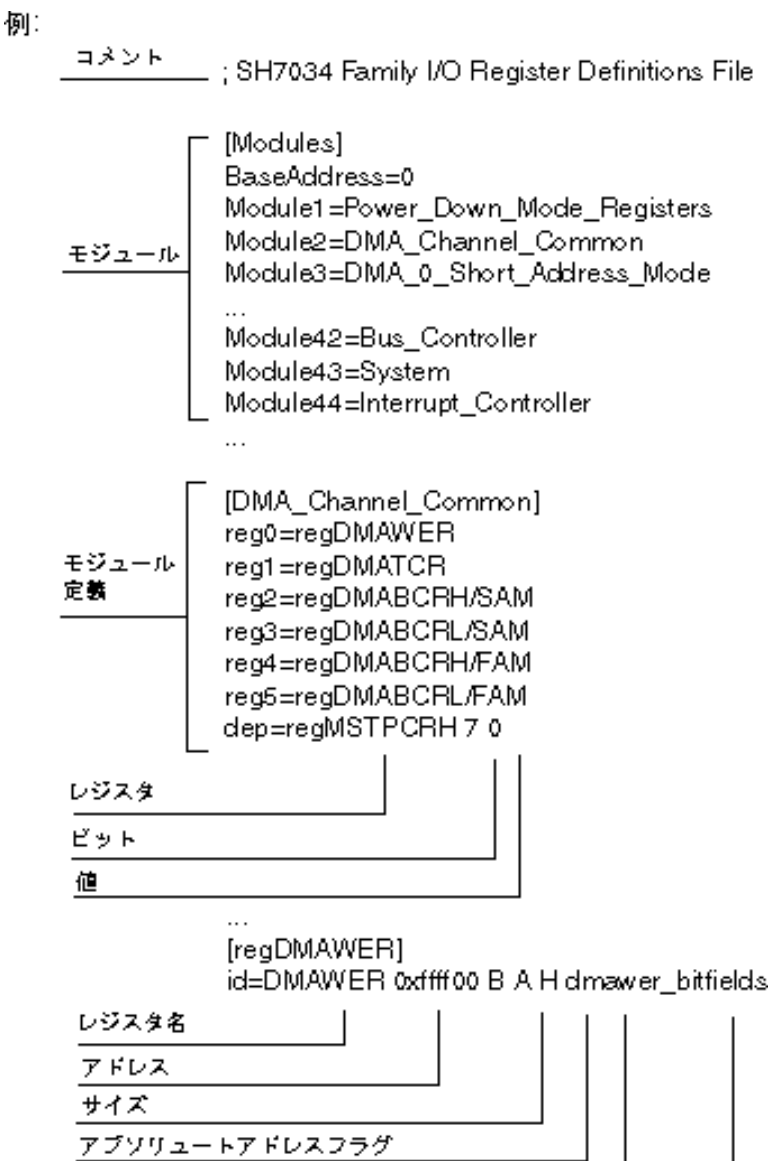

フォーマット ビットフィールド

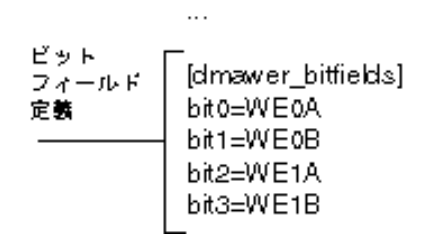

## 付録 E シンボルファイルフォーマット

HEW を理解し、シンボルファイルを正確にデコードするためには、ファイルを Pentica-B ファイ ルとしてフォーマットしなければなりません。

- 1. ファイルは、簡単なASCIIテキストファイルでなければなりません。
- 2. ファイルは、ワード[BEGIN]で始めなければなりません。
- 3. 各シンボルは、個々の行で、まず、"H"で終了する16進数の値から始まり、次にス ペース、シンボルテキストの順でなければなりません。
- 4. ファイルは、ワード[END]で終了しなければなりません。

#### 例:

BEGIN

```
11FAH Symbol_name_1
```

```
11FCH Symbol_name_2
```

```
11FEH Symbol_name_3
```

```
1200H Symbol_name_4
```

END

## 付録 F HMAKE ユーザガイド

#### F.1 コマンドライン

次の節では、用意されたオプションの使用または不使用にかかわらず、ファイルで hmake プログラムを実行するときに使うコマンドラインを説明します。

#### F.1.1 基本構成

コマンドラインのシンタックスを以下に示します。

hmake <メイクファイル> <パラメータリスト>

拡張子なしでファイルを指定した場合、.mak が付加されます。パラメータリストには、次の節に 示す複数のパラメータを指定できます。また、パラメータは省略できます。パラメータリストはメイ クファイル名の前に指定してもかまいません。各パラメータは、1つ以上の空白文字で区切ってくだ さい。パラメータは、大文字と小文字を区別しません。パラメータとファイル名を指定しなかった場 合、ヘルプ情報が表示されます。

#### F.1.2 Exit コード

実行中のメイクファイルでシンタックスエラー発生時、またはメイクファイル実行中の処理で不当 エラーコードが返されたとき、hmake はコード1で終了します。その他の場合、hmake はコード0で 終了します(ファイルのシンタックスや exit コード条件の指定方法は、以下を参照してください)。

#### F.1.3 パラメータ

表 F.1 に指定できるパラメータとその機能を示します。

| パラメータ | 機能                                                     |
|-------|--------------------------------------------------------|
| /A    | 入出力ファイル状態にかかわらず全コマンドを実行する。全ビルドと同じ                      |
| /N    | 入出力ファイルの使用状態により、(ノーマルで)実行すべきコマンドを判断して、表示<br>するが、実行はしない |
| /?    | ヘルプ情報の表示                                               |

表 F.1 hmake のパラメータとその機能

### F.2 ファイルのシンタックス

hmake ファイルでは、基本的に4種類の文(変数宣言、説明部分、コメント、メッセージコメント) が使用されます。hmake ファイルの作成にあたって、これらの文はどのような順序でも使用できます。 ただし、変数を説明部分や他の変数宣言に使用する前に、変数宣言をしてください。nmake ファイル で使用する最初の"all"文は、hmake ファイルでは必要ありません。メイクファイルでは、コマンド は出現する順序で実行されます。""文字は、メイクファイルのシンタックスを正しくするために タプ文字を使用すべきところを示すことに注意してください。

#### F.2.1 変数宣言

変数宣言をした後、その変数は、hmake ファイルのすべての部分ですべての文で使うことができます。変数宣言のシンタックスを以下に示します。

<変数名>=<値>

変数名と '=' 符号の間や、値と '=' 符号の間に、複数の空白文字を入れることができます。値 は、 '¥' 文字で区切って、数行にわたって書くことができます。メインテキスト内で値に '¥' 文字 を含む場合は文字どおり解釈されます。 '¥' 文字の後に新しい行が続くときのみ、値が次の行にわ たっているとみなされます。変数宣言の例をいくつか示します。

> EXECUTABLE = c:¥dir¥prog.exe OUTPUT = c:¥dir2¥file1.out INPUT = c:¥dir2¥file1.c DEPEND = c:¥dir2¥file2.h ¥ c:¥dir2¥file3.h ¥ c:¥dir2¥file4.h

hmake ファイルの後半で変数を使うには、変数名の前に " \$( " を、後ろに " ) " を加えてください。 " \$() " 文字付きの変数名は、変数の値で置き換えられます。次の説明部分の節にその例を示します。 変数名には、半角英数文字と半角下線を使用することができます。別の変数宣言のなかで変数を使う ことができますが、すべての変数は、使う前に宣言しなければなりません。

#### F.3 記述部

F.3.1 概要

説明部分には、1つ以上のターゲット、0以上の依存ファイル、そして最新のターゲットが最新の 依存ファイルより新しい場合に実行するコマンド一覧を指定します。ターゲット、依存ファイルのど ちらか、またはいずれもない場合、コマンドは常に実行されます。コマンドを常に実行したいときに は、依存ファイルを指定する必要はありません。説明部分のシンタックスを以下に示します。

> <ターゲット1> <ターゲット2> ... : <依存ファイル1> <依存ファイル2> ... <コマンド1> <コマンド2> ... <コマンドn>

最後のターゲットと':'文字の間や、最初の依存ファイルと':'文字の間に、複数の空白文字を 入れることができます。最初のターゲットの前に空白文字を入れないでください。各ターゲットと各 依存ファイルは、少なくとも1つの空白文字で区切ってください。タブ文字はコマンドを含む行のは じめに必要です。変数宣言の後で、変数を上記シンタックスで説明部分に使うことができます。 記述部の例(変数宣言の後に変数を使う例)を以下に示します。

c:¥dir1¥file1.obj : c:¥dir1¥file1.c c:¥dir1¥file1.h gcc c:¥dir1¥file1.c \$(OUTPUT) : \$(INPUT) \$(DEPEND) \$(EXECUTABLE) \$(INPUT)

#### F.3.2 特殊なコマンド

記述ブロックで使用できる特殊なコマンドが2つあります。cd コマンドはカレントディレクトリを変更し、set コマンドはメイクファイル実行の間に使用する環境変数を設定します。両方とも、相当する DOS コマンドと同じ方法で使用されます。

これらのコマンドを使用した有効な記述ブロックの例を、以下に示します。

CHANGEDIR : cd c:¥dir1¥dir2 SETENV: set VAR1=value1 set VAR2=value2 set VAR3=value3

\$(EXECUTABLE)を置き換える CHANGEDIR と SETENV がファイル名でなくてもかまいません。 これらは存在しないファイルとして扱われてコマンドは常に実行されます。

#### F.3.3 サブコマンドファイル

hmake でサブコマンドファイルを生成するには、説明部分のコマンド部分を以下のように指定して ください(上記の<コマンド n>を置き換えます)。

> <コマンド開始> << <サブコマンド1>, <サブコマンド2>, ... <サブコマンドn> <<<コマンド終了>

これで、ウィンドウズの一時的ファイルに、<サブコマンド 1>、<サブコマンド 2>などの行を含む サブコマンドファイルが生成されます。このコマンドファイルはメイク処理が終了すると削除されま す。コマンドファイル名は 2 つの"<<"の間のすべてのテキストで置き換えられます。サブコマンド ファイル名は、自動的に hmake により付けられます。

例:

c:¥dir1¥file1.obj : c:¥dir1¥file1.c c:¥dir1¥file1.h
gcc @"<<
 -c -o c:¥dir1¥file1.obj c:¥dir1¥file1.c
<<"</pre>

生成されたサブコマンドファイル名が"c:¥temp¥hmk111.cmd"の場合、hmake は以下を実行します。 (c:¥dir1¥file1.obj が更新されるとき):

gcc @"c:¥temp¥hmk111.cmd"

サブコマンドファイル(c:¥temp¥hmk111.cmd)には以下を含みます。

-c -o c:¥dir1¥file1.obj c:¥dir1¥file1.c

記述部に1つ以上のコマンドを含むことができ、標準とサブコマンドファイルコマンドを混在して 使用できます。

### F.4 コメント

"# '文字はコメントを示します。この文字が行の最初にあると、(次の改行文字があるまで)その行は無視されます。コメントの例を次に示します。

# My hmake file

# Variable declaration
OUTPUT= c:¥dir1¥file1.obj
# Descriptor
\$(OUTPUT) : c:¥dir1¥file1.c c:¥dir1¥file1.h
set VAR1=value1
gcc c:¥dir1¥file1.c

hmake ファイルではコメントには専用の行が必要です。コメントを他の文の最後に付けることはできません。

### F.5 メッセージコマンド

メッセージコマンドは、メイクファイル実行中にテキストの行を標準出力に出力します。これらの テキスト行は、適切に実行されている実行ファイルの出力のなかで、メイクファイルに出現する順序 で出力されます。出力テキストのバッファリングは行いません。メッセージコマンドのシンタックス を以下に示します。

!MESSAGE <出力するテキスト>

改行文字が<出力するテキスト>の最後の文字の後にあると想定します。!MESSGE と<出力するテ キスト>の間の空白文字は無視されます。メッセージコマンドの例を以下に示します。

**!MESSAGE** Executing C Compiler
H8S,H8/300シリーズ High-performance Embedded Workshop 3 ユーザーズマニュアル (Windows<sup>®</sup> 98/Me、Windows NT<sup>®</sup> 4.0、Windows<sup>®</sup> 2000およびWindows<sup>®</sup> XP用) 発行年月 2003 年 7 月 22 日 Rev.1.00 2004 年 6 月 23 日 Rev.2.00 発 行 株式会社ルネサス テクノロジ 営業企画統括部 〒100-0004 東京都千代田区大手町 2-6-2 編 集 株式会社ルネサス小平セミコン 技術ドキュメント部

© 2004. Renesas Technology Corp., All rights reserved. Printed in Japan.

| ■技術的なお問合せおよび資料のご請求は下記へどうぞ。<br>総合お問合せ窓口:カスタマサポートセンタ E-Mail: csc@renesas.com |
|----------------------------------------------------------------------------|
|----------------------------------------------------------------------------|

| 本 |      | 社 | 〒100-0004 | 千代田区大手町2-6-2 (日本ビル)            | (03) 5201-5350 |
|---|------|---|-----------|--------------------------------|----------------|
| 京 | 浜 支  | 社 | 〒212-0058 | 川崎市幸区鹿島田890-12 (新川崎三井ビル)       | (044) 549-1662 |
| 西 | 東京支  | 社 | 〒190-0023 | 立川市柴崎町2-2-23 (第二高島ビル2F)        | (042) 524-8701 |
| 札 | 幌 支  | 店 | 〒060-0002 | 札幌市中央区北二条西4-1 (札幌三井ビル5F)       | (011) 210-8717 |
| 東 | 北支   | 社 | 〒980-0013 | 仙台市青葉区花京院1-1-20 (花京院スクエア13F)   | (022) 221-1351 |
| い | わき支  | 店 | 〒970-8026 | いわき市平小太郎町4-9 (損保ジャパンいわき第二ビル3F) | (0246) 22-3222 |
| 茨 | 城 支  | 店 | 〒312-0034 | ひたちなか市堀口832-2 (日立システムプラザ勝田1F)  | (029) 271-9411 |
| 新 | 潟 支  | 店 | 〒950-0087 | 新潟市東大通1-4-2 (新潟三井物産ビル3F)       | (025) 241-4361 |
| 松 | 本 支  | 社 | 〒390-0815 | 松本市深志1-2-11 (昭和ビル7F)           | (0263) 33-6622 |
| 中 | 部営業本 | 部 | ₹460-0008 | 名古屋市中区栄3-13-20 (栄センタービル4F)     | (052) 261-3000 |
| 浜 | 松 支  | 店 | 〒430-7710 | 浜松市板屋町111-2(浜松アクトタワー10F)       | (053) 451-2131 |
| 西 | 部営業本 | 部 | 〒541-0044 | 大阪市中央区伏見町4-1-1 (明治安田生命大阪御堂筋ビル) | (06) 6233-9500 |
| 北 | 陸支   | 社 | 〒920-0031 | 金沢市広岡3-1-1 (金沢パークビル8F)         | (076) 233-5980 |
| 広 | 島 支  | 店 | 〒730-0036 | 広島市中区袋町5-25 (広島袋町ビルディング8F)     | (082) 244-2570 |
| 鳥 | 取 支  | 店 | 〒680-0822 | 鳥取市今町2-251 (日本生命鳥取駅前ビル)        | (0857) 21-1915 |
| 九 | 州支   | 社 | 〒812-0011 | 福岡市博多区博多駅前2-17-1 (ヒロカネビル本館5F)  | (092) 481-7695 |
| 鹿 | 见鳥支  | 店 | 〒890-0053 | 鹿児島市中央町12-2 (明治安田生命鹿児島中央町ビル)   | (099) 284-1748 |

営業お問合せ窓口 株式会社ルネサス販売

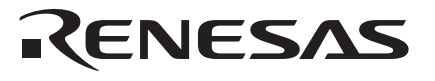

http://www.renesas.com

株式会社 ルネサス テクノロジ 営業企画統括部 〒100-0004 東京都千代田区大手町2-6-2 日本ビル

## H8S,H8/300 シリーズ High-performance Embedded Workshop 3 ユーザーズマニュアル

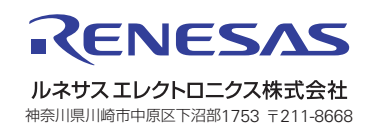